# Model TI-P1 Machine Code: M109

# **Field Service Manual**

18 December, 2012

## **Important Safety Notices**

#### **Important Safety Notices**

#### **Prevention of Physical Injury**

- 1. Before disassembling or assembling parts of the main machine and peripherals, make sure that the power cord of the main machine is unplugged.
- 2. The wall outlet should be near the machine and easily accessible.
- 3. Note that some components of the machine and the paper tray unit are supplied with electrical voltage even if the main power switch is turned off.
- 4. If any adjustment or operation check has to be made with exterior covers off or open while the main switch is turned on, keep hands away from electrified or mechanically driven components.
- 5. The inside and the metal parts of the fusing unit become extremely hot while the machine is operating. Be careful to avoid touching those components with your bare hands.

### **WARNING**

 To prevent a fire or explosion, keep the machine away from flammable liquids, gases, and aerosols.

#### **Health Safety Conditions**

- Toner and developer is non-toxic, but if you get either of them in your eyes by accident, it may cause temporary eye discomfort. Immediately wash eyes with plenty of water. If unsuccessful, get medical attention.
- This machine, which uses a high voltage power source, can generate ozone gas. High ozone density is harmful to human health. Therefore, the machine must be installed in a well-ventilated room.

#### **Observance of Electrical Safety Standards**

- 1. This machine and its peripherals must be serviced by a customer service representative who has completed the training course on those models.
- The NVRAM on the system control board has a lithium battery which can explode if replaced incorrectly. Replace the NVRAM only with an identical one. The manufacturer recommends replacing the entire NVRAM. Do not recharge or burn this battery. Used NVRAM must be handled in accordance with local regulations.

#### **Handling Toner**

- Work carefully when removing paper jams or replacing toner bottles or cartridges to avoid spilling toner on clothing or the hands.
- If toner is inhaled, immediately gargle with large amounts of cold water and move to a well ventilated location. If there are signs of irritation or other problems, seek medical attention.
- If toner gets on the skin, wash immediately with soap and cold running water.
- If toner gets into the eyes, flush the eyes with cold running water or eye wash. If there are signs of irritation or other problems, seek medical attention.
- If toner is swallowed, drink a large amount of cold water to dilute the ingested toner. If there are signs of any problem, seek medical attention.
- If toner spills on clothing, wash the affected area immediately with soap and cold water. Never use hot water! Hot water can cause toner to set and permanently stain fabric.
- Always store toner and developer supplies such as toner and developer packages, cartridges, and bottles (including used toner and empty bottles and cartridges) out of the reach of children.
- Always store fresh toner supplies or empty bottles or cartridges in a cool, dry location that is not exposed to direct sunlight.

## **WARNING**

• Do not use a vacuum cleaner to remove spilled toner (including used toner). Vacuumed toner may cause a fire or explosion due to sparks or electrical contact inside the cleaner. However, it is possible to use a cleaner designed to be dust explosion-proof. If toner is spilled over the floor, sweep up spilled toner slowly and clean up any remaining toner with a wet cloth.

#### Safety and Ecological Notes for Disposal

- 1. Do not incinerate toner bottles or used toner. Toner dust may ignite suddenly when exposed to an open flame.
- 2. Dispose of used toner, the maintenance unit which includes developer or the organic photoconductor in accordance with local regulations. (These are non-toxic supplies.)
- 3. Dispose of replaced parts in accordance with local regulations.
- 4. When keeping used lithium batteries in order to dispose of them later, do not put more than 100 batteries per sealed box. Storing larger numbers or not sealing them apart may lead to chemical reactions and heat build-up.

# Symbols, Abbreviations and Trademarks

This manual uses several symbols and abbreviations. The meaning of those symbols and abbreviations are as follows:

|                     | See or Refer to |
|---------------------|-----------------|
| $\langle 7 \rangle$ | Clip ring       |
| P                   | Screw           |
| ju<br>L             | Connector       |
| ŝ                   | Clamp           |
| C                   | E-ring          |
| SEF                 | Short Edge Feed |
| LEF                 | Long Edge Feed  |

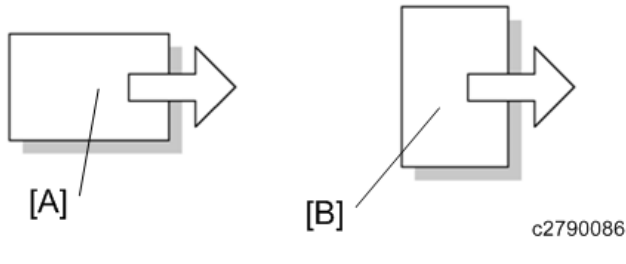

[A] Short Edge Feed (SEF)

[B] Long Edge Feed (LEF)

#### Trademarks

 ${\sf Microsoft}^{\circledast}, {\sf Windows}^{\circledast}, {\sf and} {\sf MS-DOS}^{\circledast}$  are registered trademarks of Microsoft Corporation in the United States and /or other countries.

PostScript<sup>®</sup> is a registered trademark of Adobe Systems, Incorporated.

 $\mathsf{PCL}^{\circledast}$  is a registered trademark of Hewlett-Packard Company.

Ethernet<sup>®</sup> is a registered trademark of Xerox Corporation.

PowerPC<sup>®</sup> is a registered trademark of International Business Machines Corporation.

Other product names used herein are for identification purposes only and may be trademarks of their respective companies. We disclaim any and all rights involved with those marks.

# TABLE OF CONTENTS

| Important Safety Notices                                                                               |    |                                          |   |
|----------------------------------------------------------------------------------------------------|----|------------------------------------------|---|
| Important Safety Notices                                                                               |    |                                          |   |
| Prevention of Physical Injury<br>Health Safety Conditions<br>Observance of Electrical Safety Standards |    |                                          |   |
|                                                                                                    |    | Handling Toner                           | 2 |
|                                                                                                    |    | Safety and Ecological Notes for Disposal |   |
| Symbols, Abbreviations and Trademarks                                                                  | 3  |                                          |   |
| Trademarks                                                                                             |    |                                          |   |
| 1. Product Information                                                                                 |    |                                          |   |
| Product Overview                                                                                       | 13 |                                          |   |
| Component Layout                                                                                       | 13 |                                          |   |
| Paper Path                                                                                             | 14 |                                          |   |
| Drive Layout                                                                                           | 15 |                                          |   |
| Machine Codes and Peripheral Configuration                                                             |    |                                          |   |
| Main Frame                                                                                             | 17 |                                          |   |
| Options                                                                                                |    |                                          |   |
| Specifications                                                                                         |    |                                          |   |
| 2. Installation                                                                                        |    |                                          |   |
| Installation Requirements                                                                              |    |                                          |   |
| Check Image Quality / Setting                                                                          |    |                                          |   |
| Environment                                                                                            |    |                                          |   |
| Moving the Machine                                                                                     |    |                                          |   |
| 3. Preventive Maintenance                                                                              |    |                                          |   |
| Preventive Maintenance Tables                                                                          | 23 |                                          |   |
| Image Quality Standards                                                                                | 24 |                                          |   |
| Paper Transfer Quality Standards                                                                       |    |                                          |   |
| Preparation for PM                                                                                     |    |                                          |   |
| Cleaning Points                                                                                        | 27 |                                          |   |
| 4. Replacement and Adjustment                                                                          |    |                                          |   |
| General Cautions                                                                                       |    |                                          |   |
| Special Tools                                                                                          |    |                                          |   |
| Exterior Covers                                                                                        |    |                                          |   |

| Rear Cover                                      |    |
|-------------------------------------------------|----|
| Paper Exit Cover (with Operation Panel)         |    |
| Right Cover                                     |    |
| Left Cover                                      |    |
| Front Cover Unit                                |    |
| LED Optics                                      |    |
| LED Head                                        |    |
| Toner End Sensor                                | 51 |
| PCDU                                            |    |
| PCDU                                            |    |
| PCDU Cover (Right)                              | 53 |
| Image Transfer                                  | 54 |
| Image Transfer Belt Unit                        | 54 |
| After installing a new Image Transfer Belt Unit | 55 |
| Image Transfer Belt Cleaning Unit               | 55 |
| Transfer Roller                                 |    |
| After installing a new Transfer Roller          |    |
| Drive Unit                                      |    |
| Paper Feed Motor                                |    |
| Image Transfer Unit Motor                       | 60 |
| Fusing Motor                                    | 61 |
| Drum Motor: K                                   |    |
| Drum Motor: CMY                                 | 62 |
| Duplex Junction Gate Solenoid                   | 62 |
| Duplex Inverter Solenoid                        | 64 |
| Drive Gears and Clutches                        | 67 |
| Registration Clutch                             |    |
| Toner Supply Clutch                             |    |
| Bypass Clutch                                   | 71 |
| Duplex Intermediate Clutch                      | 72 |
| Duplex Paper Exit Clutch                        | 74 |
| Fusing                                          |    |
| Fusing Unit                                     |    |

| Thermistor                               |    |
|------------------------------------------|----|
| Thermostat                               |    |
| Fusing Belt Unit                         |    |
| Fusing Lamp                              |    |
| Thermopile                               |    |
| Paper Feed                               |    |
| Paper Feed Roller                        |    |
| Friction Pad                             |    |
| Bypass Tray Unit                         |    |
| Bypass Feed Roller                       |    |
| Bypass Friction Pad                      |    |
| Paper Size Switch                        |    |
| Paper End Sensor                         |    |
| Bypass Paper End Sensor                  |    |
| Bypass Bottom Plate Home Position Sensor |    |
| Paper Transport                          | 96 |
| Fusing Entrance Sensor                   |    |
| Duplex Sensor                            |    |
| Registration Sensor                      |    |
| Reinstalling the Transport guide         |    |
| Paper Exit Sensor                        |    |
| Paper Exit Full Sensor                   |    |
| Registration Roller (Drive)              |    |
| Registration Roller (Driven)             |    |
| Driven Roller (Relay)                    |    |
| Transport Roller (Relay)                 |    |
| Paper Exit/Reverse Roller                |    |
| Duplex Entrance Roller                   |    |
| Duplex Intermediate Roller               |    |
| Duplex Exit Roller                       |    |
| Waste Toner                              |    |
| Waste Toner Bottle                       |    |
| Waste Toner Bottle Sensor                |    |

| Waste Toner Full Sensor                            |     |
|----------------------------------------------------|-----|
| Waste Toner Duct                                   |     |
| Electrical Components                              |     |
| ID Chip Relay Board                                |     |
| Temperature & Humidity Sensor                      |     |
| Engine Board                                       |     |
| When installing the new engine board               |     |
| Controller Board                                   |     |
| When installing the new controller board           |     |
| PSU                                                |     |
| High Voltage Power Supply Board (Separation)       |     |
| High Voltage Power Supply Board                    |     |
| PCDU Sensor Board                                  |     |
| TM (ID) Sensor                                     |     |
| Before TM (ID) sensor replacement                  |     |
| Replacement                                        |     |
| Adjustment after the TM (ID) sensor replacement    |     |
| Operation Panel                                    |     |
| Fusing Fan Motor                                   |     |
| Cooling Fan Motor                                  |     |
| Reinstalling the cooling fan motor                 |     |
| PSU Fan Motor                                      |     |
| Interlock Switch                                   |     |
| NVRAM                                              |     |
| NVRAM on the controller                            |     |
| EEPROM on the engine board                         |     |
| 5. Service Table                                   |     |
| Service Program Mode                               | 143 |
| SP Tables                                          | 143 |
| Enabling and Disabling Service Program Mode        | 143 |
| Accessing the Required Program                     |     |
| Inputting a Value or Setting for a Service Program |     |
| Exiting Service Mode                               |     |
|                                                    |     |

| Service Table Key                                   | 145 |
|-----------------------------------------------------|-----|
| SP Mode Tables                                      | 146 |
| SP1-XXX (Feed)                                      | 146 |
| SP2-XXX (Drum)                                      | 148 |
| SP3-XXX (Process)                                   |     |
| SP5-XXX (Mode)                                      |     |
| SP7-XXX (Data Log)                                  |     |
| Updating the Firmware                               | 202 |
| Updating Firmware                                   | 202 |
| Preparation                                         | 202 |
| Updating Procedure                                  |     |
| Error Messages                                      |     |
| Firmware Update Error                               | 203 |
| Recovery after Power Loss                           | 203 |
| Handing Firmware Update Errors                      |     |
| Error Message Table                                 |     |
| Uploading/Downloading NVRAM Data                    | 206 |
| Uploading Content of NVRAM to an SD card            |     |
| Downloading an SD Card to NVRAM                     |     |
| Using the Debug Log                                 |     |
| Overview                                            | 208 |
| Switching ON and Setting UP Save Debug Log          | 208 |
| Retrieving the Debug Log from the HDD               |     |
| Debug Log Codes                                     |     |
| SP5857-015 Copy SD Card-to-SD Card: Any Desired Key |     |
| SP5857-016 Create a File on HDD to Store a Log      |     |
| SP5857-017 Create a File on SD Card to Store a Log  | 212 |
| SMC List Card Save Function                         | 213 |
| Overview                                            | 213 |
| SMC List Card Save                                  |     |
| Procedure                                           | 213 |
| File Names of the Saved SMC Lists                   |     |
| Error Messages                                      | 215 |

### 6. Troubleshooting

| Self-Diagnostic Mode                         |  |
|----------------------------------------------|--|
| Self-Diagnostic Mode at Power On             |  |
| Service Call                                 |  |
| Service Call Conditions                      |  |
| Scanning                                     |  |
| LED Optics                                   |  |
| Image Processing – 1                         |  |
| Image Processing – 2                         |  |
| Paper Feed and Fusing                        |  |
| Device Communication                         |  |
| Peripherals                                  |  |
| Controller                                   |  |
| Jam Detection                                |  |
| Sensor Position                              |  |
| Sensor Position                              |  |
| Paper Feed                                   |  |
| Bypass Tray                                  |  |
| Bank                                         |  |
| Duplex                                       |  |
| Electrical Component Defects                 |  |
| Image Quality                                |  |
| Overview                                     |  |
| Checking a Sample Printout                   |  |
| Printer Driver Setting for Printing a Sample |  |
| Other Problems                               |  |
| Blown Fuse Conditions                        |  |
| EGB Fuses                                    |  |
| PSU Fuses                                    |  |
| 7. Energy Save                               |  |
| Energy Save                                  |  |
| Energy Saver Modes                           |  |
| Timer Settings                               |  |

| Eco Night Mode                           |  |
|------------------------------------------|--|
| Weekly Timer                             |  |
| Fusing Off Mode                          |  |
| Return to Stand-by Mode                  |  |
| Recommendation                           |  |
| Energy Save Effectiveness                |  |
| Paper Save                               |  |
| Effectiveness of Duplex/Combine Function |  |
| 1. Duplex:                               |  |
| 2. Combine mode:                         |  |
| 3. Duplex + Combine:                     |  |
| Recommendation                           |  |

## **Product Overview**

#### **Component Layout**

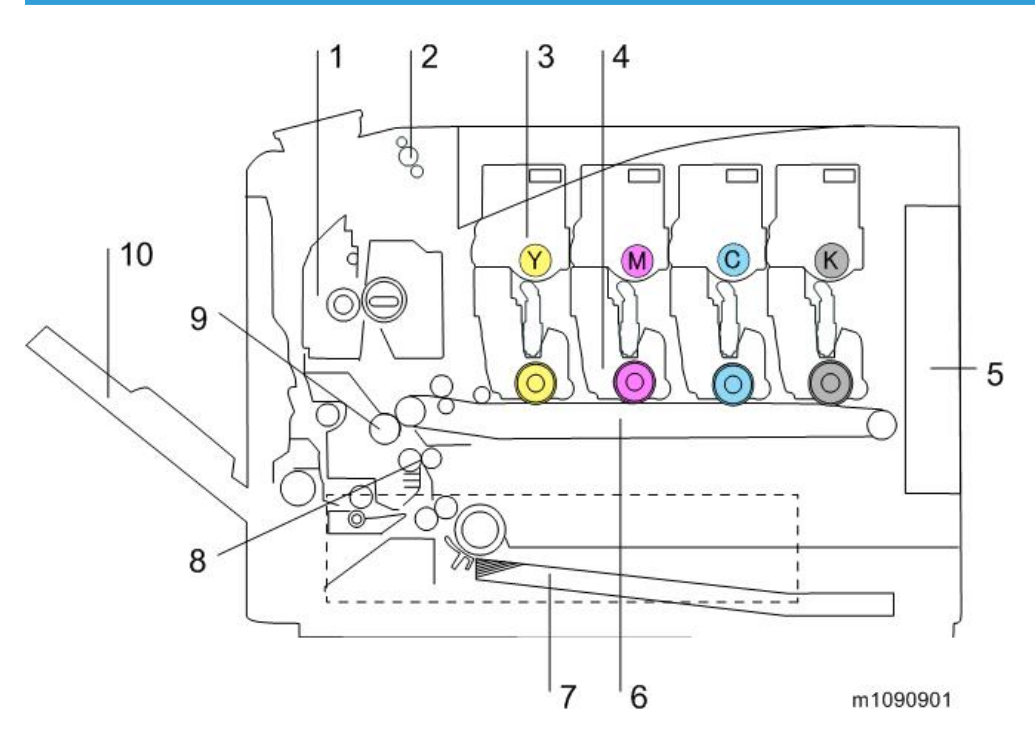

- 1. Fusing Unit
- 2. Paper Exit/Reverse Roller
- 3. Toner Bottle
- 4. PCDU
- 5. Engine Board/Controller Board
- 6. Image Transfer Belt Unit
- 7. Paper Feed Tray
- 8. Registration Roller
- 9. Transfer Roller
- 10. Bypass Tray Unit

## Paper Path

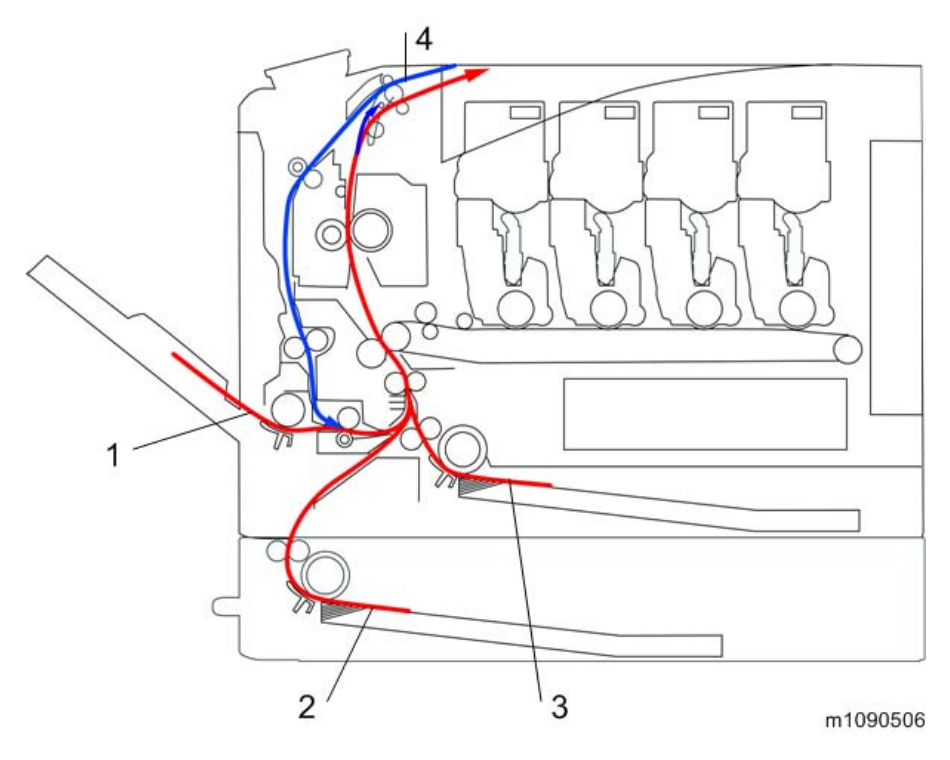

- 1. Bypass Tray
- 2. Optional Paper Feed Tray
- 3. Standard Paper Feed Tray
- 4. Duplex Feed Path

#### **Drive Layout**

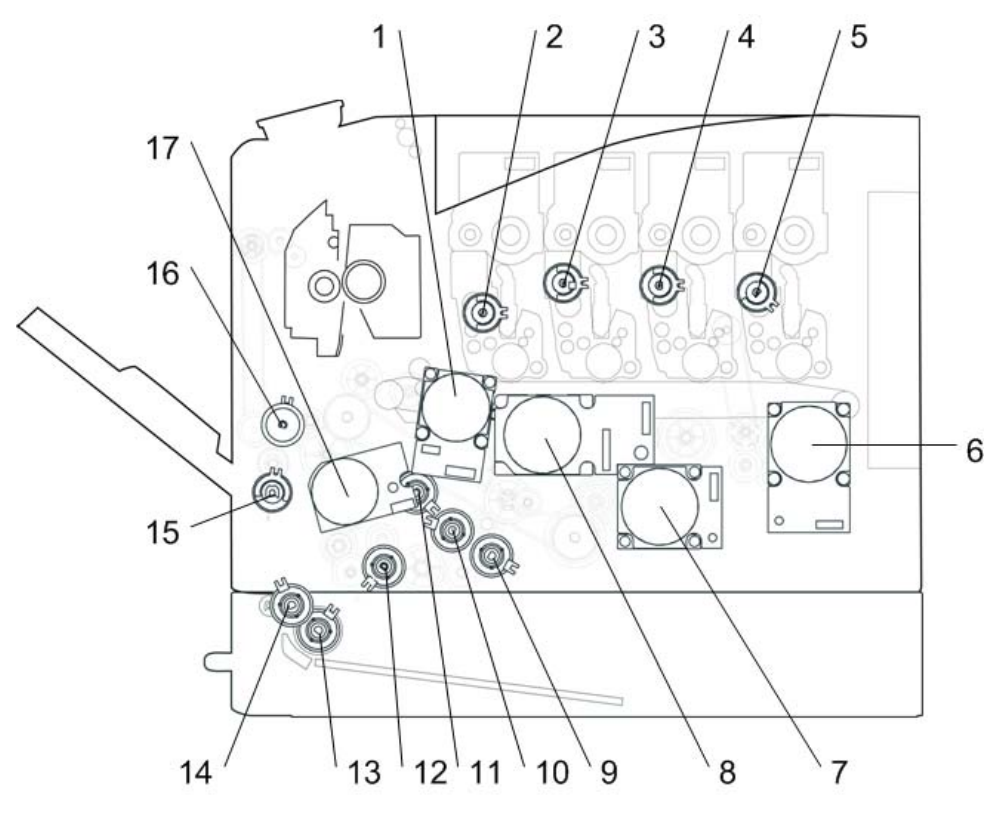

m1093020

- 1. Image Transfer Unit Motor
- 2. Toner Supply Clutch (Y)
- 3. Toner Supply Clutch (M)
- 4. Toner Supply Clutch (C)
- 5. Toner Supply Clutch (K)
- 6. Drum Motor: K
- 7. Fusing Motor
- 8. Drum Motor: CMY
- 9. Paper Feed Clutch
- 10. Relay Clutch
- 11. ITB (Image Transfer Belt) Contact Clutch
- 12. Registration Clutch
- 13. Paper Feed Clutch

- 1. Product Information
- 14. Grip Roller Clutch
- 15. Duplex Intermediate Clutch
- 16. Bypass Clutch
- 17. Paper Feed Motor

# Machine Codes and Peripheral Configuration

#### **Main Frame**

| item      | Machine Code | Remarks |
|-----------|--------------|---------|
| SP C730DN | M109         | NEW     |

### Options

| item                                | Machine Code                                    | Remarks |
|-------------------------------------|-------------------------------------------------|---------|
| Paper Feed Unit TK2000              | M406                                            | NEW     |
| Hard Disk Drive Option Type C730    | M417-01                                         | NEW     |
| Memory Unit Type N 1GB              | M417-03                                         | NEW     |
| IEEE802.11 Interface Unit Type O    | M417-06                                         | NEW, *1 |
| IPDS Unit Type C730                 | M417-10(NA)<br>M417-11(EU)<br>M417-12(Asia/CHN) | NEW     |
| Camera Direct Print Card Type L     | M417-15                                         | NEW     |
| SD card for NetWare printing Type M | M417-16                                         | NEW     |
| IEEE1284 Interface Board Type A     | B679                                            | *1      |
| VM CARD Type W                      | M417-19(NA)<br>M417-20(EU)<br>M417-21(Asia/CHN) | NEW, *2 |

\* 1: You can only install one of these at a time.

\*2: You cannot install this without the HDD.

# **Specifications**

See "Appendices" for the following information:

- General Specifications
- Supported Paper Sizes
- Software Accessories
- Optional Equipment
- Other Specifications

## **Installation Requirements**

#### Check Image Quality / Setting

This machine is installed by the user.

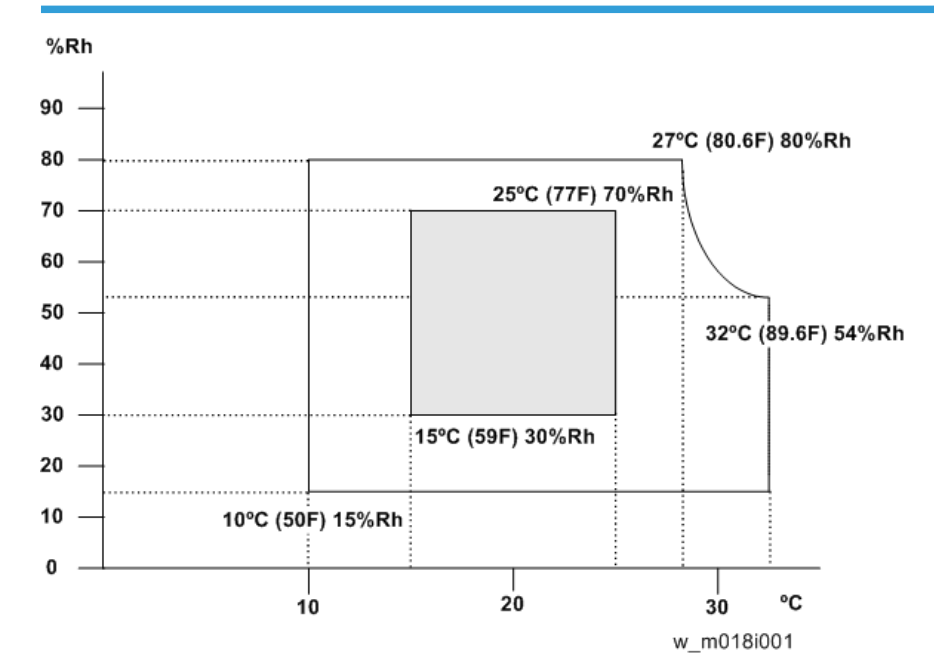

#### Environment

- 1. Temperature Range: 10°C to 32°C (50°F to 89.6°F)
- 2. Humidity Range: 15% to 80% RH
- 3. Ambient Illumination: Less than 2,000 lux (do not expose to direct sunlight)
- 4. Ventilation: 3 times/hr/person
- Do not install the machine at locations over the following heights above sea level. All areas except for China: 2,500 m (8,125 ft.) China: 2,000 m (6,562 ft.)
- 6. Atmospheric pressure: more than 740 hPa.

#### **Moving the Machine**

### **WARNING**

• It is dangerous to handle the power cord plug with wet hands. Doing so could result in electric shock.

### 

Unplug the power cord from the wall outlet before you move the machine. While moving the
machine, take care that the power cord is not damaged under the machine. Failing to take these
precautions could result in fire or electric shock.

## 

• When disconnecting the power cord from the wall outlet, always pull the plug, not the cord. Pulling the cord can damage the power cord. Use of damaged power cords could result in fire or electric shock.

## 

• The printer weighs approximately 40 kg (88.2 lb.). When moving the printer, use the inset grips on both sides, and lift slowly in pairs. The printer will break or cause injury if dropped.

## 

• When moving the printer after use, do not take out any of the toners, nor the waste toner bottle to prevent toner spill inside the printer.

## 

• Do not hold the control panel while moving the printer. Doing so may damage the control panel, cause a malfunction, or result in injury.

#### Coloritant 🔁

- Be careful when moving the printer. Take the following precautions:
- Turn off the main power.
- Close all covers and trays, including the front cover and bypass tray.
- If optional paper feed units are attached, remove them from the printer and move them separately
- Be sure to place the printer on a smooth and stable place.
- Keep the printer level and carry it carefully, taking care not to jolt or tip it. Rough handling may cause a malfunction or damage the hard disk or memory, resulting in loss of stored files.
- Protect the printer from strong shocks. Impact can damage the hard disk and cause stored files to be lost. As a precautionary measure, files should be copied to another computer.

1. Be sure to check the following:

The power switch is turned off.

The power cord is unplugged from the wall outlet.

The interface cable is unplugged from the printer.

- 2. If Paper Feed Unit are attached, remove them.
- 3. Lift the printer with two people by using the inset grips on both sides of the printer, and then move it horizontally to the place where you want to install it.
- 4. If you removed Paper Feed Unit, reattach them.

#### Note

• Be sure to move the printer horizontally. To prevent toner from scattering, move the printer slowly.

2. Installation

# 3. Preventive Maintenance

## **Preventive Maintenance Tables**

See "Appendices" for the following information:

• Preventive Maintenance Items

# Image Quality Standards

| ltem                   | Specification                                                                                                    | Remarks          |
|------------------------|----------------------------------------------------------------------------------------------------|------------------|
| Assured Image<br>Area  | Except Envelopes<br>The standard print area of a sheet is the<br>area enclosed by margins of 4.3 mm<br>from all sides of the sheet.<br>Envelopes<br>The 15mm excluding the flap portion<br>from the rear end / tip of the sheet,<br>except for the region of the left and right<br>ends 10mm. | Except Envelopes |
| Magnification<br>Error | Main: ±0.50% or more<br>Sub: ±0.50% or less                                                                                                    | Scale            |

## Paper Transfer Quality Standards

| ltem         | Specification                                                       | Remarks                           |
|--------------|---------------------------------------------------------------------|-----------------------------------|
|              | <b>Single Side:</b><br>Width: 0±2.0mm (Main Scan Direction)         |                                   |
|              | Vertical: Office / All Environments 0±2.0mm (Sub Scan<br>Direction) |                                   |
|              | (In an environment of 23 deg C / 50% is vertical: 0 ±<br>1.5mm      | Saula                             |
| Regisiration | Duplex:                                                             | Scale                             |
|              | Width: 0±3.0mm (Main Scan Direction)                                |                                   |
|              | Vertical: Office / All Environments 0±4.0mm (Sub Scan Direction)    |                                   |
|              | (In an environment of 23 deg C / 50% is vertical: 0 ± 3.5mm         |                                   |
|              | Single Side:                                                        |                                   |
|              | ±1.0mm/100mm or less (Less than B5 SEF)                             |                                   |
| Skew         | ±1.0mm/200mm or less (B5 SEF or more, tray 1 /<br>Bypass tray)      | Except if the                     |
|              | ±1.2mm/200mm or less (B5 SEF or more, Optional<br>Tray)             | paper is<br>longer than<br>432mm. |
|              | Duplex:                                                             |                                   |
|              | ±1.5mm/100mm or less (Less than B5 SEF)                             |                                   |
|              | ±1.0mm/100mm or less (B5 SEF or more)                               |                                   |

These standards are determined using the standard paper with the standard conditions. The value may change depend on the environmental conditions such as temperature, humidity, and used paper, etc.

# **Preparation for PM**

See "Appendices" for the following information:

• Meter Click Mode

# **Cleaning Points**

See "Appendices".

3. Preventive Maintenance

## **General Cautions**

- Do not hold down the power switch for 6 seconds or longer when turning off the machine. Doing so may result in damage to the hard disk or memory, leading to malfunctions.
- Before disassembling or assembling parts of the main machine and peripherals, make sure that the power cord of the main machine is unplugged. Since this machine uses a DC switch, there is a weak current even after the power cord is unplugged.

Follow the steps below when disassembling the machine.

- 1. Press the power switch off.
- 2. Unplug the power cord.
- 3. Press the power switch once to discharge the remaining current.

When the power cord is plugged in, the machine may power itself on even though the power switch button is not pressed.

RTB 54 Avoid touching areas of the PSU that may carry charge.

# **Special Tools**

| Part Number | Description   | Q′ty |
|-------------|---------------|------|
| B6455010    | SD Card 128MB | 1    |
| B6455020    | SD Card 1GB   | 1    |

#### • Note

• A PC (Personal Computer) is required for creating the Encryption key file on an SD card when replacing the controller board for a model in which HDD encryption has been enabled.

## **Exterior Covers**

#### Rear Cover

- 1. Memory/HDD cover [A]
- 2. Cable cover [B]

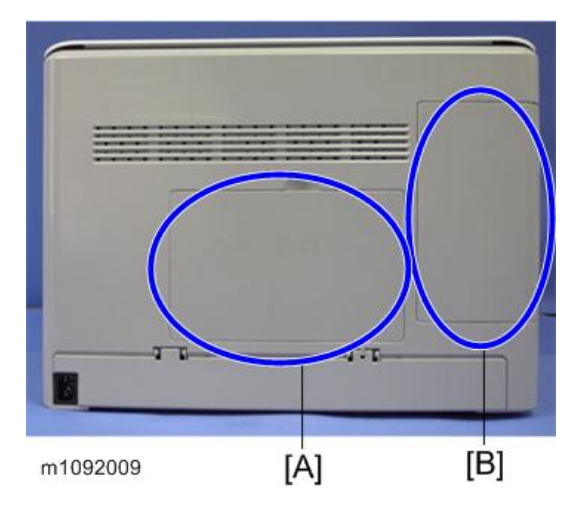

3. Rear cover (🖉×6)

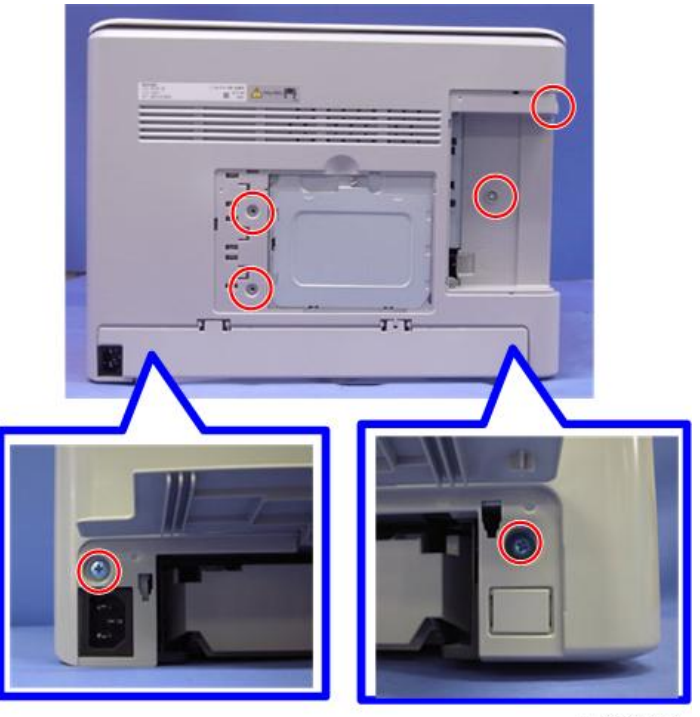

m1092010

## Paper Exit Cover (with Operation Panel)

1. Open the Front cover [A]

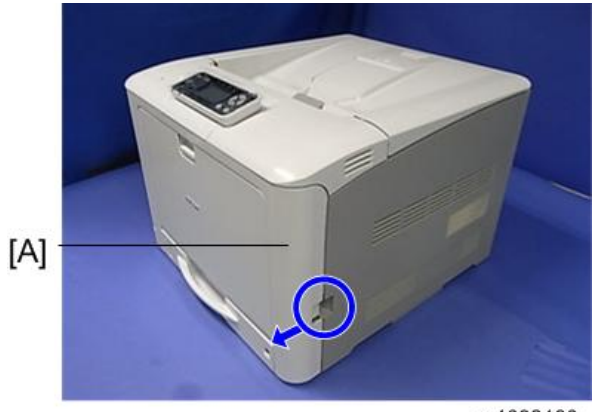

m1092180

2. Open the Upper cover [A]

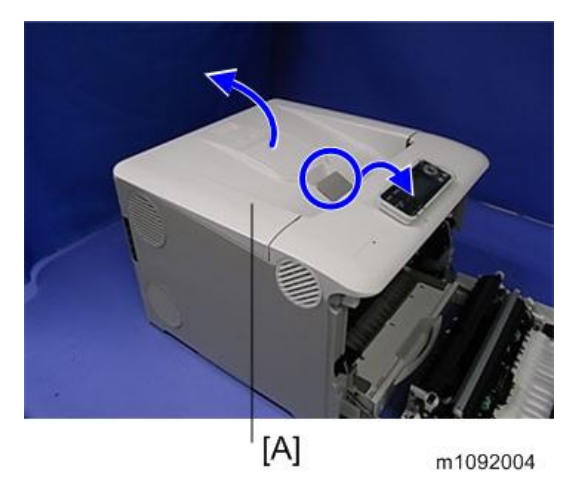

3. Connector cover [A] (⋛×1)

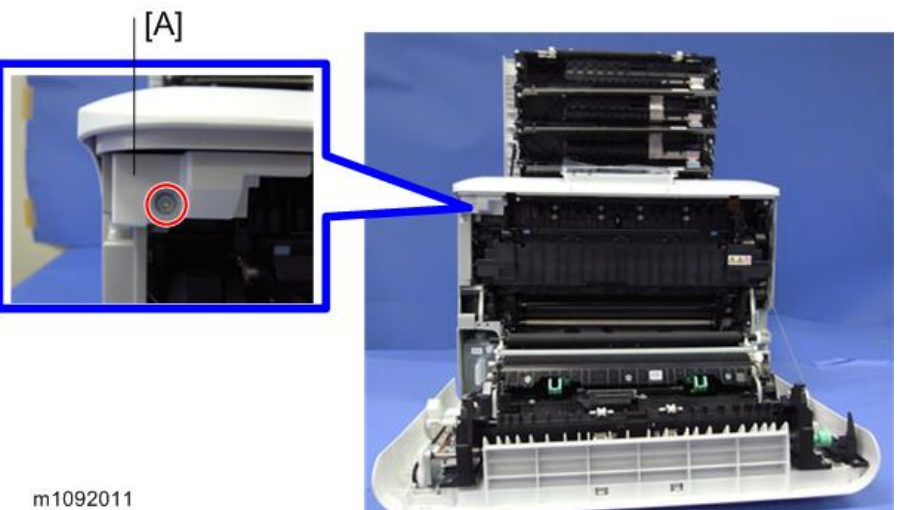

4. Paper exit cover [A] (♂×3, ⊯×1)

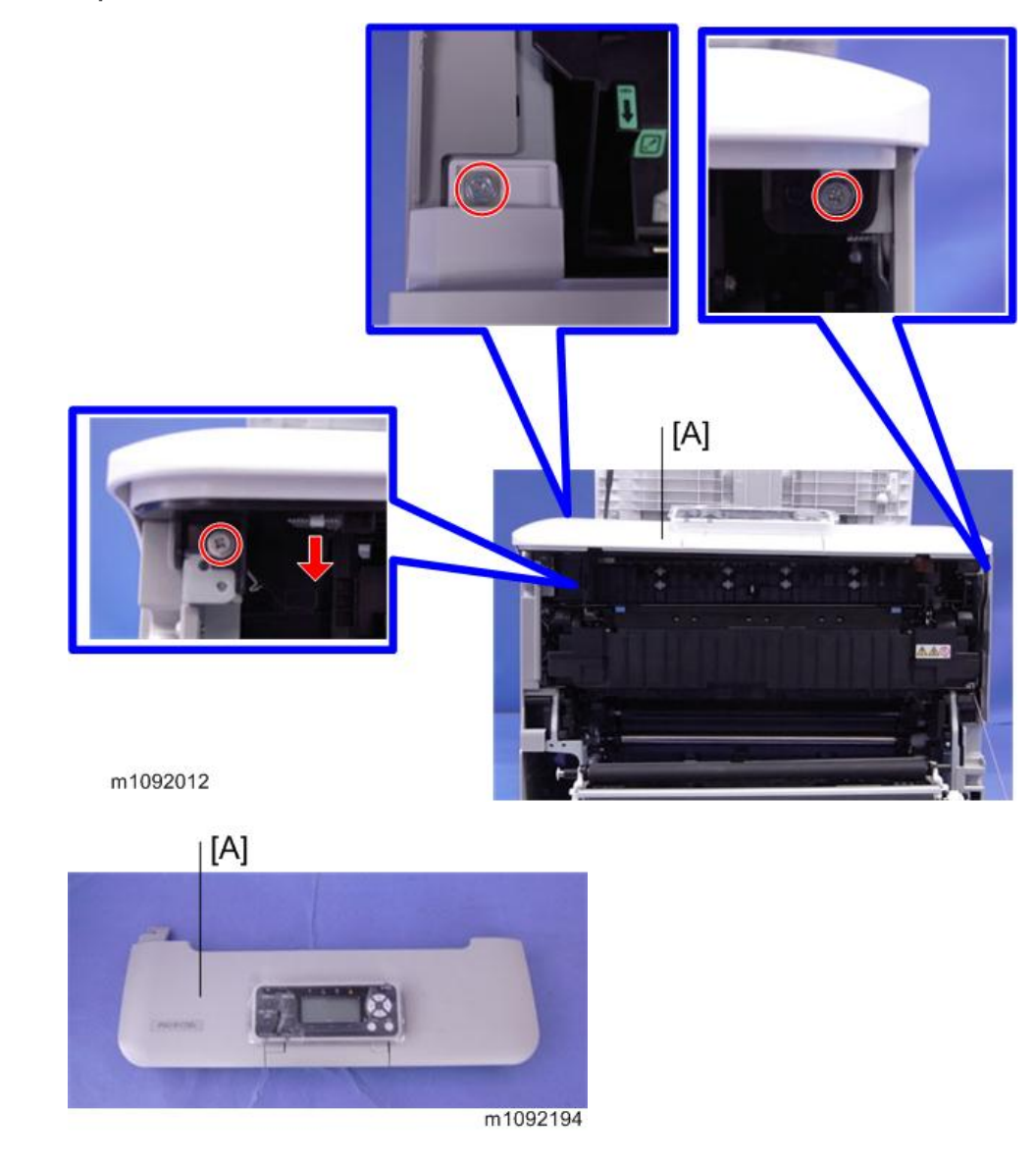

## **Right** Cover

- 1. Paper exit cover (🖝 page 32)
- 2. Rear cover (🖝 page 31)
- 3. Open the inner cover
4

4. Right cover ( \*4)

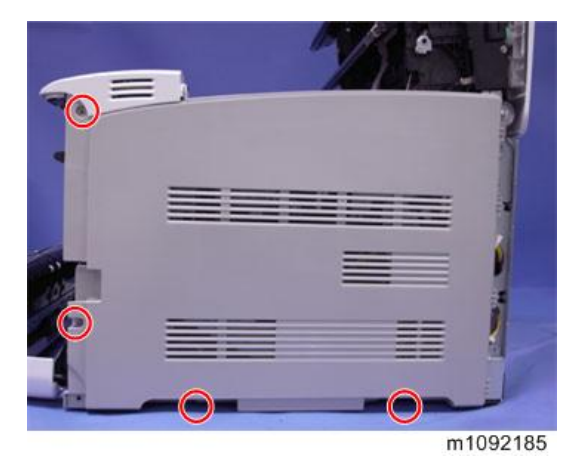

### Left Cover

## 

- Remove the Waste Toner Bottle before you remove the Left Cover, so as not to disperse the toner.
- 1. Waste toner bottle. (🖝 page 114)
- 2. Paper exit cover (🖝 page 32)
- 3. Rear cover (🖝 page 31)
- 4. Left cover ( \*3)

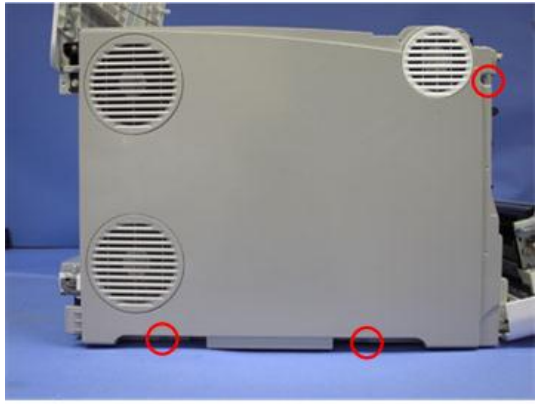

m1092014

### Front Cover Unit

1. Bypass tray unit (🖝 page 88)

- 2. Open the Front cover.
- 3. Bracket [A] (₽×2)

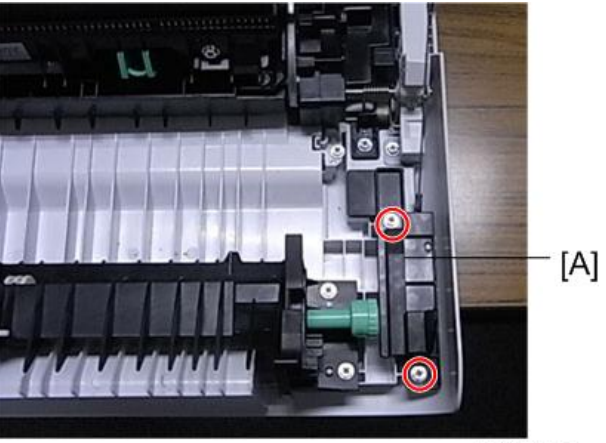

m1092107

4. Close the Front cover slightly, and than remove the wire [A].

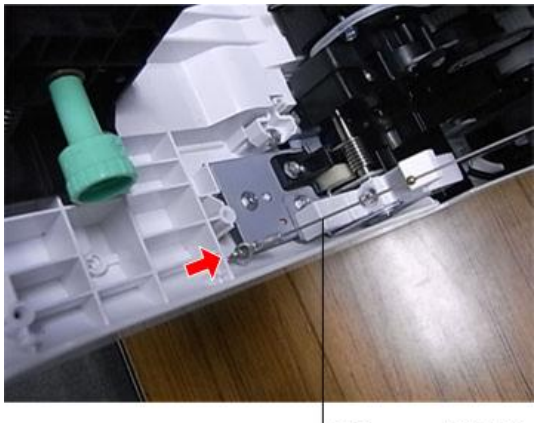

[A] m1092108

5. Brackets [A] and [B]. (🖉×2)

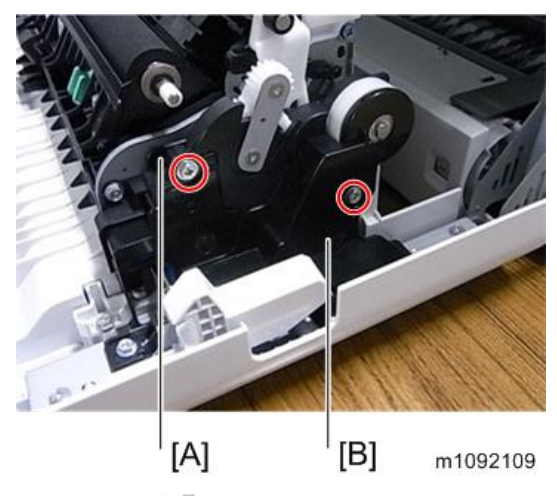

6. Connectors (🕮×2)

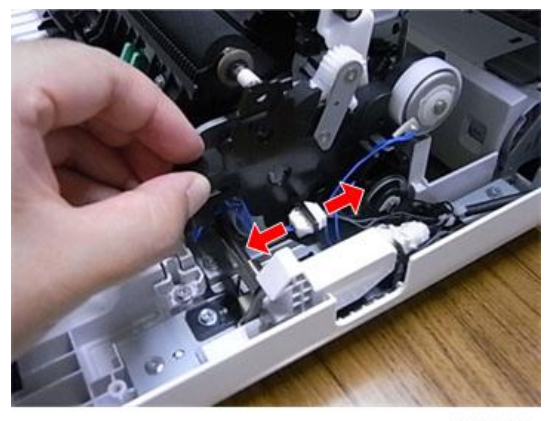

m1092110

- 7. Duplex paper exit clutch [A](()×1)
- 8. Bypass clutch [B]( ()×1)

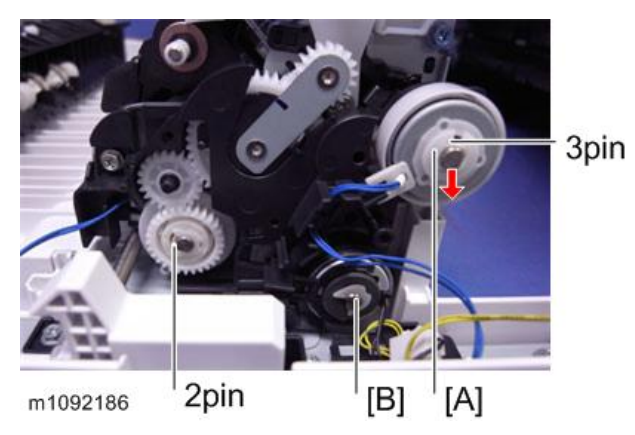

- 9. Gear [A] and Duplex intermediate clutch [B] (()×1)

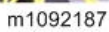

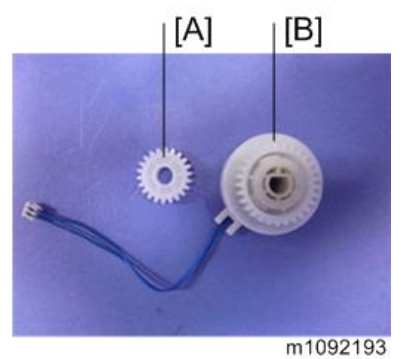

### Vote

- [A]: Gear (This gear has a round hole.)
- [B]: Duplex intermediate clutch
- 10. Gear unit [A] (🖉×2)

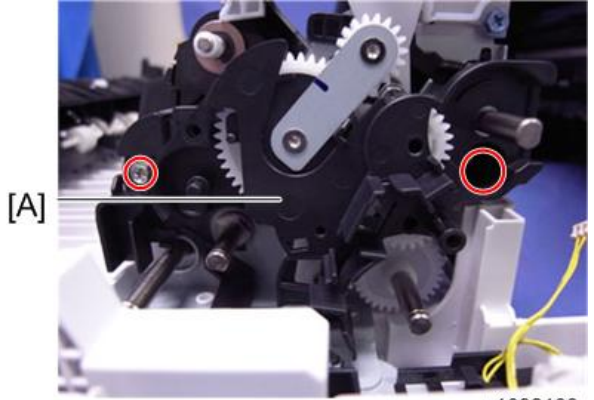

m1092188

11. Spacer [A]

12. Gears [B], [C], [D] (🕅×1)

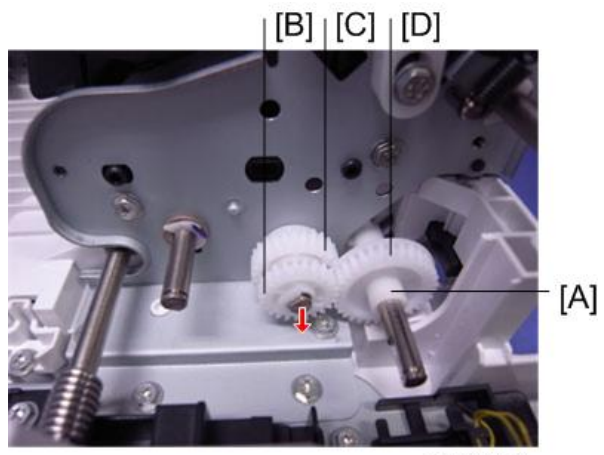

m1092189

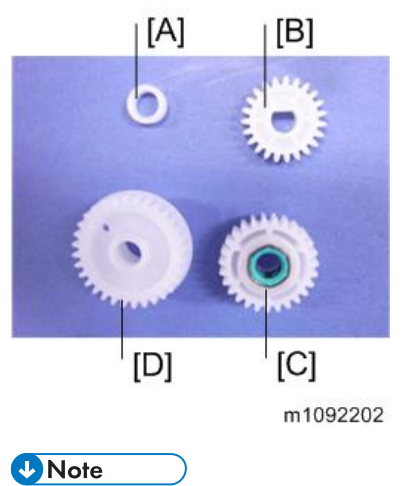

• The hole in the gear [B] is in the form of a 'D'.

13. Cam [A]

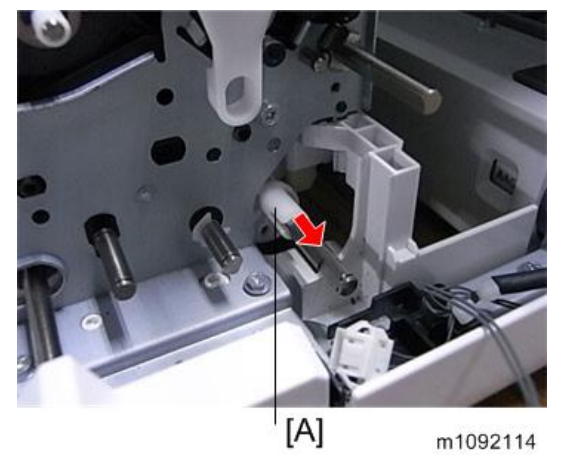

14. Loosen the tension of the spring [A], and then remove the Harness guide [B]. ( $\mathscr{F}$ ×2)

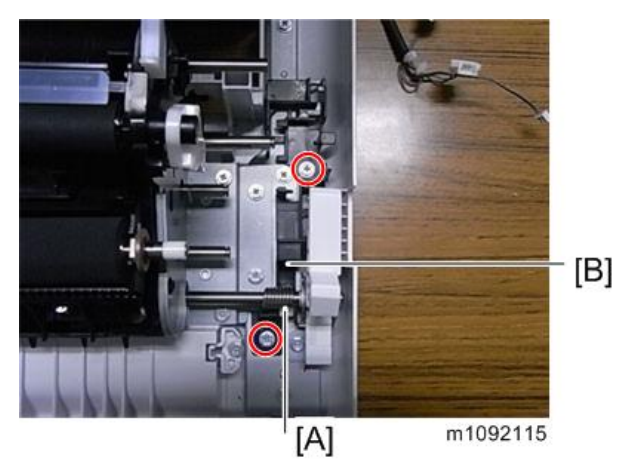

15. Cover [A] ( \*2)

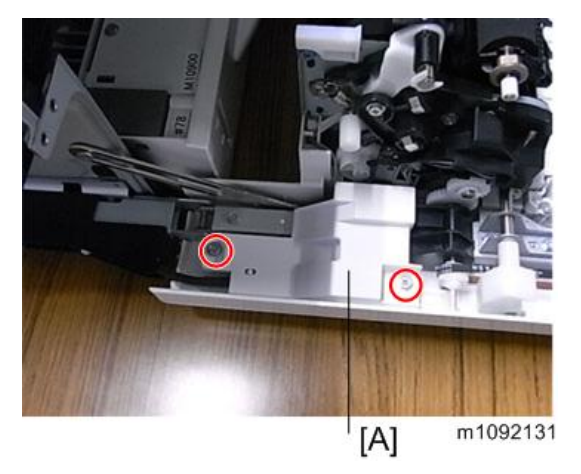

- 16. Power switch [A] (🕅 ×1)
- 17. Harness guide [B] (🖉×1, 🖾×1)

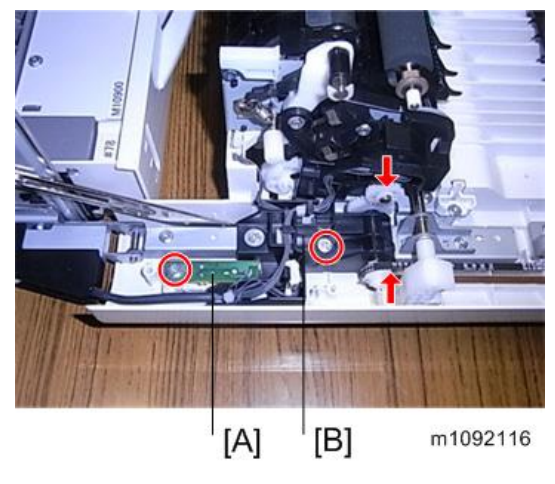

18. Harness guide [A] (hook×2)

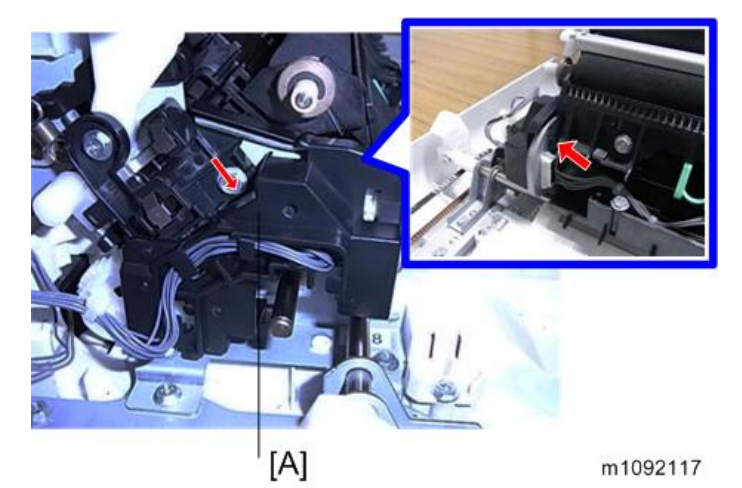

4

19. Connectors (🕬×3)

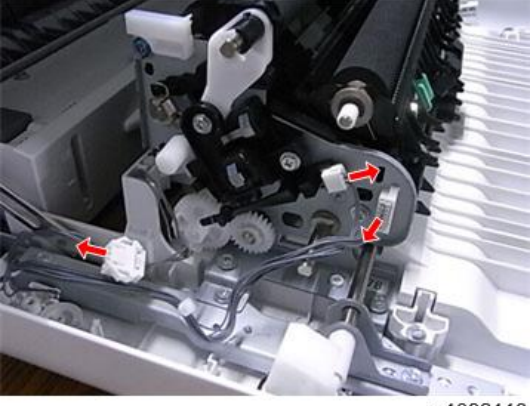

m1092118

20. Ground plate [A] (🕅×2)

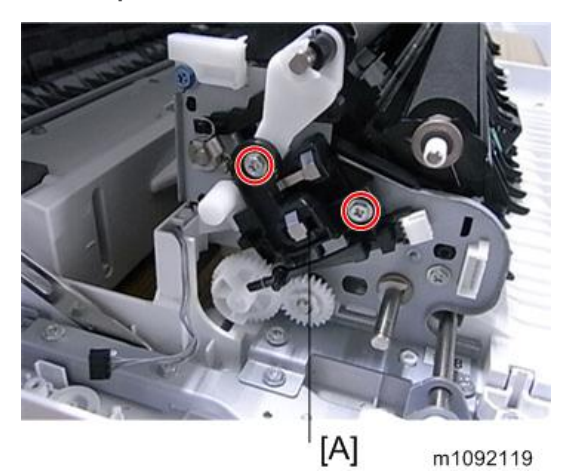

21. Gears [A], [B] (()×1)

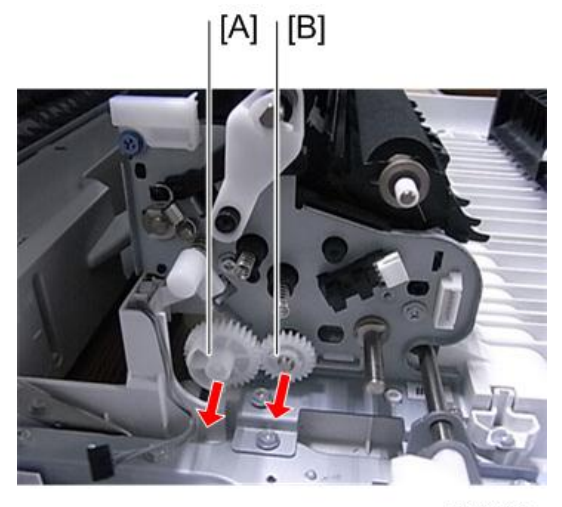

m1092120

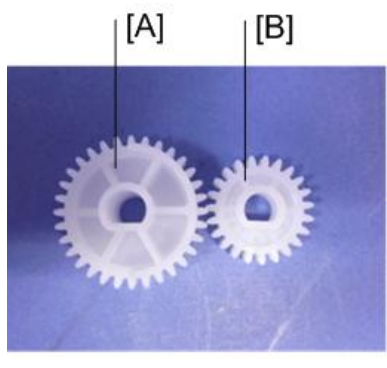

m1092203

Vote

• The hole in the gears [A] and [B] is in the form of a 'D'.

22. Bearing [A]

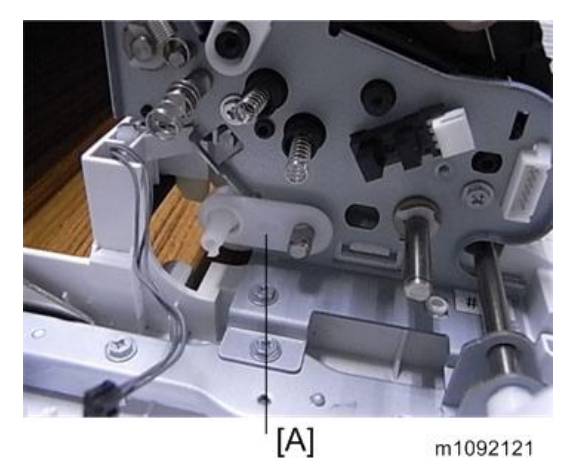

23. Close the Front cover slightly.

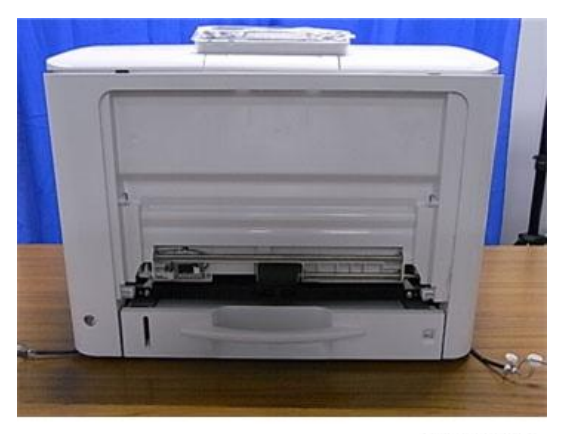

m1092122

24. Paper feed roller (🖝 page 87)

## 25. Snaps (🕅×3)

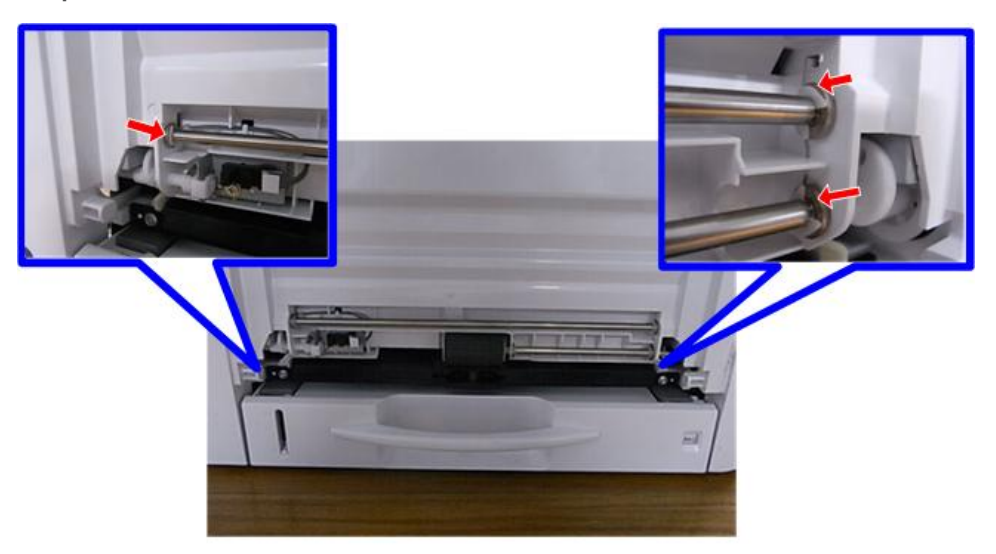

m1092123

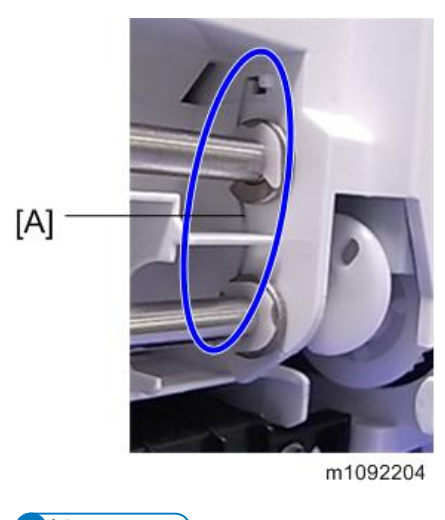

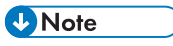

- Be careful not to lose the spring [A].
- 26. Open the Front cover.

### 27. Shaft [A]

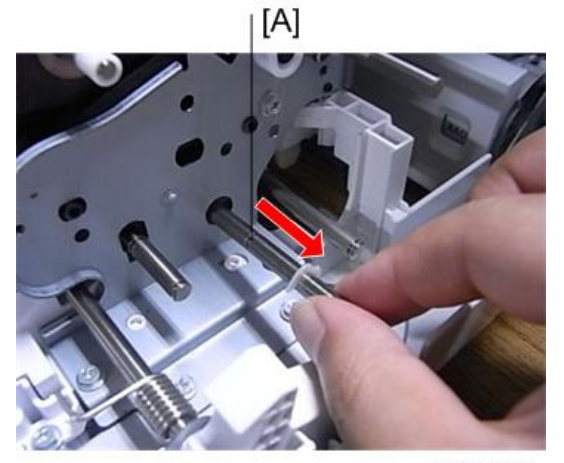

m1092124

- 28. Close the Front cover slightly.
- 29. Shaft [A]

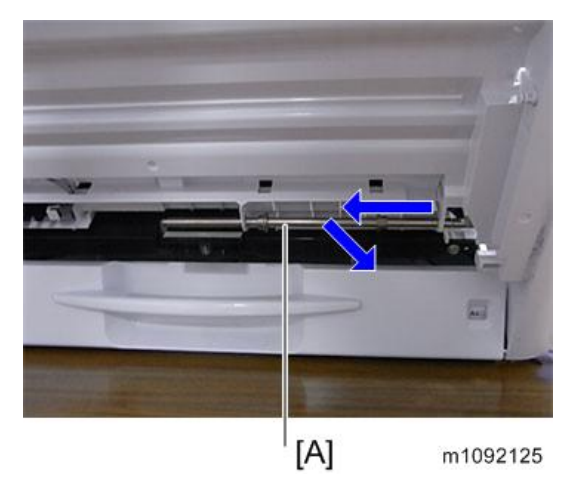

30. Open the Front cover.

31. Transport unit [A] (🖉×8)

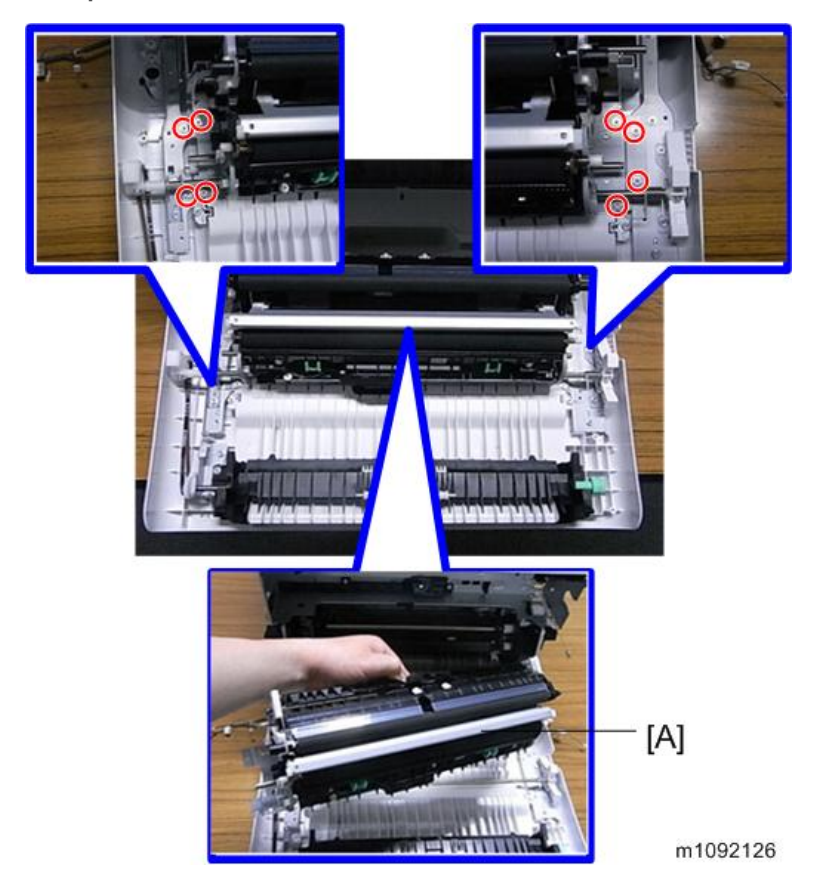

## 32. Front cover unit [A] (🖉×6)

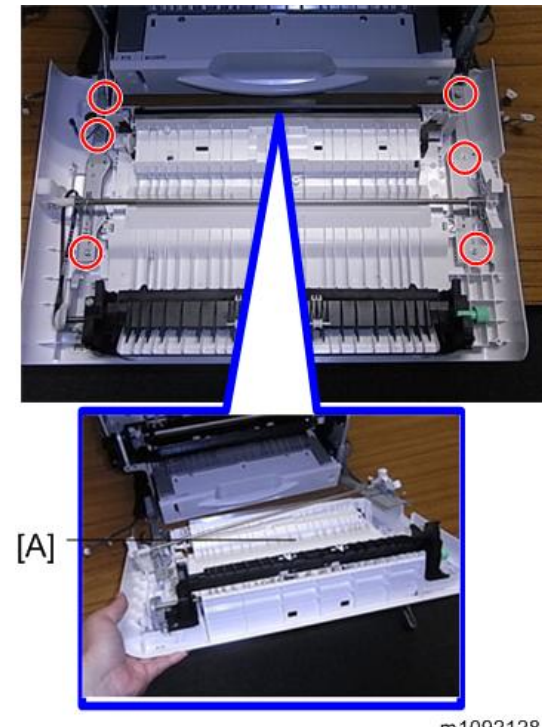

m1092128

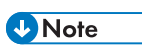

• Be careful not to break the Mylar [A] during the exchange.

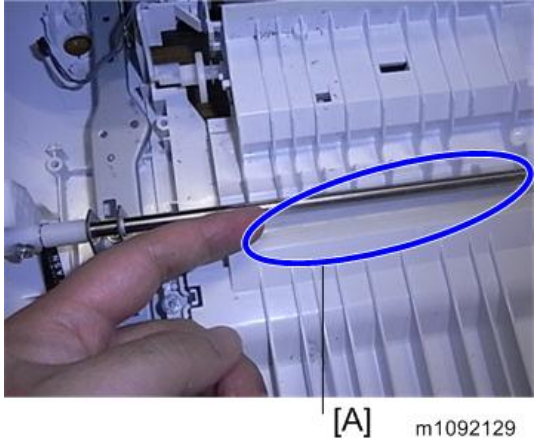

m1092129

## **LED** Optics

### LED Head

1. Open the Upper inner cover, and then cover the PCDUs with a sheet of paper, to prevent foreign objects from falling into the PCDUs. ( page 52)

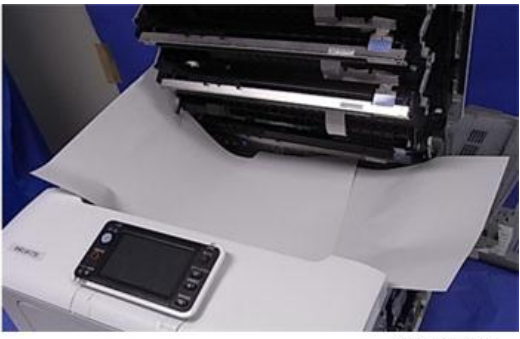

m1092191

2. Remove the snaps and flat cable from the LED head [A].

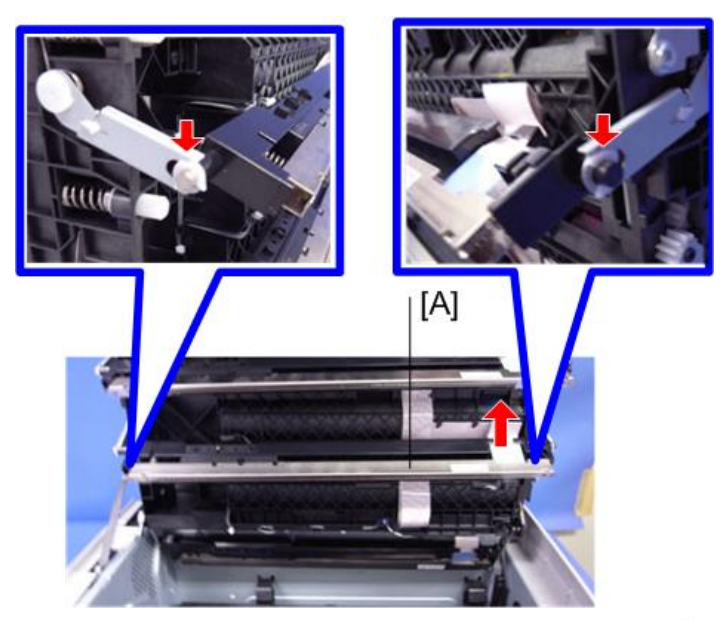

m1092023

3. Slide the Toner end sensor unit [A].

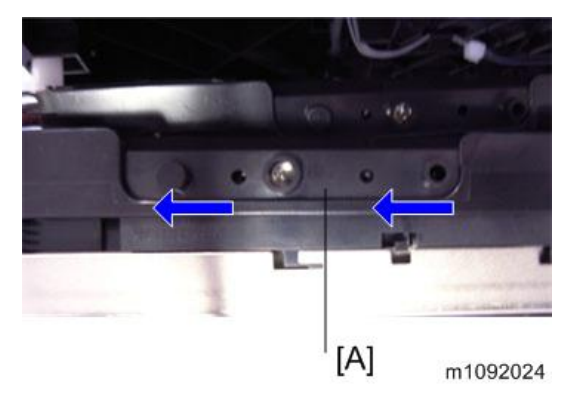

4. Remove the connector from the Toner end sensor [A].

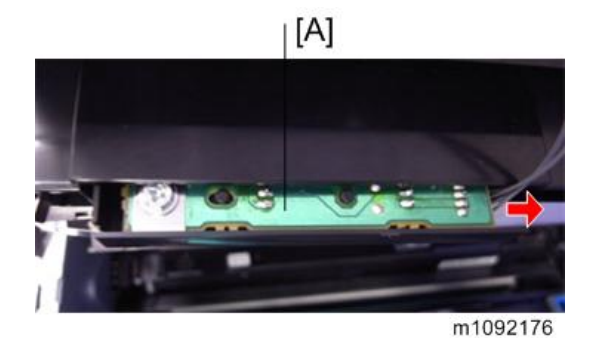

5. LED head [A]

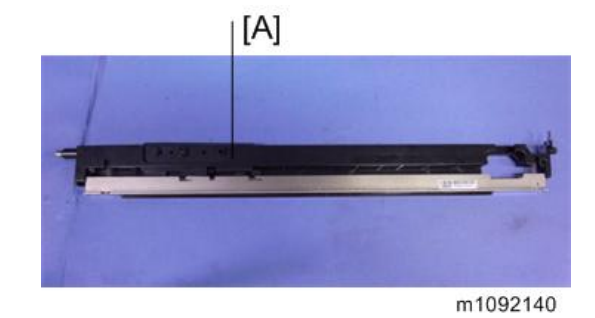

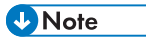

- The Flat cables of the LED heads have different colors. They have a fixed order.
- If you remove the Flat cables of the LED heads, during re-assembly connect them so that they overlap in the order of Y / M / C / K.

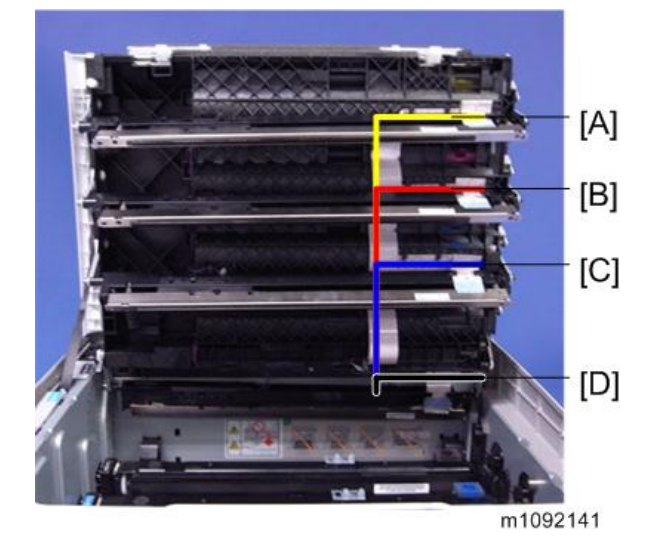

[A]: Flat cable: EGB: LED head Y

- [B]: Flat cable: EGB: LED head M
- [C]: Flat cable: EGB: LED head C
- [D]: Flat cable: EGB: LED head K

### Toner End Sensor

- 1. LED head (🖝 page 49)
- 2. Toner end sensor [A] ( \*1)

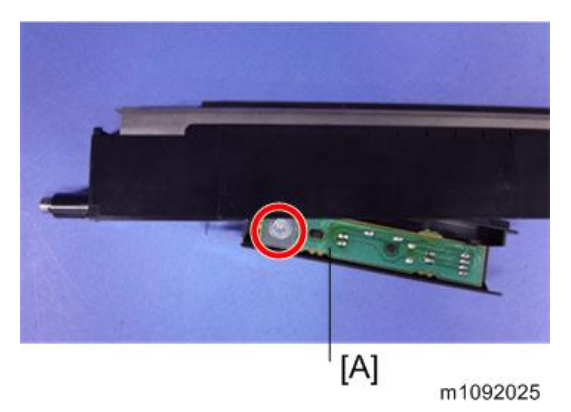

## PCDU

RTB 27 Important Information about Installing a Used PCDU

### PCDU

- 1. Open the Upper cover.
- 2. Release the lock [A], and open the Upper inner cover [B].

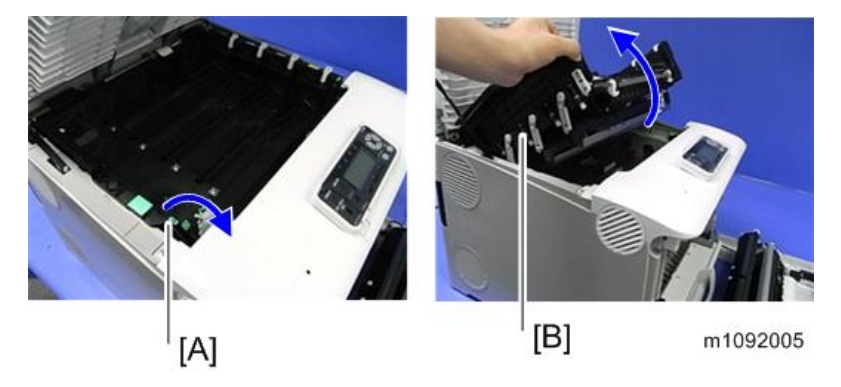

3. PCDUs [A]

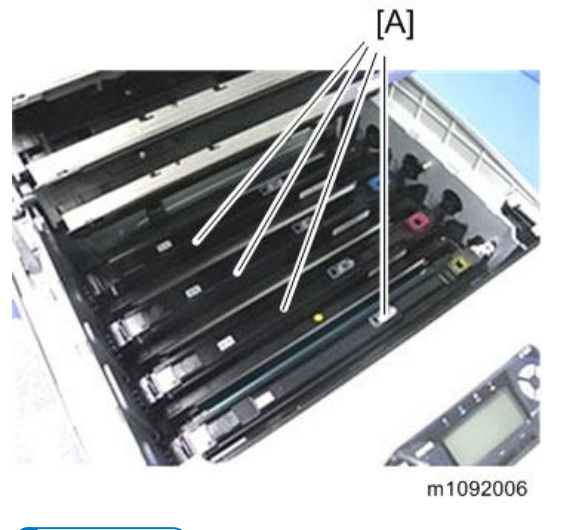

Note

• All PCDUs (Cyan, Magenta, Yellow, and Black) have a new unit detecting mechanism. Technicians do not need to reset counters after replacing, even if not all the PCDUs are replaced at the same time.

#### PCDU

## PCDU Cover (Right)

- 1. PCDU (🖝 page 52)
- 2. PCDU cover [A] (hook ×2)

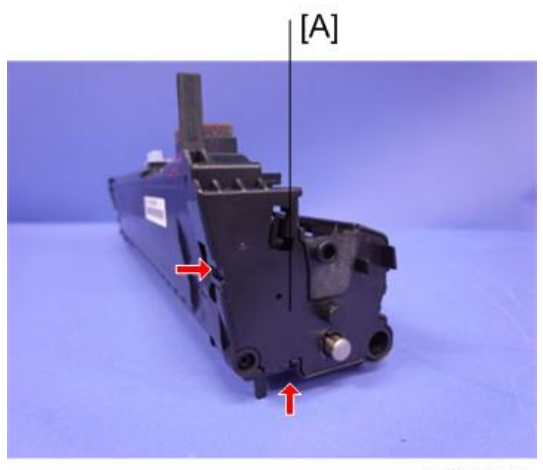

m1092026

# Image Transfer

### Image Transfer Belt Unit

- 1. Open the Front cover.
- 2. Fusing unit (🖝 page 76)
- 3. Release the locks [A], and then pull out the Image transfer belt unit [B].

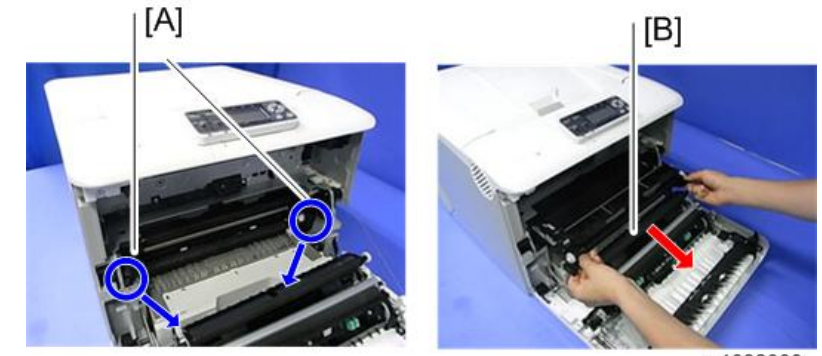

m1092003

### ↓Note

• Before you install the image transfer belt, make sure that the white lever [A] is pulled out to the position shown in this photo.

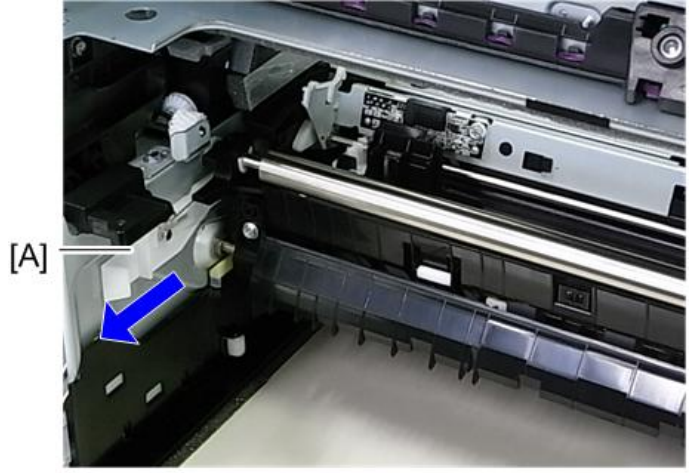

m1092190

#### After installing a new Image Transfer Belt Unit

#### Coloritant 🗋

• Print out the logging data using SP5-990-004 before you replace either the transfer belt unit or the transfer roller.

#### Vote

 The Image Transfer Belt Unit as a supply part is equipped with a new unit detection mechanism and does not require counter reset. The Paper Transfer Roller as a supply part is kitted together with the Image Transfer Belt unit and does not require counter reset, since it will be replaced at the same time as the Image Transfer Belt Unit.

|   | Part replaced            | Action                                                                                                    |
|---|--------------------------|----------------------------------------------------------------------------------------------------|
| 1 | Image Transfer Belt Unit | <ol> <li>Execute SP7-804-017 and SP7-804-060</li> <li>Turn off the machine, and then turn it back on.</li> </ol> |
| 2 | Paper Transfer Roller    | <ol> <li>Execute SP7-804-022 and SP7-804-061</li> <li>Turn off the machine, and then turn it back on</li> </ol>  |

#### As mentioned above, action is necessary only in the following two cases:

1.If you are replacing the image transfer belt unit

SP7-804-017 (PM Counter Clear ITB Unit)

SP7-804-060 (PM Counter Clear Life: ITB Unit)

If you are replacing the image transfer belt unit, you should execute SP7-804-017, for correct control depending on the rotation distance. But, if you execute only SP7-804-017, the counter for displaying the unit life is not cleared. So you must also clear the counter by executing SP7-804-060 (PM Counter Clear Life: ITB Unit).

2.If you are replacing the paper transfer roller

SP7-804-022 (PM Counter Clear PTR Unit)

SP7-804-061 (PM Counter Clear Life: PTR Unit)

If you are replacing the paper transfer roller, you should execute SP7-804-022, for correct control depending on the rotation distance. But, if you execute only SP7-804-022, the counter for displaying the unit life is not cleared. So you must also clear the counter by executing SP7-804-061 (PM Counter Clear Life: PTR Unit).

#### Image Transfer Belt Cleaning Unit

1. Image transfer belt unit (🖝 page 54)

2. Belt guide roller [A] (hook×2)

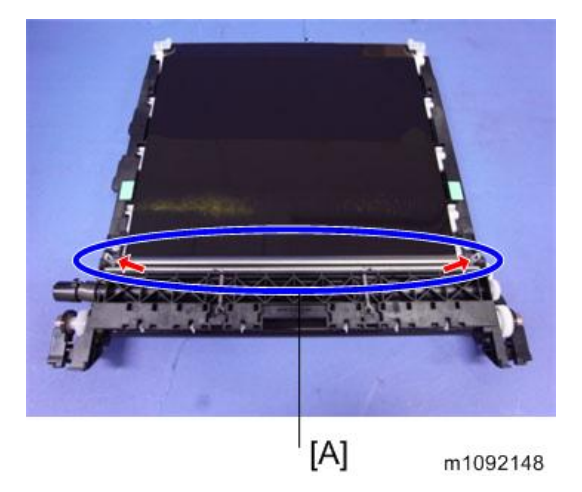

3. Image transfer belt cleaning unit [A] ( $\mathscr{F}$ ×2)

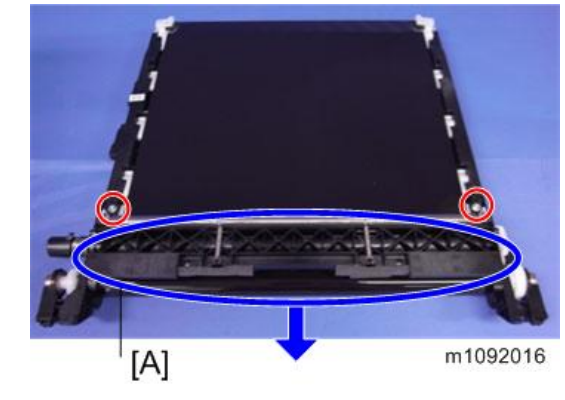

Note

• When you change the Transfer belt cleaning unit, dust the new one with toner as a lubricant.

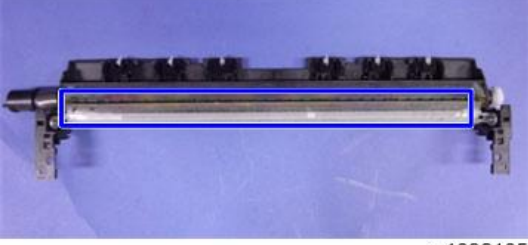

#### m1092105

### Transfer Roller

1. Open the Front cover.

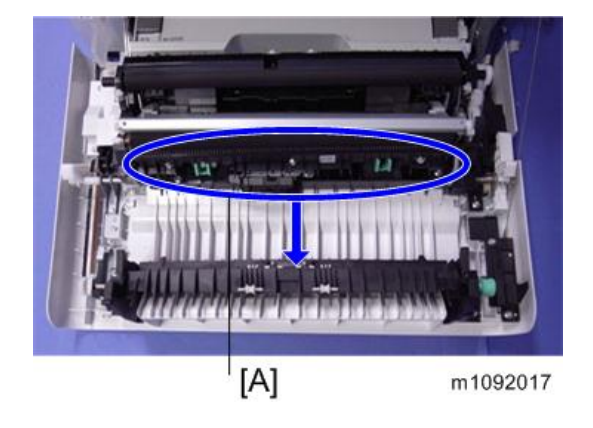

2. Remove the Transfer roller [A] with green handles.

### After installing a new Transfer Roller

#### Content Important

• Print out the logging data using SP5-990-004 before you replace either the transfer belt unit or the transfer roller.

|   | Part replaced            | Action                                                                                                    |
|---|--------------------------|----------------------------------------------------------------------------------------------------|
| 1 | Image transfer belt unit | <ol> <li>Execute SP7-804-017 and SP7-804-060</li> <li>Turn off the machine, and then turn it back on.</li> </ol> |
| 2 | Paper transfer roller    | <ol> <li>Execute SP7-804-022 and SP7-804-061</li> <li>Turn off the machine, and then turn it back on</li> </ol>  |

#### As mentioned above, action is necessary only in the following two cases:

1.If you are replacing the image transfer belt unit

SP7-804-017 (PM Counter Clear ITB Unit)

SP7-804-060 (PM Counter Clear Life: ITB Unit)

If you are replacing the image transfer belt unit, you should execute SP7-804-017, for correct control depending on the rotation distance. But, if you execute only SP7-804-017, the counter for displaying the unit life is not cleared. So you must also clear the counter by executing SP7-804-060 (PM Counter Clear Life: ITB Unit).

2.If you are replacing the paper transfer roller

SP7-804-022 (PM Counter Clear PTR Unit)

SP7-804-061 (PM Counter Clear Life: PTR Unit)

If you are replacing the paper transfer roller, you should execute SP7-804-022, for correct control depending on the rotation distance. But, if you execute only SP7-804-022, the counter for displaying the unit life is not cleared. So you must also clear the counter by executing SP7-804-061 (PM Counter Clear Life: PTR Unit).

#### Vote

• The Paper Transfer Roller as a supply part is kitted together with the Image Transfer Belt unit and does not require counter reset, since it will be replaced at the same time as the Image Transfer Belt Unit.

## **Drive Unit**

### Paper Feed Motor

- 1. Right cover (🖝 page 34)
- 2. Bracket ( page 60 "Image Transfer Unit Motor")
- 3. Harness guide [A] (hook x1)
- 4. Release the harness guide [B] ( $\mathscr{P} \times 1$ ).

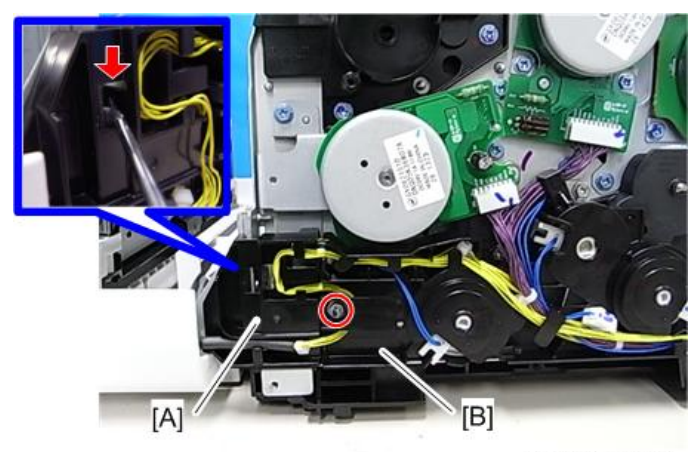

m1099165.jpg

5. Bracket [A] (℡×1, 🕅×3)

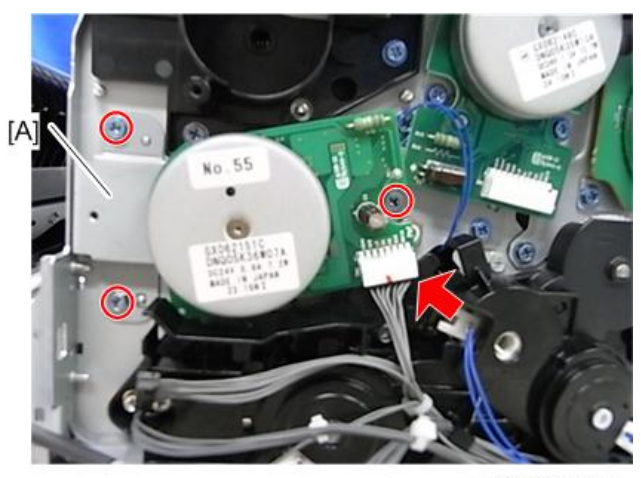

m1099030.jpg

6. Paper feed motor [A] (🕅 ×3)

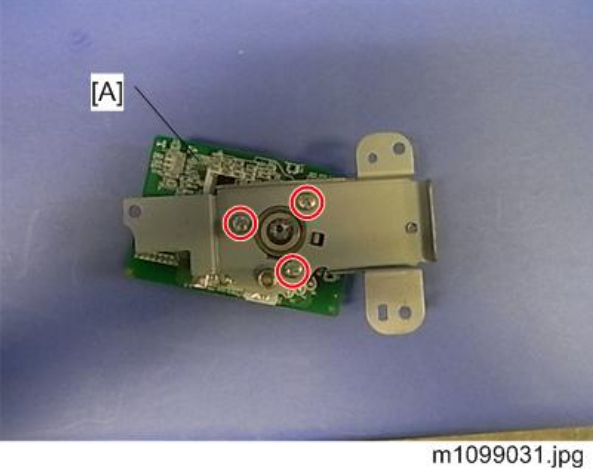

## Image Transfer Unit Motor

- 1. Right cover (🖝 page 34)
- 2. Bracket [A] (⋛×4)

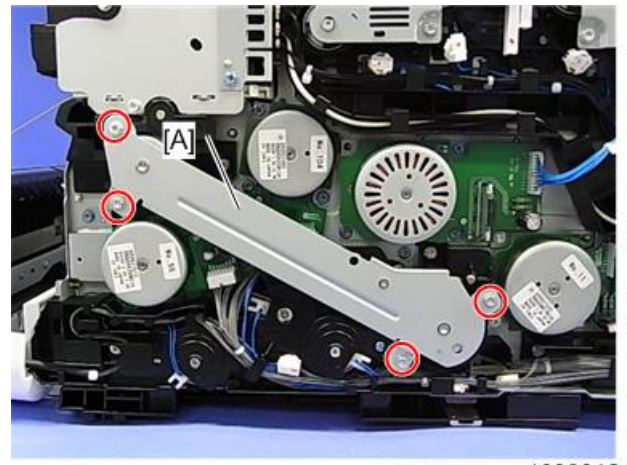

m1099012.jpg

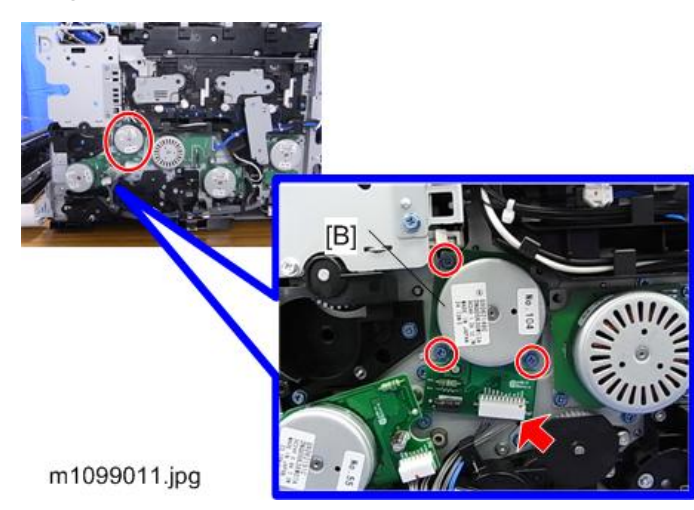

3. Image transfer unit motor [A] (🕬×1, 🖉×3)

### **Fusing Motor**

- 1. Right cover (🖝 page 34)
- 2. Fusing motor [A] (🕬×1, 🕅×3)

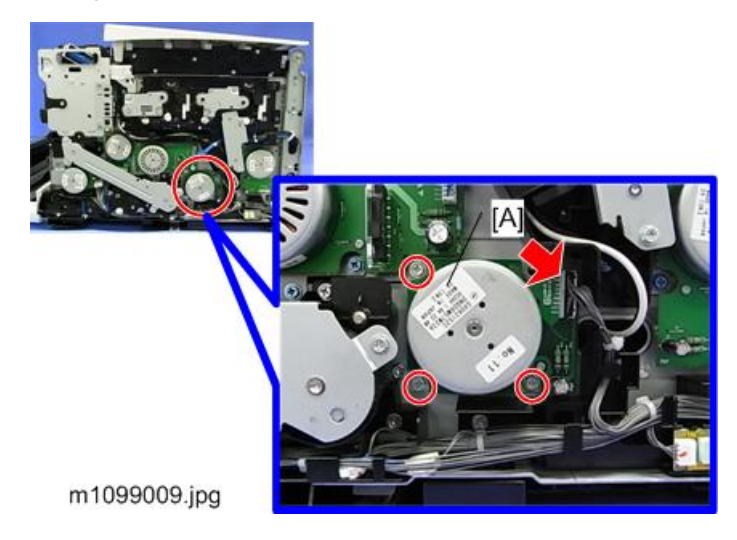

### Drum Motor: K

1. Right cover (🖝 page 34)

2. Drum motor: K (🕬×1, 🕅×3)

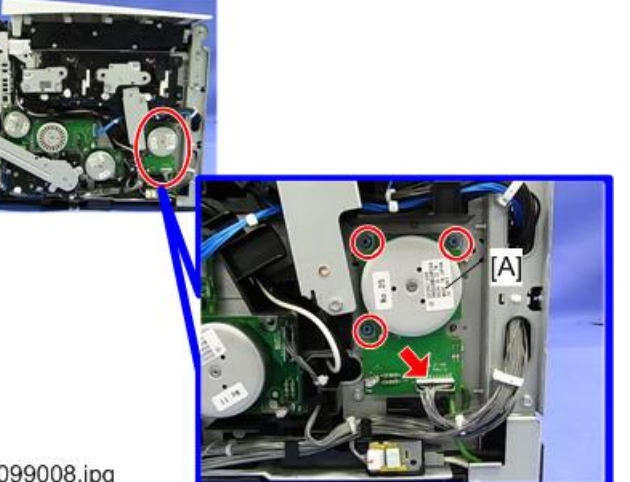

m1099008.jpg

### Drum Motor: CMY

- 1. Right cover (🖝 page 34)
- 2. Drum motor: CMY [A] (<sup>™</sup>×1, <sup>2</sup>×3)

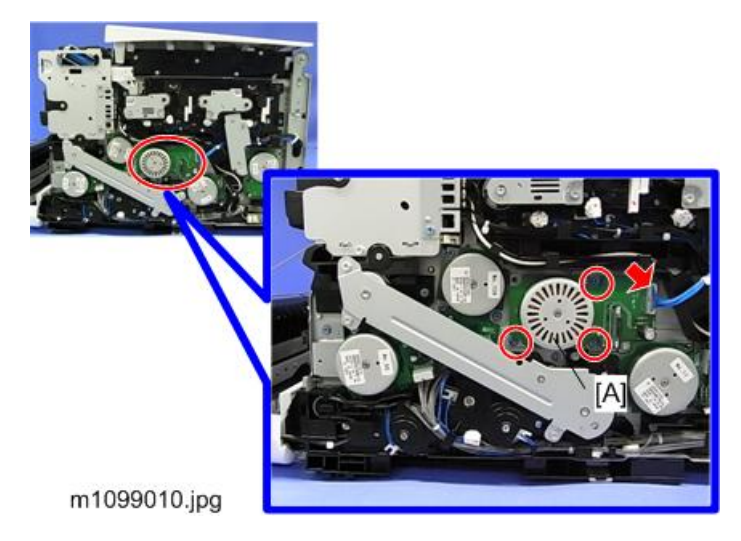

## Duplex Junction Gate Solenoid

1. Fusing fan (🖝 page 134)

2. Bracket [A] (□→×2, 2×2)

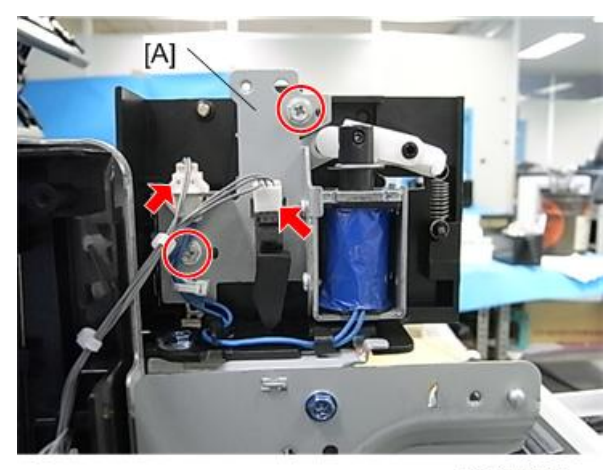

m1099038.jpg

- 3. Sensor [A]
- 4. Remove the solenoid from the bracket (♂×2, ⇔×1, ⇔×1).

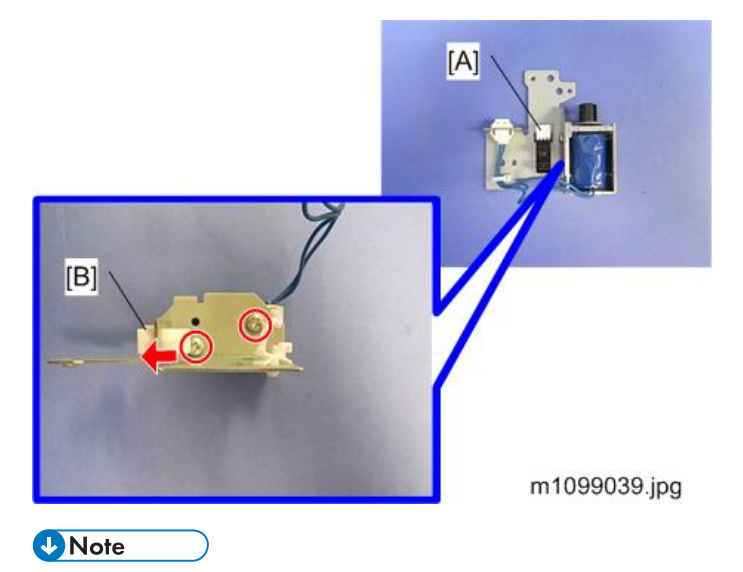

• Push the connector holder [B] out to facilitate access to the screw with a screwdriver.

5. Duplex junction gate solenoid [A]

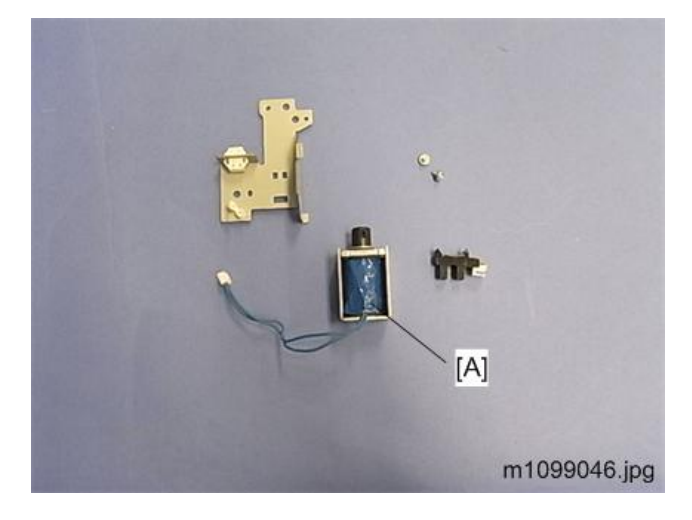

## Duplex Inverter Solenoid

- 1. Right cover (🖝 page 34)
- 2. Bracket [A] (₽×6, 🕬×3)

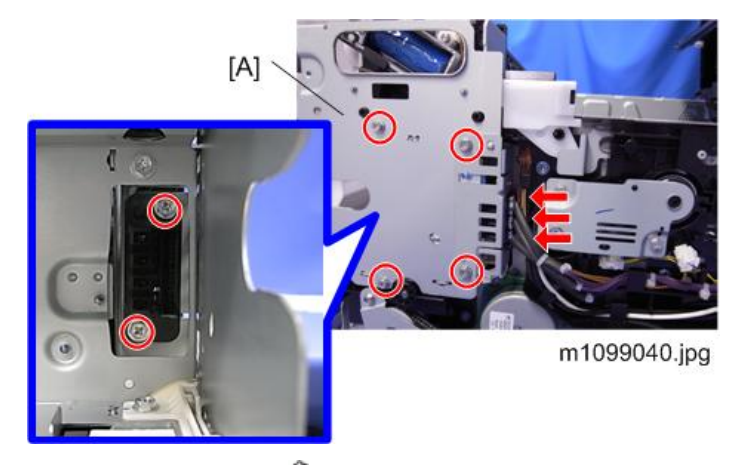

3. Gear box bracket [A] (🕅 ×3)

4. Remove the solenoid from the bracket [B] ( $\mathscr{P}$ ×5, Spring ×1).

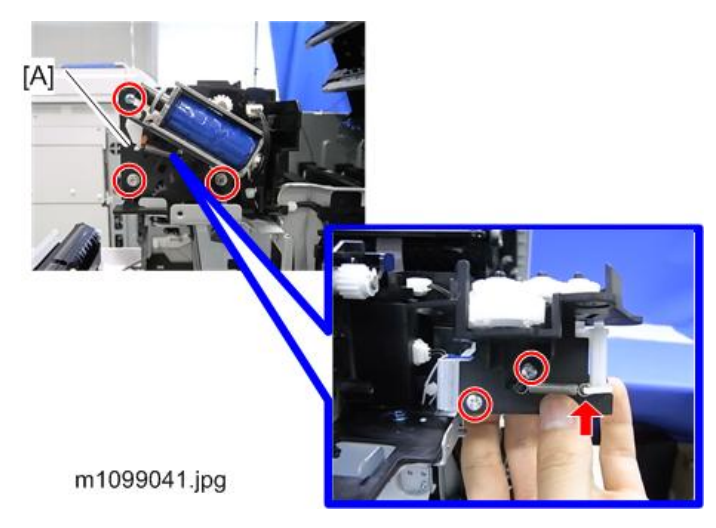

### • Note

- Be careful not to let gears fall out of the box and become lost.
- Refer to the picture below showing the location of each gear.

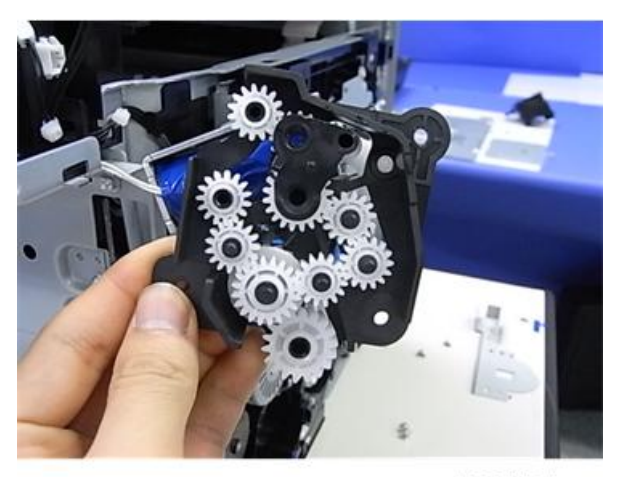

m1099045.jpg

5. Remove the cover [A] to pull the connector out.

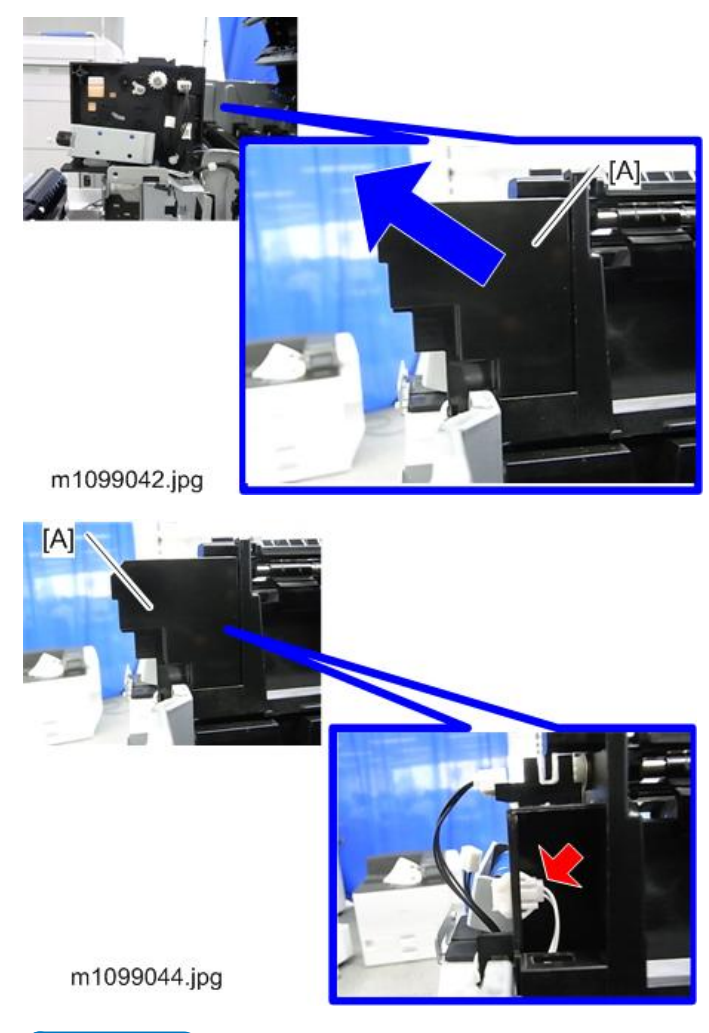

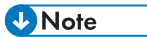

• To remove the cover [A], pull it diagonally as shown by the blue arrow in the picture above. This cover is fixed by hooks on the lower and right sides. 6. Duplex inverter solenoid [A]

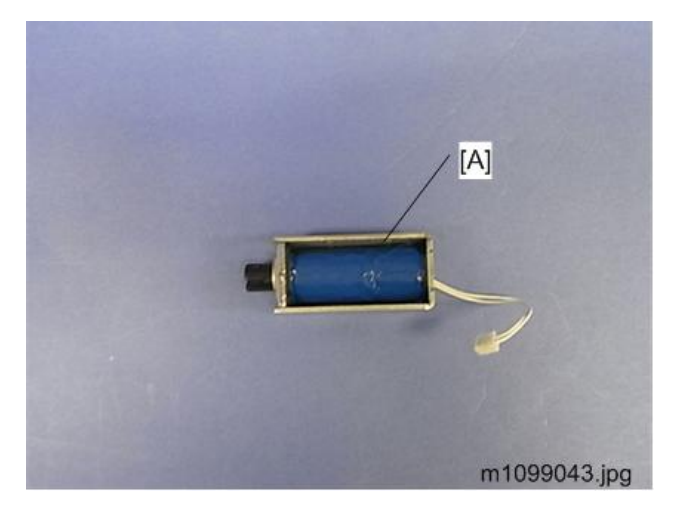

### **Drive Gears and Clutches**

- 1. Right cover (🖝 page 34)
- 2. Paper feed motor (🖝 page 59)
- 3. Harness guide [A] ( $\mathscr{P}$ ×2)

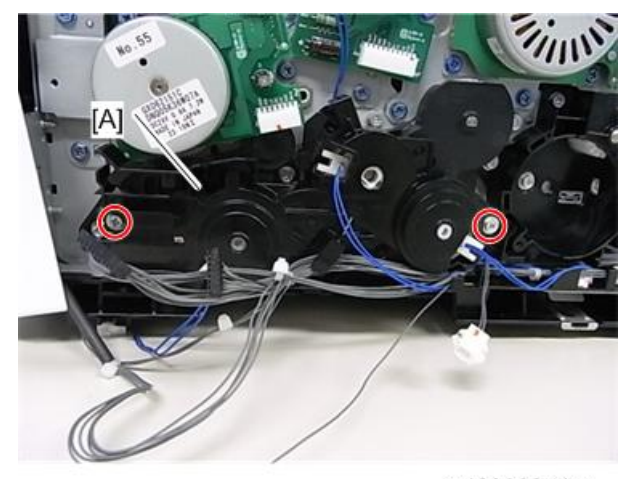

m1099027.jpg

- 4. Harness guide (inner) [A] (🖉×5)
  - 1. Relay clutch
  - 2. Paper feed clutch
  - 3. ITB (image transfer belt) Contact Clutch

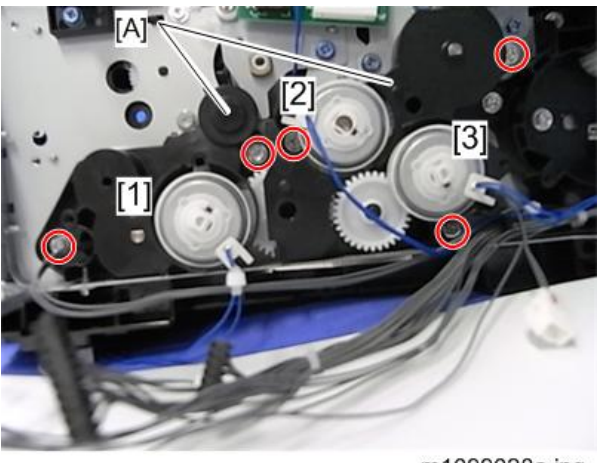

4

m1099028a.jpg

5. Drive gears and clutches [A]

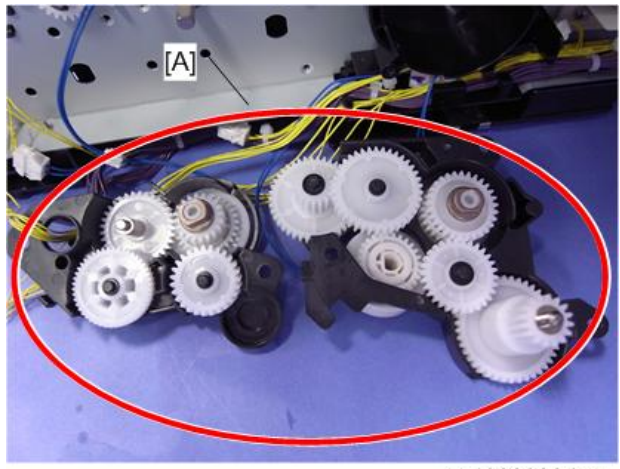

m1099029.jpg

### **Registration Clutch**

- 1. Image transfer unit motor (🖝 page 60)
- 2. Paper feed motor (🖝 page 59)
- 3. Drive gears and clutches (**\*** page 67)

4. Bracket [A] (∅×2)

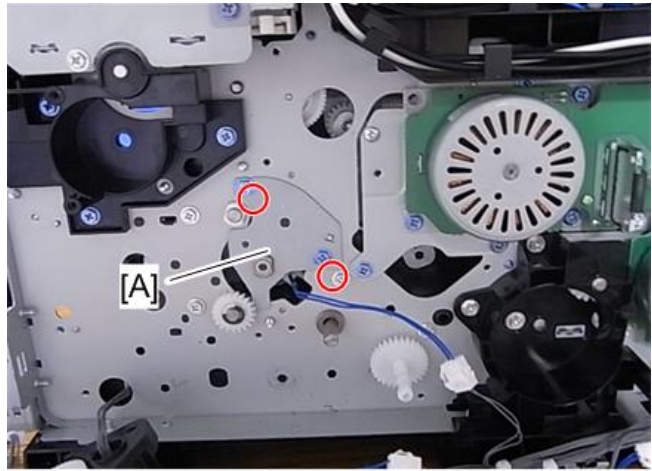

m1099101.jpg

5. Registration clutch [A]

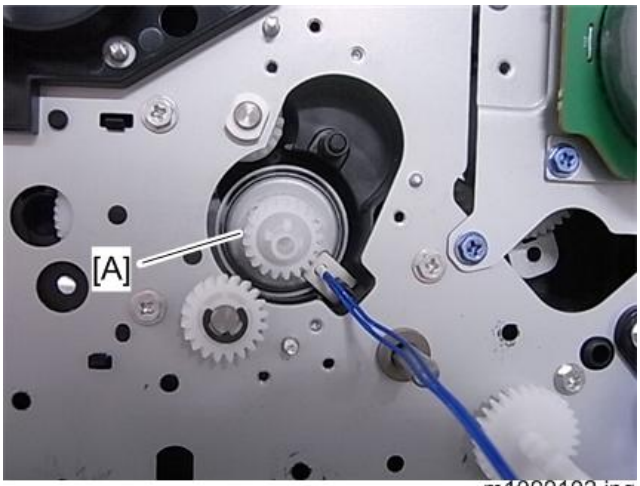

m1099102.jpg

## Toner Supply Clutch

1. Right cover (🖝 page 34)

2. Cover brackets [A] ( \*2 each)

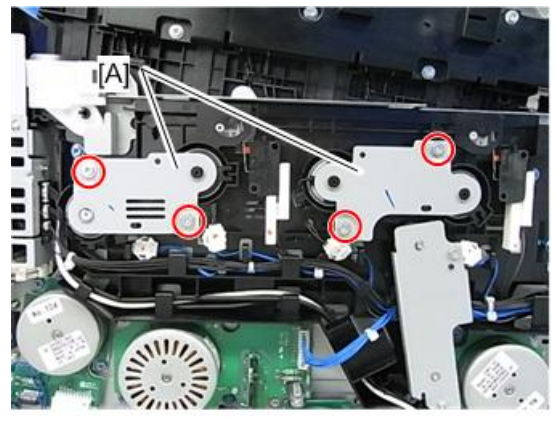

m1099032.jpg

3. Clips and connectors (C×1, 🕬 ×1 each)

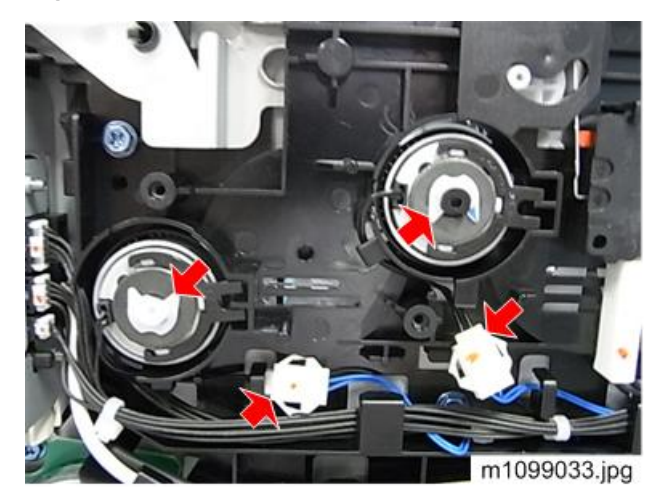
4. Toner supply clutch [A]

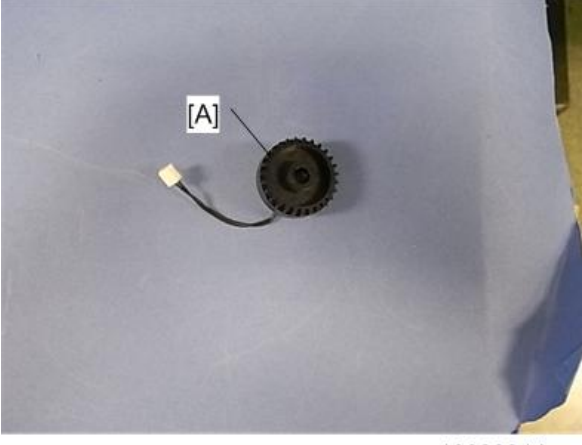

m1099034.jpg

# Bypass Clutch

- 1. Open the front cover.
- 2. Bracket [A] (🕅 x1)

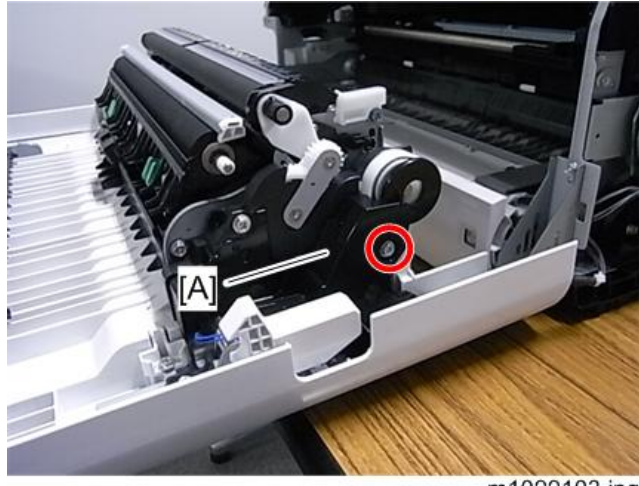

m1099103.jpg

3. Bypass clutch [A] (⊯x1, ∅x1)

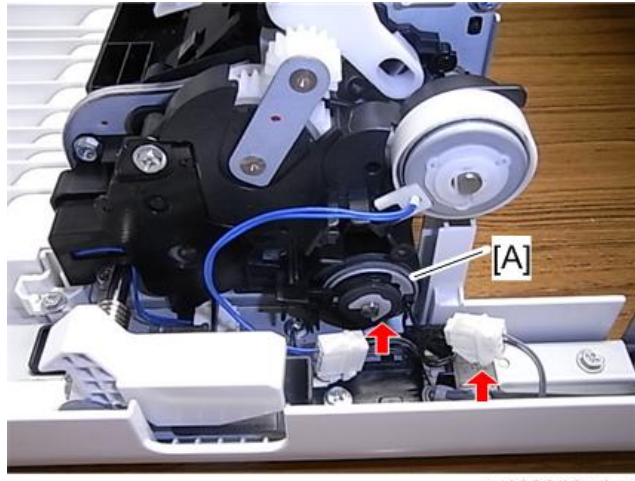

#### m1099105.jpg

# Duplex Intermediate Clutch

- 1. Open the front cover.
- 2. Brackets [A] [B] (🕅 x2)

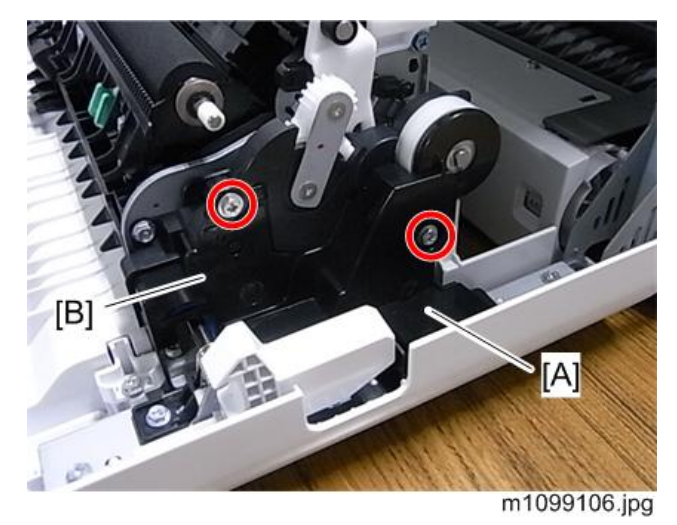

3. Connector x1

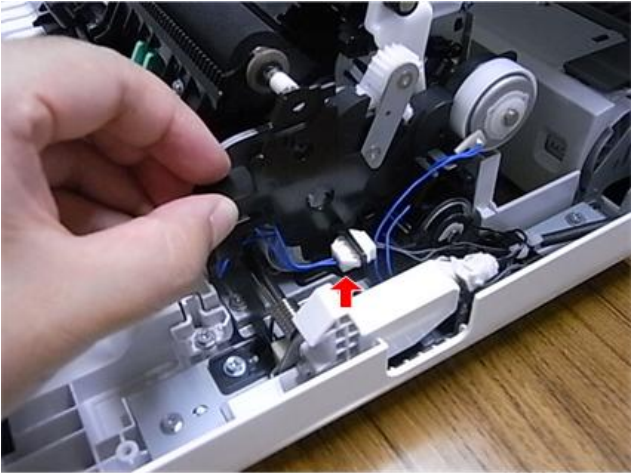

m1099107.jpg

4. Gear [A] and clip

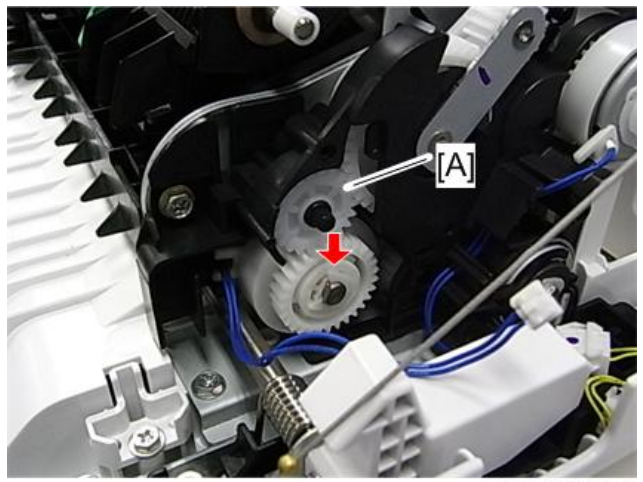

m1099108.jpg

5. Duplex intermediate clutch [A]

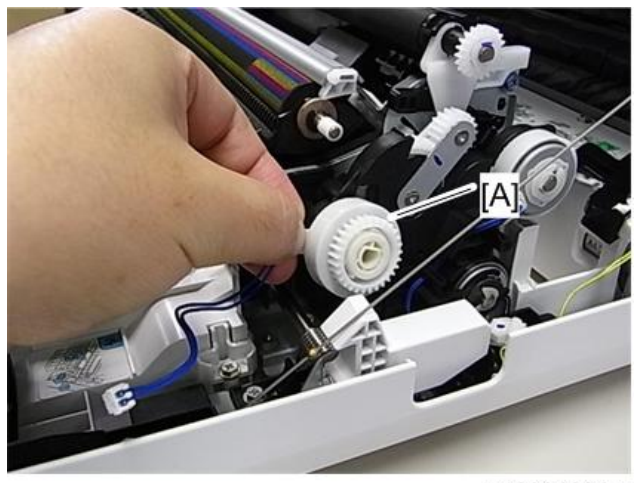

m1099109.jpg

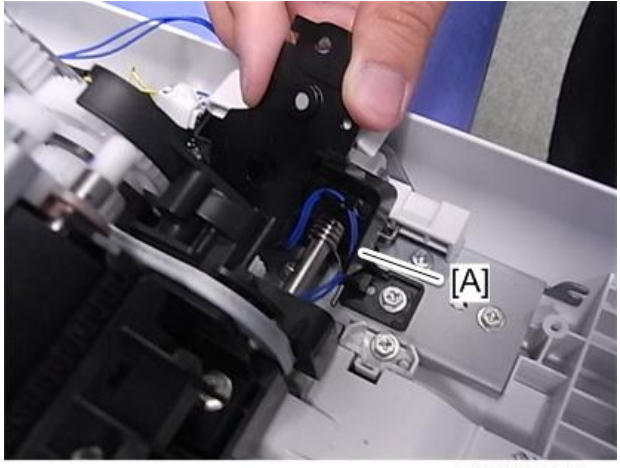

M1099184.jpg

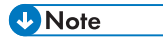

• Make sure that the harness [A] is installed as shown above when reinstalling the duplex intermediate clutch.

# Duplex Paper Exit Clutch

1. Open the front cover.

2. Bracket [A] (₽x1)

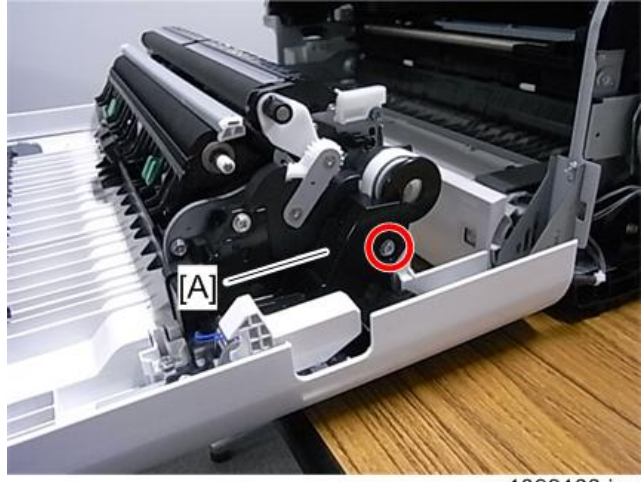

m1099103.jpg

3. Duplex paper exit clutch [A] (🕬 x1)

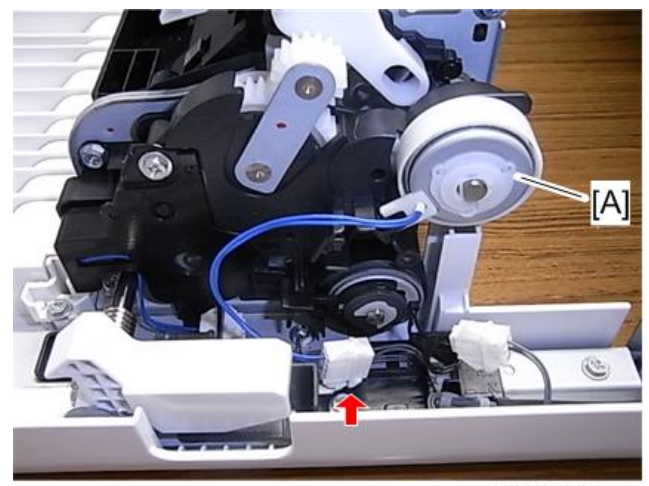

m1099104.jpg

# Fusing

# 

• Make sure that the fusing unit is cool before you touch it. The fusing unit can be very hot. Make sure to restore the insulators, shields, etc after you service the fusing unit.

#### **Fusing Unit**

- 1. Open the front cover.
- 2. Hold the fusing unit lock levers [A] while pulling out the fusing unit.
- 3. Fusing unit [B]

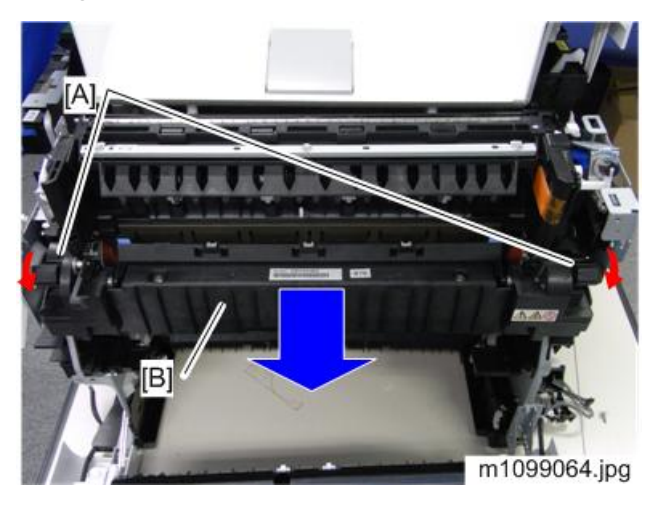

### Thermistor

1. Fusing unit (🖝 page 76)

4

2. Fusing upper cover [A] (Stepped screw×4)

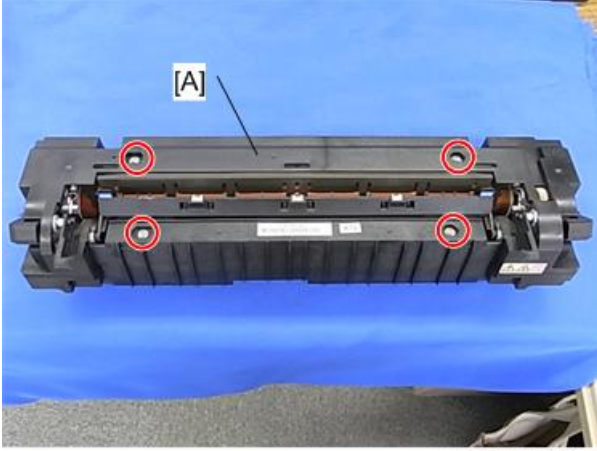

m1099047.jpg

- 3. Fusing lower cover [A] (Stepped screw ×2, 🕬 ×1)
- 4. Fusing entrance guide [B] (Stepped screw ×2)
- 5. Thermistor bracket [C] ( $\mathscr{F}$ ×2)

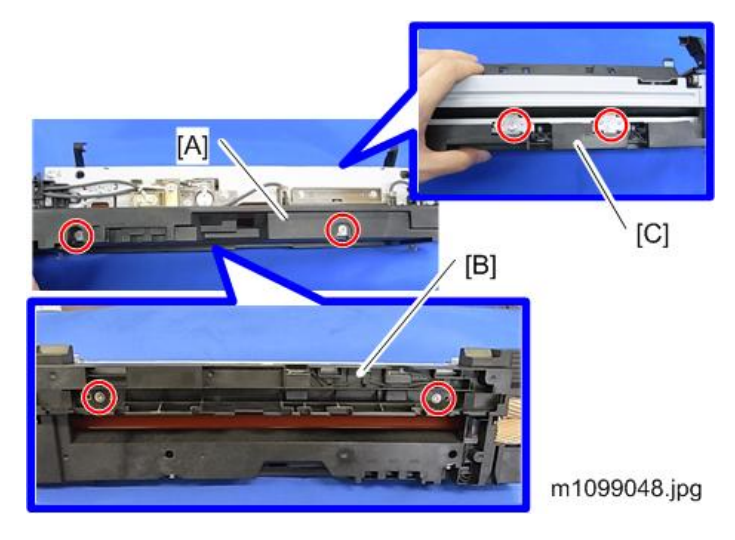

77

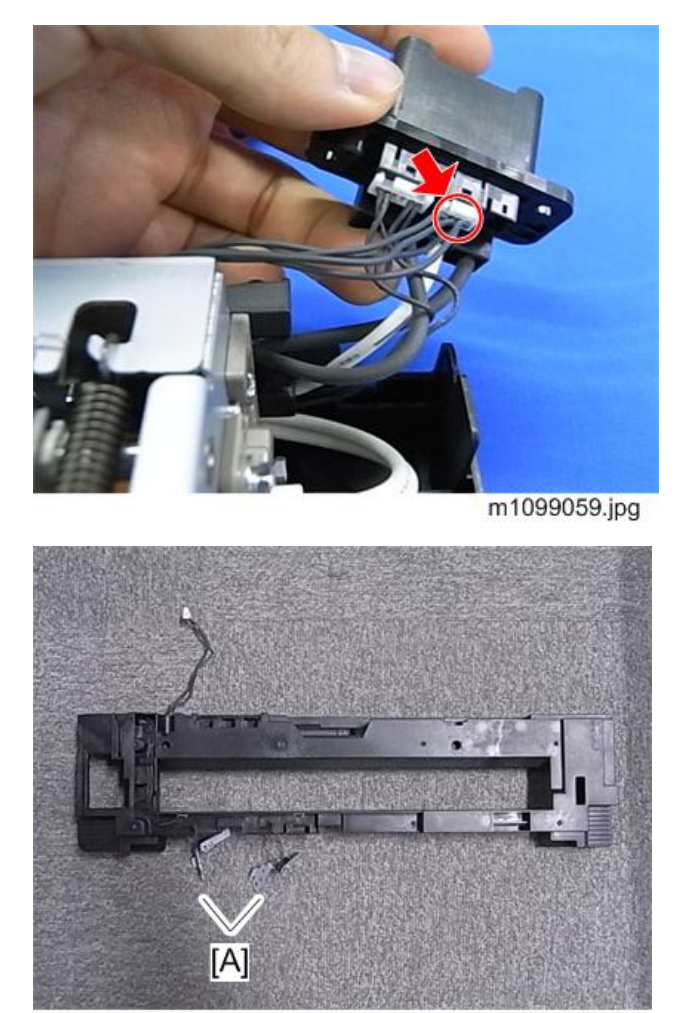

m1099120.jpg

Note

• Put the fusing lower cover as shown above in order to prevent damaging the thermistor [A].

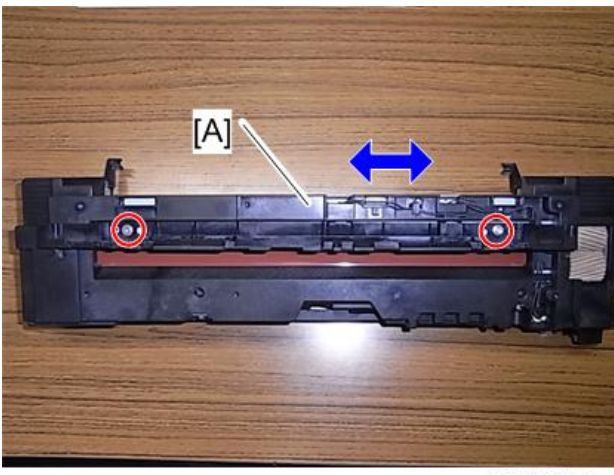

m1099121.jpg

↓Note

- The guide [A] of the fusing lower cover can be adjusted to right and left by removing the two screws.
- 6. Thermistor ×2 [A] (🕅×1 each)

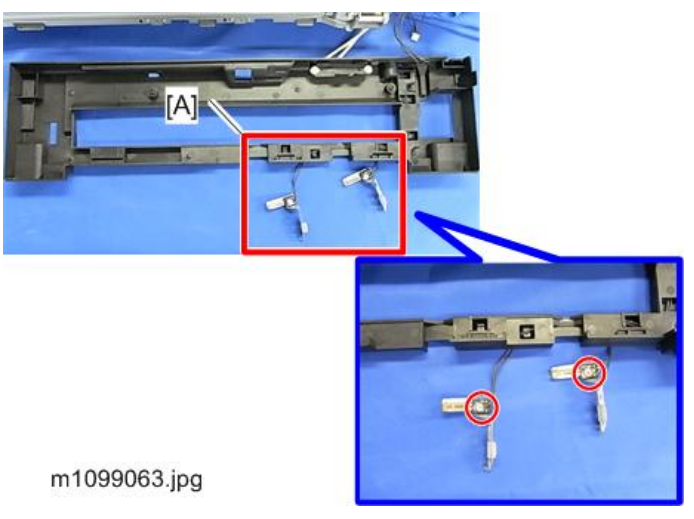

7. Thermistor bracket [A] ( $\mathscr{P} \times 1$ , 📬  $\times 1$ )

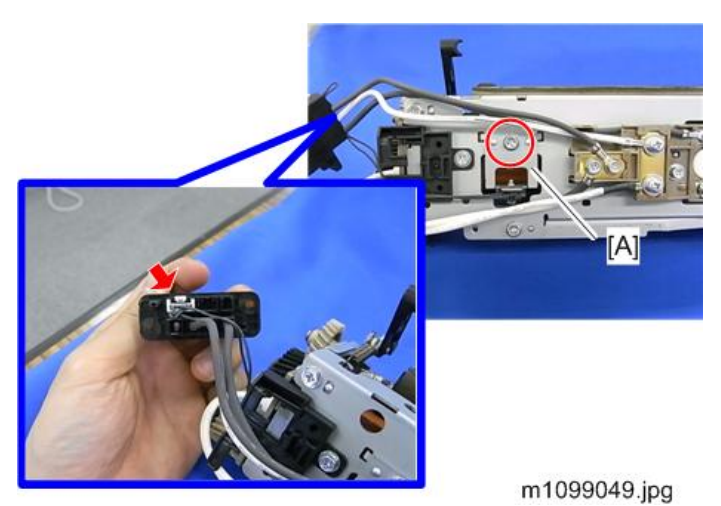

8. Thermistor [A] ( $\mathscr{P} \times 1$ )

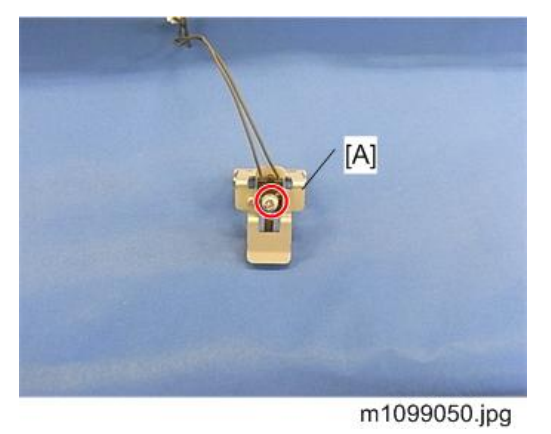

## Thermostat

- 1. Fusing unit (🖝 page 76)
- 2. Fusing upper cover ( page 76 "Thermistor")
- 3. Fusing lower cover (🖝 page 76 "Thermistor")
- 4. Thermostat (left) [A] (🖉×2)

4

5. Thermostat bracket [B] ( $\mathscr{P}$ ×3)

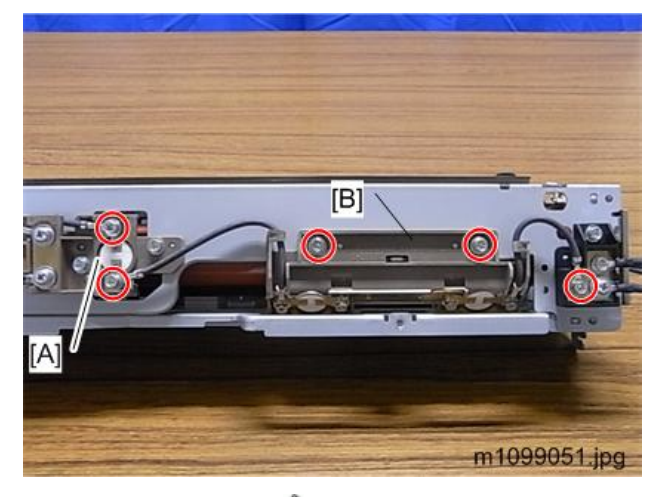

6. Thermostat (right) [A] (🖉×2 each)

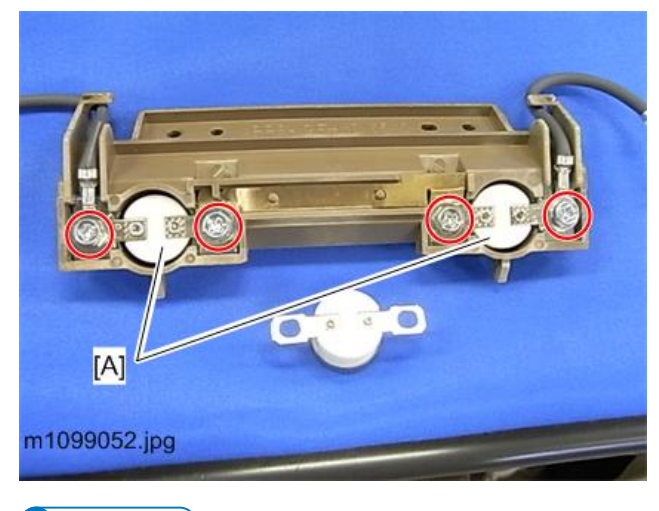

#### Vote

• The thermostat (right) cannot be attached to the socket for the thermostat (left). But the thermostat (left) can be attached to the socket for the thermostat (right).

### **Fusing Belt Unit**

- 1. Fusing unit (🖝 page 76)
- 2. Fusing upper cover ( page 76 "Thermistor")
- 3. Fusing lower cover ( page 76 "Thermistor")

4. Spring ×2 [A]

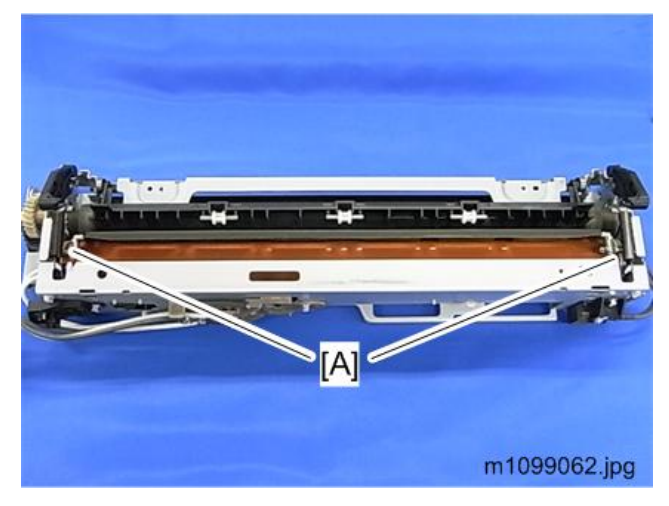

5. Guide [A] (spring ×2, hook ×2)

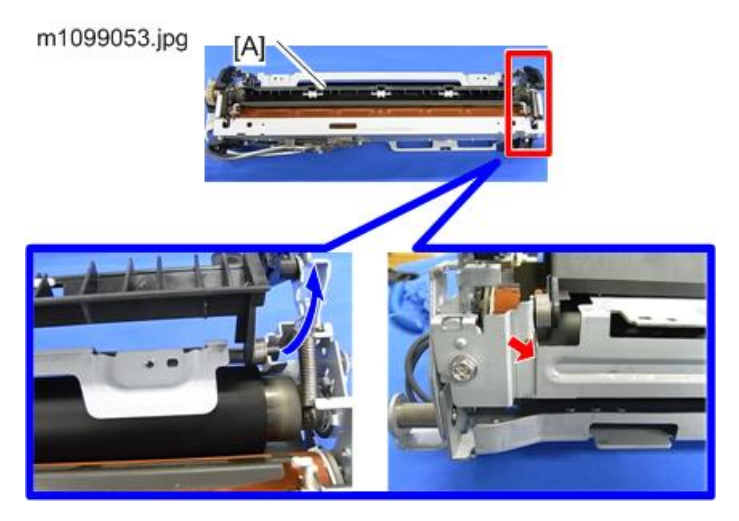

4

6. Guide plate [A] (spring ×2, hook ×2)

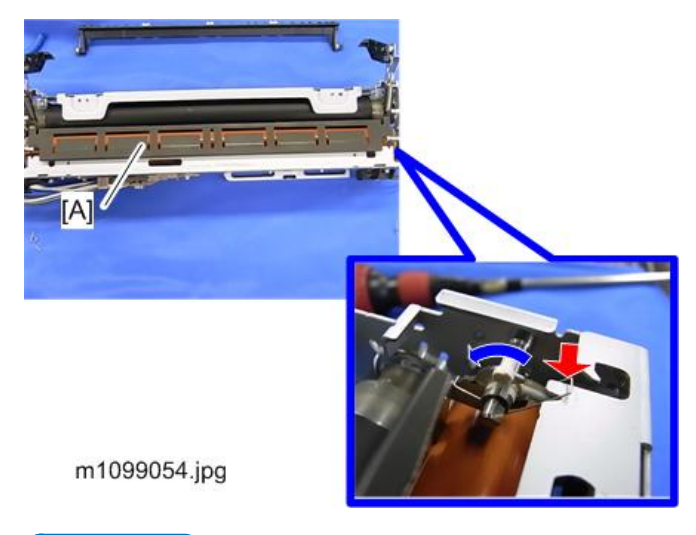

#### • Note

- Push the lever backward as shown by the blue arrow in the picture above. Then pay attention to the shape (D-shape) of the joints in order to pull the guide plate off the axis smoothly.
- 7. Bracket [A] ( \*10)

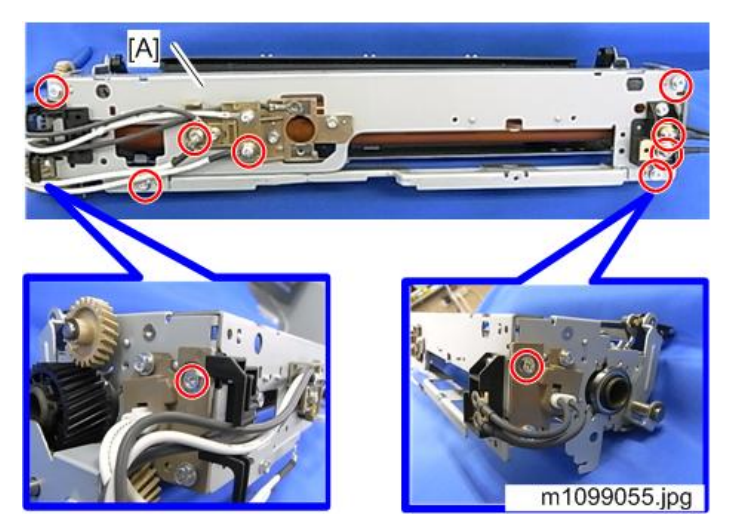

8. Fusing belt unit [A] ( \* 4)

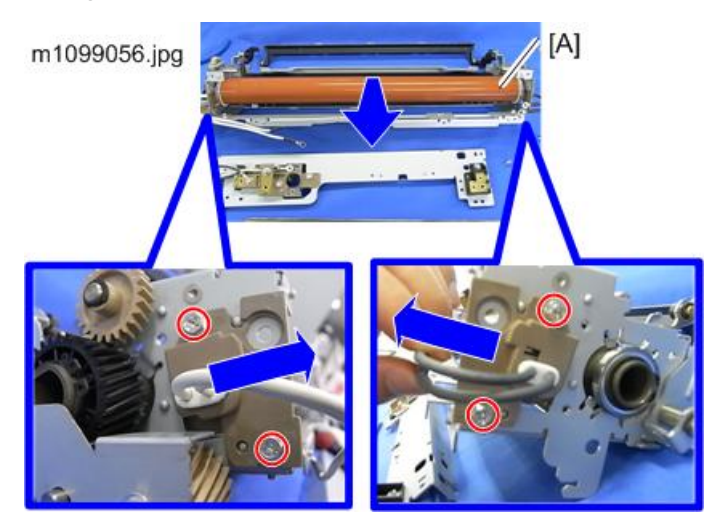

#### Vote

• To detach easily, move the ends of the fusing belt unit sideways to release the hold. Then try to pull it out.

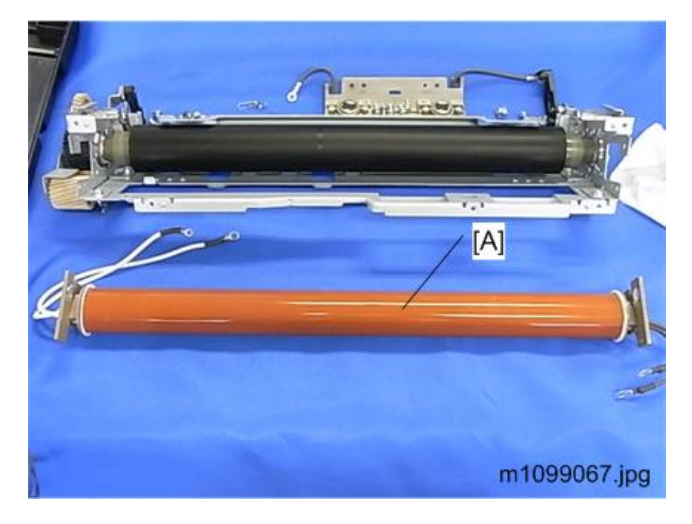

## **Fusing Lamp**

1. Fusing belt unit (🖝 page 81)

4

2. Pull out the fusing lamp with the base [A] from the belt assembly.

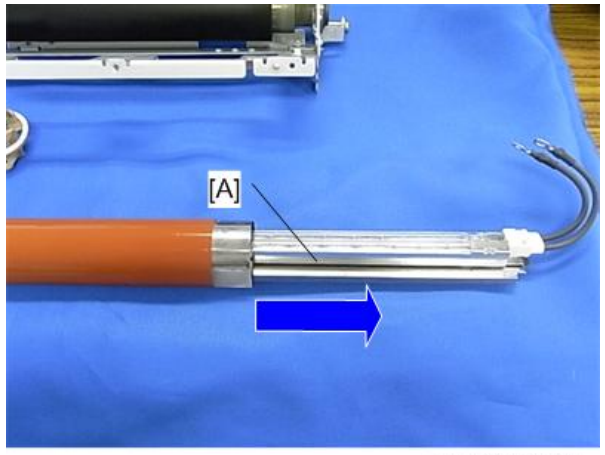

m1099057.jpg

3. Remove the fusing lamp [A] from the base.

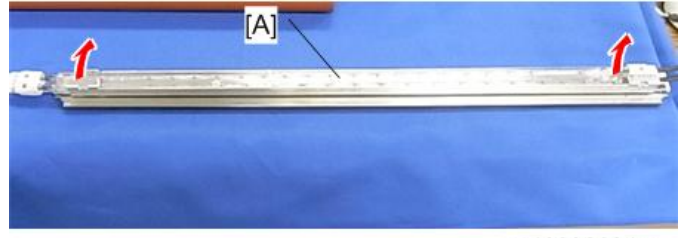

m1099060.jpg

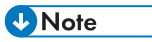

• When you reassemble, pay attention to the shape (bracket [A] and [B]) as shown in the picture below.

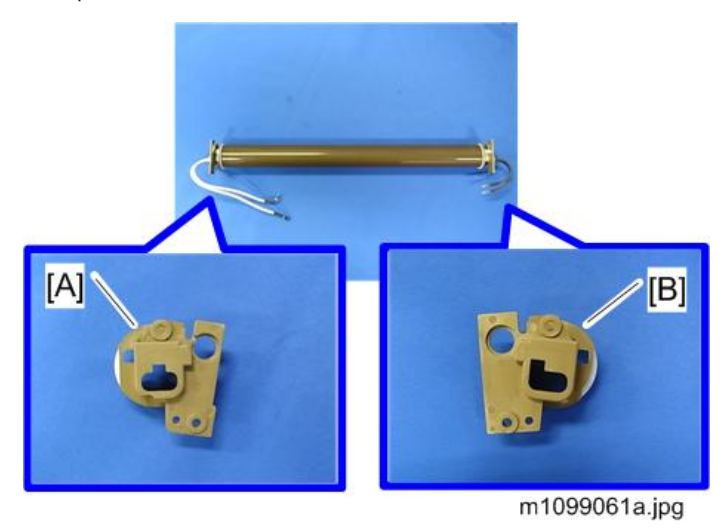

85

# Thermopile

- 1. Fusing unit (🖝 page 76)
- 2. Thermopile bracket [A] (🕅×2)

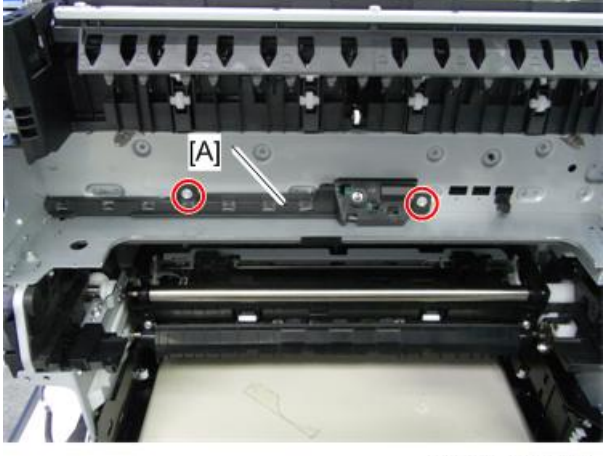

m1099065.jpg

3. Thermopile [A] (🕬×1, hook ×2)

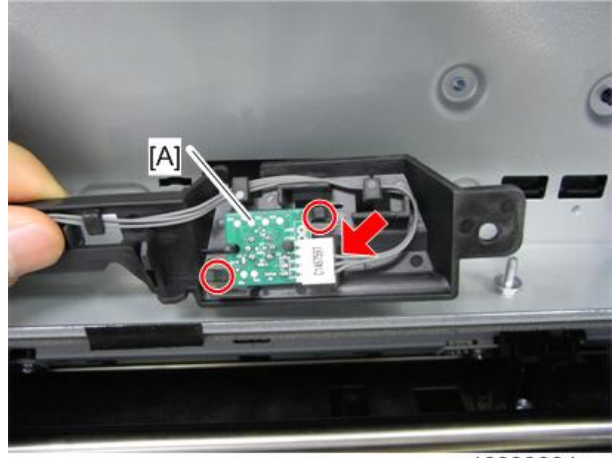

m1099066.jpg

# **Paper Feed**

## Paper Feed Roller

1. Pull out the Standard paper tray [A].

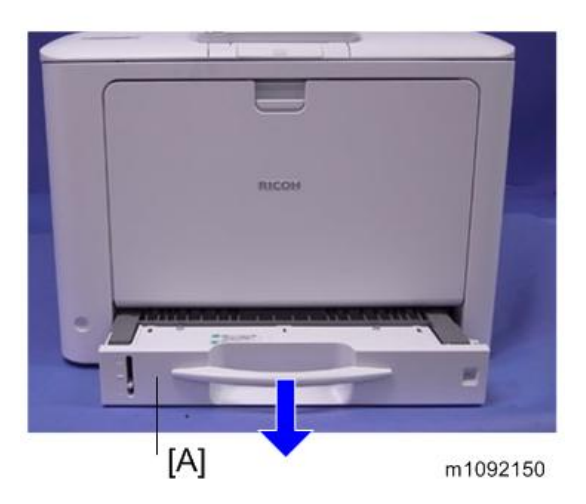

2. Slide the Paper feed shaft [A] to the right side, and then slide the Paper feed roller [B] to the left side, and remove it.

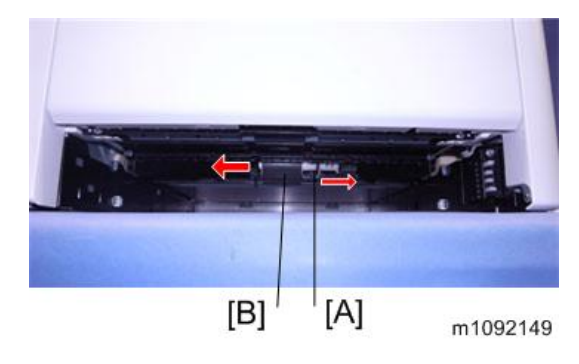

## Friction Pad

1. Remove the Paper tray unit from the machine before removing the Friction pad.

#### 2. Friction pad [A] (hook×2)

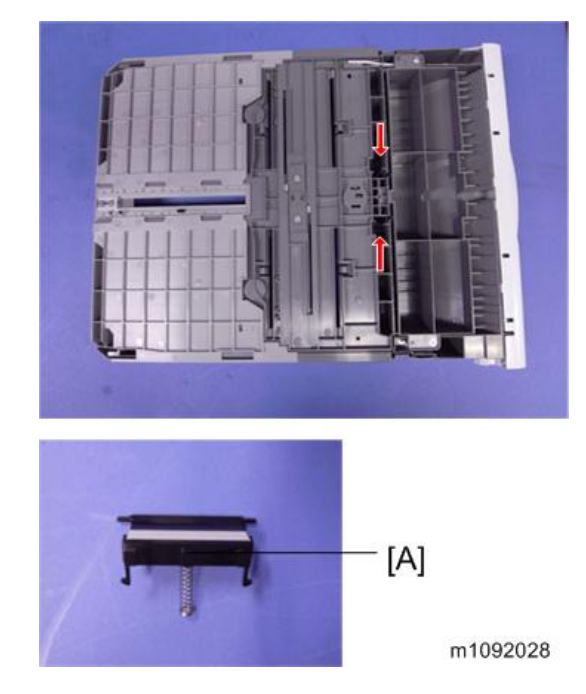

# Bypass Tray Unit

- 1. Open the Front cover.
- 2. Remove the snaps [A] from the Shaft, and then remove the shaft. (()×2)

- Image: A marked marked mark
- 3. Pull out the Front cover Unit [B].

## **Bypass Feed Roller**

- 1. Bypass tray unit (🖝 page 88)
- 2. Bypass feed roller cover [A]

#### Note

• Take off the claws [B] on the back of the cover.

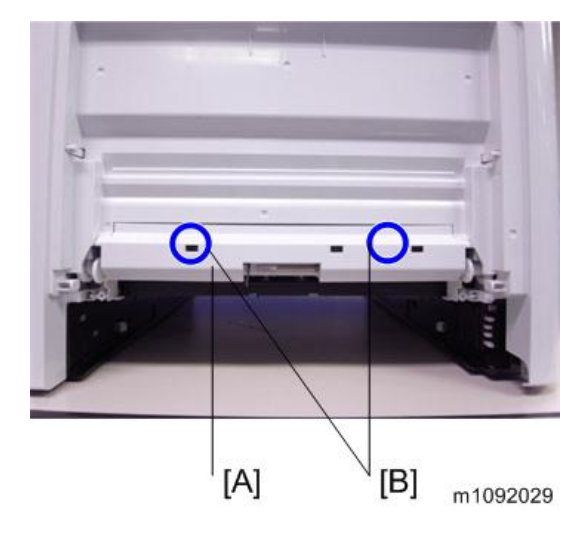

3. Bypass feed roller [A]

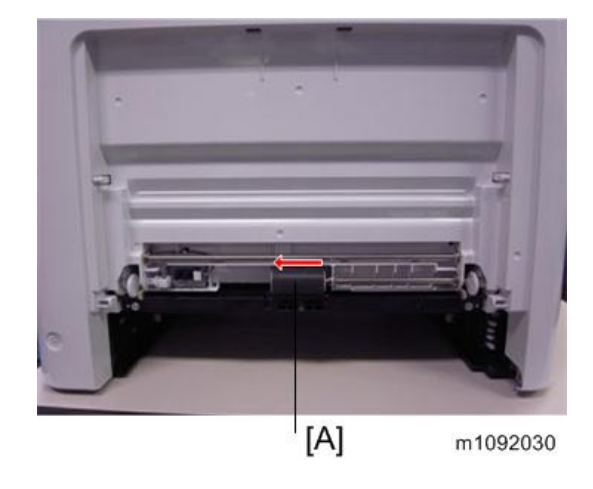

# **Bypass Friction Pad**

- 1. Bypass feed roller (🖝 page 89)
- 2. Guide [A] (🖉×2)

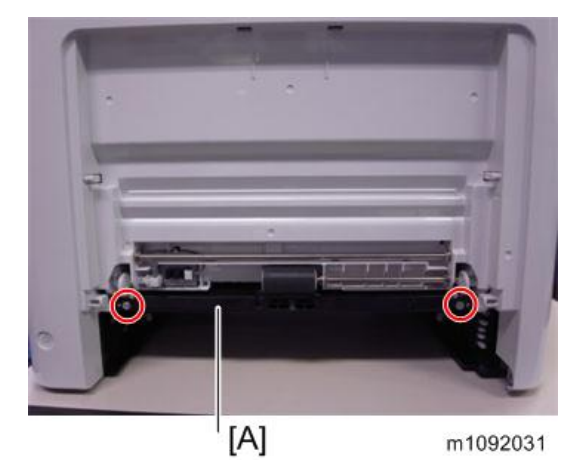

3. Plate [A] (∂<sup>2</sup>×4)

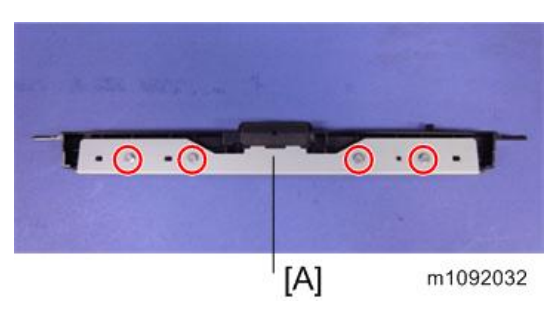

4. Bypass friction pad [A]

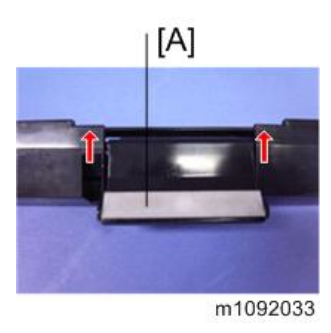

# Paper Size Switch

- 1. Standard paper tray (🖝 page 89)
- 2. Paper size switch [A] ( \*1, hook\*2)

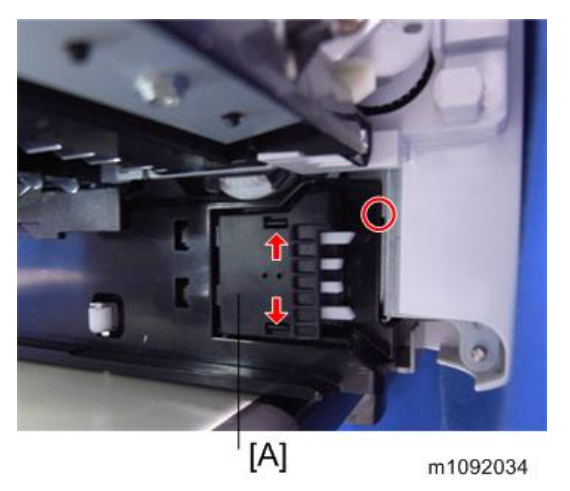

# Paper End Sensor

1. Standard paper tray ( page 87 "Paper Feed Roller")

2. Sensor cover [A] ( 2×2)

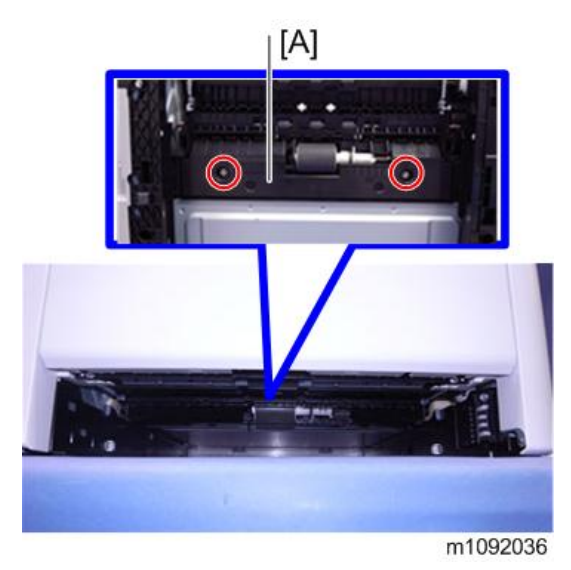

3. Paper end sensor [A] (🕬×1, hook×2)

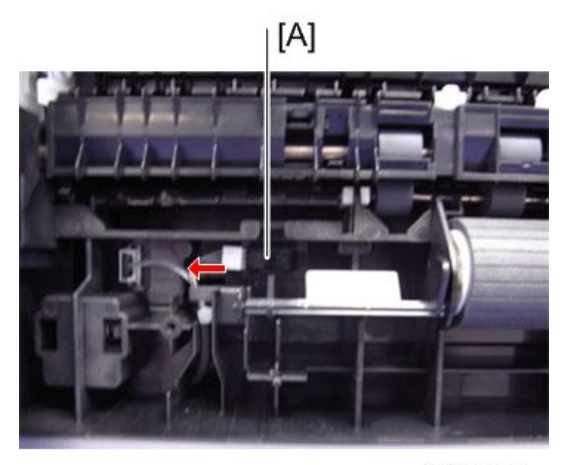

m1092037

## Bypass Paper End Sensor

- 1. Bypass tray unit (🖝 page 88)
- 2. Bypass feed roller cover ( rage 89 "Bypass Feed Roller")

3. Bypass paper end sensor [A] (𝔅×1, ☜×1, ∞×1)

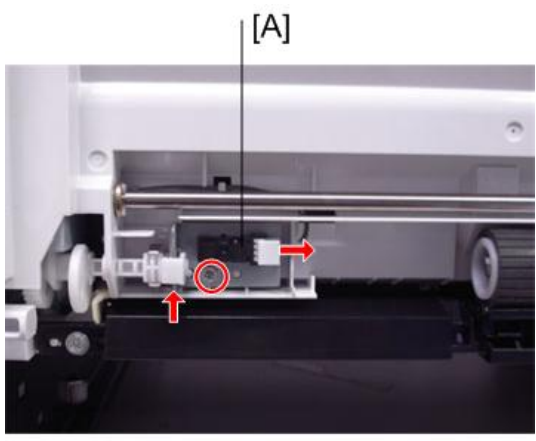

m1092038

# Bypass Bottom Plate Home Position Sensor

- 1. Open the Front cover.
- 2. Cover [A] (🖉×2)

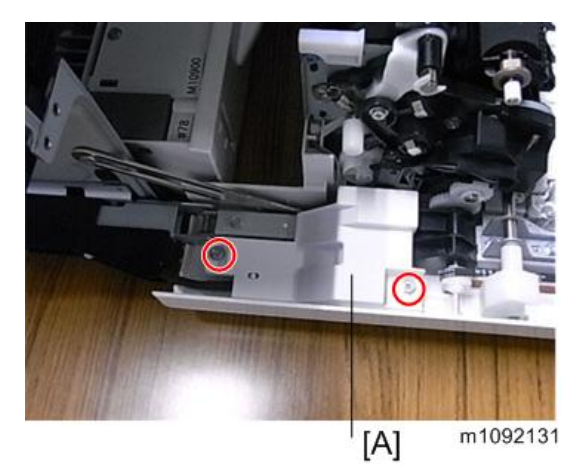

3. Power switch [A] ( \*1)

4. Harness guide [B] (🖉×1, 🕅×1)

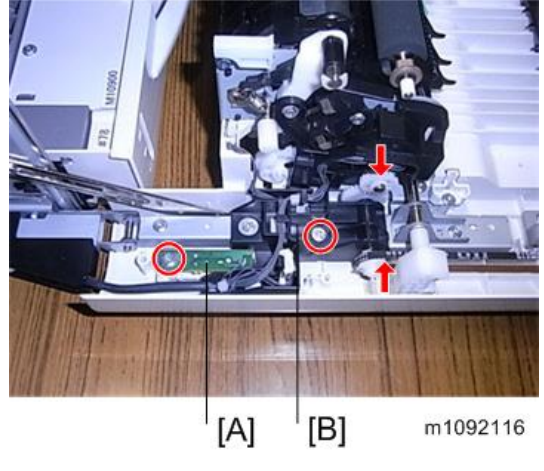

5. Harness guide [A] (hook×2)

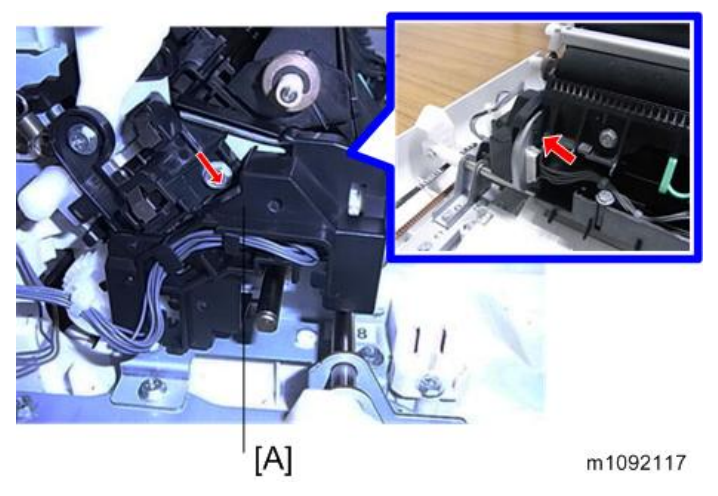

6. Connectors (🕮×3)

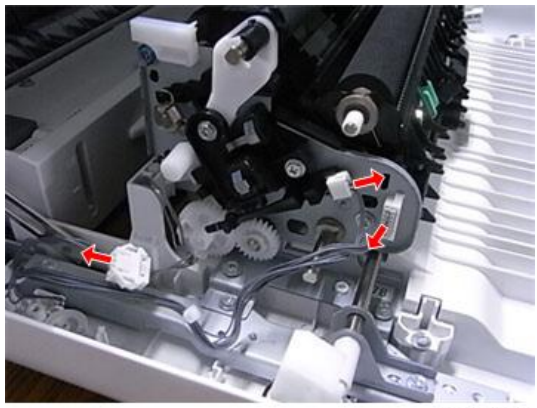

m1092118

7. Ground plate [A] (🕅×2)

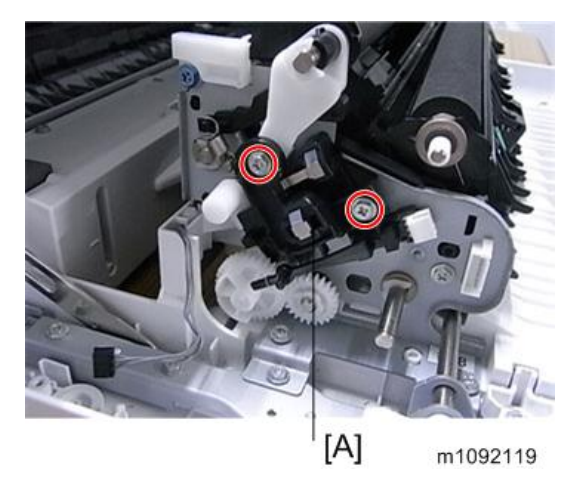

8. Insert a flat-blade screwdriver into the outside of the Bypass bottom plate Home position sensor [A], and then pull out.

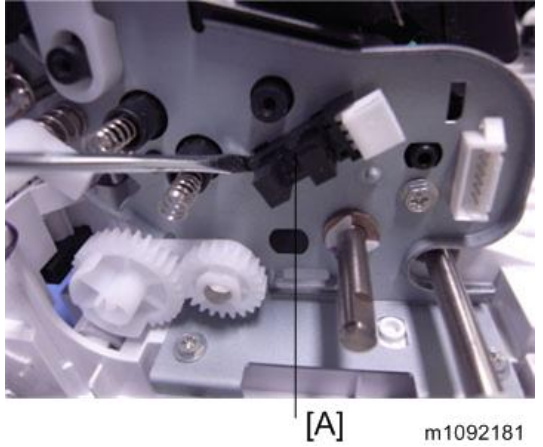

# Paper Transport

## Fusing Entrance Sensor

- 1. Open the Front cover.
- 2. Sensor cover [A] (hook×2)

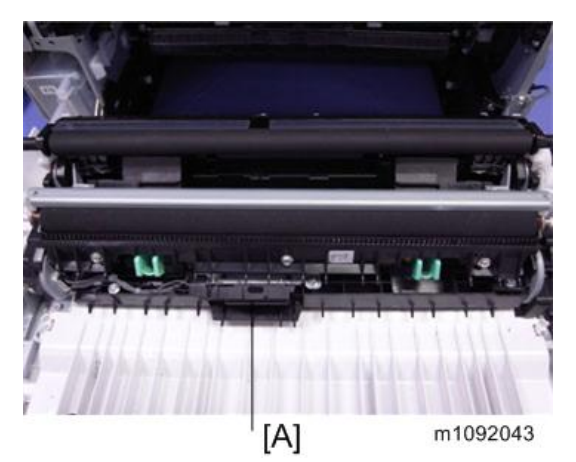

3. Sensor unit [A] ( \*2)

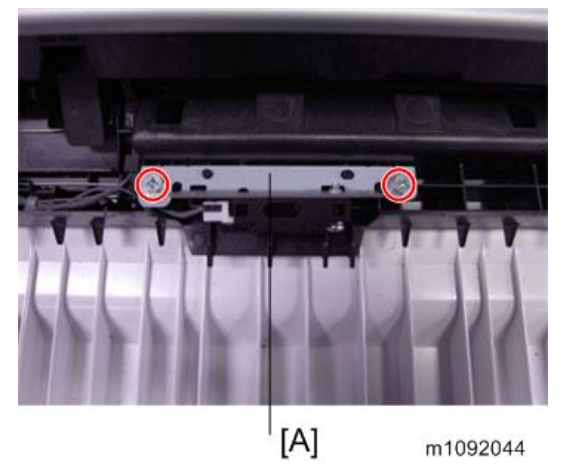

Fusing entrance sensor [A] (𝔅×1, ҵ⇒×1)

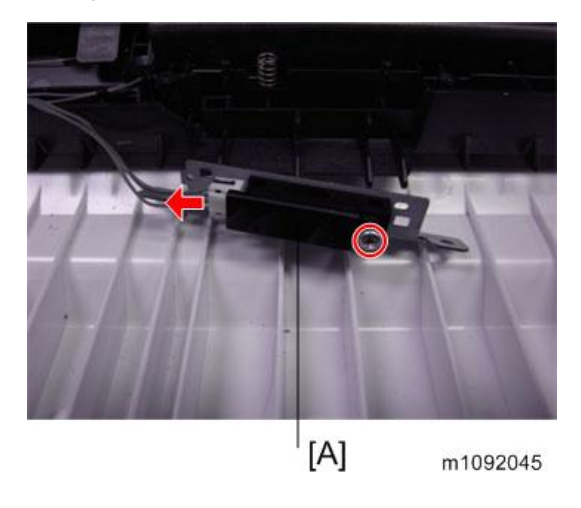

# **Duplex Sensor**

- 1. Open the Front cover.
- 2. Transfer roller (Relay) (🖝 page 109)
- 3. Roller upper cover [A] ( \*1)

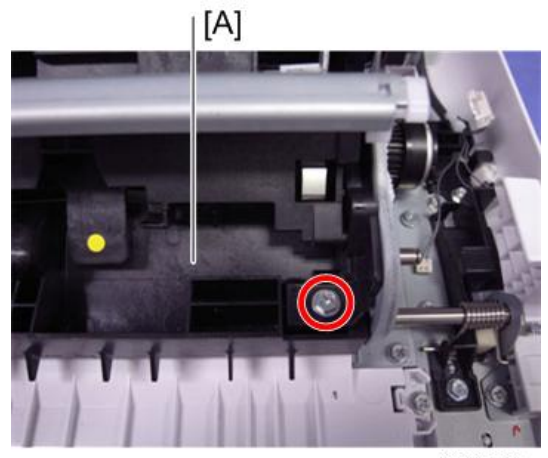

4. Sensor unit [A] ( \*1)

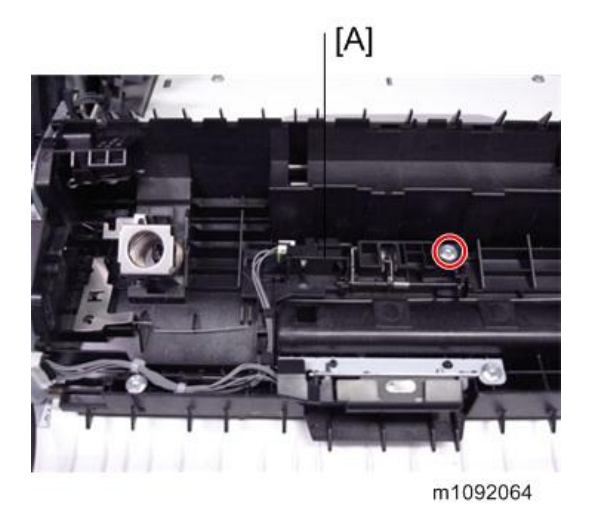

5. Duplex sensor [A] (1 / hook×2)

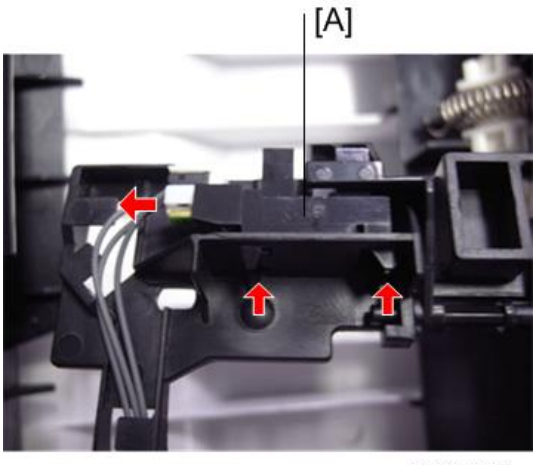

m1092065

# **Registration Sensor**

- 1. Paper feed tray (🖝 page 87)
- 2. Open the Front cover.

3. Loosen the Transport guide [A] (🖉×2 )

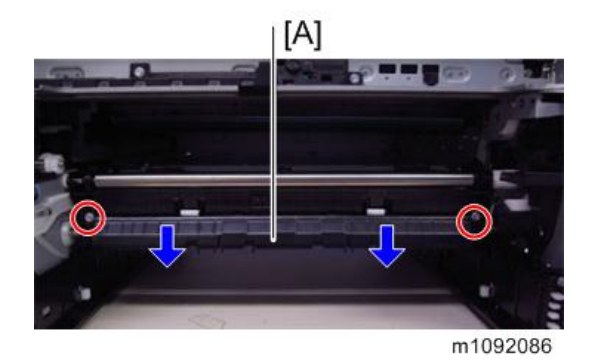

4. Pull the outside of the Transport guide (left/right).

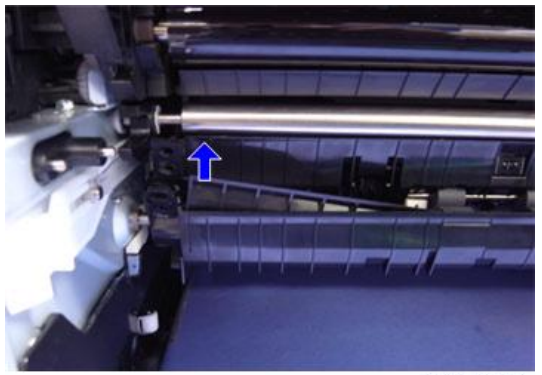

m1092142

5. Pull the inside of the Transport guide (left/right).

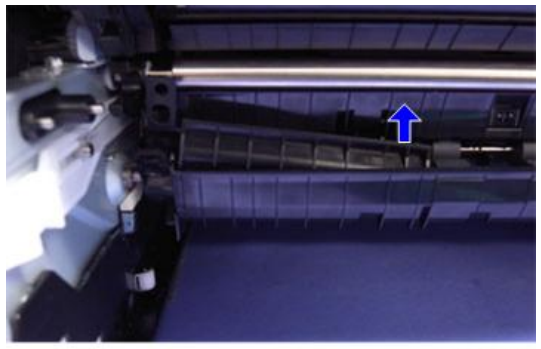

6. Insert a flat-blade screwdriver into the outside of the Transport guide (left/right), and then pull out.

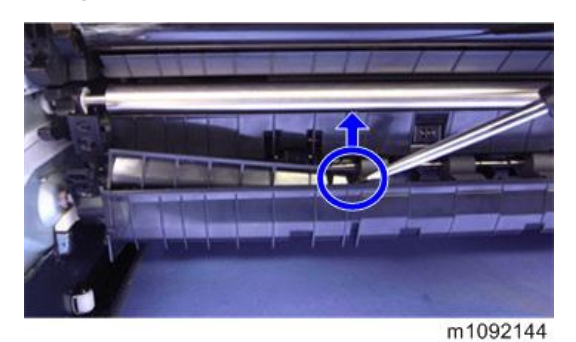

7. Transport guide (left/right) [A]

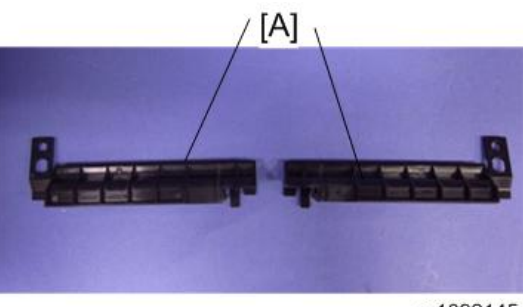

m1092145

8. Slide the Registration position stopper inside (left/right) [A].

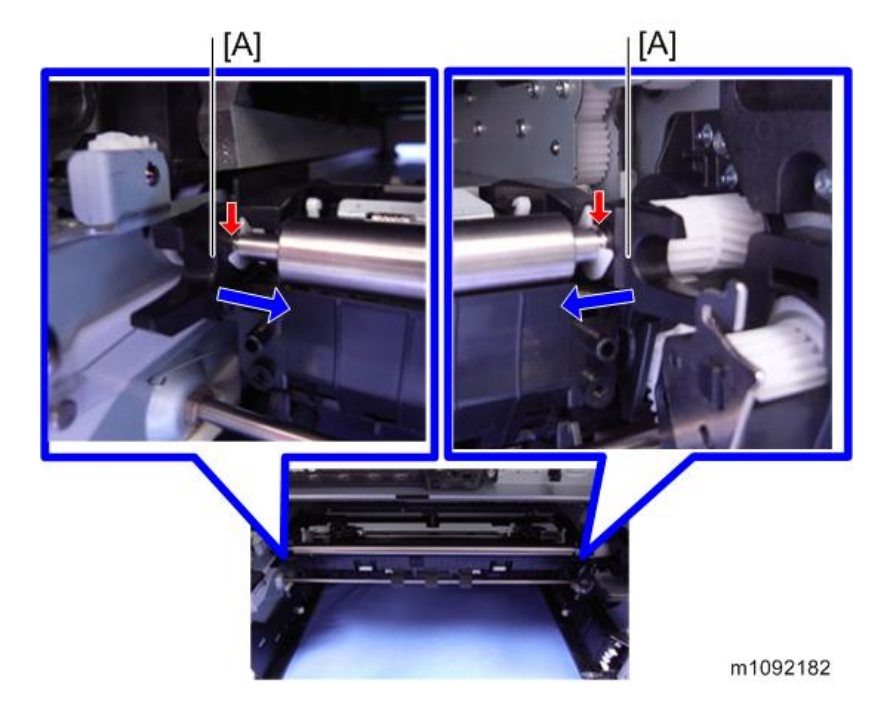

9. Pull out the Transport guide (upper), and then remove the Sensor plate [A]. (🕅 ×4)

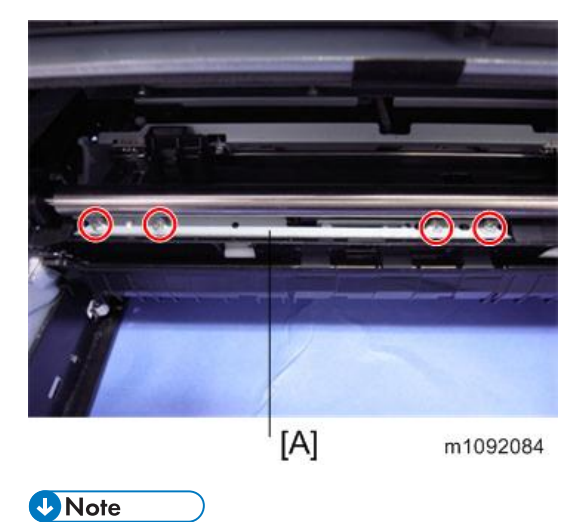

• Take care not to catch the harness between the plate and the screw hole.

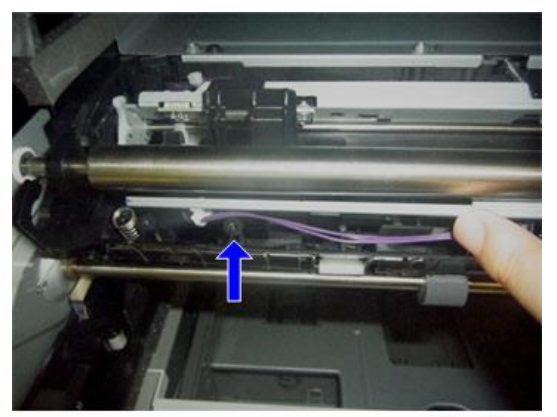

m1092205

10. Registration sensor [A] (🕬×1, 🖉×1)

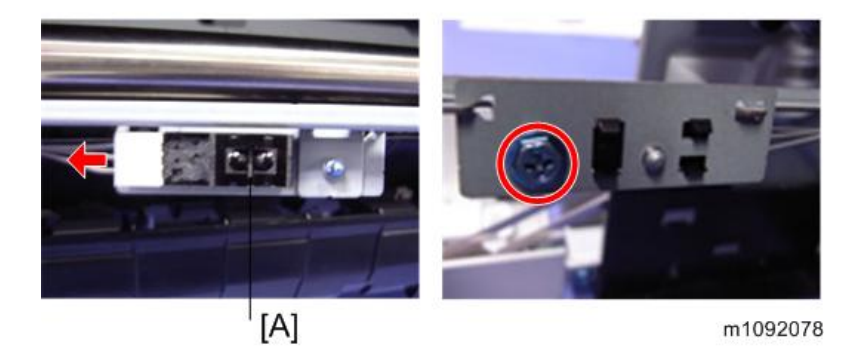

#### Reinstalling the Transport guide

1. Set the Transport guide (left/right) [A] on the Registration roller (Driven).

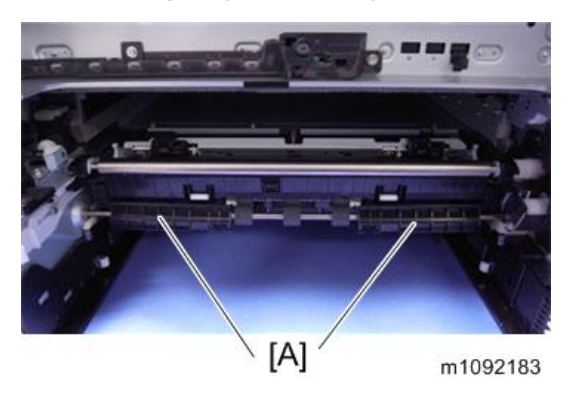

2. Install the Transport guide (front), and then fit the screws loosely. ( $\mathscr{J}$ ×2)

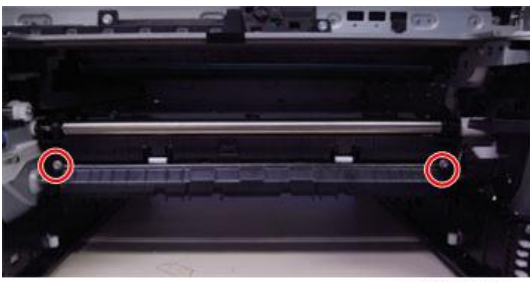

m1092086a

3. Turn your hands to the back of the Transport guide (front), and then insert the pawls in the Transport guide (left/right).

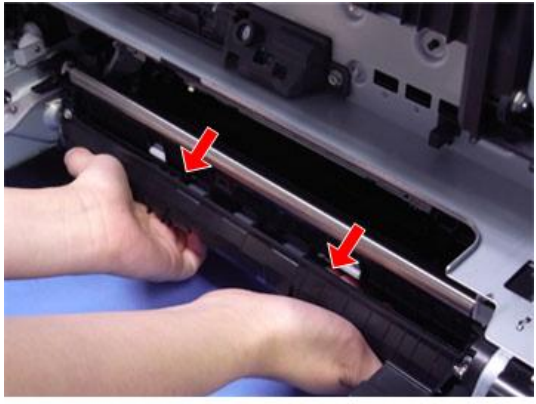

4. Fix the screws securely. ( $\mathscr{P}$ ×2)

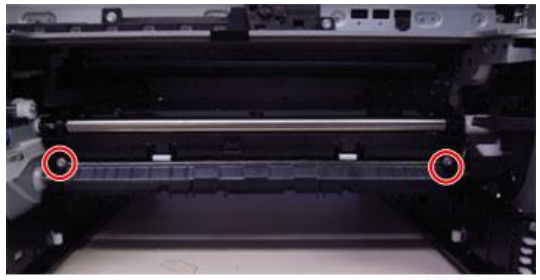

m1092086a

# Paper Exit Sensor

- 1. Fusing fan (🖝 page 134 "Fusing Fan Motor")
- 2. Solenoid bracket [A] (🕬×2, 🌮×2)

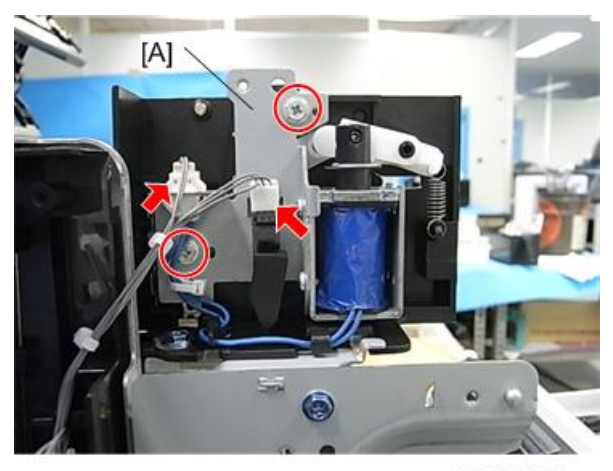

m1099038.jpg

3. Paper exit sensor [A] (hook ×1)

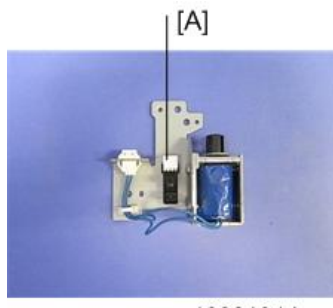

m1092104.jpg

### Paper Exit Full Sensor

- 1. Gear box bracket ( page 64 "Duplex Inverter Solenoid")
- 2. Actuator [A]
- 3. Paper exit full sensor [B] (🕬×1, hook×2)

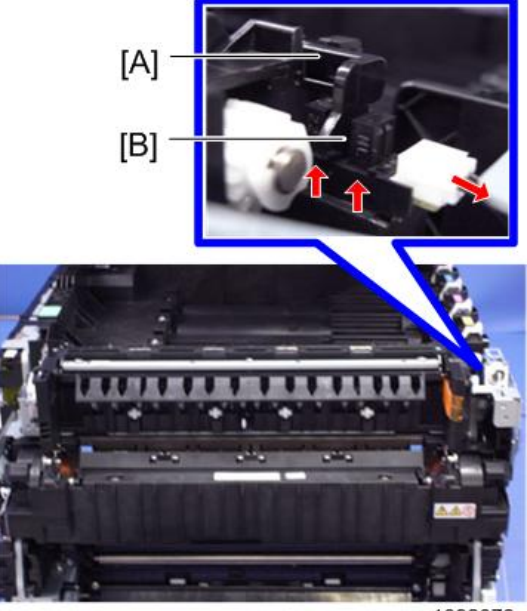

m1092078

## Registration Roller (Drive)

1. Right and Left gear covers (🖝 page 35 "Front Cover Unit")

4

2. Roller left slide rail [A] (🕅 ×1 )

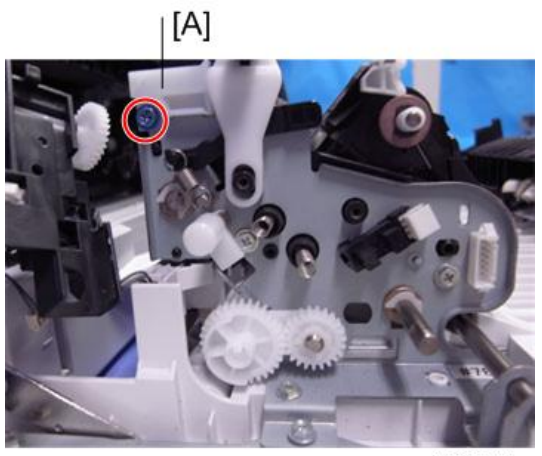

m1092052

3. Roller right slide rail [A] (🖉×1)

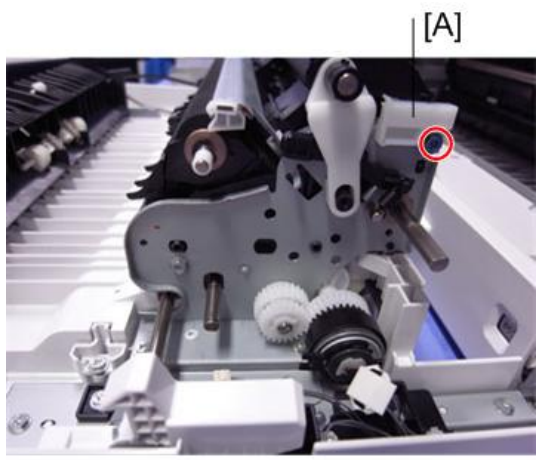

m1092061

4. Roller rear cover [A]

5. Registration roller (Drive) [B]

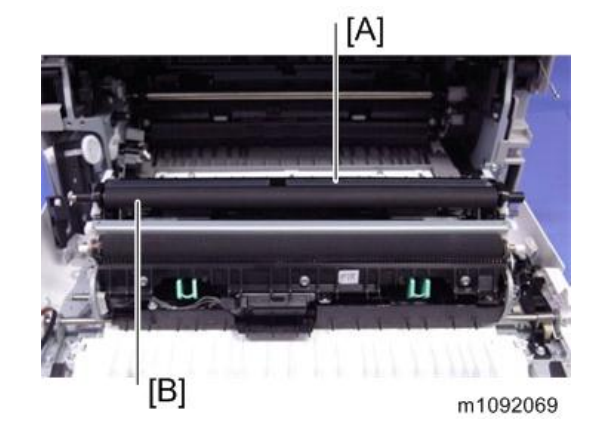

# **Registration Roller (Driven)**

- 1. Image transfer belt unit (🖝 page 54)
- 2. Standard paper tray (🖝 page 87)
- 3. Fusing fan (🖝 page 134 "Fusing Fan Motor")
- 4. Drive gears and Clutches (**\*** page 67)
- 5. Gear box bracket (🖝 page 64)
- 6. Pull out the Transport guide (front) [A] a little. ( $\mathscr{P}$ ×2)

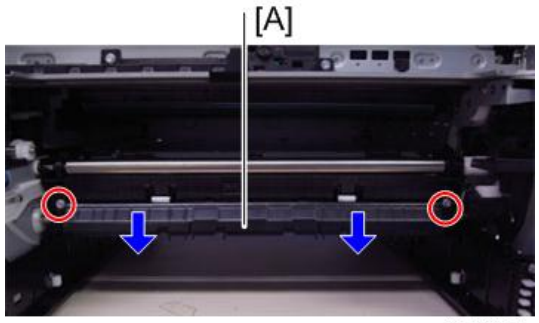
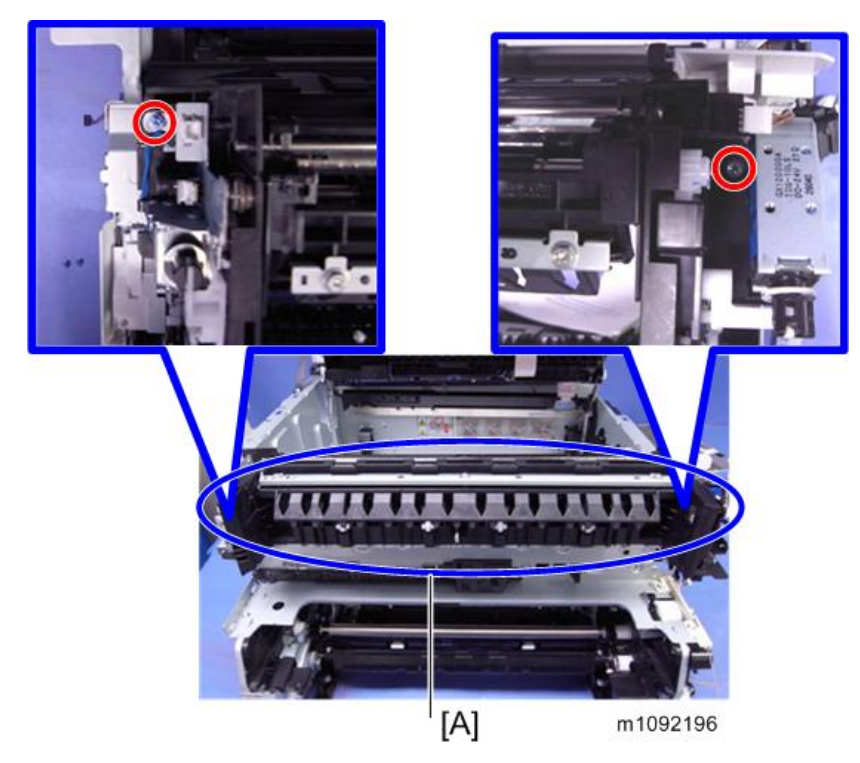

7. Release the Paper exit/reverse roller[A] ( $\mathscr{P}$ ×2)

8. Insert a screwdriver through the hole, and then remove the gear plate [A]. ( $\mathscr{P} \times 1$ )

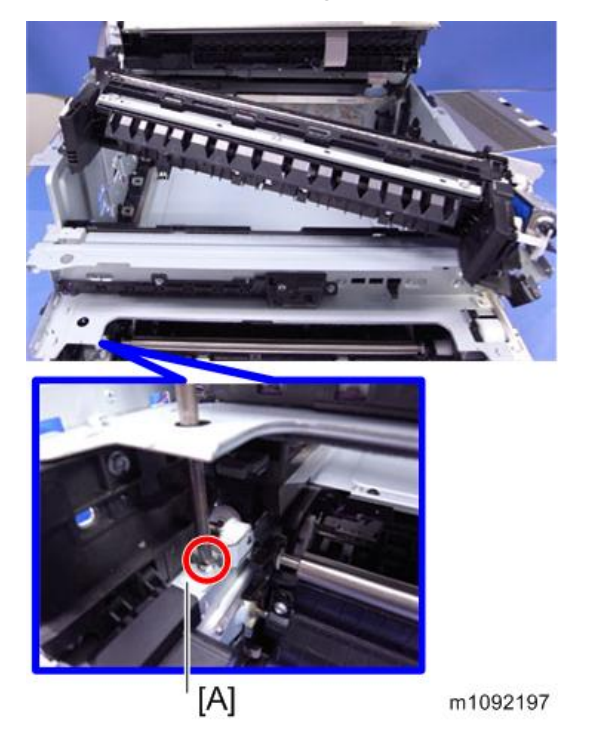

9. Gear [A]

10. E-Ring

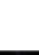

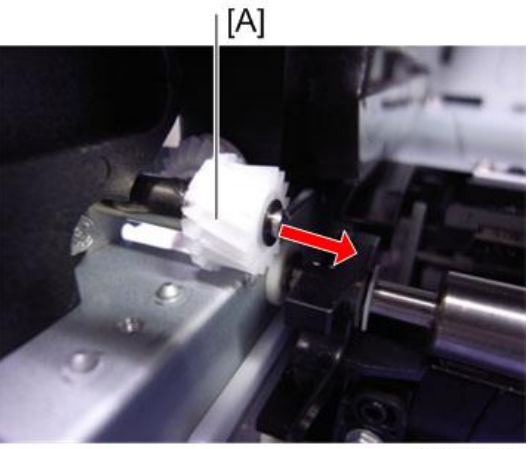

m1092198

m1092199

- 11. Image transfer belt unit lock (right) [A] ( \*3)
- 12. Registration roller (Driven) [A].

## Driven Roller (Relay)

1. Paper exit/reverse roller (
reverse 109)

2. Driven roller (relay) [A]

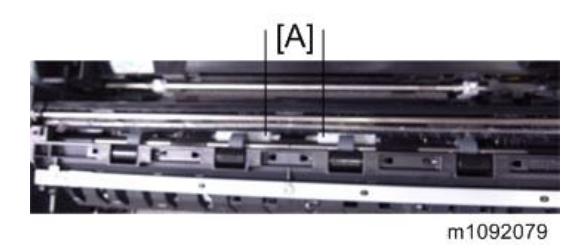

## Transport Roller (Relay)

- 1. Left cover (🖝 page 35)
- 2. Fusing unit (🖝 page 76)
- 3. Drive gears and Clutches (**Page 67**)
- 4. Transport roller (Relay) [A]

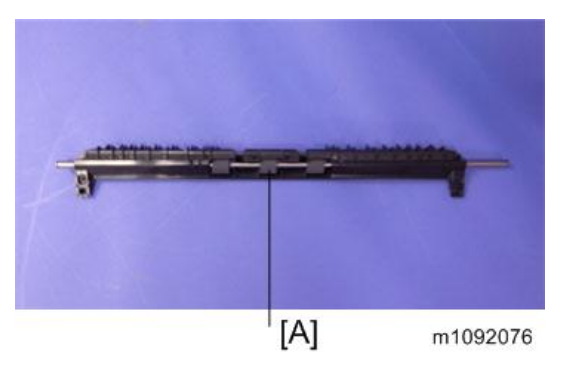

#### Paper Exit/Reverse Roller

- 1. Solenoid bracket ( page 62 "Duplex Junction Gate Solenoid")
- 2. Gear box bracket ( rage 64 "Duplex Inverter Solenoid")

3. Paper exit/reverse roller [A] (C×2)

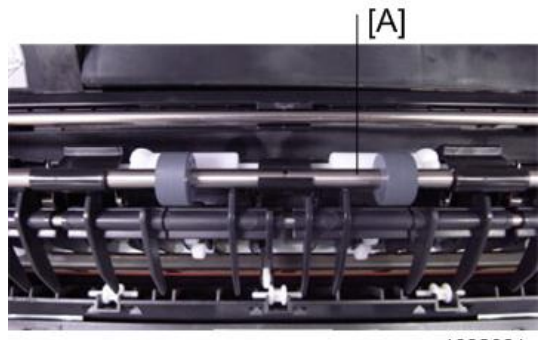

#### m1092081

## Duplex Entrance Roller

- 1. Open the Front cover.
- 2. Entrance roller unit [A] ( $\mathscr{P} \times 4$ )

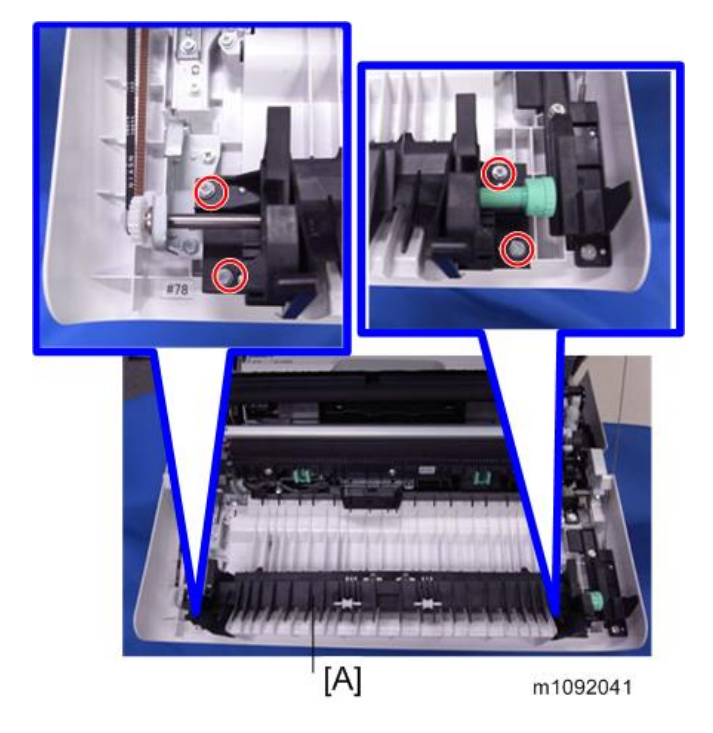

3. Duplex entrance roller [A] (()×2)

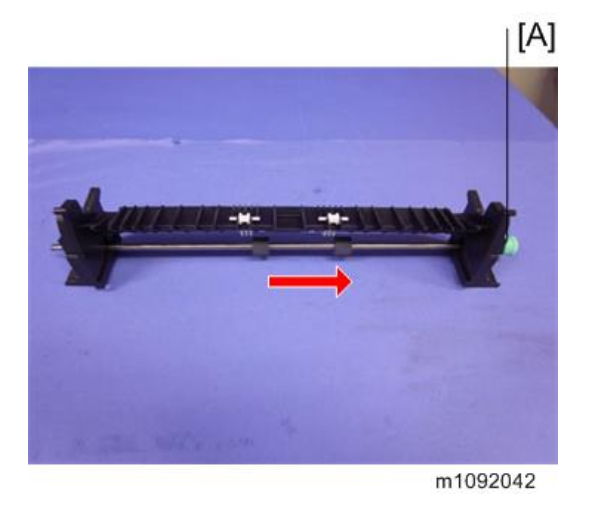

### **Duplex Intermediate Roller**

- 1. Transfer unit (
  page 93 "Bypass Bottom Plate Home Position Sensor")
- 2. Duplex intermediate roller [A] (()×2)

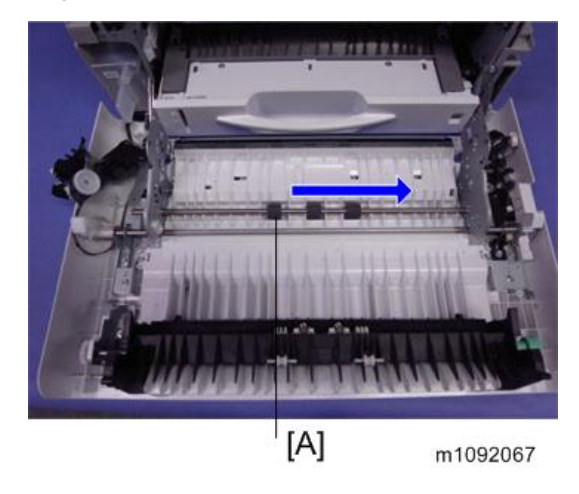

## **Duplex Exit Roller**

- 1. Sensor cover (
  repage 97 "Duplex Sensor")
- 2. Gear cover ( page 97 "Duplex Sensor")

3. Snaps (🕅×2)

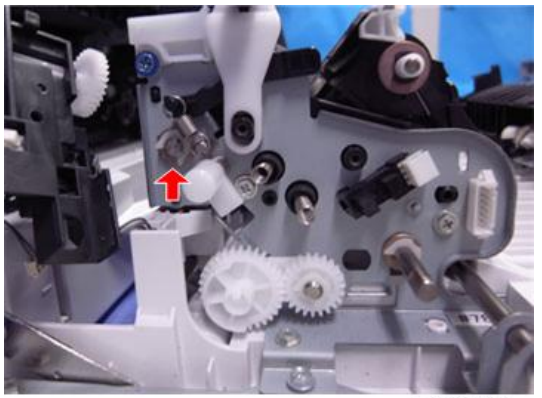

m1092053

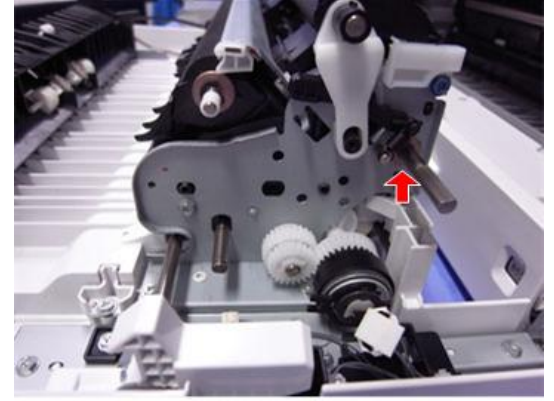

m1092062

4. Roller rear cover [A]

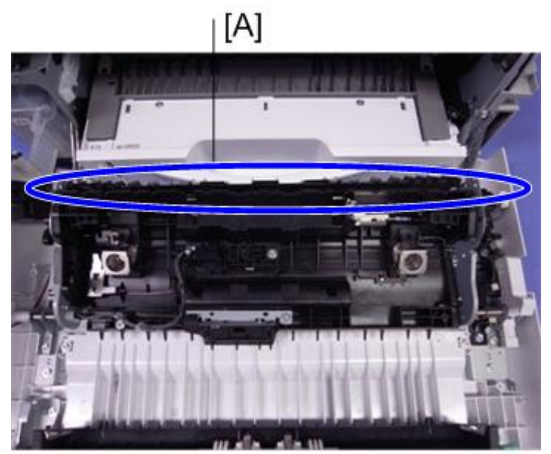

m1092070

5. Duplex exit roller [A] (©×2)

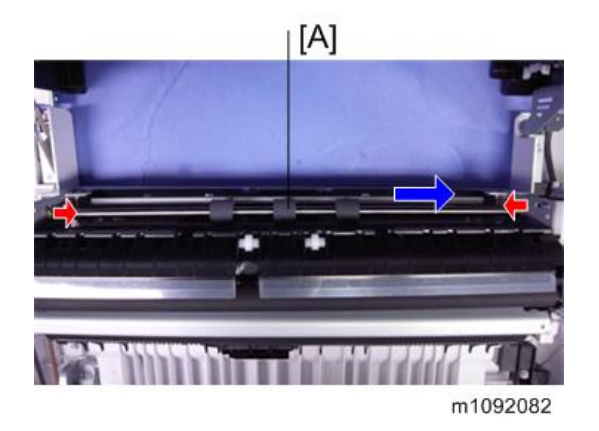

# Waste Toner

#### Waste Toner Bottle

- 1. Open the Front cover.
- 2. Pull out the Waste toner bottle [A].

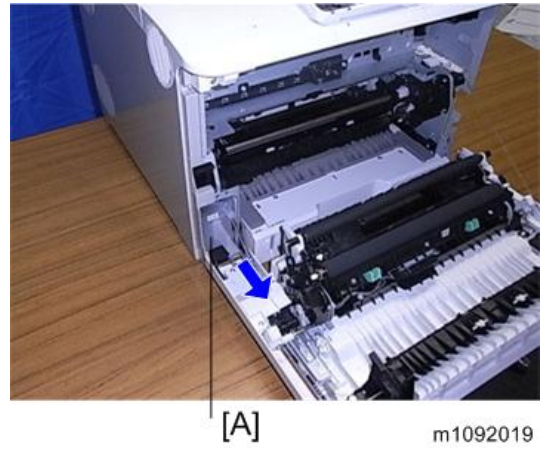

```
Vote
```

• Put a seal on the lid of the removed Waste toner bottle.

## Waste Toner Bottle Sensor

- 1. Left cover (🖝 page 35)
- 2. Waste toner sensor unit [A] ( \*1, \*2)

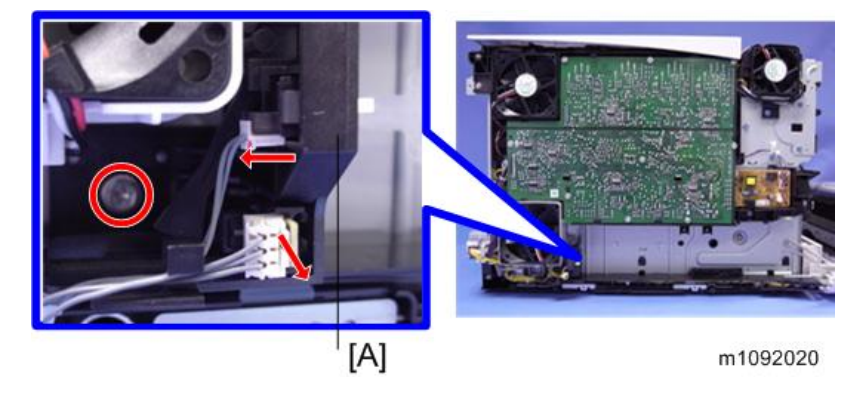

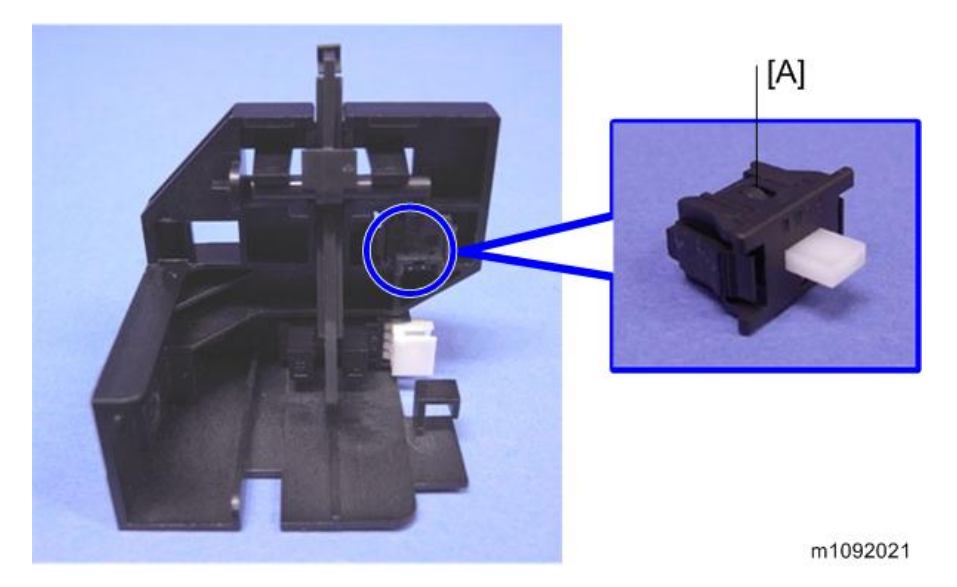

3. Waste toner bottle set sensor [A]

## Waste Toner Full Sensor

- 1. Waste toner sensor unit (🖝 page 114)
- 2. Waste toner full sensor [A]

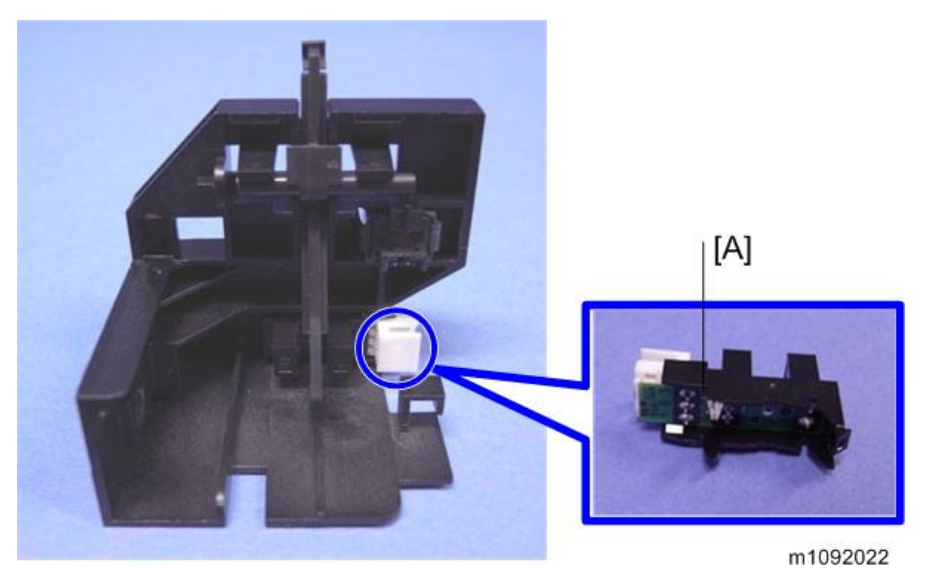

## Waste Toner Duct

- 1. Image transfer belt unit (🖝 page 54)
- 2. PCDUs (🖝 page 52)
- 3. Left inner cover ( rage 125 "PCDU Sensor Board")
- 4. Waste toner cover [A] (Spring×1)

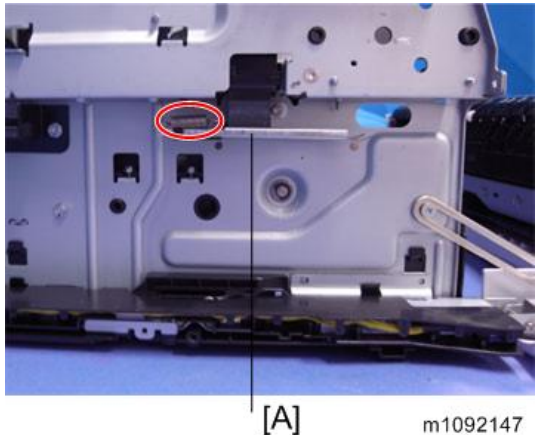

5. Waste toner duct [A] (🖉×2)

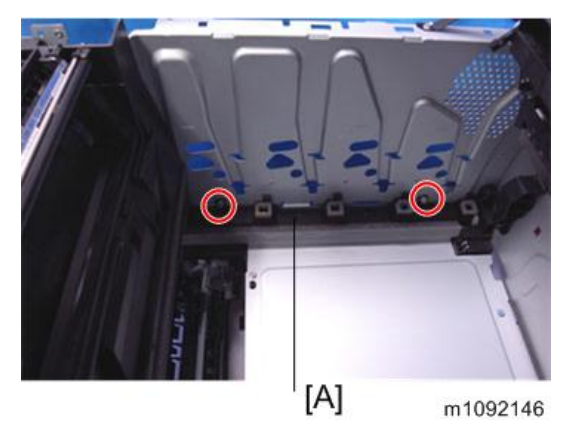

# **Electrical Components**

## ID Chip Relay Board

- 1. Right cover (🖝 page 34)
- 2. ID chip relay board cover [A] (P×5)

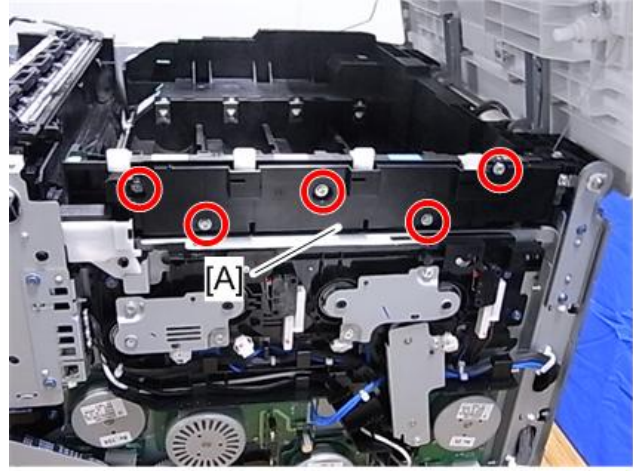

m1099110.jpg

3. Screw ×1

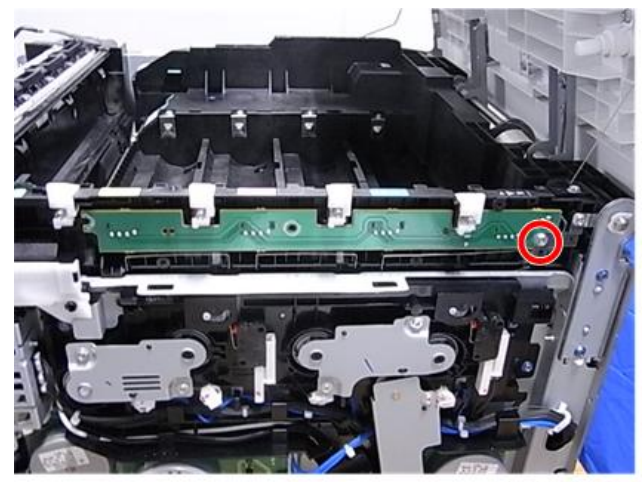

m1099111.jpg

4. ID chip relay board [A] (🕮×1)

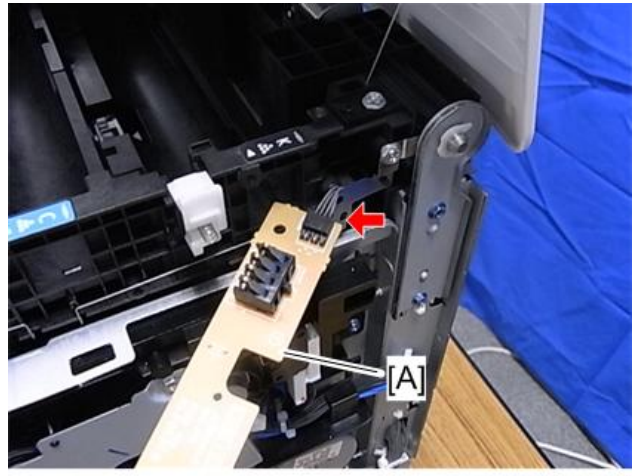

#### m1099112.jpg

## Temperature & Humidity Sensor

- 1. Right cover (🖝 page 34)
- 2. Temperature & humidity sensor [A] (🕮 ×1, hook ×1)

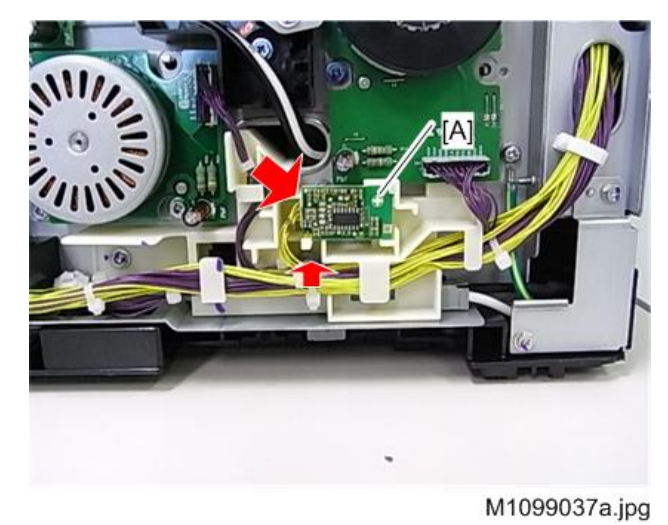

## Engine Board

- 1. Rear cover (🖝 page 31)
- 2. Controller box cover ( page 120 "Controller Board")

3. Engine board [A] (♂×4, ⊯×All )

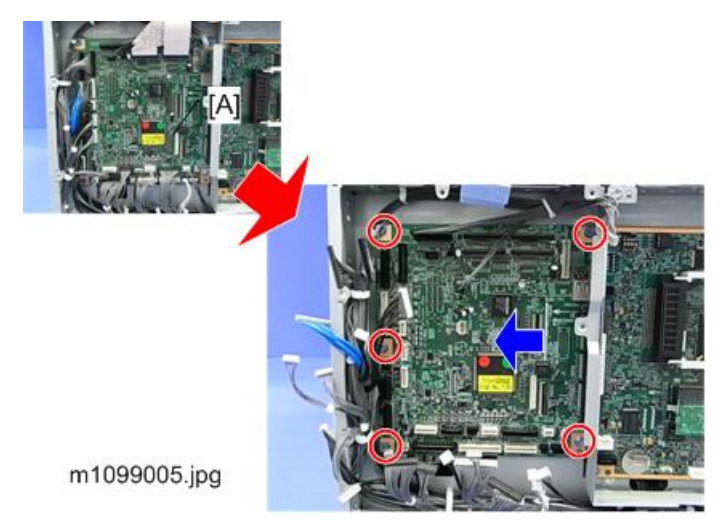

4. EEPROM [A]

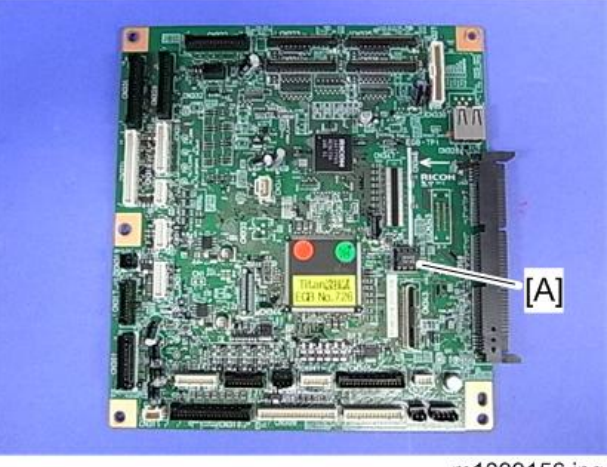

m1099156.jpg

#### When installing the new engine board

1. Remove the EEPROM from the old engine board.

2. Install the removed EEPROM on the new engine board, with the mark [A] pointing to the left side of the board.

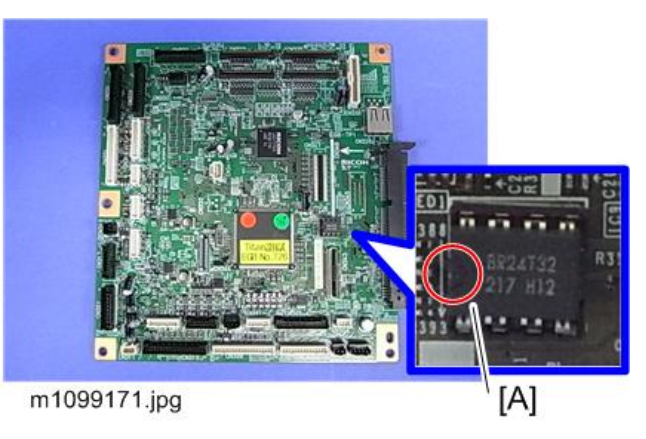

3. Replace the EEPROM if the EEPROM on the old engine board is defective.

## 

- Keep the EEPROM away from objects that can cause static electricity. Static electricity can damage EEPROM data.
- Make sure that the EEPROM is correctly installed on the engine board.

### **Controller Board**

- 1. Rear cover (🖝 page 31)
- 2. Controller box cover [A] ( \*9)

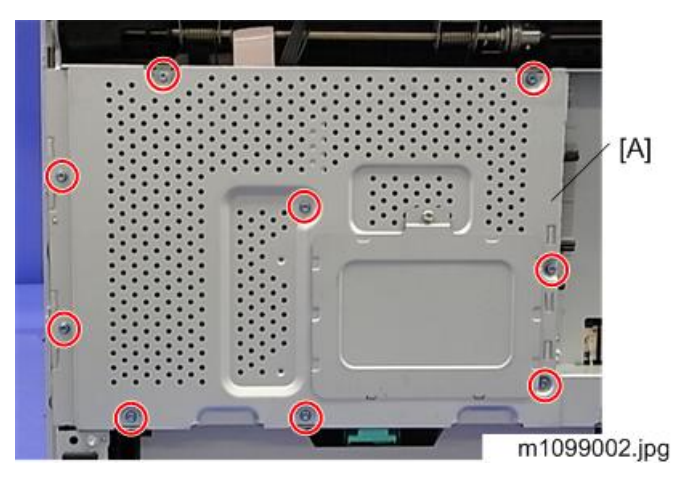

3. "L-shaped" bracket [A] (🖉×5)

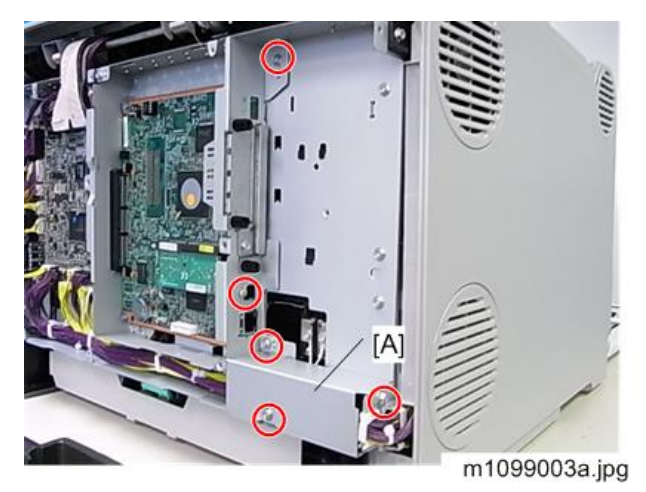

4. Slide off the controller board [A] ( $\mathscr{P}$ ×4).

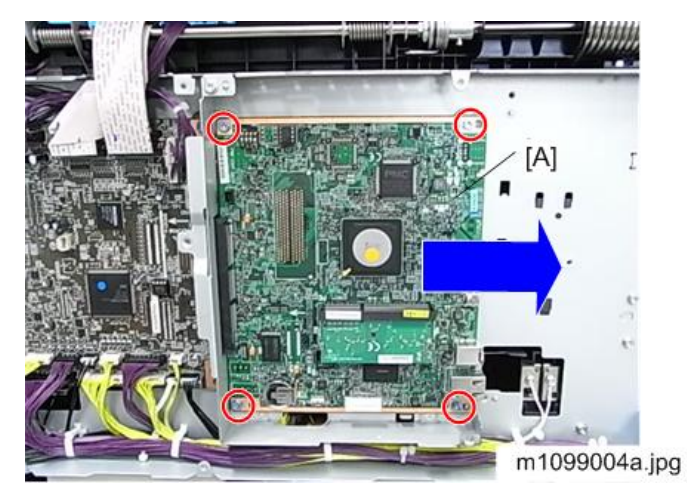

- 5. Rails [A] and RAMM DIMM [B]
- 6. NVRAM [C]

#### 7. Controller board [D]

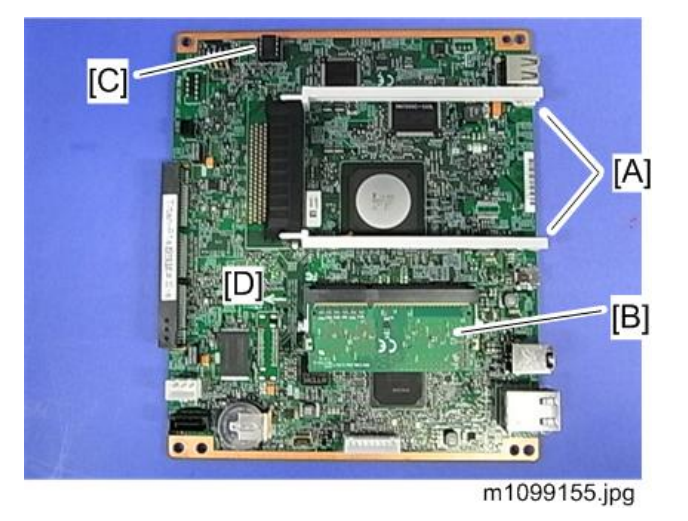

#### When installing the new controller board

- 1. Remove the NVRAM from the old controller board.
- 2. Install the removed NVRAM on the new controller board with the mark [A] pointing downward.

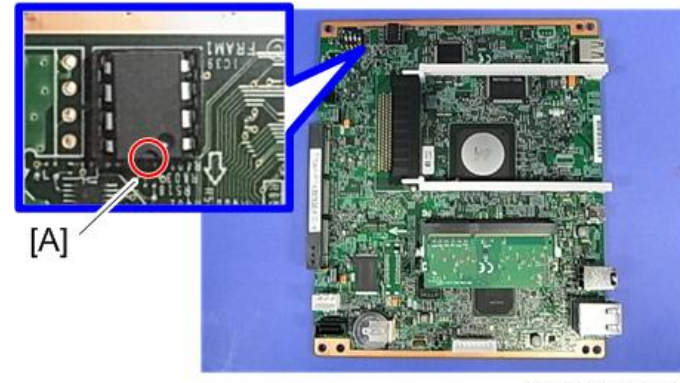

m1099170.jpg

3. Replace the NVRAM if the NVRAM on the old controller board is defective.

- Keep the NVRAM away from objects that can cause static electricity. Static electricity can damage NVRAM data.
- Make sure that the NVRAM is correctly installed on the controller board.

## PSU

- 1. Image transfer belt unit (🖝 page 54)
- 2. PCDUs (🖝 page 52)
- 3. Bracket [A] (🕅 ×5)

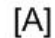

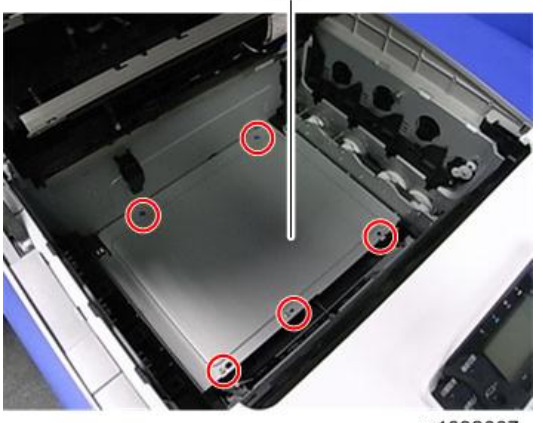

- m1092007
- 4. PSU [A] (⋛×8, ⊯×All )

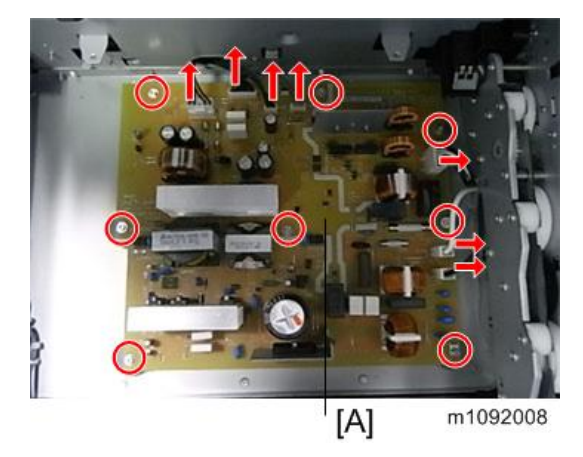

RTB 54 Avoid touching areas of the PSU that may carry charge.

## High Voltage Power Supply Board (Separation)

1. High voltage power supply board (🖝 page 125)

2. Holder [A] (🕅 ×2)

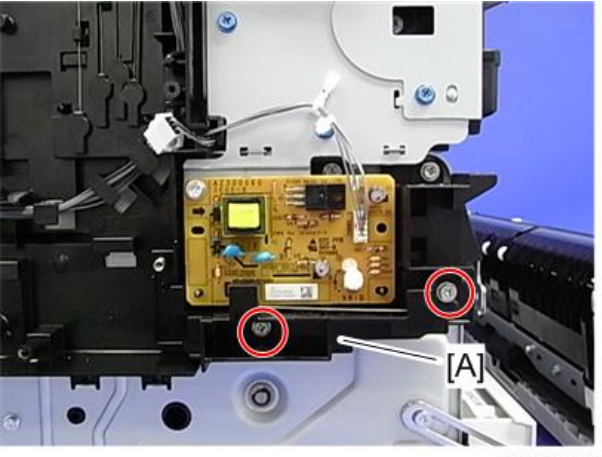

m1099013.jpg

High voltage power supply board (separation) [A] ( x1, x1)

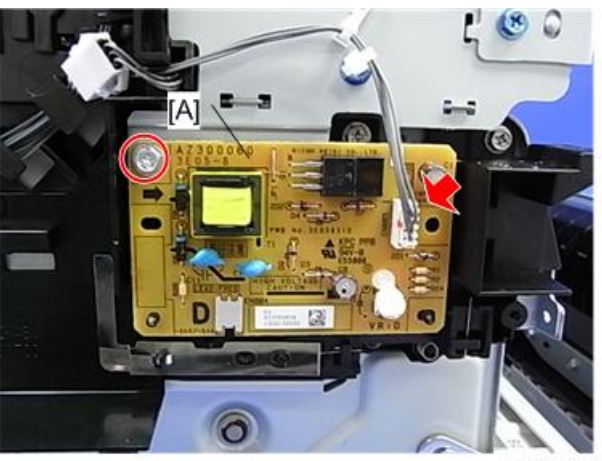

m1099014.jpg

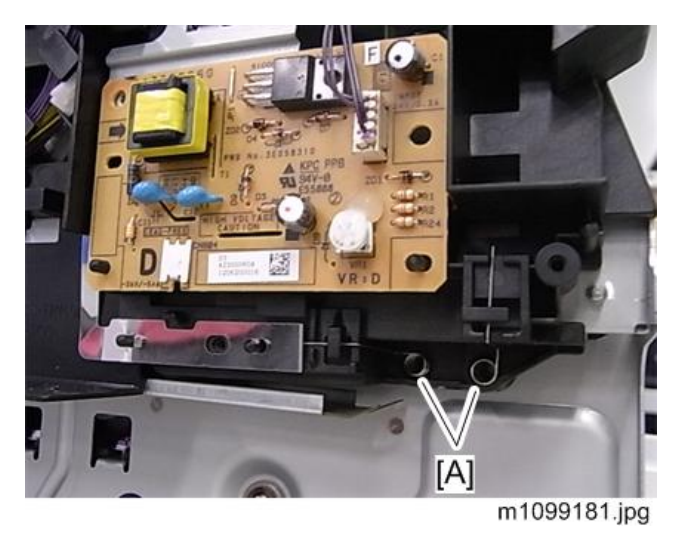

 $\overline{}$ 

• Reinstall the two springs [A] as shown above if they are removed.

## High Voltage Power Supply Board

1. Left cover (🖝 page 35)

Note

2. High voltage power supply board [A] ( *P*×8, <sup>™</sup>×1)

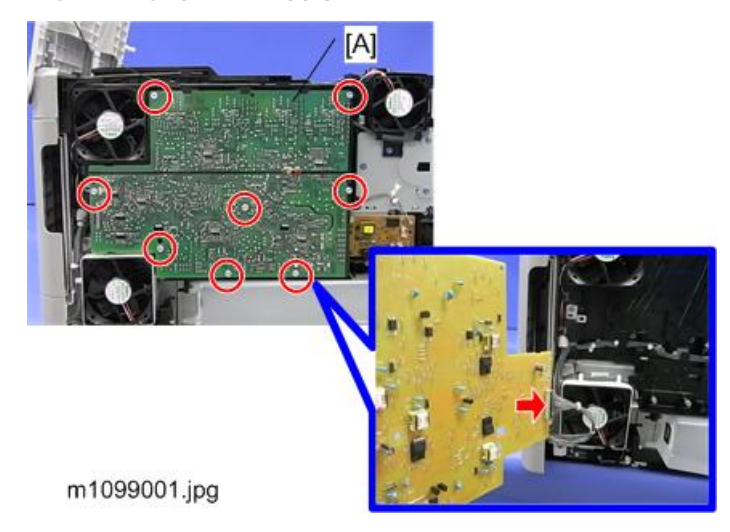

### PCDU Sensor Board

1. High voltage power supply board (🖝 page 125)

- 2. High voltage power supply board (separation) (
  page 123)
- 3. Fusing fan (🖝 page 134 "Fusing Fan Motor")
- 4. Holder [A] (🕅 ×3)

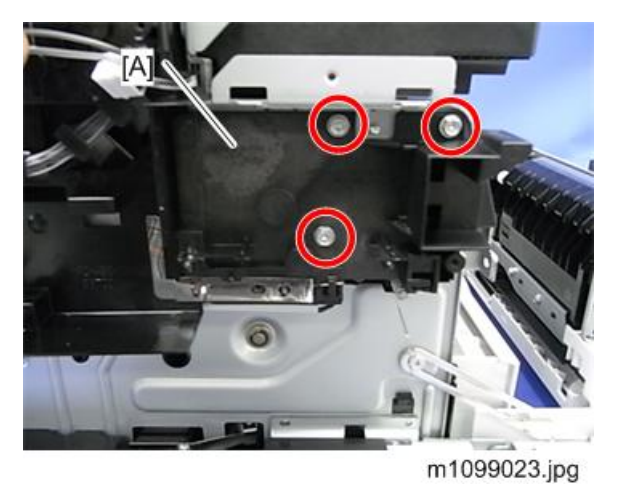

- 5. Connector [A] × 3
- 6. Bracket [B] (🖉 × 3)

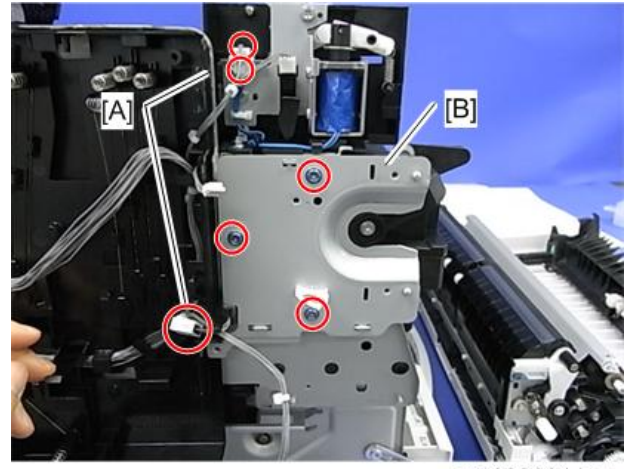

m1099024.jpg

7. Left inner cover [A] (🖉 × 4, hook ×4)

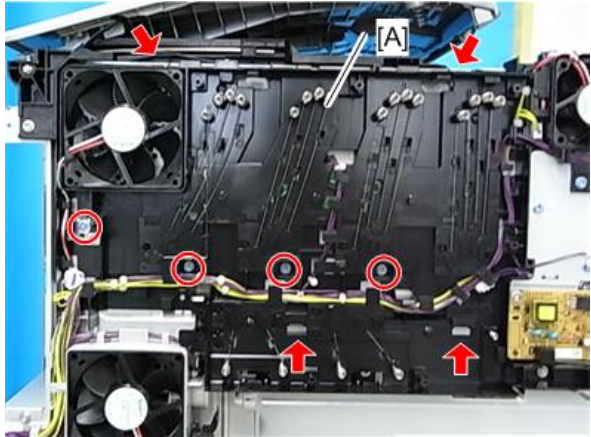

m1099025a.jpg

8. PCDU sensor board [A] ( \* 3, \* 1)

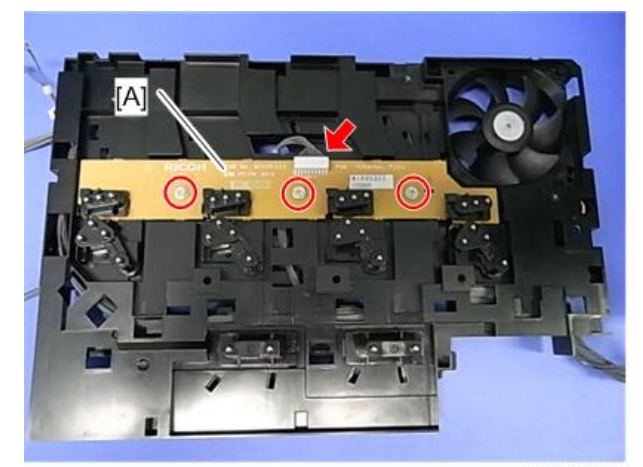

m1099026.jpg

## TM (ID) Sensor

#### Before TM (ID) sensor replacement

On the TM (ID) sensor head part, there is a barcode label which shows the characteristics of the TM (ID) sensor. Before replacement, you must input these values into SP mode..

Note

 Before replacement, it is recommended that you output SMC all print in case process control/ Music cannot complete correctly after replacement. 1. Write down the characteristic values which are written on the barcode label.

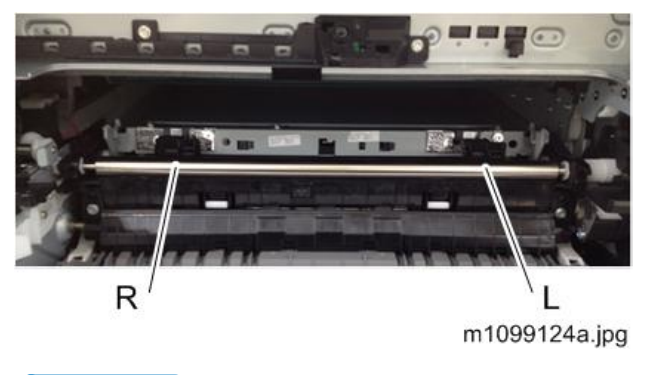

#### Note

 Viewed from the front of the machine, the sensor on the left is the TM (ID) sensor: R, and the sensor on the right is the TM (ID) sensor: L. Be careful about this during the following procedure.

#### **Barcode label values**

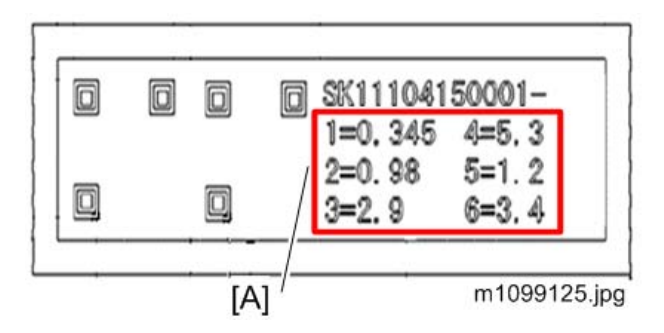

[A]: Characteristic Value

Turn the machine switch ON and enter the SP mode.

Then input the characteristic values in SP mode as follows.

Input the values for TM sensor: R in SP3-333 and the the values for TM sensor: L in SP3-334 as follows:

| SP No.    | Value                                                                       |
|-----------|-----------------------------------------------------------------------------|
| 3-333-001 | Value "1" written on the R sensor label (the sensor on the observer's left) |
| 3-333-002 | Value "2" written on the R sensor label (the sensor on the observer's left) |
| 3-333-003 | Value "3" written on the R sensor label (the sensor on the observer's left) |
| 3-333-004 | Value "4" written on the R sensor label (the sensor on the observer's left) |
| 3-333-005 | Value "5" written on the R sensor label (the sensor on the observer's left) |

| SP No.    | Value                                                                        |
|-----------|------------------------------------------------------------------------------|
| 3-333-006 | Value "6" written on the R sensor label (the sensor on the observer's left)  |
| 3-334-001 | Value "1" written on the L sensor label (the sensor on the observer's right) |
| 3-334-002 | Value "2" written on the L sensor label (the sensor on the observer's right) |
| 3-334-003 | Value "3" written on the L sensor label (the sensor on the observer's right) |
| 3-334-004 | Value "4" written on the L sensor label (the sensor on the observer's right) |
| 3-334-005 | Value "5" written on the L sensor label (the sensor on the observer's right) |
| 3-334-006 | Value "6" written on the L sensor label (the sensor on the observer's right) |

## Replacement

- 1. Image Transfer Belt unit (🖝 page 54)
- 2. Push the lever [A] to bring up the TM sensor [B].

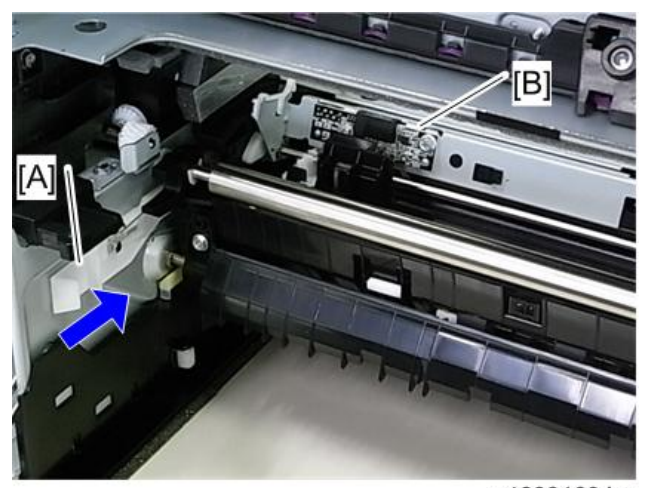

m1099160.jpg

3. Screw x4

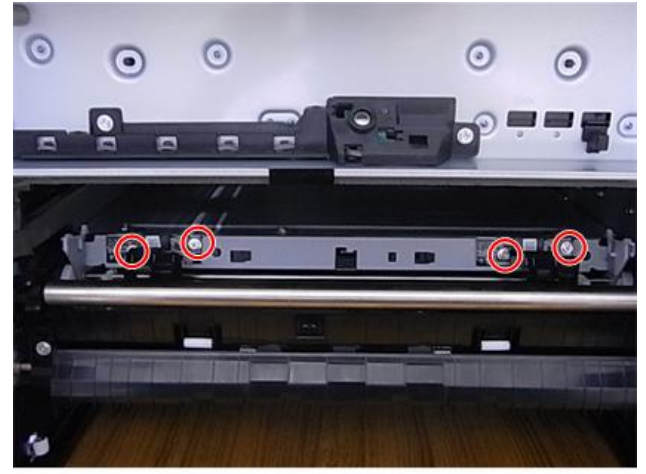

m1099113.jpg

4. TM (ID) sensor [A] (℡×2)

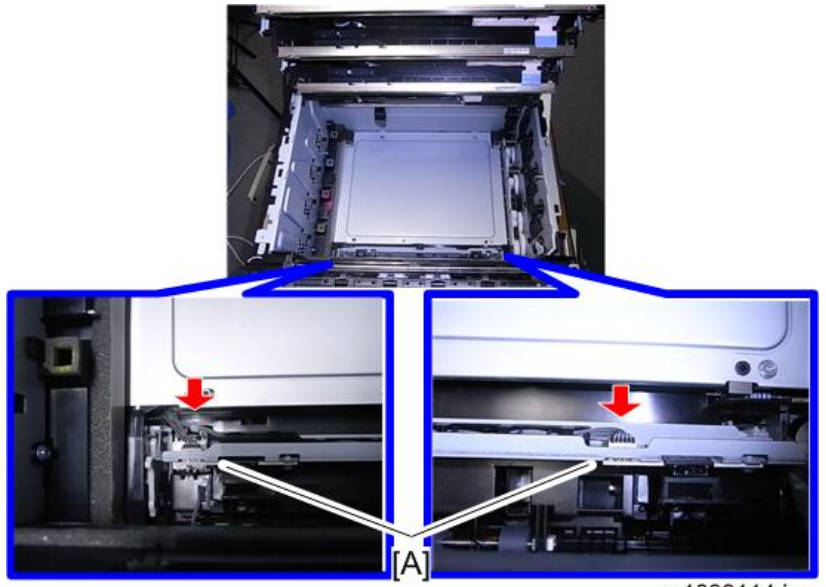

m1099114.jpg

- 5. Pull the lever [A] to bring down the TM (ID) sensor [B].

m1099161.jpg

#### Adjustment after the TM (ID) sensor replacement

Turn the main switch ON and then enter the SP mode.

Execute SP3-011-004 (Adjustment manual exe. Full Music / process controll)

#### • Note

• If there is something wrong with the image after SP execution, make sure that input values are registered in the correct SPs. If values were inmput in the wrong SPs, refer to the SMC list and enter the correct values in the correct SPs.

### **Operation Panel**

1. Paper exit cover (🖝 page 32)

2. Brack cover [A] (🕅 ×12)

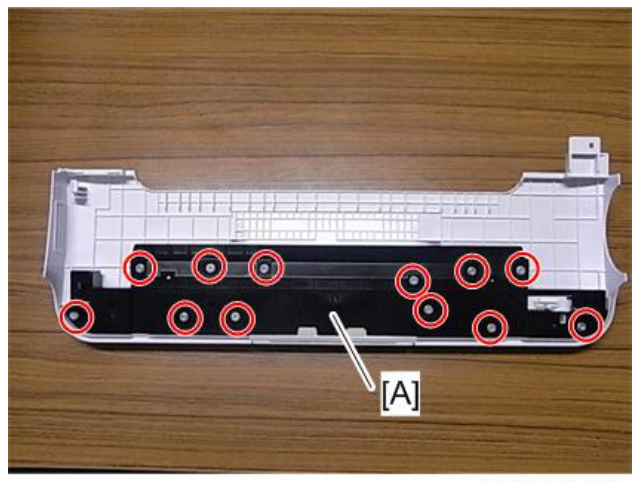

m1099115.jpg

3. Harness guide [A] (🖉×2)

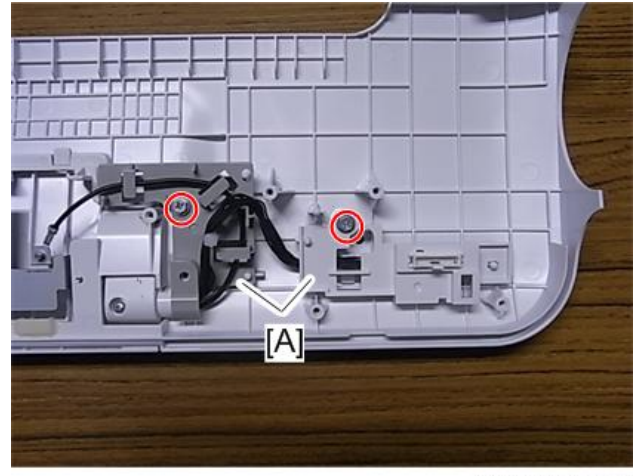

m1099116.jpg

4. Connector ×1

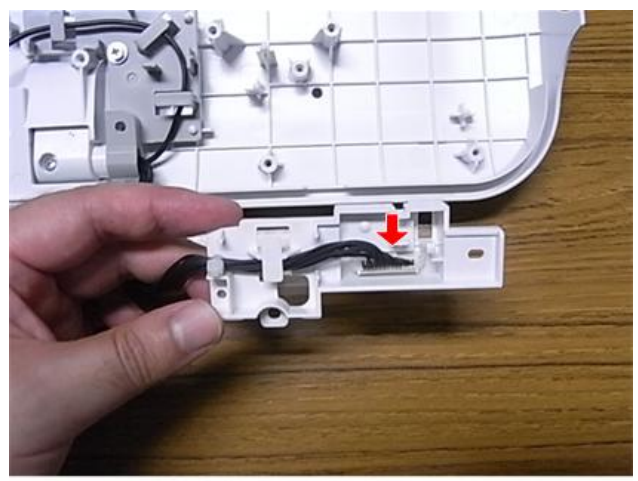

m1099117.jpg

5. Upper cover (small) [A] (hook ×4)

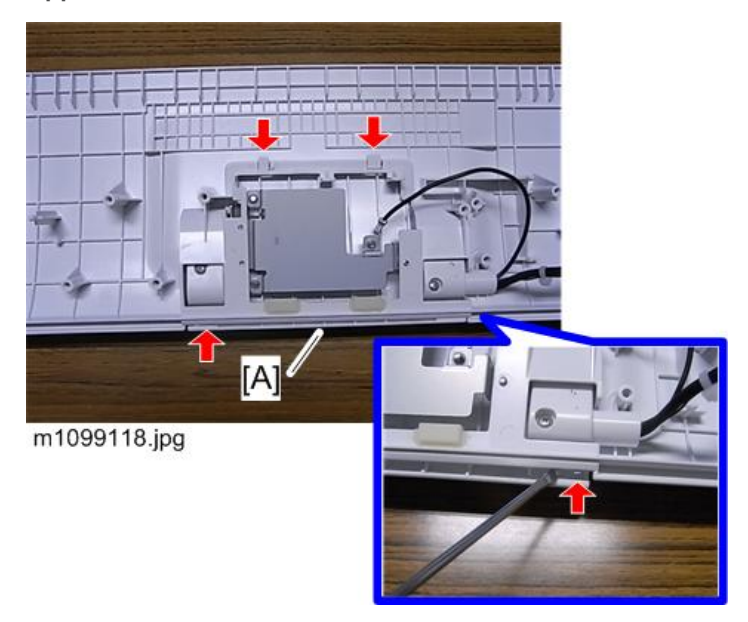

6. Operation panel [A] (🕅 ×3)

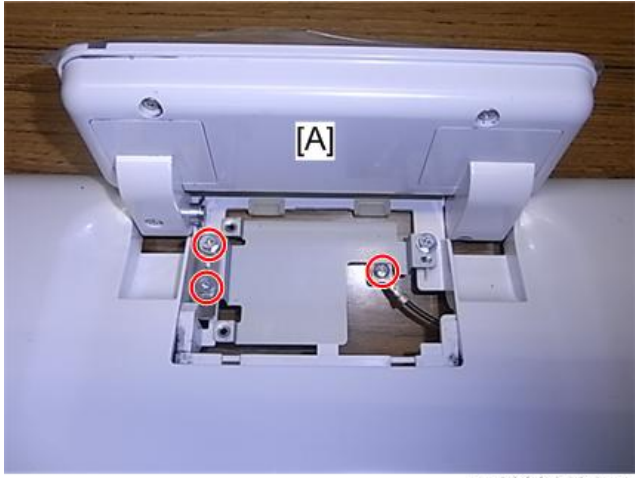

#### m1099119.jpg

## Fusing Fan Motor

- 1. Left cover (🖝 page 35)
- Bracket [A] (𝔅×2)

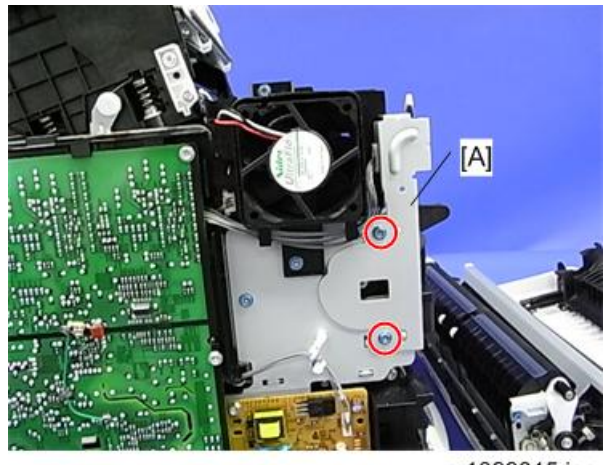

m1099015.jpg

3. Fan holder [A] (♂×2, ⊯×1)

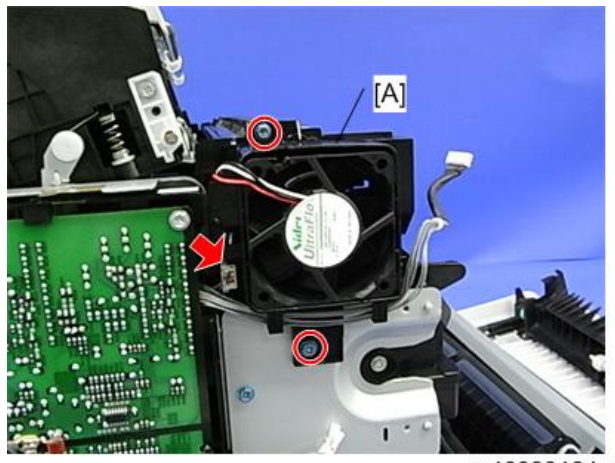

m1099016.jpg

- 4. Connector ×1
- 5. Hook [A] ×1
- 6. Fusing fan motor [B]

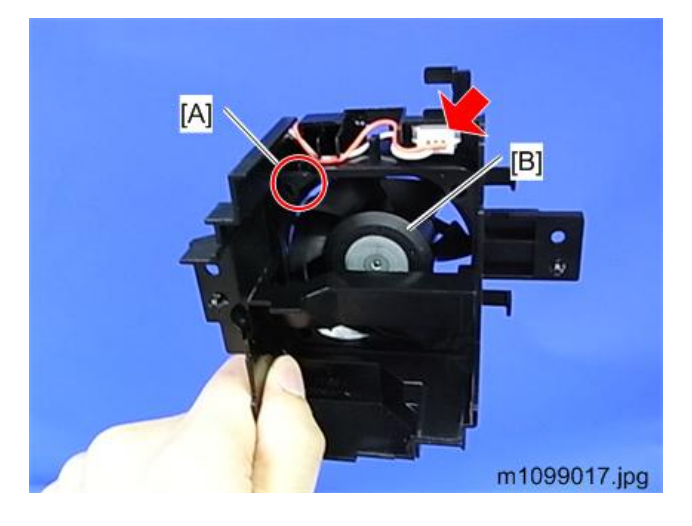

### **Cooling Fan Motor**

1. Pull out the cooling fan motor [A] (hook ×2).

#### Note

• Release the two hooks holding the fan before pulling. (The hooks are circled in red in the picture shown below.)

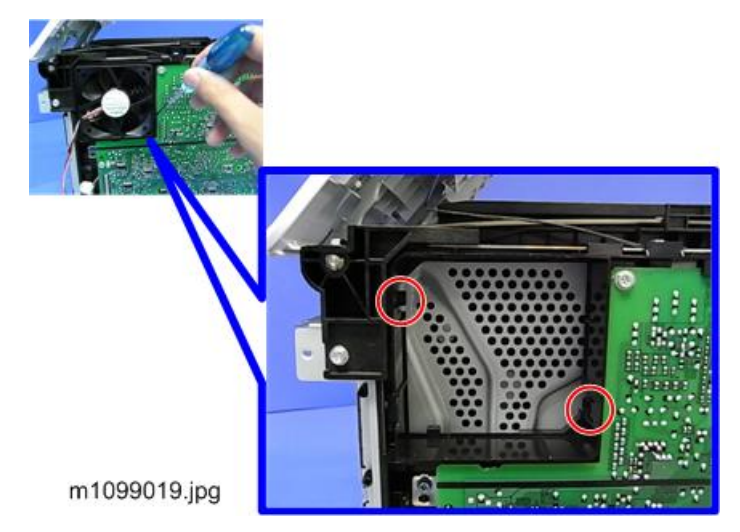

- 2. Connector ×1
- 3. Cooling fan motor [A]

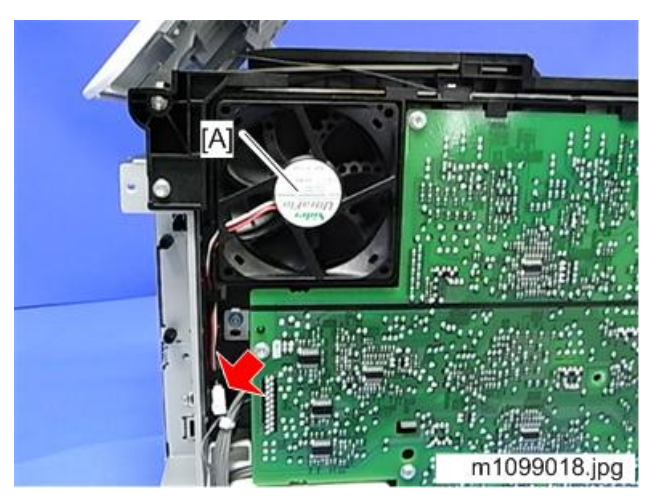

#### Reinstalling the cooling fan motor

Reinstall the cooling fan motor so that [A] and [B] are put together as shown below.

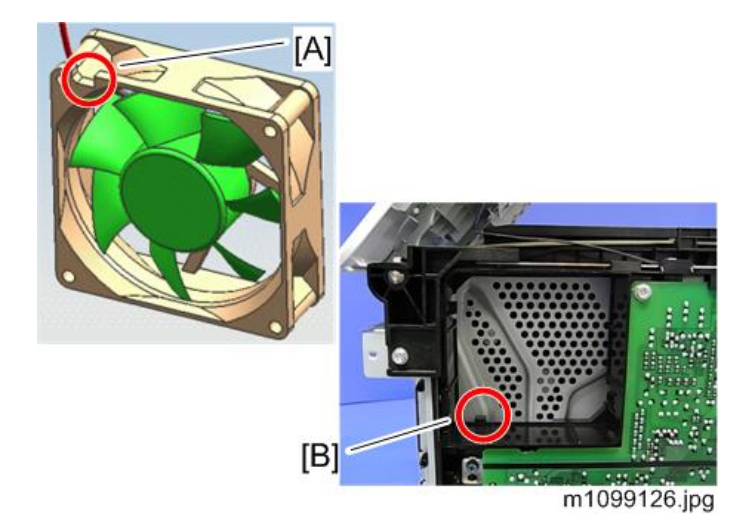

## PSU Fan Motor

- 1. Left cover (🖝 page 35)
- 2. Connector ×1

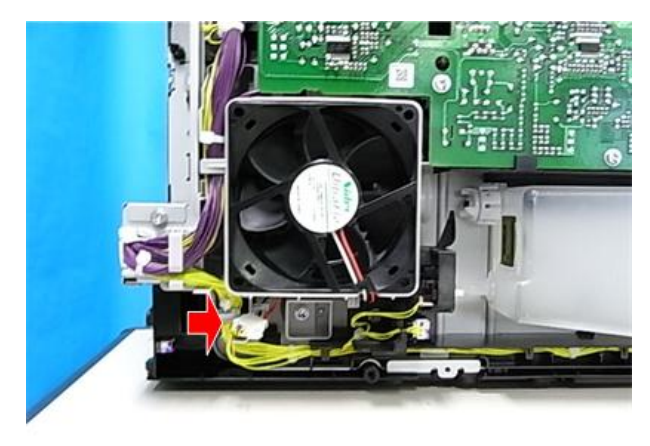

m1099020a.jpg

3. PSU fan motor [A] (hook ×1)

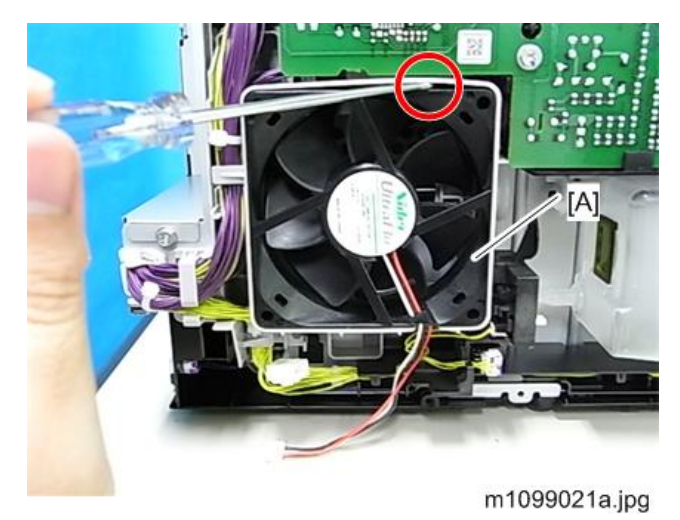

### Interlock Switch

- 1. Right cover (🖝 page 34)
- 2. Interlock switches [A] (🕬×1, hook ×1 each)

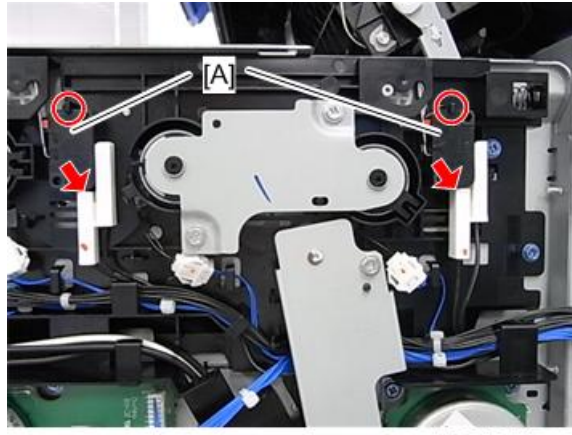

m1099035.jpg

Vote

• Pull the switch out while pushing the switch and releasing the hook as shown below.

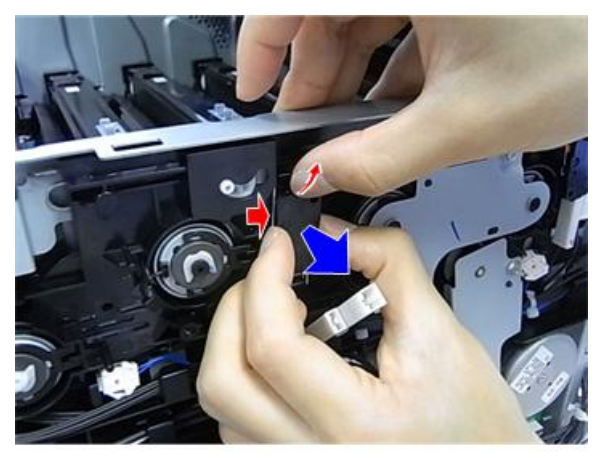

#### m1099036.jpg

#### NVRAM

#### Vote

 Replacement and reinstallation procedures for the EEPROM and the NVRAM are included in the "Engine Board" and "Controller Board" replacement procedures. Refer to "Engine Board" or "Controller Board" for details.

When replacing an old EEPROM or NVRAM with a new one, EEPROM or NVRAM setting is required. Follow the EEPROM or the NVRAM setting procedure described below.

#### NVRAM on the controller

- 1. Make sure that you have the SMC report (factory settings). This report comes with the machine.
- 2. Insert an SD card in the lower SD slot.
- 3. Plug in, and then turn on the main power switch.
- 4. Start the SP mode.
- Use SP5-990 to print out the SMC reports ("SP Mode Data" and "Logging Data") if possible.
- 6. Use SP5-824-001 to upload the NVRAM data if possible.
- 7. Turn off the main power switch and unplug the power cord.
- 8. Replace the NVRAM on the controller and reassemble the machine.
- 9. Plug in the power cord.

10. Turn on the main power switch.

#### 🚼 Important 🔵

- When you do this, SC995-02 (Defective NVRAM) will be displayed. However, DO NOT turn
  off the main power switch. Continue with this procedure.
- 11. Start the SP mode.
- 12. Use SP5-825-001 to download the NVRAM data if possible.
- 13. Make these contract-related settings:
  - Counter Method (SP5-045)
  - Meter-click Charge Mode (SP5-930, 1-007, 5-083)
  - Telephone Number Setting > Fax Telephone Number (SP5-812-002) if the meter charge mode (SP5-930-001) is "ON" (enabled)
  - Counter Size Setting (SP5-104)
- 14. Turn off the main power switch, and then remove the SD card from the lower slot.
- 15. Turn on the main power switch.
- 16. Output the SMC data ("ALL") using SP5-990-001, and make sure that it matches the SMC data you printed out in step 5 above (except for the value of the total counter).

#### Vote

- The value of the total counter is reset to "0" when the NVRAM is replaced.
- 17. Do the process control self-check (SP3-011-003).

#### 🔁 Important

- Do all of the following if SP5-824-001 (NVRAM Data Upload) and SP5-825-001 (NVRAM Data Download) cannot be performed for some reason.
- 1. Manually enter all data on the SMC report (factory settings).

#### EEPROM on the engine board

When replacing the EEPROM on the Engine Board, please check the following points:

- If a near end alert for the fusing unit, paper transfer roller unit, or PCDU is displayed, replace them
  with new units before carrying out EEPROM replacement. Not doing so may cause image quality
  problems or SC490.
- If the Waste Toner Bottle is near full, replace it with a new one. Not doing so may cause toner overflow.
- After replacing the EEPROM, check that there is no image quality problem. If an image quality
  problem occurs, do not try to fix it by putting the old EEPROM back, but make adjustments so that
  they are stored in the new EEPROM.

If the EEPROM download/upload feature cannot be used, do the following steps;

- 1. Login to the machine using the factory SP mode (Cover open).
  - Set these SPs in the factory SP mode.
    - 1. 5-807-001 "Machine Type Area Selection" <- NA:"2", EU:"3", CN: "5"
    - 2. 5-807-002 "Machine Type Model Selection" <- Set "1"
    - 3. 5-930-001 "Meter Click Charge" <-Set the value on the latest SMC sheet
    - 4. 5-988-001 "Maintenance ID" <-Set the value on the latest SMC sheet
    - 5. 5-988-002 "Brand ID" <-Set the value on the latest SMC sheet
    - 5- 811-001 "Machine Info Set: Serial No."<-Input the 5-811-002 value from the SMC sheet
    - 7. 5-801-002 Execute "Engine Memory Clear"

#### 2. Power OFF, then power ON. Login to the normal SP mode.

- Input values from the latest SMC sheet
  - 1. 3-333-001 to 3-333-006 "TM (ID) sensor (right) adjustment value"
  - 2. 3-334-001 to 3-334-006 "TM (ID) sensor (left) adjustment vale"
  - 3. 1-001-013 to 1-001-020 "Sub scan direction registration"
  - 4. 1-002-001 to 1-002-003 "Main scan direction registration"
  - 5. 1-003-001 to 1-003-012 "Paper buckle adjustment"

#### 3. Close Cover, then do the following steps in this order.

- 1. 2-111-002 Execute "Line position adjustment factory mode"
- 2. 3-011-001 Execute "Normal Process Control"
- 3. 2-185-002 Input "1" in "Margin Position: Base Calculation Flag"
- 4. 2-111-001 Execute "Line position adjustment normal mode"
- 5. 2-185-002 Input "1" in "Margin Position: Base Calculation Flag"
- 6. 2-111-003 Execute "Line position adjustment Black mode"

Ready to use the machine
# Service Program Mode

# 

• Make sure that the data-in LED is not on before you go into the SP mode. This LED indicates that some data is coming to the machine. When the LED is on, wait for the printer to process the data.

### SP Tables

See "Appendices" for the following information: "SP Mode Tables"

#### Enabling and Disabling Service Program Mode

#### **Vote**

• The Service Program Mode is for use by service representatives only so that they can properly maintain product quality. If this mode is used by anyone other than service representatives for any reason, data might be deleted or settings might be changed. In such case, product quality cannot be guaranteed any more.

#### Accessing the Required Program

Use the "Up/Down arrow" keys to scroll through the menu listing.

- 1. Service: Controller service modes
- 2. Engine: Engine service modes
- 3. End: Exit service mode

To select an item, press the "OK" key. Then the sub-menu shows.

Scroll through the sub menu items using the " $\/\$ " keys.

To go back to a higher level, press the "Escape" key.

### Inputting a Value or Setting for a Service Program

Enter the required program mode as explained above. The setting appearing on the display is the current setting.

Select the required setting using the "4/D" keys, then press the "OK" key. The previous value remains if the "OK" key is not pressed.

#### **Exiting Service Mode**

Select "End" from the service mode main menu, than press the "OK" key.

Vote

• To make the settings effective, turn the main switch off and on after exiting service mode.

Bit Switch Programming

Do not change the bit switches unless you are told to do this by the manufacturer.

1. Start the SP mode.

[SP mode(Service)] Service Engine End

2. Select the "Service" menu with "</br>

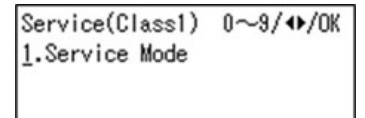

3. Push the "OK" key.

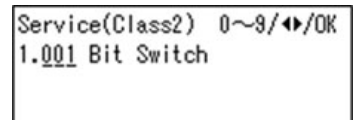

4. Push the "OK" key

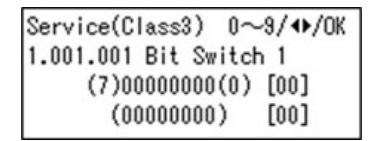

- 5. To select a bit switch, push the " $\Delta/\nabla$ " keys.
- 6. Push the "OK" key.
- 7. Set the value with these keys:

[Left] [Right]: Moves the cursor to one of the adjacent bits.

[Up] [Down]: Changes a bit between "0" and "1".

[Escape]: Goes out of the program without saving changes.

[OK]: Goes out of the program and saves changes.

- 8. Push the "Escape" key one or more times until the menu "SP mode (Service) " is shown.
- 9. Select "End" and push the OK key.

### Service Table Key

| Notation                        | What it means                                                                                                    |
|---------------------------------|----------------------------------------------------------------------------------------------------|
| [range / <b>default</b> / step] | Example: [-9 to +9 $/ 0 / 0.1$ mm step]. The setting can be adjusted in the range ±9, value reset to +3.0 after an NVRAM reset, and the value can be changed in 0.1 mm steps with each key press. |
| *                               | Value stored in NVRAM. After a RAM reset, this default value (factory setting) is restored.                                                                                                    |
| DFU                             | Denotes "Design or Factory Use". Do not change<br>this value.                                                                                                    |
| Japan only                      | The feature or item is for Japan only. Do not change this value.                                                                                                    |
| SSP                             | This denotes a "Special Service Program" mode.                                                                                                    |
| FSP                             | This denotes a "Factory Service Program" mode.                                                                                                    |

# **SP Mode Tables**

## 

• Make sure that the data-in LED is not on before you go into the SP mode. This LED indicates that some data is coming to the machine. When the LED is on, wait for the machine to process the data.

### SP1-XXX (Feed)

[Leading Edge Reg] Leading Edge Registration

(Tray or By-pass, Paper Type, Process Speed)

Process Speed: LowSpd: Low Speed, HlfSpd: Half speed, NorSpd: Normal speed

#### 🕹 Note

- Adjusts the leading edge registration by changing the registration motor operation timing for each mode.
- Increasing a value: The image is moved towards the trailing edge of paper.
- Decreasing a value: The image is moved towards the leading edge of paper. It is recommended that these service programs are set up by the user program.

| 001 | Tray 1  | *ENG |                                   |
|-----|---------|------|-----------------------------------|
| 002 | By-pass | *ENG |                                   |
| 003 | Duplex  | *ENG |                                   |
| 004 | Tray2   | *ENG | [-9.0 to 9.0 / 0.0 / 0.1 mm/step] |
| 005 | Tray3   | *ENG |                                   |
| 006 | Tray4   | *ENG |                                   |

|      | [Side-to-Side Reg] Side-to-Side Registration Adjustment                                                                                                    |      |                                            |
|------|----------------------------------------------------------------------------------------------------|------|--------------------------------------------|
| 1002 | Adjusts the side-to-side registration for each mode. This SP changes the LED main so<br>position and it is recommended that these service programs are set up by the user p |      |                                            |
| 001  | Tray 1                                                                                                    | *ENG | [-20.0 to 20.0 / <b>0.0</b> / 0.1 mm/step] |
| 002  | By-pass                                                                                                    | *ENG | [-20.0 to 20.0 / <b>0.0</b> / 0.1 mm/step] |
| 003  | D3         Duplex         * ENG         [-20.0 to 20.0 / 0.0 / 0.1 mm/step]                                                                                                 |      | [-20.0 to 20.0 / <b>0.0</b> / 0.1 mm/step] |

| 004 | Tray2 | *ENG | [-20.0 to 20.0 / - <b>0.9</b> / 0.1 mm/step] |
|-----|-------|------|----------------------------------------------|
| 005 | Tray3 | *ENG | [-20.0 to 20.0 / - <b>0.8</b> / 0.1 mm/step] |
| 006 | Tray4 | *ENG | [-20.0 to 20.0 / - <b>0.2</b> / 0.1 mm/step] |

| 1113 | [Curl Correction]                                                                                                    |      |                                                                   |
|------|----------------------------------------------------------------------------------------------------|------|-------------------------------------------------------------------|
| 001  | Execute Pattern                                                                                                    | *eng | [0 or 1 / <b>0</b> / 1 /step]<br>0: Off, 1: On (No Decurl), 2: On |
|      | If it is set to On, printing speed goes down by 20% and warming up time for the first print will take another 1 min. |      |                                                                   |

| 1118 | [Water Drop Reduce]                                                                                                    |      |                                                |  |
|------|----------------------------------------------------------------------------------------------------|------|------------------------------------------------|--|
| 001  | Execute Pattern                                                                                                    | *ENG | [0 or 1 / <b>0</b> / 1 /step]<br>0: OFF, 1: ON |  |
|      | Reduces the image area that are missing due to the moisture after fusing.                                                                       |      |                                                |  |
|      | <ul> <li>If "1" is selected, the 1st duplex print starts from ready mode or process control/<br/>MUSIC will be delayed about 20 sec.</li> </ul> |      |                                                |  |

| 1141 | [FusingSCErrorInfo]                                  |      |                                                                           |  |
|------|------------------------------------------------------|------|---------------------------------------------------------------------------|--|
| 1141 | Displays the information when an SC code was issued. |      |                                                                           |  |
| 001  | SC Number                                            | *eng | Displays the issued SC number.<br>[0 to 999 / - / 1 /step]                |  |
| 002  | SC Number Detail                                     | *eng | Displays the details of the issued SC number.<br>[0 to 255 / - / 1 /step] |  |
| 101  | SC Temp:Sens1                                        | *ENG | [0 to 255 / - / 1 deg/step]                                               |  |
| 102  | SC Temp:Sens2                                        | *ENG | [0 to 255 / - / 1 deg/step]                                               |  |
| 103  | SC Temp:Sens3                                        | *ENG | [0 to 255 / - / 1 deg/step]                                               |  |
| 104  | SC Temp:Sens4                                        | *ENG | [0 to 255 / - / 1 deg/step]                                               |  |
| 151  | SC Pre 1Temp:Sens 1                                  | *ENG | [0 to 255 / - / 1 deg/step]                                               |  |

| 152 | SC Pre1Temp:Sens2 | *ENG | [0 to 255 / - / 1 deg/step]        |
|-----|-------------------|------|------------------------------------|
| 153 | SC Pre1Temp:Sens3 | *ENG | [0 to 255 / - / 1 deg/step]        |
| 154 | SC Pre1Temp:Sens4 | *ENG | [0 to 255 / <b>0</b> / 1 deg/step] |
| 201 | SC Pre2Temp:Sens1 | *ENG | [0 to 255 / <b>0</b> / 1 deg/step] |
| 202 | SC Pre2Temp:Sens2 | *ENG | [0 to 255 / <b>0</b> / 1 deg/step] |
| 203 | SC Pre2Temp:Sens3 | *ENG | [0 to 255 / <b>0</b> / 1 deg/step] |
| 204 | SC Pre2Temp:Sens4 | *ENG | [0 to 255 / <b>0</b> / 1 deg/step] |

| 1159 | [Fusing Jam]                                                     |            |                                                |
|------|------------------------------------------------------------------|------------|------------------------------------------------|
|      | SC Detection         *ENG         [0 or 1 / 0 / 1 / step]        |            | [0 or 1 / <b>0</b> / 1 /step]                  |
| 001  | If a fusing jam occurred 3 times<br>• 0: No SC<br>• 1: SC occurs | continuous | ly, this SP can select if an SC occurs or not. |

# SP2-XXX (Drum)

| 2104 | [LED Array Setting]                     |     |                                     |  |  |
|------|-----------------------------------------|-----|-------------------------------------|--|--|
| 2100 | Sets the LED Array light-emission time. |     |                                     |  |  |
| 021  | Stbwd normal Bk                         | ENG |                                     |  |  |
| 022  | Stbwd normal C                          | ENG | [0+45525/0/1m/mm]                   |  |  |
| 023  | Stbwd normal M                          | ENG |                                     |  |  |
| 024  | Stbwd normal Y                          | ENG |                                     |  |  |
| 025  | Stbwd half/low Bk                       | ENG |                                     |  |  |
| 026  | Stbwd half/low C                        | ENG | [0+45525/0/1m/4m]                   |  |  |
| 027  | Stbwd half/low M                        | ENG |                                     |  |  |
| 028  | Stbwd half/low Y                        | ENG |                                     |  |  |
| 029  | Stbwd Elmt normal                       | ENG | [0 to 65535 / <b>0</b> / 1 ns/step] |  |  |

| 030 | Stbwd Elmt half | ENG |
|-----|-----------------|-----|
| 031 | Stbwd Elmt low  | ENG |

| 2111 | [Line Position Adj]                         |     |                          |  |
|------|---------------------------------------------|-----|--------------------------|--|
|      | Executes the fine line position adjustment. |     |                          |  |
| 001  | Normal Mode                                 | eng | [- / - / -]<br>[Execute] |  |
| 002  | Factory Mode                                | eng | [- / - / -]<br>[Execute] |  |
| 003  | Black mode                                  | ENG | [- / - / -]<br>[Execute] |  |

| 2181 | [Skew Correction]                                                      |      |                                                   |  |
|------|------------------------------------------------------------------------|------|---------------------------------------------------|--|
|      | The following SPs display the result of MUSIC for the skew correction. |      |                                                   |  |
| 003  | С                                                                      | *ENG |                                                   |  |
| 021  | м                                                                      | *ENG | $\begin{bmatrix} 444 & 42 \\ 0 & 1 \end{bmatrix}$ |  |
| 039  | Y                                                                      | *ENG |                                                   |  |
| 061  | Bk                                                                     | *ENG |                                                   |  |

| 2183 | [MUSIC Condition]                                      |      |                    |
|------|--------------------------------------------------------|------|--------------------|
|      | Displays the result of the position detection pattern. |      |                    |
| 001  | Posipattern FC R                                       | *ENG |                    |
| 002  | Posipattern FC L                                       | *ENG | [0++45525/0/1/4+-] |
| 003  | Posipattern Bk R                                       | *ENG |                    |
| 004  | Posipattern BK L                                       | *ENG |                    |

| 2193 | [MUSIC Condition] |      |                                        |
|------|-------------------|------|----------------------------------------|
| 023  | Normal Pagecount  | *ENG | [0 to 65535 / <b>0</b> / 1 pages/step] |

|       | Displays the page counter since alignment adjustment was executed in normal mode. |                                                                        |                                        |  |
|-------|-----------------------------------------------------------------------------------|------------------------------------------------------------------------|----------------------------------------|--|
| 0.0.4 | Black Pagecount                                                                   | *ENG                                                                   | [0 to 65535 / <b>0</b> / 1 pages/step] |  |
| 024   | Displays the page counter since                                                   | *ENG [(<br>alignment ad<br>*ENG [(<br>JSIC.<br>*ENG [-<br>alignment ad | adjustment was executed in BW mode.    |  |
| 005   | Judge Factor                                                                      | *ENG                                                                   | [0 to 255 / <b>0</b> / 1 /step]        |  |
| 025   | Displays the judge factor for MUSIC.                                              |                                                                        |                                        |  |
| 0.0 / | Normal Temp                                                                       | *ENG                                                                   | [-128 to 127 / <b>0</b> / 1 deg/step]  |  |
| 020   | Environment temperature when alignment adjustment is executed in normal mode.     |                                                                        |                                        |  |
|       | Black Temp                                                                        | *ENG                                                                   | [-128 to 127 / <b>0</b> / 1 deg/step]  |  |
| 027   | Environment temperature when alignment adjustment is executed in BW mode.         |                                                                        |                                        |  |

| 0104 | [MUSIC Result]                                                          |             |                                       |  |  |
|------|-------------------------------------------------------------------------|-------------|---------------------------------------|--|--|
| 2194 | -                                                                       |             |                                       |  |  |
| 007  | Run Result                                                              | *ENG        | [0 to 0xFFFFFFF / 0 / 1 /step]        |  |  |
| 007  | Displays the run result of alignm                                       | ent adjustm | nent.                                 |  |  |
| 012  | Normal Run Num                                                          | *ENG        | [0 to 65535 / <b>0</b> / 1 time/step] |  |  |
| 013  | Displays the execution number of alignment adjustments in normal mode.  |             |                                       |  |  |
| 014  | Normal Fail Num                                                         | *ENG        | [0 to 65535 / <b>0</b> / 1 time/step] |  |  |
| 014  | Displays the failed number of alignment adjustments in normal mode.     |             |                                       |  |  |
| 015  | Factory Run Num                                                         | *ENG        | [0 to 65535 / <b>0</b> / 1 time/step] |  |  |
| 015  | Displays the execution number of alignment adjustments in factory mode. |             |                                       |  |  |
| 014  | Factory Fail Num                                                        | *ENG        | [0 to 65535 / <b>0</b> / 1 time/step] |  |  |
| 010  | Displays the failed number of alignment adjustments in factory mode.    |             |                                       |  |  |
| 017  | Margin Run Num                                                          | *ENG        | [0 to 65535 / <b>0</b> / 1 time/step] |  |  |
| 017  | Displays the execution number of alignment adjustments in BW mode.      |             |                                       |  |  |
| 010  | Margin Fail Num                                                         | *ENG        | [0 to 65535 / <b>0</b> / 1 time/step] |  |  |
| 018  | Displays the failed number of alignment adjustments in BW mode.         |             |                                       |  |  |

| 2221 | [LEDA Disp]       |     |                                              |
|------|-------------------|-----|----------------------------------------------|
| 001  | Average volume Bk | ENG |                                              |
| 002  | Average volume C  | ENG | Displays the average light intensity data of |
| 003  | Average volume M  | ENG | [0 to 65535 / <b>0</b> / 1 /step]            |
| 004  | Average volume Y  | ENG |                                              |
| 005  | Serial num Bk     | ENG |                                              |
| 006  | Serial num C      | ENG | Displays LEDA serial numbers.                |
| 007  | Serial num M      | ENG | [0 to 255 / <b>0</b> / 1 /step]              |
| 008  | Serial num Y      | ENG |                                              |
| 009  | LEDA Pow Err Bk   | ENG |                                              |
| 010  | LEDA Pow Err C    | ENG | Displays the flag indicator of LEDA power    |
| 011  | LEDA Pow Err C    | ENG | [0 or 1 / <b>0</b> / 1 /step]                |
| 012  | LEDA Pow Err Y    | ENG |                                              |

| 2302 | [Env Correct]                                                                 |     |                               |  |  |
|------|-------------------------------------------------------------------------------|-----|-------------------------------|--|--|
|      | Crrnt Env Display                                                             | ENG | [0 to 7 / <b>0</b> / 1 /step] |  |  |
|      | Displays the environmental divisions for high voltage power supply.<br>0: SSL |     |                               |  |  |
| 001  | 1: LL<br>2: ML<br>3: MM<br>4: MH<br>5: HH1                                    |     |                               |  |  |
|      | 6: нн2<br>7: НН3                                                              |     |                               |  |  |

| 2412 | [Trans2:Correct] DFU |
|------|----------------------|
| 2412 | -                    |

| 011 | High Humid paper                  | *ENG                                                   | [0 or 1 / <b>0</b> / 1 /step]<br>0:Normal, 1:High Humid |
|-----|-----------------------------------|--------------------------------------------------------|---------------------------------------------------------|
|     | Sets the application timing for p | the application timing for paper transfer roller bias. |                                                         |

| 2004                                                                    | [Auto revolutions] |                                         |                          |
|-------------------------------------------------------------------------|--------------------|-----------------------------------------|--------------------------|
| Turn auto revolutions on to rotate the image transfer belt for paper of |                    | e transfer belt for paper dust removal. |                          |
| 001                                                                     | On                 | ENG                                     | [- / - / -]<br>[Execute] |

| 2907 | [ACS SW: FC Mode]                                                                                                    |     |                              |  |
|------|----------------------------------------------------------------------------------------------------|-----|------------------------------|--|
|      | Adjusts the threshold number of continuous BW pages to switch FC mode to BW mode when printing color and BW mixed data. |     |                              |  |
| 001  | Cont.Mono Sheet                                                                                                    | ENG | [0 to 10 / 1 / 1 sheet/step] |  |

## SP3-XXX (Process)

| 3011 | [AdjustManualExe]                                                                                                    |     |                                 |  |
|------|----------------------------------------------------------------------------------------------------|-----|---------------------------------|--|
|      | -                                                                                                    |     |                                 |  |
| 0.01 | Normal ProCon                                                                                                    | ENG | [- / - / -]<br>[Execute]        |  |
| 001  | Executes the normal process control manually (potential control).                                                                      |     |                                 |  |
|      | Check the result with SP3-325-001 and 3-012-001 after executing this SP.                                                               |     |                                 |  |
| 00.4 | FullMusic/ProCon                                                                                                    | ENG | [- / <b>-</b> / -]<br>[Execute] |  |
|      | Executes the process control that is normally done at the same time as MUSIC. This SP does the MUSIC (line position adjustment) twice. |     |                                 |  |
| 005  | Nor.Music/ProCon                                                                                                    | ENG | [- / - / -]<br>[Execute]        |  |
|      | Executes the process control that is normally done at the same time as MUSIC. This SP does the MUSIC (line position adjustment) once.  |     |                                 |  |

|      | [ProCon OK?] Process Control Self-check Result                                                    |      |                                 |  |
|------|---------------------------------------------------------------------------------------------------|------|---------------------------------|--|
|      | Displays the result of the latest process control self-check.                                     |      |                                 |  |
|      | All colors are displayed. The results are displayed in the order "Y M C K"                        |      |                                 |  |
|      | The result displays as below:                                                                     |      |                                 |  |
| 3012 | 00: Not executed                                                                                  |      |                                 |  |
|      | 11: Succeeded                                                                                     |      |                                 |  |
|      | Others: Error Codes                                                                               |      |                                 |  |
|      | e.g., 11 (Y) 99 (C) 11 (M) 11 (K): The self-check for Cyan failed but the others were successful. |      |                                 |  |
| 001  | History:Last                                                                                      | *ENG | [0 to 255 / <b>0</b> / 1 /step] |  |

|              | [ManualRmn:Exe]                                       |     |                    |  |  |
|--------------|-------------------------------------------------------|-----|--------------------|--|--|
| 301 <i>7</i> | Executes the manual remaining toner detection.        |     |                    |  |  |
|              | Detection result can be checked by SP3411-002 to 004. |     |                    |  |  |
| 001          | TnrRmnSnsFc                                           | ENG | [- / <b>-</b> / -] |  |  |
| 002          | TnrRmnSnsBk                                           | ENG | [Execute]          |  |  |

|      | [ManualMix:Exe]                                |     |           |  |
|------|------------------------------------------------|-----|-----------|--|
| 3018 | Executes the manual toner mixing.              |     |           |  |
|      |                                                |     |           |  |
|      | Detection result can be checked by SP3411-001. |     |           |  |
| 001  | TnrMixFc                                       | ENG | [-/-/-]   |  |
| 002  | TnrMixBk                                       | ENG | [Execute] |  |

| 3098 | [TonerNearEnd]                            |      |                         |  |
|------|-------------------------------------------|------|-------------------------|--|
|      | DaysBeforeTE                              | *ENG | [0 to 2 / 1 / 1 g/step] |  |
|      | Sets the toner near end detection timing. |      |                         |  |
| 001  | 0: Earlier (7 days before)                |      |                         |  |
|      | 1: Normal (5 days before)                 |      |                         |  |
|      | 2: Later (3 days before)                  |      |                         |  |

| 2101 | [TE-NE]                                                                  |      |                                                |  |  |
|------|--------------------------------------------------------------------------|------|------------------------------------------------|--|--|
| 3101 | Amount of total toner consumption (accumulated for the toner cartridge). |      |                                                |  |  |
| 005  | Total Usage: Bk                                                          | *ENG |                                                |  |  |
| 006  | Total Usage: C                                                           | *ENG | [0 + 00000000 / 0 / 1 + / + ]                  |  |  |
| 007  | Total Usage: M                                                           | *ENG | [0 to 999999999 / <b>0</b> / 1 µg/step]        |  |  |
| 008  | Total Usage: Y                                                           | *ENG |                                                |  |  |
| 2101 | [TE-NE]                                                                  |      |                                                |  |  |
| 3101 | Remaining amount in the toner cartridge that is set in the machine.      |      |                                                |  |  |
| 009  | TonerRemainBk                                                            | *ENG | [0.0 to 300.0 / <b>181.0</b> / 0.1 g/step]     |  |  |
| 010  | TonerRemainC                                                             | *ENG | [0.0.1, 200.0. / <b>150.0</b> / 0.1, a / 1.a ] |  |  |
| 011  | TonerRemainM                                                             | *ENG | [0.0 to 300.0 / 1 <b>36.0</b> / 0.1 g/step]    |  |  |

| 3103 | [RcvrySply]                                                     |      |                               |
|------|-----------------------------------------------------------------|------|-------------------------------|
|      | Displays the number of replenishment executions for recovering. |      |                               |
| 001  | RcvrySplyCntK                                                   | *ENG |                               |
| 002  | RcvrySplyCntY                                                   | *ENG | [0 to 10000 ( (1 times (step] |
| 003  | RcvrySplyCntM                                                   | *ENG |                               |
| 004  | RcvrySplyCntC                                                   | *ENG |                               |

| 3131 | [TnrSplyErr:Disp]                                                                                                    |      |                                     |  |
|------|----------------------------------------------------------------------------------------------------|------|-------------------------------------|--|
|      | Displays the counter of toner supply errors for recovering.                                                                                  |      |                                     |  |
|      | Counts up if recovery is failed continuously more than the number set in SP3131-015. If recovery execution succeeded, this counter is reset. |      |                                     |  |
| 011  | RcvryFailCntK                                                                                                    | *ENG | [0 to 20 / <b>0</b> / 1 times/step] |  |
| 012  | RcvryFailCntY                                                                                                    | *ENG | [0 to 20 / <b>0</b> / 1 times/step] |  |
| 013  | RcvryFailCntM                                                                                                    | *ENG | [0 to 20 / <b>0</b> / 1 times/step] |  |
| 014  | RcvryFailCntC                                                                                                    | *ENG | [0 to 20 / <b>0</b> / 1 times/step] |  |

| 015  | RcvryFailThresh | *ENG | [0 to 20 / <b>3</b> / 1 times/step]          |
|------|-----------------|------|----------------------------------------------|
| 3236 | [TonerSply]     |      |                                              |
| 011  | CnsmFromSplyK   | *ENG |                                              |
| 012  | CnsmFromSplyY   | *ENG | Consumption since the last time toner was    |
| 013  | CnsmFromSplyM   | *ENG | [0.0 to 100000.0 / <b>0.0</b> / 0.1 mg/step] |
| 014  | CnsmFromSplyC   | *ENG |                                              |

| 3310 | [ID.Sens :Voffset]                                                                  |                                                                                     |                                  |  |  |  |
|------|-------------------------------------------------------------------------------------|-------------------------------------------------------------------------------------|----------------------------------|--|--|--|
| 0.01 | Voffset_reg (R)                                                                     | *ENG                                                                                | [0.00 to 5.50 / - / 0.01 V/step] |  |  |  |
| 001  | Displays the regular reflection out                                                 | Displays the regular reflection output when the right TM (ID) Sensor is turned off. |                                  |  |  |  |
|      | Voffset reg (L)                                                                     | *ENG                                                                                | [0.00 to 5.50 / - / 0.01 V/step] |  |  |  |
| 002  | Displays the regular reflection output when the left TM (ID) Sensor is turned off.  |                                                                                     |                                  |  |  |  |
| 011  | Voffset dif (R)                                                                     | *ENG                                                                                | [0.00 to 5.50 / - / 0.01 V/step] |  |  |  |
|      | Displays the diffuse reflection output when the right TM (ID) Sensor is turned off. |                                                                                     |                                  |  |  |  |
| 012  | Voffset dif (L)                                                                     | *ENG                                                                                | [0.00 to 5.50 / - / 0.01 V/step] |  |  |  |
|      | Displays the diffuse reflection output when the left TM (ID) Sensor is turned off.  |                                                                                     |                                  |  |  |  |

| 22.40 | [IBACC Setting]                                    |     |                                                                       |  |  |
|-------|----------------------------------------------------|-----|-----------------------------------------------------------------------|--|--|
| 5547  | This is a flag to recognize if IBACC is executing. |     |                                                                       |  |  |
| 001   | Exec Mode                                          | ENG | [0 or 1 / <b>0</b> / 1 /step]<br>• 0: Not executing<br>• 1: Executing |  |  |

| 3411 | [TonerFixSply:Disp]                                      |      |                        |  |
|------|----------------------------------------------------------|------|------------------------|--|
| 001  | TonerRmnK                                                | *ENG | [0 to 2 / - / 1 /step] |  |
|      | Displays the detection result of remaining toner for Bk. |      |                        |  |
|      | 0: Upper limit                                           |      |                        |  |
|      | 1: Mid                                                   |      |                        |  |

|     | 2: Lower limit                                                        |             |                              |  |  |
|-----|-----------------------------------------------------------------------|-------------|------------------------------|--|--|
|     | TonerRmnY                                                             | *ENG        | [0 to 2 / - / 1 /step]       |  |  |
|     | Displays the detection result of remaining toner for Ye.              |             |                              |  |  |
| 002 | 0: Upper limit                                                        |             |                              |  |  |
|     | 1: Mid                                                                |             |                              |  |  |
|     | 2: Lower limit                                                        |             |                              |  |  |
|     | TonerRmnM                                                             | *ENG        | [0 to 2 / - / 1 /step]       |  |  |
|     | Displays the detection result of rer                                  | naining to  | ner for Ma.                  |  |  |
| 003 | 0: Upper limit                                                        |             |                              |  |  |
|     | 1: Mid                                                                |             |                              |  |  |
|     | 2: Lower limit                                                        |             |                              |  |  |
|     | TonerRmnC                                                             | *ENG        | [0 to 2 / - / 1 /step]       |  |  |
|     | Displays the detection result of rer                                  | naining to  | ner for Cy.                  |  |  |
| 004 | 0: Upper limit                                                        |             |                              |  |  |
|     | 1: Mid                                                                |             |                              |  |  |
|     | 2: Lower limit                                                        |             |                              |  |  |
| 005 | SnsOutCntAvK                                                          | *ENG        | [0 to 255 / - / 1 time/step] |  |  |
| 000 | Average number of transmissions for the toner near-end sensor for Bk. |             |                              |  |  |
| 006 | SnsOutCntAvY                                                          | *ENG        | [0 to 255 / - / 1 time/step] |  |  |
| 000 | Average number of transmissions for the toner near-end sensor for Ye  |             |                              |  |  |
| 007 | SnsOutCntAvM                                                          | *ENG        | [0 to 255 / - / 1 time/step] |  |  |
| 007 | Average number of transmissions for the toner near-end sensor for Ma  |             |                              |  |  |
| 008 | SnsOutCntAvC                                                          | *ENG        | [0 to 255 / - / 1 time/step] |  |  |
| 008 | Average number of transmissions                                       | for the ton | er near-end sensor for Cy    |  |  |
| 011 | CnsmRate:SplyK                                                        | *ENG        | [0 to 100 / - / 1 %/step]    |  |  |
| UTT | Toner consumption rate until next                                     | toner supp  | bly.                         |  |  |
| 010 | CnsmRate:SplyY                                                        | *ENG        | [0 to 100 / - / 1 %/step]    |  |  |
| 012 | Toner consumption rate until next toner supply.                       |             |                              |  |  |

| 013   | CnsmRate:SplyM                                                  | *ENG | [0 to 100 / - / 1 %/step]                                     |  |
|-------|-----------------------------------------------------------------|------|---------------------------------------------------------------|--|
|       | Toner consumption rate until next toner supply.                 |      |                                                               |  |
| 014   | CnsmRate:SplyC                                                  | *ENG | [0 to 100 / - / 1 %/step]                                     |  |
|       | Toner consumption rate until next toner supply.                 |      |                                                               |  |
| 0.1.5 | T/HThresh:LL                                                    | *ENG | [0.00 to 70.00 / <b>4.00</b> / 0.01 g/m^2/step]               |  |
| 015   | Temperature and humidity threshold to determine LL environment. |      |                                                               |  |
| 016   | T/HThresh:HH                                                    | *ENG | [0.00 to 70.00 / <b>16.00</b> / 0.01 g/m <sup>2</sup> / step] |  |
|       | Temperature and humidity threshold to determine HH environment. |      |                                                               |  |

| 3516 | [Refresh Mode]                                                                         |             |                                           |  |  |
|------|----------------------------------------------------------------------------------------|-------------|-------------------------------------------|--|--|
| 001  | Print Area K                                                                           | *ENG        | [0 to 0xFFFFFFF / <b>0</b> / 1 mm^2/step] |  |  |
|      | Print area from judgement to exec                                                      | ution of la | st toner refreshment for Bk.              |  |  |
|      | Print Area C                                                                           | *ENG        | [0 to 0xFFFFFFF / <b>0</b> / 1 mm^2/step] |  |  |
| 002  | Print area from judgement to exec                                                      | ution of la | st toner refreshment for Cy.              |  |  |
| 002  | Print Area M                                                                           | *ENG        | [0 to 0xFFFFFFF / <b>0</b> / 1 mm^2/step] |  |  |
| 003  | Print area from judgement to execution of last toner refreshment for Ma.               |             |                                           |  |  |
| 004  | Print Area Y                                                                           | *ENG        | [0 to 0xFFFFFFF / <b>0</b> / 1 mm^2/step] |  |  |
| 004  | Print area from judgement to execution of last toner refreshment for Ye.               |             |                                           |  |  |
| 005  | Run Distance K                                                                         | *ENG        | [0 to 999999999 / <b>0</b> / 1 mm/step]   |  |  |
| 005  | Run distance of OPC drum from judgement to execution of last toner refreshment for Bk. |             |                                           |  |  |
| 004  | Run Distance C                                                                         | *ENG        | [0 to 999999999 / <b>0</b> / 1 mm/step]   |  |  |
| 008  | Run distance of OPC drum from judgement to execution of last toner refreshment for Cy. |             |                                           |  |  |
| 007  | Run Distance M                                                                         | *ENG        | [0 to 999999999 / <b>0</b> / 1 mm/step]   |  |  |
|      | Run distance of OPC drum from judgement to execution of last toner refreshment for Ma. |             |                                           |  |  |
| 008  | Run Distance Y                                                                         | *ENG        | [0 to 999999999 / <b>0</b> / 1 mm/step]   |  |  |

|     | Run distance of OPC drum from judgement to execution of last toner refreshment for Ye.                              |            |                                                        |  |  |
|-----|----------------------------------------------------------------------------------------------------|------------|--------------------------------------------------------|--|--|
| 017 | Pint RateThresh K                                                                                                   | *ENG       | [0.1 to 100.0 / <b>1.5</b> / 0.1 %/step]<br><b>DFU</b> |  |  |
|     | Print rate threshold of last toner re                                                                               | freshment  | criterion for Bk.                                      |  |  |
| 018 | Pint RateThresh C                                                                                                   | *ENG       | [0.1 to 100.0 / <b>1.5</b> / 0.1 %/step]<br><b>DFU</b> |  |  |
|     | Print rate threshold of last toner re                                                                               | freshment  | criterion for Cy.                                      |  |  |
| 019 | Pint RateThresh M                                                                                                   | *ENG       | [0.1 to 100.0 / <b>1.5</b> / 0.1 %/step]<br><b>DFU</b> |  |  |
|     | Print rate threshold of last toner re                                                                               | freshment  | criterion for Ma.                                      |  |  |
| 020 | Pint RateThresh Y                                                                                                   | *ENG       | [0.1 to 100.0 / <b>1.5</b> / 0.1 %/step]<br>DFU        |  |  |
|     | Print rate threshold of last toner refreshment criterion for Ye.                                                    |            |                                                        |  |  |
|     | Enable Flag BW                                                                                                    | *ENG       | [0 or 1 / 1 / 1 /step]<br>DFU                          |  |  |
| 021 | <ul><li>Enables or disables toner refreshment for black and white.</li><li>O: Disables</li><li>1: Enables</li></ul> |            |                                                        |  |  |
|     | Enable Flag FC                                                                                                    | *ENG       | [0 or 1 / 1 / 1 /step]<br>DFU                          |  |  |
| 022 | Enables or disables toner refreshment for full color.   O: Disables  I: Enables                                     |            |                                                        |  |  |
| 023 | Wait Page Max                                                                                                    | *ENG       | [0 to 500 / <b>50</b> / 1 page/step]<br>DFU            |  |  |
|     | Maximum output pages from whe                                                                                       | n the exec | ution condition is satisfied.                          |  |  |
| 024 | Wait Page Bk                                                                                                    | *ENG       | [0 to 500 / <b>0</b> / 1 page/step]                    |  |  |
| 024 | Black output pages from when the execution condition is satisfied.                                                  |            |                                                        |  |  |

| 025 | Exec Count K                                                            | *ENG | [0 to 1000 / <b>0</b> / 1 times/step] |  |  |
|-----|-------------------------------------------------------------------------|------|---------------------------------------|--|--|
|     | Counts toner refreshment execution time for Bk.                         |      |                                       |  |  |
| 026 | Exec Count C                                                            | *ENG | [0 to 1000 / <b>0</b> / 1 times/step] |  |  |
| 020 | Counts toner refreshment execution time for Cy.                         |      |                                       |  |  |
| 007 | Exec Count M                                                            | *ENG | [0 to 1000 / <b>0</b> / 1 times/step] |  |  |
| 027 | Counts toner refreshment execution time for Ma.                         |      |                                       |  |  |
| 029 | Exec Count Y                                                            | *ENG | [0 to 1000 / <b>0</b> / 1 times/step] |  |  |
| 028 | Counts toner refreshment execution time for Ye.                         |      |                                       |  |  |
| 037 | Wait Page Fc                                                            | *ENG | [0 to 500 / <b>0</b> / 1 page/step]   |  |  |
|     | Full color output pages from when the execution condition is satisfied. |      |                                       |  |  |

| 0517 | [Toner Input]                           |      |                               |  |  |
|------|-----------------------------------------|------|-------------------------------|--|--|
| 3317 | -                                       |      |                               |  |  |
|      | Enable Flag K                           | *ENG | [0 or 1 / 1 / 1 /step]        |  |  |
|      | _                                       |      | DFU                           |  |  |
| 001  | Enables or disables toner input for     | Bk.  |                               |  |  |
|      | • 0: Disables                           |      |                               |  |  |
|      | • 1: Enables                            |      |                               |  |  |
|      | Enable Flag C                           | *ENG | [0 or 1 / <b>0</b> / 1 /step] |  |  |
|      |                                         |      | DFU                           |  |  |
| 002  | Enables or disables toner input for Cy. |      |                               |  |  |
|      | • O: Disables                           |      |                               |  |  |
|      | • 1: Enables                            |      |                               |  |  |
|      |                                         | *510 | [0 or 1 / <b>0</b> / 1 /step] |  |  |
|      | Lindble Hug M                           | LINO | DFU                           |  |  |
| 003  | Enables or disables toner input for Ma. |      |                               |  |  |
|      | • 0: Disables                           |      |                               |  |  |
|      | • 1: Enables                            |      |                               |  |  |

| 004 | Enable Flag Y                                                                                    | *ENG | [0 or 1 / 0 / 1 /step]<br>DFU           |  |  |
|-----|--------------------------------------------------------------------------------------------------|------|-----------------------------------------|--|--|
|     | <ul><li>Enables or disables toner input for Ye.</li><li>O: Disables</li><li>1: Enables</li></ul> |      |                                         |  |  |
|     | Run Distance K                                                                                   | *ENG | [0 to 999999999 / <b>0</b> / 1 mm/step] |  |  |
| 005 | OPC drum running distance after previous execution for toner input to the cleaning blade.        |      |                                         |  |  |
| 004 | Run Distance C                                                                                   | *ENG | [0 to 999999999 / <b>0</b> / 1 mm/step] |  |  |
| 008 | OPC drum running distance after previous execution for toner input to the cleaning blade.        |      |                                         |  |  |
| 007 | Run Distance M                                                                                   | *ENG | [0 to 999999999 / <b>0</b> / 1 mm/step] |  |  |
|     | OPC drum running distance after previous execution for toner input to the cleaning blade.        |      |                                         |  |  |
| 009 | Run Distance Y                                                                                   | *ENG | [0 to 999999999 / <b>0</b> / 1 mm/step] |  |  |
| 008 | OPC drum running distance after previous execution for toner input to the cleaning blade.        |      |                                         |  |  |

| 3521 | [Drum Stop Time]                         |      |                               |  |
|------|------------------------------------------|------|-------------------------------|--|
|      | Displays the time when the drum stopped. |      |                               |  |
| 001  | Year                                     | *ENG | [0 to 99 / - / 1 year/step]   |  |
| 002  | Month                                    | *ENG | [1 to 12 / - / 1 month/step]  |  |
| 003  | Day                                      | *ENG | [1 to 31 / - / 1 day/step]    |  |
| 004  | Hour                                     | *ENG | [0 to 23 / - / 1 hour/step]   |  |
| 005  | Minute                                   | *ENG | [0 to 59 / - / 1 minute/step] |  |

| 3522 | [Procon Environ]                                                         |      |                                           |
|------|--------------------------------------------------------------------------|------|-------------------------------------------|
| 001  | Temperature                                                              | *ENG | [-1280 to 1270 / <b>0</b> / 0.1 deg/step] |
|      | Displays the latest temperature when process control was executed.       |      |                                           |
| 002  | Rel Humidity                                                             | *ENG | [0 to 1000 / <b>0</b> / 0.1 %RH/step]     |
|      | Displays the latest relative humidity when process control was executed. |      |                                           |

| 003 | Abs Humidity                                                             | *ENG | [0 to 1000 / <b>0</b> / 0.1 g/m^3/step] |  |
|-----|--------------------------------------------------------------------------|------|-----------------------------------------|--|
|     | Displays the latest absolute humidity when process control was executed. |      |                                         |  |

| 3523 | [Procon Time]                                                        |      |                                      |
|------|----------------------------------------------------------------------|------|--------------------------------------|
|      | Displays the latest date and time when process control was executed. |      |                                      |
| 001  | Year                                                                 | *ENG | [0 to 99 / <b>0</b> / 1 year/step]   |
| 002  | Month                                                                | *ENG | [0 to 12 / 1 / 1 month/step]         |
| 003  | Day                                                                  | *ENG | [0 to 31 / 1 / 1 day/step]           |
| 004  | Hour                                                                 | *ENG | [0 to 23 / <b>0</b> / 1 day/step]    |
| 005  | Minute                                                               | *ENG | [0 to 59 / <b>0</b> / 1 minute/step] |

|      | [Unit Change]                                                                            |      |                               |
|------|------------------------------------------------------------------------------------------|------|-------------------------------|
| 3524 | Displays a request to execute process control when the unit is changed.<br>0: OFF, 1: ON |      |                               |
| 001  | Trans Belt                                                                               | *ENG | [0 or 1 / <b>0</b> / 1 /step] |
| 002  | PCDU:K                                                                                   | *ENG | [0 or 1 / <b>0</b> / 1 /step] |
| 003  | PCDU:YMC                                                                                 | *ENG | [0 or 1 / <b>0</b> / 1 /step] |

| 3529 | [Procon Interval]                                                                            |            |                                  |  |
|------|----------------------------------------------------------------------------------------------|------------|----------------------------------|--|
|      | Page Cnt:BW                                                                                  | *ENG       | [0 to 5000 / - / 1 sheets/step]  |  |
| 008  | Displays the page counter since the                                                          | last proce | ss control was executed.         |  |
| 007  | Page Cnt:FC                                                                                  | *ENG       | [0 to 5000 / - / 1 sheets/step]  |  |
| 007  | Displays the page counter since the last process control was executed.                       |            |                                  |  |
| 011  | CnsmRate_Upper                                                                               | *ENG       | [0 to 100 / 100 / 1 %/step]      |  |
| UII  | Controls process control execution when the consumption rate is higher than the upper limit. |            |                                  |  |
| 012  | CnsmRate_Lower                                                                               | *ENG       | [100 to 0 / <b>0</b> / 1 %/step] |  |
|      | Controls process control execution when the consumption rate is lower than the lower limit.  |            |                                  |  |

| 9411 | [Chrg DC Control]                                      |                          |                                         |  |  |
|------|--------------------------------------------------------|--------------------------|-----------------------------------------|--|--|
| 3011 | Displays the charge DC bias when p                     | e DC bias when printing. |                                         |  |  |
| 001  | Std Speed: K                                           | *ENG                     | [300 to 1350 / <b>1100</b> / 1 -V/step] |  |  |
| 002  | Std Speed: C                                           | *ENG                     | [300 to 1350 / <b>1100</b> / 1 -V/step] |  |  |
| 003  | Std Speed: M                                           | *ENG                     | [300 to 1350 / <b>1100</b> / 1 -V/step] |  |  |
| 004  | Std Speed: Y                                           | *ENG                     | [300 to 1350 / <b>1100</b> / 1 -V/step] |  |  |
| 021  | Low Speed: K                                           | *ENG                     | [300 to 1350 / <b>1100</b> / 1 -V/step] |  |  |
| 022  | Low Speed: C                                           | *ENG                     | [300 to 1350 / <b>1100</b> / 1 -V/step] |  |  |
| 023  | Low Speed: M                                           | *ENG                     | [300 to 1350 / <b>1100</b> / 1 -V/step] |  |  |
| 024  | Low Speed: Y                                           | *ENG                     | [300 to 1350 / <b>1100</b> / 1 -V/step] |  |  |
| 021  | UpperLimit                                             | *ENG                     | [900 to 1300 / <b>1300</b> / 1 -V/step] |  |  |
| 031  | Displays the upper limit of the charge DC bias to set. |                          |                                         |  |  |
| 020  | LowerLimit                                             | *ENG                     | [900 to 1300 / <b>900</b> / 1 -V/step]  |  |  |
| 032  | Displays the lower limit of the charge DC bias to set. |                          |                                         |  |  |

| 3612  | [Dev DC Control] DFU                                                   |            |                                       |  |
|-------|------------------------------------------------------------------------|------------|---------------------------------------|--|
| 001   | Std Speed: K                                                           | *ENG       | [100 to 350 / <b>200</b> / 1 -V/step] |  |
| 001   | Displays the development bias for B                                    | k when pri | nting.                                |  |
| 002   | Std Speed: C                                                           | *ENG       | [100 to 350 / <b>200</b> / 1 -V/step] |  |
| 002   | Displays the development bias for C                                    | y when pr  | inting.                               |  |
| 002   | Std Speed: M                                                           | *ENG       | [100 to 350 / <b>200</b> / 1 -V/step] |  |
| 003   | Displays the development bias for Ma when printing.                    |            |                                       |  |
| 004   | Std Speed: Y                                                           | *ENG       | [100 to 350 / <b>200</b> / 1 -V/step] |  |
| 004   | Displays the development bias for Ye when printing.                    |            |                                       |  |
| 0.0.1 | Low Speed: K                                                           | *ENG       | [100 to 350 / <b>200</b> / 1 -V/step] |  |
| 021   | Displays the development bias for Bk when printing at mid / low speed. |            |                                       |  |

| 022<br>023<br>024<br>031 | Low Speed: C                                                           | *ENG                                 | [100 to 350 / <b>200</b> / 1 -V/step] |  |
|--------------------------|------------------------------------------------------------------------|--------------------------------------|---------------------------------------|--|
|                          | Displays the development bias for Cy when printing at mid / low speed. |                                      |                                       |  |
| 000                      | Low Speed M                                                            | *ENG                                 | [100 to 350 / <b>200</b> / 1 -V/step] |  |
| 023 -                    | Displays the development bias for N                                    | 1a when p                            | rinting at mid / low speed.           |  |
| 024                      | Low Speed Y                                                            | *ENG                                 | [100 to 350 / <b>200</b> / 1 -V/step] |  |
| 024                      | Displays the development bias for Y                                    | Ye when printing at mid / low speed. |                                       |  |
| 021                      | MUSIC Std: K                                                           | *ENG                                 | [100 to 350 / <b>200</b> / 1 -V/step] |  |
| 031                      | Displays the development bias for Bk when MUSIC is executed.           |                                      |                                       |  |
|                          | MUSIC Std: C                                                           | *ENG                                 | [100 to 350 / <b>200</b> / 1 -V/step] |  |
| 032                      | Displays the development bias for C                                    | y when M                             | USIC is executed.                     |  |
| 022                      | MUSIC Std: M                                                           | *ENG                                 | [100 to 350 / <b>200</b> / 1 -V/step] |  |
| 033                      | Displays the development bias for Ma when MUSIC is executed.           |                                      |                                       |  |
| 02.4                     | MUSIC Std: Y                                                           | *ENG                                 | [100 to 350 / <b>200</b> / 1 -V/step] |  |
| 034                      | Displays the development bias for Ye when MUSIC is executed.           |                                      |                                       |  |

| 3613 | [LED Strob Time Op]                                             |          |                                    |  |
|------|-----------------------------------------------------------------|----------|------------------------------------|--|
| 001  | Std Speed: K                                                    | *ENG     | [0 to 200 / <b>100</b> / 1 %/step] |  |
| 001  | Displays the exposure amount for Bl                             | when pri | nting.                             |  |
| 002  | Std Speed: C                                                    | *ENG     | [0 to 200 / <b>100</b> / 1 %/step] |  |
| 002  | Displays the exposure amount for Cy when printing.              |          |                                    |  |
| 002  | Std Speed: M                                                    | *ENG     | [0 to 200 / <b>100</b> / 1 %/step] |  |
| 003  | Displays the exposure amount for Ma when printing.              |          |                                    |  |
| 004  | Std Speed: Y                                                    | *ENG     | [0 to 200 / <b>100</b> / 1 %/step] |  |
| 004  | Displays the exposure amount for Ye when printing.              |          |                                    |  |
| 021  | Low Speed: K                                                    | *ENG     | [0 to 200 / <b>100</b> / 1 %/step] |  |
| UZI  | Displays the exposure amount for Bk when printing at low speed. |          |                                    |  |

| $\begin{array}{c} \left  \begin{array}{c} \begin{array}{c} \begin{array}{c} \begin{array}{c} \begin{array}{c} \\ \end{array} \end{array} \\ \end{array} \end{array} \\ 022 \end{array} \\ 023 \end{array} \\ \hline \end{array} \\ 024 \end{array} \\ \hline \end{array} \\ 0024 \end{array} \\ \hline \end{array} \\ 0031 \end{array} \\ \hline \end{array} \\ 0032 \end{array} \\ \hline \end{array} \\ 0032 \end{array} \\ \hline \end{array} \\ 0033 \end{array} \\ \hline \end{array} \\ 0034 \end{array} \\ \hline \end{array} \\ 0034 \end{array} \\ \hline \end{array} \\ 0034 \end{array} \\ \hline \end{array} \\ 0034 \end{array} \\ 0035 \end{array} \\ \hline \end{array} \\ 0035 \end{array} \\ 0035 \end{array} \\ 0035 \end{array} \\ 0035 \end{array} \\ 0035 \end{array} \\ 0035 \end{array} \\ 0035 \end{array} \\ 0035 \end{array} \\ 0035 \end{array} \\ 0035 \end{array} \\ 0035 \end{array} \\ 0035 \end{array} \\ 0035 \\ 0035 \\ 0$ | Low Speed: C                                                                 | *ENG                           | [0 to 200 / <b>100</b> / 1 %/step]                                                |  |  |
|----------------------------------------------------------------------------------------------------|------------------------------------------------------------------------------|--------------------------------|-----------------------------------------------------------------------------------|--|--|
|                                                                                                    | Displays the exposure amount for Cy                                          | y when pri                     | nting at low speed.                                                               |  |  |
| Description*ENG022Displays the exposure amount for V when023Low Speed: M023Displays the exposure amount for M when024Low Speed: Y024*ENG025Displays the exposure amount for Y when031Ppattern: K031*ENG032Displays the exposure amount for Bk when on033Ppattern: C034*ENG035Displays the exposure amount for Cy when036Ppattern: M037*ENG038Displays the exposure amount for V when039Ppattern: M031*ENG032Displays the exposure amount for V when033Ppattern: M034Stipplays the exposure amount for V when035MUSIC036Strobe time coefficient when a MUSIC patter037Strobe time coefficient when a MUSIC patter038Strobe time coefficient when a MUSIC patter039Strobe time coefficient when a MUSIC patter031*ENG032Strobe time coefficient when a MUSIC patter033Strobe time coefficient when a MUSIC patter034MUSIC035Strobe time coefficient when a MUSIC patter036Strobe time coefficient when a MUSIC patter037Strobe time coefficient when a MUSIC patter038Strobe time coefficient when a MUSIC patter039Strobe time coefficient when a MUSIC patter031Strobe time coefficient when a MUSIC patter <td>Low Speed: M</td> <td>*ENG</td> <td>[0 to 200 / <b>100</b> / 1 %/step]</td>                                                                                                    | Low Speed: M                                                                 | *ENG                           | [0 to 200 / <b>100</b> / 1 %/step]                                                |  |  |
|                                                                                                    | a when pr                                                                    | inting at low speed.           |                                                                                   |  |  |
| 024                                                                                                    | Low Speed: Y                                                                 | *ENG                           | [0 to 200 / <b>100</b> / 1 %/step]                                                |  |  |
| 024                                                                                                    | Displays the exposure amount for Ye                                          | e when pri                     | nting at low speed.                                                               |  |  |
| 021                                                                                                    | Ppattern: K                                                                  | *ENG                           | [0 to 200 / <b>100</b> / 1 %/step]                                                |  |  |
| 031                                                                                                    | Displays the exposure amount for Bk when a pattern is drawn on the OPC drum. |                                |                                                                                   |  |  |
| 020                                                                                                    | Ppattern: C                                                                  | *ENG                           | [0 to 200 / <b>100</b> / 1 %/step]                                                |  |  |
| 032                                                                                                    | Displays the exposure amount for Cy when a pattern is drawn on the OPC drum. |                                |                                                                                   |  |  |
| 022                                                                                                    | Ppattern: M                                                                  | *ENG                           | [0 to 200 / <b>100</b> / 1 %/step]                                                |  |  |
| 033                                                                                                    | Displays the exposure amount for Ma when a pattern is drawn on the OPC drum. |                                |                                                                                   |  |  |
| 024                                                                                                    | Ppattern: Y                                                                  | *ENG                           | [0 to 200 / <b>100</b> / 1 %/step]                                                |  |  |
| 034                                                                                                    | Displays the exposure amount for Ye when a pattern is drawn on the OPC drum. |                                |                                                                                   |  |  |
|                                                                                                    | MUSIC                                                                        | *ENG                           | [0 to 200 / <b>100</b> / 1 %/step]                                                |  |  |
| 051                                                                                                    | Strobe time coefficient when a MUSIC pattern is created.                     |                                |                                                                                   |  |  |
|                                                                                                    | Indicates the correction percentage change this SP because there is a po     | for the time<br>ossibility the | e set by SP3613-001 to 004. Do not<br>at MUSIC will fail if the value is changed. |  |  |

|      | [Dev Pot :Set]                                                                                                    |             |                                           |
|------|----------------------------------------------------------------------------------------------------|-------------|-------------------------------------------|
| 3622 | Displays the development potential.<br>Development potential is the potential<br>potential and the development bias. | al differen | ce between the electrostatic latent image |
| 001  | К                                                                                                    | *ENG        | [0 to 800 / - / 1 V/step]                 |
| 002  | С                                                                                                    | *ENG        | [0 to 800 / - / 1 V/step]                 |
| 003  | Μ                                                                                                    | *ENG        | [0 to 800 / - / 1 V/step]                 |
| 004  | Y                                                                                                    | *ENG        | [0 to 800 / - / 1 V/step]                 |

|      | [Ppattern:Set]                                                                                  |      |                               |
|------|-------------------------------------------------------------------------------------------------|------|-------------------------------|
| 3628 | Displays the difference between pattern scanning time when MUSIC is executed and standard time. |      |                               |
| 001  | OffsetTime K                                                                                    | *ENG | [-100 to 100 / - / 1 ms/step] |
| 002  | OffsetTime:C                                                                                    | *ENG | [-100 to 100 / - / 1 ms/step] |
| 003  | OffsetTime:M                                                                                    | *ENG | [-100 to 100 / - / 1 ms/step] |
| 004  | OffsetTime:Y                                                                                    | *ENG | [-100 to 100 / - / 1 ms/step] |
| 005  | OffsetTime:BW                                                                                   | *ENG | [-100 to 100 / - / 1 ms/step] |

| 2620 | [Dev gamma :Disp]                      |      |                                                |  |  |
|------|----------------------------------------|------|------------------------------------------------|--|--|
| 3030 | Displays the latest development gamma. |      |                                                |  |  |
| 001  | Current:K                              | *ENG | [0.10 to 6.00 / - / 0.01 g/m^2/-100V/<br>step] |  |  |
| 002  | Current:C                              | *ENG | [0.10 to 6.00 / - / 0.01 g/m^2/-100V/<br>step] |  |  |
| 003  | Current:M                              | *ENG | [0.10 to 6.00 / - / 0.01 g/m^2/-100V/<br>step] |  |  |
| 004  | Current:Y                              | *ENG | [0.10 to 6.00 / - / 0.01 g/m^2/-100V/<br>step] |  |  |

| 2421 | [Dev Start Vol Vk]                                |      |                                      |
|------|---------------------------------------------------|------|--------------------------------------|
| 3031 | Displays the latest development starting voltage. |      |                                      |
| 001  | К                                                 | *ENG | [-300 to 300 / <b>-</b> / 1 -V/step] |
| 002  | С                                                 | *ENG | [-300 to 300 / <b>-</b> / 1 -V/step] |
| 003  | М                                                 | *ENG | [-300 to 300 / <b>-</b> / 1 -V/step] |
| 004  | Υ                                                 | *ENG | [-300 to 300 / <b>-</b> / 1 -V/step] |

| 2422 | [Hlftn:Slope alpha]                  |
|------|--------------------------------------|
| 3032 | Displays the current halftone slope. |

| 001 | Current:K | *ENG | [-6.00 to 0.00 / <b>0.00</b> / 0.01 g/<br>m^2/-100V/step] |
|-----|-----------|------|-----------------------------------------------------------|
| 002 | Current:C | *ENG | [-6.00 to 0.00 / <b>0.00</b> / 0.01 g/<br>m^2/-100V/step] |
| 003 | Current:M | *ENG | [-6.00 to 0.00 / <b>0.00</b> / 0.01 g/<br>m^2/-100V/step] |
| 004 | Current:Y | *ENG | [-6.00 to 0.00 / <b>0.00</b> / 0.01 g/<br>m^2/-100V/step] |

| 3633 [ | [Hlftn:Intcpt beta]                    |      |                                                                 |
|--------|----------------------------------------|------|-----------------------------------------------------------------|
|        | Displays the halftone intercept slope. |      |                                                                 |
| 001    | Current:K                              | *ENG | [0.00 to 50.00 / <b>0.00</b> / 0.01 g/m <sup>2</sup> /<br>step] |
| 002    | Current:C                              | *ENG | [0.00 to 50.00 / <b>0.00</b> / 0.01 g/m^2/<br>step]             |
| 003    | Current:M                              | *ENG | [0.00 to 50.00 / <b>0.00</b> / 0.01 g/m^2/<br>step]             |
| 004    | Current:Y                              | *ENG | [0.00 to 50.00 / <b>0.00</b> / 0.01 g/m^2/<br>step]             |

| 2000                        | [TN Collec. Bottle]                           |                                   |  |
|-----------------------------|-----------------------------------------------|-----------------------------------|--|
| 3800                        | -                                             |                                   |  |
| Days bfr End *ENG [0 to 2 , |                                               | [0 to 2 / <b>1</b> / 1 days/step] |  |
| 017                         | Sets toner collection bottle near end timing. |                                   |  |
|                             | 0: Early<br>1: Normal                         |                                   |  |
|                             | 2: Late                                       |                                   |  |

## SP5-XXX (Mode)

| 5110 | [PowerON LowPower] |
|------|--------------------|
|------|--------------------|

|     | Non-use Time         * ENG         [1 to 60 / 12 / 1 minute/step]                                                                                                    |  |  |  |
|-----|----------------------------------------------------------------------------------------------------|--|--|--|
| 001 | Threshold whether or not to set BW text mode when the printer is turned on. Bk text mode is to print Bk only and when printing a predetermined ratio. It suppresses the TEC when BW text mode is on. |  |  |  |

| 5803 | [INPUT CHECK]                         |             |                               |  |  |
|------|---------------------------------------|-------------|-------------------------------|--|--|
|      | PSIZE&TRYSET                          | ENG         | [0 to 15 / <b>0</b> / 1/step] |  |  |
|      | O: A3 SEF                             |             |                               |  |  |
|      | 1: A4 SEF                             |             |                               |  |  |
|      | 2: A4 LEF                             |             |                               |  |  |
|      | 3: A5 SEF                             |             |                               |  |  |
|      | 4: A5 LEF                             |             |                               |  |  |
|      | 5: A6 SEF                             |             |                               |  |  |
|      | 6: DLT SEF                            |             |                               |  |  |
| 001  | 7: LG SEF                             |             |                               |  |  |
|      | 8: LT SEF                             |             |                               |  |  |
|      | 9: LT LEF                             |             |                               |  |  |
|      | 10: Custom                            |             |                               |  |  |
|      | 11: Folio                             |             |                               |  |  |
|      | 12: Executive                         |             |                               |  |  |
|      | 13: 16K                               |             |                               |  |  |
|      | 14: 8K                                |             |                               |  |  |
|      | 15: Tray not set                      |             |                               |  |  |
|      | PAPEND_SNS                            | ENG         | [0 or 1 / <b>0</b> / 1/step]  |  |  |
| 004  | Displays the status of the by-pass po | aper end se | ensor.                        |  |  |
| 004  | 0: paper remaining                    |             |                               |  |  |
|      | 1: paper end                          |             |                               |  |  |
|      | HANDBP_SNS                            | ENG         | [0 or 1 / <b>0</b> / 1/step]  |  |  |
| 005  | 0: Base plate goes down               |             |                               |  |  |
|      | 1: Base plate goes up                 |             |                               |  |  |
| 006  | HAND_SNS                              | ENG         | [0 or 1 / <b>0</b> / 1/step]  |  |  |

|     | 0: Paper detected    |     |                              |
|-----|----------------------|-----|------------------------------|
|     | I: No paper defected |     |                              |
|     | PAPOUT_SNS           | ENG | [0 or 1 / <b>0</b> / 1/step] |
| 008 | 0: Paper detected    |     |                              |
|     | 1: No paper detected |     |                              |
|     | PEFUL_SNS            | ENG | [0 or 1 / <b>0</b> / 1/step] |
| 009 | 0: Paper not full    |     |                              |
|     | 1: Paper full        |     |                              |
|     | PAPERON_SNS          | ENG | [0 or 1 / <b>0</b> / 1/step] |
| 010 | 0: Paper detected    |     |                              |
|     | 1: No paper detected |     |                              |
|     | DUP_SNS              | ENG | [0 or 1 / <b>0</b> / 1/step] |
| 013 | 0: Paper detected    |     |                              |
|     | 1: No paper detected |     |                              |
|     | REG_SNS              | ENG | [0 or 1 / <b>0</b> / 1/step] |
| 015 | 0: Paper detected    |     |                              |
|     | 1: No paper detected |     |                              |
|     | TE_SNS_K             | ENG | [0 or 1 / <b>0</b> / 1/step] |
| 018 | 0: Toner remaining   |     |                              |
|     | 1: Toner end         |     |                              |
|     | TE_SNS_C             | ENG | [0 or 1 / <b>0</b> / 1/step] |
| 019 | 0: Toner remaining   |     |                              |
|     | 1: Toner end         |     |                              |
|     | TE_SNS_M             | ENG | [0 or 1 / <b>0</b> / 1/step] |
| 020 | 0: Toner remaining   |     |                              |
|     | 1: Toner end         |     |                              |
| 021 | TE_SNS_Y             | ENG | [0 or 1 / <b>0</b> / 1/step] |
| UZI | 0: Toner remaining   |     |                              |

|     | 1: Toner end                                                    |              |                              |
|-----|-----------------------------------------------------------------|--------------|------------------------------|
|     | INTERLOCK_+24VS1                                                | ENG          | [0 or 1 / <b>0</b> / 1/step] |
| 024 | 0: +24VS1 On<br>1: +24VS1 Off                                   |              |                              |
|     | INTERLOCK_+24VS2                                                | ENG          | [0 or 1 / <b>0</b> / 1/step] |
| 025 | 0: +24VS2 On<br>1: +24VS2 Off                                   |              |                              |
|     | INTERLOCK_+5VS                                                  | ENG          | [0 or 1 / <b>0</b> / 1/step] |
| 026 | 0: +5VS On<br>1: +5VS Off                                       |              |                              |
|     | TONERBTLSET_SNS                                                 | ENG          | [0 or 1 / <b>0</b> / 1/step] |
| 032 | Displays the status of the waste tone<br>0: Set<br>1: Not set   | r bottle set | sensor.                      |
|     | TONERFUL_SNS                                                    | ENG          | [0 or 1 / <b>0</b> / 1/step] |
| 033 | Displays the status of the waste tone<br>O: Not full<br>1: Full | r overflow   | sensor.                      |
|     | ITBNEW_SNS                                                      | ENG          | [0 or 1 / <b>0</b> / 1/step] |
| 034 | 0: Used<br>1: New                                               |              |                              |
|     | MINFAN_LOCK                                                     | ENG          | [0 or 1 / <b>0</b> / 1/step] |
| 035 | 0: Normal<br>1: Error                                           | 1            |                              |
|     | FUFAN_LOCK                                                      | ENG          | [0 or 1 / <b>0</b> / 1/step] |
| 036 | 0: Normal<br>1: Error                                           |              |                              |
| 037 | PSUFAN_LOCK                                                     | ENG          | [0 or 1 / <b>0</b> / 1/step] |

|     | 0: Normal<br>1: Error                                                                                                    |           |                              |  |  |
|-----|----------------------------------------------------------------------------------------------------|-----------|------------------------------|--|--|
|     | ITB_TCSP_SNS                                                                                                    | ENG       | [0 or 1 / <b>0</b> / 1/step] |  |  |
| 048 | 0: Abutting<br>1: Spaced                                                                                                    |           |                              |  |  |
|     | FEEDMT_LOCK                                                                                                    | ENG       | [0 or 1 / <b>0</b> / 1/step] |  |  |
| 049 | 0: Normal<br>1: Error                                                                                                    |           |                              |  |  |
|     | BWMT_LOCK                                                                                                    | ENG       | [0 or 1 / <b>0</b> / 1/step] |  |  |
| 050 | 0: Normal<br>1: Error                                                                                                    |           |                              |  |  |
|     | FUMT_LOCK                                                                                                    | ENG       | [0 or 1 / <b>0</b> / 1/step] |  |  |
| 051 | 0: Normal<br>1: Error                                                                                                    |           |                              |  |  |
|     | COLMT_LOCK                                                                                                    | ENG       | [0 or 1 / <b>0</b> / 1/step] |  |  |
| 052 | 0: Normal<br>1: Error                                                                                                    |           |                              |  |  |
|     | TRANSMT_LOCK                                                                                                    | ENG       | [0 or 1 / <b>0</b> / 1/step] |  |  |
| 053 | 0: Normal<br>1: Error                                                                                                    |           |                              |  |  |
|     | HVP_ERR_D                                                                                                    | ENG       | [0 or 1 / <b>0</b> / 1/step] |  |  |
| 054 | Indicates the state of the error signal from high voltage output for separation. If the error is detected, the machine returns SC460-00.                            |           |                              |  |  |
|     | 0: Error                                                                                                    |           |                              |  |  |
|     |                                                                                                    | ENIC      | [0  or  1/(0/1/star)]        |  |  |
|     | Indicates the state of the survey of the                                                                                                    | from hint |                              |  |  |
| 055 | Indicates the state ot the error signal trom high voltage output for charge and development.<br>If the error is detected, the machine returns SC490-00.<br>O: Error |           |                              |  |  |

|     | 1: Normal                                                                                                    |     |                               |  |
|-----|----------------------------------------------------------------------------------------------------|-----|-------------------------------|--|
|     | HVP_ERR_2                                                                                                    | ENG | [0 or 1 / <b>0</b> / 1/step]  |  |
| 056 | Indicates the state of the error signal from high voltage output for image transfer and paper<br>transfer. If the error is detected, the machine returns SC490-01.<br>0: Abutting<br>1: Spaced |     |                               |  |
|     | FUNEW_SNS                                                                                                    | ENG | [0 or 1 / <b>0</b> / 1/step]  |  |
| 058 | 0: Used<br>1: New                                                                                                    |     |                               |  |
|     | FUSET_SNS                                                                                                    | ENG | [0 or 1 / <b>0</b> / 1/step]  |  |
| 060 | 0: Set<br>1: Not set                                                                                                    |     |                               |  |
|     | FUCOMP                                                                                                    | ENG | [0 or 1 / <b>0</b> / 1/step]  |  |
| 062 | 0: Off<br>1: High temp. detected                                                                                                    |     |                               |  |
| 070 | EGB_VER                                                                                                    | ENG | [0 to 15 / <b>0</b> / 1/step] |  |
| 0/2 | Increases 1 if version is increased.                                                                                                    |     |                               |  |
|     | BANK_PE_SNS1                                                                                                    | ENG | [0 or 1 / <b>0</b> / 1/step]  |  |
| 077 | 0: paper end<br>1: paper remaining                                                                                                    | 1   |                               |  |
|     | BANK_PE_SNS2                                                                                                    | ENG | [0 or 1 / <b>0</b> / 1/step]  |  |
| 078 | 0: paper end<br>1: paper remaining                                                                                                    |     |                               |  |
|     | BANK_PE_SNS3                                                                                                    | ENG | [0 or 1 / <b>0</b> / 1/step]  |  |
| 079 | 0: paper end<br>1: paper remaining                                                                                                    |     |                               |  |
|     | BANK_FEED_SNS1                                                                                                    | ENG | [0 or 1 / <b>0</b> / 1/step]  |  |
| 080 | 0: No paper detected                                                                                                    |     |                               |  |

|     | 1: Paper detected                                             |             |                               |  |  |
|-----|---------------------------------------------------------------|-------------|-------------------------------|--|--|
|     | BANK_FEED_SNS2                                                | ENG         | [0 or 1 / <b>0</b> / 1/step]  |  |  |
| 081 | 0: No paper detected                                          |             |                               |  |  |
|     | 1: Paper detected                                             |             |                               |  |  |
|     | BANK_FEED_SNS3                                                | ENG         | [0 or 1 / <b>0</b> / 1/step]  |  |  |
| 082 | 0: No paper detected                                          |             |                               |  |  |
|     | 1: Paper detected                                             |             |                               |  |  |
|     | BANK_500/250_1                                                | ENG         | [0 or 1 / <b>0</b> / 1/step]  |  |  |
| 083 | Indicates that the first stage (tray 2)                       | is a 500-sł | neet tray.                    |  |  |
|     | 0: 500                                                        |             |                               |  |  |
|     | 1: Not used                                                   |             |                               |  |  |
|     | BANK_500/250_2                                                | ENG         | [0 or 1 / <b>0</b> / 1/step]  |  |  |
| 084 | Indicates that the second stage (tray 3) is a 500-sheet tray. |             |                               |  |  |
| 004 | 0: 500                                                        |             |                               |  |  |
|     | 1: Not used                                                   |             |                               |  |  |
|     | BANK_500/250_3                                                | ENG         | [0 or 1 / <b>0</b> / 1/step]  |  |  |
| 085 | Indicates that the third stage (tray 4) is a 500-sheet tray.  |             |                               |  |  |
|     | 0: 500                                                        |             |                               |  |  |
|     | 1: Not used                                                   |             |                               |  |  |
|     | BANK_PSIZE_1                                                  | ENG         | [0 to 15 / <b>0</b> / 1/step] |  |  |
|     | 0: A3 SEF                                                     |             |                               |  |  |
|     | 1: B4 SEF                                                     |             |                               |  |  |
|     | 2: A4 SEF                                                     |             |                               |  |  |
|     | 3: A4 LEF                                                     |             |                               |  |  |
| 086 | 4: B5 SEF                                                     |             |                               |  |  |
|     | 5: B5 LEF                                                     |             |                               |  |  |
|     | 6: A5 SEF                                                     |             |                               |  |  |
|     | 9: DLT SEF                                                    |             |                               |  |  |
|     | 10: LG SEF                                                    |             |                               |  |  |
|     | TT: LESEF                                                     |             |                               |  |  |

|     | 12: LT LEF       |     |                               |
|-----|------------------|-----|-------------------------------|
|     | 14: Custom       |     |                               |
|     | 15: Tray not set |     |                               |
|     | BANK_PSIZE_2     | ENG | [0 to 15 / <b>0</b> / 1/step] |
|     | 0: A3 SEF        |     | ·                             |
|     | 1: B4 SEF        |     |                               |
|     | 2: A4 SEF        |     |                               |
|     | 3: A4 LEF        |     |                               |
|     | 4: B5 SEF        |     |                               |
| 087 | 5: B5 LEF        |     |                               |
|     | 6: A5 SEF        |     |                               |
|     | 9: DLT SEF       |     |                               |
|     | 10: LG SEF       |     |                               |
|     | 11: LT SEF       |     |                               |
|     | 12: LT LEF       |     |                               |
|     | 14: Custom       |     |                               |
|     | 15: Tray not set |     |                               |
|     | BANK_PSIZE_3     | ENG | [0 to 15 / <b>0</b> / 1/step] |
|     | 0: A3 SEF        |     |                               |
|     | 1: B4 SEF        |     |                               |
|     | 2: A4 SEF        |     |                               |
|     | 3: A4 LEF        |     |                               |
|     | 4: B5 SEF        |     |                               |
| 088 | 5: B5 LEF        |     |                               |
|     | 6: A5 SEF        |     |                               |
|     | 9: DLT SEF       |     |                               |
|     | 10: LG SEF       |     |                               |
|     | 11: LT SEF       |     |                               |
|     | 12: LT LEF       |     |                               |
|     | 14: Custom       |     |                               |
|     | 15: Tray not set |     |                               |
| 089 | BANK_SET         | ENG | [0 to 3 / <b>0</b> / 1/step]  |

|     | Number of optional paper tray units | s set |                              |
|-----|-------------------------------------|-------|------------------------------|
|     | BANK_MT_LOCK_1                      | ENG   | [0 or 1 / <b>0</b> / 1/step] |
| 090 | 0: Normal                           | 1     |                              |
|     | 1: Error                            |       |                              |
|     | BANK_MT_LOCK_2                      | ENG   | [0 or 1 / <b>0</b> / 1/step] |
| 091 | 0: Normal                           |       |                              |
|     | 1: Error                            |       |                              |
|     | BANK_MT_LOCK_3                      | ENG   | [0 or 1 / <b>0</b> / 1/step] |
| 092 | 0: Normal                           |       |                              |
|     | 1: Error                            | 1     |                              |
|     | PCDUNEW_SNS_K                       | ENG   | [0 or 1 / <b>0</b> / 1/step] |
| 100 | 0: Used                             |       |                              |
|     | 1: New                              |       | 1                            |
|     | PCDUNEW_SNS_C                       | ENG   | [0 or 1 / <b>0</b> / 1/step] |
| 101 | 0: Used                             |       |                              |
|     | 1: New                              |       |                              |
|     | PCDUNEW_SNS_M                       | ENG   | [0 or 1 / <b>0</b> / 1/step] |
| 102 | 0: Used                             |       |                              |
|     | 1: New                              |       |                              |
|     | PCDUNEW_SNS_Y                       | ENG   | [0 or 1 / <b>0</b> / 1/step] |
| 103 | 0: Used                             |       |                              |
|     | 1: New                              |       | 1                            |
|     | PCDUSET_SNS_K                       | ENG   | [0 or 1 / <b>0</b> / 1/step] |
| 104 | 0: Set                              |       |                              |
|     | 1: Not set                          |       | 1                            |
|     | PCDUSET_SNS_C                       | ENG   | [0 or 1 / <b>0</b> / 1/step] |
| 105 | 0: Set                              |       |                              |
|     | 1: Not set                          |       |                              |

|     | PCDUSET_SNS_M                                  | ENG | [0 or 1 / <b>0</b> / 1/step]                  |  |  |
|-----|------------------------------------------------|-----|-----------------------------------------------|--|--|
| 106 | 0: Set                                         |     |                                               |  |  |
|     | I: Not set                                     |     |                                               |  |  |
|     | PCDUSET_SNS_Y                                  | ENG | [0 or 1 / <b>0</b> / 1/step]                  |  |  |
| 107 | 0: Set                                         |     |                                               |  |  |
|     | 1: Not set                                     |     |                                               |  |  |
|     | Door Open Detect                               | ENG | [0 or 1 / <b>0</b> / 1/step]                  |  |  |
| 115 | Displays the status of the interlock switches. |     |                                               |  |  |
|     | 0: Door closed                                 |     |                                               |  |  |
|     | 1: Door opened                                 |     |                                               |  |  |
| 116 | Temperature                                    | ENG | [0 to 999 / <b>0</b> / 1 deg/step]            |  |  |
| 110 | Displays the current temperature.              |     |                                               |  |  |
| 117 | Relative Humidity                              | ENG | [0 to 999 / <b>0</b> / 1 %RH/step]            |  |  |
|     | Displays the current relative humidity.        |     |                                               |  |  |
| 110 | Absolute Humidity                              | ENG | [0.00 to 99.99 / <b>0.00</b> / 0.01 %RH/step] |  |  |
| 110 | Displays the current absolute humidity.        |     |                                               |  |  |

| 5804 | [OUTPUT CHECK]                                                                                                |     |                                               |  |  |
|------|----------------------------------------------------------------------------------------------------|-----|-----------------------------------------------|--|--|
| 003  | BWMT_144mm/s                                                                                                  | ENG | [0 or 1 / <b>0</b> / 1/step]<br>0: OFF, 1: ON |  |  |
|      | When using this SP, remove the Bk toner cartridge / Bk PCDU. Toner may contaminate the inside of the machine. |     |                                               |  |  |
| 004  | BWMT_90mm/s                                                                                                   | ENG | [0 or 1 / <b>0</b> / 1/step]                  |  |  |
|      | When using this SP, remove the Bk toner cartridge / Bk PCDU. Toner may contaminate the inside of the machine. |     |                                               |  |  |
| 005  | BWMT_60mm/s                                                                                                   | ENG | [0 or 1 / <b>0</b> / 1/step]                  |  |  |
|      | When using this SP, remove the Bk toner cartridge / Bk PCDU. Toner may contaminate the inside of the machine. |     |                                               |  |  |

| 010 | FUMT_144mm/s                                                                                                    | ENG | [0 or 1 / <b>0</b> / 1/step] |  |
|-----|----------------------------------------------------------------------------------------------------|-----|------------------------------|--|
| 011 | FUMT_mt_90mm/s                                                                                                    | ENG | [0 or 1 / <b>0</b> / 1/step] |  |
| 012 | FUMT_t_90m/s                                                                                                    | ENG | [0 or 1 / <b>0</b> / 1/step] |  |
| 013 | FUMT_60mm/s                                                                                                    | ENG | [0 or 1 / <b>0</b> / 1/step] |  |
| 017 | COLMT_144mm/s                                                                                                    | ENG | [0 or 1 / <b>0</b> / 1/step] |  |
|     | When using this SP, remove the FC (CMY) toner cartridge / FC (CMY) PCDU. Toner may contaminate the inside of the machine.                       |     |                              |  |
| 018 | COLMT_90mm/s                                                                                                    | ENG | [0 or 1 / <b>0</b> / 1/step] |  |
|     | When using this SP, remove the FC (CMY) toner cartridge / FC (CMY) PCDU. Toner may contaminate the inside of the machine.                       |     |                              |  |
| 019 | COLMT_60mm/s                                                                                                    | ENG | [0 or 1 / <b>0</b> / 1/step] |  |
|     | When using this SP, remove the FC (CMY) toner cartridge / FC (CMY) PCDU. Toner may contaminate the inside of the machine.                       |     |                              |  |
|     | TRANSMT_144m/s                                                                                                    | ENG | [0 or 1 / <b>0</b> / 1/step] |  |
| 024 | When using this SP, remove all toner cartridges / all PCDUs. This may damage the PCDUs and transfer belt, and would affect print image quality. |     |                              |  |
|     | TRANSMT_90mm/s                                                                                                    | ENG | [0 or 1 / <b>0</b> / 1/step] |  |
| 025 | When using this SP, remove all toner cartridges / all PCDUs. This may damage the PCDUs and transfer belt, and would affect print image quality. |     |                              |  |
| 026 | TRANSMT_60m/s                                                                                                    | ENG | [0 or 1 / <b>0</b> / 1/step] |  |
|     | When using this SP, remove all toner cartridges / all PCDUs. This may damage the PCDUs and transfer belt, and would affect print image quality. |     |                              |  |
| 031 | FEEDMT_144mm/s                                                                                                    | ENG | [0 or 1 / <b>0</b> / 1/step] |  |
| 032 | FEEDMT_mt_90mm/s                                                                                                    | ENG | [0 or 1 / <b>0</b> / 1/step] |  |
| 033 | FEEDMT_t_90mm/s                                                                                                    | ENG | [0 or 1 / <b>0</b> / 1/step] |  |
| 034 | FEEDMT_60mm/s                                                                                                    | ENG | [0 or 1 / <b>0</b> / 1/step] |  |
| 035 | FEEDMT_1TCSP                                                                                                    | ENG | [0 or 1 / <b>0</b> / 1/step] |  |
|     | Revolve using transected motor speed of the 1st transfer                                                                                        |     |                              |  |

| 036 | FEEDMT_HANDBP                                                                                                    | ENG | [0 or 1 / <b>0</b> / 1/step] |  |
|-----|----------------------------------------------------------------------------------------------------|-----|------------------------------|--|
|     | To lift the manual feed base plate, reverse drive the paper feed motor, and rotate at a speed for lifting.                                                                                                    |     |                              |  |
| 039 | REG_CL                                                                                                    | ENG | [0 or 1 / <b>0</b> / 1/step] |  |
| 040 | MID_CL                                                                                                    | ENG | [0 or 1 / <b>0</b> / 1/step] |  |
| 041 | PAP_CL                                                                                                    | ENG | [0 or 1 / <b>0</b> / 1/step] |  |
| 042 | HAND_CL                                                                                                    | ENG | [0 or 1 / <b>0</b> / 1/step] |  |
| 043 | DUP_MID_CL                                                                                                    | ENG | [0 or 1 / <b>0</b> / 1/step] |  |
| 044 | DUP_OUT_CL                                                                                                    | ENG | [0 or 1 / <b>0</b> / 1/step] |  |
| 045 | DUP_SOL                                                                                                    | ENG | [0 or 1 / <b>0</b> / 1/step] |  |
|     | <ul> <li>Drives the switching solenoid to transfer the paper to the duplex unit.</li> <li>0: Off – moves the solenoid to the output tray direction.</li> <li>1: On – moves the solenoid to the duplex unit direction.</li> <li>Do not turn on more than a minute; this might damage the machine because of high heat.</li> </ul> |     |                              |  |
|     | PAPOUT_SOL                                                                                                    | ENG | [0 or 1 / <b>0</b> / 1/step] |  |
| 046 | Drives the solenoid for the idler gear to reverse drive the paper exit roller.<br>0: Off<br>1: On – the idler gear works to transfer the paper to the duplex unit.<br>Do not turn on more than a minute; this might damage the machine because of high heat.                                                                     |     |                              |  |
| 083 | 1TCSP_CL                                                                                                    | ENG | [0 or 1 / <b>0</b> / 1/step] |  |
| 091 | TN_CL_K                                                                                                    | ENG | [0 or 1 / <b>0</b> / 1/step] |  |
| 092 | TN_CL_C                                                                                                    | ENG | [0 or 1 / <b>0</b> / 1/step] |  |
| 093 | TN_CL_M                                                                                                    | ENG | [0 or 1 / <b>0</b> / 1/step] |  |
| 094 | TN_CL_Y                                                                                                    | ENG | [0 or 1 / <b>0</b> / 1/step] |  |
| 100 | MIN_FAN_H                                                                                                    | ENG | [0 or 1 / <b>0</b> / 1/step] |  |
| 101 | MIN_FAN_L                                                                                                    | ENG | [0 or 1 / <b>0</b> / 1/step] |  |
| 102 | FU_FAN_H                                                                                                    | ENG | [0 or 1 / <b>0</b> / 1/step] |  |

| 103 | FU_FAN_L                                                                                                    | ENG | [0 or 1 / <b>0</b> / 1/step]  |  |
|-----|----------------------------------------------------------------------------------------------------|-----|-------------------------------|--|
| 107 | PSU_FAN_H                                                                                                    | ENG | [0 or 1 / <b>0</b> / 1/step]  |  |
| 108 | PSU_FAN_L                                                                                                    | ENG | [0 or 1 / <b>0</b> / 1/step]  |  |
| 130 | HVP_C_K                                                                                                    | ENG | [0 or 1 / <b>0</b> / 1/step]  |  |
|     | 0: Off<br>1: On – Output -1100V<br>There is no SP to change the output voltage.<br>When turning this ON, make sure to remove the Bk toner cartridge and the Bk PCDU. The                                                                                                    |     |                               |  |
|     | OPC Drum might be scratched by the discharge.                                                                                                    |     |                               |  |
|     |                                                                                                    | FNG | [0 or ] / <b>0</b> / ] /step] |  |
| 131 | 0: Off<br>1: On – Output -1100V<br>There is no SP to change the output voltage.<br>When turning this ON, make sure to remove the Cy toner cartridge and the Cy PCDU. The<br>OPC Drum might be scratched by the discharge.<br>SP5804-148 must be ON to output the voltage.            |     |                               |  |
| 132 | HVP_C_MENG[0 or 1 / 0 / 1/step]0: Off1: On - Output -1100VThere is no SP to change the output voltage.When turning this ON, make sure to remove the Ma toner cartridge and the Ma PCDU.The OPC Drum might be scratched by the discharge.SP5804-148 must be ON to output the voltage. |     |                               |  |
|     | HVP_C_Y                                                                                                    | ENG | [0 or 1 / <b>0</b> / 1/step]  |  |
| 133 | 0: Off<br>1: On – Output -1100V<br>There is no SP to change the output voltage.<br>When turning this ON, make sure to remove the Ye toner cartridge and the Ye PCDU. The<br>OPC Drum might be scratched by the discharge.<br>SP5804-148 must be ON to output the voltage.            |     |                               |  |
|     | HVP_DV_K                                     | ENG        | [0 or 1 / <b>0</b> / 1/step] |  |  |  |  |  |
|-----|----------------------------------------------|------------|------------------------------|--|--|--|--|--|
|     | 0: Off                                       |            |                              |  |  |  |  |  |
| 134 | 1: On – Output -200V                         |            |                              |  |  |  |  |  |
|     | There is no SP to change the output          | voltage.   |                              |  |  |  |  |  |
|     | SP5804-147 must be ON to output              | the voltag | e.                           |  |  |  |  |  |
|     | HVP_DV_C                                     | ENG        | [0 or 1 / <b>0</b> / 1/step] |  |  |  |  |  |
|     | 0: Off                                       |            |                              |  |  |  |  |  |
| 135 | 1: On – Output -200V                         |            |                              |  |  |  |  |  |
|     | There is no SP to change the output          | voltage.   |                              |  |  |  |  |  |
|     | SP5804-147 must be ON to output              | the voltag | е.                           |  |  |  |  |  |
|     | HVP_DV_M                                     | ENG        | [0 or 1 / <b>0</b> / 1/step] |  |  |  |  |  |
|     | 0: Off                                       |            |                              |  |  |  |  |  |
| 136 | 1: On – Output -200V                         |            |                              |  |  |  |  |  |
|     | There is no SP to change the output voltage. |            |                              |  |  |  |  |  |
|     | SP5804-147 must be ON to output the voltage. |            |                              |  |  |  |  |  |
|     | HVP_DV_Y                                     | ENG        | [0 or 1 / <b>0</b> / 1/step] |  |  |  |  |  |
|     | 0: Off                                       |            |                              |  |  |  |  |  |
| 137 | 1: On – Output -200V                         |            |                              |  |  |  |  |  |
|     | There is no SP to change the output voltage. |            |                              |  |  |  |  |  |
|     | SP5804-147 must be ON to output the voltage. |            |                              |  |  |  |  |  |
|     | HVP_T1_K                                     | ENG        | [0 or 1 / <b>0</b> / 1/step] |  |  |  |  |  |
| 120 | 0: Off                                       |            |                              |  |  |  |  |  |
| 139 | 1: On – Output +1000V                        |            |                              |  |  |  |  |  |
|     | There is no SP to change the output voltage. |            |                              |  |  |  |  |  |
|     | HVP_T1_C                                     | ENG        | [0 or 1 / <b>0</b> / 1/step] |  |  |  |  |  |
| 140 | 0: Off                                       |            |                              |  |  |  |  |  |
| 140 | 1: On – Output +1000V                        |            |                              |  |  |  |  |  |
|     | There is no SP to change the output          | voltage.   |                              |  |  |  |  |  |
| 141 | HVP_T1_M                                     | ENG        | [0 or 1 / <b>0</b> / 1/step] |  |  |  |  |  |

|     | 0: Off                                                                         |          |                              |  |  |  |  |
|-----|--------------------------------------------------------------------------------|----------|------------------------------|--|--|--|--|
|     | 1: On – Output +1000V                                                          |          |                              |  |  |  |  |
|     | There is no SP to change output voltage.                                       |          |                              |  |  |  |  |
|     | HVP_T1_Y                                                                       | ENG      | [0 or 1 / <b>0</b> / 1/step] |  |  |  |  |
| 142 | 0: Off                                                                         |          |                              |  |  |  |  |
| 142 | 1: On – Output +1000V                                                          |          |                              |  |  |  |  |
|     | There is no SP to change the output                                            | voltage. |                              |  |  |  |  |
|     | HVP_T2_+                                                                       | ENG      | [0 or 1 / <b>0</b> / 1/step] |  |  |  |  |
| 143 | 0: Off                                                                         |          |                              |  |  |  |  |
| 140 | 1: On – Output +30uA                                                           |          |                              |  |  |  |  |
|     | There is no SP to change the output                                            | value.   |                              |  |  |  |  |
|     | HVP_T2                                                                         | ENG      | [0 or 1 / <b>0</b> / 1/step] |  |  |  |  |
| 144 | 0: Off                                                                         |          |                              |  |  |  |  |
| 144 | 1: On – Output -800V                                                           |          |                              |  |  |  |  |
|     | There is no SP to change the output                                            | voltage. |                              |  |  |  |  |
|     | HVP_D                                                                          | ENG      | [0 or 1 / <b>0</b> / 1/step] |  |  |  |  |
| 145 | 0: Off                                                                         |          |                              |  |  |  |  |
| 140 | 1: On – Output +2000V                                                          |          |                              |  |  |  |  |
|     | There is no SP to change the output voltage.                                   |          |                              |  |  |  |  |
|     | HVP_BION_BK                                                                    | ENG      | [0 or 1 / <b>0</b> / 1/step] |  |  |  |  |
| 147 | SP to output charging and development for Bk.                                  |          |                              |  |  |  |  |
|     | This SP must be "ON" to enable SP5804-130 / SP5804-134 to output voltage.      |          |                              |  |  |  |  |
|     | HVP_BION_COL                                                                   | ENG      | [0 or 1 / <b>0</b> / 1/step] |  |  |  |  |
| 148 | SP to output charge and development for Bk.                                    |          |                              |  |  |  |  |
|     | This SP must be "ON" to enable SP5804-135 to SP5804-137 to output the voltage. |          |                              |  |  |  |  |
| 185 | TM_0                                                                           | ENG      | [0 or 1 / <b>0</b> / 1/step] |  |  |  |  |
| 186 | TM_1                                                                           | ENG      | [0 or 1 / <b>0</b> / 1/step] |  |  |  |  |
| 224 | BANK_MT1:144mm/s                                                               | ENG      | [0 or 1 / <b>0</b> / 1/step] |  |  |  |  |

| 225  | BANK_MT1:90mm/s                                                                                                    | ENG                                                              | [0 or 1 / <b>0</b> / 1/step]           |  |  |  |  |
|------|----------------------------------------------------------------------------------------------------|------------------------------------------------------------------|----------------------------------------|--|--|--|--|
| 226  | BANK_MT1:60mm/s                                                                                                    | ENG                                                              | [0 or 1 / <b>0</b> / 1/step]           |  |  |  |  |
| 227  | BANK_MT2:144mm/s                                                                                                    | ENG                                                              | [0 or 1 / <b>0</b> / 1/step]           |  |  |  |  |
| 228  | BANK_MT2:90mm/s                                                                                                    | ENG                                                              | [0 or 1 / <b>0</b> / 1/step]           |  |  |  |  |
| 229  | BANK_MT2:60mm/s                                                                                                    | ENG                                                              | [0 or 1 / <b>0</b> / 1/step]           |  |  |  |  |
| 230  | BANK_MT3:144mm/s                                                                                                    | ENG                                                              | [0 or 1 / <b>0</b> / 1/step]           |  |  |  |  |
| 231  | BANK_MT3:90mm/s                                                                                                    | ENG                                                              | [0 or 1 / <b>0</b> / 1/step]           |  |  |  |  |
| 232  | BANK_MT3:60mm/s                                                                                                    | ENG                                                              | [0 or 1 / <b>0</b> / 1/step]           |  |  |  |  |
| 239  | BANK_PAP_CL1                                                                                                    | ENG                                                              | [0 or 1 / <b>0</b> / 1/step]           |  |  |  |  |
| 240  | BANK_PAP_CL2                                                                                                    | ENG                                                              | [0 or 1 / <b>0</b> / 1/step]           |  |  |  |  |
| 241  | BANK_PAP_CL3                                                                                                    | ENG                                                              | [0 or 1 / <b>0</b> / 1/step]           |  |  |  |  |
| 242  | BANK_FEED_CL1                                                                                                    | ENG                                                              | [0 or 1 / <b>0</b> / 1/step]           |  |  |  |  |
| 243  | BANK_FEED_CL2                                                                                                    | ENG                                                              | [0 or 1 / <b>0</b> / 1/step]           |  |  |  |  |
| 244  | BANK_FEED_CL3                                                                                                    | ENG                                                              | [0 or 1 / <b>0</b> / 1/step]           |  |  |  |  |
| 2.40 | ON_DEMAND_2                                                                                                    | ENG                                                              | [0 or 1 / <b>0</b> / 1/step]           |  |  |  |  |
| 248  | Do not execute. Design analysis use                                                                                                    | only. Adju                                                       | sting this SP might damage the motors. |  |  |  |  |
| 249  | ITBFU_NEWON                                                                                                    | ENG                                                              | [0 or 1 / <b>0</b> / 1/step]           |  |  |  |  |
|      | 0: Off                                                                                                    |                                                                  |                                        |  |  |  |  |
|      | 1: On – flows current to cut the new                                                                                                    | detection f                                                      | use of the Fusing unit.                |  |  |  |  |
|      | This SP only flows current; no new d                                                                                                    | This SP only flows current; no new detection control is working. |                                        |  |  |  |  |
| 250  | PCDU_NEWON                                                                                                    | ENG                                                              | [0 or 1 / <b>0</b> / 1/step]           |  |  |  |  |
| 251  | TEON_BK                                                                                                    | ENG                                                              | [0 or 1 / <b>0</b> / 1/step]           |  |  |  |  |
| 252  | TEON_COL                                                                                                    | ENG                                                              | [0 or 1 / <b>0</b> / 1/step]           |  |  |  |  |
|      | UPCOVER_SOL                                                                                                    | ENG                                                              | [0 or 1 / <b>0</b> / 1/step]           |  |  |  |  |
| 253  | This SP controls the shutter to supply toner to the PCDU from the toner cartridge.<br>If the top cover is opened, it is a spec to not open the shutter. Must to hear the sound to check if this solenoid is working. |                                                                  |                                        |  |  |  |  |

|     | When using this SP, remove all toner cartridges / PCDUs. Toner may contaminate the inside of the machine.                                                                 |     |                              |  |  |  |  |
|-----|----------------------------------------------------------------------------------------------------|-----|------------------------------|--|--|--|--|
|     | 5V_TMP_ON ENG [0 or 1 / 0 / 1/step]                                                                                                    |     |                              |  |  |  |  |
| 254 | This SP supplies power to the thermopile to check the surface temperature of the fusing belt.<br>Design analysis use only. Adjusting this SP might damage the thermopile. |     |                              |  |  |  |  |
| 055 | BankSerialComm                                                                                                    | ENG | [0 or 1 / <b>0</b> / 1/step] |  |  |  |  |
| 200 | Uses this to check the connection to the paper bank.                                                                                                    |     |                              |  |  |  |  |

| 5810 | [Fusing SC Clear]                   |           |                         |
|------|-------------------------------------|-----------|-------------------------|
| 001  | Clear                               | ENG       | [- / - / -]<br>[Excute] |
|      | Clears the error when the fusing SC | occurred. |                         |

| 5811 | [Machine Info] |      |                                |
|------|----------------|------|--------------------------------|
| 002  | Display:Serial | *ENG | [0 to 255 / <b>0</b> / 1/step] |

| 5902 | [AdjustControl ]                                                                                             |                     |                                               |
|------|----------------------------------------------------------------------------------------------------|---------------------|-----------------------------------------------|
|      | B/W Priority Mode                                                                                            | *ENG                | [0 or 1 / <b>0</b> / 1 /step]                 |
| 001  | Turn the monochrome printing priority<br>BW printing mode if this SP is set to "1<br>0: OFF (default), 1: ON | mode on c<br>: ON". | or off. This SP can reduce color toner in the |

| 5903 | [Test Print]          | [Test Print]                                                |     |                              |           |               |  |
|------|-----------------------|-------------------------------------------------------------|-----|------------------------------|-----------|---------------|--|
|      | Feed Tray             | ENG                                                         |     | [0 to 4 / <b>0</b> / 1/step] |           |               |  |
|      | Sets the fe           | e feed tray to print test printing executed by SP5-930-009. |     |                              |           |               |  |
| 001  | 0                     | Bypass                                                      |     |                              | 3         | Tray3         |  |
|      | 1                     | Tray 1                                                      |     |                              | 4         | Tray4         |  |
|      | 2                     | Tray2                                                       |     |                              | -         | -             |  |
| 002  | 002 Duplex Setting FN |                                                             | FNG |                              | [0 or 1   | / 0 / 1/step] |  |
| 002  | Duplex Selling        |                                                             |     |                              | 0: Single |               |  |

|      |                                                                                        |                                    |          |           | 1: Duple                      | ex            |  |
|------|----------------------------------------------------------------------------------------|------------------------------------|----------|-----------|-------------------------------|---------------|--|
|      | Sets the duplex / single-sided setting to print test printing executed by SP5-930-009. |                                    |          |           |                               |               |  |
|      |                                                                                        |                                    |          | [0 to 5 , | / <b>0</b> / 1/step]          |               |  |
|      |                                                                                        |                                    |          |           | 0: A3                         |               |  |
|      | Papar Siz                                                                              | •                                  | ENIC     |           | 1: DLT                        |               |  |
| 003  | ruper Siz                                                                              | e                                  | LING     |           | 2: A4 S                       | EF            |  |
|      |                                                                                        |                                    |          |           | 3: A4 LI                      | EF            |  |
|      |                                                                                        |                                    |          |           | 4: B5 S                       | EF            |  |
|      | Sets the p                                                                             | aper size to print test printing   | g execut | ed b      | y SP5-9                       | 230-009.      |  |
|      | Color Mo                                                                               | ode                                | ENG      |           | [0 to 6 ,                     | / 0 / 1/step] |  |
|      | Sets the c                                                                             | olor mode to print test printin    | g execu  | ited l    | by SP5-                       | 930-009.      |  |
|      | Red (Mag                                                                               | genta + Yellow)                    |          |           |                               |               |  |
|      | Blue (Cyan + Magenta)                                                                  |                                    |          |           |                               |               |  |
| 004  | Green (Yellow + Cyan)                                                                  |                                    |          |           |                               |               |  |
| 00-1 | 0                                                                                      | Bk                                 |          |           | 4                             | Red           |  |
|      | 1                                                                                      | Cyan                               |          |           | 5                             | Blue          |  |
|      | 2                                                                                      | Magenta                            |          |           | 6                             | Green         |  |
|      | 3                                                                                      | Yellow                             |          |           | -                             | -             |  |
|      | Test Patter                                                                            | rn ENG                             |          |           | [0 to 16 / <b>0</b> / 1/step] |               |  |
|      | Sets the te                                                                            | est pattern to print test printing | g execul | ted b     | by SP5-9                      | 930-009.      |  |
|      | 0                                                                                      | None                               |          |           | 9                             | 20mm SGrid    |  |
|      | 1                                                                                      | V 1Line                            |          |           | 10                            | 1by1          |  |
| 005  | 2                                                                                      | H 1Line                            |          |           | 11                            | 2by2          |  |
| 005  | 3                                                                                      | V 2Line                            |          |           | 12                            | 4by4          |  |
|      | 4                                                                                      | H 2Line                            |          |           | 13                            | Full Dot      |  |
|      | 5                                                                                      | V Grid                             |          |           | 14                            | Belt          |  |
|      | 6                                                                                      | H Grid                             |          |           | 15                            | 10mm Gray     |  |
|      | 7                                                                                      | 20mm Grid                          |          |           | 16                            | 20mm Gray     |  |

|     | 8                                                                                                    |                                                                  | SGrid                            |                        |                              | _                                   | -                        |  |
|-----|----------------------------------------------------------------------------------------------------|------------------------------------------------------------------|----------------------------------|------------------------|------------------------------|-------------------------------------|--------------------------|--|
|     | Paper Kind E                                                                                                    |                                                                  |                                  |                        |                              | [0 to 2 / <b>0</b> / 1/step]        |                          |  |
|     | Sets t                                                                                                    | he p                                                             | aper weight and paper type       | to print               | test                         | t printing                          | executed by SP5-930-009. |  |
| 006 | 0                                                                                                    | Pla                                                              | in Paper                         | Normal Speed (144mm/s) |                              |                                     |                          |  |
|     | 1                                                                                                    | Thie                                                             | ck1-2                            | Mid Speed (90mm/s)     |                              |                                     |                          |  |
|     | 2                                                                                                    | Thie                                                             | ck3                              | Low Speed (60mm/s)     |                              |                                     |                          |  |
|     | Print I                                                                                                    | Page                                                             |                                  | ENG                    |                              | [0 to 2                             | 55 / <b>1</b> / 1/step]  |  |
| 007 | Sets t                                                                                                    | he p                                                             | rint page to print test printing | execute                | ed l                         | oy SP5-9                            | 230-009.                 |  |
|     | If this SP is set to "O", it prints an unlimited number of copies. To exit the test printing, pull out the paper tray of the machine.                                                                                                    |                                                                  |                                  |                        |                              | es. To exit the test printing, pull |                          |  |
|     |                                                                                                    |                                                                  |                                  |                        | [0 or 1 / <b>0</b> / 1/step] |                                     |                          |  |
|     | Freerun Setting                                                                                                    |                                                                  |                                  | ENG                    |                              | 0: Normal                           |                          |  |
|     |                                                                                                    |                                                                  |                                  |                        |                              | 1: Freel                            | Run                      |  |
| 800 | Sets t                                                                                                    | he fr                                                            | ee-run on / off to print test p  | rinting e              | xec                          | cuted by                            | SP5-930-009.             |  |
|     | If this SP is set to "on", it creates a test pattern image on the image transfer belt but doesn't print on the paper. It doesn't control the paper feed clutch but it still detects any paper remaining, so paper must be set in the tray. |                                                                  |                                  |                        |                              |                                     |                          |  |
|     | Duint                                                                                                    | C                                                                |                                  | ENIC                   |                              | [-/-/                               | -]                       |  |
| 009 | Print Start                                                                                                    |                                                                  | ENG                              |                        | [Execut                      | e]                                  |                          |  |
|     | Execu                                                                                                    | Executes the test print with parameters set by SP5930-001 to 008 |                                  |                        |                              |                                     |                          |  |

| 5930 | [Meter Click Ch.]            |      |                                                                                                    |  |  |  |
|------|------------------------------|------|----------------------------------------------------------------------------------------------------|--|--|--|
| 001  | Meter Click Ch.              | *ENG | Enables or disables the Meter Charge<br>mode. When enabling the Meter Charge<br>mode, the "Counter" menu is added to<br>the user menu.<br>[0 or 1 / <b>0</b> / 1 /step]<br>0: OFF, 1: ON |  |  |  |
| 010  | PCDU                         | *ENG | [0 or 1 / <b>1</b> / 1/step]                                                                                                    |  |  |  |
| 010  | O: OFF (End notification on) |      |                                                                                                    |  |  |  |

|     | <ul> <li>1: ON (End notification off)</li> </ul>                                                                                                    |                                                                                                    |                              |  |  |  |  |
|-----|----------------------------------------------------------------------------------------------------|----------------------------------------------------------------------------------------------------|------------------------------|--|--|--|--|
|     | <ul> <li>Displays or does not display the Supply End Option. This SP is activated only when<br/>the SP5930-001 is "1 (ON)".</li> </ul>                                                                         |                                                                                                    |                              |  |  |  |  |
|     | Trans Unit         * ENG         [0 or 1 / 1 / 1/step]                                                                                                    |                                                                                                    |                              |  |  |  |  |
| 014 | <ul> <li>0: OFF (End notification on)</li> <li>1: ON (End notification off)</li> <li>Displays or does not display the State State SP5930-001 is "1 (ON)".</li> </ul>                                           | <ul> <li>0: OFF (End notification on)</li> <li>1: ON (End notification off)</li> <li>Displays or does not display the Supply End Option. This SP is activated only when the SP5930-001 is "1 (ON)".</li> </ul> |                              |  |  |  |  |
|     | Fusing Unit                                                                                                    | *ENG                                                                                                    | [0 or 1 / <b>1</b> / 1/step] |  |  |  |  |
| 016 | <ul> <li>0: OFF (End notification on)</li> <li>1: ON (End notification off)</li> <li>Displays or does not display the Supply End Option. This SP is activated only when the SP5930-001 is "1 (ON)".</li> </ul> |                                                                                                    |                              |  |  |  |  |

| 5988 | [ID Setting]   |      |                                       |
|------|----------------|------|---------------------------------------|
| 001  | Maintenance ID | *ENG | [0 to 255 / <b>0</b> / 1/step]        |
| 002  | Brand ID       | *eng | [0 to 255 / <b>0</b> / 1/step]<br>DFU |

# SP7-XXX (Data Log)

| 7801 | [ROM Info]                           |     |         |
|------|--------------------------------------|-----|---------|
|      | Displays ROM numbers in the machine. |     |         |
| 002  | ROM No.                              | ENG | [-/-/-] |
| 102  | Firmware Version                     | ENG | [-/-/-] |

| 7803 | [PM Counter]                           |      |                                        |  |
|------|----------------------------------------|------|----------------------------------------|--|
|      | Displays the PM counter for each unit. |      |                                        |  |
| 002  | Page: PDCU: Bk                         | *ENG | Displays the number of pages printed.  |  |
| 003  | Page: PDCU: C                          | *ENG | [0 to 999999 / <b>0</b> / 1 page/step] |  |

| 004 | Page: PDCU: M     | *ENG |                                                                                                    |
|-----|-------------------|------|----------------------------------------------------------------------------------------------------|
| 005 | Page: PDCU: Y     | *ENG |                                                                                                    |
| 014 | Page: ITB Unit    | *ENG |                                                                                                    |
| 016 | Page: Fusing Unit | *ENG |                                                                                                    |
| 019 | Page: PTR Unit    | *ENG |                                                                                                    |
| 031 | Dist: PDCU: Bk    | *ENG |                                                                                                    |
| 032 | Dist: PDCU: C     | *ENG |                                                                                                    |
| 033 | Dist: PDCU: M     | *ENG | Displays the rotation distance.                                                                                                    |
| 034 | Dist: PDCU: Y     | *ENG |                                                                                                    |
| 043 | Dist: ITB Unit    | *ENG |                                                                                                    |
| 044 | Dist: ITBUnit: FC | *ENG | Displays the rotation distance.<br>Counts the rotation distance when doing<br>full color printing and the PCDU of YMC is<br>touching the image transfer belt unit. It is<br>used to count only, not to control.<br>[0 to 999999999 / <b>0</b> / 1 mm/step]                                                                                                    |
| 045 | Dist: Fusing Unit | *ENG | Displays the rotation distance.                                                                                                    |
| 048 | Dist: PTR         | *ENG | [0 to 999999999 / <b>0</b> / 1 mm/step]                                                                                                    |
| 110 | Pass Dist: PTR    | *ENG | Distance is used to determine lifecycle, and                                                                                                    |
| 112 | Pass Dist: Fusing | *ENG | pass distance is used to control image<br>stabilization. PTR distance is used to<br>determine lifecycle, and PTR pass distance<br>is used to control image stabilization.<br>Fusing distance is used to determine<br>lifecycle, and fusing pass distance is NOT<br>used to control image stabilization, only<br>used to count.<br>[0 to 999999999 / 0 / 1 mm/step] |

| 7904 | [PM Counter.Reset]     |  |
|------|------------------------|--|
| 7804 | Clears the PM counter. |  |

|     | Press the Enter key after the machine asks "Execute?", which will store the PM counter value in SP7-906 (PM Counter - Previous) and reset the value of the current PM counter (SP7-803) to "0". |     |                                                                                                    |
|-----|----------------------------------------------------------------------------------------------------|-----|----------------------------------------------------------------------------------------------------|
| 002 | PCU: Bk                                                                                                    | ENG |                                                                                                    |
| 003 | PCU: C                                                                                                    | ENG |                                                                                                    |
| 004 | PCU: M                                                                                                    | ENG | Clears the unit counter for each unit.                                                                                                    |
| 005 | PCU: Y                                                                                                    | ENG | [- / - / -]                                                                                                    |
| 017 | ITB Unit                                                                                                    | ENG | [Execute]                                                                                                    |
| 019 | Fusing Unit                                                                                                    | ENG |                                                                                                    |
| 022 | PTR Unit                                                                                                    | ENG |                                                                                                    |
|     |                                                                                                    |     | DFU                                                                                                    |
| 030 | Consump                                                                                                    | ENG | Executing this SP does not work after mass production.                                                                                                    |
|     |                                                                                                    |     | [-/-/-]                                                                                                    |
|     |                                                                                                    |     | [Execute]                                                                                                    |
| 050 | Life:PCU: Bk                                                                                                    | ENG |                                                                                                    |
| 051 | Life:PCU: C                                                                                                    | ENG |                                                                                                    |
| 052 | Life:PCU: M                                                                                                    | ENG | Clears the unit counter for each unit.                                                                                                    |
| 053 | Life:PCU: Y                                                                                                    | ENG | [- / <b>-</b> / -]                                                                                                    |
| 060 | Life:ITB Unit                                                                                                    | ENG | [Execute]                                                                                                    |
| 061 | Life:PTR Unit                                                                                                    | ENG |                                                                                                    |
| 070 | Life:Fusing Unit                                                                                                    | ENG |                                                                                                    |
| 100 | All                                                                                                    | ENG | Clears the unit counter for all units.<br><b>DFU</b><br>This SP is used to clear the counter before<br>shipment from the factory. It is<br>recommended not to use this SP in the field.<br>[- / - / -]<br>[Execute] |

| 70.50 | [MachineCounter]                                                                       |              |                                          |  |  |
|-------|----------------------------------------------------------------------------------------|--------------|------------------------------------------|--|--|
| 7850  | Parameter to calculate ID log saving data.                                             |              |                                          |  |  |
|       | Total Counter                                                                          | *ENG         | [0 to 0xFFFFFFF / 0 / 1page/step]        |  |  |
| 001   | Total sheets printed by this machine.                                                  | A3 counts    | as 1 sheet.                              |  |  |
| 002   | Total Counter FC                                                                       | *ENG         | [0 to 0xFFFFFFF / 0 / 1page/step]        |  |  |
| 002   | Total number of sheets printed in full                                                 | color by th  | nis machine. A3 counts as 1 sheet.       |  |  |
| 002   | Duplex                                                                                 | *ENG         | [0 to 0xFFFFFFF / 0 / 1page/step]        |  |  |
| 003   | Total number of sheets printed in du                                                   | plex mode    | . A3 counts as 1 sheet.                  |  |  |
| 004   | Size:DL/A3                                                                             | *ENG         | [0 to 0xFFFFFFF / 0 / 1page/step]        |  |  |
| 004   | Displays ratio of total counter that D                                                 | LT / A3 hc   | ive been through the machine. (%)        |  |  |
| 005   | Size:LT/A4                                                                             | *ENG         | [0 to 0xFFFFFFF / 0 / 1page/step]        |  |  |
| 005   | Displays ratio of total counter that LT / A4 have been through the machine. (%)        |              |                                          |  |  |
| 004   | Pkind:Normal                                                                           | *ENG         | [0 to 0xFFFFFFF / 0 / 1page/step]        |  |  |
| 008   | Displays ratio of total counter that plain paper has been through the machine. (%)     |              |                                          |  |  |
| 007   | Pkind:Recycle                                                                          | *ENG         | [0 to 0xFFFFFFF / 0 / 1 page/step]       |  |  |
| 007   | Displays ratio of total counter that recycle paper has been through the machine. (%)   |              |                                          |  |  |
| 000   | Pkind:MidThick                                                                         | *ENG         | [O to OxFFFFFFF / <b>0</b> / 1page/step] |  |  |
| 008   | Displays ratio of total counter that mid-thick paper has been through the machine. (%) |              |                                          |  |  |
| 000   | Pkind:Glossy                                                                           | *ENG         | [0 to 0xFFFFFFF / 0 / 1page/step]        |  |  |
| 009   | Displays ratio of total counter that glossy paper has been through the machine. (%)    |              |                                          |  |  |
| 010   | Pkind:Post                                                                             | *ENG         | [0 to 0xFFFFFFF / 0 / 1page/step]        |  |  |
| 010   | Displays ratio of total counter that p                                                 | ostcards ho  | ave been through the machine. (%)        |  |  |
| 011   | Feed:Tray 1                                                                            | *ENG         | [O to OxFFFFFFF / <b>O</b> / 1page/step] |  |  |
|       | Displays ratio of total counter that a                                                 | re printed k | py tray 1. (%)                           |  |  |
| 010   | Feed:Tray2                                                                             | *ENG         | [O to OxFFFFFFF / <b>O</b> / 1page/step] |  |  |
| 012   | Displays ratio of total counter that are printed by tray 2. (%)                        |              |                                          |  |  |

| 012 | Feed:Tray3                                                                                       | *ENG         | [0 to 0xFFFFFFF / 0 / 1page/step]        |  |  |
|-----|--------------------------------------------------------------------------------------------------|--------------|------------------------------------------|--|--|
| 013 | Displays ratio of total counter that are printed by tray 3. (%)                                  |              |                                          |  |  |
|     | Feed:Tray4                                                                                       | *ENG         | [0 to 0xFFFFFFF / 0 / 1page/step]        |  |  |
| 014 | Displays ratio of total counter that a                                                           | re printed b | py tray 4. (%)                           |  |  |
|     | Env:HH                                                                                           | *ENG         | [0 to 0xFFFFFFF / 0 / 1page/step]        |  |  |
| 015 | Displays ratio of total counter that a (%)                                                       | re printed i | n HH environment defined by SP2302-001.  |  |  |
|     | Env:HL                                                                                           | *ENG         | [0 to 0xFFFFFFF / 0 / 1page/step]        |  |  |
| 016 | Displays ratio of total counter that are printed in HL environment defined by SP2302-001.<br>(%) |              |                                          |  |  |
|     | Env:LH                                                                                           | *ENG         | [0 to 0xFFFFFFF / 0 / 1page/step]        |  |  |
| 017 | Displays ratio of total counter that are printed in LH environment defined by SP2302-001.<br>(%) |              |                                          |  |  |
|     | Env:LL                                                                                           | *ENG         | [0 to 0xFFFFFFF / 0 / 1page/step]        |  |  |
| 018 | Displays ratio of total counter that are printed in LL environment defined by SP2302-001.<br>(%) |              |                                          |  |  |
| 019 | Coverage:Bk                                                                                      | *ENG         |                                          |  |  |
| 020 | Coverage:C                                                                                       | *ENG         | conversion for each color and counted as |  |  |
| 021 | Coverage:M                                                                                       | *ENG         | a cumulative value.                      |  |  |
| 022 | Coverage:Y                                                                                       | *ENG         | [0 10 0x11 FFFFF / 0 / 1page/step]       |  |  |

| 7853 | [Replacement Cnt] |      |                                     |
|------|-------------------|------|-------------------------------------|
| 001  | PCDU: Bk          | *ENG |                                     |
| 002  | PCDU: C           | *ENG | Displays the replacement counter.   |
| 003  | PCDU: M           | *ENG | [0 to 999 / - / 1 time/step]        |
| 004  | PCDU: Y           | *ENG |                                     |
| 009  | Cartridge: Bk     | *ENG | Displays the replacement counter.   |
| 010  | Cartridge: C      | *ENG | [0 to 999 / <b>-</b> / 1 time/step] |

| 011 | Cartridge: M | *ENG |                                   |
|-----|--------------|------|-----------------------------------|
| 012 | Cartridge: Y | *ENG |                                   |
| 013 | ITB Unit     | *ENG |                                   |
| 015 | Fusing Unit  | *ENG | Displays the replacement counter. |
| 018 | PTR Unit     | *ENG |                                   |

| 7854 | [CCW Rotate Cnt] |      |                                                                                                    |
|------|------------------|------|----------------------------------------------------------------------------------------------------|
| 001  | ITB Unit         | *ENG | Displays the number of reverse rotations of<br>the image transfer belt to clean paper dust.<br>[0 to 9999 / - / 1time/step] |

| 7905 | [Life Counter]    |      |                                                                             |
|------|-------------------|------|-----------------------------------------------------------------------------|
| 001  | Page: PCDU: Bk    | *ENG |                                                                             |
| 002  | Page: PCDU: C     | *ENG |                                                                             |
| 003  | Page: PCDU: M     | *ENG | Displays the number of pages printed to                                     |
| 004  | Page: PCDU: Y     | *ENG | make a life end decision.                                                   |
| 013  | Page: ITB Unit    | *ENG | [0 to 999999 / - / 1 page/step]                                             |
| 015  | Page: Fusing Unit | *ENG |                                                                             |
| 018  | Page: PTR Unit    | *ENG |                                                                             |
| 031  | Dist: PCDU: Bk    | *ENG |                                                                             |
| 032  | Dist: PCDU: C     | *ENG |                                                                             |
| 033  | Dist: PCDU: M     | *ENG | Displays the rotation distance to make a                                    |
| 034  | Dist: PCDU: Y     | *ENG | life end decision.                                                          |
| 043  | Dist: ITB Unit    | *ENG | [0 to 999999999 / - / 1 mm/step]                                            |
| 045  | Dist: Fusing Unit | *ENG |                                                                             |
| 048  | Dist: PTR         | *ENG |                                                                             |
| 061  | Dist(%): PCDU:Bk  | ENG  | Displays the threshold of rotation distance<br>to make a life end decision. |

| 062 | Dist(%): PCDU:C   | ENG |                                                               |
|-----|-------------------|-----|---------------------------------------------------------------|
| 063 | Dist(%): PCDU:M   | ENG | [0.0 to 250.0 / <b>0.0</b> / 0.1%/step]                       |
| 064 | Dist(%): PCDU:Y   | ENG | 0: New                                                        |
| 073 | Dist(%): ITB Unit | ENG | It counts up to 250% and stays until new                      |
| 075 | Dist(%): Fusing   | ENG | unit is installed.                                            |
| 078 | Dist(%): PTR      | ENG |                                                               |
| 091 | Page(%): PCDU: Bk | ENG |                                                               |
| 092 | Page(%): PCDU: C  | ENG | Displays the threshold of page count to                       |
| 093 | Page(%): PCDU: M  | ENG | [0.0 to 250.0 / <b>0.0</b> / 0.1%/step]                       |
| 094 | Page(%): PCDU: Y  | ENG | 0: New                                                        |
| 103 | Page(%): ITB Unit | ENG | 100: reached life end                                         |
| 105 | Page(%): Fuser    | ENG | It counts up to 250% and stays until a new unit is installed. |
| 108 | Page(%): PTR Unit | ENG |                                                               |

| 7004 | [Prev. Counter] Previous Unit Counter Display                                           |      |                                           |  |
|------|-----------------------------------------------------------------------------------------|------|-------------------------------------------|--|
| 7900 | Copies the life counter to this SP as the previous counter when the life counter is cle |      |                                           |  |
| 001  | Page: PCDU: Bk                                                                          | *ENG |                                           |  |
| 002  | Page: PCDU: C                                                                           | *ENG |                                           |  |
| 003  | Page: PCDU: M                                                                           | *ENG | Displays the number of pages printed with |  |
| 004  | Page: PCDU: Y                                                                           | *ENG | the previous unit counter.                |  |
| 013  | Page: ITB Unit                                                                          | *ENG | [0 to 999999 / - / 1 page/step]           |  |
| 015  | Page: Fusing Unit                                                                       | *ENG |                                           |  |
| 018  | Page: PTR Unit                                                                          | *ENG |                                           |  |
| 031  | Dist: PCDU: Bk                                                                          | *ENG | Displays the rotation distance with the   |  |
| 032  | Dist: PCDU: C                                                                           | *ENG | previous unit counter.                    |  |
| 033  | Dist: PCDU: M                                                                           | *ENG | [0 to 999999999 / - / 1 mm/step]          |  |

| 034 | Dist: PCDU: Y     | *ENG |
|-----|-------------------|------|
| 043 | Dist: ITB Unit    | *ENG |
| 045 | Dist: Fusing Unit | *ENG |
| 048 | Dist: PTR         | *ENG |

| 7907 | [Life(%) Counter] |     |                                         |
|------|-------------------|-----|-----------------------------------------|
| 001  | PCDU: Bk          | ENG |                                         |
| 002  | PCDU: C           | ENG |                                         |
| 003  | PCDU: M           | ENG |                                         |
| 004  | PCDU: Y           | ENG |                                         |
| 005  | PDCU: FC          | ENG | [0.0 to 250.0 / <b>0.0</b> / 0.1%/step] |
| 013  | ITB Unit          | ENG |                                         |
| 014  | ITB&PTR Unit      | ENG |                                         |
| 015  | Fusing Unit       | ENG |                                         |
| 018  | PTR Unit          | ENG |                                         |

| 7931 | [Toner Bottle Bk] |      |                                                          |
|------|-------------------|------|----------------------------------------------------------|
| 001  | Machine Serial ID | *ENG |                                                          |
| 002  | Cartridge Ver     | *ENG |                                                          |
| 003  | Brand ID          | *ENG |                                                          |
| 004  | Area ID           | *ENG | Displays the information number for each                 |
| 005  | Product Type ID   | *ENG | category.                                                |
| 006  | Color ID          | *ENG |                                                          |
| 007  | Maintenance ID    | *ENG |                                                          |
| 008  | New Info          | *ENG |                                                          |
| 009  | Recycle Counter   | *ENG | Displays the recycle counter.<br>[0 to 255 / - / 1/step] |

| 010 | Date            | *ENG | Displays the date of manufacturing ID.                                                          |
|-----|-----------------|------|-------------------------------------------------------------------------------------------------|
| 011 | Serial No.      | *ENG | Displays the serial number.                                                                     |
| 012 | Toner Remaining | *ENG | Displays the remaining toner amount.<br>[0 to 100 / <b>100</b> / 1%/step]                       |
| 013 | EDP Code        | *ENG | Displays the EDP code.                                                                          |
| 014 | End History     | *ENG | Displays the toner end status.                                                                  |
| 015 | Refill Info     | *ENG | Displays the refill information<br>[0 to 99 / - / 1 /step]                                      |
| 016 | Set: Total Cnt  | *ENG | Displays the total counter from the installation.<br>[O to OxFFFFFFFF / - / 1 sheet/step]       |
| 017 | Set: Color Cnt  | *ENG | Displays the total color counter from the installation.<br>[O to OxFFFFFFFF / - / 1 sheet/step] |
| 018 | End: Total Cnt  | *ENG | Displays the total counter at the toner end.<br>[O to OxFFFFFFFF / - / 1 sheet/step]            |
| 019 | End: Color Cnt  | *ENG | Displays the color counter at the toner end.<br>[O to OxFFFFFFFF / - / 1 sheet/step]            |
| 020 | Set Date        | *ENG | Displays the installation date.                                                                 |
| 021 | End Date        | *ENG | Displays the toner end date.                                                                    |

| 7932 | [Toner Bottle C]  |      |                                          |
|------|-------------------|------|------------------------------------------|
| 001  | Machine Serial ID | *ENG |                                          |
| 002  | Cartridge Ver     | *ENG |                                          |
| 003  | Brand ID          | *ENG | Displays the information number for each |
| 004  | Area ID           | *ENG | category.                                |
| 005  | Product Type ID   | *ENG |                                          |
| 006  | Color ID          | *ENG |                                          |

| 007 | Maintenance ID  | *ENG |                                                                                                 |
|-----|-----------------|------|-------------------------------------------------------------------------------------------------|
| 008 | New Info        | *ENG |                                                                                                 |
| 009 | Recycle Counter | *ENG | Displays the recycle counter.<br>[0 to 255 / - / 1/step]                                        |
| 010 | Date            | *ENG | Displays the date of manufacturing ID.                                                          |
| 011 | Serial No.      | *ENG | Displays the serial number.                                                                     |
| 012 | Toner Remaining | *ENG | Displays the remaining toner amount.<br>[0 to 100 / <b>100</b> / 1%/step]                       |
| 013 | EDP Code        | *ENG | Displays the EDP code.                                                                          |
| 014 | End History     | *ENG | Displays the toner end status.                                                                  |
| 015 | Refill Info     | *ENG | Displays the refill information<br>[0 to 99 / - / 1 /step]                                      |
| 016 | Set: Total Cnt  | *ENG | Displays the total counter from the installation.<br>[O to OxFFFFFFFF / - / 1 sheet/step]       |
| 017 | Set: Color Cnt  | *ENG | Displays the total color counter from the installation.<br>[O to OxFFFFFFFF / - / 1 sheet/step] |
| 018 | End: Total Cnt  | *ENG | Displays the total counter at the toner end.<br>[O to OxFFFFFFFF / - / 1 sheet/step]            |
| 019 | End: Color Cnt  | *ENG | Displays the color counter at the toner end.<br>[O to OxFFFFFFFF / - / 1 sheet/step]            |
| 020 | Set Date        | *ENG | Displays the installation date.                                                                 |
| 021 | End Date        | *ENG | Displays the toner end date.                                                                    |

| 7933 | [Toner Bottle M]  |      |                                          |
|------|-------------------|------|------------------------------------------|
| 001  | Machine Serial ID | *ENG | Displays the information number for each |
| 002  | Cartridge Ver     | *ENG | category.                                |

| 003 | Brand ID        | *ENG |                                                                                                 |
|-----|-----------------|------|-------------------------------------------------------------------------------------------------|
| 004 | Area ID         | *ENG |                                                                                                 |
| 005 | Product Type ID | *ENG |                                                                                                 |
| 006 | Color ID        | *ENG |                                                                                                 |
| 007 | Maintenance ID  | *ENG |                                                                                                 |
| 008 | New Info        | *ENG |                                                                                                 |
| 009 | Recycle Counter | *ENG | Displays the recycle counter.<br>[0 to 255 / - / 1/step]                                        |
| 010 | Date            | *ENG | Displays the date of manufacturing ID.                                                          |
| 011 | Serial No.      | *ENG | Displays the serial number.                                                                     |
| 012 | Toner Remaining | *ENG | Displays the remaining toner amount.<br>[0 to 100 / <b>100</b> / 1%/step]                       |
| 013 | EDP Code        | *ENG | Displays the EDP code.                                                                          |
| 014 | End History     | *ENG | Displays the toner end status.                                                                  |
| 015 | Refill Info     | *ENG | Displays the refill information<br>[0 to 99 / <b>-</b> / 1 /step]                               |
| 016 | Set: Total Cnt  | *ENG | Displays the total counter from the<br>installation.<br>[O to OxFFFFFFFF / - / 1 sheet/step]    |
| 017 | Set: Color Cnt  | *ENG | Displays the total color counter from the installation.<br>[O to OxFFFFFFFF / - / 1 sheet/step] |
| 018 | End: Total Cnt  | *ENG | Displays the total counter at the toner end.<br>[O to OxFFFFFFFF / - / 1 sheet/step]            |
| 019 | End: Color Cnt  | *ENG | Displays the color counter at the toner end.<br>[O to OxFFFFFFFF / - / 1 sheet/step]            |
| 020 | Set Date        | *ENG | Displays the installation date.                                                                 |
| 021 | End Date        | *ENG | Displays the toner end date.                                                                    |

| 7934 | [Toner Bottle Y]  |      |                                                                                                 |
|------|-------------------|------|-------------------------------------------------------------------------------------------------|
| 001  | Machine Serial ID | *ENG |                                                                                                 |
| 002  | Cartridge Ver     | *ENG |                                                                                                 |
| 003  | Brand ID          | *ENG |                                                                                                 |
| 004  | Area ID           | *ENG | Displays the information number for each                                                        |
| 005  | Product ID        | *ENG | category.                                                                                       |
| 006  | Color ID          | *ENG |                                                                                                 |
| 007  | Maintenance ID    | *ENG |                                                                                                 |
| 008  | New Info          | *ENG |                                                                                                 |
| 009  | Recycle Counter   | *ENG | Displays the recycle counter.<br>[0 to 255 / - / 1/step]                                        |
| 010  | Date              | *ENG | Displays the date of manufacturing ID.                                                          |
| 011  | Serial No.        | *ENG | Displays the serial number.                                                                     |
| 012  | Toner Remaining   | *ENG | Displays the remaining toner amount.<br>[0 to 100 / <b>100</b> / 1%/step]                       |
| 013  | EDP Code          | *ENG | Displays the EDP code.                                                                          |
| 014  | End History       | *ENG | Displays the toner end status.                                                                  |
| 015  | Refill Info       | *ENG | Displays the refill information<br>[0 to 99 / - / 1 /step]                                      |
| 016  | Set: Total Cnt    | *ENG | Displays the total counter from the<br>installation.<br>[O to OxFFFFFFFF / - / 1 sheet/step]    |
| 017  | Set: Color Cnt    | *ENG | Displays the total color counter from the installation.<br>[O to OxFFFFFFFF / - / 1 sheet/step] |
| 018  | End: Total Cnt    | *ENG | Displays the total counter at the toner end.<br>[0 to 0xFFFFFFF / - / 1 sheet/step]             |
| 019  | End: Color Cnt    | *ENG | Displays the color counter at the toner end.                                                    |

|     |          |      | [O to OxFFFFFFF / - / 1 sheet/step] |
|-----|----------|------|-------------------------------------|
| 020 | Set Date | *ENG | Displays the installation date.     |
| 021 | End Date | *ENG | Displays the toner end date.        |

| 7025 | [Toner Log: Bk]                                  |      |                               |  |
|------|--------------------------------------------------|------|-------------------------------|--|
| 7935 | Displays the toner bottle information log for Bk |      |                               |  |
| 001  | Log1:Serial No.                                  | *ENG | [0 to 255 / - / 1/step]       |  |
| 002  | Log1:Set Date                                    | *ENG | [0 to 255 / - / 1/step]       |  |
| 003  | Log1:Set: Total Cnt                              | *ENG | [O to OxFFFFFFF / - / 1/step] |  |
| 004  | Log1:Refill Info                                 | *ENG | [0 to 99 / - / 1/step]        |  |
| 005  | Log2:Serial No.                                  | *ENG | [0 to 255 / - / 1/step]       |  |
| 006  | Log2:Set Date                                    | *ENG | [0 to 255 / - / 1/step]       |  |
| 007  | Log2:Set: Total Cnt                              | *ENG | [0 to 0xFFFFFFF / - / 1/step] |  |
| 008  | Log2:Refill Info                                 | *ENG | [0 to 99 / - / 1/step]        |  |
| 009  | Log3:Serial No.                                  | *ENG | [0 to 255 / - / 1/step]       |  |
| 010  | Log3:Set Date                                    | *ENG | [0 to 255 / - / 1/step]       |  |
| 011  | Log3:Set: Total Cnt                              | *ENG | [O to OxFFFFFFF / - / 1/step] |  |
| 012  | Log3:Refill Info                                 | *ENG | [0 to 99 / - / 1/step]        |  |
| 013  | Log4:Serial No.                                  | *ENG | [0 to 255 / - / 1/step]       |  |
| 014  | Log4:Set Date                                    | *ENG | [0 to 255 / - / 1/step]       |  |
| 015  | Log4:Set: Total Cnt                              | *ENG | [O to OxFFFFFFF / - / 1/step] |  |
| 016  | Log4:Refill Info                                 | *ENG | [0 to 99 / - / 1/step]        |  |
| 017  | Log5:Serial No.                                  | *ENG | [0 to 255 / - / 1/step]       |  |
| 018  | Log5:Set Date                                    | *ENG | [0 to 255 / - / 1/step]       |  |
| 019  | Log5:Set: Total Cnt                              | *ENG | [O to OxFFFFFFF / - / 1/step] |  |
| 020  | Log5:Refill Info                                 | *ENG | [0 to 99 / - / 1/step]        |  |

| 700/ | [Toner Log: C]                                   |      |                               |  |
|------|--------------------------------------------------|------|-------------------------------|--|
| 7930 | Displays the toner bottle information log for Cy |      |                               |  |
| 001  | Log1:Serial No.                                  | *ENG | [0 to 255 / - / 1/step]       |  |
| 002  | Log1:Set Date                                    | *ENG | [0 to 255 / - / 1/step]       |  |
| 003  | Log1:Set: Total Cnt                              | *ENG | [O to OxFFFFFFF / - / 1/step] |  |
| 004  | Log1:Refill Info                                 | *ENG | [0 to 99 / - / 1/step]        |  |
| 005  | Log2:Serial No.                                  | *ENG | [0 to 255 / - / 1/step]       |  |
| 006  | Log2:Set Date                                    | *ENG | [0 to 255 / - / 1/step]       |  |
| 007  | Log2:Set: Total Cnt                              | *ENG | [O to OxFFFFFFF / - / 1/step] |  |
| 008  | Log2:Refill Info                                 | *ENG | [0 to 99 / - / 1/step]        |  |
| 009  | Log3:Serial No.                                  | *ENG | [0 to 255 / - / 1/step]       |  |
| 010  | Log3:Set Date                                    | *ENG | [0 to 255 / - / 1/step]       |  |
| 011  | Log3:Set: Total Cnt                              | *ENG | [O to OxFFFFFFF / - / 1/step] |  |
| 012  | Log3:Refill Info                                 | *ENG | [0 to 99 / - / 1/step]        |  |
| 013  | Log4:Serial No.                                  | *ENG | [0 to 255 / - / 1/step]       |  |
| 014  | Log4:Set Date                                    | *ENG | [0 to 255 / - / 1/step]       |  |
| 015  | Log4:Set: Total Cnt                              | *ENG | [0 to 0xFFFFFFF / - / 1/step] |  |
| 016  | Log4:Refill Info                                 | *ENG | [0 to 99 / - / 1/step]        |  |
| 017  | Log5:Serial No.                                  | *ENG | [0 to 255 / - / 1/step]       |  |
| 018  | Log5:Set Date                                    | *ENG | [0 to 255 / - / 1/step]       |  |
| 019  | Log5:Set: Total Cnt                              | *ENG | [O to OxFFFFFFF / - / 1/step] |  |
| 020  | Log5:Refill Info                                 | *ENG | [0 to 99 / - / 1/step]        |  |

| 7937 | [Toner Log: M]                                   |      |                         |
|------|--------------------------------------------------|------|-------------------------|
|      | Displays the toner bottle information log for Ma |      |                         |
| 001  | Log1:Serial No.                                  | *ENG | [0 to 255 / - / 1/step] |

| 002 | Log1:Set Date       | *ENG | [0 to 255 / - / 1/step]       |
|-----|---------------------|------|-------------------------------|
| 003 | Log1:Set: Total Cnt | *ENG | [0 to 0xFFFFFFF / - / 1/step] |
| 004 | Log1:Refill Info    | *ENG | [0 to 99 / <b>-</b> / 1/step] |
| 005 | Log2:Serial No.     | *ENG | [0 to 255 / - / 1/step]       |
| 006 | Log2:Set Date       | *ENG | [0 to 255 / - / 1/step]       |
| 007 | Log2:Set: Total Cnt | *ENG | [O to OxFFFFFFF / - / 1/step] |
| 008 | Log2:Refill Info    | *ENG | [0 to 99 / <b>-</b> / 1/step] |
| 009 | Log3:Serial No.     | *ENG | [0 to 255 / - / 1/step]       |
| 010 | Log3:Set Date       | *ENG | [0 to 255 / - / 1/step]       |
| 011 | Log3:Set: Total Cnt | *ENG | [O to OxFFFFFFF / - / 1/step] |
| 012 | Log3:Refill Info    | *ENG | [0 to 99 / - / 1/step]        |
| 013 | Log4:Serial No.     | *ENG | [0 to 255 / - / 1/step]       |
| 014 | Log4:Set Date       | *ENG | [0 to 255 / - / 1/step]       |
| 015 | Log4:Set: Total Cnt | *ENG | [O to OxFFFFFFF / - / 1/step] |
| 016 | Log4:Refill Info    | *ENG | [0 to 99 / - / 1/step]        |
| 017 | Log5:Serial No.     | *ENG | [0 to 255 / - / 1/step]       |
| 018 | Log5:Set Date       | *ENG | [0 to 255 / - / 1/step]       |
| 019 | Log5:Set: Total Cnt | *ENG | [O to OxFFFFFFF / - / 1/step] |
| 020 | Log5:Refill Info    | *ENG | [0 to 99 / - / 1/step]        |

| 7938 | [Toner Log: Y]                                   |      |                               |
|------|--------------------------------------------------|------|-------------------------------|
|      | Displays the toner bottle information log for Ye |      |                               |
| 001  | Log1:Serial No.                                  | *ENG | [0 to 255 / - / 1/step]       |
| 002  | Log1:Set Date                                    | *ENG | [0 to 255 / - / 1/step]       |
| 003  | Log1:Set: Total Cnt                              | *ENG | [O to OxFFFFFFF / - / 1/step] |
| 004  | Log1:Refill Info                                 | *ENG | [0 to 99 / - / 1/step]        |

| 005 | Log2:Serial No.     | *ENG | [0 to 255 / - / 1/step]       |
|-----|---------------------|------|-------------------------------|
| 006 | Log2:Set Date       | *ENG | [0 to 255 / - / 1/step]       |
| 007 | Log2:Set: Total Cnt | *ENG | [O to OxFFFFFFF / - / 1/step] |
| 008 | Log2:Refill Info    | *ENG | [0 to 99 / - / 1/step]        |
| 009 | Log3:Serial No.     | *ENG | [0 to 255 / - / 1/step]       |
| 010 | Log3:Set Date       | *ENG | [0 to 255 / - / 1/step]       |
| 011 | Log3:Set: Total Cnt | *ENG | [O to OxFFFFFFF / - / 1/step] |
| 012 | Log3:Refill Info    | *ENG | [0 to 99 / - / 1/step]        |
| 013 | Log4:Serial No.     | *ENG | [0 to 255 / - / 1/step]       |
| 014 | Log4:Set Date       | *ENG | [0 to 255 / - / 1/step]       |
| 015 | Log4:Set: Total Cnt | *ENG | [O to OxFFFFFFF / - / 1/step] |
| 016 | Log4:Refill Info    | *ENG | [0 to 99 / - / 1/step]        |
| 017 | Log5:Serial No.     | *ENG | [0 to 255 / - / 1/step]       |
| 018 | Log5:Set Date       | *ENG | [0 to 255 / - / 1/step]       |
| 019 | Log5:Set: Total Cnt | *ENG | [O to OxFFFFFFF / - / 1/step] |
| 020 | Log5:Refill Info    | *ENG | [0 to 99 / - / 1/step]        |

| 7952 | [PM Yield Setting]  |      |                                                                                                    |
|------|---------------------|------|----------------------------------------------------------------------------------------------------|
| 021  | Days Thres:PCDU: K  | *ENG | Sets the near end timing for Bk.<br>Recommend to set by user tools.<br>[0 to 2 / 1 / 1/step]<br>0: Notify Sooner, 1: Normal, 2: Notify<br>Later    |
| 022  | Days Thres:PCDU: FC | *ENG | Sets the near end timing for color.<br>Recommend to set by user tools.<br>[0 to 2 / 1 / 1/step]<br>0: Notify Sooner, 1: Normal, 2: Notify<br>Later |

| 033 | Days Thres:Trans | *ENG | Sets the near end timing for the image<br>transfer unit.<br>Recommend to set by user tools.<br>[0 to 2 / 1 / 1/step]<br>0: Notify Sooner, 1: Normal, 2: Notify<br>Later |
|-----|------------------|------|----------------------------------------------------------------------------------------------------|
| 035 | Days Thres:Fuser | *ENG | Sets the near end timing for the fusing unit.<br>Recommend to set by user tools.<br>[0 to 2 / 1 / 1/step]<br>0: Notify Sooner, 1: Normal, 2: Notify<br>Later            |

# Updating the Firmware

# Updating Firmware

#### Preparation

- If the SD card is blank, copy the entire "romdata" folder onto the SD card.
- If the card already contains the "romdata" folder, copy the "M109" folder onto the card.

If the card already contains folders up to "M109", copy the necessary firmware files (e.g. M109xxxx.fwu) into this folder.

#### Note

• Do not put multiple machine firmware programs on the same SD card. Copy the only model firmware you want.

#### **Updating Procedure**

- 1. Turn the main power switch off.
- 2. Remove the slot cover ( $\hat{P} \times 1$ ).
- 3. Insert the SD card into SD Card Slot 2. Make sure the label on the SD card faces the front side of the machine.
- 4. Slowly push the SD card into the slot so it locks in place. You will hear it click. Make sure the SD card locks in place.

#### 🕹 Note

- To remove the SD, push it in to unlock the spring lock. Then release it so it pops out of the slot.
- 5. Disconnect the network cable if the machine is connected to a network.
- 6. Switch the main power switch on. After about 45 seconds, the initial version update screen appears on the LCD in English.
- 7. On the screen, touch the button or press the corresponding number key on the operation panel to select the item in the menu that you want to update.

| rom/new | What it means                                                                                                    |
|---------|----------------------------------------------------------------------------------------------------|
| ROM:    | Tells you the number of the module and name of the version currently<br>installed. The first line is the module number, the second line the version<br>name. |

| rom/new | What it means                                                                                                    |
|---------|----------------------------------------------------------------------------------------------------|
| NEW:    | Tells you the number of the module and name version on the SD card. The first line is the module number, the second line the version name. |

#### Note

- Controller, engine and operation panel firmware cannot be updated at the same time. It is recommended to update firmware modules one by one.
- 8. Select "UpDate (#)" to start the update.

#### Note

- The progress bar appears on the operation panel.
- 9. The "Update is Done" message appears on the operation panel after completing the updating. The message differs depending on the firmware that has been updated.
- 10. Switch the machine main power switch off when you see the "Update is Done" message or follow the procedure that is displayed on the operation panel.
- 11. Press in the SD card to release it. Then remove it from the slot.
- 12. Switch the machine on for normal operation.

#### **Error Messages**

An error message shows in the first line if an error occurs during the download.

The error code consists of the letter "E" and a number (for example, "E24"). For details, refer to the Error Message Table. (Handling Firmware Update Errors in this section)

#### Firmware Update Error

If firmware update fails, an error code appears.

For example, E36 reports that the program which you wish to update is not in the machine or the data in the machine you wish to update does not correspond to the data in the card.

#### **Recovery after Power Loss**

If the ROM update is interrupted as a result of accidental loss of power while the firmware is updating, then the correct operation of the machine cannot be guaranteed after the machine is switched on again. If the ROM update does not complete successfully for any reason, then in order to ensure the correct operation of the machine, the ROM update error will continue to show until the ROM is updated successfully. In this case, insert the card again and switch on the machine to continue the firmware download automatically from the card without the menu display.

# Handing Firmware Update Errors

An error message shows in the first line if an error occurs during a download. The error code consists of the letter "E" and a number ("E20", for example).

| Code | Meaning                                                        | Solution                                                                                                    |
|------|----------------------------------------------------------------|----------------------------------------------------------------------------------------------------|
| 20   | Cannot map logical address                                     | Make sure the SD card is inserted correctly.                                                                                       |
| 21   | Cannot access memory                                           | HDD connection incorrect or replace hard disks.                                                                                    |
| 22   | Cannot decompress compressed<br>data                           | Incorrect ROM data on the SD card, or data is corrupted.                                                                           |
| 23   | Error occurred when ROM update program started                 | Controller program abnormal. If the second attempt fails, replace controller board.                                                |
| 24   | SD card access error                                           | Make sure SD card inserted correctly, or use another SD card.                                                                      |
| 30   | No HDD available for stamp<br>data download                    | HDD connection incorrect or replace hard disks.                                                                                    |
| 31   | Data incorrect for continuous<br>download                      | Insert the SD card with the remaining data required for the download, the re-start the procedure.                                  |
| 32   | Data incorrect after download<br>interrupted                   | Execute the recovery procedure for the intended module download, then repeat the installation procedure.                           |
| 33   | Incorrect SD card version                                      | Incorrect ROM data on the SD card, or data is corrupted.                                                                           |
| 34   | Module mismatch - Correct<br>module is not on the SD card)     | SD update data is incorrect. Acquire the correct data<br>(Japan, Overseas, OEM, etc.) then install again.                          |
| 35   | Module mismatch – Module on<br>SD card is not for this machine | SD update data is incorrect. The data on the SD card is<br>for another machine. Acquire correct update data then<br>install again. |

#### **Error Message Table**

| 36 | Cannot write module – Cause<br>other than E34, E35 | SD update data is incorrect. The data on the SD card is<br>for another machine. Acquire correct update data then<br>install again. |
|----|----------------------------------------------------|----------------------------------------------------------------------------------------------------|
| 40 | Engine module download failed                      | Replace the update data for the module on the SD card<br>and try again, or replace the BCU board.                                  |
| 42 | Operation panel module<br>download failed          | Replace the update data for the module on the SD card<br>and try again, or replace the LCDC.                                       |
| 43 | Stamp data module download<br>failed               | Replace the update data for the module on the SD card<br>and try again, or replace the hard disks.                                 |
| 44 | Controller module download<br>failed               | Replace the update data for the module on the SD card<br>and tray again, or replace controller board.                              |
| 50 | Electronic confirmation check<br>failed            | SD update data is incorrect. The data on the SD card is<br>for another machine. Acquire correct update data then<br>install again. |

# Uploading/Downloading NVRAM Data

# Uploading Content of NVRAM to an SD card

Do the following procedure to upload SP code settings from NVRAM to an SD card.

Note

• All data that is stored in NV-RAM of the engine and controller is subject to update.

Vote

- This data should always be uploaded to an SD card before the NVRAM is replaced.
- Make sure that the write protection of an SD card is unlocked
- Do SP5990 (SMC Print) before you switch the machine off. You will need a record of the NVRAM settings if the upload fails.
- 2. Switch the machine main power switch off.
- 3. Remove the SD slot cover.
- 4. Insert the SD card into SD card slot . Then switch the machine on.
- 5. Execute SP5824 (NVRAM Data Upload) and then press the "Execute" key.
- 6. The following files are copied to an NVRAM folder on the SD card when the upload procedure is finished. The file is saved to the following path and filename:

NVRAM\<serial number>.NV

Here is an example with Serial Number "K5000017114":

NVRAM\K5000017114.NV

- 7. In order to prevent an error during the download, be sure to mark the SD card that holds the uploaded data with the number of the machine from which the data was uploaded.
- Vote
  - You can upload NVRAM data from more than one machine to the same SD card.

#### Downloading an SD Card to NVRAM

Do the following procedure to download SP data from an SD card to the NVRAM in the machine.

- The NVRAM data download may fail if the SD card with the NVRAM data is damaged, or if the connection between the controller and EGB is defective.
- Do the download procedure again if the download fails.
- Do the following procedure if the second attempt fails:

Enter the NVRAM data manually using the SMC print you created before uploading the NVRAM data.

- 1. Switch the machine main power switch off.
- 2. Remove the SD slot cover.
- 3. Insert the SD card with the NVRAM data into SD Card Slot.
- 4. Switch the machine main power switch on.
- 5. Do SP5825(NVRAM Data Download) and press the "Execute" key.

#### Vote

• The serial number of the file on the SD card must match the serial number of the machine for the NVRAM data to download successfully. The download fails if the serial numbers do not match.

This procedure does not download the following data to the NVRAM:

- Total Count
- Total: Full Color
- B&W/Single Color

# Using the Debug Log

#### Overview

This machine provides a Save Debug Log feature that allows the Customer Engineer to save and retrieve error information for analysis.

Every time an error occurs, debug information is recorded in volatile memory. But this information is lost when the machine is switched off and on.

To capture this debug information, the Save Debug Log feature provides two main features:

- Switching on the debug feature so error information is saved directly to the HDD for later retrieval.
- Copying the error information from the HDD to an SD card.

Do the following procedure below to set up the machine so the error information is saved automatically to the HDD when a user has problems with the machine. Then ask the user to reproduce the problem.

#### Switching ON and Setting UP Save Debug Log

The debug information cannot be saved until the "Save Debug Log" function has been switched on and a target has been selected.

- 1. Enter the SP mode and switch the Debug Log Save feature on.
  - Enter the SP mode.
  - Select "Engine".
  - On the LCD panel, open SP5857.
- 2. Under "5857 Debug Log Save", select "1 On/Off".
- 3. Enter "1", then press "OK". This switches the Save Debug Log feature on.

#### Vote

- The default setting is "0" (OFF). This feature must be switched on in order for the debug information to be saved.
- 4. Select the target destination where the debug information will be saved.
- 5. Under "5857 Debug Log Save", select "2 Target".
- 6. Enter "1", then press "OK". This switches the Save Debug Log feature on.

#### 🕹 Note

 Select "3 SD Card" to save the debug information directly to the SD card if it is inserted in the service slot. 7. Now select "5858" and specify the events that you want to record in the debug log. SP5858 (Debug Save When) provides the following items for selection.

| 1 | Engine SC Error     | Saves data when an engine-related SC code is generated.                   |
|---|---------------------|---------------------------------------------------------------------------|
| 2 | Controller SC Error | Saves debug data when a controller-related SC Code is generated.          |
| 3 | Any SC Error        | Saves data only for the SC code that you specify by entering code number. |
| 4 | Jam                 | Saves data for jams.                                                      |

#### Vote

• More than one event can be selected.

#### Example 1: To Select Items 1, 2, 4

Press "1" for each selection.

#### Example 2: To Specify an SC Code

Select "3 Any SC Error", enter the 3-digit SC code number. This example shows an entry for SC670.

 Select one or more memory modules for reading and recording debug information. Select "5859".

Under "5859" press the necessary key item for the module that you want to record.

Enter the appropriate 4-digit number. Then press "OK".

#### Note

• Refer to the two tables below for the 4-digit numbers to enter for each key.

The following keys can be set with the corresponding numbers. (The initials in parentheses indicate the names of the modules.)

#### 4-Digit Entries for Keys 1 to 10

| Key No. | Printer     | Web |  |
|---------|-------------|-----|--|
| 1       | 2222 (SCS)  |     |  |
| 2       | 14000 (SRM) |     |  |
| 3       | 256 (IMH)   |     |  |
| 4       | 1000 (ECS)  |     |  |
| 5       | 1025 (MCS)  |     |  |

| Key No. | Printer       | Web           |
|---------|---------------|---------------|
| 6       | 4400 (GPS)    | 5682 (NFA)    |
| 7       | 4500 (PDL)    | 6600 (WebDB)  |
| 8       | 4600 (GPS-PM) | 3300 (PTS)    |
| 9       | 2000 (NCS)    | 6666 (WebSys) |
| 10      | 2224 (BB)     | 2000 (NCS)    |

### • Note

• The default settings for Keys 1 to 10 are all zero ("0").

| Acronym | Meaning                            | Acronym | Meaning                               |
|---------|------------------------------------|---------|---------------------------------------|
| ECS     | Engine Control Service             | NFA     | Net File Application                  |
| GPS     | GW Print Service                   | PDL     | Printer Design Language               |
| GSP-PM  | GW Print Service – Print<br>Module | PTS     | Print Server                          |
| ІМН     | Image Memory Handler               | SCS     | System Control Service                |
| MCS     | Memory Control Service             | SRM     | System Resource<br>Management         |
| NCS     | Network Control Service            | WebDB   | Web Document Box<br>(Document Server) |

#### Key to Acronyms

 The machine is now set to record the debugging information automatically on the HDD (the target selected with SP5857-002) for the events that you selected with SP5858 and the memory modules selected with SP5859.

Please keep the following important points in mind when you do this setting:

- Note that the number entries for Keys 1 to 5 are the same for the Printer, and Web memory modules.
- The initial settings are all zero.
- These settings remain in effect until you change them. Be sure to check all the settings, especially the settings for Keys 6 to 10. To switch off a key setting, enter a zero for that key.
- You can select any number of keys from 1 to 10 (or all) by entering the corresponding 4-digit numbers from the table.

- You cannot mix settings for the groups for 006 to 010. For example, if you want to create a
  PRINTER debug log you must select the settings from the 9 available selections for the
  "PRINTER" column only.
- One area of the disk is reserved to store the debug log. The size of this area is limited to 4 MB.

#### Retrieving the Debug Log from the HDD

- 1. Retrieve the debug log by copying it from the hard disk to an SD card.
- 2. Insert the SD card into slot 2 (service slot) of the machine.
- 3. Enter the SP mode and execute SP5857-009 (Copy HDD to SD Card (Latest 4 MB)) to write the debugging data to the SD card.
- Use a card reader to copy the file and send it for analysis to your local Ricoh representative by email. You can also send the SD card by regular mail if you want.

#### Debug Log Codes

#### SP5857-015 Copy SD Card-to-SD Card: Any Desired Key

This SP copies the log on an SD card (the file that contains the information written directly from shared memory) to a log specified by key number. The copy operation is executed in the log directory of the SD card inserted in the same slot. (This function does not copy from one slot to another.) Each SD card can hold up to 4 MB of file data. Unique file names are created for the data during the copy operation to prevent overwriting files of the same name. This means that log data from more than one machine can be copied onto the same SD card. This command does not execute if there is no log on the HDD for the name of the specified key.

#### SP5857-016 Create a File on HDD to Store a Log

This SP creates a 32 MB file to store a log on the HDD. However, this is not a completely empty file. The created file will hold the number "2225" as the SCS key number and other non-volatile information. Even if this SP is not executed, a file is created on the HDD when the first log is stored on the HDD (it takes some time to complete this operation). This creates the possibility that the machine may be switched off and on before the log can be created completely. If you execute this SP to create the log file beforehand, this will greatly reduce the amount of time required to acquire the log information and save onto the HDD. With the file already created on the HDD for the log file, the data only needs to be recorded. A new log file does not need to be created. To create a new log file, do SP5857-011 to delete the debug log data from the HDD. Then do SP5857-016.

#### SP5857-017 Create a File on SD Card to Store a Log

This SP creates a 4 MB file to store a log on an SD card. However, this is not a completely empty file. The created file will hold the number "2225" as the SCS key number and other non-volatile information. Even if this SP is not executed, a file is created on the SD card when the first log is stored on the SD card (it takes some time to complete this operation). This creates the possibility that the machine may be switched off and on before the log can be created completely. If you execute this SP to create the log file beforehand, this will greatly reduce the amount of time required to acquire the log information and save onto the SD card. With the file already created on the SD card for the log file, the data only needs to be recorded; a new log file does not require creation. To create a new log file, do SP5857-012 to delete the debug log data from the SD card. Then do SP5857-017.

# **SMC List Card Save Function**

#### Overview

#### SMC List Card Save

• The SMC List Card Save (SP Text Mode) function is used to save the SMC list as CSV files to the SD-card inserted into the lower SD-card slot.

# Procedure

- 1. Turn the main power switch OFF.
- 2. Insert the SD card into the lower SD-card slot. Then turn the power ON.
- 3. Enter SP mode.
- 4. Select "Engine".
- 5. Select SP-5992 "SP Text Mode".
- 6. Select a detail SP number shown below to save data on the SD card.
  - SP-5992-xxx (SP Text Mode)

| Detail No. | SMC Categories to Save |  |
|------------|------------------------|--|
| 001        | All (Data List)        |  |
| 002        | SP (Mode Data List)    |  |
| 004        | Logging Data           |  |
| 005        | Diagnostic Report      |  |
| 006        | Non-Default            |  |
| 007        | NIB Summary            |  |
| 026        | Printer SP             |  |

- 7. Press [EXECUTE].
- 8. Press [EXECUTE] again to start. Press [CANCEL] to cancel the saving.
- 9. "It is executing it" is shown on the screen while executing.
- 10. Wait for 2 to 3 minutes until "Completed" is shown.

Vote

- The SMC list saving may take from 2 to 3 minutes to complete.
- Press [CANCEL] to abort executing.
- 11. Press [Exit] to exit from SP mode.

# File Names of the Saved SMC Lists

The SMC list data saved on the SD-card will be named automatically. A folder named by the machine serial number will be created on the SD card when this function is executed. The file naming rules are as follows.

Example:

W490M000006\_5992002\_20111011\_53954.csv

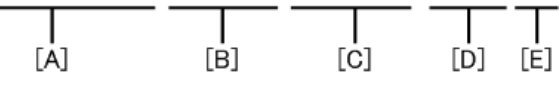

m1093036

A:

#### Machine serial number (fixed for each machine)

B:

#### SP number saved in this file.

First four digits (5992) in this part are fixed. The other three digits are the detail SP number(s). Therefore, this file is of SP5-992-002 (SP (Mode Data List)). See the upper SP table for the correspondence between SP detail numbers and the contents.

C:

#### File creation date

Year/Month/Day ("Zero" will be omitted if each is one digit.)

D:

#### File creation time

Hour/Minute/Second ("Zero" will be omitted if each is one digit.)

E:

#### File Extension CSV (Comma Separated Value)

This part is fixed.

Vote

• This function can save the SMC list data only to an SD card inserted into the lower SD card slot.
#### **Error Messages**

SMC List Card Save error message:

• Failed:

FACTOR: Read-only file system, No space left on device.

If an error occurs, pressing "Exit" will cause the device to discard the job and return to the ready state.

5. Service Table

# Self-Diagnostic Mode

#### Self-Diagnostic Mode at Power On

As soon as the main machine is powered on, the controller waits for the initial settings of the copy engine to take effect and then starts an independent self-diagnostic test program.

The self-diagnostic test checks the CPU, memory, HDD, and so on. An SC code is displayed if the selfdiagnostic program detects any malfunction or abnormal condition. In the case of the error that can start the machine, record it in System Error Log.

# **Service Call**

### **Service Call Conditions**

The "SC Table" section shows the SC codes for controller errors and other errors. The latter (not controller errors) are put into four types. The type is determined by their reset procedures. The table shows the classification of the SC codes.

| Key | Definition                                                                                                    | Reset Procedure                                                                                 |
|-----|----------------------------------------------------------------------------------------------------|-------------------------------------------------------------------------------------------------|
| A   | The error involves the fusing unit. The machine operation is disabled. The user cannot reset the error.                                                                   | Turn the main switch off and on. Reset the SC (set SP5-810-1). Turn the main switch off and on. |
| В   | The error involves one or some specific<br>units. The machine operates as usual,<br>excluding the related units.                                                          | Turn the main switch off and on.                                                                |
| С   | The error is logged. The SC-code<br>history is updated. The machine<br>operates as usual.                                                                                 | The SC will not show. Only the SC history is updated.                                           |
| D   | The machine operation is disabled.<br>You can reset the machine by turning<br>the main switch off and on. If the error<br>occurs again, the same SC code is<br>displayed. | Turn the main power switch off and on.                                                          |

### Scanning

| SC NO. | Pattern | Details (Symptom, Possible Cause, Troubleshooting Procedures)      |
|--------|---------|--------------------------------------------------------------------|
| 195-00 | D       | S/N input error                                                    |
|        |         | Compare the product ID code of the product S/N (11 digits).        |
|        |         | The product ID code of the product S/N (11 digits) does not match. |
|        |         | Re-enter the product S/N.                                          |

### **LED** Optics

| SC NO. | Pattern | Details (Symptom, Possible Cause, Troubleshooting Procedures)        |
|--------|---------|----------------------------------------------------------------------|
|        |         | FGATE: Does not turn ON.(01: Bk, 02: C, 03: M, 04: Y)                |
| 230-01 |         | GBIO has not been asserted, although the specified time (200 ms)     |
| 230-02 | D       | elapsed after setting JOB to be started and reaching the FGAT assert |
| 230-03 |         | time.                                                                |
| 230-04 |         | Control Board                                                        |
|        |         | Turn the power OFF and then ON                                       |

(\*1)FGATE: Signals used between the controller and the engine in order to send the information about the sub scan length of the page to be printed.

(\*2)GPIO: A type of input/output terminal

| SC NO.           | Pattern | Details (Symptom, Possible Cause, Troubleshooting Procedures)                                                                                               |
|------------------|---------|----------------------------------------------------------------------------------------------------|
|                  | D       | FGATE: Does not turn OFF.(01: Bk, 02: C, 03: M, 04: Y)                                                                                                    |
| 231-01<br>231-02 |         | GPIO has not been negated, although the specified time (200 ms)<br>elapsed after detecting GPIO*assert and then reaching the<br>expected FGATE negate time. |
| 231-03<br>231-04 |         | * This is an I/O pin. Such I/O pins can be used for a variety of applications, depending on the setting.                                                    |
|                  |         | <ul><li>Control Board</li><li>Engine Board</li></ul>                                                                                                    |

(\*1)FGATE: Signals used between the controller and the engine in order to send the information about the sub scan length of the page to be printed.

(\*2)GPIO: A type of input/output terminal

| SC NO. | Pattern | Details (Symptom, Possible Cause, Troubleshooting Procedures)                                                          |
|--------|---------|----------------------------------------------------------------------------------------------------|
| 270-00 | D       | Write ASIC communication error                                                                                         |
|        |         | • When the Engine Board could not read the Unique ID of the Writing ASIC properly when starting this machine.          |
|        |         | <ul> <li>When an Error bit occurred in the communication between the<br/>Engine Board and the Writing ASIC.</li> </ul> |

| SC NO. | Pattern | Details (Symptom, Possible Cause, Troubleshooting Procedures) |
|--------|---------|---------------------------------------------------------------|
|        |         | The unique ID of the write ASIC was not read normally.        |
|        |         | • Turn the power OFF and then ON.                             |
|        |         | • Engine Board                                                |

| SC NO. | Pattern | Details (Symptom, Possible Cause, Troubleshooting Procedures)                  |
|--------|---------|--------------------------------------------------------------------------------|
|        | D       | LEDA communication error (01: Bk                                               |
| 277-01 |         | The head type data was read three times in succession                          |
| 277-02 |         | LED Head error                                                                 |
| 277-03 |         | Harness Error                                                                  |
| 277-04 |         | <ul><li>Turn the power OFF and then ON.</li><li>Replace the LED Head</li></ul> |

## Image Processing – 1

| SC NO. | Pattern | Details (Symptom, Possible Cause, Troubleshooting Procedures)                                                                                                    |
|--------|---------|----------------------------------------------------------------------------------------------------|
|        |         | Toner supply feed lock (01: Bk, 02: C, 03: M, 04: Y)                                                                                                    |
|        |         | Under the condition that the Toner Cartridge has not reached the<br>end, an error that no toner is supplied has been detected over n<br>times in succession.<br>n: The value was set at SP3-131-015. |
| 332-01 |         | • Disconnected or broken Solenoid: Upper cover. (Failed to                                                                                                    |
| 332-02 | D       | open the toner supply shutter)                                                                                                    |
| 332-03 |         | Disconnection of Toner Supply Clutch                                                                                                    |
| 332-04 |         | <ul> <li>Failed PCDU. (Toner leak)</li> </ul>                                                                                                    |
|        |         | Toner clogging                                                                                                    |
|        |         | • Check the connector connection or check for broken wire.                                                                                                    |
|        |         | Replace the Solenoid: Upper Cover                                                                                                    |
|        |         | Replace the PCDU                                                                                                    |
|        |         | Replace the Toner Cartridge.                                                                                                    |

| SC NO. | Pattern | Details (Symptom, Possible Cause, Troubleshooting Procedures)                  |
|--------|---------|--------------------------------------------------------------------------------|
|        | D       | Toner End Sensor output count error (01: Bk, 02: C, 03: M, 04: Y)              |
|        |         | The output count from the Toner End Sensor indicates an average of 0.          |
| 364-01 |         | - Bad connector contact or connector disconnected/wire broken                  |
| 364-02 |         | - Failed TE Sensor                                                             |
| 364-03 |         | - Turn the main power of the printer OFF and then ON                           |
| 364-04 |         | - Check the connector connection or check for broken wire.                     |
|        |         | - Replace the LED Head.                                                        |
|        |         | - Replace the TE sensor (using the same troubleshooting procedure as for LED). |

| SC NO.                               | Pattern | Details (Symptom, Possible Cause, Troubleshooting Procedures)                                                                                                    |
|--------------------------------------|---------|----------------------------------------------------------------------------------------------------|
| 365-01<br>365-02<br>365-03<br>365-04 | D       | Toner End Sensor upper limit sensor error (01: Bk, 02: C, 03: M, 04: Y)                                                                                                    |
|                                      |         | The Toner End Sensor still indicates that the remaining amount of toner is at the "upper limit", although 30 g or more toner has been consumed.                                                           |
|                                      |         | - Stained TE Sensor surface<br>- Failed TE Sensor                                                                                                    |
|                                      |         | <ul> <li>Turn the main power of the printer OFF and then ON.</li> <li>Check the connector connection.</li> <li>Clean/replace the sensor (using the same troubleshooting procedure as for LED).</li> </ul> |

| SC NO. | Pattern | Details (Symptom, Possible Cause, Troubleshooting Procedures)                                                                   |
|--------|---------|----------------------------------------------------------------------------------------------------|
| 370-01 | D       | TM(ID) Sensor calibration error (Right)*                                                                                        |
|        |         | The specular light output voltage (Vsg_reg) of the Right TM (ID)<br>Sensor cannot be calibrated to a value in the target range. |
|        |         | Upper limit (initially 2.97 V)                                                                                                  |
|        |         | Lower limit (initially 2.31V)                                                                                                   |

| SC NO. | Pattern | Details (Symptom, Possible Cause, Troubleshooting Procedures)                                 |
|--------|---------|-----------------------------------------------------------------------------------------------|
|        |         | - Disconnected TM(ID) Sensor connector/bad contact<br>- Stained TM(ID) Sensor window          |
|        |         | - Failed TM(ID) Sensor                                                                        |
|        |         | - Image Transfer Belt loosened or out of place                                                |
|        |         | <ul> <li>Check the TM(ID) Sensor</li> <li>Clean the TM(ID) Sensor Detection window</li> </ul> |
|        |         | Check the Image Transfer Belt                                                                 |
|        |         | Replace the TM(ID) Sensor                                                                     |

\* This is the sensor on the left as viewed from the front.

| SC NO. | Pattern | Details (Symptom, Possible Cause, Troubleshooting Procedures)                                                              |
|--------|---------|----------------------------------------------------------------------------------------------------|
|        |         | TM(ID) Sensor calibration error (Left)*                                                                                    |
|        |         | The specular light output voltage (Vsg_reg) of the Left TM(ID) Sensor cannot be calibrated to a value in the target range. |
|        |         | Upper limit (initially 2.97 V)                                                                                             |
|        | D-02 D  | Lower limit (initially 2.31V)                                                                                              |
|        |         | - Disconnected TM(ID) Sensor connector/bad contact                                                                         |
| 370-02 |         | - Stained TM(ID) Sensor window                                                                                             |
|        |         | - Failed TM(ID) Sensor                                                                                                    |
|        |         | - Image Transfer Belt loosened or out of place                                                                             |
|        |         | Check the TM(ID) Sensor                                                                                                    |
|        |         | <ul> <li>Clean the TM(ID) Sensor Detection window</li> </ul>                                                               |
|        |         | Check the Image Transfer Belt                                                                                              |
|        |         | <ul> <li>Replace the TM(ID) Sensor</li> </ul>                                                                              |

\* This is the sensor on the right as viewed from the front.

| SC NO. | Pattern | Details (Symptom, Possible Cause, Troubleshooting Procedures) |
|--------|---------|---------------------------------------------------------------|
| 396-01 | D       | Drum Motor: K Error                                           |
|        |         | Early Detection                                               |

| SC NO. | Pattern | Details (Symptom, Possible Cause, Troubleshooting Procedures)                                                                                                 |
|--------|---------|----------------------------------------------------------------------------------------------------|
|        |         | <ul> <li>A command to stop the rotation of the motor has been issued<br/>right after the power was turned on, but the motor is still<br/>rotating.</li> </ul> |
|        |         | Motor Operation Timing                                                                                                    |
|        |         | <ul> <li>When the motor rotation request or speed change request is<br/>issued, the motor is in the stopped state.</li> </ul>                                 |
|        |         | Motor Stop Timing                                                                                                    |
|        |         | <ul> <li>A command to stop the rotation of the motor has been issued,<br/>but the motor is still rotating.</li> </ul>                                         |
|        |         | - Disconnected connector                                                                                                    |
|        |         | - Broken signal wire                                                                                                    |
|        |         | - Excessive motor torque                                                                                                    |
|        |         | Check the connector connection.                                                                                                    |
|        |         | • Turn the power OFF and then ON.                                                                                                    |
|        |         | Replace the Drum Motor: K.                                                                                                    |

| SC NO. | Pattern | Details (Symptom, Possible Cause, Troubleshooting Procedures)                                                                                                    |
|--------|---------|----------------------------------------------------------------------------------------------------|
| 204.05 | D       | Drum Motor: CMY error                                                                                                    |
|        |         | <ul> <li>Early Detection</li> <li>A command to stop the rotation of the motor has been issued right after the power was turned on, but the motor is still rotating.</li> </ul> |
|        |         | <ul> <li>When the motor rotation request or speed change request is<br/>issued, the motor is in the stopped state.</li> </ul>                                                  |
| 370-03 |         | Motor Stop Timing                                                                                                    |
|        |         | A command to stop the rotation of the motor has been issued, but the motor is still rotating.                                                                                  |
|        |         | <ul> <li>Disconnected connector</li> <li>Broken signal wire</li> <li>Excessive motor torque</li> </ul>                                                                         |
|        |         | Check the connector connection.                                                                                                    |

| SC NO. | Pattern | Details (Symptom, Possible Cause, Troubleshooting Procedures) |
|--------|---------|---------------------------------------------------------------|
|        |         | <ul> <li>Turn the power OFF and then ON.</li> </ul>           |
|        |         | Replace the Drum Motor: CMY.                                  |

| SC NO. | Pattern | Details (Symptom, Possible Cause, Troubleshooting Procedures)                                                                                                    |
|--------|---------|----------------------------------------------------------------------------------------------------|
| 460-00 | D       | Separation: Output error                                                                                                    |
|        |         | The "HVP_ERR_D output error Sensor signal" is monitored at 20 ms intervals. If 0 (error) is detected ten times in succession (200 ms), the following causes are suspected: |
|        |         | Transfer Roller error                                                                                                    |
|        |         | <ul> <li>High Voltage Power Supply (Separation) error</li> </ul>                                                                                                    |
|        |         | <ul> <li>Damaged HVP connection harness</li> </ul>                                                                                                    |
|        |         | Replace the Image Transfer Roller.                                                                                                    |
|        |         | <ul> <li>Replace the High Voltage Power Supply (Separation)</li> </ul>                                                                                                    |
|        |         | Replace the harness.                                                                                                    |

| SC NO. | Pattern | Details (Symptom, Possible Cause, Troubleshooting Procedures)                                                                                                    |
|--------|---------|----------------------------------------------------------------------------------------------------|
| 490-00 | D       | Charging/developing: Output error                                                                                                    |
|        |         | The "HVP_ERR1: Output error Sensor signal" is monitored at 20 ms intervals. If 0 (error) is detected ten times in succession (200 ms), the following causes are suspected: |
|        |         | Failed PCDU                                                                                                    |
|        |         | <ul> <li>Failed High Voltage Power Supply (Separation)</li> </ul>                                                                                                    |
|        |         | <ul> <li>Damaged HVP connection harness</li> </ul>                                                                                                    |
|        |         | Repalce the PCDU.                                                                                                    |
|        |         | Replace the HVP.                                                                                                    |
|        |         | Replace the harness.                                                                                                    |

| SC NO. | Pattern | Details (Symptom, Possible Cause, Troubleshooting Procedures) |
|--------|---------|---------------------------------------------------------------|
| 491-01 | D       | Primary/secondary transfer: Output error                      |

| SC NO. | Pattern | Details (Symptom, Possible Cause, Troubleshooting Procedures)                                                                                                    |
|--------|---------|----------------------------------------------------------------------------------------------------|
|        |         | The "HVP_ERR2: Output error Sensor signal" is monitored at 20 ms<br>intervals. If 0 (error) is detected ten times in succession (200 ms)<br>(during bias output), the following causes are suspected: |
|        |         | Image Transfer Unit error                                                                                                    |
|        |         | Transfer Roller error                                                                                                    |
|        |         | Damaged HVP connection harness                                                                                                    |
|        |         | <ul> <li>Noise generated by poor contact of the power supply terminals<br/>of the Development Roller</li> </ul>                                                                                       |
|        |         | Replace the Image Transfer Unit.                                                                                                    |
|        |         | Replace the Transfer Roller                                                                                                    |
|        |         | Replace the HVP.                                                                                                    |
|        |         | Replace the harness.                                                                                                    |
|        |         | Replace the PCDU.                                                                                                    |

| SC NO. | Pattern | Details (Symptom, Possible Cause, Troubleshooting Procedures)                                                                                                    |
|--------|---------|----------------------------------------------------------------------------------------------------|
| 491-02 | D       | Disconnected connector: High voltage output error                                                                                                    |
|        |         | The "HVP_ERR2: Output error Sensor signal" is monitored at 20 ms<br>intervals. If 0 (error) is detected ten times in succession (200 ms)<br>(during non-bias output), the following causes are suspected: |
|        |         | <ul><li> HVP Connect harness disconnected</li><li> Damaged HVP connection harness</li></ul>                                                                                                    |
|        |         | <ul><li>Check the HVP Connect harness</li><li>Replace the HVP connection harness.</li></ul>                                                                                                    |

## Image Processing – 2

| SC NO. | Pattern | Details (Symptom, Possible Cause, Troubleshooting Procedures) |
|--------|---------|---------------------------------------------------------------|
| 441-00 | D       | Transfer motor error                                          |
|        |         | Early Detection                                               |

| SC NO. | Pattern | Details (Symptom, Possible Cause, Troubleshooting Procedures)                                                                                                 |
|--------|---------|----------------------------------------------------------------------------------------------------|
|        |         | <ul> <li>A command to stop the rotation of the motor has been issued<br/>right after the power was turned on, but the motor is still<br/>rotating.</li> </ul> |
|        |         | Motor Operation Timing                                                                                                    |
|        |         | <ul> <li>When the motor rotation request or speed change request is<br/>issued, the motor is in the stopped state.</li> </ul>                                 |
|        |         | Motor Stop Timing                                                                                                    |
|        |         | A command to stop the rotation of the motor has been issued, but the motor is still rotating.                                                                 |
|        |         | Disconnected connector                                                                                                    |
|        |         | Broken signal wire                                                                                                    |
|        |         | Excessive motor torque                                                                                                    |
|        |         | <ul> <li>Torque of the Image Transfer Unit is too large</li> </ul>                                                                                            |
|        |         | <ul> <li>Torque of the Waste Toner processing system is too large</li> </ul>                                                                                  |
|        |         | Failed Paper Exit Full Sensor                                                                                                    |
|        |         | Check the connector connection                                                                                                    |
|        |         | <ul> <li>Turn the power OFF and then ON</li> </ul>                                                                                                    |
|        |         | Replace the Image Transfer Unit Motor.                                                                                                    |
|        |         | Replace the Image Transfer Unit                                                                                                    |
|        |         | Replace the Waste Toner Duct                                                                                                    |
|        |         | Replace the Paper Exit Full Sensor                                                                                                    |

| SC NO. | Pattern | Details (Symptom, Possible Cause, Troubleshooting Procedures)                                                     |
|--------|---------|----------------------------------------------------------------------------------------------------|
|        | D       | Intermediate transfer contact Sensor error (01: Home position error,<br>02: Contact error, 03: Non-contact error) |
|        |         | - Home position error: SC442-01                                                                                   |
| 442-01 |         | If the home position is not set within the T4 time after turning ON the                                           |
| 442-02 |         | feed motor and feed clutch, an error results.                                                                     |
| 442-03 |         | - Contact error: SC442-02                                                                                         |
|        |         | If the contact state is not set within the T3 time after turning ON the                                           |
|        |         | feed motor and feed clutch, an error results.                                                                     |
|        |         | - Non-contact error: SC442-03                                                                                     |

| SC NO. | Pattern | Details (Symptom, Possible Cause, Troubleshooting Procedures)                                                             |
|--------|---------|----------------------------------------------------------------------------------------------------|
|        |         | If the non-contact state is not set within the T3 time after turning ON the feed motor and feed clutch, an error results. |
|        |         | [Error time T3]                                                                                                    |
|        |         | SP value: 100 to 25500 ms                                                                                                 |
|        |         | Initial value: 3000 ms                                                                                                    |
|        |         | Note: Contact/non-contact error judgment                                                                                  |
|        |         | [Error time T4]                                                                                                    |
|        |         | SP value: 100 to 25500 ms                                                                                                 |
|        |         | Initial value: 3000 ms                                                                                                    |
|        |         | Note: Home position error judgment                                                                                        |
|        |         | High motor load                                                                                                    |
|        |         | • Failed motor                                                                                                    |
|        |         | Disconnected connector                                                                                                    |
|        |         | Broken harness wire                                                                                                    |
|        |         | • PSU: +24 V fuse blown                                                                                                   |
|        |         | Failed interlock mechanism                                                                                                |
|        |         | Failed Engine Board                                                                                                    |
|        |         | 1. Connect and disconnect the Image Transfer Unit                                                                         |
|        |         | 2. Replace the Image Transfer Unit                                                                                        |
|        |         | 3. Replace the Engine Board                                                                                               |
|        |         | 4. Replace the ITB (Image Transfer Belt) Contact Clutch                                                                   |
|        |         | 5. Replace the Paper Feed Motor                                                                                           |

| SC NO. | Pattern | Details (Symptom, Possible Cause, Troubleshooting Procedures)                                  |
|--------|---------|------------------------------------------------------------------------------------------------|
| 498-00 | С       | Temperature/humidity Sensor error                                                              |
|        |         | <ul> <li>Temperature Sensor output error: Out of range between 076 V<br/>and 2.90 V</li> </ul> |
|        |         | Humidity Sensor output error: 2.4 V or more                                                    |
|        |         | - Unmounted Sensor (Unset connector or broken wire)<br>- Failed Sensor                         |
|        |         | • Turn the power OFF and then ON.                                                              |

| SC NO. | Pattern | Details (Symptom, Possible Cause, Troubleshooting Procedures) |
|--------|---------|---------------------------------------------------------------|
|        |         | <ul> <li>Check that the connector is set.</li> </ul>          |
|        |         | Replace the Sensor.                                           |
|        |         | Replace the connector.                                        |

## Paper Feed and Fusing

| SC NO. | Pattern | Details (Symptom, Possible Cause, Troubleshooting Procedures)                                                                                                    |
|--------|---------|----------------------------------------------------------------------------------------------------|
| 508-00 | В       | By-pass bottom plate operation error                                                                                                    |
|        |         | The signal from the by-pass bottom plate position Sensor has not<br>changed (that is, the signal has not changed from ON to OFF or<br>vice versa) for two seconds or more after the start of reverse Paper<br>Feed Unit rotation, |
|        |         | If the error is detected three times in succession, the appropriate SC number is displayed on the operation panel unit.                                                                                                    |
|        |         | <ul> <li>By-pass bottom plate Sensor connector disconnected or other error</li> <li>By-pass bottom plate Sensor feeler stuck or other error</li> </ul>                                                                            |
|        |         | • Turn the power OFF and then ON.                                                                                                    |
|        |         | <ul> <li>Check and replace the by-pass bottom plate Sensor connector<br/>connection.</li> </ul>                                                                                                    |
|        |         | <ul> <li>Replace the by-pass bottom plate Sensor feeler.</li> </ul>                                                                                                    |
|        |         | Replace the Paper Feed Motor.                                                                                                    |

| SC NO. | Pattern | Details (Symptom, Possible Cause, Troubleshooting Procedures)                                                                                                 |
|--------|---------|----------------------------------------------------------------------------------------------------|
| 520-02 | D       | Fusing motor error                                                                                                    |
|        |         | Early Detection                                                                                                    |
|        |         | <ul> <li>A command to stop the rotation of the motor has been issued<br/>right after the power was turned on, but the motor is still<br/>rotating.</li> </ul> |
|        |         | Motor Operation Timing                                                                                                    |
|        |         | <ul> <li>When the motor rotation request or speed change request is<br/>issued, the motor is in the stopped state.</li> </ul>                                 |
|        |         | Motor Stop Timing                                                                                                    |

| SC NO. | Pattern | Details (Symptom, Possible Cause, Troubleshooting Procedures)                                 |
|--------|---------|-----------------------------------------------------------------------------------------------|
|        |         | A command to stop the rotation of the motor has been issued, but the motor is still rotating. |
|        |         | - Disconnected connector                                                                      |
|        |         | - Broken signal wire                                                                          |
|        |         | - Excessive motor torque                                                                      |
|        |         | - Check the connector connection.                                                             |
|        |         | - Turn the power OFF and then ON.                                                             |
|        |         | - Replace the Fusing Motor.                                                                   |

| SC NO. | Pattern | Details (Symptom, Possible Cause, Troubleshooting Procedures)                                                                                                 |
|--------|---------|----------------------------------------------------------------------------------------------------|
| 521-01 |         | Bank 1 motor error (Bank: paper tray unit)                                                                                                    |
|        |         | Early Detection                                                                                                    |
|        | В       | <ul> <li>A command to stop the rotation of the motor has been issued<br/>right after the power was turned on, but the motor is still<br/>rotating.</li> </ul> |
|        |         | Motor Stop Timing                                                                                                    |
|        |         | A command to stop the rotation of the motor has been issued, but the motor is still rotating.                                                                 |
|        |         | - Disconnected connector                                                                                                    |
|        |         | - Broken signal wire                                                                                                    |
|        |         | - Excessive motor torque                                                                                                    |
|        |         | - Check the connector connection.                                                                                                    |
|        |         | - Turn the power OFF and then ON.                                                                                                    |
|        |         | - Replace the bank 1 motor.                                                                                                    |

| SC NO. | Pattern | Details (Symptom, Possible Cause, Troubleshooting Procedures)                                                                                                    |
|--------|---------|----------------------------------------------------------------------------------------------------|
|        |         | Bank 2 motor error (Bank: paper tray unit)                                                                                                    |
| 521-02 | В       | Early Detection<br>A command to stop the rotation of the motor has been issued right<br>after the power was turned on, but the motor is still rotating.<br>Motor Stop Timing |

| SC NO. | Pattern                                          | Details (Symptom, Possible Cause, Troubleshooting Procedures)                                 |
|--------|--------------------------------------------------|-----------------------------------------------------------------------------------------------|
|        |                                                  | A command to stop the rotation of the motor has been issued, but the motor is still rotating. |
|        | - Disconnected connector<br>- Broken signal wire |                                                                                               |
|        |                                                  | - Excessive motor torque                                                                      |
|        |                                                  | - Check the connector connection.                                                             |
|        | - Replace the bank 2 motor.                      |                                                                                               |

| SC NO. | Pattern | Details (Symptom, Possible Cause, Troubleshooting Procedures)                                                                     |
|--------|---------|----------------------------------------------------------------------------------------------------|
|        | В       | Bank 3 motor error (Bank: paper tray unit)                                                                                        |
|        |         | Early Detection                                                                                                    |
|        |         | A command to stop the rotation of the motor has been issued right after the power was turned on, but the motor is still rotating. |
|        |         | Motor Stop Timing                                                                                                    |
| 521-03 |         | A command to stop the rotation of the motor has been issued, but the motor is still rotating.                                     |
|        |         | - Disconnected connector                                                                                                    |
|        |         | - Broken signal wire                                                                                                    |
|        |         | - Excessive motor torque                                                                                                    |
|        |         | - Check the connector connection.                                                                                                 |
|        |         | - Turn the power OFF and then ON.                                                                                                 |
|        |         | - Replace the bank 3 motor.                                                                                                    |

| SC NO. | Pattern | Details (Symptom, Possible Cause, Troubleshooting Procedures)                                                                                                    |
|--------|---------|----------------------------------------------------------------------------------------------------|
|        |         | Cooling fan error                                                                                                    |
| 530-00 | D       | The fan motor lock (rotating state) signal is sampled 30 times at 100 ms intervals and the fan goes into an unstable rotating state at least ten times. (No error detection occurs for two seconds after the start of the fan or after changing the speed.) - Failed fan motor |

| SC NO. | Pattern | Details (Symptom, Possible Cause, Troubleshooting Procedures) |
|--------|---------|---------------------------------------------------------------|
|        |         | - Disconnected connector                                      |
|        |         | - Replace the fan motor.                                      |
|        |         | - Check the connector.                                        |

| SC NO. | Pattern | Details (Symptom, Possible Cause, Troubleshooting Procedures)                                                                                                    |
|--------|---------|----------------------------------------------------------------------------------------------------|
| 531-00 | D       | Fusing fan error                                                                                                    |
|        |         | The fan motor lock (rotating state) signal is sampled 30 times at 100 ms intervals and the fan goes into an unstable rotating state at least ten times. (No error detection occurs for two seconds after the start of the fan or after changing the speed.) |
|        |         | - Failed fan motor<br>- Disconnected connector                                                                                                    |
|        |         | - Replace the fan motor.<br>- Check the connector.                                                                                                    |

| SC NO. | Pattern | Details (Symptom, Possible Cause, Troubleshooting Procedures)                                                                                                    |
|--------|---------|----------------------------------------------------------------------------------------------------|
| 532-00 | D       | PSU cooling fan                                                                                                    |
|        |         | The fan motor lock (rotating state) signal is sampled 30 times at 100 ms intervals and the fan goes into an unstable rotating state at least ten times. (No error detection occurs for two seconds after the start of the fan or after changing the speed.) |
|        |         | - Failed fan motor<br>- Disconnected connector                                                                                                    |
|        |         | - Replace the fan motor.<br>- Check the connector.                                                                                                    |

| SC NO. | Pattern | Details (Symptom, Possible Cause, Troubleshooting Procedures) |
|--------|---------|---------------------------------------------------------------|
| 540-00 | D       | Paper Feed Unit error                                         |
|        |         | Early Detection                                               |

|  | <ul> <li>A command to stop the rotation of the motor has been issued<br/>right after the power was turned on, but the motor is still<br/>rotating.</li> </ul> |
|--|----------------------------------------------------------------------------------------------------|
|  | Motor Operation Timing                                                                                                    |
|  | <ul> <li>When the motor rotation request or speed change request is<br/>issued, the motor is in the stopped state.</li> </ul>                                 |
|  | Motor Stop Timing                                                                                                    |
|  | A command to stop the rotation of the motor has been issued, but the motor is still rotating.                                                                 |
|  | - Disconnected connector<br>- Broken signal wire<br>- Excessive motor torque                                                                                  |
|  | - Check the connector connection.<br>- Turn the power OFF and then ON.<br>- Replace the Paper Feed Unit                                                       |
|  |                                                                                                    |

| SC NO. | Pattern | Details (Symptom, Possible Cause, Troubleshooting Procedures)                                 |
|--------|---------|-----------------------------------------------------------------------------------------------|
| 541-00 | A       | Broken fusing (Center) thermopile wire                                                        |
|        |         | At least ten times, the temperature is detected to stay at 0 deg C or less for three seconds. |
|        |         | - Broken thermopile wire<br>- Bad connector contact                                           |
|        |         | Clear the SP: fusing SC.                                                                      |
|        |         | Replace the connector.                                                                        |
|        |         | Replace the thermopile.                                                                       |

| SC NO. | Pattern | Details (Symptom, Possible Cause, Troubleshooting Procedures)                                                                          |
|--------|---------|----------------------------------------------------------------------------------------------------|
| 542-02 | A       | Fusing lamp (Center) thermopile not reloaded 1                                                                                         |
|        |         | The heater (Center) thermopile does not reach 50 deg C 2.4<br>seconds after the start of heat control (during normal startup control). |
|        |         | Stained thermopile lens                                                                                                    |

| SC NO. | Pattern | Details (Symptom, Possible Cause, Troubleshooting Procedures) |
|--------|---------|---------------------------------------------------------------|
|        |         | <ul> <li>Deformed or floating thermistor</li> </ul>           |
|        |         | <ul> <li>Input voltage out of range</li> </ul>                |
|        |         | • The overtemperature prevention mechanism started working    |
|        |         | Clear the SP: fusing SC.                                      |
|        |         | Clean the thermopile lens.                                    |
|        |         | Replace the thermopile.                                       |

| SC NO. | Pattern | Details (Symptom, Possible Cause, Troubleshooting Procedures)                                                                                                    |
|--------|---------|----------------------------------------------------------------------------------------------------|
| 542-03 | A       | Fusing lamp (Center) thermopile not reloaded 2                                                                                                    |
|        |         | The heater (Center) thermistor does not reach the reload temperature 44 seconds after the start of motor rotation.                                                                         |
|        |         | <ul> <li>Stained thermopile lens</li> <li>Deformed or floating thermistor</li> <li>Input voltage out of range</li> <li>The overtemperature prevention mechanism started working</li> </ul> |
|        |         | <ul><li>Clear the SP: fusing SC.</li><li>Clean the thermopile lens.</li><li>Replace the thermopile.</li></ul>                                                                              |

| SC NO. | Pattern | Details (Symptom, Possible Cause, Troubleshooting Procedures)                                                                                  |
|--------|---------|----------------------------------------------------------------------------------------------------|
| 542-04 | A       | Fusing lamp (Center) thermopile not reloaded 3                                                                                                 |
|        |         | The heater (Center) thermistor does not reach 100 deg C 5.5 seconds after the start of heat control (during low-temperature start up control). |
|        |         | Stained thermopile lens                                                                                                    |
|        |         | Deformed or floating thermistor                                                                                                    |
|        |         | Input voltage out of range                                                                                                    |
|        |         | The overtemperature prevention mechanism started working                                                                                       |
|        |         | Clear the SP: fusing SC.                                                                                                    |
|        |         | Clean the thermopile lens.                                                                                                    |

| SC NO. | Pattern | Details (Symptom, Possible Cause, Troubleshooting Procedures) |
|--------|---------|---------------------------------------------------------------|
|        |         | Replace the thermopile.                                       |

| SC NO. | Pattern | Details (Symptom, Possible Cause, Troubleshooting Procedures)              |
|--------|---------|----------------------------------------------------------------------------|
| 543-00 | A       | Fusing (Center) thermopile high-temperature detected (software)            |
|        |         | The temperature is detected to stay at 230 deg C or higher for one second. |
|        |         | <ul><li>Shorted triac</li><li>Failed Engine Board</li></ul>                |
|        |         | • Clear the SP: fusing SC.                                                 |
|        |         | Replace the PSU.                                                           |
|        |         | Replace the Engine Board.                                                  |

| SC NO.PatternDetails (Symptom, Possible Cause, Troubleshooting Procedures)AFusing (Center) thermopile high-temperature detected (hardware)The hardware high-temperature error Sensor flag is detected at 10<br>ms intervals.• Damaged triac (shorted)<br>• Failed engine control board<br>• Failed fusing thermopile<br>• Failed fusing thermopile<br>• Failed fusing thermopile<br>• Calear the SP: fusing SC.<br>• Replace the PSU.<br>• Replace the Fusing Unit.                                                                 |        |         |                                                                                                    |
|----------------------------------------------------------------------------------------------------|--------|---------|----------------------------------------------------------------------------------------------------|
| 544-00       A         Fusing (Center) thermopile high-temperature detected (hardware)         The hardware high-temperature error Sensor flag is detected at 10 ms intervals.         Damaged triac (shorted)         Failed engine control board         Failed fusing thermopile         Failed fusing thermistor         A         The PWM signal is control software behavior         Clear the SP: fusing SC.         Replace the Engine Board.         Replace the Fusing thermopile.         Replace the Fusing thermopile. | SC NO. | Pattern | Details (Symptom, Possible Cause, Troubleshooting Procedures)                                                                         |
| 544-00       A         544-00       A         • Damaged triac (shorted)         • Failed engine control board         • Failed fusing thermopile         • Failed fusing thermistor         • Abnormal fusing control software behavior         • The PWM signal is continuously supplied from the IH inverter (due to a software or temperature Sensor error).         • Clear the SP: fusing SC.         • Replace the Fostu.         • Replace the Fusing thermopile.         • Replace the Fusing thermopile.                   |        |         | Fusing (Center) thermopile high-temperature detected (hardware)                                                                       |
| <ul> <li>Damaged triac (shorted)</li> <li>Failed engine control board</li> <li>Failed fusing thermopile</li> <li>Failed fusing thermistor</li> <li>Abnormal fusing control software behavior</li> <li>The PWM signal is continuously supplied from the IH inverter (due to a software or temperature Sensor error).</li> <li>Clear the SP: fusing SC.</li> <li>Replace the PSU.</li> <li>Replace the Engine Board.</li> <li>Replace the Fusing Unit.</li> </ul>                                                                     |        |         | The hardware high-temperature error Sensor flag is detected at 10 ms intervals.                                                       |
| <ul> <li>Failed engine control board</li> <li>Failed fusing thermopile</li> <li>Failed fusing thermistor</li> <li>Failed fusing control software behavior</li> <li>The PWM signal is continuously supplied from the IH inverter (due to a software or temperature Sensor error).</li> <li>Clear the SP: fusing SC.</li> <li>Replace the PSU.</li> <li>Replace the Engine Board.</li> <li>Replace the fusing thermopile.</li> <li>Replace the Fusing Unit.</li> </ul>                                                                |        |         | Damaged triac (shorted)                                                                                                    |
| <ul> <li>544-00 A</li> <li>Failed fusing thermopile</li> <li>Failed fusing thermistor</li> <li>Abnormal fusing control software behavior</li> <li>The PWM signal is continuously supplied from the IH inverter (due to a software or temperature Sensor error).</li> <li>Clear the SP: fusing SC.</li> <li>Replace the PSU.</li> <li>Replace the Engine Board.</li> <li>Replace the fusing thermopile.</li> <li>Replace the Fusing Unit.</li> </ul>                                                                                 |        |         | <ul> <li>Failed engine control board</li> </ul>                                                                                       |
| <ul> <li>544-00 A</li> <li>Failed fusing thermistor</li> <li>Abnormal fusing control software behavior</li> <li>The PWM signal is continuously supplied from the IH inverter (due to a software or temperature Sensor error).</li> <li>Clear the SP: fusing SC.</li> <li>Replace the PSU.</li> <li>Replace the Engine Board.</li> <li>Replace the fusing thermopile.</li> <li>Replace the Fusing Unit.</li> </ul>                                                                                                    |        | A       | <ul> <li>Failed fusing thermopile</li> </ul>                                                                                          |
| <ul> <li>A Abnormal fusing control software behavior</li> <li>The PWM signal is continuously supplied from the IH inverter (due to a software or temperature Sensor error).</li> <li>Clear the SP: fusing SC.</li> <li>Replace the PSU.</li> <li>Replace the Engine Board.</li> <li>Replace the fusing thermopile.</li> <li>Replace the Fusing Unit.</li> </ul>                                                                                                    |        |         | <ul> <li>Failed fusing thermistor</li> </ul>                                                                                          |
| <ul> <li>The PWM signal is continuously supplied from the IH inverter<br/>(due to a software or temperature Sensor error).</li> <li>Clear the SP: fusing SC.</li> <li>Replace the PSU.</li> <li>Replace the Engine Board.</li> <li>Replace the fusing thermopile.</li> <li>Replace the Fusing Unit.</li> </ul>                                                                                                    | 544-00 |         | <ul> <li>Abnormal fusing control software behavior</li> </ul>                                                                         |
| <ul> <li>Clear the SP: fusing SC.</li> <li>Replace the PSU.</li> <li>Replace the Engine Board.</li> <li>Replace the fusing thermopile.</li> <li>Replace the Fusing Unit.</li> </ul>                                                                                                    |        |         | <ul> <li>The PWM signal is continuously supplied from the IH inverter<br/>(due to a software or temperature Sensor error).</li> </ul> |
| <ul> <li>Replace the PSU.</li> <li>Replace the Engine Board.</li> <li>Replace the fusing thermopile.</li> <li>Replace the Fusing Unit.</li> </ul>                                                                                                    |        |         | Clear the SP: fusing SC.                                                                                                    |
| <ul><li>Replace the Engine Board.</li><li>Replace the fusing thermopile.</li><li>Replace the Fusing Unit.</li></ul>                                                                                                    |        |         | Replace the PSU.                                                                                                    |
| <ul><li> Replace the fusing thermopile.</li><li> Replace the Fusing Unit.</li></ul>                                                                                                    |        |         | Replace the Engine Board.                                                                                                    |
| Replace the Fusing Unit.                                                                                                    |        |         | Replace the fusing thermopile.                                                                                                    |
|                                                                                                    |        |         | Replace the Fusing Unit.                                                                                                    |

| SC NO. | Pattern | Details (Symptom, Possible Cause, Troubleshooting Procedures)                                                              |
|--------|---------|----------------------------------------------------------------------------------------------------|
|        | A       | Fusing (Center) heater stay ON                                                                                             |
|        |         | The fusing (Center) heater stays ON for 5.7 seconds or more when in stand-by state (or the fusing roller is not rotating). |
|        |         | Deformed or floating thermistor                                                                                            |
| 545-00 |         | <ul> <li>Broken fusing lamp wire</li> </ul>                                                                                |
| 545-00 |         | <ul> <li>The overtemperature prevention mechanism started working</li> </ul>                                               |
|        |         | Clear the SP: fusing SC.                                                                                                   |
|        |         | Clean the thermopile lens.                                                                                                 |
|        |         | Replace the fusing thermopile.                                                                                             |
|        |         | Replace the fusing (Center) lamp.                                                                                          |

| SC NO. | Pattern | Details (Symptom, Possible Cause, Troubleshooting Procedures)                                  |
|--------|---------|------------------------------------------------------------------------------------------------|
| 547-01 | D       | Zero-crossing error (adhered relay contact)                                                    |
|        |         | When the fusing relay is in an OFF state, a "zero-crossing interrupt request" occurs in 50 ms. |
|        |         | Damaged fusing relay (adhered contact)                                                         |
|        |         | • Turn the main power OFF and then ON.                                                         |
|        |         | Replace the harness.                                                                           |
|        |         | Replace the PC board.                                                                          |
|        |         | • Replace the PSU.                                                                             |

| SC NO. | Pattern | Details (Symptom, Possible Cause, Troubleshooting Procedures)                                                    |
|--------|---------|----------------------------------------------------------------------------------------------------|
| 547-02 | D       | Zero-crossing error (bad relay contact)                                                                          |
|        |         | If a "zero-crossing interrupt request" does not occur when the fusing relay is in an ON state, an error results. |
|        |         | - Damaged fusing relay (open contact)<br>- Failed fusing relay drive circuit<br>- PSU fuse (24VS) blown          |
|        |         | • Turn the main power OFF and then ON.                                                                           |

| SC NO. | Pattern | Details (Symptom, Possible Cause, Troubleshooting Procedures) |
|--------|---------|---------------------------------------------------------------|
|        |         | Replace the harness.                                          |
|        |         | Replace the Engine Board.                                     |
|        |         | • Replace the PSU.                                            |
|        |         | • Replace the fuse.                                           |

| SC NO. | Pattern | Details (Symptom, Possible Cause, Troubleshooting Procedures)                    |
|--------|---------|----------------------------------------------------------------------------------|
| 547-03 | D       | Zero-crossing error (low frequency error)                                        |
|        |         | The number of zero-crossing interrupts does not reach a certain value in 500 ms. |
|        |         | The frequency of the commercial power supply line is unstable.                   |
|        |         | • Turn the main power OFF and then ON.                                           |
|        |         | <ul> <li>Check the commercial power supply line.</li> </ul>                      |
|        |         | Replace the harness.                                                             |
|        |         | Replace the Engine Board.                                                        |
|        |         | Replace the PSU.                                                                 |

| SC NO. | Pattern | Details (Symptom, Possible Cause, Troubleshooting Procedures)                                 |
|--------|---------|-----------------------------------------------------------------------------------------------|
| 551-00 | A       | Broken fusing (End) thermistor wire                                                           |
|        |         | At least ten times, the temperature is detected to stay at 0 deg C or less for three seconds. |
|        |         | - Broken thermistor wire<br>- Bad connector contact                                           |
|        |         | • Clear the SP: fusing SC.                                                                    |
|        |         | Check the connector connection.                                                               |
|        |         | Replace the fusing (End) thermistor.                                                          |

| SC NO. | Pattern | Details (Symptom, Possible Cause, Troubleshooting Procedures)    |
|--------|---------|------------------------------------------------------------------|
| 552-02 |         | Fusing (End) thermistor not reloaded (02: 1, 03: 2, 04: 3)       |
| 552-03 | А       | The heating (End) thermistor does not reach 80 deg C 7.7 seconds |
| 552-04 |         | after the start of heat control (during normal startup control). |

| SC NO. | Pattern | Details (Symptom, Possible Cause, Troubleshooting Procedures)                |
|--------|---------|------------------------------------------------------------------------------|
|        |         | Stained thermopile lens                                                      |
|        |         | <ul> <li>Deformed or floating thermistor</li> </ul>                          |
|        |         | <ul> <li>Input voltage out of range</li> </ul>                               |
|        |         | <ul> <li>The overtemperature prevention mechanism started working</li> </ul> |
|        |         | Clear the SP: fusing SC.                                                     |
|        |         | Replace the Fusing Unit.                                                     |

| SC NO. | Pattern | Details (Symptom, Possible Cause, Troubleshooting Procedures)              |
|--------|---------|----------------------------------------------------------------------------|
| 553-00 | A       | Fusing (End) thermistor high-temperature detected (software)               |
|        |         | The temperature is detected to stay at 230 deg C or higher for one second. |
|        |         | <ul><li>Shorted triac</li><li>Failed Engine Board</li></ul>                |
|        |         | Clear the SP: fusing SC.                                                   |
|        |         | Replace the PSU.                                                           |
|        |         | Replace the Engine Board.                                                  |

| SC NO. | Pattern | Details (Symptom, Possible Cause, Troubleshooting Procedures)                                                                         |
|--------|---------|----------------------------------------------------------------------------------------------------|
|        | A       | Fusing (End) thermistor high-temperature detected (software)                                                                          |
|        |         | The hardware high-temperature error Sensor flag is detected at 10 ms intervals.                                                       |
|        |         | Damaged triac (shorted)                                                                                                    |
|        |         | <ul> <li>Failed engine control board</li> </ul>                                                                                       |
| 554-00 |         | Failed fusing thermopile                                                                                                    |
|        |         | Failed fusing thermistor                                                                                                    |
|        |         | <ul> <li>Abnormal fusing control software behavior</li> </ul>                                                                         |
|        |         | <ul> <li>The PWM signal is continuously supplied from the IH inverter<br/>(due to a software or temperature Sensor error).</li> </ul> |
|        |         | Clear the SP: fusing SC.                                                                                                    |
|        |         | Replace the PSU.                                                                                                    |

| SC NO. | Pattern | Details (Symptom, Possible Cause, Troubleshooting Procedures) |
|--------|---------|---------------------------------------------------------------|
|        |         | Replace the Engine Board.                                     |
|        |         | Replace the fusing thermopile.                                |
|        |         | Replace the Fusing Unit.                                      |

| SC NO.   | Pattern | Details (Symptom, Possible Cause, Troubleshooting Procedures)                                                           |
|----------|---------|----------------------------------------------------------------------------------------------------|
| 555-00 A |         | Fusing (End) heater stay ON                                                                                             |
|          |         | The fusing (End) heater stays ON for 8.6 seconds or more when in stand-by state (or the fusing roller is not rotating). |
|          |         | Deformed or floating thermistor                                                                                         |
|          | A       | Broken fusing lamp wire                                                                                                 |
|          |         | • The overtemperature prevention mechanism started working                                                              |
|          |         | CLEAR THE SP: FUSING SC.                                                                                                |
|          |         | • Replace the thermistor.                                                                                               |
|          |         | • Replace the fusing (End) lamp.                                                                                        |

| SC NO. | Pattern | Details (Symptom, Possible Cause, Troubleshooting Procedures)                  |
|--------|---------|--------------------------------------------------------------------------------|
| 557-00 | С       | Zero-crossing frequency exceeded                                               |
|        |         | The number of zero-crossing interrupts exceeds a certain value in 500 ms.      |
|        |         | The frequency of the commercial power supply line is unstable or noise occurs. |
|        |         | None                                                                           |

| SC NO. | Pattern | Details (Symptom, Possible Cause, Troubleshooting Procedures) |
|--------|---------|---------------------------------------------------------------|
| 559-00 | A       | Fusing jam detected 3 times in succession                     |
|        |         | Fusing jam is detected three times in succession.             |
|        |         | Paper is wrapped around the fusing roller.                    |
|        |         | CLEAR THE SP: FUSING SC.                                      |

| SC NO. | Pattern | Details (Symptom, Possible Cause, Troubleshooting Procedures)                                 |
|--------|---------|-----------------------------------------------------------------------------------------------|
| 561-00 | A       | Broken pressure (Center) thermistor wire                                                      |
|        |         | At least ten times, the temperature is detected to stay at 0 deg C or less for three seconds. |
|        |         | - Broken thermistor wire<br>- Bad connector contact                                           |
|        |         | CLEAR THE SP: FUSING SC.                                                                      |
|        |         | Check the connector connection.                                                               |
|        |         | <ul> <li>Replace the fusing (End) thermistor.</li> </ul>                                      |

| SC NO. | Pattern  | Details (Symptom, Possible Cause, Troubleshooting Procedures)                                                                          |
|--------|----------|----------------------------------------------------------------------------------------------------|
|        | 562-00 A | Pressure (Center) thermistor not reloaded                                                                                              |
|        |          | The pressure (Center) thermistor does not reach 40 deg C 17.8 seconds after the start of heat control (during normal startup control). |
|        |          | Stained thermopile lens                                                                                                    |
| 562-00 |          | <ul> <li>Deformed or floating thermistor</li> </ul>                                                                                    |
|        |          | Input voltage out of range                                                                                                    |
|        |          | • The overtemperature prevention mechanism started working                                                                             |
|        |          | CLEAR THE SP: FUSING SC.                                                                                                    |
|        |          | Replace the Fusing Unit.                                                                                                    |

| SC NO. | Pattern | Details (Symptom, Possible Cause, Troubleshooting Procedures)              |
|--------|---------|----------------------------------------------------------------------------|
| 563-00 | D       | Pressure (Center) thermistor high-temperature detected (software)          |
|        |         | The temperature is detected to stay at 230 deg C or higher for one second. |
|        |         | <ul><li>Shorted triac</li><li>Failed Engine Board</li></ul>                |
|        |         | CLEAR THE SP: FUSING SC.                                                   |
|        |         | Replace the PSU.                                                           |
|        |         | <ul> <li>Replace the Engine Board.</li> </ul>                              |

| SC NO. | Pattern | Details (Symptom, Possible Cause, Troubleshooting Procedures)                                                                                               |
|--------|---------|----------------------------------------------------------------------------------------------------|
|        |         | Pressure (Center) thermistor high-temperature detected (hardware)                                                                                           |
|        |         | The pressure (Center) thermopile temperature becomes 250 or<br>higher. (The hardware high-temperature error Sensor flag is<br>detected at 10 ms intervals.) |
|        |         | Damaged triac (shorted)                                                                                                    |
|        | A       | Failed Engine Board                                                                                                    |
|        |         | Failed fusing thermopile                                                                                                    |
| 564-00 |         | Failed fusing thermistor                                                                                                    |
| 504 00 |         | <ul> <li>Abnormal fusing control software behavior</li> </ul>                                                                                               |
|        |         | <ul> <li>The PWM signal is continuously supplied from the IH inverter<br/>(due to a software or temperature Sensor error).</li> </ul>                       |
|        |         | CLEAR THE SP: FUSING SC.                                                                                                    |
|        |         | Replace the PSU.                                                                                                    |
|        |         | Replace the Engine Board.                                                                                                    |
|        |         | Replace the fusing thermopile.                                                                                                    |
|        |         | Replace the Fusing Unit.                                                                                                    |

| SC NO. | Pattern | Details (Symptom, Possible Cause, Troubleshooting Procedures)                                 |
|--------|---------|-----------------------------------------------------------------------------------------------|
| 571-00 | A       | Broken pressure (End) thermistor wire                                                         |
|        |         | At least ten times, the temperature is detected to stay at 0 deg C or less for three seconds. |
|        |         | - Broken thermistor wire<br>- Bad connector contact                                           |
|        |         | CLEAR THE SP: FUSING SC.                                                                      |
|        |         | Check the connector connection.                                                               |
|        |         | Replace the fusing (End) thermistor.                                                          |

| SC NO. | Pattern | Details (Symptom, Possible Cause, Troubleshooting Procedures)     |
|--------|---------|-------------------------------------------------------------------|
| 573-00 | D       | Pressure (Center) thermistor high-temperature detected (software) |

| SC NO. | Pattern | Details (Symptom, Possible Cause, Troubleshooting Procedures)              |
|--------|---------|----------------------------------------------------------------------------|
|        |         | The temperature is detected to stay at 230 deg C or higher for one second. |
|        |         | Shorted triac                                                              |
|        |         | Failed Engine Board                                                        |
|        |         | CLEAR THE SP: FUSING SC.                                                   |
|        |         | • Replace the PSU.                                                         |
|        |         | Replace the Engine Board.                                                  |

| SC NO. | Pattern | Details (Symptom, Possible Cause, Troubleshooting Procedures)                                                                         |
|--------|---------|----------------------------------------------------------------------------------------------------|
|        |         | Pressure (End) thermistor high                                                                                                    |
|        |         | The pressure (Center) thermopile temperature becomes 250 deg C<br>or higher. (The hardware high                                       |
|        |         | Damaged triac (shorted)                                                                                                    |
|        | A       | Failed Engine Board                                                                                                    |
|        |         | Failed fusing thermopile                                                                                                    |
|        |         | Failed fusing thermistor                                                                                                    |
| 574-00 |         | <ul> <li>Abnormal fusing control software behavior</li> </ul>                                                                         |
|        |         | <ul> <li>The PWM signal is continuously supplied from the IH inverter<br/>(due to a software or temperature Sensor error).</li> </ul> |
|        |         | Clear the SP: fusing SC.                                                                                                    |
|        |         | • Replace the PSU.                                                                                                    |
|        |         | Replace the Engine Board.                                                                                                    |
|        |         | Replace the fusing thermopile.                                                                                                    |
|        |         | Replace the Fusing Unit.                                                                                                    |

### Device Communication

| SC NO. | Pattern | Details (Symptom, Possible Cause, Troubleshooting Procedures) |
|--------|---------|---------------------------------------------------------------|
| 669-** | D       | EEPROM communication error                                    |

| SC NO. | Pattern | Details (Symptom, Possible Cause, Troubleshooting Procedures)                                         |
|--------|---------|----------------------------------------------------------------------------------------------------|
|        |         | An error is notified during EEPOM communication and the printer does not recover after three retries. |
|        |         | 669 - 1 ID error during EEPROM OPEN                                                                   |
|        |         | 669 - 2 Channel error during EEPROM OPEN                                                              |
|        |         | 669 - 3 Device error during EEPROM OPEN                                                               |
|        |         | 669 - 4 Communication interrupted error during EEPROM OPEN                                            |
|        |         | 669 - 6 Not operating error during EEPROM OPEN                                                        |
|        |         | 669 - 7 Buffer full during EEPROM OPEN                                                                |
|        |         | 669 - 11 ID error during EEPROM data write                                                            |
|        |         | 669 - 12 Channel error during EEPROM data write                                                       |
|        |         | 669 - 13 Device error during EEPROM data write                                                        |
|        |         | 669 - 14 Communication interrupted error during EEPROM data write                                     |
|        |         | 669 - 16 Not operating error during EEPROM data write                                                 |
|        |         | 669 - 17 Buffer full during EEPROM data write                                                         |
|        |         | 669 - 18 No error code during EEPROM data write                                                       |
|        |         | 669 - 19 ID error during EEPROM data read                                                             |
|        |         | 669 - 20 Channel error EEPROM data read                                                               |
|        |         | 669 - 21 Device error during EEPROM data read                                                         |
|        |         | 669 - 22 Communication interrupted error during EEPROM data read                                      |
|        |         | 669 - 24 Not operating error during EEPROM data read                                                  |
|        |         | 669 - 25 Buffer full during EEPROM data read                                                          |
|        |         | 669 - 26 No error code during EEPROM data read                                                        |
|        |         | Turn the power OFF and then ON.                                                                       |

| SC NO. | Pattern | Details (Symptom, Possible Cause, Troubleshooting Procedures)                                                                              |
|--------|---------|----------------------------------------------------------------------------------------------------|
|        |         | PRREQ signal not asserted                                                                                                    |
| 688-00 | D       | The print request signal (PRREQ) signal is not asserted within the prescribed time after paper reaches the registration stand-by position, |

| SC NO. | Pattern | Details (Symptom, Possible Cause, Troubleshooting Procedures) |
|--------|---------|---------------------------------------------------------------|
|        |         | - Noise<br>- Engine Board error                               |
|        |         | Turn the power OFF and then ON                                |
|        |         | • Replace the Engine Board.                                   |

### Peripherals

| SC NO. | Pattern | Details (Symptom, Possible Cause, Troubleshooting Procedures)                                                 |
|--------|---------|----------------------------------------------------------------------------------------------------|
| 790-00 | D       | Maximum number of banks (paper tray units) exceeded error                                                     |
|        |         | When the power is turned ON, the number of mounted paper tray units is detected and the number exceeds three. |
|        |         | The number of mounted paper tray units exceeds the specifications.                                            |
|        |         | Reduce the number of mounted paper tray units according to the specifications.                                |

| SC NO. | Pattern | Details (Symptom, Possible Cause, Troubleshooting Procedures)                                                               |
|--------|---------|----------------------------------------------------------------------------------------------------|
|        |         | CPM setting error                                                                                                    |
|        |         | The product ID code and product S/N (11 digits) are compared.                                                               |
|        |         | The product ID code or product S/N (11 digits) does not match.                                                              |
|        |         | SC995-01                                                                                                    |
|        |         | <ul> <li>Use SP5-811 to enter the product S/N, and turn the power<br/>OFF and then ON.</li> </ul>                           |
| 995-** | D       | • Replace the NVRAM with the one before the replacement.                                                                    |
|        |         | SC995-02                                                                                                    |
|        |         | • Replace the NVRAM with the one before the replacement.                                                                    |
|        |         | <ul> <li>Use SP5-825 to download information into the replacement<br/>NVRAM, and turn the power OFF and then ON.</li> </ul> |
|        |         | SC995-03                                                                                                    |
|        |         | Replace the controller with the specified one.                                                                              |
|        |         | SC995-04                                                                                                    |

| SC NO. | Pattern | Details (Symptom, Possible Cause, Troubleshooting Procedures) |
|--------|---------|---------------------------------------------------------------|
|        |         | Replace the CTL Board                                         |
|        |         | Replace the .Engine Board.                                    |

### Controller

| SC NO. | Pattern | Details (Symptom, Possible Cause, Troubleshooting Procedures)                                                                         |
|--------|---------|----------------------------------------------------------------------------------------------------|
|        | D       | Expanded authentication module error                                                                                                  |
|        |         | If the expanded authentication management is set to "Enabled", an error is detected when:                                             |
|        |         | <ul> <li>There is no external expanded authentication module in the machine;</li> </ul>                                               |
|        |         | <ul> <li>The SD card or the file of the expanded authentication module<br/>is broken;</li> </ul>                                      |
|        |         | <ul> <li>There is no external expanded authentication module in the machine.</li> </ul>                                               |
| 636-01 |         | <ul> <li>The SD card or the file of the expanded authentication module<br/>is broken</li> </ul>                                       |
|        |         | • Install the correct SD card or the file of expanded authentication module.                                                          |
|        |         | <ul> <li>Install the DESS module.</li> </ul>                                                                                          |
|        |         | <ul> <li>Make the following settings using the Super Service SP, and<br/>then turn off/on the main power switch:</li> </ul>           |
|        |         | <ul> <li>Controlled access: Set the expanded authentication<br/>management setting (SP5-401-160) to 0.</li> </ul>                     |
|        |         | <ul> <li>Controlled access: Set the detailed setting of the<br/>expanded authentication management (SP5-401-161) to<br/>0.</li> </ul> |
|        |         | • Give the Security All-Clear (SP5-876-1).                                                                                            |

| SC NO. | Pattern | Details (Symptom, Possible Cause, Troubleshooting Procedures) |
|--------|---------|---------------------------------------------------------------|
| 636-02 | D       | IC card error                                                 |

| SC NO. | Pattern | Details (Symptom, Possible Cause, Troubleshooting Procedures)          |
|--------|---------|------------------------------------------------------------------------|
|        |         | When the version of the expanded authentication module is not correct. |
|        |         | The version of the expanded authentication module is not correct.      |
|        |         | Install the correct expanded authentication module.                    |

| SC NO. | Pattern | Details (Symptom, Possible Cause, Troubleshooting Procedures) |
|--------|---------|---------------------------------------------------------------|
| 637-** | D       | Tracking information notification error                       |
|        |         | When the tracking information is lost.                        |
|        |         | 637-01                                                        |
|        |         | Notification to the tracking SDK application has failed.      |
|        |         | 637-02                                                        |
|        |         | Communication with the tracking management server has failed. |
|        |         | Turn the power OFF and then ON.                               |

| SC NO. | Pattern | Details (Symptom, Possible Cause)                                                                                                    |
|--------|---------|----------------------------------------------------------------------------------------------------|
|        |         | Communication error of the remote service modem                                                                                                    |
|        |         | When an error in the communication line of the Cumin-M Embeded<br>RC gate as a modem due to the incorrect Embeded RC gate Cumin<br>modem setting is detected when the power is turned on. |
|        |         | 650-01                                                                                                    |
|        |         | Dial-up authentication has failed.                                                                                                    |
|        |         | 650-04                                                                                                    |
| 650-** | В       | Call has failed due to incorrect modem setting.                                                                                                    |
|        |         | 650-05                                                                                                    |
|        |         | The supply current is not sufficient.                                                                                                    |
|        |         | Defective communication line or defective connection.                                                                                                    |
|        |         | 650-13                                                                                                    |
|        |         | The modem board is not installed even though the Cumin-M<br>Embeded RC gate as a modem is installed.                                                                                      |
|        |         | 650-14                                                                                                    |

| SC NO. | Pattern | Details (Symptom, Possible Cause)                                                                                                    |
|--------|---------|----------------------------------------------------------------------------------------------------|
|        |         | The modem board is installed even though the Cumin-N Embeded RC gate as a network equipment modem is installed, or the wired/<br>wireless LAN does not work properly. |

| SC NO. | Pattern | Details (Troubleshooting Procedures)                                                                                          |
|--------|---------|----------------------------------------------------------------------------------------------------|
|        |         | 650-01<br>SP5-816-156: Check the dial-up user name.<br>SP5-816-157: Check the dial-up password.<br>650-04                     |
|        |         | SP5-816-160: Check if the AT command is correct.                                                                              |
|        | В       | If correct, it is a software bug.                                                                                             |
|        |         | 650-05                                                                                                    |
|        |         | None                                                                                                    |
| 650-** |         | 650-13                                                                                                    |
|        |         | <ul> <li>If no modem board is installed, install the modem board.</li> </ul>                                                  |
|        |         | <ul> <li>Double check the modem driver settings (SP5-816-160,<br/>SP5-816-165 to 171, SP5-816-188 to SP5-816-189).</li> </ul> |
|        |         | <ul> <li>If none of the actions above solved the problem, replace the<br/>modem board.</li> </ul>                             |
|        |         | 650-14                                                                                                    |
|        |         | • If the modem board is installed, remove the modem board.                                                                    |
|        |         | Check if the wired/wireless LAN is available.                                                                                 |

| SC NO. | Pattern | Details (Symptom, Possible Cause, Troubleshooting Procedures)                                                                    |
|--------|---------|----------------------------------------------------------------------------------------------------|
| 651-00 | С       | Incorrect dial-up connection by the remote service modem                                                                         |
|        |         | When the unexpected error occurs when the Embeded RC gate as a modem Cumin-M tries to call the center with a dial-up connection. |
|        |         | 651-01                                                                                                    |
|        |         | chat program parameter error                                                                                                    |
|        |         | 651-02                                                                                                    |
|        |         | chat program execution error                                                                                                    |

| SC NO. | Pattern | Details (Symptom, Possible Cause, Troubleshooting Procedures) |
|--------|---------|---------------------------------------------------------------|
|        |         | Not required                                                  |

| SC NO. | Pattern | Details (Symptom, Possible Cause, Troubleshooting Procedures)                                                                                                    |
|--------|---------|----------------------------------------------------------------------------------------------------|
|        | D       | Remote service ID2 mismatch error                                                                                                    |
|        |         | When the ID2 of the individual certificate for the device does not match the ID2 of the NVRAM.                                                                                                    |
|        |         | • The controller board has been replaced with the one with which the Embeded RC gate Cumin was installed to the different machine in the past.                                                                                        |
|        |         | <ul> <li>The NVRAM has been replaced with the one that was once<br/>used in the different machine.</li> </ul>                                                                                                    |
| 652-00 |         | If an error occurs during the Embeded RC gate Cumin installation:                                                                                                    |
|        |         | CE checks the validity of the certificate, the NVRAM and the device<br>identification number; create a common certificate; and then install<br>the modem again.                                                                       |
|        |         | If an error occurs after the Embeded RC gate Cumin installation:                                                                                                    |
|        |         | CE clears the installation of the Embeded RC gate Cumin. The<br>engineer checks the validity of the certificate, the NVRAM and the<br>device identification number; create a common certificate; and then<br>install the modem again. |

| SC NO. | Pattern | Details (Symptom, Possible Cause, Troubleshooting Procedures)       |
|--------|---------|---------------------------------------------------------------------|
| 653-00 | D       | Incorrect ID2 for the remote service                                |
|        |         | When the ID2 stored in the NVRAM has one of the following problems: |
|        |         | • The string length is not 17.                                      |
|        |         | <ul> <li>Includes the characters that cannot be printed.</li> </ul> |
|        |         | All space characters.                                               |
|        |         | • NULL                                                              |
|        |         | Replace the NVRAM.                                                  |

| SC NO. | Pattern | Details (Symptom, Possible Cause, Troubleshooting Procedures)                                                                             |
|--------|---------|----------------------------------------------------------------------------------------------------|
|        |         | CE clears the installation of the Embeded RC gate Cumin, creates a common certificate, and then installs the Embeded RC gate modem again. |

| SC NO. | Pattern | Details (Symptom, Possible Cause, Troubleshooting Procedures)                                                                                                    |
|--------|---------|----------------------------------------------------------------------------------------------------|
|        |         | Engine startup error                                                                                                    |
|        |         | Case 1:                                                                                                    |
| 670-00 | D       | <ul> <li>When the main power is turned on or when the machine is<br/>recovering from energy saver mode, the /ENGRDY signal<br/>assertion fails.</li> </ul>                                                                                                    |
|        |         | <ul> <li>After the main power is turned on, the engine does not make<br/>the EC response within the specified time.</li> </ul>                                                                                                    |
|        |         | <ul> <li>After the main power is turned on, the engine does not make<br/>the PC response within the specified time.</li> </ul>                                                                                                    |
|        |         | • Writing of the Rapi driver failed (not recognized by PCI).                                                                                                    |
|        |         | Case 2:                                                                                                    |
|        |         | After the /ENGRDY signal assertion, an unintended shutdown is detected.                                                                                                    |
|        |         | Case 1:                                                                                                    |
|        |         | • The Engine Board does not start up.                                                                                                    |
|        |         | Case 2:                                                                                                    |
|        |         | The Engine Board is reset at an unintended timing.                                                                                                    |
|        |         | Check the connection and the contact between the Engine Board<br>and the Controller Board again. If the error is 100% reproducible,<br>replace the Engine Board. If the error is still not resolved after the<br>replacement, replace the Controller Board and junction boards. |

| SC NO. | Pattern | Details (Symptom, Possible Cause, Troubleshooting Procedures)                                                                                                    |
|--------|---------|----------------------------------------------------------------------------------------------------|
|        |         | Controller startup error                                                                                                    |
| 672-** | С       | <ul> <li>When communication between the controller and the operation<br/>panel does not begin normally after the machine is powered on<br/>or if communication is interrupted after a normal startup.</li> </ul> |

| SC NO. | Pattern | Details (Symptom, Possible Cause, Troubleshooting Procedures)                                                                                                    |
|--------|---------|----------------------------------------------------------------------------------------------------|
|        |         | <ul> <li>When the controller does not send an attention code (FDH) or<br/>attention acknowledge code (FEH) within 15 to 30 seconds<br/>after the operation panel is reset.</li> </ul>     |
|        |         | <ul> <li>After the operation panel issues a command to check the<br/>communication line with the controller at 30-second intervals,<br/>the controller fails to respond twice.</li> </ul> |
|        |         | 672-10                                                                                                    |
|        |         | After the machine is powered on, communication (receiving)<br>between the controller and operation panel is unable to begin<br>normally.                                                  |
|        |         | 672-11                                                                                                    |
|        |         | After the machine is powered on, communication (sending) between<br>the controller and operation panel is unable to begin normally, or<br>data transmission after startup fails.          |
|        |         | 672-12                                                                                                    |
|        |         | Communication with the controller is interrupted after a normal startup.                                                                                                    |
|        |         | 672-13                                                                                                    |
|        |         | The operation panel detects that the controller is down for reasons other than those described above.                                                                                     |
|        |         | 672-99                                                                                                    |
|        |         | The software for the operation panel (OCS) is aborted.                                                                                                    |
|        |         | Turn the main switch off and on.                                                                                                    |

| SC NO. | Pattern | Details (Symptom, Possible Cause, Troubleshooting Procedures)                     |
|--------|---------|-----------------------------------------------------------------------------------|
| 674-** | D       | Transfer error                                                                    |
|        |         | 674-01                                                                            |
|        |         | An M2P error has occurred.                                                        |
|        |         | 674-02                                                                            |
|        |         | A PCI error interrupt is generated by the expanded engine ASIC (SELENE, SELENE2). |
|        |         | 674-01                                                                            |
|        |         | Defective Controller Board/software                                               |

| SC NO. | Pattern | Details (Symptom, Possible Cause, Troubleshooting Procedures) |
|--------|---------|---------------------------------------------------------------|
|        |         | 674-02                                                        |
|        |         | PCI error                                                     |
|        |         | Turn the main switch off and on.                              |

| SC NO. | Pattern | Details (Symptom, Possible Cause, Troubleshooting Procedures)                                                        |
|--------|---------|----------------------------------------------------------------------------------------------------|
| 816-** | D       | Error detected by Energy efficient I/O subsystem                                                                     |
|        |         | When the energy efficient I/O subsystem detects some kind of error.                                                  |
|        |         | Defective energy efficient I/O subsystem                                                                             |
|        |         | <ul> <li>The energy efficient I/O subsystem has found an error in the<br/>Controller Board (no response).</li> </ul> |
|        |         | <ul> <li>An error was detected during the preparation for the STR migration.</li> </ul>                              |
|        |         | Turn the main switch off and on.                                                                                     |

| SC NO. | Pattern | Details (Symptom, Possible Cause, Troubleshooting Procedures)    |
|--------|---------|------------------------------------------------------------------|
| 820-00 | D       | Self-diagnostic error: CPU                                       |
|        |         | No interrupt is supposed to occur after the Interrupt 0 is used. |
|        |         | Defective CPU device                                             |
|        |         | Defective ASIC device                                            |
|        |         | Replace the Controller Board.                                    |

| SC NO. | Pattern | Details (Symptom, Possible Cause, Troubleshooting Procedures)                                                                                                    |
|--------|---------|----------------------------------------------------------------------------------------------------|
| 840-00 | D       | EEPROM access error                                                                                                    |
|        |         | <ul> <li>While executing I/O to the EEPROM, an error is detected:</li> <li>When a read error still occurs even after three attempts;</li> <li>When a write error has occurred.</li> </ul> |
|        |         | EEPROM is defective or has reached its end of life.                                                                                                    |
| SC NO. | Pattern | Details (Symptom, Possible Cause, Troubleshooting Procedures)                               |
|--------|---------|---------------------------------------------------------------------------------------------|
| 841-00 | D       | Error in data read from the EEPROM                                                          |
|        |         | When mirrored data read from three different regions in the EEPROM differ each other.       |
|        |         | For some reason, the data stored in a particular region of the EEPROM has been overwritten. |
|        |         | -                                                                                           |

| SC NO. | Pattern | Details (Symptom, Possible Cause, Troubleshooting Procedures)                                                                            |
|--------|---------|----------------------------------------------------------------------------------------------------|
| 842-00 | D       | Verification error in the Nand-Flash update                                                                                              |
|        |         | When updating the remote ROM and the ROM, SCS encountered<br>an error in writing to the Nand-Flash memory that holds the module<br>data. |
|        |         | Defective Nand-Flash memory.                                                                                                    |
|        |         | Turn the main switch off and on.                                                                                                    |

| SC NO. | Pattern | Details (Symptom, Possible Cause, Troubleshooting Procedures)                             |
|--------|---------|-------------------------------------------------------------------------------------------|
| 853-00 | В       | Bluetooth device connection error                                                         |
|        |         | When a Bluetooth hardware device (USB type) is connected after startup.                   |
|        |         | A Bluetooth hardware device (USB type) has been connected after startup.                  |
|        |         | Connect the Bluetooth hardware device (USB type) before turning on the main power switch. |

| SC NO. | Pattern | Details (Symptom, Possible Cause, Troubleshooting Procedures)          |
|--------|---------|------------------------------------------------------------------------|
| 854-00 | В       | Bluetooth device removal error                                         |
|        |         | When a Bluetooth hardware device (USB type) is removed after startup.  |
|        |         | A Bluetooth hardware device (USB type) has been removed after startup. |

| SC NO. | Pattern | Details (Symptom, Possible Cause, Troubleshooting Procedures)                        |
|--------|---------|--------------------------------------------------------------------------------------|
|        |         | Connect the Bluetooth hardware device (USB type) before turning on the power switch. |

| SC NO. | Pattern | Details (Symptom, Possible Cause, Troubleshooting Procedures)                 |
|--------|---------|-------------------------------------------------------------------------------|
| 855-** | В       | Wireless LAN card error                                                       |
|        |         | 855-01                                                                        |
|        |         | When an error is detected during attach processing for the wireless LAN card. |
|        |         | 855-02                                                                        |
|        |         | When an error is detected while initializing the wireless LAN card.           |
|        |         | Defective wireless LAN card or poor contact                                   |
|        |         | • Turn the main switch off and on.                                            |
|        |         | • Replace the wireless LAN card.                                              |

SC NO. Pattern Details (Symptom, Possible Cause, Troubleshooting Procedures) Serious encrypted data conversion error 858-01 A serious error occurred while updating the data encryption key. 858-02 NVRAM data conversion failed. 858-30 After rebooting the machine before starting data conversion, an 858-\*\* А error that seems to be recoverable occurred. 858-31 A fatal error occurred during data conversion. • Data corruption in a USB Flash memory device, etc. • Communication error caused by electromagnetic noise, etc. Out-of-order Controller Board Replace the Controller Board.

| SC NO. | Pattern | Details (Symptom, Possible Cause, Troubleshooting Procedures)                                                                                      |
|--------|---------|----------------------------------------------------------------------------------------------------|
|        | В       | HDD conversion error during encrypted data conversion                                                                                              |
|        |         | When the HDD conversion that is performed while updating the data encryption key fails.                                                            |
|        |         | While performing conversion, the error is only indicated on the screen and does not generate any SC. However, a Mode SC is issued after rebooting. |
|        |         | 859-01                                                                                                    |
| 859-** |         | You have selected HDD data conversion has been selected, but there is no HDD.                                                                      |
|        |         | 859-02                                                                                                    |
|        |         | The NVRAM/HDD conversion was not completed.                                                                                                    |
|        |         | 859-10                                                                                                    |
|        |         | The conversion performed while updating the key failed due to HDD errors, noise caused by cables, and so on.                                       |
|        |         | Check the HDD connection.                                                                                                    |
|        |         | <ul> <li>Initialize the HDD.</li> </ul>                                                                                                    |
|        |         | Replace the HDD.                                                                                                    |

| SC NO. | Pattern | Details (Symptom, Possible Cause, Troubleshooting Procedures)           |
|--------|---------|-------------------------------------------------------------------------|
|        |         | Hard disk startup error at power-on                                     |
|        |         | A hard disk is connected, but the driver detected the following errors: |
|        |         | SS_NOT_READY                                                            |
|        |         | (-2) The HDD is not ready.                                              |
|        |         | SS_BAD_LABEL                                                            |
| 860-00 | В       | (-4) Incorrect partition type.                                          |
|        |         | SS_READ_ERROR                                                           |
|        |         | (-5) An error occurred while reading or checking labels.                |
|        |         | SS_WRITE_ERROR                                                          |
|        |         | (-6) An error occurred while writing or checking labels.                |
|        |         | SS_FS_ERROR                                                             |
|        |         | (-7) Failed to restore filesystem.                                      |

| SC NO. | Pattern | Details (Symptom, Possible Cause, Troubleshooting Procedures)                                                                                        |
|--------|---------|----------------------------------------------------------------------------------------------------|
|        |         | SS_MOUNT_ERROR                                                                                                    |
|        |         | (-8)Failed to mount filesystem.                                                                                                    |
|        |         | SS_COMMAND_ERROR                                                                                                    |
|        |         | (-9) The driver does not respond to the command.                                                                                                    |
|        |         | SS_KERNEL_ERROR                                                                                                    |
|        |         | (-10) Internal kernel error.                                                                                                    |
|        |         | SS_SIZE_ERROR:                                                                                                    |
|        |         | (-11)The drive is too small.                                                                                                    |
|        |         | SS_NO_PARTITION: (-12) The specified partition does not exist.                                                                                       |
|        |         | SS_NO_FILE                                                                                                    |
|        |         | No device file exists.                                                                                                    |
|        |         | Tried to obtain the information about the status of the hard disk from<br>the driver, but no response has been returned for more than 30<br>seconds. |
|        |         | • The hard disk has not yet initialized.                                                                                                    |
|        |         | • Broken label data                                                                                                    |
|        |         | Defective hard disk                                                                                                    |
|        |         | Initialize the hard disk from SP mode.                                                                                                    |

| SC NO. | Pattern | Details (Symptom, Possible Cause, Troubleshooting Procedures) |
|--------|---------|---------------------------------------------------------------|
| 863-** | D       | HDD data read failure                                         |
|        |         | When the data stored in the HDD cannot be read properly.      |
|        |         | A bad sector occurred during operation.                       |
|        |         | Replace the HDD.                                              |

| SC NO. | Pattern | Details (Symptom, Possible Cause, Troubleshooting Procedures)                 |
|--------|---------|-------------------------------------------------------------------------------|
| 864-** | D       | HDD data CRC error                                                            |
|        |         | When the CRC error reply is returned from the hard disk during HDD operation. |
|        |         | A bad sector occurred during operation.                                       |

| SC NO. | Pattern | Details (Symptom, Possible Cause, Troubleshooting Procedures) |
|--------|---------|---------------------------------------------------------------|
|        |         | • Format the HDD.                                             |
|        |         | Replace the HDD.                                              |

| SC NO. | Pattern | Details (Symptom, Possible Cause, Troubleshooting Procedures)                                 |
|--------|---------|-----------------------------------------------------------------------------------------------|
| 865-** | D       | HD access error                                                                               |
|        |         | When the error reply is returned during HDD operation.                                        |
|        |         | The error reply returned from the HDD was other than SC863 (bad sector) or SC864 (CRC error). |
|        |         | ((Branch numbers 01 to 23 refer to the generated partition codes, a to v, respectively.)      |
|        |         | Replace the HDD.                                                                              |

| SC NO. | Pattern | Details (Symptom, Possible Cause, Troubleshooting Procedures)                            |
|--------|---------|------------------------------------------------------------------------------------------|
| 866-00 | В       | SD card authentication error                                                             |
|        |         | When a correct license for digital authentication is not found in a SD card application. |
|        |         | The SD card contains the wrong program data.                                             |
|        |         | Store the correct program data on the SD card.                                           |

| SC NO. | Pattern | Details (Symptom, Possible Cause, Troubleshooting Procedures)                            |
|--------|---------|------------------------------------------------------------------------------------------|
| 867-** | D       | SD card removal detection                                                                |
|        |         | When an application SD card is removed from the slot while the application is activated. |
|        |         | An application SD card has been removed from the slot.                                   |
|        |         | 867-00                                                                                   |
|        |         | Removed from the mount point /mnt/sd0.                                                   |
|        |         | 867-01                                                                                   |
|        |         | Removed from the mount point /mnt/sd1.                                                   |
|        |         | 867-02                                                                                   |

| SC NO. | Pattern | Details (Symptom, Possible Cause, Troubleshooting Procedures) |
|--------|---------|---------------------------------------------------------------|
|        |         | Removed from the mount point /mnt/sd2.                        |
|        |         | Turn the main switch off and on.                              |

| SC NO. | Pattern | Details (Symptom, Possible Cause, Troubleshooting Procedures)                                                                                                    |
|--------|---------|----------------------------------------------------------------------------------------------------|
|        |         | SD card access error                                                                                                    |
|        |         | When an error reply is returned while the SD controller board is in operation.                                                                                                    |
|        |         | • Defective SD card                                                                                                    |
|        |         | Defective SD controller                                                                                                    |
| 868-** | D       | 868-01                                                                                                    |
|        |         | Download the Panasonic SD card formatter SD Formatter 3.1 (which<br>is available at http://panasonic.jp/support/sd_w/download/<br>index.html), and then format the SD card on a Windows PC.                                                                                       |
|        |         | 868-02                                                                                                    |
|        |         | After turning the main switch off, remove the SD card to see if there is<br>any problem on the contact surface between the SD card slot and<br>the SD card. If there is no problem, re-insert the SD card and turn the<br>main switch on to check whether the error occurs again. |
|        |         | If the error still occurs, replace the SD card with the equivalent application SD card, and then turn the main switch on again to check whether the error occurs.                                                                                                    |
|        |         | If the error persists even after replacing the SD card, replace the Controller Board.                                                                                                    |

| SC NO. | Pattern | Details (Symptom, Possible Cause, Troubleshooting Procedures)                                                                                 |
|--------|---------|----------------------------------------------------------------------------------------------------|
| 870-** | В       | Address book data error                                                                                                    |
|        |         | During startup or machine operation, an error is detected in the handling and the configuration of the address book data.                     |
|        |         | Software bug                                                                                                    |
|        |         | <ul> <li>Incorrect reference to the address book data source (inside the<br/>machine, delivery server settings, and LDAP settings)</li> </ul> |

| SC NO. | Pattern | Details (Symptom, Possible Cause, Troubleshooting Procedures)                                                                                                    |
|--------|---------|----------------------------------------------------------------------------------------------------|
|        |         | <ul> <li>Inconsistent encryption settings and encryption key (This occurs<br/>as a result of a failure to initialize the address book data<br/>whenever replacing NVRAM or HDD.)</li> </ul> |
|        |         | <ul> <li>The media that stores the address book data—such as SD card<br/>or HDD—has been removed, or the machine configuration<br/>does not match the application setting.</li> </ul>       |
|        |         | <ul> <li>Data corruption was detected while accessing the address<br/>book data.</li> </ul>                                                                                                 |
|        |         | <ul> <li>Install the media containing the address book data correctly,<br/>then turn the main switch off and then on again.</li> </ul>                                                      |
|        |         | <ul> <li>Reset all of the option settings for HDD, SD/USB, and<br/>FlashROM (07A) to their defaults, and then run the following<br/>SP:</li> </ul>                                          |
|        |         | SP5-846-046: UCS:                                                                                                    |
|        |         | Initialize all settings, address book data, and authentication information configuration information.                                                                                       |
|        |         | (After implementation, wait for at least three seconds.)                                                                                                    |
|        |         | SP5-832-006: Initialize the partition (for HDD-equipped machines only).                                                                                                    |

| SC NO. | Pattern | Details (Symptom, Possible Cause, Troubleshooting Procedures)                                           |
|--------|---------|----------------------------------------------------------------------------------------------------|
| 872-00 | В       | HDD mail received data error                                                                            |
|        |         | An error is detected in the HDD at machine power-on.                                                    |
|        |         | Defective HDD                                                                                           |
|        |         | <ul> <li>Power failure while accessing the HDD</li> </ul>                                               |
|        |         | <ul> <li>Use SP5832-007 to initialize the HDD (HDD-related: Format:<br/>Mail received data).</li> </ul> |
|        |         | Replace the HDD.                                                                                        |

| SC NO. | Pattern | Details (Symptom, Possible Cause, Troubleshooting Procedures) |
|--------|---------|---------------------------------------------------------------|
| 873-00 | В       | HDD mail transfer error                                       |
|        |         | An error is detected in the HDD at machine power-on.          |

| SC NO. | Pattern | Details (Symptom, Possible Cause, Troubleshooting Procedures)                                           |
|--------|---------|----------------------------------------------------------------------------------------------------|
|        |         | <ul><li>Defective HDD</li><li>Power failure while accessing the HDD</li></ul>                           |
|        |         | <ul> <li>Use SP5832-008 to initialize the HDD (HDD-related: Format:<br/>Mail transfer data).</li> </ul> |
|        |         | • Replace the HDD.                                                                                      |

| SC NO. | Pattern | Details (Symptom, Possible Cause, Troubleshooting Procedures) |
|--------|---------|---------------------------------------------------------------|
| 875-** | D       | Delete All error (HDD)                                        |
|        |         | An error is detected before executing HDD Erase.              |
|        |         | 875-01                                                        |
|        |         | <ul> <li>Error occurred at "hddchack –I".</li> </ul>          |
|        |         | 875-01                                                        |
|        |         | • Data erase failed.                                          |
|        |         | Turn the main switch off and on.                              |

| SC NO. | Pattern | Details (Symptom, Possible Cause)                                                                                               |
|--------|---------|----------------------------------------------------------------------------------------------------|
|        |         | Log data error                                                                                                    |
|        |         | An error was detected in the handling and configuration of the log<br>data at power up or during machine operation.             |
|        |         | 876-01                                                                                                    |
|        | D       | <ul> <li>Damaged log data file (This can be caused by the machine<br/>being switched off while it is operating.)</li> </ul>     |
| 876-00 |         | 876-02                                                                                                    |
|        |         | <ul> <li>The log encryption setting is enabled, but no encryption module<br/>is installed.</li> </ul>                           |
|        |         | 876-03                                                                                                    |
|        |         | Invalid log encryption key (due to defective NVRAM data)                                                                        |
|        |         | 876-04                                                                                                    |
|        |         | <ul> <li>The log data file has been encrypted even though log<br/>encryption is disabled (due to a defective NVRAM).</li> </ul> |

| SC NO. | Pattern | Details (Symptom, Possible Cause)                                                                                                 |
|--------|---------|----------------------------------------------------------------------------------------------------|
|        |         | <ul> <li>The log data file has not been encrypted even though log<br/>encryption is enabled (due to a defective NVRAM)</li> </ul> |
|        |         | 876-05                                                                                                    |
|        |         | <ul> <li>Installed NVRAM has been used in another machine.</li> </ul>                                                             |
|        |         | <ul> <li>Installed HDD has been used in another machine.</li> </ul>                                                               |
|        |         | 876-99                                                                                                    |
|        |         | <ul> <li>Causes other than those described above</li> </ul>                                                                       |

| SC NO. | Pattern | Details (Troubleshooting Procedures)                                                                                                    |
|--------|---------|----------------------------------------------------------------------------------------------------|
| 876-00 | D       | <ul> <li>876-01 <ul> <li>Initialize the HDD.</li> </ul> </li> <li>876-02 <ul> <li>Replace/reconfigure the encryption module.</li> <li>Disable the log encryption setting.</li> </ul> </li> <li>876-03 <ul> <li>Use SP5832-004 to initialize the HDD.</li> <li>Disable the log encryption setting.</li> </ul> </li> <li>876-04 <ul> <li>Use SP5832-004 to initialize the HDD.</li> </ul> </li> <li>876-04 <ul> <li>Use SP5832-004 to initialize the HDD.</li> </ul> </li> <li>876-05 <ul> <li>Reinstall the previous NVRAM.</li> <li>Reinstall the previous HDD.</li> <li>Once the SC has been generated, use SP5832-004 to initialize the HDD.</li> </ul> </li> </ul> |

| SC NO. | Pattern | Details (Symptom, Possible Cause, Troubleshooting Procedures) |
|--------|---------|---------------------------------------------------------------|
| 878-** | D       | TPM system authentication error                               |
|        |         | 878-01                                                        |
|        |         | Defective file system in the USB Flash memory                 |
|        |         | 878-02                                                        |
|        |         | An error occurred in the TPM or the TPM driver.               |
|        |         | 878-03                                                        |

| SC NO. | Pattern | Details (Symptom, Possible Cause, Troubleshooting Procedures) |
|--------|---------|---------------------------------------------------------------|
|        |         | An error occurred in the TPM software stack.                  |
|        |         | 878-01                                                        |
|        |         | The file system in the USB Flash memory was damaged.          |
|        |         | 878-02                                                        |
|        |         | Defective TPM                                                 |
|        |         | 878-03                                                        |
|        |         | <ul> <li>Could not start the TPM software stack.</li> </ul>   |
|        |         | • Could not find the file for the TPM software stack.         |
|        |         | Replace the Controller Board.                                 |

| SC NO. | Pattern | Details (Symptom, Possible Cause, Troubleshooting Procedures)       |
|--------|---------|---------------------------------------------------------------------|
| 881-** | D       | Management area error                                               |
|        |         | Defective software has been detected.                               |
|        |         | Abnormal accumulation of authentication information in the software |
|        |         | Turn the main switch off and on.                                    |

| SC NO. | Pattern | Details (Symptom, Possible Cause, Troubleshooting Procedures)                                              |
|--------|---------|----------------------------------------------------------------------------------------------------|
| 900-** | D       | Electronic counter error                                                                                   |
|        |         | The value provided by the electronic total counter is outside the normal range.                            |
|        |         | Unexpected NVRAM installed                                                                                 |
|        |         | Defective NVRAM                                                                                            |
|        |         | NVRAM data corruption                                                                                      |
|        |         | • Data is stored in an unexpected area due to external causes.                                             |
|        |         | <ul> <li>The count requests made by SRM upon receiving the PRT have<br/>not yet been processed.</li> </ul> |
|        |         | Install an NVRAM device designed specifically for the model.                                               |

| SC NO. | Pattern | Details (Symptom, Possible Cause, Troubleshooting Procedures)                  |
|--------|---------|--------------------------------------------------------------------------------|
|        |         | Printer application error                                                      |
|        |         | A serious application error that stops the machine from operating is detected. |
|        |         | 920-00                                                                         |
|        |         | At PM startup, no response was returned within the specified period of time.   |
|        |         | 920-01                                                                         |
| 920-** | В       | A time-out occurred during PM operation.                                       |
|        |         | 920-02                                                                         |
|        |         | WORK memory acquisition failed.                                                |
|        |         | 920-03                                                                         |
|        |         | The filter process cannot be started.                                          |
|        |         | 920-04                                                                         |
|        |         | The filter process was aborted.                                                |
|        |         | Turn the main switch off and on.                                               |

| SC NO. | Pattern | Details (Symptom, Possible Cause, Troubleshooting Procedures)                                          |
|--------|---------|----------------------------------------------------------------------------------------------------|
| 921-** |         | Printer font error                                                                                     |
|        |         | 921-00                                                                                                 |
|        | В       | A font that is usually included as standard was not found when the printer application was started.    |
|        |         | 921-01                                                                                                 |
|        |         | A font that is used in optional font emulation was not found when the printer application was started. |
|        |         | 921-00                                                                                                 |
|        |         | There is no file for a font that is included as standard.                                              |
|        |         | 921-01                                                                                                 |
|        |         | There is no file for a font used in optional font emulation.                                           |
|        |         | Turn the main switch off and on.                                                                       |

| SC NO. | Pattern | Details (Symptom, Possible Cause, Troubleshooting Procedures)                                                                                                    |
|--------|---------|----------------------------------------------------------------------------------------------------|
|        |         | Net File function error                                                                                                    |
|        |         | The Net File storage area on the HDD is not available, or the management file used for handling the Net File data is broken. As a result, access to the Net File data cannot be continued.                                                                                                    |
| 923-00 | Б       | Defective HDD                                                                                                    |
|        |         | <ul> <li>HDD inconsistency caused by switching the machine off while<br/>writing to HDD</li> </ul>                                                                                                    |
|        |         | Software bug                                                                                                    |
|        |         | <ul> <li>When HDD error-related service calls (SC860-SC865) are<br/>issued at the same time:</li> </ul>                                                                                                    |
|        |         | This error can be caused by a defective HDD. Therefore, take the necessary countermeasures specified for SC860, etc.                                                                                                    |
|        |         | <ul> <li>When other HDD error-related service calls (SC860-SC865)<br/>are NOT issued at the same time:</li> </ul>                                                                                                    |
|        |         | 1) Turn the main switch off and on.                                                                                                    |
|        |         | <ol> <li>If it cannot be restored by taking the above measure,<br/>initialize the Net File partition in the HDD.</li> </ol>                                                                                                    |
|        |         | Note, however, that this may delete stored data such as<br>documents remaining in the Fax transmission queue and those<br>waiting for capture. Therefore, you must obtain the consent of<br>your customer before executing the initialization. Note that<br>after executing commands including Plumeria/Palm2, the job<br>history will also be cleared. |
|        |         | 3) If the error persists even after taking the above step, initialize<br>all of the partitions in the HDD in accordance with<br>SP5-832-001, then turn the main power off and then on again.                                                                                                    |
|        |         | Note, however, that this step will clear all of the data stored on<br>the HDD including various documents, address book data, and<br>so on. Therefore, again you must obtain the prior consent of<br>your customers. Note that saved received Fax documents will<br>be protected, but the receiving order may not be maintained.                        |
|        |         | 4) If the error still cannot be restored, replace the HDD.                                                                                                    |

| SC NO. | Pattern | Details (Symptom, Possible Cause, Troubleshooting Procedures)                                                                                      |
|--------|---------|----------------------------------------------------------------------------------------------------|
| 990-00 | D       | Software performance error                                                                                                    |
|        |         | The software attempted to make an unexpected operation.                                                                                            |
|        |         | Incorrect argument                                                                                                    |
|        |         | Incorrect internal parameter                                                                                                    |
|        |         | Insufficient working memory                                                                                                    |
|        |         | <ul> <li>Abnormal performance caused by an error that cannot be<br/>detected in normal SC detection due to hardware<br/>specifications.</li> </ul> |
|        |         | Turn the main switch off and on.                                                                                                    |

| SC NO. | Pattern | Details (Symptom, Possible Cause, Troubleshooting Procedures)                                                                                           |
|--------|---------|----------------------------------------------------------------------------------------------------|
| 991-00 | С       | Software continuity error                                                                                                    |
|        |         | The software has attempted to perform an unexpected operation.<br>(However, the process can continue running if recovery processing<br>is carried out.) |
|        |         | <ul> <li>Incorrect argument</li> <li>Incorrect internal parameter</li> <li>Insufficient working memory</li> </ul>                                       |
|        |         | • May have resulted from an error that cannot be detected by the hardware using normal SC detection.                                                    |
|        |         | Not required                                                                                                    |

| SC NO. | Pattern | Details (Symptom, Possible Cause, Troubleshooting Procedures)                                             |
|--------|---------|----------------------------------------------------------------------------------------------------|
| 992-00 | D       | Undefined SC error                                                                                        |
|        |         | An error that is not controlled by the system occurred (the error does not come under any other SC code). |
|        |         | A SC code used in the previous machine was applied erroneously.                                           |
|        |         | Turn the main switch off and on.                                                                          |

| SC NO. | Pattern | Details (Symptom, Possible Cause, Troubleshooting Procedures)                                                                                                    |
|--------|---------|----------------------------------------------------------------------------------------------------|
|        |         | Application function selection error                                                                                                    |
|        |         | • The application has not responded to the set command created by SCS within a certain period of time.                                                                                                    |
|        |         | <ul> <li>The application selected ended abnormally.</li> </ul>                                                                                                    |
|        |         | Software bug                                                                                                    |
| 997-00 | В       | <ul> <li>Check whether an option required by the application (RAM,<br/>DIMM, board) is installed properly.</li> </ul>                                                                                         |
|        |         | <ul> <li>Check whether downloaded applications are correctly<br/>configured.</li> </ul>                                                                                                    |
|        |         | (Take necessary countermeasures specific to the application in<br>which the error occurs. In some applications, the logs can be<br>taken from the monitor. If this option is available, analyze the<br>logs.) |

| SC NO. | Pattern | Details (Symptom, Possible Cause, Troubleshooting Procedures)                                                                                                    |
|--------|---------|----------------------------------------------------------------------------------------------------|
| 998-00 | D       | Application start error                                                                                                    |
|        |         | <ul> <li>After power on, no application program is registered to the<br/>system within a predetermined period of time. (No application<br/>starts or ends normally.)</li> </ul> |
|        |         | <ul> <li>Even if they are started, all applications have become unable<br/>to be rendered due to an unknown defect.</li> </ul>                                                  |
|        |         | <ul> <li>Software bug</li> <li>An option required by the application (RAM, DIMM, board) is not installed properly</li> </ul>                                                    |
|        |         | <ul> <li>Check whether an option required by the application (RAM,<br/>DIMM, board) is installed properly.</li> </ul>                                                           |
|        |         | <ul> <li>Check whether downloaded applications are correctly<br/>configured.</li> </ul>                                                                                         |
|        |         | Replace the Controller Board.                                                                                                    |
|        |         |                                                                                                    |

# **Jam Detection**

## **Sensor Position**

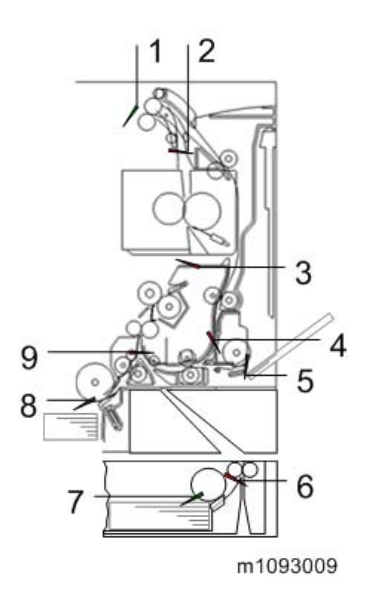

- 1. Paper Exit Full Sensor
- 2. Paper Exit Sensor
- 3. Fusing Entrance Sensor
- 4. Duplex Sensor
- 5. Bypass Paper Volume Senser
- 6. Bank Sensor
- 7. Paper End Sensor (Bank)
- 8. Paper End Sensor
- 9. Registration Sensor

6

# **Sensor Position**

## Paper Feed

| Jam Code | Jam Type                                                  | Place Code | Place                                                       |
|----------|-----------------------------------------------------------|------------|-------------------------------------------------------------|
| 03       | No Paper Feeding and Not reached the registration sensor. | A          | Front Cover, Paper Feed<br>Tray (Front Cover Half-<br>open) |
| 24       | Not reached the Fusing Entrance Sensor.                   | В          | Front Cover                                                 |
| 32       | Not reached the Paper Exit Sensor.                        | С          | Front Cover                                                 |
| 87       | Didn't pass the Registration Sensor.                      | В          | Front Cover                                                 |
| 96       | Didn't pass the Paper Exit Sensor.                        | С          | Front Cover                                                 |

# Bypass Tray

| Jam Code | Jam Type                                                  | Place Code | Place                    |
|----------|-----------------------------------------------------------|------------|--------------------------|
| 08       | No Paper Feeding and Not reached the registration sensor. | А          | Front Cover, Bypass Tray |
| 24       | Not reached the Fusing Entrance Sensor.                   | В          | Front Cover, Bypass Tray |
| 32       | Not reached the Paper Exit Sensor.                        | С          | Front Cover, Bypass Tray |
| 87       | Didn't pass the Registration Sensor.                      | В          | Front Cover, Bypass Tray |
| 96       | Didn't pass the Paper Exit Sensor.                        | С          | Front Cover              |

### Bank

| Jam Code | Jam Type                       | Place Code | Place                                                        |
|----------|--------------------------------|------------|--------------------------------------------------------------|
| 18       | Not reached the Bank Sensor 1. | Y1         | Front Cover (Clear the<br>Jam), Bank 1 (Remove<br>the paper) |

| Jam Code | Jam Type                             | Place Code | Place                                                            |
|----------|--------------------------------------|------------|------------------------------------------------------------------|
| 19       | Not reached the Bank Sensor 2.       | Y2         | Front Cover (Clear the<br>Jam), Bank 2 (Remove<br>the paper)     |
| 20       | Not reached the Bank Sensor 3.       | Y3         | Front Cover (Clear the<br>Jam), Bank 3 (Remove<br>the paper)     |
| * * *    | Not reached the Registration Sensor. | В          | Front Cover (Clear the<br>Jam), Paper Tray<br>(Remove the paper) |

## Duplex

| Jam Code | Jam Type                                                         | Place Code | Place       |
|----------|------------------------------------------------------------------|------------|-------------|
| 09       | No Duplex Paper Feeding and Not reached the registration sensor. | Z          | Front Cover |
| 38       | Not reached the Duplex Sensor.                                   | Z          | Front Cover |
| 102      | Didn't pass the Duplex Sensor.                                   | Z          | Front Cover |

### Jam, with Paper Lost

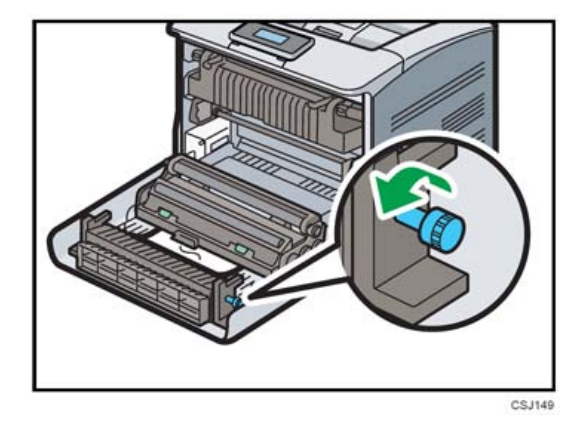

Open the Front Cover, then pull out the jammed paper. Turn the Knob (to help remove the paper).

# **Electrical Component Defects**

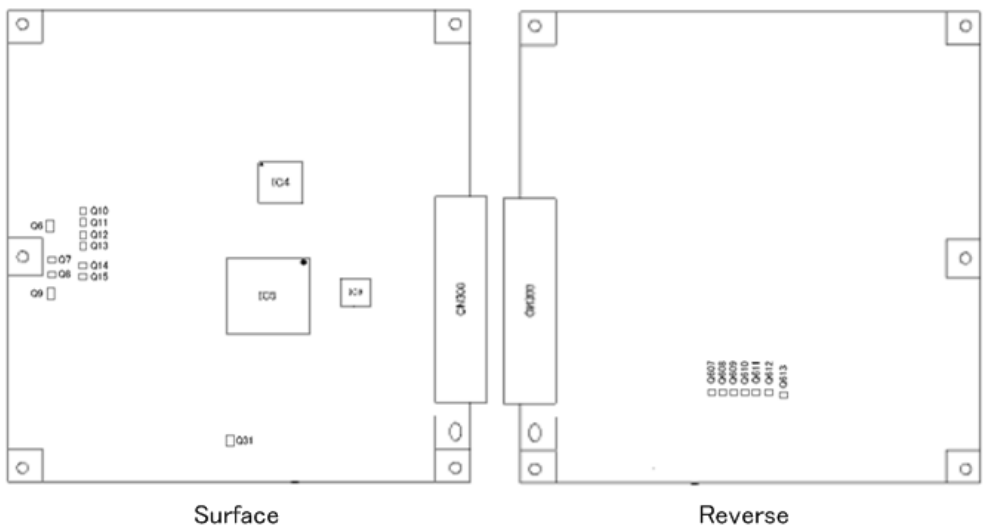

Surface

m1093012

| ICNo.     | Controls this Electrical Component |
|-----------|------------------------------------|
| IC5       | Drum Motor: CMY                    |
| IC5       | Fusing Motor                       |
| IC5       | Image Transfer Unit Motor          |
| IC5       | Drum Motor: K                      |
| IC5       | Paper Feed Motor                   |
| Q6,Q7     | Duplex Junction Gate Solenoid      |
| Q9,Q8     | Solenoid: Upper Cover              |
| Q31,Q613  | Duplex Inverter Solenoid           |
| Q608,Q607 | Cooling Fan                        |
| Q610,Q609 | Fusing Fan                         |
| Q612,Q611 | PSU Cooling Fan                    |
| Q11       | Toner Supply Clutch (K)            |
| Q11       | Toner Supply Clutch (C)            |

| ICNo. | Controls this Electrical Component       |
|-------|------------------------------------------|
| Q10   | Toner Supply Clutch (M)                  |
| Q10   | Toner Supply Clutch (Y)                  |
| Q15   | Bypass Clutch                            |
| Q15   | Duplex Intermediate Clutch               |
| Q14   | Duplex Paper Exit Clutch                 |
| Q12   | Registration Clutch                      |
| Q12   | ITB (Image Transfer Belt) Contact Clutch |
| Q13   | Paper Feed Clutch                        |
| Q13   | Relay Clutch                             |

# **Image Quality**

### Overview

Image problems may appear at regular intervals that depend on the circumference of certain components. The following diagram shows the possible symptoms (black or white dots at regular intervals).

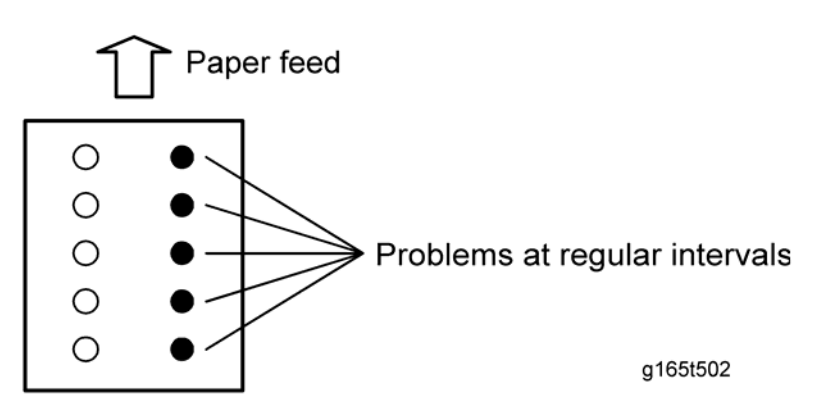

| Unit          | Parts               | Interval |
|---------------|---------------------|----------|
|               | Drum                | 95mm     |
|               | Development Roller  | 36mm     |
| PCDU          | Cleaning Roller     | 30mm     |
|               | Charge Roller       | 30mm     |
| ImageTransfer | Image Transfer Belt | 2357mm   |
| Transfer      | Transfer Roller     | 69mm     |
| Fusing        | Fusing Belt         | 94mm     |

Each LED head has 36 LED chips on board, and each chip has a line of LEDs 8mm in length.

If a vertical line 8mm in width appears on the image parallel to the direction of paper feed, it may be caused by a broken LED chip. Exchange the LED head with one of the other colors to troubleshoot the symptom

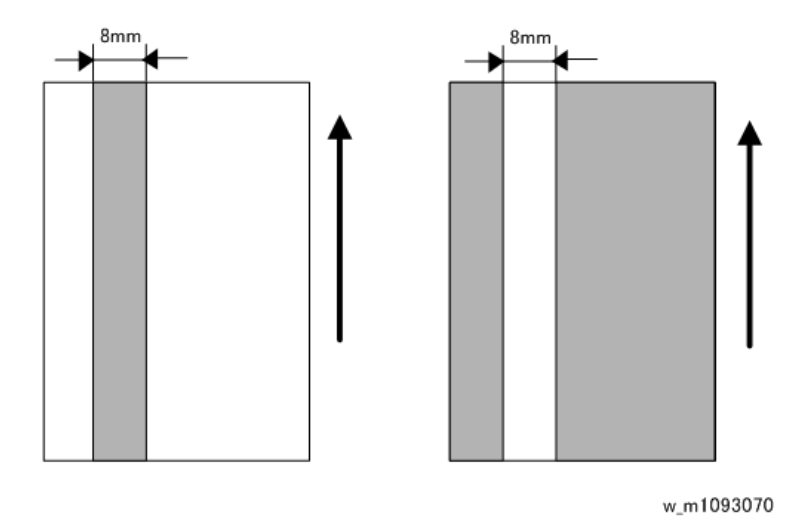

# **Checking a Sample Printout**

Print out a mono-color pattern (all K, C, M, or Y), which will clarify if the cause is a problem with one of the Drum unit, Image transfer belt, image transfer roller, or the fusing unit. A sample page is provided with the printer driver's CD. You can print the sample page from the printer driver's CD. Before printing, you have to adjust the printer driver settings to make the problem become obvious. For details about adjusting the settings, refer to "Printer Driver Setting for Printing a Sample" described below.

- Occurs with 1-3 colors: Drum unit, or LED head failure
- Occurs with all four colors: Image transfer belt, transfer roller or fusing unit failure

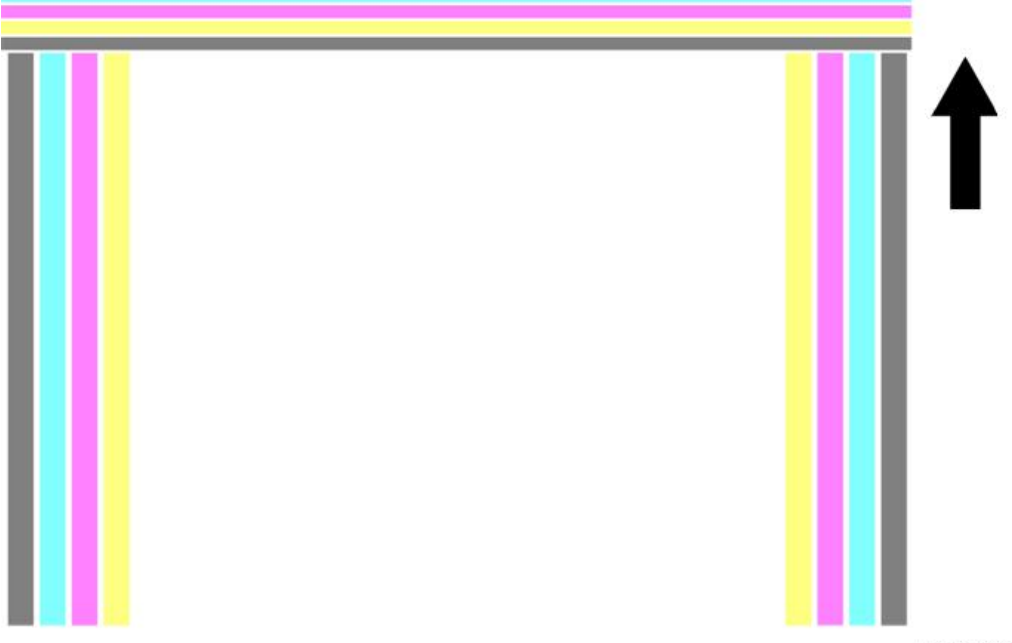

m1092001

## Printer Driver Setting for Printing a Sample

- 1. Set the sheet (A4 LEF/8.5"×11" LEF).
- 2. Click "Properties" on the printer driver.
- 3. Click the "One Click Presets" tab [A] in the printing preferences screen.
- 4. Select "Landscape" from the pull-down menu in "Orientation" [B].
- 5. Click the "Detailed Settings" tab [C] in the printing preferences screen.
- 6. Click "Print Quality" [D] in the Menu.
- 7. Select "User Setting" from the pull-down menu in "Settings for Image" [E].
- 8. Select "User Setting" from the pull-down menu in "Color Profile" [F].
- 9. Press "Details..." [G], and then select "Off" from the pull-down menus [H] in "Text:" and "Graphic:".

|                                |                        |                        | Manage Pre      | eset List |
|--------------------------------|------------------------|------------------------|-----------------|-----------|
| Current Setting                | One Click Preset List: |                        |                 |           |
|                                |                        | 1→2                    | -               |           |
|                                | Basic Setting          | 2 on 1                 | 1 sid           | ed        |
|                                | 1→2,                   | -                      |                 |           |
| Unregistered                   | 2 on 1 (2 sided)       | Black and White (2 sid | led) Unregis    | tered     |
| Document Size:                 | Job Type:              |                        |                 |           |
| A4 (210 x 297 mm)<br>Print On: | () Normal Print        | 1                      | · D De          | tails     |
| Same as Original Size          | Document Size:         | In                     | put Tray:       |           |
|                                | A4 (210 × 297 mm       | ) <u> </u>             | uto Tray Select | <u>•</u>  |
| Settings Summary               | Orientation:           | Pa                     | per Type:       |           |
|                                | Landscape              |                        | ain & Recycled  | -         |
|                                | Plack and Whi          |                        |                 |           |

10. Select "K (Black)" from the pull-down manu in "Gray Reproduction" [I].

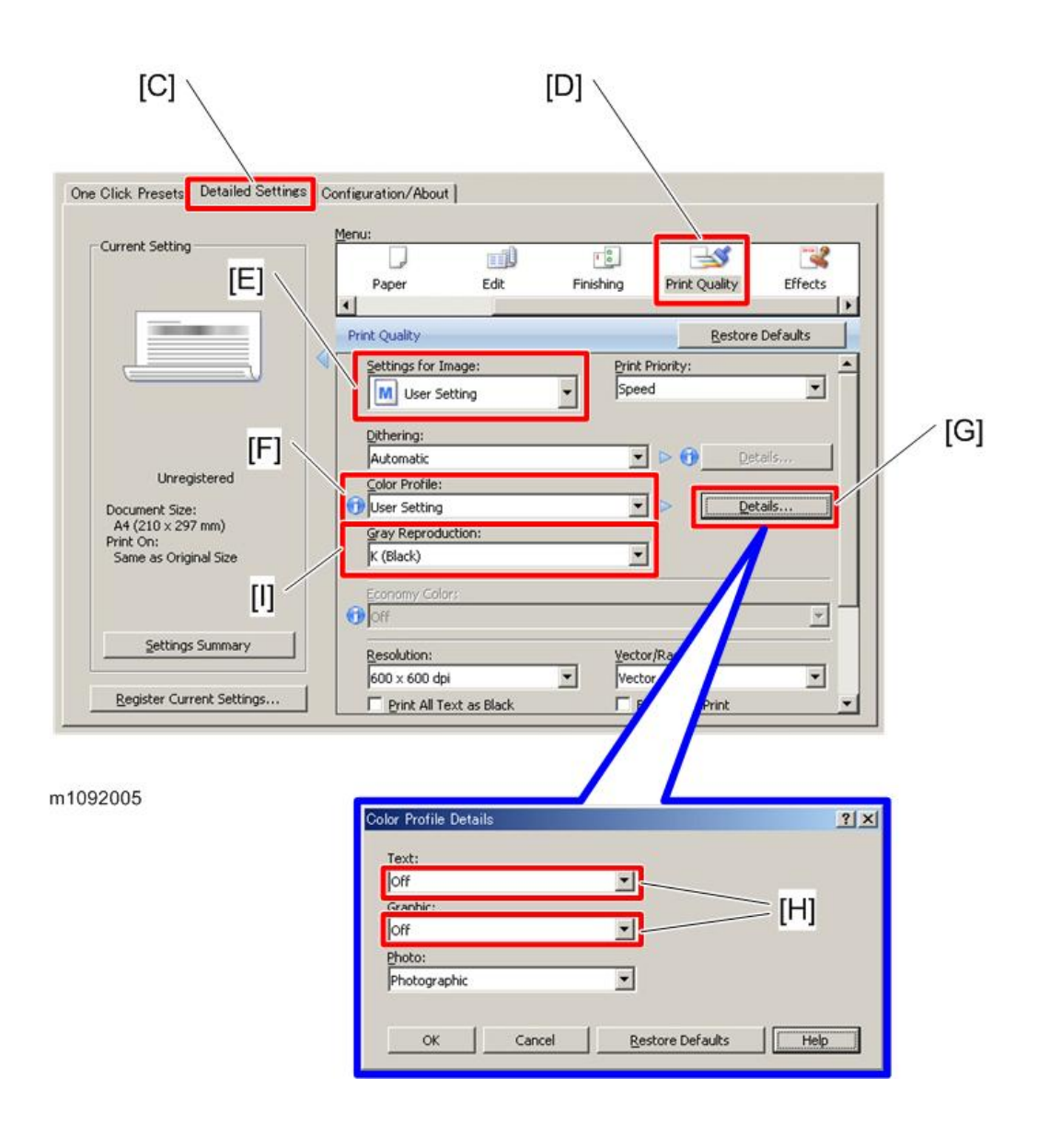

# **Other Problems**

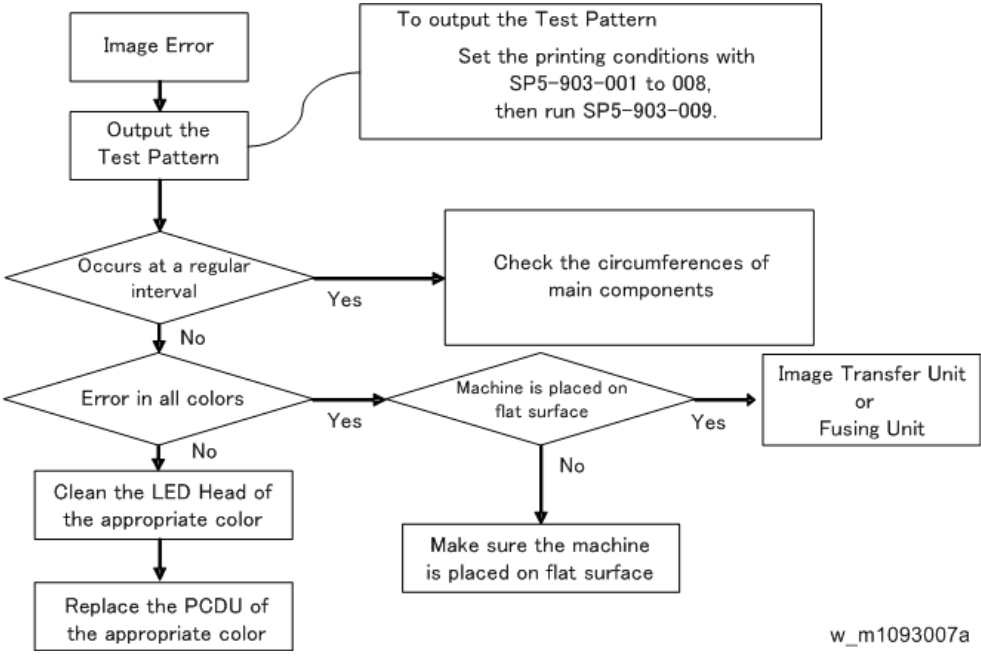

| Unit          | Parts               | Interval |
|---------------|---------------------|----------|
|               | Drum                | 95mm     |
| DCDU          | Development Roller  | 36mm     |
| PCDU          | Cleaning Roller     | 30mm     |
|               | Charge Roller       | 30mm     |
| ImageTransfer | Image Transfer Belt | 2357mm   |
| Transfer      | Transfer Roller     | 69mm     |
| Fusing        | Fusing Belt         | 94mm     |

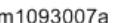

6

# **Blown Fuse Conditions**

# EGB Fuses

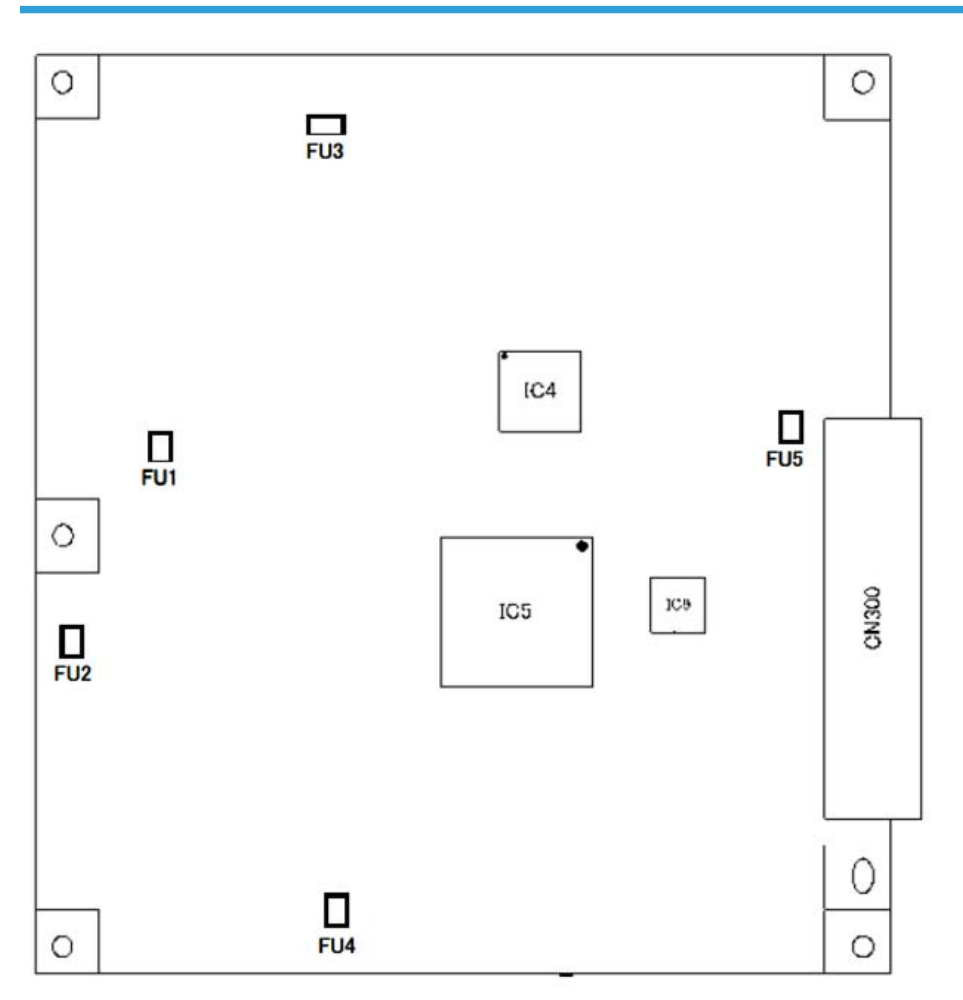

w\_m1093010

| FU<br>No. | Fuse      | Function                                                                     | Symptom, Cause, Action                                                                                                    |
|-----------|-----------|------------------------------------------------------------------------------|----------------------------------------------------------------------------------------------------|
| FU1       | Microfuse | Overcurrent<br>protection for<br>Duplex Junction<br>Gate Solenoid<br>circuit | <ul> <li>Symptom</li> <li>Duplex is not performed properly.</li> <li>Cause</li> <li>There is a short in the solenoid, or a Fuse blows caused by the GND short in the Harness.</li> </ul> |

| FU<br>No.   | Fuse      | Function                                                             | Symptom, Cause, Action                                                                                                    |  |  |  |
|-------------|-----------|----------------------------------------------------------------------|----------------------------------------------------------------------------------------------------|--|--|--|
|             |           |                                                                      | Action <ul> <li>Replace the EGB</li> </ul>                                                                                                    |  |  |  |
| FU2         | Microfuse | Overcurrent<br>protection for<br>Solenoid:<br>Upper Cover<br>circuit | <ul> <li>Symptom</li> <li>Toner is not supplied even though the remaining<br/>Toner in the Toner Cartridge is sufficient and<br/>supplying is performed.</li> <li>Cause</li> <li>There is a short in the solenoid, or a Fuse blows<br/>caused by the GND short in the Harness.</li> <li>Action</li> <li>Replase the EGB</li> </ul> |  |  |  |
| FU3         | Microfuse | Overcurrent<br>protection for<br>LED Power<br>supply                 | <ul> <li>Symptom</li> <li>LED error</li> <li>Cause</li> <li>Harness(+5V_LED) is shorted to GND.</li> <li>Fuse blows caused by the GND short in the Harness.</li> <li>Action</li> <li>Replace the Operation Panel or EGB</li> </ul>                                                                                                 |  |  |  |
| FU4         | Microfuse | Overcurrent<br>protection for<br>Duplex Inverter<br>Solenoid circuit | Symptom         • Duplex is not performed properly.         Cause         • There is a short in the solenoid, or a fuse blows caused by the GND short in the Harness.         Action         • Replace the EGB                                                                                                    |  |  |  |
| FU <i>5</i> | Microfuse | Overcurrent<br>protection for<br>Operation<br>Panel                  | <ul> <li>Symptom</li> <li>The Operation Panel does not work even though the power is turned on.</li> <li>Cause</li> <li>Harness (+5V_LED) is shorted to GND.</li> </ul>                                                                                                    |  |  |  |

| FU<br>No. | Fuse | Function | Symptom, Cause, Action                                                     |  |  |  |
|-----------|------|----------|----------------------------------------------------------------------------|--|--|--|
|           |      |          | <ul> <li>Fuse blows caused by the GND short in the<br/>Harness.</li> </ul> |  |  |  |
|           |      |          | Action                                                                     |  |  |  |
|           |      |          | Replace the Operation Panel or EGB                                         |  |  |  |

# PSU Fuses

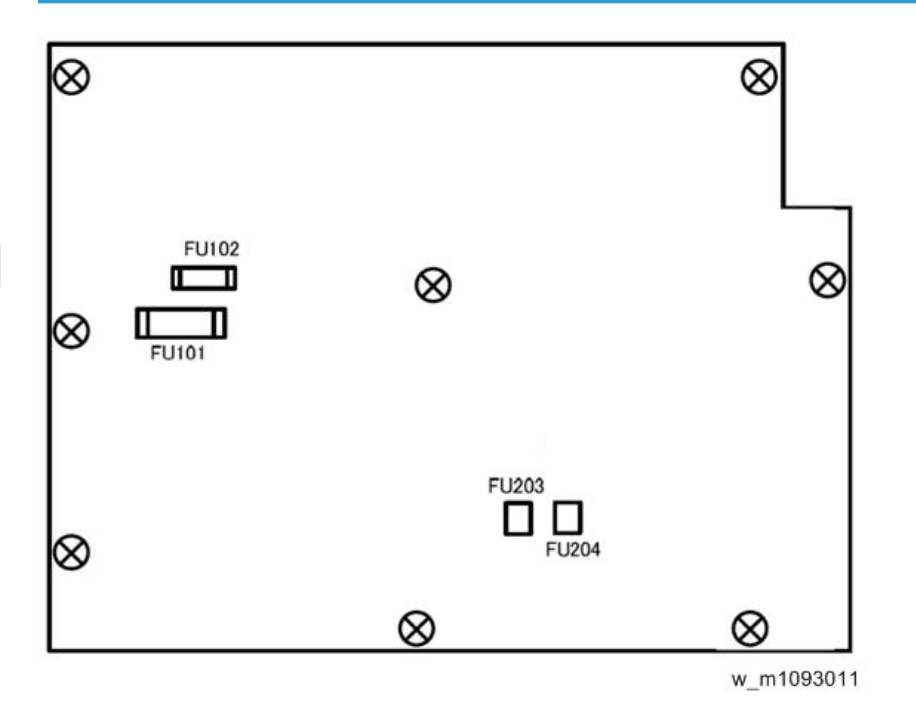

| FU<br>No. | Fuse                 | Function                                                             | Symptom, Cause, Action                                                                                                    |
|-----------|----------------------|----------------------------------------------------------------------|----------------------------------------------------------------------------------------------------|
| FU10<br>1 | Ceramic tube<br>Fuse | Overcurren<br>t protection<br>for the<br>Fusing<br>Heater<br>circuit | <ul> <li>Symptom</li> <li>Fusing errors occur.</li> <li>Cause</li> <li>The harness of the Fusing became shorted with GND.</li> <li>Broken Fusing circuit in the PSU</li> <li>Action</li> </ul> |

| FU<br>No. | Fuse                 | Function                                                                       | Symptom, Cause, Action                                                                                                    |  |  |  |  |
|-----------|----------------------|--------------------------------------------------------------------------------|----------------------------------------------------------------------------------------------------|--|--|--|--|
|           |                      |                                                                                | Replace the PSU                                                                                                    |  |  |  |  |
| FU10<br>2 | Ceramic tube<br>Fuse | Overcurren<br>t protection<br>for the<br>Power<br>circuit                      | <ul> <li>Symptom</li> <li>The power cannot be turned on.</li> <li>Cause</li> <li>Varistor 4 has shorted out because of excess voltage, which resulted in excess current flow, causing a FU102 blowout.</li> <li>Primary circuit of the PSU is shorted with GND.</li> <li>Broken the Primary circuit of PSU</li> <li>Action</li> <li>Replace the PSU</li> </ul>  |  |  |  |  |
| FU20<br>3 | Microfuse            | Protection<br>for the<br>secondary<br>side<br>Harness of<br>the +24V<br>output | <ul> <li>Symptom</li> <li>Engine does not start even though the power of the main body is turned on.</li> <li>Cause</li> <li>The overcurrent protection equipment of the PSU suffered a breakdown and the +24V_LPS output became shorted with GND.</li> <li>Action</li> <li>Replace the PSU</li> </ul>                                                          |  |  |  |  |
| FU20<br>4 | Microfuse            | Protection<br>for the<br>secondary<br>side<br>Harness of<br>the +24V<br>output | <ul> <li>Symptom</li> <li>Problems occur, including Process Control error,<br/>Jam; an image is not generated; and Toner supp<br/>is not carried out.</li> <li>Cause</li> <li>The overcurrent protection equipment of the PSL<br/>suffered a breakdown and the +24V_LPS output<br/>became shorted with GND.</li> <li>Action</li> <li>Replace the PSU</li> </ul> |  |  |  |  |

6. Troubleshooting

#### 281

# **Energy Save**

## **Energy Saver Modes**

Customers should use energy saver modes properly, to save energy and protect the environment.

### Power Consump.

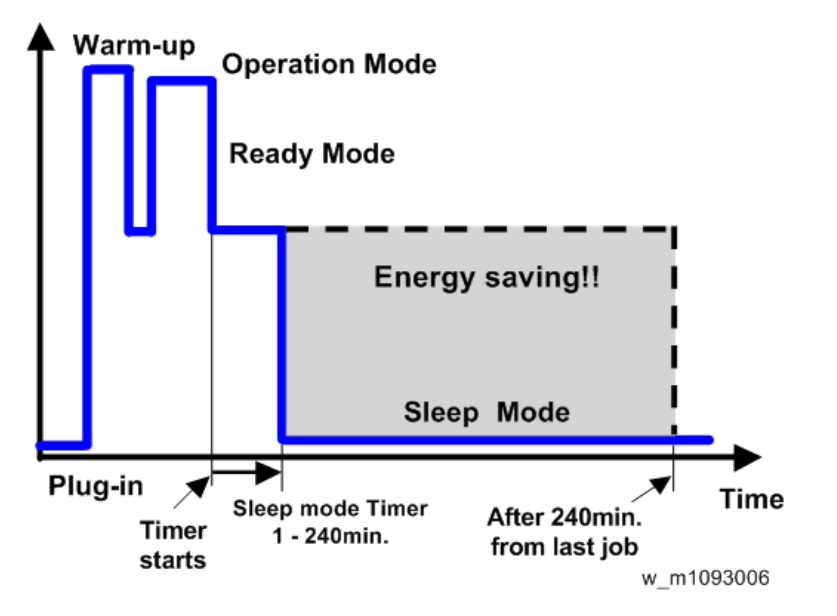

The area shaded grey in this diagram represents the amount of energy that is saved when the timers are at the default settings. If the timers are changed, then the energy saved will be different. For example, if the timers are all set to 240 min., the grey area will disappear, and no energy is saved before 240 min. expires.

## **Timer Settings**

The user can set these timers with User Tools (System settings > Timer setting)

• Sleep Mode timer (1, 5, 15, 30, 45, 60,120 or 240 min): Sleep Mode

Default settings: 1 min.

### Eco Night Mode

This machine has "Eco Night Mode" to save energy by other means than energy saver timer settings. The ECO Night Sensor (ambient light sensor) allows the printer to automatically turn the main power off and on, or enter and exit Sleep mode by detecting ambient light level.

- Eco night sensor auto off timer (1, 5, 30, 60 or 120 min): Eco Night Mode.
  - Default setting: On (120 min.)

### Weekly Timer

You can set the timer for the printer to turn off and on the main power or enter and exit Sleep mode every day or on specified days of the week. Three sets of Power On Time and Power Off Time can be set for each day.

#### Fusing Off Mode

#### Fusg Off Mode(EnSav)On/Off

You can specify whether or not to use Energy Saver mode.

Default: [Off]

• On

Turns on Energy Saver mode. This setting further reduces power consumption, but the printer may take longer to recover from Energy Saver mode.

When you select [On], you can set [Exit Fusing Unit Off Mode] and [Fusing Unit Off Mode Timer].

• Off

Turns off Energy Saver mode.

#### Exit Fusing Unit Off Mode

You can specify the condition for the printer to exit Energy Saver mode.

Default: [On Printing]

• On Printing

The printer exits Energy Saver mode when printing is done.

• On Operating Control Panel

The printer exits Energy Saver mode when any key on the operation panel is pressed.

#### Fusing Unit Off Mode Timer

You can specify the period of time the printer waits before entering Energy Saver mode.

The timer is reset if any key on the operation panel is pressed or printing is done.

Default: [10 seconds]

- 10 seconds
- 30 seconds
- 1 minute
- 15 minutes
- 30 minutes
- 60 minutes
- 120 minutes
- 240 minutes

### Return to Stand-by Mode

#### Sleep Mode

Recovery time: 10 sec.

#### Eco Night Sensor, Weekly timer

Recovery time: 20 sec.

#### Recommendation

We recommend that the default settings should be kept.

- If the customer requests that these settings should be changed, please explain that their energy costs could increase, and that they should consider the effects on the environment of extra energy use.
- If it is necessary to change the settings, please try to make sure that the Sleep Mode timer is not too long. Try with a shorter setting first, such as 5 min., then go to a longer one (such as 15 min.) if the customer is not satisfied.
- If the Sleep Mode timer is all set to the maximum value, the machine will not begin saving energy until 240 minutes has expired after the last job. This means that after the customer has finished using the machine for the day, energy will be consumed that could otherwise be saved.
- If you change the settings, the energy consumed can be measured using SP8941, as explained below.

## **Energy Save Effectiveness**

SP 8941 (Machine Status) keeps a record of the amount of time that the machine spends in each mode.

- 8941-001: Operating mode
- 8941-002: Standby mode

- 8941-003: Panel off mode (Not used in this model)
- 8941-004: Low power mode
- 8941-005: Sleep mode

With this data, and the power consumption values from the specifications, we can estimate the amount of energy that is used by the machine.

This should only be used as a reference value, because the power consumption specifications are measured in a controlled environment with a constant power supply.

To get an exact measurement at the customers site, a watt meter must be used to measure the actual energy consumed.

To use SP8941 to calculate the energy consumed:

- At the start of the measurement period, read the values of SP8941 001 to 005.
- At the end of the measurement period, read the values of SP8941 001 to 005 again.
- Find the amount of time spent in each mode (subtract the earlier measurement from the later measurement).
- Multiply this by the power consumption spec for each mode.
- Convert the result to kWh (kilowatt hours)

Here is an example calculation.

| Machine<br>Date               | Power<br>Consumption<br>(W): Data: a | SP8941:<br>Machine<br>Status   | Start Time:<br>(min.) Data:<br>b | End Time:<br>(min.) Data:<br>c | Time<br>Differences<br>(Data:b -<br>Data: c)<br>(min.) Data:<br>d | Power<br>Consumptio<br>n (Data:a x<br>Data:d)<br>(Wmin.)<br>Data: e |
|-------------------------------|--------------------------------------|--------------------------------|----------------------------------|--------------------------------|-------------------------------------------------------------------|---------------------------------------------------------------------|
| Operatin<br>g mode            | NA: 543W<br>EU: 565W                 | 001:<br>Operatin<br>g Time     | 21089                            | 21386                          | 21386                                                             | NA:<br>161271<br>EU:<br>167805                                      |
| Ready<br>mode<br>(stand by)   | 51W                                  | 002:<br>Standby<br>Time        | 306163                           | 308046                         | 308046                                                            | 96033                                                               |
| Energy<br>mode<br>(Panel off) | 1W or less                           | 003:<br>Energy<br>Save<br>Time | 0                                | 0                              | 0                                                                 | 0                                                                   |

| Low<br>power<br>mode                                   | 20W or less | 004: Low<br>power<br>Time | 71386  | 71386  | 75111                            | 74500                          |
|--------------------------------------------------------|-------------|---------------------------|--------|--------|----------------------------------|--------------------------------|
| Sleep<br>mode                                          | 1W or less  | 005: Off<br>mode<br>Time  | 508776 | 508776 | 520377                           | 11601                          |
| Total Time of Data: d (min.) 17506                     |             |                           |        |        |                                  |                                |
| Total Time of Data: d/60min. (Hour) 291.7667           |             |                           |        |        |                                  |                                |
| Total Power Consumption of Data: e (Wmin.)             |             |                           |        |        |                                  | NA:<br>343405<br>EU:<br>349939 |
| Total Power Consumption of Data: e /60min./1000W (KWH) |             |                           |        |        | NA:<br>5.72342<br>EU:<br>5.83232 |                                |

# **Paper Save**

# Effectiveness of Duplex/Combine Function

Duplexing and the combine functions reduce the amount of paper used. This means that less energy overall is used for paper production, which improves the environment.

## 1. Duplex:

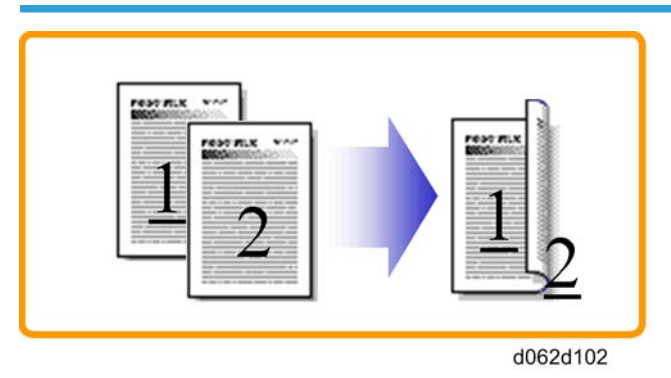

7

Reduce paper volume in half!

### 2. Combine mode:

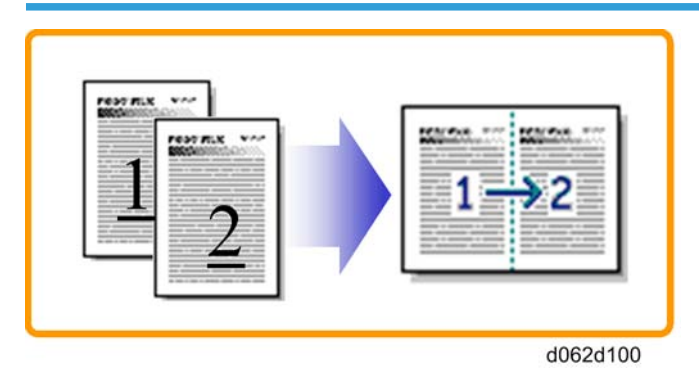

Reduce paper volume in half!
#### 3. Duplex + Combine:

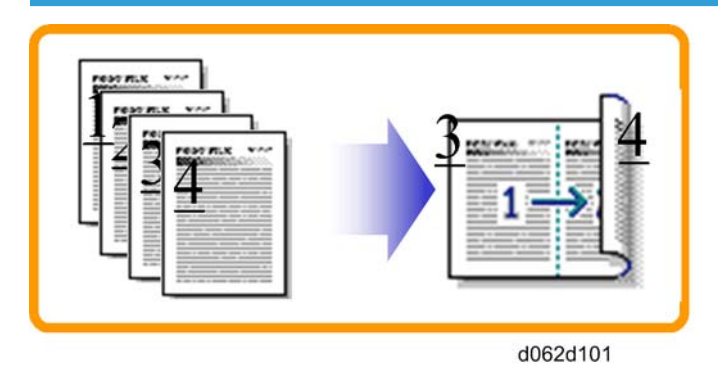

Using both features together can further reduce paper volume by 3/4!

To check the paper consumption, look at the total counter and the duplex counter.

The total counter counts all pages printed.

- For one duplex page, the total counter goes up by 2.
- For a duplex job of a three-page original, the total counter goes up by 3.

The duplex counter counts pages that have images on both sides.

- For one duplex page, the duplex counter goes up by 1.
- For a duplex job of a three-page original, the duplex counter will only increase by 1, even though two sheets are used.

#### Recommendation

Please explain the above features to the customers, so that they can reduce their paper usage.

- Total counter: SP 8581-001
- Duplex counter: SP 8411-001
- Single-sided with combine mode: SP 8421-004
- Duplex with combine mode: SP 8421-005

The following table shows paper savings and how the counters increase for some simple examples of single-sided and duplex jobs

#### Duplex mode:

| Originals | Simplex Sheet<br>used | Duplex Sheets<br>used | Paper<br>Saved | Total counter<br>SP8581-001 | Duplex counter<br>SP8411-001 |
|-----------|-----------------------|-----------------------|----------------|-----------------------------|------------------------------|
| 1         | 1                     | 1                     | 0              | 1                           | 0                            |
| 2         | 2                     | 1                     | 1              | 2                           | 1                            |

| Originals | Simplex Sheet<br>used | Duplex Sheets<br>used | Paper<br>Saved | Total counter<br>SP8581-001 | Duplex counter<br>SP8411-001 |
|-----------|-----------------------|-----------------------|----------------|-----------------------------|------------------------------|
| 3         | 3                     | 2                     | 1              | 3                           | 1                            |
| 4         | 4                     | 2                     | 2              | 4                           | 2                            |
| 5         | 5                     | 3                     | 2              | 5                           | 2                            |
| 10        | 10                    | 5                     | 5              | 10                          | 5                            |
| 20        | 20                    | 10                    | 10             | 20                          | 10                           |

If combine mode is used, the total and duplex counters work in the same way as explained previously. The following table shows paper savings and how the counters increase for some simple examples of duplex/combine jobs.

| Originals | Simplex Sheet<br>used | Duplex Sheets<br>used | Paper<br>Saved | Total counter<br>SP8581-001 | Duplex counter<br>SP8421-004 |
|-----------|-----------------------|-----------------------|----------------|-----------------------------|------------------------------|
| 1         | 1                     | 1                     | 0              | 1                           | 1                            |
| 2         | 2                     | 1                     | 1              | 1                           | 1                            |
| 3         | 3                     | 2                     | 1              | 2                           | 2                            |
| 4         | 4                     | 2                     | 2              | 2                           | 2                            |
| 5         | 5                     | 3                     | 2              | 3                           | 2                            |
| 10        | 10                    | 5                     | 5              | 5                           | 5                            |
| 20        | 20                    | 10                    | 10             | 10                          | 10                           |

### 2 in 1 mode:

#### Duplex + 2 in 1 mode:

| Originals | Simplex Sheet<br>used | Duplex Sheets<br>used | Paper<br>Saved | Total counter<br>SP8581-001 | Duplex counter<br>SP8421-005 |
|-----------|-----------------------|-----------------------|----------------|-----------------------------|------------------------------|
| 1         | 1                     | 1                     | 0              | 1                           | 1                            |
| 2         | 2                     | 1                     | 1              | 1                           | 1                            |
| 3         | 3                     | 1                     | 2              | 2                           | 2                            |

| Originals | Simplex Sheet<br>used | Duplex Sheets<br>used | Paper<br>Saved | Total counter<br>SP8581-001 | Duplex counter<br>SP8421-005 |
|-----------|-----------------------|-----------------------|----------------|-----------------------------|------------------------------|
| 4         | 4                     | 1                     | 3              | 2                           | 2                            |
| 5         | 5                     | 2                     | 3              | 3                           | 3                            |
| 6         | 6                     | 2                     | 4              | 3                           | 3                            |
| 7         | 7                     | 2                     | 5              | 4                           | 4                            |
| 8         | 8                     | 2                     | 6              | 4                           | 4                            |
| 9         | 9                     | 3                     | 6              | 5                           | 5                            |
| 10        | 10                    | 3                     | 7              | 5                           | 5                            |
| 11        | 11                    | 3                     | 8              | 6                           | 6                            |
| 12        | 12                    | 3                     | 9              | 6                           | 6                            |

MEMO

# Model TI-P1 Machine Code: M109

**Appendices** 

18 December, 2012

# TABLE OF CONTENTS

## 1. Appendix: General Specifications

| General Specifications                   | 3  |
|------------------------------------------|----|
| Mainframe                                |    |
| Engine                                   | 3  |
| Controller                               | 5  |
| Option                                   | 6  |
| Paper Feed Unit                          | 6  |
| Supported Paper Sizes                    | 7  |
| Paper Feed                               | 7  |
| Paper Exit                               | 9  |
| Mainframe                                | 9  |
| Software Accessories                     | 12 |
| Printer Drivers                          |    |
| Utility Software                         |    |
| Optional Equipment                       |    |
| LCT Paper Feed Unit TK2000               |    |
| Hard Disk Drive Option Type C730         |    |
| Memory Unit Type N 1GB                   |    |
| IEEE802.11 Interface Unit Type O         |    |
| IPDS Unit Type C730                      |    |
| 2. Appendix: PM Tables                   |    |
| Preventive Maintenance                   |    |
| User Replaceable Items                   |    |
| Yield Items                              |    |
| Service Maintenance                      | 16 |
| Preventive Maintenance Items             |    |
| Mainframe                                |    |
| 3. Appendix: Service Program Mode Tables |    |
| Service SP Tables                        |    |
| Service Table Key                        |    |
| ,<br>SP1-XXX (Service Mode)              |    |
| Engine SP Tables-1                       | 34 |
| SP1-XXX (Feed)                           | 34 |
|                                          |    |

| Engine SP Tables-2                   |     |
|--------------------------------------|-----|
| SP2-XXX (Drum)                       |     |
| Engine SP Tables-3                   |     |
| SP3-XXX (Process)                    |     |
| Engine SP Tables-4                   | 122 |
| SP4-XXX (Scanner)                    |     |
| Engine SP Tables-5                   | 123 |
| SP5-XXX (Mode)                       |     |
| Engine SP Tables-6                   |     |
| SP6-XXX (Peripherals)                |     |
| Engine SP Tables-7                   | 191 |
| SP7-XXX (Data Log)                   |     |
| Engine SP Tables-8                   | 214 |
| SP8-XXX (Data Log 2)                 | 214 |
| Keys and abbreviations in Data Log 2 |     |
| Input and Output Check               | 241 |
| Input Check Table                    |     |
| Output Check Table                   |     |
| Test Pattern Printing                |     |

# **General Specifications**

## Mainframe

#### Engine

| Туре                                     |                                 | Desktop                                                                                                    |                                                                             |  |  |
|------------------------------------------|---------------------------------|----------------------------------------------------------------------------------------------------|-----------------------------------------------------------------------------|--|--|
| Print Process:                           |                                 | LED array & Dry electrostatic transfer system                                                                     |                                                                             |  |  |
| Resolution (dpi)                         |                                 | 300 dpi x 300 dpi, 600 dpi x 600 dpi, 1,200 x 1,200dpi, 600 dpi x 1,200 dpi equivalent, 600 x 2,400dpi equivalent |                                                                             |  |  |
| Printing Speed                           | General A4/LEF,<br>Paper LT/LEF |                                                                                                    | Black/Full Color: 32 ppm                                                    |  |  |
| First Print Speed                        | Mono                            |                                                                                                    | Less than 7.5 seconds                                                       |  |  |
| (A4/LT, SEF,<br>Std. Tray) F/C           |                                 |                                                                                                    | Less than 9.8 seconds                                                       |  |  |
| Duplex Printing                          | A6 to A3/E                      | DLT                                                                                                    | Automatic                                                                   |  |  |
|                                          | -                               |                                                                                                    | 481 x 515 x 360 mm /<br>18.9 x 20.3 x 14.2 inch                             |  |  |
| Dimensions (W x                          | D x H)                          |                                                                                                    | 481 x 535 x 372 mm /<br>18.9 x 20.3 x 14.2 inch<br>*include projection size |  |  |
| Weight                                   |                                 |                                                                                                    | 40.0 kg / 88.2lb or less                                                    |  |  |
|                                          |                                 | Std Tray                                                                                                    | 250 sheets                                                                  |  |  |
| Input capacity<br>(80g/mf,<br>20lb.Bond) | Standard                        | Bypass tray                                                                                                    | 100 sheet                                                                   |  |  |
|                                          | Op. Paper<br>Tray               | Paper Feed<br>Unit                                                                                                | 500 sheets                                                                  |  |  |
|                                          | Max                             |                                                                                                    | Up to 1,850 sheets total capacity<br>(Std tray + Option x 3 + Bypass )      |  |  |

| Output<br>capacity<br>(80g/m <sup>2</sup> ,<br>20lb.Bond) | Standard<br>Tray | Face down              | Up to 200sheets                                                                                                    |  |
|-----------------------------------------------------------|------------------|------------------------|----------------------------------------------------------------------------------------------------|--|
|                                                           | Standard Tray    |                        | A3, B4, A4,B5, A5, B6,A6, DLT, Legal, Letter, HLT,<br>Executive, F, Foolscap, Folio,8K,16K<br>Custom size: Min. 90mm x 148mm (5.8"x8. 3"),<br>Max. 297mm x 432mm (8.5"x14.0")              |  |
| Input Paper<br>Size<br>(Available the<br>dial)            | Bypass Tray      |                        | A3, B4, A4, B5, A5, B6, A6, DLT, Legal, Letter,<br>HLT, Executive, F, Foolscap, Folio,8K,16K<br>Custom size: Min. 64mm x 127mm (2.5" x 5.0"),<br>Max. 297mm x 1260mm (11.7" x 49.6")       |  |
|                                                           | Op. Paper Tray   |                        | A3, B4, A4, B5, A5, DLT, Legal, Letter, HLT,<br>Executive, F, Foolscap, Folio,8K,16K<br>Custom size: Min. 139.7mm x 182mm (5.5" x<br>7.2"), Max. 297mm x 432mm (11.7" x 17.0")             |  |
|                                                           | 1                | Std. Tray              | Plain Paper / Middle Thick Paper / Thin Paper /<br>Special Paper 1 to 3 / Color Paper / Letterhead /<br>Preprinted / Bond / Cardstock / Label Paper /<br>Coated Paper / Envelope           |  |
| Media Type                                                |                  | Bypass Tray            | Plain Paper / Middle Thick Paper / Thin Paper /<br>Color Paper / Letterhead / Preprinted / Bond /<br>Cardstock / Label Paper / Coated Paper /<br>Envelope                                  |  |
|                                                           |                  | Op. Paper<br>Feed Unit | Plain Paper / Middle Thick Paper / Thick Paper 1<br>to 3 / Thin Paper / Special Paper 1 to 3 / Color<br>Paper / Letterhead / Preprinted / Bond /<br>Cardstock / Label Paper / Coated Paper |  |
|                                                           | Standard Tray    |                        | 56 - 220 g/m <sup>2</sup><br>(15 lb. Bond - 80 lb. Cover)                                                                                                    |  |
| Paper Weight                                              | Bypass tray      |                        | 56 - 256 g/m <sup>2</sup><br>(15 lb. Bond - 140 lb. Index)                                                                                                    |  |
|                                                           | Duplex           |                        | 56 - 163 g/m <sup>2</sup><br>(15 lb. Bond - 90 lb. Index)                                                                                                    |  |

|                                | Op. Paper<br>Tray        | Paper Feed<br>Unit                            | 56 - 220 g/m <sup>2</sup><br>(15 lb. Bond - 80 lb. Cover)              |  |  |
|--------------------------------|--------------------------|-----------------------------------------------|------------------------------------------------------------------------|--|--|
| Memory                         |                          | Standard:512 MB<br>Option: 1GB                |                                                                        |  |  |
| HDD                            |                          | Option                                        |                                                                        |  |  |
| Rating Power                   | NA versior               | 1                                             | 120-127V, 60Hz                                                         |  |  |
| Spec.                          | EU, Asia, C              | China version                                 | 220 - 240V, 50/60Hz                                                    |  |  |
|                                | NA                       | Max.                                          | 1400W or less                                                          |  |  |
| Power                          | version                  | Energy Saver                                  | 1.0W or less                                                           |  |  |
| Consumption                    | EU,AP,C<br>HN<br>version | Max.                                          | 1300W or less                                                          |  |  |
|                                |                          | Energy Saver                                  | 1.0 W or less                                                          |  |  |
| Warm-up Time                   |                          | 20 seconds or less from main power on. (23°C) |                                                                        |  |  |
| Energy Save Mode               |                          | Sleep Mode                                    | Adjustable<br>(1/ 5/ 15/ 30/ 45/ 60/ 120/ 240 min.: default<br>1 min.) |  |  |
| Sound Power Level<br>(ISO7779) |                          | Stand by/<br>Energy Saving                    | Main unit only: 28 dB (A)<br>Complete system: 28 dB (A)                |  |  |
|                                |                          | Printing                                      | Main unit only: 63 dB (A)<br>Complete system: 68 dB (A)                |  |  |
| Sound Pressure Level           |                          | Stand by/<br>Energy Saving                    | Main unit only: 17 dB (A)<br>Complete system: 17 dB (A)                |  |  |
|                                |                          | Printing                                      | Main unit only: 51 dB (A)<br>Complete system: 54 dB (A)                |  |  |

## Controller

| CPU       |          | 533 MHz                                                       |
|-----------|----------|---------------------------------------------------------------|
| Interface | Standard | Gigabit Ethernet (1000/100/10 Base-T)<br>USB2.0, USB2.0-Host, |

|                   | Optional | IEEE1284 ECP,<br>IEEE 802.11 a/b/g/n                                                                                                    |
|-------------------|----------|----------------------------------------------------------------------------------------------------|
|                   | Standard | PCL6/5c, RPCS, PostScript 3, PDF Direct                                                                                                    |
| Language          | Option   | PictBridge, IPDS                                                                                                    |
| Font              |          | PCL 6 : 45 fonts<br>PCL 5c : 45 fonts + International fonts 13 fonts<br>PS 3 : 136 fonts<br>IPDS: 108 fonts (Option)                                                      |
| Operating Systems |          | Standard:<br>XP/ Vista/ 7/ Server2003/ Server2008, MacOS (X 10.5 or<br>later)*PS only,<br>MetalFrame/ CPS/ XenApp,<br>Novell Netware (V 6.5 or later)*Need Netware option |
| Network Protocols |          | TCP/IP, IPX/SPX(Netware option)                                                                                                    |

## Option

## Paper Feed Unit

| Paper Tray<br>(500x1) | Paper Size             | A3,A4,DLT,LT,                                            |  |
|-----------------------|------------------------|----------------------------------------------------------|--|
|                       | Paper Weight           | 56 - 220g/m <sup>2</sup><br>(15 lb. BOND – 80 lb. COVER) |  |
|                       | Paper capacity         | 500 sheets x 1 tray                                      |  |
|                       | Dimensions (W x D x H) | 481 x 515 x 125mm /<br>18.9" x 20.3" x 4.9"              |  |
|                       | Weight                 | 7kg (15.4 lb.) or less                                   |  |

# Supported Paper Sizes

## Paper Feed

| Paper           | Size (W x L)    | Standard<br>Tray | Optional<br>Tray | Bypass<br>Tray | Duplex |
|-----------------|-----------------|------------------|------------------|----------------|--------|
| A3 W            | 12″ × 18″       | N                | N                | N              | N      |
| A3 SEF          | 297 x 420mm     | A                | A                | С              | D      |
| B4 SEF          | 25 7x 364mm     | В                | В                | С              | D      |
| A4 SEF          | 210 x 297mm     | A                | А                | С              | D      |
| A4 LEF          | 297 x 210mm     | A                | А                | С              | D      |
| B5 SEF          | 182 x 257mm     | В                | В                | С              | D      |
| B5 LEF          | 257 x 182mm     | В                | В                | С              | D      |
| A5 SEF          | 148 x 210mm     | A                | В                | С              | D      |
| A5 LEF          | 210 x 148mm     | A                | N                | С              | D      |
| B6 SEF          | 128 x 182mm     | В                | N                | С              | D      |
| B6 LEF          | 182 x 128mm     | N                | N                | С              | Ν      |
| A6 SEF          | 105 x 148mm     | А                | N                | С              | D      |
| A6 LEF          | 148 x 105mm     | N                | N                | N              | Ν      |
| DLT SEF         | 11" x 17"       | A                | А                | С              | D      |
| Legal SEF       | 8 1/2″ x 14″    | A                | В                | С              | D      |
| Letter SEF      | 8 1/2″ x 11″    | A                | А                | С              | D      |
| Letter LEF      | 11″ x 8 1/2″    | A                | А                | С              | D      |
| Half Letter SEF | 5 1/2″ x 8 1/2″ | В                | В                | С              | D      |
| Half Letter LEF | 8 1/2″ x 5 1/2″ | N                | N                | С              | N      |
| Executive SEF   | 7 1/4″x10 1/2″  | A                | В                | С              | D      |

| Paper                | Size (W x L)    | Standard<br>Tray | Optional<br>Tray | Bypass<br>Tray | Duplex      |
|----------------------|-----------------|------------------|------------------|----------------|-------------|
| Executive LEF        | 10 1/2″x 7 1/4″ | В                | В                | С              | D           |
| F SEF                | 8″ x 13″        | В                | В                | С              | D           |
| Foolscap SEF         | 8 1/2″ x 13″    | В                | В                | С              | D           |
| Folio SEF            | 8 1/4″ x 13″    | А                | В                | С              | D           |
| 8 K SEF              | 267 x 390 mm    | А                | В                | С              | D           |
| 16 K SEF             | 195 x 267mm     | А                | В                | С              | D           |
| 16K LEF              | 267 x 195mm     | В                | В                | С              | D           |
| Com10 SEF            | 4 1/8″ x 1/2″   | В                | Ν                | С              | Ν           |
| Monarch SEF          | 3 7/8″ x 7 1/2″ | В                | Ν                | С              | Ν           |
| C6 SEF               | 114 x 162mm     | В                | Ν                | С              | Ν           |
| C5 SEF               | 162 x 229mm     | В                | Ν                | С              | Ν           |
| C5 LEF               | 229 x 162mm     | В                | Ν                | С              | Ν           |
| Custom Width (mm)    |                 | 90 to 297        | 139.7 to<br>297  | 64 to 297      | 100 to 297  |
| Custom Length (mm)   |                 | 148 to 432       | 182 to 432       | 127 to<br>1260 | 148 to 432  |
| Custom Width (inch)  |                 | 3.5 to 11.7      | 5.5 to 11.7      | 2.5 to 11.7    | 3.9 to 11.7 |
| Custom Length (inch) |                 | 5.8 to 17.0      | 7.2 to 17.0      | 5.0 to 49.6    | 5.8 to 17.0 |

#### Remarks: Standard Tray, Optional Tray

| A | Supported and the size is molded in the tray. Need to set the dial to the paper size and select the paper size by driver.       |
|---|----------------------------------------------------------------------------------------------------|
| В | Supported but size is not molded in the tray. Need to set the dial "*" and select the paper size by operation panel and driver. |
| N | Not supported.                                                                                                    |

## Remarks: Bypass Tray

| С | Supported. Need to select the Bypass Tray and the paper size on operation panel and driver. |
|---|---------------------------------------------------------------------------------------------|
| N | Not supported.                                                                              |

#### Remarks: Duplex

| D | Supported.     |
|---|----------------|
| N | Not supported. |

## Paper Exit

#### Mainframe

| Paper   | Size (W x L) | Output Tray |
|---------|--------------|-------------|
| A3 W    | 12″ x 18″    | Ν           |
| A3 SEF  | 297 x 420mm  | D           |
| B4 SEF  | 25 7x 364mm  | D           |
| A4 SEF  | 210 x 297mm  | D           |
| A4 LEF  | 297 x 210mm  | D           |
| B5 SEF  | 182 x 257mm  | D           |
| B5 LEF  | 257 x 182mm  | D           |
| A5 SEF  | 148 x 210mm  | D           |
| A5 LEF  | 210 x 148mm  | D           |
| B6 SEF  | 128 x 182mm  | D           |
| B6 LEF  | 182 x 128mm  | D           |
| A6 SEF  | 105 x 148mm  | D           |
| A6 LEF  | 148 x 105mm  | Ν           |
| DLT SEF | 11" x 17"    | D           |

| Paper               | Size (W x L)    | Output Tray |  |
|---------------------|-----------------|-------------|--|
| Legal SEF           | 8 1/2" x 14"    | D           |  |
| Letter SEF          | 8 1/2" x 11"    | D           |  |
| Letter LEF          | 11″ x 8 1/2″    | D           |  |
| Half Letter SEF     | 5 1/2″ x 8 1/2″ | D           |  |
| Half Letter LEF     | 8 1/2″ x 5 1/2″ | D           |  |
| Executive SEF       | 7 1/4″x10 1/2″  | D           |  |
| Executive LEF       | 10 1/2″x 7 1/4″ | D           |  |
| F SEF               | 8″ x 13″        | D           |  |
| Foolscap SEF        | 8 1/2" x 13"    | D           |  |
| Folio SEF           | 8 1/4″ x 13″    | D           |  |
| 8 K SEF             | 267 x 390 mm    | D           |  |
| 16 K SEF            | 195 x 267mm     | D           |  |
| 16K LEF             | 267 x 195mm     | D           |  |
| Com10 SEF           | 4 1/8″ x 1/2″   | D           |  |
| Monarch SEF         | 3 7/8″ x 7 1/2″ | D           |  |
| C6 SEF              | 114 x 162mm     | D           |  |
| C5 SEF              | 162 x 229mm     | D           |  |
| C5 LEF              | 229 x 162mm     | D           |  |
| Custom Width (mm)   |                 | 64 - 297    |  |
| Custom Length (mm)  |                 | 127 - 1260  |  |
| Custom Width (inch) |                 | 2.5 - 11.7  |  |
| Custom Le           | ngth (inch)     | 5.0 - 49.6  |  |

#### Remarks: Output Tray

| D Supported. |  |
|--------------|--|
|--------------|--|

| Ν | Not supported. |  |
|---|----------------|--|
|   |                |  |

## **Software Accessories**

The printer drivers and utility software are provided on one CD-ROM. An auto-run installer lets you select the components you want to install.

#### **Printer Drivers**

| Printer Language | Windows XP | Windows Vista | Windows 7 |
|------------------|------------|---------------|-----------|
| PCL 5c / 6       | Yes        | Yes           | Yes       |
| PS3              | Yes        | Yes           | Yes       |

| Printer Language | Windows Server<br>2003 | Windows Server<br>2008 / 2008 R2 | Mac OSX<br>10.5 or later |
|------------------|------------------------|----------------------------------|--------------------------|
| PCL 5c / 6       | Yes                    | Yes                              | No                       |
| PS3              | Yes                    | Yes                              | Yes                      |

#### Note

- The PCL5c/6 and PS3 drivers are provided on the CD-ROM
- The PS3 drivers are all genuine Adobe PS drivers, except for Windows XP / 2003 / Vista / 7.
- A PPD file for each operating system is provided with the driver.

#### **Utility Software**

#### **Bundled Utility**

| Software          | Description                                                 |  |
|-------------------|-------------------------------------------------------------|--|
| Font Manager 2000 | A font management utility with screen fonts for the printer |  |
| (XP / Vista)      | This is provided on the printer drivers CD-ROM              |  |

# **Optional Equipment**

## LCT Paper Feed Unit TK2000

| Paper Feed System:      | Friction Pad                                           |
|-------------------------|--------------------------------------------------------|
| Paper Height Detection: |                                                        |
| Capacity:               | 500 sheets x 1 tray                                    |
| Paper Weight:           | 56 - 220 g/m <sup>2</sup> (15 lb. Bond - 80 lb. Cover) |
| Paper Size:             | A3 SEF to A5 SEF / DLT SEF to HLT SEF                  |
| Power Source:           | DC 24V, 5V (from the main frame)                       |
| Power Consumption:      | Less than 9.8W (Ave.)                                  |
| Dimensions (W x D x H): | 481 x 515 x 125mm                                      |
| Weight:                 | 7kg or less                                            |

## Hard Disk Drive Option Type C730

## Memory Unit Type N 1GB

## IEEE802.11 Interface Unit Type O

## IPDS Unit Type C730

1. Appendix: General Specifications

## **Preventive Maintenance**

#### User Replaceable Items

| ltem                       | Yield                                                                                           |  |  |
|----------------------------|-------------------------------------------------------------------------------------------------|--|--|
| Toner Cartridge            | Starter: Approx. BK 3k prints / CMY 2.5K prints<br>Normal: Approx. BK 8k prints / CMY 7k prints |  |  |
| PCDU                       | Approx. 38k prints/ unit                                                                        |  |  |
| Fusing Unit                | Approx. 150k prints/ unit                                                                       |  |  |
| Image Transfer Belt Unit   | Approx. 130k prints/ unit                                                                       |  |  |
| Paper Transfer Roller Unit | Approx. 130k prints/ unit                                                                       |  |  |
| Air Filter                 | Approx. 130k prints                                                                             |  |  |
| Waste Toner Bottle         | Approx. 17k prints                                                                              |  |  |

#### Condition:

- 1. An A4 (8.5"x11")/ 5% chart is used.
- 2. The condition is standard temperature and humidity.
- 3. These replacement timings may change depending on the circumstances and printing conditions.
- 4. The replacement timings are measured by 3P/J when the printer is used 50% for color and 50% for black-and-white.

#### Yield Items

The following items are not user replaceable items. However, replacement at its yield is required for the following items to maintain the printing operation.

| ltem                                               | Yield                      |
|----------------------------------------------------|----------------------------|
| Paper Feed Roller (Mainframe & Paper Feed<br>Unit) | Approx. 180k prints/ piece |

| ltem                                            | Yield                      |
|-------------------------------------------------|----------------------------|
| Separation Pad (Mainframe & Paper Feed<br>Unit) | Approx. 180k prints/ piece |
| Friction Pad (Paper Feed Unit)                  | Approx. 180k prints/ piece |
| Paper Feed Roller(Bypass)                       | Approx. 100k prints/ piece |
| Friction Pad(Bypass)                            | Approx. 100k prints/piece  |

#### Service Maintenance

To enable the machine for the maintenance by the service technician, the meter-click charge mode must be set to "1 (On)" with SP5930-001.

Also, make the following settings for meter-click charge mode depending on the type of service contract: SP5930-010, 014, 016 (Supply End Option.), SP1007-002, 004, 006 (PDCU, Image Transfer Belt, Fusing unit: Remaining Supply Display), SP5083 (LED Light Switch)

PM items serviced by the service technician are designated as user replaceable items and yield items.

The following table shows the expected yield values for PM items when replacing them by the service technician with the meter-charge mode on.

| ltem                       | Yield             |
|----------------------------|-------------------|
| PCDU                       | 50K prints/ unit  |
| Fusing Unit                | 180K prints/ unit |
| Image Transfer Belt Unit   | 150K prints/ unit |
| Paper Transfer Roller Unit | 150k prints/ unit |
| Air Filter                 | 150k prints       |
| Waste Toner Bottle         | 17k prints        |

The replacement timing for the customer maintenance is set earlier than the target yield for the service maintenance in order to ensure that the parts of the machine are replaced before an image problem occurs.

#### **Preventive Maintenance Items**

Chart: A4 (LT)/5%

Mode: 3 prints/job Ratio: 50% Environment: Normal temperature and humidity Yield may change depending on circumstances and print conditions. Symbol keys: C: Clean, R: Replace, L: Lubricant, I: Inspect

#### Mainframe

| ltem                      | 50K | 100K | 1 <i>5</i> 0K | 180K | EM | Remarks                   |
|---------------------------|-----|------|---------------|------|----|---------------------------|
| PCDU                      |     |      |               |      |    |                           |
| PCDU                      | R   |      |               |      |    |                           |
| LED lens cleaning         |     |      |               |      | С  | -                         |
| Paper Feed                |     |      |               |      |    |                           |
| Paper Feed Roller         |     | С    |               | R    |    | Damp cloth , dry<br>cloth |
| Friction Pad              |     | С    |               | R    |    | Dry cloth                 |
| Registration Roller       |     | С    |               |      |    | Damp cloth , dry<br>cloth |
| Registration Sensor       |     | С    |               |      |    | Blower brush              |
| Vertical Transport Roller |     | С    |               |      |    | Blower brush              |
| Bypass Feed Roller        |     | R/C  |               |      |    | Damp cloth , dry<br>cloth |
| Bypass Friction Pad       |     | R/C  |               |      |    | Dry cloth                 |
| Paper Path                |     |      |               |      |    |                           |
| Image Transfer Belt Unit  |     |      | R             |      |    |                           |
| Paper Exit Roller         |     | С    |               |      |    | Damp cloth , dry<br>cloth |
| Reverse Roller            |     | С    |               |      |    | Damp cloth , dry<br>cloth |

| ltem                   | 50K | 100K | 150K | 180K | EM | Remarks                   |
|------------------------|-----|------|------|------|----|---------------------------|
| Transport Roller       |     | С    |      |      |    | Damp cloth , dry<br>cloth |
| Paper Transfer Roller  |     |      | R    |      |    |                           |
| Fusing Unit            |     |      |      | R    |    |                           |
| Air Filter             |     |      | R    |      |    |                           |
| Fusing Entrance Sensor |     | С    |      |      |    | Blower brush              |
| Duplex Unit            |     |      |      |      |    |                           |
| Transport Roller       |     | С    |      |      |    | Damp cloth , dry<br>cloth |

## **Service SP Tables**

## Service Table Key

| Notation                        | What it means                                                                                                    |  |  |
|---------------------------------|----------------------------------------------------------------------------------------------------|--|--|
| [range / <b>default</b> / step] | Example: [-9 to $+9 / 0 / 0.1$ mm step]. The setting can be adjusted in the range $\pm 9$ , value reset to $+3.0$ after an NVRAM reset, and the value can be changed in 0.1 mm steps with each key press. |  |  |
| *                               | Value stored in NVRAM. After a RAM reset, this default value (factory setting) is restored.                                                                                                    |  |  |
| DFU                             | Denotes "Design or Factory Use". Do not change this value.                                                                                                    |  |  |
| Japan only                      | The feature or item is for Japan only. Do not change this value.                                                                                                    |  |  |
| SSP                             | This denotes a "Special Service Program" mode.                                                                                                    |  |  |
| FSP                             | This denotes a "Factory Service Program" mode.                                                                                                    |  |  |

## SP1-XXX (Service Mode)

| 1001 | [Bit Swi | itch]          |          |         |
|------|----------|----------------|----------|---------|
| 001  | Bit Swit | 0              | 1        |         |
|      | bit 0    | DFU            | -        | -       |
|      | bit 1    | DFU            | -        | -       |
|      | bit 2    | DFU            | -        | -       |
|      | bit 3    | No I/O Timeout | Disabled | Enabled |

|       | Enables/Disables MFP I/O Timeouts. If enabled, the MFP I/O Timeout setting will have no affect. I/O Timeouts will never occur. |                  |         |  |  |
|-------|----------------------------------------------------------------------------------------------------|------------------|---------|--|--|
| bit 4 | SD Card Save Mode                                                                                                    | Disabled         | Enabled |  |  |
|       | If this bit switch is enabled, print jobs will be saved to the GW SD slot and not output to paper.                             |                  |         |  |  |
| bit 5 | bit 5     DFU     -     -       bit 6     DFU     -     -     -                                                                |                  |         |  |  |
| bit 6 |                                                                                                    |                  |         |  |  |
| bit 7 | [RPCS,PCL]: Printable area frame border                                                                                        | Disabled         | Enabled |  |  |
|       | Prints all RPCS and PCL jobs with a border around the                                                                          | e printable area | l.      |  |  |

| 1001 | [Bit Switch] |                                                                                                    |                                                               |                           |  |  |  |  |
|------|--------------|----------------------------------------------------------------------------------------------------|---------------------------------------------------------------|---------------------------|--|--|--|--|
| 002  | Bit Swit     | rch 2                                                                                                    | 0                                                             | 1                         |  |  |  |  |
|      | bit 0        | DFU                                                                                                    | -                                                             | -                         |  |  |  |  |
|      | bit 1        | DFU                                                                                                    | -                                                             | -                         |  |  |  |  |
|      | bit 2        | DFU                                                                                                    | -                                                             | -                         |  |  |  |  |
|      | bit 3        | [PCL5e/c,PS]: PDL Auto Switching                                                                                                    | Enabled                                                       | Disabled                  |  |  |  |  |
|      |              | Enables/Disables the MFPs ability to change the PDL<br>Some host systems submit jobs that contain both PS an<br>switching is disabled, these jobs will not be printed pr | L processor mid-job.<br>and PCL5e/c. If Auto PDL<br>properly. |                           |  |  |  |  |
|      | bit 4        | DFU                                                                                                    | -                                                             | -                         |  |  |  |  |
|      | bit 5        | DFU                                                                                                    | -                                                             | -                         |  |  |  |  |
|      | bit 6        | Switch dither<br>*Please refer to RTB#RD014018                                                                                                    | Use normal<br>dither                                          | Use alternative<br>dither |  |  |  |  |
|      | bit 7        | DFU                                                                                                    | -                                                             | -                         |  |  |  |  |

| 1001 | [Bit Swi | itch] |   |   |
|------|----------|-------|---|---|
| 003  | Bit Swit | ch 3  | 0 | 1 |
|      | bit 0    | DFU   | - | - |

| bit 1 | DFU                                                                                                    | -            | -       |  |  |  |  |
|-------|----------------------------------------------------------------------------------------------------|--------------|---------|--|--|--|--|
| bit 2 | [PCL5e/c]: Legacy HP compatibility                                                                                    | Disabled     | Enabled |  |  |  |  |
|       | Uses the same left margin as older HP models such as                                                                  | 5 HP4000/HP8 | P8000.  |  |  |  |  |
|       | In other words, the left margin defined in the job (usually " <esc>*rOA") will be changed to "<esc>*r1A".</esc></esc> |              |         |  |  |  |  |
| bit 3 | DFU                                                                                                    | -            | -       |  |  |  |  |
| bit 4 | DFU                                                                                                    | -            | -       |  |  |  |  |
| bit 5 | DFU                                                                                                    | -            | -       |  |  |  |  |
| bit 6 | DFU                                                                                                    | -            | -       |  |  |  |  |
| bit 7 | DFU                                                                                                    | -            | -       |  |  |  |  |

| 1001 | [Bit Sw                                                                                                    | [Bit Switch]                                                                                                    |          |         |  |  |  |  |  |  |
|------|----------------------------------------------------------------------------------------------------|----------------------------------------------------------------------------------------------------|----------|---------|--|--|--|--|--|--|
| 004  | Bit Swit                                                                                                    | rch 4                                                                                                    | 0        | 1       |  |  |  |  |  |  |
|      | bit 0                                                                                                    | DFU                                                                                                    | -        | -       |  |  |  |  |  |  |
|      | bit 1                                                                                                    | DFU                                                                                                    | -        | -       |  |  |  |  |  |  |
|      | bit 2                                                                                                    | DFU                                                                                                    | -        | -       |  |  |  |  |  |  |
|      | bit 3                                                                                                    | IPDS print-side reversal                                                                                            | Disabled | Enabled |  |  |  |  |  |  |
|      | If enabled, the simplex pages of IPDS jobs will be printed on the front s<br>of printing on the back side of the page. This might reduce printing spe                                    |                                                                                                    |          |         |  |  |  |  |  |  |
|      | bit 4                                                                                                    | DFU                                                                                                    | -        | -       |  |  |  |  |  |  |
|      | bit 5                                                                                                    | DFU                                                                                                    | -        | -       |  |  |  |  |  |  |
|      | bit 6                                                                                                    | [PCL, PS, PDF]: Changes the paper direction used<br>with the settings "Any Size/Type" or "Any Custom<br>Size/Type". | LEF      | SEF     |  |  |  |  |  |  |
|      | By default "Any Size/Type" and "Any Custom Size/Type" treat all paper in the bypass tray as if it were loaded in the SEF direction. This bitswitch changes the assumed direction to LEF. |                                                                                                    |          |         |  |  |  |  |  |  |
|      | bit 7                                                                                                    | DFU                                                                                                    | -        | -       |  |  |  |  |  |  |

| 1001 | [Bit Switch]                         |                                                                                                    |                                     |                               |  |  |  |  |
|------|--------------------------------------|----------------------------------------------------------------------------------------------------|-------------------------------------|-------------------------------|--|--|--|--|
| 005  | Bit Swit                             | ch 5                                                                                                    | 0                                   | 1                             |  |  |  |  |
|      |                                      | Show "Collate Type", "Staple Type" and "Punch<br>Type" buttons on the operation panel.                                                                                                    | Disabled                            | Enabled                       |  |  |  |  |
|      | bit 0                                | If enabled, users will be able to configure a Collate T<br>Type from the operation panel. The available types w<br>configured options.                                                                                       | ype, Staple Typ<br>ill depend on th | e, and Punch<br>ne device and |  |  |  |  |
|      |                                      | After enabling the function, the settings will appear ur                                                                                                    | nder:                               |                               |  |  |  |  |
|      |                                      | "User Tools > Printer Features > System"                                                                                                    |                                     |                               |  |  |  |  |
|      | bit 1                                | Multiple copies if a paper size or type mismatch                                                                                                    | Disabled                            | Enabled                       |  |  |  |  |
|      |                                      | occurs                                                                                                    | (single<br>copy)                    | (multiple)                    |  |  |  |  |
|      |                                      | If a paper size or type mismatch occurs during the printing of multiple copies, only a single copy is output by default. Using this BitSw, the device can be configured to print all copies even if a paper mismatch occurs. |                                     |                               |  |  |  |  |
|      | bit 2                                | Prevent SDK applications from altering the contents of a job.                                                                                                    | Disabled                            | Enabled                       |  |  |  |  |
|      |                                      | If this switch is enabled, SDK applications will not be able to alter print data. This is achieved by preventing SDK applications from accessing a module called the "GPS Filter".                                           |                                     |                               |  |  |  |  |
|      |                                      | Note: The main purpose of this switch is for troubleshooting the effects of SDK applications on data.                                                                                                    |                                     |                               |  |  |  |  |
|      | bit 3                                | [PS] PS Criteria                                                                                                    | Pattern3                            | Pattern 1                     |  |  |  |  |
|      |                                      | Change the number of PS criterion used by the PS interpreter to determine whether a job is PS data or not.                                                                                                    |                                     |                               |  |  |  |  |
|      | Pattern3: includes most PS commands. |                                                                                                    |                                     |                               |  |  |  |  |
|      |                                      | Pattern 1 : A small number of PS tags and headers                                                                                                    |                                     |                               |  |  |  |  |
|      | bit 4                                | Increase max number of the stored jobs.                                                                                                    | Disabled<br>(100)                   | Enabled (750)                 |  |  |  |  |
|      |                                      | Changes the maximum number of jobs that can be stored on the HDD. The default (disabled) is 100. If this is enabled, the max. will be raised to 750.                                                                         |                                     |                               |  |  |  |  |
|      | bit 5                                | DFU                                                                                                    | -                                   | -                             |  |  |  |  |

| bit 6                                                                                                    | Method for determining the image rotation for the edge to bind on. | Disabled                                  | Enabled             |  |  |  |  |  |
|----------------------------------------------------------------------------------------------------|--------------------------------------------------------------------|-------------------------------------------|---------------------|--|--|--|--|--|
|                                                                                                    | ey were in the station jobs.                                       | were in the specifications of<br>on jobs. |                     |  |  |  |  |  |
|                                                                                                    | The old models are below:                                          |                                           |                     |  |  |  |  |  |
|                                                                                                    | - PCL: Pre-04A models                                              |                                           |                     |  |  |  |  |  |
|                                                                                                    | - PS/PDF/RPCS:Pre-05S models                                       |                                           |                     |  |  |  |  |  |
| bit 7                                                                                                    | Letterhead mode printing                                           | Disabled                                  | Enabled<br>(Duplex) |  |  |  |  |  |
|                                                                                                    | Routes all pages through the duplex unit.                          |                                           |                     |  |  |  |  |  |
| If this is disabled, simplex pages or the last page of an odd-paged duplex job, on not routed through the duplex unit. This could result in problems with letterhead/printed pages. |                                                                    |                                           |                     |  |  |  |  |  |
|                                                                                                    | Only affects pages specified as Letterhead paper.                  |                                           |                     |  |  |  |  |  |

| 1001 | [Bit Switch]            |   |   |
|------|-------------------------|---|---|
| 006  | Bit Switch 6 <b>DFU</b> | - | - |

| 1001 | [Bit Swi | [Bit Switch]                                                                                                    |          |         |  |  |  |  |  |  |
|------|----------|----------------------------------------------------------------------------------------------------|----------|---------|--|--|--|--|--|--|
| 007  | Bit Swit | ch 7                                                                                                    | 0        | 1       |  |  |  |  |  |  |
|      |          | Print path                                                                                                    | Disabled | Enabled |  |  |  |  |  |  |
|      | bit 0    | If enabled, simplex pages (in mixed simplex/duplex PS/PCL5 jobs only) and the last page of an odd paged duplex job (PS, PCL5, PCL6), are always routed through the duplex unit. Not having to switch paper paths increases the print speed slightly. |          |         |  |  |  |  |  |  |
|      | bit 1    | DFU                                                                                                    | -        | -       |  |  |  |  |  |  |
|      | bit 2    | DFU                                                                                                    | -        | -       |  |  |  |  |  |  |
|      | bit 3    | DFU                                                                                                    | -        | -       |  |  |  |  |  |  |
|      | bit 4    | DFU                                                                                                    | -        | -       |  |  |  |  |  |  |
|      | bit 5    | DFU                                                                                                    | _        | -       |  |  |  |  |  |  |
|      | bit 6    | DFU                                                                                                    | _        | -       |  |  |  |  |  |  |

|      | bit 7    | DFU -                                                                                                    |          |                                                                  |  |  |  |  |  |  |  |
|------|----------|----------------------------------------------------------------------------------------------------|----------|------------------------------------------------------------------|--|--|--|--|--|--|--|
| 1001 | [Bit Swi | Bit Switch]                                                                                                    |          |                                                                  |  |  |  |  |  |  |  |
| 008  | Bit Swit | ch 8                                                                                                    | 0        | 1                                                                |  |  |  |  |  |  |  |
|      | bit 0    | DFU                                                                                                    | -        | -                                                                |  |  |  |  |  |  |  |
|      | bit 1    | DFU                                                                                                    | -        | -                                                                |  |  |  |  |  |  |  |
|      | bit 2    | DFU                                                                                                    | -        | -                                                                |  |  |  |  |  |  |  |
|      | bit 3    | [PCL,PS]: Allow BW jobs to print without requiring<br>User Code                                                                                                    | Disabled | Enabled<br>(allow BW<br>jobs to print<br>without a user<br>code) |  |  |  |  |  |  |  |
|      |          | BW jobs submitted without a user code will be printed even if usercode<br>authentication is enabled.<br>Note: Color jobs will not be printed without a valid user code. |          |                                                                  |  |  |  |  |  |  |  |
|      | bit 4    | DFU                                                                                                    | -        | -                                                                |  |  |  |  |  |  |  |
|      | bit 5    | DFU                                                                                                    | -        | -                                                                |  |  |  |  |  |  |  |
|      | bit 6    | PCL, RPCS, PS: Forced BW print                                                                                                    | Enabled  | Disabled                                                         |  |  |  |  |  |  |  |
|      |          | Switches whether to ignore PDL color command.                                                                                                    |          |                                                                  |  |  |  |  |  |  |  |
|      | bit 7    | DFU                                                                                                    | -        | -                                                                |  |  |  |  |  |  |  |

| 1001 | [Bit Switch] |                                                                                                    |                               |                         |  |  |  |  |  |
|------|--------------|----------------------------------------------------------------------------------------------------|-------------------------------|-------------------------|--|--|--|--|--|
| 009  | Bit Swit     | ch 9                                                                                                    | 0                             | 1                       |  |  |  |  |  |
|      | bit 0        | PDL Auto Detection timeout of jobs submitted via<br>USB or Parallel Port (IEEE 1284).                                                                                                    | Disabled<br>(Immediatel<br>y) | Enabled<br>(10 seconds) |  |  |  |  |  |
|      |              | To be used if PDL auto-detection fails. A failure of PDL autodetection doesn't necessarily mean that the job can't be printed. This bit switch tells the device whether to time-out immediately (default) upon failure or to wait 10 seconds. |                               |                         |  |  |  |  |  |
|      | bit 1        | DFU                                                                                                    | -                             | -                       |  |  |  |  |  |

|                                                                                                    | bit 2 | Job Cancel                                                                                                    | Disabled<br>(Not<br>cancelled)                                                                                                    | Enabled<br>(Cancelled) |  |  |  |  |
|----------------------------------------------------------------------------------------------------|-------|----------------------------------------------------------------------------------------------------|----------------------------------------------------------------------------------------------------|------------------------|--|--|--|--|
|                                                                                                    |       | If this bit switch, all jobs will be cancelled after a jam<br>Note: If this bitsw is enabled, printing under the follow<br>problems:                                                                                  | occurs.<br>ving conditions                                                                                                    | might result in        |  |  |  |  |
|                                                                                                    |       | - Job submission via USB or Parallel Port                                                                                                    |                                                                                                    |                        |  |  |  |  |
|                                                                                                    |       | - Spool printing (WIM >Configuration > Device Settin                                                                                                    | gs > System)                                                                                                    |                        |  |  |  |  |
|                                                                                                    | bit 3 | DFU                                                                                                    | -                                                                                                    | -                      |  |  |  |  |
|                                                                                                    | bit 4 | Timing of the PJL Status ReadBack (JOB END) when printing multiple collated copies.                                                                                                    | Disable                                                                                                    | Enable                 |  |  |  |  |
|                                                                                                    |       | This switch determines the timing of the PJL USTATUS JOB END sent when multiple collated copies are being printed.                                                                                                    |                                                                                                    |                        |  |  |  |  |
|                                                                                                    |       | O (default): JOB END is sent by the device to the client after the first copy has<br>completed printing. This causes the page counter to be incremented after the first<br>copy and then again at the end of the job. |                                                                                                    |                        |  |  |  |  |
|                                                                                                    |       | 1: JOB END is sent by the device to the client after the<br>This causes the page counter to be incremented at the                                                                                                    | END is sent by the device to the client after the last copy has finished printing.<br>uses the page counter to be incremented at the end of each job. |                        |  |  |  |  |
|                                                                                                    | bit 5 | Display UTF-8 text in the operation panel                                                                                                    | Enabled                                                                                                    | Disabled               |  |  |  |  |
|                                                                                                    |       | Enabled (=0):                                                                                                    |                                                                                                    |                        |  |  |  |  |
|                                                                                                    |       | Text composed of UTF-8 characters can be displayed in the operation panel.                                                                                                    |                                                                                                    |                        |  |  |  |  |
|                                                                                                    |       | Disabled (=1):                                                                                                    |                                                                                                    |                        |  |  |  |  |
|                                                                                                    |       | UTF-8 characters cannot be displayed in the operation panel.                                                                                                    |                                                                                                    |                        |  |  |  |  |
|                                                                                                    |       | For example, job names are sometimes stored in the MIB using UTF-8 encoded characters. When these are displayed on the operation panel, they will be garbled unless this switch is enabled (=0).                      |                                                                                                    |                        |  |  |  |  |
|                                                                                                    | bit 6 | Disable super option                                                                                                    | OFF                                                                                                    | ON                     |  |  |  |  |
|                                                                                                    |       | Switches super option disable on / off.                                                                                                    |                                                                                                    |                        |  |  |  |  |
| If this is On, multiple jobs are grouped at LPR port. PJL settings are enabled that are specified queue names are sent. |       |                                                                                                    |                                                                                                    |                        |  |  |  |  |
|                                                                                                    | bit 7 | Enable/Disable Print from USB/SD's Preview function                                                                                                    | Enabled                                                                                                    | Disabled               |  |  |  |  |
|                                                                                                    |       | Determines whether Print from USB/SD will have the Preview function.                                                                                                    |                                                                                                    |                        |  |  |  |  |

| Enab | led | (=( | D): Pi | int from | USB/ | 'SD | will | have | e the | e Prev | iew fu | nction. |  |
|------|-----|-----|--------|----------|------|-----|------|------|-------|--------|--------|---------|--|
|      |     |     |        |          |      |     |      |      |       |        |        |         |  |

Disabled (=1): Print from USB/SD will not have the Preview function.

| 1001 | [Bit Switch] |                                                                                                    |                                     |                           |  |  |  |  |
|------|--------------|----------------------------------------------------------------------------------------------------|-------------------------------------|---------------------------|--|--|--|--|
| 010  | Bit Swit     | ch A                                                                                                    | 0                                   | 1                         |  |  |  |  |
|      | bit 0        | DFU                                                                                                    | -                                   | -                         |  |  |  |  |
|      | bit 1        | DFU                                                                                                    | -                                   | -                         |  |  |  |  |
|      | bit 2        | DFU                                                                                                    | -                                   | -                         |  |  |  |  |
|      | bit 3        | DFU                                                                                                    | -                                   | -                         |  |  |  |  |
|      | bit 4        | DFU                                                                                                    | -                                   | -                         |  |  |  |  |
|      | bit 5        | Auto Job Promotion locks the queue                                                                                                    | Queue is not<br>locked after<br>AJP | Queue locked<br>after AJP |  |  |  |  |
|      |              | If this is 1, then after a job is stored using Auto Job Promotion, new jobs cannot be added to the queue until the stored job has been completely printed. |                                     |                           |  |  |  |  |
|      | bit 6        | Allow use of Auto Job Promotion if connected to an external charge device.                                                                                 | Does not<br>allow AJP<br>with ECD   | Allows AJP<br>with ECD    |  |  |  |  |
|      |              | If this is 0, Auto Job Promotion will be automatically disabled if an external charge device is connected.                                                 |                                     |                           |  |  |  |  |
|      | bit 7        | DFU                                                                                                    | -                                   | -                         |  |  |  |  |
|      |              |                                                                                                    |                                     |                           |  |  |  |  |

| 1001 | [Bit Switch] |                                                                                                    |                                   |                       |  |  |  |
|------|--------------|----------------------------------------------------------------------------------------------------|-----------------------------------|-----------------------|--|--|--|
| 011  | Bit Swit     | ch B                                                                                                    | 0                                 | 1                     |  |  |  |
|      | bit 0        | DFU                                                                                                    | -                                 | -                     |  |  |  |
|      | bit 1        | Print job interruption                                                                                                    | Does not<br>allow<br>interruption | Allow<br>interruption |  |  |  |
|      |              | O (default): Print jobs are not interrupted. If a job is promoted to the top of the print queue, it will wait for the currently printing job to finish. |                                   |                       |  |  |  |

|  |       | 1: If a job is promoted to the top of the queue, it will interrupt the currently printing job and start printing immediately. |   |   |  |  |
|--|-------|----------------------------------------------------------------------------------------------------|---|---|--|--|
|  | bit 2 | DFU                                                                                                    | - | - |  |  |
|  | bit 3 | DFU                                                                                                    | - | - |  |  |
|  | bit 4 | DFU                                                                                                    | - | - |  |  |
|  | bit 5 | DFU                                                                                                    | - | - |  |  |
|  | bit 6 | DFU                                                                                                    | - | - |  |  |
|  | bit 7 | DFU                                                                                                    | _ | _ |  |  |

| 1001 | [Bit Switch] |      |   |   |  |  |  |
|------|--------------|------|---|---|--|--|--|
| 012  | Bit Swit     | ch C | 0 | 1 |  |  |  |
|      | bit 0        | DFU  | - | - |  |  |  |
|      | bit 1        | DFU  | - | - |  |  |  |
|      | bit 2        | DFU  | - | - |  |  |  |
|      | bit 3        | DFU  | - | - |  |  |  |
|      | bit 4        | DFU  | - | - |  |  |  |
|      | bit 5        | DFU  | - | - |  |  |  |
|      | bit 6        | DFU  | - | - |  |  |  |
|      | bit 7        | DFU  | - | - |  |  |  |

| 1003 | [Clear Setting]                                                                                               |      |                                               |  |
|------|----------------------------------------------------------------------------------------------------|------|-----------------------------------------------|--|
| 001  | Initialize System *CTL [- / - / -]<br>[Execute]   Initializes settings in the "System" menu of the user mode. |      | [- / - / -]<br>[Execute]<br>If the user mode. |  |
| 003  | Delete Program                                                                                                | *CTL | [- / - / -]<br>[Execute]                      |  |

| 1004 | [Print Summary] |
|------|-----------------|
|------|-----------------|

|     | Prints the service summary sheet (a summary of all the controller settings). |     |                          |
|-----|------------------------------------------------------------------------------|-----|--------------------------|
| 001 | Service Summary                                                              | CTL | [- / - / -]<br>[Execute] |

| 1005 | [Display Version]                                |     |         |  |
|------|--------------------------------------------------|-----|---------|--|
| 001  | Printer Version                                  | CTL | [-/-/-] |  |
| 001  | Displays the version of the controller firmware. |     |         |  |

|      | [Supply Display]                                            |      |                                                                    |  |  |
|------|-------------------------------------------------------------|------|--------------------------------------------------------------------|--|--|
| 1007 | Sets displaying remaining supply amount information or not. |      |                                                                    |  |  |
|      | 0: Displays remaining supply amount information             |      |                                                                    |  |  |
|      | 1: Does not display remaining supply amount information     |      |                                                                    |  |  |
| 001  | Development                                                 | *CTL |                                                                    |  |  |
| 002  | PCU                                                         | *CTL | [0 or 1 / 1 / 1 / step]                                            |  |  |
| 004  | Int. Transfer                                               | *CTL | <sup>a</sup> The Detault setting is T but the Factory setting is 0 |  |  |
| 006  | Fuser                                                       | *CTL |                                                                    |  |  |

|      | [ToneCtlSet]                                                                                                    |      |             |  |  |
|------|----------------------------------------------------------------------------------------------------|------|-------------|--|--|
| 1101 | Recalls a set of gamma settings. This can be either a) the factory setting, b) the previous setting, or c) the current setting. |      |             |  |  |
| 001  | Tone (Factory)                                                                                                    | *CTL |             |  |  |
| 002  | Tone (Previous)                                                                                                    | *CTL | [-/-/-]     |  |  |
| 003  | Tone (Current)                                                                                                    | *CTL | [_,,,,,,,,] |  |  |

| 1102 | [ToneCtlSet]                                                             |     |                                                         |  |  |
|------|--------------------------------------------------------------------------|-----|---------------------------------------------------------|--|--|
| 1102 | Selects the printing mode (resolution) for the printer gamma adjustment. |     |                                                         |  |  |
| 001  | ToneCtlSet                                                               | CTL | [0 to 7 / 0 / 1/step]<br>0: 1200x1200 Photo (1bit/4col) |  |  |

|  | 2: 600x600 Photo (2bit/4col)  |
|--|-------------------------------|
|  | 3: 600x600 Photo (1bit/4col)  |
|  | 4: 1200x1200 Text (1bit/4col) |
|  | 5: 600x600 Text (4bit/4col)   |
|  | 6: 600x600 Text (2bit/4col)   |
|  | 7: 600x600 Text (1bit/4col)   |
|  |                               |

| 1102 | [PrnColorSheet]                                                                        |     |           |  |
|------|----------------------------------------------------------------------------------------|-----|-----------|--|
| 1103 | Prints the test page to check the color balance before and after the gamma adjustment. |     |           |  |
| 001  | ToneCtlSheet                                                                           | CTL | [-/-/-]   |  |
| 002  | ColorChart                                                                             | CTL | [Execute] |  |

| 1104 | [ToneCtlValue]                                                                |     |                                 |  |
|------|-------------------------------------------------------------------------------|-----|---------------------------------|--|
| 1104 | Adjusts the printer gamma for the mode selected in the "Mode Selection" menu. |     |                                 |  |
| 001  | Set Black 1                                                                   | CTL |                                 |  |
| 002  | Set Black 2                                                                   | CTL |                                 |  |
| 003  | Set Black 3                                                                   | CTL |                                 |  |
| 004  | Set Black 4                                                                   | CTL |                                 |  |
| 005  | Set Black 5                                                                   | CTL |                                 |  |
| 006  | Set Black 6                                                                   | CTL |                                 |  |
| 007  | Set Black 7                                                                   | CTL | [0 to 30 / <b>00</b> / 1/step ] |  |
| 008  | Set Black 8                                                                   | CTL |                                 |  |
| 009  | Set Black 9                                                                   | CTL |                                 |  |
| 010  | Set Black 10                                                                  | CTL |                                 |  |
| 011  | Set Black 11                                                                  | CTL |                                 |  |
| 012  | Set Black 12                                                                  | CTL |                                 |  |
| 013  | Set Black 13                                                                  | CTL |                                 |  |
| 014  | Set Black 14                                                                  | CTL |                                 |  |

29

| 015 | Set Black 15  | CTL |                                 |
|-----|---------------|-----|---------------------------------|
| 016 | Set Black 16  | CTL |                                 |
| 021 | Set Cyan 1    | CTL |                                 |
| 022 | Set Cyan 2    | CTL | [0 to 30 / <b>00</b> / 1/step ] |
| 023 | Set Cyan 3    | CTL |                                 |
| 024 | Set Cyan 4    | CTL |                                 |
| 025 | Set Cyan 5    | CTL |                                 |
| 026 | Set Cyan 6    | CTL |                                 |
| 027 | Set Cyan 7    | CTL |                                 |
| 028 | Set Cyan 8    | CTL |                                 |
| 029 | Set Cyan 9    | CTL |                                 |
| 030 | Set Cyan 10   | CTL |                                 |
| 031 | Set Cyan 11   | CTL |                                 |
| 032 | Set Cyan 12   | CTL |                                 |
| 033 | Set Cyan 13   | CTL |                                 |
| 034 | Set Cyan 14   | CTL |                                 |
| 035 | Set Cyan 15   | CTL |                                 |
| 036 | Set Cyan 16   | CTL |                                 |
| 041 | Set Magenta 1 | CTL | [0 to 30 / <b>00</b> / 1/step ] |
| 042 | Set Magenta 2 | CTL |                                 |
| 043 | Set Magenta 3 | CTL |                                 |
| 044 | Set Magenta 4 | CTL |                                 |
| 045 | Set Magenta 5 | CTL |                                 |
| 046 | Set Magenta 6 | CTL |                                 |
| 047 | Set Magenta 7 | CTL |                                 |
| 048 | Set Magenta 8 | CTL |                                 |
3

| 049 | Set Magenta 9  | CTL |                            |
|-----|----------------|-----|----------------------------|
| 050 | Set Magenta 10 | CTL |                            |
| 051 | Set Magenta 11 | CTL |                            |
| 052 | Set Magenta 12 | CTL |                            |
| 053 | Set Magenta 13 | CTL |                            |
| 054 | Set Magenta 14 | CTL |                            |
| 055 | Set Magenta 15 | CTL |                            |
| 056 | Set Magenta 16 | CTL |                            |
| 061 | Set Yellow 1   | CTL |                            |
| 062 | Set Yellow 2   | CTL |                            |
| 063 | Set Yellow 3   | CTL |                            |
| 064 | Set Yellow 4   | CTL |                            |
| 065 | Set Yellow 5   | CTL |                            |
| 066 | Set Yellow 6   | CTL |                            |
| 067 | Set Yellow 7   | CTL |                            |
| 068 | Set Yellow 8   | CTL | [0 + 20] / 00 / 1 / (top)] |
| 069 | Set Yellow 9   | CTL |                            |
| 070 | Set Yellow 10  | CTL |                            |
| 071 | Set Yellow 11  | CTL |                            |
| 072 | Set Yellow 12  | CTL |                            |
| 073 | Set Yellow 13  | CTL |                            |
| 074 | Set Yellow 14  | CTL |                            |
| 075 | Set Yellow 15  | CTL |                            |
| 076 | Set Yellow 16  | CTL |                            |

1105

[ToneCtlSave]

31

|     | Stores the print gamma adjusted with the "Gamma Adj." menu item as the current setting.<br>Before the machine stores the new "current setting", it moves the data currently stored as<br>the "current setting" to the "previous setting" memory storage location. |      |                      |
|-----|----------------------------------------------------------------------------------------------------|------|----------------------|
| 001 | ToneCtlSave                                                                                                    | *CTL | [-/-/-]<br>[Execute] |

 Indext
 [TonerLimit]

 Adjusts the maximum toner amount for image development.

 001
 TonerLimitValue
 \*CTL
 [0 to 400 / 220 / 1 %/step]

| 1100 | [Ext.TonerSave]                                         |      |                                   |  |
|------|---------------------------------------------------------|------|-----------------------------------|--|
| 1100 | Adjusts the maximum toner amount for image development. |      |                                   |  |
| 001  | Mode1:Text                                              | *CTL | [0 to 999 / <b>75</b> / 1 /step ] |  |
| 002  | Mode2:Text                                              | *CTL | [0 to 999 / <b>50</b> / 1 /step ] |  |
| 003  | Mode1:Image                                             | *CTL | [0 to 999 / <b>75</b> / 1 /step ] |  |
| 004  | Mode2:Image                                             | *CTL | [0 to 999 / <b>50</b> / 1 /step ] |  |
| 005  | Mode 1 : Line                                           | *CTL | [0 to 999 / <b>75</b> / 1 /step ] |  |
| 006  | Mode2:Line                                              | *CTL | [0 to 999 / <b>50</b> / 1 /step ] |  |
| 007  | Mode1:Paint                                             | *CTL | [0 to 999 / <b>75</b> / 1 /step ] |  |
| 008  | Mode2:Paint                                             | *CTL | [0 to 999 / <b>50</b> / 1 /step ] |  |

| 1109 | [EconomyColor]                                          |      |                                    |  |
|------|---------------------------------------------------------|------|------------------------------------|--|
|      | Adjusts the maximum toner amount for image development. |      |                                    |  |
| 001  | Text                                                    | *CTL | [0 to 999 / <b>100</b> / 1 /step ] |  |
| 002  | Image                                                   | *CTL | [0 to 999 / <b>50</b> / 1 /step ]  |  |
| 003  | Line                                                    | *CTL | [0 to 999 / <b>30</b> / 1 /step ]  |  |
| 004  | Paint                                                   | *CTL | [0 to 999 / <b>30</b> / 1 /step ]  |  |

|      | [IBACC Exec]                                                        |      |                       |  |
|------|---------------------------------------------------------------------|------|-----------------------|--|
| 1113 | Sets IBACC correction execution (calculation IBACC gamma) on / off. |      |                       |  |
|      | 0: Not calculate IBACC gamma. (Sets IBACC gamma linear)             |      |                       |  |
|      | 1: Calculate IBACC gamma                                            |      |                       |  |
| 001  | 0:Off 1:On                                                          | *CTL | [0 or 1 / 1 / 1/step] |  |

|      | [IBACC ToneCtlSet]                                                                                                    |     |   |  |
|------|----------------------------------------------------------------------------------------------------|-----|---|--|
| 1114 | 14 Sets back to the previous value of IBACC gamma correction for all resolutions. It no previous value, sets to the factory default values. |     |   |  |
| 001  | Tone (Prev.)                                                                                                    | CTL | - |  |
| 002  | Tone (Factory)                                                                                                    | CTL | - |  |

| 1115 | [IBACC Exec Time]                                                                      |     |   |  |
|------|----------------------------------------------------------------------------------------|-----|---|--|
|      | Displays the time when IBACC is executed or sets back to the previous / initial value. |     |   |  |
| 001  | Time                                                                                   | CTL | - |  |

## **Engine SP Tables-1**

## SP1-XXX (Feed)

|      | [Leading Edge Reg] Leading Edge Registration                                                                                     |             |                                           |  |  |  |
|------|----------------------------------------------------------------------------------------------------|-------------|-------------------------------------------|--|--|--|
|      | (Tray or By-pass, Paper Type, Process Speed)                                                                                     |             |                                           |  |  |  |
|      | Process Speed: LowSpd: Low S                                                                                                    | peed, HlfS  | pd: Half speed, NorSpd: Normal speed      |  |  |  |
|      | ♦ Note                                                                                                    | ♦ Note      |                                           |  |  |  |
| 1001 | <ul> <li>Adjusts the leading edge registration by changing the registration motor operation<br/>timing for each mode.</li> </ul> |             |                                           |  |  |  |
|      | <ul> <li>Increasing a value: an ima</li> </ul>                                                                                   | ige is move | ed to the trailing edge of paper.         |  |  |  |
|      | <ul> <li>Decreasing a value: an im</li> </ul>                                                                                    | age is mov  | ed to the leading edge of paper. It is    |  |  |  |
|      | recommended that these s                                                                                                    | ervice prog | grams are set up by the user program.     |  |  |  |
| 001  | Tray l                                                                                                    | *ENG        |                                           |  |  |  |
| 002  | By-pass                                                                                                    | *ENG        |                                           |  |  |  |
| 003  | Duplex                                                                                                    | *ENG        |                                           |  |  |  |
| 004  | Tray2                                                                                                    | *ENG        | [-9.0 to 9.0 / <b>0.0</b> / 0.1 mm/step]  |  |  |  |
| 005  | Tray3                                                                                                    | *ENG        | -                                         |  |  |  |
| 006  | Tray4                                                                                                    | *ENG        | -                                         |  |  |  |
| 013  | Tray1:Std Spd <b>(DFU)</b>                                                                                                    | *ENG        | [-9.0 to 9.0 / <b>-2.3</b> / 0.1 mm/step] |  |  |  |
| 014  | Tray1:Mid Spd <b>(DFU)</b>                                                                                                    | *ENG        | [-9.0 to 9.0 / <b>-1.2</b> / 0.1 mm/step] |  |  |  |
| 015  | Tray1:Low Spd <b>(DFU)</b>                                                                                                    | *ENG        | [-9.0 to 9.0 / <b>-0.8</b> / 0.1 mm/step] |  |  |  |
| 016  | By-pass:Std Spd (DFU)                                                                                                    | *ENG        | [-9.0 to 9.0 / <b>-2.1</b> / 0.1 mm/step] |  |  |  |
| 017  | By-pass:Mid Spd (DFU)                                                                                                    | *ENG        | [-9.0 to 9.0 / <b>-0.9</b> / 0.1 mm/step] |  |  |  |
| 018  | ByPas:Low Spd <b>(DFU)</b>                                                                                                    | *ENG        | [-9.0 to 9.0 / <b>0.3</b> / 0.1 mm/step]  |  |  |  |
| 019  | Duplex:Std Spd <b>(DFU)</b>                                                                                                    | *ENG        | [-9.0 to 9.0 / <b>-2.0</b> / 0.1 mm/step] |  |  |  |
| 020  | Duplex:Mid Spd (DFU)                                                                                                    | *ENG        | [-9.0 to 9.0 / <b>-0.6</b> / 0.1 mm/step] |  |  |  |
| 021  | Duplex:Low Spd (DFU)                                                                                                    | *ENG        | [-9.0 to 9.0 / <b>0.0</b> / 0.1 mm/step]  |  |  |  |

| 022 | Tray2/3/4:Std Spd <b>(DFU)</b> | *ENG | [-9.0 to 9.0 / <b>-2.0</b> / 0.1 mm/step] |
|-----|--------------------------------|------|-------------------------------------------|
| 023 | Tray2/3/4:Mid Spd <b>(DFU)</b> | *ENG | [-9.0 to 9.0 / <b>-1.2</b> / 0.1 mm/step] |
| 024 | Tray2/3/4:Low Spd <b>(DFU)</b> | *ENG | [-9.0 to 9.0 / <b>-0.4</b> / 0.1 mm/step] |

|      | [Side-to-Side Reg] Side-to-Side Registration Adjustment                                                                                                    |      |                                              |  |
|------|----------------------------------------------------------------------------------------------------|------|----------------------------------------------|--|
| 1002 | Adjusts the side-to-side registration for each mode. This SP changes the laser main scan start position and it is recommended that these service programs are set up by the user program. |      |                                              |  |
| 001  | Tray 1                                                                                                    | *ENG | [-20.0 to 20.0 / <b>0.0</b> / 0.1 mm/step]   |  |
| 002  | By-pass                                                                                                    | *ENG | [-20.0 to 20.0 / <b>0.0</b> / 0.1 mm/step]   |  |
| 003  | Duplex                                                                                                    | *ENG | [-20.0 to 20.0 / <b>0.0</b> / 0.1 mm/step]   |  |
| 004  | Tray2                                                                                                    | *ENG | [-20.0 to 20.0 / - <b>0.9</b> / 0.1 mm/step] |  |
| 005  | Tray3                                                                                                    | *ENG | [-20.0 to 20.0 / - <b>0.8</b> / 0.1 mm/step] |  |
| 006  | Tray4                                                                                                    | *ENG | [-20.0 to 20.0 / - <b>0.2</b> / 0.1 mm/step] |  |

|      | <b>[Paper Buckle]</b> Paper Buckle Adjustment<br>(Tray or By-pass, Paper Type, Process Speed)    |      |                                           |  |
|------|--------------------------------------------------------------------------------------------------|------|-------------------------------------------|--|
| 1003 | Adjusts the amount of paper buckle at the registration roller by changing the paper feed timing. |      |                                           |  |
| 001  | Tray1:Std Spd                                                                                    | *ENG | [-9.0 to 9.0 / <b>-0.5</b> / 0.1 mm/step] |  |
| 002  | Tray1:Mid Spd                                                                                    | *ENG | [-9.0 to 9.0 / <b>-2.5</b> / 0.1 mm/step] |  |
| 003  | Tray1:Low Spd                                                                                    | *ENG | [-9.0 to 9.0 / <b>-2.0</b> / 0.1 mm/step] |  |
| 004  | By-pass:Std Spd                                                                                  | *ENG | [-9.0 to 9.0 / <b>1.5</b> / 0.1 mm/step]  |  |
| 005  | By-pass:Mid Spd                                                                                  | *ENG | [-9.0 to 9.0 / <b>-0.5</b> / 0.1 mm/step] |  |
| 006  | By-pass:Low Spd                                                                                  | *ENG | [-9.0 to 9.0 / <b>-2.8</b> / 0.1 mm/step] |  |
| 007  | Dpulex:Std Spd                                                                                   | *ENG | [-9.0 to 9.0 / <b>-2.5</b> / 0.1 mm/step] |  |
| 008  | Duplex:Mid Spd                                                                                   | *ENG | [-9.0 to 9.0 / <b>-2.5</b> / 0.1 mm/step] |  |
| 009  | Duplex:Low Spd                                                                                   | *ENG | [-9.0 to 9.0 / <b>-0.0</b> / 0.1 mm/step] |  |

| 010 | Tray2/3/4:Std Spd | *ENG | [-9.0 to 9.0 / <b>-1.0</b> / 0.1 mm/step] |
|-----|-------------------|------|-------------------------------------------|
| 011 | Tray2/3/4:Mid Spd | *ENG | [-9.0 to 9.0 / <b>-1.0</b> / 0.1 mm/step] |
| 012 | Tray2/3/4:Low Spd | *ENG | [-9.0 to 9.0 / <b>-2.0</b> / 0.1 mm/step] |

|      | [Reload Permit Set] DFU                                                                                                    |      |                                           |  |  |
|------|----------------------------------------------------------------------------------------------------|------|-------------------------------------------|--|--|
| 1101 | Specifies the settings of the reload permit for cold temperature in color mode.<br>These SPs can be adjusted by UP mode. The setting range of SP1100 is different from the<br>setting range of SP1001. |      |                                           |  |  |
| 001  | Idling Start Temp                                                                                                    | *ENG | [40 to 60 / <b>50</b> / 1 deg/step]       |  |  |
| 002  | Reload Temp:Center                                                                                                    | *ENG | [120 to 155 / <b>140</b> / 1 deg/step]    |  |  |
| 003  | Reload Temp:Press                                                                                                    | *ENG | [50 to 80 / <b>70</b> / 1 mm/step]        |  |  |
| 004  | TempDelta:CldCtr                                                                                                    | *ENG | [20 to 50 / <b>30</b> / 1 deg/step]       |  |  |
| 005  | TempDelta:CldEnd                                                                                                    | *ENG | [55 to 70 / <b>55</b> / 1 deg/step]       |  |  |
| 006  | TempDelta:CldPress                                                                                                    | *ENG | [0 to 30 / <b>30</b> / 1 deg/step]        |  |  |
| 007  | Rotation Time:Cld                                                                                                    | *EGB | [0 to 10 / <b>2</b> / 0.1 deg/step]       |  |  |
| 1101 | [Reload Permit Set] DFU                                                                                                    |      |                                           |  |  |
| 1101 | Specifies the settings of the reload permit for hot temperature in color mode.                                                                                                    |      |                                           |  |  |
| 008  | TempDelta:HotCtr                                                                                                    | *ENG | [20 to 50 / <b>30</b> / 1 deg/step]       |  |  |
| 009  | TempDelta:HotEnd                                                                                                    | *ENG | [55 to 70 / <b>55</b> / 1 deg/step]       |  |  |
| 010  | TempDelta:HotPress                                                                                                    | *ENG | [0 to 30 / <b>20</b> / 1 deg/step]        |  |  |
| 011  | Rotation Time:Hot                                                                                                    | *ENG | [0 to 10 / <b>2</b> / 0.1 deg/step]       |  |  |
| 012  | TempDelta:BW1Ctr                                                                                                    | *ENG | [20 to 50 / <b>20</b> / 1 deg/step]       |  |  |
| 013  | TempDelta:BW1End                                                                                                    | *ENG | [55 to 70 / <b>55</b> / 1 deg/step]       |  |  |
| 014  | TempDelta:BW1Press                                                                                                    | *ENG | [0 to 30 / <b>20</b> / 1 deg/step]        |  |  |
| 015  | Rotation Time:BW1                                                                                                    | *ENG | [0.0 to 10.0 / <b>2.0</b> / 0.1 deg/step] |  |  |
| 101  | TempDelta:BW2Ctr                                                                                                    | *ENG | [20 to 100 / <b>70</b> / 1 deg/step]      |  |  |
| 102  | TempDelta:BW2End                                                                                                    | *ENG | [55 to 100 / <b>80</b> / 1 deg/step]      |  |  |

ſ

| 103  | TempDelta:BW2Press                                                     | *ENG | [0 to 50 / <b>40</b> / 1 deg/step]        |  |
|------|------------------------------------------------------------------------|------|-------------------------------------------|--|
| 104  | Rotation Time:BW2                                                      | *ENG | [0.0 to 10.0 / <b>1.4</b> / 0.1 deg/step] |  |
| 105  | ReloadedTemp:C:BW2                                                     | *ENG | [120 to 155 / <b>140</b> / 1 deg/step]    |  |
| 106  | ReloadedTemp:P:BW2                                                     | *ENG | [50 to 80 / <b>70</b> / 1 deg/step]       |  |
| 1101 | [Reload Permit Set] DFU                                                |      |                                           |  |
| 1101 | Specifies the settings of the reload permit for low temperature.       |      |                                           |  |
| 151  | TempDelta:LowCtr                                                       | *ENG | [20 to 50 / <b>20</b> / 1 deg/step]       |  |
| 152  | TempDelta:LowEnd                                                       | *ENG | [55 to 70 / <b>55</b> / 1 deg/step]       |  |
| 153  | TempDelta:LowPress                                                     | *ENG | [0 to 30 / <b>10</b> / 1 deg/step]        |  |
|      | [Reload Permit Set] DFU                                                |      |                                           |  |
| 1101 | Specifies the setting of the forced reload permit for low temperature. |      |                                           |  |
| 154  | Rotation Time:Low                                                      | *ENG | [0.0 to 10.0 / <b>2.0</b> / 0.1 sec/step] |  |

| 1102 | [Feed Permit Set] DFU                               |      |                                           |  |  |
|------|-----------------------------------------------------|------|-------------------------------------------|--|--|
| 1102 | Specified the settings of the paper feeding timing. |      |                                           |  |  |
| 001  | Tmp:LwDlt:Ctr                                       | *ENG | [0 to 30 / <b>15</b> / 1 deg /step]       |  |  |
| 002  | Tmp:LwDlt:End                                       | *ENG | [40 to 80 / <b>65</b> / 1 deg /step]      |  |  |
| 003  | Tmp:UpDlt:Ctr                                       | *ENG | [0 to 20 / <b>15</b> / 1 deg /step]       |  |  |
| 004  | Tmp:UpDlt:End                                       | *ENG | [0 to 20 / <b>15</b> / 1 deg /step]       |  |  |
| 005  | Tmp:LwDlt:Prs                                       | *ENG | [40 to 80 / <b>60</b> / 1 deg /step]      |  |  |
| 006  | Rotation Time                                       | *ENG | [0.0 to 3.0 / <b>0.0</b> / 0.1 sec /step] |  |  |
| 007  | Tmp:LwDlt:Ex:C                                      | *ENG | [0 to 30 / <b>10</b> / 1 deg /step]       |  |  |
| 008  | Tmp:LwDlt:ExEnd                                     | *ENG | [40 to 80 / <b>65</b> / 1 deg /step]      |  |  |
| 009  | Tmp:UpDlt:ExCtr                                     | *ENG | [0 to 20 / <b>15</b> / 1 deg /step]       |  |  |
| 010  | Tmp:UpDlt:ExEnd                                     | *ENG | [0 to 20 / <b>15</b> / 1 deg /step]       |  |  |
| 011  | Tmp:LwDlt:ExPrs                                     | *ENG | [40 to 80 / <b>50</b> / 1 deg /step]      |  |  |

| 012 | Rotation Time:Ex  | *ENG | [0.0 to 3.0 / <b>0.0</b> / 0.1 deg /step]                                        |
|-----|-------------------|------|----------------------------------------------------------------------------------|
| 013 | Tmp:LwDlt:Ex:2C   | *ENG | [0 to 100 / <b>80</b> / 1 deg /step]                                             |
| 014 | Tmp:LwDlt:Ex2End  | *ENG | [40 to 80 / <b>65</b> / 1 deg /step]                                             |
| 015 | Tmp:UpDlt:Ex2Ctr  | *ENG | [0 to 20 / <b>15</b> / 1 deg /step]                                              |
| 016 | Tmp:UpDlt:Ex2End  | *ENG | [0 to 20 / <b>15</b> / 1 deg /step]                                              |
| 017 | Tmp:LwDlt:Ex2Prs  | *ENG | [40 to 80 / <b>60</b> / 1 deg /step]                                             |
| 018 | Rotation Time;Ex2 | *ENG | [0.0 to 4.0 / <b>3.7(NA,TW),</b><br><b>2.1(EU,ASIA,CHN,KOR)</b> / 0.1 deg /step] |
| 019 | Feed Permit Time  | *ENG | [0 to 200 / <b>60</b> / 1 deg /step]                                             |
| 030 | Start:PTmp:Ctr    | *ENG | [0 to 100 / <b>63</b> / 1 deg /step]                                             |
| 040 | Judging Temp:C    | *ENG | [0 to 150 / <b>105(NA,TW),</b><br><b>108(EU,ASIA,CHN,KOR)</b> / 1 deg /step]     |
| 041 | Judging Time      | *ENG | [0.0 to 3.0 / <b>1.8</b> / 0.1 deg /step]                                        |
| 042 | Feed Permit Ex    | *ENG | [0 to 30 / <b>8</b> / 1 deg /step]                                               |

|      | [Print Target Temp] DFU                                                                                                    |             |                                             |  |
|------|----------------------------------------------------------------------------------------------------|-------------|---------------------------------------------|--|
| 1105 | (Printing Mode, Roller Type, [Color], Simplex/Duplex)<br>Roller Type > Center and Ends: Heating roller, Pressure > Pressure roller<br>Paper Type > Plain, Thin, Thick, OHP, Middle Thick, Special, Postcard |             |                                             |  |
| 001  | Plain1:FC:Center.                                                                                                    | *ENG        | [130 to 170 / <b>148</b> / 1 deg/step]      |  |
| 001  | Specifies the heating roller target temperature for the ready condition in full color printing.                                                                                                    |             |                                             |  |
| 002  | Plain1:BW:Center                                                                                                    | *ENG        | [130 to 170 / <b>145</b> / 1 deg/step]      |  |
| 002  | Specifies the heating roller target temperature for the ready condition in BW printing.                                                                                                    |             |                                             |  |
| 002  | Plain2:FC:Center                                                                                                    | *ENG        | [130 to 170 / <b>153</b> / 1 deg/step]      |  |
| 003  | Specifies the heating roller target temperature for the ready condition in full color printing.                                                                                                    |             |                                             |  |
| 004  | Plain2:BW:Center                                                                                                    | *ENG        | [130 to 170 / <b>150</b> / 1 deg/step]      |  |
|      | Specifies the heating roller targe                                                                                                    | et temperat | ure for the ready condition in BW printing. |  |

| 005 | Thin:FC:Center      | *ENG | [130 to 170 / <b>145</b> / 1 deg/step] |
|-----|---------------------|------|----------------------------------------|
| 006 | Thin:BW:Center      | *ENG | [130 to 170 / <b>142</b> / 1 deg/step] |
| 009 | M-Thick:FC:Center   | *ENG | [130 to 170 / <b>153</b> / 1 deg/step] |
| 010 | M-Thick:BW:Center   | *ENG | [120 to 170 / <b>148</b> / 1 deg/step] |
| 011 | Thick1:FC:Center    | *ENG | [130 to 170 / <b>155</b> / 1 deg/step] |
| 012 | Thick1:BW:Center    | *ENG | [130 to 170 / <b>150</b> / 1 deg/step] |
| 015 | Thick2:FC:Center    | *ENG | [130 to 170 / <b>155</b> / 1 deg/step] |
| 016 | Thick2:BW:Center    | *ENG | [130 to 170 / <b>150</b> / 1 deg/step] |
| 017 | Spe1:FC:Center      | *ENG | [130 to 170 / <b>142</b> / 1 deg/step] |
| 018 | Spe1:BW:Center      | *ENG | [130 to 170 / <b>137</b> / 1 deg/step] |
| 019 | Spe2:FC:Center      | *ENG | [130 to 170 / <b>148</b> / 1 deg/step] |
| 020 | Spe2:BW:Center      | *ENG | [130 to 170 / <b>143</b> / 1 deg/step] |
| 021 | Plain 1:Glo:Center  | *ENG | [120 to 170 / <b>130</b> / 1 deg/step] |
| 025 | Env:Center          | *ENG | [130 to 170 / <b>145</b> / 1 deg/step] |
| 027 | Thick3:FC:Center    | *ENG | [130 to 170 / <b>158</b> / 1 deg/step] |
| 028 | Thick3:BW:Center    | *ENG | [130 to 170 / <b>153</b> / 1 deg/step] |
| 029 | Thick4:FC:Center    | *ENG | [0 to 200 / <b>163</b> / 1 deg/step]   |
| 030 | Thick4:BW:Center    | *ENG | [0 to 200 / <b>160</b> / 1 deg/step]   |
| 031 | Spe3:FC:Center      | *ENG | [130 to 170 / <b>153</b> / 1 deg/step] |
| 032 | Spe3:BW:Center      | *ENG | [130 to 170 / <b>150</b> / 1 deg/step] |
| 033 | Env:Low:Center      | *ENG | [120 to 170 / <b>140</b> / 1 deg/step] |
| 035 | Card:Center         | *ENG | [120 to 170 / <b>140</b> / 1 deg/step] |
| 041 | OHP:Center          | *ENG | [140 to 180 / <b>160</b> / 1 deg/step] |
| 101 | Plain 1 : FC: Press | *ENG | [50 to 150 / <b>95</b> / 1 deg/step]   |
| 102 | Plain 1:BW:Press    | *ENG | [50 to 150 / <b>95</b> / 1 deg/step]   |
| 103 | Plain2:FC:Press     | *ENG | [50 to 150 / <b>95</b> / 1 deg/step]   |

| 104 | Plain2:BW:Press   | *ENG | [50 to 150 / <b>95</b> / 1 deg/step]   |
|-----|-------------------|------|----------------------------------------|
| 105 | Thin:FC:Press     | *ENG | [50 to 150 / <b>100</b> / 1 deg/step]  |
| 106 | Thin:BW:Press     | *ENG | [50 to 150 / <b>100</b> / 1 deg/step]  |
| 109 | M-Thick:FC:Press  | *ENG | [50 to 150 / <b>120</b> / 1 deg/step]  |
| 110 | M-Thick:BW:Press  | *ENG | [50 to 150 / <b>100</b> / 1 deg/step]  |
| 111 | Thick 1:FC:Press  | *ENG | [100 to 150 / <b>125</b> / 1 deg/step] |
| 112 | Thick1:BW:Press   | *ENG | [100 to 150 / <b>125</b> / 1 deg/step] |
| 115 | Thick2:FC:Press   | *ENG | [100 to 160 / <b>125</b> / 1 deg/step] |
| 116 | Thick2:BW:Press   | *ENG | [100 to 160 / <b>120</b> / 1 deg/step] |
| 117 | Spe1:FC:Press     | *ENG | [50 to 150 / <b>100</b> / 1 deg/step]  |
| 118 | Spe1:BW:Press     | *ENG | [50 to 150 / <b>100</b> / 1 deg/step]  |
| 119 | Spe2:FC:Press     | *ENG | [50 to 150 / <b>100</b> / 1 deg/step]  |
| 120 | Spe2:BW:Press     | *ENG | [50 to 150 / <b>100</b> / 1 deg/step]  |
| 121 | Plain 1:Glo:Press | *ENG | [50 to 150 / <b>80</b> / 1 deg/step]   |
| 125 | Env:Press         | *ENG | [50 to 150 / <b>110</b> / 1 deg/step]  |
| 127 | Thick3:FC:Press   | *ENG | [100 to 160 / <b>120</b> / 1 deg/step] |
| 128 | Thick3:BW:Press   | *ENG | [100 to 160 / <b>120</b> / 1 deg/step] |
| 129 | Thick4:FCPress    | *ENG | [100 to 160 / <b>120</b> / 1 deg/step] |
| 130 | Thick4:BW:Press   | *ENG | [100 to 160 / <b>120</b> / 1 deg/step] |
| 131 | Spe3:FC:Press     | *ENG | [50 to 150 / <b>100</b> / 1 deg/step]  |
| 132 | Spe3:BW:Press     | *ENG | [50 to 150 / <b>100</b> / 1 deg/step]  |
| 133 | Env:Low:Press     | *ENG | [50 to 150 / <b>115</b> / 1 deg/step]  |
| 135 | Card:Press        | *ENG | [50 to 150 / <b>100</b> / 1 deg/step]  |
| 141 | OPH:Press         | *ENG | [50 to 150 / <b>100</b> / 1 deg/step]  |

# 3

### 1107 [Stdby Target Temp] DFU

| 001 | PreHeat1:Center                                                                       | *ENG | [100 to 120 / <b>110</b> / 1 deg/step] |  |
|-----|---------------------------------------------------------------------------------------|------|----------------------------------------|--|
|     | Specifies the temperature of the pressure roller for the ready or energy save 1 mode. |      |                                        |  |
| 002 | PreHeat1:Press                                                                        | *ENG | [100 to 120 / <b>110</b> / 1 deg/step] |  |
| 002 | Specifies the temperature of the pressure roller for the ready or energy save 1 mode. |      |                                        |  |
| 007 | PrintReady:Center                                                                     | *ENG | [120 to 150 / <b>130</b> / 1 deg/step] |  |
|     | Specifies the temperature of the heating roller for the print ready condition.        |      |                                        |  |
| 008 | PrintReady:Press                                                                      | *ENG | [100 to 150 / <b>110</b> / 1 deg/step] |  |
|     | Specifies the temperature of the pressure roller for the print ready condition.       |      |                                        |  |

| 1108 | [Aftr Rld/PtTrgtTmp] DFU                                                            |            |                                          |  |
|------|-------------------------------------------------------------------------------------|------------|------------------------------------------|--|
| 001  | Center                                                                              | *ENG       | [100 to 150 / <b>130</b> / 1 deg/step]   |  |
|      | Specifies the temperature of the heating roller after re-load or job.               |            |                                          |  |
|      | Press                                                                               | *ENG       | [100 to 150 / <b>110</b> / 1 deg/step]   |  |
| 002  | Specifies the temperature of the pressure roller after re-load or job.              |            |                                          |  |
| 011  | Center:BW2                                                                          | *ENG       | [100 to 150 / <b>140</b> / 1 deg/step]   |  |
|      | Specifies the temperature of the pressure roller after re-load or job in BW mode 2. |            |                                          |  |
| 012  | Press:BW2                                                                           | *ENG       | [100 to 150 / <b>110</b> / 1 deg/step]   |  |
|      | Specifies the temperature of the                                                    | pressure r | oller after re-load or job in BW mode 2. |  |

| 1109 | [Upper Limit Temp] DFU                                                                                  |              |                                           |  |
|------|----------------------------------------------------------------------------------------------------|--------------|-------------------------------------------|--|
| 001  | BootRecovery:Heat                                                                                       | *ENG         | [160 to 200 / <b>180</b> / 1 deg/step]    |  |
|      | Specifies the upper limit heating target temperature when the printer is warming up.                    |              |                                           |  |
| 002  | BootRecovery:Press                                                                                      | *ENG         | [160 to 200 / <b>180</b> / 1 deg/step]    |  |
|      | Specifies the upper limit of target temperature for the pressure roller when the printer is warming up. |              |                                           |  |
| 003  | Other:Heat                                                                                              | *ENG         | [170 to 200 / <b>190</b> / 1 deg/step]    |  |
|      | Specifies the upper limit temper                                                                        | ature for th | e heating roller when printing or idling. |  |

[Flicker mode] DFU

Flicker mode

| 004 | Press                            | *ENG         | [170 to 200 / <b>190</b> / 1 deg/step]     |
|-----|----------------------------------|--------------|--------------------------------------------|
| 004 | Specifies the upper limit temper | ature for th | e pressure roller when printing or idling. |

[0 or 1 / **0** / 1 / step]

.

1110

001

# 0: Flicker control OFF1: Flicker control ON

If it is set to "ON", the fusing performance becomes worse a little.

\*ENG

| 1111 | [Env.Crrct:Fusing] DFU                                                                                                    |      |                                     |  |
|------|----------------------------------------------------------------------------------------------------|------|-------------------------------------|--|
| 001  | Temp:Thresh:Low                                                                                                    | *ENG | [10 to 20 / <b>17</b> / 1 deg/step] |  |
|      | Specifies the threshold temperature for low temperature. If the fusing temperature is 17°C or less, the machine executes the fusing mode for low temperature.                     |      |                                     |  |
|      | Temp:Thresh:High                                                                                                    | *ENG | [40 to 20 / <b>30</b> / 1 deg/step] |  |
| 002  | Sepcifies the threshold temperature for high temperature. If the fusing temperature is 30°C or more, the machine executes the fusing mode for high temperature.                   |      |                                     |  |
|      | LowCorrection                                                                                                    | *ENG | [0 to 10 / <b>0</b> / 1 deg/step]   |  |
| 003  | Specifies the additional temperature for the target temperature. If the fusing temperature is in low temperature condition, this temperature is added to the target temperature.  |      |                                     |  |
|      | HighCorrection                                                                                                    | *ENG | [0 to 10 / <b>0</b> / 1 deg/step]   |  |
| 004  | Specifies the additional temperature for the target temperature. If the fusing temperature is in high temperature condition, this temperature is added to the target temperature. |      |                                     |  |
| 005  | Print:LowCorrect                                                                                                    | *ENG | [0 to 10 / 5 / 1 deg/step]          |  |
| 006  | Print:HighCorrect                                                                                                    | *ENG | [0 to 10 / <b>0</b> / 1 deg/step]   |  |
| 007  | Prnt:LowCorrct:Sp                                                                                                    | *ENG | [0 to 20 / <b>10</b> / 1 deg/step]  |  |
| 008  | Prnt:HighCrrct:Sp                                                                                                    | *ENG | [0 to 20 / <b>0</b> / 1 deg/step]   |  |
|      |                                                                                                    |      |                                     |  |

#### 1112

[ImageTempCorrect] DFU

|     | These SPs are used for fusing temperature control for variable job images. This control reduces the power consumption when the machine copies or prints a job text image in black and white mode. |      |                                      |  |  |
|-----|----------------------------------------------------------------------------------------------------|------|--------------------------------------|--|--|
|     | Temp:Level1                                                                                                    | *ENG | [-10 to 0 / <b>0</b> / 1 deg/step]   |  |  |
| 001 | Specifies the subtractive temperature level 1 of the fusing temperature control for variable job images.                                                                                          |      |                                      |  |  |
|     | Temp:Level2                                                                                                    | *ENG | [-30 to 0 / <b>-14</b> / 1 deg/step] |  |  |
| 002 | Specifies the subtractive temperature level 2 of the fusing temperature control for variable job images.                                                                                          |      |                                      |  |  |
|     | Usage Limitation:                                                                                                    |      |                                      |  |  |
|     | Use 0°C or less for this setting.                                                                                                    |      |                                      |  |  |

| 1113 | [Curl Correction]                                                                                 |              |                                                                   |  |  |
|------|---------------------------------------------------------------------------------------------------|--------------|-------------------------------------------------------------------|--|--|
| 001  | Execute Pattern                                                                                   | *ENG         | [0 or 1 / <b>0</b> / 1 /step]<br>0: Off, 1: On (No Decurl), 2: On |  |  |
| 001  | If it is set to On, printing speed to take another 1 min.                                         | goes 20% (   | down and warming up time for the first print will                 |  |  |
| 00.4 | TmpDlt:PrssM-Hum <b>(DFU)</b>                                                                     | *ENG         | [0 to 50 / <b>10</b> / 1 deg/step]                                |  |  |
| 004  | Specifies the threshold tempera                                                                   | ture for the | curl control in middle humidity.                                  |  |  |
| 005  | TmpDlt:PrssH-Hum <b>(DFU)</b>                                                                     | *ENG         | [0 to 50 / <b>0</b> / 1 deg/step]                                 |  |  |
| 005  | Specifies the threshold temperature for the curl control in high humidity.                        |              |                                                                   |  |  |
| 004  | TmpDlt:PrssH-HumS <b>(DFU)</b>                                                                    | *ENG         | [0 to 50 / <b>0</b> / 1 deg/step]                                 |  |  |
| 008  | Specifies the threshold temperature for the no curl control in middle humidity.                   |              |                                                                   |  |  |
|      | CPM:M-humid (DFU)                                                                                 | *ENG         | [0 to 100 / <b>80</b> / 1 %/step]                                 |  |  |
| 008  | Specifies the CPM ratio of the decurl control against to the normal operation in middle humidity. |              |                                                                   |  |  |
|      | CPM:H-humid (DFU)                                                                                 | *ENG         | [0 to 100 / <b>80</b> / 1 %/step]                                 |  |  |
| 009  | Specifies the CPM ratio of the decurl control against to the normal operation in high humidity.   |              |                                                                   |  |  |
| 010  | Paper Width:A (DFU)                                                                               | *ENG         | [0.0 to 300.0 / <b>182.0</b> / 0.1 mm/step]                       |  |  |

RTB 2e -008, -009: Defaults changed

| 011 | Paper Width:B <b>(DFU)</b> | *ENG | [0.0 to 300.0 / <b>257.0</b> / 0.1 mm/step] |
|-----|----------------------------|------|---------------------------------------------|
| 012 | CPM:H-humid:S (DFU)        | *ENG | [0 to 100 / <b>50</b> / 1 %/step]           |

| 1114 | [HeatStorageStatus] DFU                                                                 |      |                                      |
|------|-----------------------------------------------------------------------------------------|------|--------------------------------------|
| 001  | Temp:Thresh:Press                                                                       | *ENG | [50 to 100 / <b>75</b> / 1 deg/step] |
|      | Specifies the threshold temperature of the pressure roller for the heat storage status. |      |                                      |

|      | [Target Temp Crrct] DFU                                                                                   |      |                                      |  |
|------|----------------------------------------------------------------------------------------------------|------|--------------------------------------|--|
| 1115 | Corrects the temperature based on the difference in the target temperatures of the end of the hot roller. |      |                                      |  |
| 001  | Temp;Delta:End                                                                                            | *ENG | [-10 to 10 / <b>10</b> / 1 deg/step] |  |
| 002  | Pri:Delta:End                                                                                             | *ENG | [-10 to 10 / <b>0</b> / 1 deg/step]  |  |
| 003  | Stdby:Delta:End                                                                                           | *ENG | [-10 to 10 / <b>0</b> / 1 deg/step]  |  |
| 010  | Pri:Del:Ple1:FC                                                                                           | *ENG | [-10 to 10 / <b>10</b> / 1 deg/step] |  |
| 011  | Pri:Del:Ple1:BW                                                                                           | *ENG | [-10 to 10 / <b>10</b> / 1 deg/step] |  |
| 012  | Pri:Del:Ple2:FC                                                                                           | *ENG | [-10 to 10 / <b>10</b> / 1 deg/step] |  |
| 013  | Pri:Del:Ple2:BW                                                                                           | *ENG | [-10 to 10 / <b>10</b> / 1 deg/step] |  |
| 014  | Pri:Del:thin:FC                                                                                           | *ENG | [-10 to 10 / <b>10</b> / 1 deg/step] |  |
| 015  | Pri:Del:thin:BW                                                                                           | *ENG | [-10 to 10 / <b>10</b> / 1 deg/step] |  |
| 016  | Pri:Del:Ple1:BW2                                                                                          | *ENG | [-10 to 10 / <b>5</b> / 1 deg/step]  |  |
| 017  | Pri:Del:Ple2:BW2                                                                                          | *ENG | [-10 to 10 / <b>5</b> / 1 deg/step]  |  |
| 020  | Pri:Del:END:Ssize                                                                                         | *ENG | [-10 to 10 / <b>0</b> / 1 deg/step]  |  |

| 1116                                                                                                    | [StorageFBCrrct] DFU |      |                                    |
|----------------------------------------------------------------------------------------------------|----------------------|------|------------------------------------|
|                                                                                                    | ONOFF Switch Temp    | *ENG | [0 to 2 / 1 / 1 step]              |
| OO1 Adjusts the scope of application for fusing temperature correction, depending of thermal storage state of the pressure roller. |                      |      |                                    |
| 011                                                                                                    | Time Out             | *ENG | [0 to 500 / <b>0</b> / 1 sec/step] |

|      | Applies exclusion time of the thermal storage feed back correction from the point of start printing. |            |                                       |  |  |
|------|----------------------------------------------------------------------------------------------------|------------|---------------------------------------|--|--|
|      | Delay:Std FC1                                                                                        | *ENG       | [0 to 20000 / <b>0</b> / 1 msec/step] |  |  |
| 021  | Adjusts correction timing of 1st                                                                     | page while | printing in FC.                       |  |  |
| 000  | Delay:Std:BW1                                                                                        | *ENG       | [0 to 20000 / <b>0</b> / 1 msec/step] |  |  |
| 022  | Adjusts correction timing of 1st                                                                     | page while | printing in BW.                       |  |  |
| 021  | Delay:Std:FC2                                                                                        | *ENG       | [0 to 20000 / <b>0</b> / 1 msec/step] |  |  |
| 031  | Adjusts correction timing of the                                                                     | 2nd and 3  | rd pages while printing in FC.        |  |  |
| 022  | Delay:Std:BW2                                                                                        | *ENG       | [0 to 20000 / <b>0</b> / 1 msec/step] |  |  |
| 032  | Adjusts correction timing of the 2nd and 3rd pages while printing in BW.                             |            |                                       |  |  |
| 0.41 | PressStandardTemp                                                                                    | *ENG       | [0 to 200 / <b>60</b> / 1 deg/step]   |  |  |
| 041  | The standard temperature of the pressure to determine the fusing temperature correction.             |            |                                       |  |  |
| 0.42 | TmpCrrctLowLimit                                                                                     | *ENG       | [-30 to 0 / <b>-4</b> / 1 deg/step]   |  |  |
| 042  | Modifies lower limit of the fusing temperature correction.                                           |            |                                       |  |  |
| 0.42 | TmpCrrctHigh_Limit                                                                                   | *ENG       | [0 to 30 / <b>0</b> / 1 deg/step]     |  |  |
| 043  | Modifies upper limit of the fusing temperature correction.                                           |            |                                       |  |  |
| 051  | PprThickCoef:Nm1                                                                                     | *ENG       | [0 to 100 / <b>50</b> / 1 /step]      |  |  |
| 051  | Modifies correction coefficient of fusing temperature for plain paper 1.                             |            |                                       |  |  |
| 050  | PprThickCoef:Nm2                                                                                     | *ENG       | [0 to 100 / <b>50</b> / 1 /step]      |  |  |
| 052  | Modifies correction coefficient of fusing temperature for plain paper 2.                             |            |                                       |  |  |

| 1117 | [Repeat Temp Crrct] DFU                                                                           |      |                                    |  |  |
|------|---------------------------------------------------------------------------------------------------|------|------------------------------------|--|--|
|      | Control Time 1:A                                                                                  | *ENG | [0 to 300 / <b>0</b> / 1 sec/step] |  |  |
| 001  | Modifies time to execute 1st stage of fusing temperature correction. (paper width more the 257mm) |      |                                    |  |  |
| 002  | Control Time2:A                                                                                   | *ENG | [0 to 300 / <b>0</b> / 1 sec/step] |  |  |

|     | Modifies time to execute 2nd stage of fusing temperature correction. (paper width more than 257mm)                         |              |                                                 |  |
|-----|----------------------------------------------------------------------------------------------------|--------------|-------------------------------------------------|--|
|     | Temp:Center:1:A                                                                                                    | *ENG         | [-15 to 20 / <b>0</b> / 1 deg/step]             |  |
| 003 | 1 st stage of temperature correc<br>257mm)                                                                                 | tion for cen | ter of the fusing. (paper width more than       |  |
| 004 | Temp:End:1:A                                                                                                    | *ENG         | [-15 to 20 / <b>0</b> / 1 deg/step]             |  |
| 004 | l st stage of temperature correc                                                                                           | tion for end | d of the fusing. (paper width more than 257mm)  |  |
|     | Temp:Center:2:A                                                                                                    | *ENG         | [-15 to 20 / <b>0</b> / 1 deg/step]             |  |
| 005 | 2nd stage of temperature corre<br>257mm)                                                                                   | ction for ce | enter of the fusing. (paper width more than     |  |
|     | Temp:End:2:A                                                                                                    | *ENG         | [-15 to 20 / <b>0</b> / 1 deg/step]             |  |
| 006 | 2nd stage of temperature corre                                                                                             | ction for en | nd of the fusing. (paper width more than 257mm) |  |
|     | Control Time 1:B                                                                                                    | *ENG         | [0 to 300 / <b>0</b> / 1 sec/step]              |  |
| 011 | Modifies time to execute 1st stage of fusing temperature correction. (paper width more than 257mm and also eco print mode) |              |                                                 |  |
|     | Control Time2:B                                                                                                    | *ENG         | [0 to 300 / <b>37</b> / 1 sec/step]             |  |
| 012 | Modifies time to execute 2nd stage of fusing temperature correction. (paper width more than 257mm and also eco print mode) |              |                                                 |  |
|     | Temp:Center:1:B                                                                                                    | *ENG         | [-15 to 20 / <b>0</b> / 1 deg/step]             |  |
| 013 | 1 st stage of temperature correction for center of the fusing. (paper width more than 257mm and also eco print mode)       |              |                                                 |  |
|     | Temp:End:1:B                                                                                                    | *ENG         | [-15 to 20 / <b>0</b> / 1 deg/step]             |  |
| 014 | 2nd stage of temperature correction for center of the fusing. (paper width more than 257mm and also eco print mode)        |              |                                                 |  |
|     | Temp:Center:2:B                                                                                                    | *ENG         | [-15 to 20 / <b>10</b> / 10 deg/step]           |  |
| 015 | 2nd stage of temperature correction for center of the fusing. (paper width more than 257mm and also eco print mode)        |              |                                                 |  |
| 016 | Temp:End:2:B                                                                                                    | *ENG         | [-15 to 20 / <b>10</b> / 1 deg/step]            |  |

|     | 2nd stage of temperature correction for end of the fusing. (paper width more than 257mm and also eco print mode)                  |                              |                                                             |  |  |
|-----|----------------------------------------------------------------------------------------------------|------------------------------|-------------------------------------------------------------|--|--|
|     | Control Time 1:C                                                                                                    | *ENG                         | [0 to 300 / <b>0</b> / 1 sec/step]                          |  |  |
| 021 | Modifies time to execute 1st sta<br>210mm and also print on envel                                                                 | ige of fusing<br>lope / post | g temperature correction. (paper width less than<br>tcard)  |  |  |
|     | Control Time2:C                                                                                                    | *ENG                         | [0 to 300 / <b>0</b> / 1 sec/step]                          |  |  |
| 022 | Modifies time to execute 2nd st<br>210mm and also print on envel                                                                  | age of fusin<br>lope / post  | ng temperature correction. (paper width less than<br>tcard) |  |  |
|     | Temp:Center:1:C                                                                                                    | *ENG                         | [-15 to 20 / <b>0</b> / 1 deg/step]                         |  |  |
| 023 | 1 st stage of temperature correc<br>and also print on envelope / p                                                                | tion for cer<br>ostcard)     | ter of the fusing. (paper width less than 210mm             |  |  |
|     | Temp:End:1:C                                                                                                    | *ENG                         | [-15 to 20 / <b>0</b> / 1 deg/step]                         |  |  |
| 024 | 2nd stage of temperature correction for center of the fusing. (paper width less than 210mm and also print on envelope / postcard) |                              |                                                             |  |  |
|     | Temp:Center:2:C                                                                                                    | *ENG                         | [-15 to 20 / <b>0</b> / 1 deg/step]                         |  |  |
| 025 | 2nd stage of temperature correction for center of the fusing. (paper width less than 210mm and also print on envelope / postcard) |                              |                                                             |  |  |
|     | Temp:End:2:C                                                                                                    | *ENG                         | [-15 to 20 / <b>0</b> / 1 deg/step]                         |  |  |
| 026 | 2nd stage of temperature correction for end of the fusing. (paper width less than 210mm and also print on envelope / postcard)    |                              |                                                             |  |  |
|     | Control Time 1:D                                                                                                    | *ENG                         | [0 to 300 / <b>0</b> / 1 sec/step]                          |  |  |
| 027 | Modifies time to execute 1st stage of fusing temperature correction. (paper width less than 215.9mm)                              |                              |                                                             |  |  |
|     | Control Time2:D                                                                                                    | *ENG                         | [0 to 300 / <b>0</b> / 1 sec/step]                          |  |  |
| 028 | Modifies time to execute 2nd stage of fusing temperature correction. (paper width less than 215.9mm)                              |                              |                                                             |  |  |
|     | Temp:Center:1:D                                                                                                    | *ENG                         | [-15 to 20 / <b>0</b> / 1 deg/step]                         |  |  |
| 029 | 1 st stage of temperature correction for center of the fusing. (paper width less than 215.9mm)                                    |                              |                                                             |  |  |
| 030 | Temp:End:1:D                                                                                                    | *ENG                         | [-15 to 20 / <b>0</b> / 1 deg/step]                         |  |  |

|     | 1st stage of temperature correction for center of the fusing. (paper width less than 215.9mm)                            |                    |                                                  |  |
|-----|----------------------------------------------------------------------------------------------------|--------------------|--------------------------------------------------|--|
|     | Temp:Center:2:D                                                                                                    | *ENG               | [-15 to 20 / <b>0</b> / 1 deg/step]              |  |
| 031 | 2nd stage of temperature correct 215.9mm)                                                                                | ction for ce       | nter of the fusing. (paper width less than       |  |
| 022 | Temp:End:2:D                                                                                                    | *ENG               | [-15 to 20 / <b>0</b> / 1 deg/step]              |  |
| 032 | 2nd stage of temperature corre                                                                                           | ction for en       | d of the fusing. (paper width less than 215.9mm) |  |
|     | Control Time 1:E                                                                                                    | *ENG               | [0 to 300 / <b>5</b> / 1 sec/step]               |  |
| 033 | Modifies time to execute 1st sta<br>215.9mm and less than 257mm                                                          | ge of fusing<br>n) | g temperature correction. (paper width more than |  |
|     | Control Time2:E                                                                                                    | *ENG               | [0 to 300 / <b>20</b> / 1 sec/step]              |  |
| 034 | Modifies time to execute 2nd stage of fusing temperature correction. (paper width more than 215.9mm and less than 257mm) |                    |                                                  |  |
|     | Temp:Center:1:E                                                                                                    | *ENG               | [-15 to 20 / <b>0</b> / 1 deg/step]              |  |
| 035 | 1st stage of temperature correction for center of the fusing. (paper width more than 215.9mm and less than 257mm)        |                    |                                                  |  |
|     | Temp:End:1:E                                                                                                    | *ENG               | [-15 to 20 / <b>10</b> / 1 deg/step]             |  |
| 036 | 1 st stage of temperature correction for end of the fusing. (paper width more than 215.9mm and less than 257mm)          |                    |                                                  |  |
|     | Temp:Center:2:E                                                                                                    | *ENG               | [-15 to 20 / <b>0</b> / 1 deg/step]              |  |
| 037 | 2nd stage of temperature correction for center of the fusing. (paper width more than 215.9mm and less than 257mm)        |                    |                                                  |  |
|     | Temp:End:2:E                                                                                                    | *ENG               | [-15 to 20 / <b>15</b> / 1 deg/step]             |  |
| 038 | 2nd stage of temperature correction for end of the fusing. (paper width more than 215.9mm and less than 257mm)           |                    |                                                  |  |

| 1118 | [Water Drop Reduce]                                        |      |                                                |  |
|------|------------------------------------------------------------|------|------------------------------------------------|--|
| 001  | Execute Pattern                                            | *ENG | [0 or 1 / <b>0</b> / 1 /step]<br>0: OFF, 1: ON |  |
|      | Reduces image missing by the water drop on the paper path. |      |                                                |  |

|     | ♦ Note                                                                                                    |      |                                    |  |
|-----|----------------------------------------------------------------------------------------------------|------|------------------------------------|--|
|     | <ul> <li>If "0" is selected, 1st duplex print start from ready mode or process control/MUSIC<br/>will be delayed about 20 sec.</li> </ul> |      |                                    |  |
| 002 | RotaionTime:1 (DFU)                                                                                                    | *ENG | [0 to 99 / <b>20</b> / 1 sec/step] |  |
|     | Sets time to perform preheat operation before printing.                                                                                   |      |                                    |  |
| 003 | RotationTime:0 (DFU)                                                                                                    | *ENG | [0 to 30 / <b>10</b> / 1 sec/step] |  |
|     | Not use                                                                                                    | *    | -                                  |  |

| 1119 | [Pre Temp Crrct] DFU                                                            |      |                                     |  |
|------|---------------------------------------------------------------------------------|------|-------------------------------------|--|
|      | Adds temperature from print start to transport start when printing in eco mode. |      |                                     |  |
| 001  | Temp:Center:LTY                                                                 | *ENG | [-10 to 20 / <b>5</b> / 1 deg/step] |  |
| 002  | Temp:End:LTY                                                                    | *ENG | [-10 to 20 / <b>5</b> / 1 deg/step] |  |
| 003  | Temp:Center:B5Y                                                                 | *END | [-10 to 20 / <b>0</b> / 1 deg/step] |  |
| 004  | Temp:End:B5Y                                                                    | *END | [-10 to 20 / <b>0</b> / 1 deg/step] |  |

| 1101 | [SwRotate Strt/Stp] DFU                                                              |      |                                        |  |
|------|--------------------------------------------------------------------------------------|------|----------------------------------------|--|
| 1121 | Sets the time interval for the shift from reload temperature to standby temperature. |      |                                        |  |
| 001  | Time:After Reloaded                                                                  | *ENG | [0 to 200 / <b>100</b> / 1 sec/step]   |  |
| 002  | Time:After Recov                                                                     | *ENG | [0 to 20 / <b>10</b> / 1 sec/step]     |  |
| 003  | Time:After Job                                                                       | *ENG | [0 to 30 / <b>20</b> / 1 sec/step]     |  |
| 004  | Press:AfterReload                                                                    | *END | [0 to 160 / <b>160</b> / 1 deg/step]   |  |
| 005  | End:AfterPrint:A3                                                                    | *END | [150 to 200 / <b>190</b> / 1 deg/step] |  |
| 006  | End:AfterPrt:LTL                                                                     | *ENG | [150 to 200 / <b>190</b> / 1 deg/step] |  |
| 008  | StrtTp:OverToPrev                                                                    | *ENG | [150 to 200 / <b>190</b> / 1 deg/step] |  |
| 009  | RotatTm:OvrTmPrev                                                                    | *ENG | [10 to 30 / <b>17</b> / 1 sec/step]    |  |
| 010  | End:AfterPrt:B5T                                                                     | *ENG | [120 to 200 / <b>160</b> / 1 deg/step] |  |
| 011  | End:AfterPrt:A6T                                                                     | *ENG | [120 to 200 / <b>160</b> / 1 deg/step] |  |

| 012 | End:AfterPrt:B6T  | *ENG | [120 to 200 / <b>160</b> / 1 deg/step]     |
|-----|-------------------|------|--------------------------------------------|
| 023 | HeatOFF:Sto:AfRld | *ENG | [0 to 50000 / <b>3000</b> / 1 msec/step]   |
| 024 | HeatOFF:AfterPrt  | *ENG | [0 to 50000 / <b>3000</b> / 1 msec/step]   |
| 025 | HeatOFF:BW2       | *ENG | [0 to 50000 / <b>0</b> / 1 msec/step]      |
| 026 | HeatOFF:Over:Stp  | *ENG | [0 to 50000 / <b>3000</b> / 1 msec/step]   |
| 030 | MotorOFF::Stp     | *ENG | [500 to 50000 / <b>1500</b> / 1 msec/step] |
| 031 | MotorOFF::Stp:BW2 | *ENG | [500 to 50000 / <b>3000</b> / 1 msec/step] |

| 1100 | [StdbyRotationSet] DFU                                                 |      |                                         |  |
|------|------------------------------------------------------------------------|------|-----------------------------------------|--|
| 1122 | Sets the interval between fusing roller idle rotations during standby. |      |                                         |  |
| 001  | Rotation Interval                                                      | *ENG | [0 to 240 / <b>60</b> / 1 min/step]     |  |
| 002  | Rotaion Time                                                           | *ENG | [0 to 10000 / <b>600</b> / 1 msec/step] |  |
|      |                                                                        |      |                                         |  |

| 1124 | [CPM Down Setting] DFU                                                                                                    |      |                                      |  |  |
|------|----------------------------------------------------------------------------------------------------|------|--------------------------------------|--|--|
|      | Specifies the settings for the CPM down mode.                                                                                                    |      |                                      |  |  |
|      | Low:Down Temp.                                                                                                    | *ENG | [-30 to 0 / <b>-15</b> / 1 deg/step] |  |  |
| 001  | Specifies the CPM down threshold temperature for the low temperature condition. If the fusing temperature decreases -20°C (adjustable) below the target temperature, the machine enters the CPM down mode. |      |                                      |  |  |
|      | Low:Up Temp. *ENG [-20 to 0 / -10 / 1 deg/step]                                                                                                    |      |                                      |  |  |
| 002  | Specifies the CPM up threshold temperature for the low temperature condition. If the fusing temperature increases -15°C (adjustable) below the target temperature, the machine enters the CPM up mode.     |      |                                      |  |  |
|      | Low:1CPM                                                                                                    | *ENG | [10 to 100 / <b>50</b> / 1 %/step]   |  |  |
| 003  | Specifies the 1st CPM down ration against the normal CPM in the low temperature condition.                                                                                                    |      |                                      |  |  |
| 004  | Low:2CPM                                                                                                    | *ENG | [10 to 100 / <b>25</b> / 1 %/step]   |  |  |
|      | Specifies the 2nd CPM down ration against the normal CPM in the low temperature condition.                                                                                                    |      |                                      |  |  |

|     | High:1CPM                                                                                                 | *ENG        | [10 to 100 / <b>50</b> / 1 %/step]        |  |  |  |
|-----|----------------------------------------------------------------------------------------------------|-------------|-------------------------------------------|--|--|--|
| 006 | <sup>36</sup> Specifies the 1st CPM down ration against the normal CPM in the high temperature condition. |             |                                           |  |  |  |
|     | High:2CPM                                                                                                 | *ENG        | [10 to 100 / <b>25</b> / 1 %/step]        |  |  |  |
| 007 | Specifies the 3rd CPM down ra<br>condition.                                                               | tion agains | st the normal CPM in the high temperature |  |  |  |
| 009 | High:1CPMDown:A3                                                                                          | *ENG        | [0 to 225 / <b>180</b> / 1 deg/step]      |  |  |  |
| 010 | High:2CPMDown:A3                                                                                          | *ENG        | [0 to 225 / <b>190</b> / 1 deg/step]      |  |  |  |
| 012 | High:1CPMDwn:prss                                                                                         | *ENG        | [0 to 225 / <b>180</b> / 1 deg/step]      |  |  |  |
| 013 | High:2CPMDown:A4                                                                                          | *ENG        | [0 to 225 / <b>190</b> / 1 deg/step]      |  |  |  |
| 014 | High:1CPMDown:A6                                                                                          | *ENG        | [0 to 225 / <b>180</b> / 1 deg/step]      |  |  |  |
| 015 | High:2CPMDown:A6                                                                                          | *ENG        | [0 to 225 / <b>190</b> / 1 deg/step]      |  |  |  |
| 020 | High:1CPMDown:crd                                                                                         | *ENG        | [0 to 225 / <b>180</b> / 1 deg/step]      |  |  |  |
| 021 | High:2CPMDwn:crd                                                                                          | *ENG        | [0 to 225 / <b>190</b> / 1 deg/step]      |  |  |  |
| 022 | High:1CPMDown:env                                                                                         | *ENG        | [0 to 225 / <b>180</b> / 1 deg/step]      |  |  |  |
| 023 | High:2CPMDown:env                                                                                         | *ENG        | [0 to 225 / <b>190</b> / 1 deg/step]      |  |  |  |
| 024 | Judging Interval                                                                                          | *ENG        | [1 to 250 / <b>10</b> / 1 sec/step]       |  |  |  |
| 100 | H:CPM:A4:press end                                                                                        | *ENG        | [0 to 225 / <b>170</b> / 1 deg/step]      |  |  |  |
| 101 | 2CPMDown:A3:P                                                                                             | *ENG        | [0 to 225 / <b>180</b> / 1 deg/step]      |  |  |  |
| 103 | H:CPM:B5:press end                                                                                        | *ENG        | [0 to 225 / <b>170</b> / 1 deg/step]      |  |  |  |
| 104 | 2CPMDown:B5:P                                                                                             | *ENG        | [0 to 225 / <b>180</b> / 1 deg/step]      |  |  |  |
| 106 | H:CPM:A6:press end                                                                                        | *ENG        | [0 to 225 / <b>170</b> / 1 deg/step]      |  |  |  |
| 107 | 2CPMDown:A6:P                                                                                             | *ENG        | [0 to 225 / <b>180</b> / 1 deg/step]      |  |  |  |
| 120 | 1 CPMDown:post:P                                                                                          | *ENG        | [0 to 225 / <b>185</b> / 1 deg/step]      |  |  |  |
| 121 | 2CPMDown:post:P                                                                                           | *ENG        | [0 to 225 / <b>195</b> / 1 deg/step]      |  |  |  |
| 122 | !CPMDown:env:p                                                                                            | *ENG        | [0 to 225 / <b>185</b> / 1 deg/step]      |  |  |  |

| 123 | 2CPMDown:env:P | *ENG | [0 to 225 / <b>195</b> / 1 deg/step] |
|-----|----------------|------|--------------------------------------|
| 200 | Start:DownTime | *ENG | [0 to 100 / <b>20</b> / 1 sec/step]  |

| 1125 | [Press TmpFBCorrect] DFU                                                                                            |             |                                             |  |
|------|----------------------------------------------------------------------------------------------------|-------------|---------------------------------------------|--|
| 004  | Delay:Std:FC                                                                                                    | *ENG        | [0 to 20000 / <b>4723</b> / 1 msec/step]    |  |
| 004  | Corrects the timing of fusing spe                                                                                   | ed correct  | ion. (Full color and standard speed)        |  |
| 005  | Delay:Std:BW                                                                                                    | *ENG        | [0 to 20000 / <b>3265</b> / 1 msec/step]    |  |
| 005  | Corrects the timing of fusing spe                                                                                   | ed correct  | ion. (BW and standard speed)                |  |
| 00/  | Delay:Middle:FC                                                                                                    | *ENG        | [0 to 20000 / <b>7914</b> / 1 msec/step]    |  |
| 008  | Corrects the timing of fusing spe                                                                                   | ed correct  | ion. (Full color and middle speed)          |  |
| 007  | Delay:Middle:BW                                                                                                    | *ENG        | [0 to 20000 / <b>5583</b> / 1 msec/step]    |  |
| 007  | Corrects the timing of fusing spe                                                                                   | ed correct  | ion. (BW and middle speed)                  |  |
| 009  | Delay:Low:FC                                                                                                    | *ENG        | [0 to 20000 / <b>12171</b> / 1 msec/step]   |  |
| 008  | Corrects the timing of fusing speed correction. (Full color and low speed)                                          |             |                                             |  |
| 000  | Delay:Low:BW                                                                                                    | *ENG        | [0 to 20000 / <b>8675</b> / 1 msec/step]    |  |
| 009  | Corrects the timing of fusing speed correction. (BW and low speed)                                                  |             |                                             |  |
|      | ONOFESw: Rotations                                                                                                  | *ENG        | [0 or 1 / 1 / 1 /step]                      |  |
| 020  |                                                                                                    | 0:0FF, 1:0N |                                             |  |
|      | Controls the speeding fluctuating of fusing thermal expansion.                                                      |             |                                             |  |
|      | GainA:Low                                                                                                    | *ENG        | [0.00 to 100.00 / <b>3.45</b> / 0.01 /step] |  |
| 051  | 051 Using this 1st coefficient to calculate the correction magnification of fusing spee temperature environment)    |             |                                             |  |
|      | GainB:Low                                                                                                    | *ENG        | [-5000 to 5000 / <b>-305</b> / 1 /step]     |  |
| 052  | Using this 2nd coefficient to calculate the correction magnification of fusing speed. (Low temperature environment) |             |                                             |  |
| 053  | GainA:Normal                                                                                                    | *ENG        | [0.00 to 100.00 / <b>3.45</b> / 0.01 /step] |  |

|     | Using this 1st coefficient to calculate the correction magnification of fusing speed. (Other than the low temperature environment) |      |                                         |  |
|-----|----------------------------------------------------------------------------------------------------|------|-----------------------------------------|--|
|     | GainB:Normal                                                                                                    | *ENG | [-5000 to 5000 / <b>-305</b> / 1 /step] |  |
| 054 | Using this 2nd coefficient to calculate the correction magnification of fusing speed. (Other than the low temperature environment) |      |                                         |  |
| 061 | Moter:LowLimit                                                                                                    | *ENG | [-5 to 0 / <b>-1.2</b> / 1 %/step]      |  |
|     | Limits the minimum correction magnification of fusing speed.                                                                       |      |                                         |  |
| 042 | Moter:HighLimit                                                                                                    | *ENG | [0.0 to 5.0 / <b>-0.3</b> / 0.1 %/step] |  |
| 002 | Limits the maximum correction magnification of fusing speed.                                                                       |      |                                         |  |

| 1131 | [ContPrtModeSwitch] DFU                                                                                                    |      |                                                                                                    |  |  |
|------|----------------------------------------------------------------------------------------------------|------|----------------------------------------------------------------------------------------------------|--|--|
|      | Sets the permission for paper to feed.                                                                                                 |      |                                                                                                    |  |  |
|      | ContPrtModeSwitch                                                                                                    | *ENG | [0 to 2 / <b>0</b> / 1 /step]<br>0: Productivity Mode<br>1: Fusing Quality 1<br>2: Fusing Quality 2 |  |  |
| 001  | O (Default): Focused on productivity. Image quality is no problem for general use and meets the machine spec.                          |      |                                                                                                    |  |  |
|      | 1: Waits until the fusing roller gets to be stable when paper size is changed.                                                         |      |                                                                                                    |  |  |
|      | 2: Waits until the fusing roller gets to be stable when paper size is changed or switched to single-sided printing or duplex printing. |      |                                                                                                    |  |  |

| 1132 | [MaxDutySwitch] DFU                                  |      |                                                                               |  |
|------|------------------------------------------------------|------|-------------------------------------------------------------------------------|--|
|      | Switches maximum fixed duty level and power control. |      |                                                                               |  |
| 001  | ControlSwitch                                        | *ENG | [0 or 1 / <b>0:Fixed Duty</b> / 1 /step]<br>0: Fixed Duty<br>1: Power Control |  |

| 1122 | [LstPprHeatOffCtrl] DFU                                                     |
|------|-----------------------------------------------------------------------------|
| 1133 | Sets the time to start turning off the heater after the last paper has fed. |

| 001 | OffTime:Std:FC    | *ENG | [0 to 20000 / <b>654</b> / 1 msec/step]  |
|-----|-------------------|------|------------------------------------------|
| 002 | OffTime:Std:BW    | *ENG | [0 to 20000 / <b>654</b> / 1 msec/step]  |
| 003 | OffTime:Middle:FC | *ENG | [0 to 20000 / <b>1047</b> / 1 msec/step] |
| 004 | OffTime:Middle:BW | *ENG | [0 to 20000 / <b>1047</b> / 1 msec/step] |
| 005 | OffTIme:Low:FC    | *ENG | [0 to 20000 / <b>1570</b> / 1 msec/step] |
| 006 | OffTime:Low:BW    | *ENG | [0 to 20000 / <b>1570</b> / 1 msec/step] |
| 007 | OffTime:Std:BW2   | *ENG | [0 to 20000 / <b>654</b> / 1 msec/step]  |

| 1141 | [FusingSCErrorInfo]                                  |      |                                                                      |  |
|------|------------------------------------------------------|------|----------------------------------------------------------------------|--|
| 1141 | Displays the information when an SC code was issued. |      |                                                                      |  |
| 001  | SC Number                                            | *ENG | Displays the issued SC number.<br>[0 to 999 / - / 1 /step]           |  |
| 002  | SC Number Detail                                     | *ENG | Displays the detail of issued SC number.<br>[0 to 255 / - / 1 /step] |  |
| 101  | SC Temp:Sens1                                        | *ENG | [0 to 255 / - / 1 deg/step]                                          |  |
| 102  | SC Temp:Sens2                                        | *ENG | [0 to 255 / - / 1 deg/step]                                          |  |
| 103  | SC Temp:Sens3                                        | *ENG | [0 to 255 / - / 1 deg/step]                                          |  |
| 104  | SC Temp:Sens4                                        | *ENG | [0 to 255 / - / 1 deg/step]                                          |  |
| 151  | SC Pre1Temp:Sens1                                    | *ENG | [0 to 255 / - / 1 deg/step]                                          |  |
| 152  | SC Pre1Temp:Sens2                                    | *ENG | [0 to 255 / - / 1 deg/step]                                          |  |
| 153  | SC Pre1Temp:Sens3                                    | *ENG | [0 to 255 / - / 1 deg/step]                                          |  |
| 154  | SC Pre1Temp:Sens4                                    | *ENG | [0 to 255 / <b>0</b> / 1 deg/step]                                   |  |
| 201  | SC Pre2Temp:Sens1                                    | *ENG | [0 to 255 / <b>0</b> / 1 deg/step]                                   |  |
| 202  | SC Pre2Temp:Sens2                                    | *ENG | [0 to 255 / <b>0</b> / 1 deg/step]                                   |  |
| 203  | SC Pre2Temp:Sens3                                    | *ENG | [0 to 255 / <b>0</b> / 1 deg/step]                                   |  |
| 204  | SC Pre2Temp:Sens4                                    | *ENG | [0 to 255 / <b>0</b> / 1 deg/step]                                   |  |

| 1148                                    | [Full Detected]                                                      |                       |             |
|-----------------------------------------|----------------------------------------------------------------------|-----------------------|-------------|
| 0:OFF / 1:ON *ENG [0 or 1 / 1 / 1/step] |                                                                      | [0 or 1 / 1 / 1/step] |             |
| 001                                     | Selects the full detection function<br>• 0: Invalid<br>• 1: Activate | n of output           | bin On/Off. |

| 1149 | [Wait Time] DFU                                                                  |      |                                     |
|------|----------------------------------------------------------------------------------|------|-------------------------------------|
| 001  | Duplex                                                                           | *ENG | [0 to 120 / <b>20</b> / 5 sec/step] |
|      | Specifies the paper feed wait time for duplex print after single-sided printing. |      |                                     |

| 1150 | [Nip Band Check] DFU                                                                                                 |            |                                            |  |
|------|----------------------------------------------------------------------------------------------------|------------|--------------------------------------------|--|
| 1152 | Checks and adjusts the nip of the hot roller and pressure roller.                                                    |            |                                            |  |
|      | Execute                                                                                                    | eng        | [- / - / -]<br>[Execute]                   |  |
| 001  | Executes the nip band measure                                                                                        | ment betwe | een heating roller and pressure roller.    |  |
|      | If the nip band width is not 8 mm, and fusing is not good, replace the pressure roller or install a new fusing unit. |            |                                            |  |
| 000  | Pre-idling Time                                                                                                    | *ENG       | [0 to 999 / <b>600</b> / 1 sec/step]       |  |
| 002  | Specifies the fusing rotation time before executing SP1152-001.                                                      |            |                                            |  |
| 002  | Stop Time                                                                                                    | *ENG       | [0 to 100 / <b>20</b> / 1 sec/step]        |  |
| 003  | Specifies the time for measuring the nip.                                                                            |            |                                            |  |
| 004  | Feed Time                                                                                                    | *ENG       | [1750 to 2200 / <b>1790</b> / 1 msec/step] |  |
|      | Specifies the feeding time for measuring the nip.                                                                    |            |                                            |  |

| 1153                                                                                                    | [LowTemp:StartUp] DFU |                                       |                                    |
|----------------------------------------------------------------------------------------------------|-----------------------|---------------------------------------|------------------------------------|
|                                                                                                    | Temp:Thresh 1         | *ENG                                  | [0 to 30 / <b>5</b> / 1 deg/step]  |
| 001 Modifies threshold of fusing temperature to judge heat classifications when temperature start-up control is working. |                       | o judge heat classifications when low |                                    |
| 002                                                                                                    | Temp:Thresh2          | *ENG                                  | [0 to 30 / <b>17</b> / 1 deg/step] |

|     | Modifies threshold of fusing temperature to judge heat classifications when low temperature start-up control is working.          |               |                                              |  |  |
|-----|----------------------------------------------------------------------------------------------------|---------------|----------------------------------------------|--|--|
|     | Temp:Target                                                                                                    | *ENG          | [50 to 100/ <b>100</b> / 1 deg/step]         |  |  |
| 003 | Modifies heating target tempera<br>control is working.                                                                            | ature of fusi | ing to warm up when low temperature start-up |  |  |
|     | Temp:RotateThresh                                                                                                    | *ENG          | [0 to 50 / <b>30</b> / 1 deg/step]           |  |  |
| 005 | Modifies threshold of rotation start temperature when low temperature start-up control is working.                                |               |                                              |  |  |
|     | Time:HeatStorage1                                                                                                    | *ENG          | [0 to 60 / <b>60</b> / 1 sec/step]           |  |  |
| 010 | Modifies threshold of rotation start time when low temperature start-up control is working.<br>(Heating classification 1)         |               |                                              |  |  |
|     | Time:HeatStorage2                                                                                                    | *ENG          | [0 to 60 / <b>15</b> / 1 deg/step]           |  |  |
| 011 | Modifies threshold of rotation start time when low temperature start-up control is working.<br>(Heating classification 2)         |               |                                              |  |  |
|     | ETemp:Thresh 1                                                                                                    | *ENG          | [0 to 30 / <b>5</b> / 1 deg/step]            |  |  |
| 020 | Modifies threshold of environmental temperature to judge heating classification when low temperature start-up control is working. |               |                                              |  |  |
|     | ETemp:Thresh2                                                                                                    | *ENG          | [0 to 30 / <b>17</b> / 1 deg/step]           |  |  |
| 021 | Modifies threshold of environmental temperature to judge heating classification when low temperature start-up control is working. |               |                                              |  |  |

| 1159 | [Fusing Jam]                                                                              |      |                               |
|------|-------------------------------------------------------------------------------------------|------|-------------------------------|
| 001  | SC Detection                                                                              | *ENG | [0 or 1 / <b>0</b> / 1 /step] |
|      | If the fusing jam occurred 3 times continuously, this SP can set if it detects SC or not. |      |                               |
|      | • 0: Not detects SC                                                                       |      |                               |
|      | • 1: Detects SC                                                                           |      |                               |

| 1801 | [MoterSpeedAdjust] DFU          |     |                                               |
|------|---------------------------------|-----|-----------------------------------------------|
|      | Adjusts the speeds of each moto | or. |                                               |
| 001  | FeedMot Plain                   | ENG | [-10.00 to 10.00 / <b>0.00</b> / 0.05 %/step] |

| 002 | FeedMot Middle 1  | ENG | [-10.00 to 10.00 / <b>0.00</b> / 0.05 %/step] |
|-----|-------------------|-----|-----------------------------------------------|
| 003 | FeedMot Middle 2  | ENG | [-10.00 to 10.00 / <b>0.00</b> / 0.05 %/step] |
| 004 | FeedMot Thick     | ENG | [-10.00 to 10.00 / <b>0.00</b> / 0.05 %/step] |
| 005 | BkOpcMot Plain    | ENG | [-10.00 to 10.00 / <b>0.00</b> / 0.05 %/step] |
| 006 | BkOpcMot Midle    | ENG | [-10.00 to 10.00 / <b>0.00</b> / 0.05 %/step] |
| 007 | BkOpcMot Thick    | ENG | [-10.00 to 10.00 / <b>0.00</b> / 0.05 %/step] |
| 008 | FcOpcMot Plain    | ENG | [-10.00 to 10.00 / <b>0.00</b> / 0.05 %/step] |
| 009 | FcOpcMot Middle   | ENG | [-10.00 to 10.00 / <b>0.00</b> / 0.05 %/step] |
| 010 | FcOpcMot Thick    | ENG | [-10.00 to 10.00 / <b>0.00</b> / 0.05 %/step] |
| 011 | TransMot Plain    | ENG | [-10.00 to 10.00 / <b>0.00</b> / 0.05%/step]  |
| 012 | TransMot Middle   | ENG | [-10.00 to 10.00 / <b>0.00</b> / 0.05%/step]  |
| 013 | TransMot Thick    | ENG | [-10.00 to 10.00 / <b>0.00</b> / 0.05 %/step] |
| 014 | FusingMot Plain   | ENG | [-10.00 to 10.00 / <b>0.00</b> / 0.05 %/step] |
| 015 | FusingMot Middle  | ENG | [-10.00 to 10.00 / <b>0.00</b> / 0.05 %/step] |
| 016 | FusingMot Middle2 | ENG | [-10.00 to 10.00 / <b>0.00</b> / 0.05 %/step] |
| 017 | FusingMot Thick   | ENG | [-10.00 to 10.00 / <b>0.00</b> / 0.05 %/step] |
| 018 | BankMot Plain     | ENG | [-10.00 to 10.00 / <b>0.00</b> / 0.05 %/step] |
| 019 | BankMot Middle    | ENG | [-10.00 to 10.00 / <b>0.00</b> / 0.05 %/step] |
| 020 | BankMot Thick     | ENG | [-10.00 to 10.00 / <b>0.00</b> / 0.05 %/step] |

| 1802 | [CPM SETTING] DFU                                                                                 |     |                                    |
|------|---------------------------------------------------------------------------------------------------|-----|------------------------------------|
|      | Specifies CPM information setting. This SP is saved to EEPROM and cannot be re-written by SP5885. |     |                                    |
| 001  | CPM Setting                                                                                       | ENG | [0 to 255 / <b>32</b> / 1CPM/step] |

# **Engine SP Tables-2**

## SP2-XXX (Drum)

| 2101 | [System Setting] DFU                              |      |                                    |  |  |
|------|---------------------------------------------------|------|------------------------------------|--|--|
| 001  | SSCG On/Off                                       | *ENG | [0 or 1 / 1 / 1 /step]             |  |  |
| 001  | Sets SSCG On/Off.                                 |      |                                    |  |  |
| 000  | SSCG Down/Center                                  | *ENG | [0 or 1 / 1 / 1 /step]             |  |  |
| 002  | Selects SSCG setting Down Spread / Center Spread. |      |                                    |  |  |
| 003  | SSCG Rate                                         | *ENG | [0 to 1023 / <b>246</b> / 1 /step] |  |  |
| 003  | Sets SSCG rate.                                   |      |                                    |  |  |
| 004  | SSCG Freq                                         | *ENG | [0 to 3 / <b>0</b> / 1 /step]      |  |  |
| 004  | Sets SSCG frequency.                              |      |                                    |  |  |
| 005  | Video I/F                                         | *ENG | [0 to 3 / <b>3</b> / 1 /step]      |  |  |
| 005  | Sets controller connection setting. (type-K/PCI)  |      |                                    |  |  |

| 2102 | [Line speed] DFU                                                                   |      |                                            |  |
|------|------------------------------------------------------------------------------------|------|--------------------------------------------|--|
|      | Sets the writing line speed of LEDA for normal speed, middle speed, and low speed. |      |                                            |  |
| 008  | Normal                                                                             | *ENG | [0 to 16383 / <b>4290</b> / 1clk_w /step]  |  |
| 009  | Hail                                                                               | *ENG | [0 to 16383 / <b>6865</b> / 1clk_w /step]  |  |
| 010  | Low                                                                                | *ENG | [0 to 16383 / <b>10298</b> / 1clk_w /step] |  |

| 2103 | [ColorRegistration] DFU |      |                                         |
|------|-------------------------|------|-----------------------------------------|
| 011  | Sub Line: BK            | *ENG |                                         |
| 012  | Sub Line: C             | *ENG | Adjusts sub line registration manually. |
| 013  | Sub Line: M             | *ENG | [-472 to 472 / <b>0</b> / 1 line /step] |
| 014  | Sub Line: Y             | *ENG |                                         |

| 015 | Main Dot: Bk | *ENG |                                         |
|-----|--------------|------|-----------------------------------------|
| 016 | Main Dot: C  | *ENG | Adjusts main dot registration manually. |
| 017 | Main Dot: M  | *ENG | [-188 to 188 / <b>0</b> / 1 dot /step]  |
| 018 | Main Dot: Y  | *ENG |                                         |
|     |              |      |                                         |

| 2104                   | [Low power mode] DFU                   |                        |  |  |
|------------------------|----------------------------------------|------------------------|--|--|
| Shift judgment *ENG [0 |                                        | [0 or 1 / 1 / 1 /step] |  |  |
| 019                    | Sets LEDA low power mode shift On/Off. |                        |  |  |

| 2105 | [LEDA] DFU                                      |  |                                   |  |  |
|------|-------------------------------------------------|--|-----------------------------------|--|--|
| 000  | CommClockDivRatio *ENG [0 to 1023 / 64 / 1 / st |  | [0 to 1023 / <b>64</b> / 1 /step] |  |  |
| 020  | Sets connection speed between LEDA and OROCHI.  |  |                                   |  |  |

| 2104 | [LEDA Setting]                   |      |                                                         |  |
|------|----------------------------------|------|---------------------------------------------------------|--|
| 2100 | Sets the LEDA light-emission tim | e.   |                                                         |  |
| 021  | Stbwd normal Bk                  | ENG  |                                                         |  |
| 022  | Stbwd normal C                   | ENG  | $\begin{bmatrix} 0 + 45525 \\ 0 \\ 1 + 1 \end{bmatrix}$ |  |
| 023  | Stbwd normal M                   | ENG  |                                                         |  |
| 024  | Stbwd normal Y                   | ENG  |                                                         |  |
| 025  | Stbwd half/low Bk                | ENG  |                                                         |  |
| 026  | Stbwd half/low C                 | ENG  | $\begin{bmatrix} 0 + 45525 \\ 0 \\ 1 + 1 \end{bmatrix}$ |  |
| 027  | Stbwd half/low M                 | ENG  |                                                         |  |
| 028  | Stbwd half/low Y                 | ENG  |                                                         |  |
| 029  | Stbwd Elmt normal                | ENG  |                                                         |  |
| 030  | Stbwd Elmt half                  | ENG  | [0 to 65535 / <b>0</b> / 1 ns/step]                     |  |
| 031  | Stbwd Elmt low                   | ENG  |                                                         |  |
| 036  | Stbitv normal                    | *ENG | [0 to 4095 / <b>535</b> / 1 clk_w /step]                |  |

|     |             |      | DFU                                              |
|-----|-------------|------|--------------------------------------------------|
| 037 | Stbitv half | *ENG | [0 to 4095 / <b>857</b> / 1 clk_w /step]<br>DFU  |
| 038 | Stbitv low  | *ENG | [0 to 4095 / <b>1286</b> / 1 clk_w /step]<br>DFU |

| 0107 | [Check sum err cnt] DFU                                   |      |                           |  |  |
|------|-----------------------------------------------------------|------|---------------------------|--|--|
| 2107 | Saves number of connection error between LEDA and OROCHI. |      |                           |  |  |
| 039  | Bk                                                        | *ENG |                           |  |  |
| 040  | С                                                         | *ENG | [0 + 65525 / 0 / 1 / top] |  |  |
| 041  | Μ                                                         | *ENG |                           |  |  |
| 042  | Y                                                         | *ENG |                           |  |  |

| 2109 | [ColorShiftCorrect] DFU         |           |                                                     |  |
|------|---------------------------------|-----------|-----------------------------------------------------|--|
| 2100 | Saves the auto adjustment of su | stration. |                                                     |  |
| 043  | Main C                          | *ENG      |                                                     |  |
| 044  | Main M                          | *ENG      | [-188 to 188 / <b>0</b> / 1 dot/step]               |  |
| 045  | Main Y                          | *ENG      |                                                     |  |
| 046  | Sub Bk                          | *ENG      |                                                     |  |
| 047  | Sub C                           | *ENG      | $\begin{bmatrix} 470 + 470 \\ 0 \\ 1 \end{bmatrix}$ |  |
| 048  | Sub M                           | *ENG      |                                                     |  |
| 049  | Sub Y                           | *ENG      |                                                     |  |
| 050  | F-Phase normal Bk               | *ENG      |                                                     |  |
| 051  | F-Phase normal C                | *ENG      | [0 + 14202 / 1 / 1 - 1 + /]                         |  |
| 052  | F-Phase normal M                | *ENG      | [0 to 10383 / 1 / 1 ctk_w/step]                     |  |
| 053  | F-Phase normal Y                | *ENG      |                                                     |  |
| 054  | F-Phase half Bk                 | *ENG      | [0 to 16383 / 1 / 1 clk_w/step]                     |  |

| 055 | F-Phase half C | *ENG |                                         |
|-----|----------------|------|-----------------------------------------|
| 056 | F-Phase half M | *ENG |                                         |
| 057 | F-Phase half Y | *ENG |                                         |
| 058 | F-Phase low Bk | *ENG |                                         |
| 059 | F-Phase low C  | *ENG | [0+- 14292 / <b>1</b> / 1 - II, / - + ] |
| 060 | F-Phase low M  | *ENG |                                         |
| 061 | F-Phase low Y  | *ENG |                                         |

| 2109 | [MUSIC Detect] DFU                   |      |                                       |  |
|------|--------------------------------------|------|---------------------------------------|--|
|      | Sets thresh to detect MUSIC pattern. |      |                                       |  |
| 062  | Edge Thresh                          | *ENG | [0 to 65535 / <b>27235</b> / 1 /step] |  |

| 2110 | [Test Pattern]              |           |  |  |                    |              |
|------|-----------------------------|-----------|--|--|--------------------|--------------|
| 2110 | Generates the test pattern. |           |  |  |                    |              |
|      | Pattern Selection *ENG [    |           |  |  | 0 to 16 / <b>(</b> | 0 / 1 /step] |
|      | 0                           | None      |  |  | 9                  | 20mm SGrid   |
|      | 1                           | V 1Line   |  |  | 10                 | 1by1         |
|      | 2                           | H 1Line   |  |  | 11                 | 2by2         |
| 003  | 3                           | V 2Line   |  |  | 12                 | 4by4         |
|      | 4                           | H 2Line   |  |  | 13                 | Full Dot     |
|      | 5                           | V Grid    |  |  | 14                 | Belt         |
|      | 6                           | H Grid    |  |  | 15                 | 10mm Gray    |
|      | 7                           | 20mm Grid |  |  | 16                 | 20mm Gray    |
|      | 8                           | SGrid     |  |  | -                  | -            |

| 0111 | [Line Position Adj]                         |  |  |
|------|---------------------------------------------|--|--|
| 2111 | Executes the fine line position adjustment. |  |  |

| 001 | Normal Mode  | eng | [- / - / -]<br>[Execute] |
|-----|--------------|-----|--------------------------|
| 002 | Factory Mode | eng | [- / - / -]<br>[Execute] |
| 003 | Black mode   | ENG | [- / - / -]<br>[Execute] |

| 011/ | [MUSIC Mode] DFU                              |      |                               |  |  |
|------|-----------------------------------------------|------|-------------------------------|--|--|
| 2116 | Changing this SP might cause the color shift. |      |                               |  |  |
|      | Skew                                          | *ENG | [0 to 2 / 2 / 1 /step]        |  |  |
|      | Enables or disables skew correction.          |      |                               |  |  |
| 001  | 0: Enable                                     |      |                               |  |  |
|      | 1: Disable                                    |      |                               |  |  |
|      | 2: Curl correction                            |      |                               |  |  |
|      | Bow                                           | ENG  | [0 or 1 / <b>0</b> / 1 /step] |  |  |
| 002  | Enables or disables bow correction.           |      |                               |  |  |
| 002  | 0: Enable                                     |      |                               |  |  |
|      | 1: Disable                                    |      |                               |  |  |

| 2181 | [Skew Correction]                                                      |      |                                                                                           |  |
|------|------------------------------------------------------------------------|------|-------------------------------------------------------------------------------------------|--|
|      | The following SPs display the result of MUSIC for the skew correction. |      |                                                                                           |  |
| 003  | С                                                                      | *ENG |                                                                                           |  |
| 021  | Μ                                                                      | *ENG | $\begin{bmatrix} 4 & 42 & 40 & 41 & 40 & 41 & 40 & 41 & 40 & 41 & 40 & 41 & 40 & 41 & 41$ |  |
| 039  | Y                                                                      | *ENG |                                                                                           |  |
| 061  | Bk                                                                     | *ENG |                                                                                           |  |
| 100  | Curve Table                                                            | *eng | [0 to 9 / 2 / 1 /step]<br>DFU                                                             |  |

| 2182 | [MUSIC Pattern] DFU |
|------|---------------------|
|------|---------------------|

| 0.40 | Pattern Offset                             | *ENG                                                                       | [-236 to 239 / <b>0</b> / 1 dot/step] |  |  |
|------|--------------------------------------------|----------------------------------------------------------------------------|---------------------------------------|--|--|
| 040  | Displays main dot offset value fo          | *ENG [<br>or MUSIC po<br>*ENG [<br>ISIC pattern.<br>*ENG [<br>SIC pattern. | pattern.                              |  |  |
| 041  | Width                                      | *ENG                                                                       | [0 to 236 / <b>118</b> / 2 dot/step]  |  |  |
|      | Displays main dot width for MUSIC pattern. |                                                                            |                                       |  |  |
| 0.40 | Cycle                                      | *ENG                                                                       | [-236 to 236 / <b>0</b> / 1 dot/step] |  |  |
| 042  | Displays main dot cycle for MUSIC pattern. |                                                                            |                                       |  |  |

| 2183 | [MUSIC Condition]                                  |      |                   |  |  |
|------|----------------------------------------------------|------|-------------------|--|--|
|      | Displays the result of position detection pattern. |      |                   |  |  |
| 001  | Posipattern FC R                                   | *ENG |                   |  |  |
| 002  | Posipattern FC L                                   | *ENG | [0+45525/0/1/4+-] |  |  |
| 003  | Posipattern Bk R                                   | *ENG |                   |  |  |
| 004  | Posipattern BK L                                   | *ENG |                   |  |  |

| 2185 | [Margin Position] DFU                                         |            |                                                 |  |  |
|------|---------------------------------------------------------------|------------|-------------------------------------------------|--|--|
| 001  | Mode                                                          | *ENG       | [0 or 1 / <b>0</b> / 1 /step]<br>0:On, 1:Off    |  |  |
|      | Margin position correction mod                                | le on/off. |                                                 |  |  |
| 002  | Base Cal Flag                                                 | *ENG       | [0 or 1 / <b>0</b> / 1 /step]<br>0:None, 1:Need |  |  |
|      | Flag to calculate basis for the pattern of position detection |            |                                                 |  |  |
| 011  | Position FC Base                                              | *ENG       | [0 + 65525 / 0 / 1 / stan]                      |  |  |
| 012  | Position Bk Base                                              | *ENG       |                                                 |  |  |
| 012  | Standard values for the pattern of position detection.        |            |                                                 |  |  |
| 021  | Correct FC                                                    | *ENG       |                                                 |  |  |
| 022  | Correct Bk                                                    | *ENG       | [-52706105270670717step]                        |  |  |
| 022  | Correction values for the margin position.                    |            |                                                 |  |  |

| 2193 | [MUSIC Condition]                                          |                                  |                                                               |  |  |  |
|------|------------------------------------------------------------|----------------------------------|---------------------------------------------------------------|--|--|--|
|      | Judge Mode                                                 | *ENG                             | [0 or 1 / 0 / 1 /step]<br>DFU                                 |  |  |  |
| 017  | Displays condition of MUSIC a                              | uto executi                      | on.                                                           |  |  |  |
|      | O: Auto execution enabled                                  | ł                                |                                                               |  |  |  |
|      | • 1: Deterrence                                            |                                  |                                                               |  |  |  |
| 018  | Power On Mode                                              | *ENG                             | [0 or 1 / 1 / 1 /step]<br>0:Run, 1:None<br><b>DFU</b>         |  |  |  |
|      | Displays MUSIC condition to e                              | xecute or n                      | ot to execute when power is turned on.                        |  |  |  |
| 019  | Run Per Pages                                              | *ENG                             | [0 to 65535 / <b>400</b> / 1 pages/step]<br>DFU               |  |  |  |
| 019  | Interval pages to execute MUS                              | Interval pages to execute MUSIC. |                                                               |  |  |  |
| 020  | Forced Per Pages                                           | *ENG                             | [0 to 65535 / <b>450</b> / 1 pages/step]<br>DFU               |  |  |  |
|      | Interval pages forced to execute MUSIC.                    |                                  |                                                               |  |  |  |
| 021  | Normal Request                                             | *ENG                             | [0 or 1 / <b>0</b> / 1 /step]<br>0:None, 1:Need<br><b>DFU</b> |  |  |  |
|      | Execution request flag to adjust alignment in normal mode. |                                  |                                                               |  |  |  |
| 022  | Black Request                                              | *ENG                             | [0 or 1 / <b>0</b> / 1 /step]<br>0:None, 1:Need<br><b>DFU</b> |  |  |  |
|      | Execution request flag to adjust alignment in BW mode.     |                                  |                                                               |  |  |  |
| 000  | Normal Pagecount                                           | *ENG                             | [0 to 65535 / <b>0</b> / 1 pages/step]                        |  |  |  |
| 023  | Displays page counter since ali                            | gnment ad                        | justment is executed in normal mode.                          |  |  |  |
| 02.4 | Black Pagecount                                            | *ENG                             | [0 to 65535 / <b>0</b> / 1 pages/step]                        |  |  |  |
| 024  | Displays page counter since ali                            | gnment ad                        | justment is executed in BW mode.                              |  |  |  |

| 005  | Judge Factor                                                                  | *ENG | [0 to 255 / <b>0</b> / 1 /step]       |  |  |
|------|-------------------------------------------------------------------------------|------|---------------------------------------|--|--|
| 025  | Displays judge factor for MUSI                                                | C.   |                                       |  |  |
| 024  | Normal Temp                                                                   | *ENG | [-128 to 127 / <b>0</b> / 1 deg/step] |  |  |
| 026  | Environment temperature when alignment adjustment is executed in normal mode. |      |                                       |  |  |
| 0.07 | Black Temp                                                                    | *ENG | [-128 to 127 / <b>0</b> / 1 deg/step] |  |  |
| 027  | Environment temperature when alignment adjustment is executed in BW mode.     |      |                                       |  |  |

| 2194 | [MUSIC Result]                                                         |              |                                       |  |  |
|------|------------------------------------------------------------------------|--------------|---------------------------------------|--|--|
|      | -                                                                      |              |                                       |  |  |
| 007  | Run Result                                                             | *ENG         | [0 to 0xFFFFFFF / 0 / 1 /step]        |  |  |
| 007  | Displays the run result of alignm                                      | nent adjustr | nent.                                 |  |  |
| 010  | Normal Run Num                                                         | *ENG         | [0 to 65535 / <b>0</b> / 1 time/step] |  |  |
| 013  | Displays the execution number                                          | of alignme   | nt adjustment in normal mode.         |  |  |
| 01.4 | Normal Fail Num                                                        | *ENG         | [0 to 65535 / <b>0</b> / 1 time/step] |  |  |
| 014  | Displays the failed number of alignment adjustment in normal mode.     |              |                                       |  |  |
| 015  | Factory Run Num                                                        | *ENG         | [0 to 65535 / <b>0</b> / 1 time/step] |  |  |
| 015  | Displays the execution number of alignment adjustment in factory mode. |              |                                       |  |  |
| 01/  | Factory Fail Num                                                       | *ENG         | [0 to 65535 / <b>0</b> / 1 time/step] |  |  |
| 016  | Displays the failed number of alignment adjustment in factory mode.    |              |                                       |  |  |
| 017  | Margin Run Num                                                         | *ENG         | [0 to 65535 / <b>0</b> / 1 time/step] |  |  |
| 017  | Displays the execution number of alignment adjustment in BW mode.      |              |                                       |  |  |
| 010  | Margin Fail Num                                                        | *ENG         | [0 to 65535 / <b>0</b> / 1 time/step] |  |  |
|      | Displays the failed number of alignment adjustment in BW mode.         |              |                                       |  |  |

| 2196 | [MUSIC Pattern] DFU                                                                  |      |                            |  |
|------|--------------------------------------------------------------------------------------|------|----------------------------|--|
|      | Determines the set number of patterns created when alignment adjustment is executed. |      |                            |  |
| 001  | Pattern Num                                                                          | *ENG | [1 to 16 / 8 / 1 set/step] |  |

| 2221 | [LEDA Disp]       |     |                                                                                            |
|------|-------------------|-----|--------------------------------------------------------------------------------------------|
| 001  | Average volume Bk | ENG |                                                                                            |
| 002  | Average volume C  | ENG | Displays the average light intensity data of<br>LEDA.<br>[0 to 65535 / <b>0</b> / 1 /step] |
| 003  | Average volume M  | ENG |                                                                                            |
| 004  | Average volume Y  | ENG |                                                                                            |
| 005  | Serial num Bk     | ENG | Displays LEDA serial numbers.<br>[0 to 255 / <b>0</b> / 1 /step]                           |
| 006  | Serial num C      | ENG |                                                                                            |
| 007  | Serial num M      | ENG |                                                                                            |
| 008  | Serial num Y      | ENG |                                                                                            |
| 009  | LEDA Pow Err Bk   | ENG | Displays the flag indicator of LEDA power<br>error.<br>[0 or 1 / <b>0</b> / 1 /step]       |
| 010  | LEDA Pow Err C    | ENG |                                                                                            |
| 011  | LEDA Pow Err C    | ENG |                                                                                            |
| 012  | LEDA Pow Err Y    | ENG |                                                                                            |

| 2222 | [LEDA Energy] DFU             |      |                                           |  |
|------|-------------------------------|------|-------------------------------------------|--|
|      | Sets emission energy of LEDA. |      |                                           |  |
| 001  | Normal Bk                     | *ENG | [0 to 1200 / <b>500</b> / 1 nJ/cm^2/step] |  |
| 002  | Normal C                      | *ENG | [0 to 1200 / <b>500</b> / 1 nJ/cm^2/step] |  |
| 003  | Normal M                      | *ENG | [0 to 1200 / <b>500</b> / 1 nJ/cm^2/step] |  |
| 004  | Normal Y                      | *ENG | [0 to 1200 / <b>500</b> / 1 nJ/cm^2/step] |  |

| 2302 | [Env Correct]                                                               |     |                               |  |  |
|------|-----------------------------------------------------------------------------|-----|-------------------------------|--|--|
| 001  | Crrnt Env Display                                                           | ENG | [0 to 7 / <b>0</b> / 1 /step] |  |  |
|      | Displays the environmental compartments of high pressure control.<br>O: SSL |     |                               |  |  |
|      | 1: LL                                                                       |     |                               |  |  |
|      | 2: ML                                                                       |     |                               |  |  |
|      | 3: MM                                                                       |     |                               |  |  |
|     | 4: MH                                                                             |             |                                                                     |  |  |
|-----|-----------------------------------------------------------------------------------|-------------|---------------------------------------------------------------------|--|--|
|     | 5: HH1                                                                            |             |                                                                     |  |  |
|     | 6: HH2<br>7: HH3                                                                  |             |                                                                     |  |  |
|     |                                                                                   |             |                                                                     |  |  |
| 002 | Temp Thresh                                                                       | *ENG        | [-5 to 50 / <b>5</b> / 1 deg/step]<br>DFU                           |  |  |
|     | If the temperature gets lower the                                                 | an threshol | d, it determines as SLL environment.                                |  |  |
| 003 | Abs Hum:Thresh 1                                                                  | *ENG        | [0 to 100 / <b>4</b> / 1 g/m^3/step]<br>DFU                         |  |  |
|     | If absolute humidity gets lower                                                   | than thresh | old, it determines as LL environment.                               |  |  |
| 004 | Abs Hum:thresh 2                                                                  | *ENG        | [0 to 100 / 8 / 1 g/m^3/step]<br>DFU                                |  |  |
|     | If absolute humidity gets lower than threshold, it determines as ML environment.  |             |                                                                     |  |  |
| 005 | Abs Hum:Thresh 3                                                                  | *ENG        | [0.00 to 100.00 / <b>13.50</b> / 0.01 g/m^3/<br>step]<br><b>DFU</b> |  |  |
|     | If absolute humidity gets lower than threshold, it determines as MM environment.  |             |                                                                     |  |  |
| 006 | Abs Hum:thresh 4                                                                  | *ENG        | [0.00 to 100.00 / <b>17.50</b> / 0.01 g/m^3/<br>step]<br><b>DFU</b> |  |  |
|     | If absolute humidity gets lower than threshold, it determines as MH environment.  |             |                                                                     |  |  |
| 007 | Abs Hum:thresh 5                                                                  | *ENG        | [0.00 to 100.00 / <b>24.00</b> / 0.01 g/m^3/<br>step]<br><b>DFU</b> |  |  |
|     | If absolute humidity gets lower                                                   | than thresh | old, it determines as HH1 environment.                              |  |  |
| 008 | Abs Hum:thresh 6                                                                  | *ENG        | [0.00 to 100.00 / <b>30.00</b> / 0.01 g/m^3/<br>step]<br><b>DFU</b> |  |  |
|     | If absolute humidity gets lower than threshold, it determines as HH2 environment. |             |                                                                     |  |  |

| 0011 | [Paper Intvl Cur] DFU                                       |      |                            |  |  |
|------|-------------------------------------------------------------|------|----------------------------|--|--|
| 2311 | Sets current value of 2nd transfer unit between the papers. |      |                            |  |  |
| 001  | Trans2 Current                                              | *ENG | [0 to 255 / 1 / 1 µA/step] |  |  |

| 2224 | [Trans2 CL Bias] DFU                                             |      |                                     |  |  |
|------|------------------------------------------------------------------|------|-------------------------------------|--|--|
| 2320 | Sets cleaning bias value according to speed and the environment. |      |                                     |  |  |
| 001  | PLUS:Spd 1:MM                                                    | *ENG |                                     |  |  |
| 002  | PLUS:Spd 2:MM                                                    | *ENG |                                     |  |  |
| 003  | PLUS:Spd 3:MM                                                    | *ENG |                                     |  |  |
| 004  | PLUS:Spd 1:HH                                                    | *ENG |                                     |  |  |
| 005  | PLUS:Spd 2:HH                                                    | *ENG | [0 to 255 / <b>0</b> / 1 µA/step]   |  |  |
| 006  | PLUS:Spd 3:HH                                                    | *ENG |                                     |  |  |
| 007  | PLUS:Spd 1:LL                                                    | *ENG |                                     |  |  |
| 008  | PLUS:Spd 2: LL                                                   | *ENG |                                     |  |  |
| 009  | PLUS:Spd 3: LL                                                   | *ENG |                                     |  |  |
| 010  | MINUS:Spd 1:MM                                                   | *ENG |                                     |  |  |
| 011  | MINUS:Spd 2:MM                                                   | *ENG |                                     |  |  |
| 012  | MINUS:Spd 3:MM                                                   | *ENG |                                     |  |  |
| 013  | MINUS:Spd 1:HH                                                   | *ENG |                                     |  |  |
| 014  | MINUS:Spd 2:HH                                                   | *ENG | [0 to 255 / <b>0</b> / 1 x10V/step] |  |  |
| 015  | MINUS:Spd 3:HH                                                   | *ENG |                                     |  |  |
| 016  | MINUS:Spd 1:LL                                                   | *ENG |                                     |  |  |
| 017  | MINUS:Spd 2:LL                                                   | *ENG |                                     |  |  |
| 018  | MINUS:Spd 3:LL                                                   | *ENG |                                     |  |  |
| 2326 | [Trans2 CL Bias] DFU                                             |      |                                     |  |  |

|     | Sets cleaning bias value just before the image area according to speed and the environment. |      |                                   |  |  |
|-----|---------------------------------------------------------------------------------------------|------|-----------------------------------|--|--|
| 019 | MODE4:Spd 1:MM                                                                              | *ENG |                                   |  |  |
| 020 | MODE4:Spd 2:MM                                                                              | *ENG |                                   |  |  |
| 021 | MODE4:Spd 3:MM                                                                              | *ENG |                                   |  |  |
| 022 | MODE4:Spd 1:HH                                                                              | *ENG |                                   |  |  |
| 023 | MODE4:Spd 2:HH                                                                              | *ENG | [0 to 255 / <b>0</b> / 1 µA/step] |  |  |
| 024 | MODE4:Spd 3:HH                                                                              | *ENG |                                   |  |  |
| 025 | MODE4:Spd 1:LL                                                                              | *ENG |                                   |  |  |
| 026 | MODE4:Spd 2:LL                                                                              | *ENG |                                   |  |  |
| 027 | MODE4:Spd 3:LL                                                                              | *ENG |                                   |  |  |

| 2351 | [Trans1 Bias] DFU                                                                                        |               |                                        |  |  |
|------|----------------------------------------------------------------------------------------------------|---------------|----------------------------------------|--|--|
| 001  | Bk                                                                                                    | *ENG          | [20 to 200 / <b>105</b> / 1 x10V/step] |  |  |
| 001  | Sets standard output value of 1                                                                          | st transfer u | unit bias before correction.           |  |  |
| 002  | Magenta                                                                                                  | *ENG          | [20 to 200 / <b>104</b> / 1 x10V/step] |  |  |
| 002  | Sets standard output value of 1                                                                          | st transfer u | unit bias before correction.           |  |  |
| 002  | OPC low Bias                                                                                             | *ENG          | [20 to 200 / <b>60</b> / 1 x10V/step]  |  |  |
| 003  | Sets output value of 1 st transfer unit bias while low charging bias is applying to OPC drum.            |               |                                        |  |  |
| 004  | Time adj                                                                                                 | *ENG          | [0 to 255 / <b>20</b> / 1 V/step]      |  |  |
| 004  | Sets time correction value to offset (+) for standard output of 1 st transfer unit bias.                 |               |                                        |  |  |
|      | Env Adj:LL                                                                                               | *ENG          | [0 to 255 / <b>104</b> / 1 %/step]     |  |  |
| 005  | Sets correction coefficient according to the environment for standard output of 1 st transfer unit bias. |               |                                        |  |  |
|      | Env Adj:HH1                                                                                              | *ENG          | [0 to 255 / <b>100</b> / 1 %/step]     |  |  |
| 006  | Sets correction coefficient according to the environment for standard output of 1 st transfer unit bias. |               |                                        |  |  |

## 3. Appendix: Service Program Mode Tables

| 007 | Env Adj:HH3                                                                                              | *ENG | [0 to 255 / <b>90</b> / 1 %/step]                |  |
|-----|----------------------------------------------------------------------------------------------------|------|--------------------------------------------------|--|
|     | Sets correction coefficient according to the environment for standard output of 1 st transfer unit bias. |      |                                                  |  |
| 008 | Bk Fixed                                                                                                 | ENG  |                                                  |  |
| 009 | Y Fixed                                                                                                  | ENG  | Sets output immediate value of 1st transfer unit |  |
| 010 | M Fixed                                                                                                  | ENG  | [0 to 255 / <b>0</b> / 1 %/step]                 |  |
| 011 | C Fixed                                                                                                  | ENG  |                                                  |  |

|      | [Separate Bias] DFU                                                                         |      |                                      |  |  |
|------|---------------------------------------------------------------------------------------------|------|--------------------------------------|--|--|
| 2401 | Modifies separate bias values in accordance with print speeds, print faces, or paper types. |      |                                      |  |  |
|      | 1st: front page, 2nd: back page                                                             |      |                                      |  |  |
| 001  | Spd1:1st:THIN                                                                               | *ENG |                                      |  |  |
| 002  | Spd1:2ndt:THIN                                                                              | *ENG |                                      |  |  |
| 003  | Spd1:1st:NORMAL                                                                             | *ENG | [0 to 255 / <b>0</b> / 1 x100V/step] |  |  |
| 004  | Spd1:2nd:NORMAL1                                                                            | *ENG |                                      |  |  |
| 005  | Spd1:1st:NORMAL2                                                                            | *ENG |                                      |  |  |
| 006  | Spd1:2nd:NORMAL2                                                                            | *ENG |                                      |  |  |
| 007  | Spd2:1st:THICK2                                                                             | *ENG |                                      |  |  |
| 008  | Spd2:2nd:THICK2                                                                             | *ENG | [0 to 255 / <b>0</b> / 1 x100V/step] |  |  |
| 009  | Spd3:1st:THICK3                                                                             | *ENG |                                      |  |  |
| 010  | Spd3:2nd:THICK3                                                                             | *ENG |                                      |  |  |

| 2402 | [Separate Env Adj] DFU                                                      |      |                                  |  |
|------|-----------------------------------------------------------------------------|------|----------------------------------|--|
|      | Sets correction coefficient for separate bias according to the environment. |      |                                  |  |
| 001  | LL                                                                          | *ENG |                                  |  |
| 002  | ММ                                                                          | *ENG | [0 to 255 / <b>0</b> / 1 %/step] |  |
| 003  | HH1                                                                         | *ENG |                                  |  |

|                                                                     | [Separate Sub Adj] DFU                                                                                        |                                                                                       |                                             |  |  |
|---------------------------------------------------------------------|----------------------------------------------------------------------------------------------------|---------------------------------------------------------------------------------------|---------------------------------------------|--|--|
|                                                                     | Head: top edge of the paper.                                                                                  |                                                                                       |                                             |  |  |
|                                                                     | L1: means the timing to switch separate bias from top edge of the paper.                                      |                                                                                       |                                             |  |  |
|                                                                     | • Main dot width is more the                                                                                  | ın 279mm:                                                                             | position of paper length x 90%              |  |  |
| 2403                                                                | <ul> <li>Main dot width is less than<br/>90%</li> </ul>                                                       | Main dot width is less than 279mm and more than 210mm: position of paper length x 90% |                                             |  |  |
|                                                                     | <ul> <li>Main dot width is less than 210mm and more than 148mm: position of paper length x<br/>80%</li> </ul> |                                                                                       |                                             |  |  |
| • Main dot width is less than 148mm: position of paper length x 70% |                                                                                                    |                                                                                       | position of paper length x 70%              |  |  |
|                                                                     | HEAD_L1                                                                                                    | *ENG                                                                                  | [0 to 255 / <b>0</b> / 1 %/step]            |  |  |
| 001                                                                 | Sets correction coefficient for separate bias according to the environment.                                   |                                                                                       |                                             |  |  |
|                                                                     | Separation bias value to apply from top edge of the paper to L1.                                              |                                                                                       |                                             |  |  |
|                                                                     | L1_TAIL                                                                                                    | *ENG                                                                                  | [0 to 255 / <b>0</b> / 1 %/step]            |  |  |
| 002                                                                 | Sets correction coefficient for separate bias according to the environment.                                   |                                                                                       |                                             |  |  |
|                                                                     | Separation bias value to apply from L1 to end of the paper.                                                   |                                                                                       |                                             |  |  |
| 002                                                                 | L1                                                                                                    | *ENG                                                                                  | [-40.0 to 471.0 / <b>0.0</b> / 0.1 mm/step] |  |  |
| 003                                                                 | Sets threshold of sub-line position for separate bias.                                                        |                                                                                       |                                             |  |  |

| 2404 | [Separate Timing] DFU                         |      |                                      |  |  |
|------|-----------------------------------------------|------|--------------------------------------|--|--|
| 2404 | Sets start and stop timing for separate bias. |      |                                      |  |  |
| 001  | Start Adj                                     | *ENG | [-127 to 127 / <b>0</b> / 1 mm/step] |  |  |
| 002  | Stop Adj                                      | *ENG | [-127 to 127 / <b>0</b> / 1 mm/step] |  |  |

|       | [Separate:Head Adj] DFU                        |      |                               |  |  |
|-------|------------------------------------------------|------|-------------------------------|--|--|
| 2405  | Adjusts application timing for separate bias.  |      |                               |  |  |
| 2-100 | A + value sets the application timing later.   |      |                               |  |  |
|       | A - value sets the application timing earlier. |      |                               |  |  |
| 001   | Spd1:1st:THIN                                  | *ENG |                               |  |  |
| 002   | Spd1:2nd:THIN                                  | *ENG | [-12/ to 12/ / 0 / 1 mm/step] |  |  |

| 003 | Spd1:1st:NORMAL1 | *ENG |                                      |
|-----|------------------|------|--------------------------------------|
| 004 | Spd1:2nd:NORMAL1 | *ENG |                                      |
| 005 | Spd1:1st:NORMAL2 | *ENG |                                      |
| 006 | Spd1:2nd:NORMAL2 | *ENG |                                      |
| 007 | Spd2:1st:THICK1  | *ENG |                                      |
| 008 | Spd2:2nd:THICK1  | *ENG | [-127 to 127 / <b>0</b> / 1 mm/step] |
| 009 | Spd3:1st:THICK3  | *ENG |                                      |
| 010 | Spd3:2nd:THICK3  | *ENG |                                      |

| 2406 | [Separate:Tail Ad]] DrU                       |              |                                      |  |  |
|------|-----------------------------------------------|--------------|--------------------------------------|--|--|
|      | Adjusts application timing for separate bias. |              |                                      |  |  |
| 2400 | A + value sets the application timing later.  |              |                                      |  |  |
|      | A - value sets the application tin            | ning earlier |                                      |  |  |
| 001  | Spd1:1st:THIN                                 | *ENG         |                                      |  |  |
| 002  | Spd1:2nd:THIN                                 | *ENG         |                                      |  |  |
| 003  | Spd1:1st:NORMAL1                              | *ENG         | [-127 to 127 / <b>0</b> / 1 mm/step] |  |  |
| 004  | Spd1:2nd:NORMAL1                              | *ENG         |                                      |  |  |
| 005  | Spd1:1st:NORMAL2                              | *ENG         |                                      |  |  |
| 006  | Spd1:2nd:NORMAL2                              | *ENG         |                                      |  |  |
| 007  | Spd2:1st:THIICK1                              | *ENG         |                                      |  |  |
| 008  | Spd2:2nd:THICK1                               | *ENG         | [-127 to 127 / <b>0</b> / 1 mm/step] |  |  |
| 009  | Spd3:1st:THICK3                               | *ENG         |                                      |  |  |
| 010  | Spd3:2nd:THICK3                               | *ENG         |                                      |  |  |

| 2408 | [Trans2:MM]                                                                       |      |                        |  |
|------|-----------------------------------------------------------------------------------|------|------------------------|--|
|      | Sets 2nd transfer bias according to the environment and each printing conditions. |      |                        |  |
| 001  | Spd1:1st:S1:K:N                                                                   | *ENG | Paper width S1 ≥ 279mm |  |

| 002 | Spd1:2nd:S1:K:N  | *ENG |                                   |
|-----|------------------|------|-----------------------------------|
| 003 | Spd1:1st:S1:C:N  | *ENG |                                   |
| 004 | Spd1:2nd:S1:C:N  | *ENG |                                   |
| 005 | Spd1:1st:S2:K:N  | *ENG |                                   |
| 006 | Spd1:2nd:S2:K:N  | *ENG | Paper width 210mm ≤ S2 < 279mm    |
| 007 | Spd1:1st:S2:C:N  | *ENG | DFU                               |
| 008 | Spd1:2nd:S2:C:N  | *ENG |                                   |
| 009 | Spd1:1st:S3:K:N  | *ENG |                                   |
| 010 | Spd1:2nd:S3:K:N  | *ENG | Paper width 148mm ≤ S3 < 210mm    |
| 011 | Spd1:1st:S3:C:N  | *ENG | FCU                               |
| 012 | Spd1:2nd:S3:C:N  | *ENG |                                   |
| 013 | Spd1:1st:S4:K:N  | *ENG |                                   |
| 014 | Spd1:2nd:S4:K:N  | *ENG | Paper width S4 < 148mm            |
| 015 | Spd1:1st:S4:C:N  | *ENG |                                   |
| 016 | Spd1:2nd:S4:C:N  | *ENG |                                   |
| 017 | Spd1:1st:S1:K:PC | *ENG |                                   |
| 018 | Spd1:2nd:S1:K:PC | *ENG | Paper width S1 ≥ 279mm            |
| 019 | Spd1:1st:S1:C:PC | *ENG | DFU                               |
| 020 | Spd1:2nd:S1:C:PC | *ENG |                                   |
| 021 | Spd1:1st:S2:K:PC | *ENG |                                   |
| 022 | Spd1:2nd:S2:K:PC | *ENG | Paper width 210mm ≤ S2 < 279mm    |
| 023 | Spd1:1st:S2:C:PC | *ENG | DFU                               |
| 024 | Spd1:2nd:S2:C:PC | *ENG |                                   |
| 025 | Spd1:1st:S3:K:PC | *ENG | Paper width 148mm ≤ S3 < 210mm    |
| 026 | Spd1:2nd:S3:K:PC | *ENG | [0 to 200 / <b>0</b> / 1 μA/step] |
| 027 | Spd1:1st:S3:C:PC | *ENG | FCU                               |

| 028 | Spd1:2nd:S3:C:PC | *ENG |                                   |
|-----|------------------|------|-----------------------------------|
| 029 | Spd1:1st:S4:K:PC | *ENG |                                   |
| 030 | Spd1:2nd:S4:K:PC | *ENG | Paper width S4 < 148mm            |
| 031 | Spd1:1st:S4:C:PC | *ENG | 0 to 200 / 0 / 1 µA/step]         |
| 032 | Spd1:2nd:S4:C:PC | *ENG |                                   |
| 033 | Spd2:1st:S1:K:T1 | *ENG |                                   |
| 034 | Spd2:2nd:S1:K:T1 | *ENG | Paper width S1 ≥ 279mm            |
| 035 | Spd2:1st:S1:C:T1 | *ENG | 0 to 200 / 0 / 1 µA/step]         |
| 036 | Spd2:2nd:S1:C:T1 | *ENG |                                   |
| 037 | Spd2:1st:S2:K:T1 | *ENG |                                   |
| 038 | Spd2:2nd:S2:K:T1 | *ENG | Paper width 210mm ≤ S2 < 279mm    |
| 039 | Spd2:1st:S2:C:T1 | *ENG | 0 to 200 / 0 / 1 ¤A/step]<br>DFU  |
| 040 | Spd2:2nd:S2:C:T1 | *ENG |                                   |
| 041 | Spd2:1st:S3:K:T1 | *ENG |                                   |
| 042 | Spd2:2nd:S3:K:T1 | *ENG | Paper width 148mm ≤ S3 < 210mm    |
| 043 | Spd2:1st:S3:C:T1 | *ENG | [0 to 200 / 0 / 1 ¤A/step]<br>FCU |
| 044 | Spd2:2nd:S3:C:T1 | *ENG |                                   |
| 045 | Spd2:1st:S4:K:T1 | *ENG |                                   |
| 046 | Spd2:2nd:S4:K:T1 | *ENG | Paper width S4 < 148mm            |
| 047 | Spd2:1st:S4:C:T1 | *ENG | 0 to 200 / 0 / 1 ¤A/step]<br>DFU  |
| 048 | Spd2:2nd:S4:C:T1 | *ENG |                                   |
| 049 | Spd3:1st:S1:K:T3 | *ENG |                                   |
| 050 | Spd3:2nd:S1:K:T3 | *ENG | Paper width S1 ≥ 279mm            |
| 051 | Spd3:1st:S1:C:T3 | *ENG | [U to 200 / U / T ⊬A/step]<br>DFU |
| 052 | Spd3:2nd:S1:C:T3 | *ENG |                                   |
| 053 | Spd3:1st:S2:K:T3 | *ENG | Paper width 210mm ≤ S2 < 279mm    |

| 054 | Spd3:2nd:S2:K:T3 | *ENG | [0 + 200 / 0 / 1 + 4 / 4 + m]  |
|-----|------------------|------|--------------------------------|
| 055 | Spd3:1st:S2:C:T3 | *ENG |                                |
| 056 | Spd3:2nd:S2:C:T3 | *ENG |                                |
| 057 | Spd3:1st:S3:K:T3 | *ENG |                                |
| 058 | Spd3:2nd:S3:K:T3 | *ENG | Paper width 148mm ≤ S3 < 210mm |
| 059 | Spd3:1st:S3:C:T3 | *ENG | FCU                            |
| 060 | Spd3:2nd:S3:C:T3 | *ENG |                                |
| 061 | Spd3:1st:S4:K:T3 | *ENG |                                |
| 062 | Spd3:2nd:S4:K:T3 | *ENG | Paper width S4 < 148mm         |
| 063 | Spd3:1st:S4:C:T3 | *ENG | DFU                            |
| 064 | Spd3:2nd:S4:C:T3 | *ENG |                                |

| 2400 | [Trans2:HH]                                                                       |      |                                       |  |
|------|-----------------------------------------------------------------------------------|------|---------------------------------------|--|
| 2409 | Sets 2nd transfer bias according to the environment and each printing conditions. |      |                                       |  |
| 001  | Spd1:1st:S1:K:N                                                                   | *ENG |                                       |  |
| 002  | Spd1:2nd:S1:K:N                                                                   | *ENG | Paper width S1 ≥ 279mm                |  |
| 003  | Spd1:1st:S1:C:N                                                                   | *ENG |                                       |  |
| 004  | Spd1:2nd:S1:C:N                                                                   | *ENG |                                       |  |
| 005  | Spd1:1st:S2:K:N                                                                   | *ENG |                                       |  |
| 006  | Spd1:2nd:S2:K:N                                                                   | *ENG | Paper width 210mm $\leq$ S2 $<$ 279mm |  |
| 007  | Spd1:1st:S2:C:N                                                                   | *ENG |                                       |  |
| 008  | Spd1:2nd:S2:C:N                                                                   | *ENG | -                                     |  |
| 009  | Spd1:1st:S3:K:N                                                                   | *ENG |                                       |  |
| 010  | Spd1:2nd:S3:K:N                                                                   | *ENG | Paper width 148mm ≤ S3 < 210mm        |  |
| 011  | Spd1:1st:S3:C:N                                                                   | *ENG |                                       |  |
| 012  | Spd1:2nd:S3:C:N                                                                   | *ENG |                                       |  |

| 013 | Spd1:1st:S4:K:N  | *ENG |                                      |
|-----|------------------|------|--------------------------------------|
| 014 | Spd1:2nd:S4:K:N  | *ENG | Paper width S4 < 148mm               |
| 015 | Spd1:1st:S4:C:N  | *ENG |                                      |
| 016 | Spd1:2nd:S4:C:N  | *ENG |                                      |
| 017 | Spd1:1st:S1:K:PC | *ENG |                                      |
| 018 | Spd1:2nd:S1:K:PC | *ENG | Paper width S1 ≥ 279mm               |
| 019 | Spd1:1st:S1:C:PC | *ENG | - [0 to 200 / 0 / Ι μΑ/ step]<br>DFU |
| 020 | Spd1:2nd:S1:C:PC | *ENG |                                      |
| 021 | Spd1:1st:S2:K:PC | *ENG |                                      |
| 022 | Spd1:2nd:S2:K:PC | *ENG | Paper width 210mm ≤ S2 < 279mm       |
| 023 | Spd1:1st:S2:C:PC | *ENG | DFU                                  |
| 024 | Spd1:2nd:S2:C:PC | *ENG |                                      |
| 025 | Spd1:1st:S3:K:PC | *ENG |                                      |
| 026 | Spd1:2nd:S3:K:PC | *ENG | Paper width 148mm ≤ S3 < 210mm       |
| 027 | Spd1:1st:S3:C:PC | *ENG | - [0 to 200 / 0 / Τ μΑ/ step]<br>FCU |
| 028 | Spd1:2nd:S3:C:PC | *ENG |                                      |
| 029 | Spd1:1st:S4:K:PC | *ENG |                                      |
| 030 | Spd1:2nd:S4:K:PC | *ENG | Paper width S4 < 148mm               |
| 031 | Spd1:1st:S4:C:PC | *ENG | DFU                                  |
| 032 | Spd1:2nd:S4:C:PC | *ENG |                                      |
| 033 | Spd2:1st:S1:K:T1 | *ENG |                                      |
| 034 | Spd2:2nd:S1:K:T1 | *ENG | Paper width S1 ≥ 279mm               |
| 035 | Spd2:1st:S1:C:T1 | *ENG | □ [0 to 200 / 0 / 1 ¤A/step]<br>DFU  |
| 036 | Spd2:2nd:S1:C:T1 | *ENG |                                      |
| 037 | Spd2:1st:S2:K:T1 | *ENG | Paper width 210mm ≤ S2 < 279mm       |
| 038 | Spd2:2nd:S2:K:T1 | *ENG | [0 to 200 / <b>0</b> / 1 µA/step]    |

| 039 | Spd2:1st:S2:C:T1 | *ENG | DELL                                                         |
|-----|------------------|------|--------------------------------------------------------------|
| 040 | Spd2:2nd:S2:C:T1 | *ENG |                                                              |
| 041 | Spd2:1st:S3:K:T1 | *ENG |                                                              |
| 042 | Spd2:2nd:S3:K:T1 | *ENG | Paper width 148mm ≤ S3 < 210mm                               |
| 043 | Spd2:1st:S3:C:T1 | *ENG | FCU                                                          |
| 044 | Spd2:2nd:S3:C:T1 | *ENG | -                                                            |
| 045 | Spd2:1st:S4:K:T1 | *ENG |                                                              |
| 046 | Spd2:2nd:S4:K:T1 | *ENG | Paper width S4 < 148mm                                       |
| 047 | Spd2:1st:S4:C:T1 | *ENG | DFU                                                          |
| 048 | Spd2:2nd:S4:C:T1 | *ENG | -                                                            |
| 049 | Spd3:1st:S1:K:T3 | *ENG |                                                              |
| 050 | Spd3:2nd:S1:K:T3 | *ENG | Paper width S1 ≥ 279mm                                       |
| 051 | Spd3:1st:S1:C:T3 | *ENG | DFU                                                          |
| 052 | Spd3:2nd:S1:C:T3 | *ENG | -                                                            |
| 053 | Spd3:1st:S2:K:T3 | *ENG |                                                              |
| 054 | Spd3:2nd:S2:K:T3 | *ENG | Paper width 210mm $\leq$ S2 $<$ 279mm                        |
| 055 | Spd3:1st:S2:C:T3 | *ENG | DFU                                                          |
| 056 | Spd3:2nd:S2:C:T3 | *ENG | -                                                            |
| 057 | Spd3:1st:S3:K:T3 | *ENG |                                                              |
| 058 | Spd3:2nd:S3:K:T3 | *ENG | Paper width 148mm ≤ S3 < 210mm                               |
| 059 | Spd3:1st:S3:C:T3 | *ENG | FCU                                                          |
| 060 | Spd3:2nd:S3:C:T3 | *ENG | -                                                            |
| 061 | Spd3:1st:S4:K:T3 | *ENG |                                                              |
| 062 | Spd3:2nd:S4:K:T3 | *ENG | Paper width S4 < 148mm $[0 to 200] (0 / 1) = 148 \text{ mm}$ |
| 063 | Spd3:1st:S4:C:T3 | *ENG |                                                              |
| 064 | Spd3:2nd:S4:C:T3 | *ENG |                                                              |

| 0.410 | [Trans2:LL]                                                                       |      |                                      |  |  |
|-------|-----------------------------------------------------------------------------------|------|--------------------------------------|--|--|
| 2410  | Sets 2nd transfer bias according to the environment and each printing conditions. |      |                                      |  |  |
| 001   | Spd1:1st:S1:K:N                                                                   | *ENG |                                      |  |  |
| 002   | Spd1:2nd:S1:K:N                                                                   | *ENG | Paper width S1 ≥ 279mm               |  |  |
| 003   | Spd1:1st:S1:C:N                                                                   | *ENG | - [0 to 200 / 0 / Τ μΑ/ step]<br>DFU |  |  |
| 004   | Spd1:2nd:S1:C:N                                                                   | *ENG |                                      |  |  |
| 005   | Spd1:1st:S2:K:N                                                                   | *ENG |                                      |  |  |
| 006   | Spd1:2nd:S2:K:N                                                                   | *ENG | Paper width 210mm ≤ S2 < 279mm       |  |  |
| 007   | Spd1:1st:S2:C:N                                                                   | *ENG | - [0 to 200 / 0 / Τ μΑ/ step]<br>DFU |  |  |
| 008   | Spd1:2nd:S2:C:N                                                                   | *ENG |                                      |  |  |
| 009   | Spd1:1st:S3:K:N                                                                   | *ENG |                                      |  |  |
| 010   | Spd1:2nd:S3:K:N                                                                   | *ENG | Paper width 148mm ≤ S3 < 210mm       |  |  |
| 011   | Spd1:1st:S3:C:N                                                                   | *ENG | - [0 to 200 / 0 / Τ μΑ/ step]<br>FCU |  |  |
| 012   | Spd1:2nd:S3:C:N                                                                   | *ENG |                                      |  |  |
| 013   | Spd1:1st:S4:K:N                                                                   | *ENG |                                      |  |  |
| 014   | Spd1:2nd:S4:K:N                                                                   | *ENG | Paper width S4 < 148mm               |  |  |
| 015   | Spd1:1st:S4:C:N                                                                   | *ENG |                                      |  |  |
| 016   | Spd1:2nd:S4:C:N                                                                   | *ENG |                                      |  |  |
| 017   | Spd1:1st:S1:K:PC                                                                  | *ENG |                                      |  |  |
| 018   | Spd1:2nd:S1:K:PC                                                                  | *ENG | Paper width S1 ≥ 279mm               |  |  |
| 019   | Spd1:1st:S1:C:PC                                                                  | *ENG | DFU                                  |  |  |
| 020   | Spd1:2nd:S1:C:PC                                                                  | *ENG |                                      |  |  |
| 021   | Spd1:1st:S2:K:PC                                                                  | *ENG |                                      |  |  |
| 022   | Spd1:2nd:S2:K:PC                                                                  | *ENG | Paper width 210mm ≤ S2 < 279mm       |  |  |
| 023   | Spd1:1st:S2:C:PC                                                                  | *ENG | DFU                                  |  |  |
| 024   | Spd1:2nd:S2:C:PC                                                                  | *ENG |                                      |  |  |

| 025 | Spd1:1st:S3:K:PC | *ENG |                                   |
|-----|------------------|------|-----------------------------------|
| 026 | Spd1:2nd:S3:K:PC | *ENG | Paper width 148mm ≤ S3 < 210mm    |
| 027 | Spd1:1st:S3:C:PC | *ENG | FCU                               |
| 028 | Spd1:2nd:S3:C:PC | *ENG | -                                 |
| 029 | Spd1:1st:S4:K:PC | *ENG |                                   |
| 030 | Spd1:2nd:S4:K:PC | *ENG | Paper width S4 < 148mm            |
| 031 | Spd1:1st:S4:C:PC | *ENG | 0 to 200 / 0 / ΤμΑ/ step]<br>DFU  |
| 032 | Spd1:2nd:S4:C:PC | *ENG |                                   |
| 033 | Spd2:1st:S1:K:T1 | *ENG |                                   |
| 034 | Spd2:2nd:S1:K:T1 | *ENG | Paper width S1 ≥ 279mm            |
| 035 | Spd2:1st:S1:C:T1 | *ENG | DFU                               |
| 036 | Spd2:2nd:S1:C:T1 | *ENG | -                                 |
| 037 | Spd2:1st:S2:K:T1 | *ENG |                                   |
| 038 | Spd2:2nd:S2:K:T1 | *ENG | Paper width 210mm ≤ S2 < 279mm    |
| 039 | Spd2:1st:S2:C:T1 | *ENG | DFU                               |
| 040 | Spd2:2nd:S2:C:T1 | *ENG |                                   |
| 041 | Spd2:1st:S3:K:T1 | *ENG |                                   |
| 042 | Spd2:2nd:S3:K:T1 | *ENG | Paper width 148mm ≤ S3 < 210mm    |
| 043 | Spd2:1st:S3:C:T1 | *ENG | FCU                               |
| 044 | Spd2:2nd:S3:C:T1 | *ENG | -                                 |
| 045 | Spd2:1st:S4:K:T1 | *ENG |                                   |
| 046 | Spd2:2nd:S4:K:T1 | *ENG | Paper width S4 < 148mm            |
| 047 | Spd2:1st:S4:C:T1 | *ENG | DFU                               |
| 048 | Spd2:2nd:S4:C:T1 | *ENG |                                   |
| 049 | Spd3:1st:S1:K:T3 | *ENG | Paper width S1 ≥ 279mm            |
| 050 | Spd3:2nd:S1:K:T3 | *ENG | [0 to 200 / <b>0</b> / 1 µA/step] |

| 051 | Spd3:1st:S1:C:T3 | *ENG | DFU                                   |
|-----|------------------|------|---------------------------------------|
| 052 | Spd3:2nd:S1:C:T3 | *ENG |                                       |
| 053 | Spd3:1st:S2:K:T3 | *ENG |                                       |
| 054 | Spd3:2nd:S2:K:T3 | *ENG | Paper width 210mm $\leq$ S2 $<$ 279mm |
| 055 | Spd3:1st:S2:C:T3 | *ENG |                                       |
| 056 | Spd3:2nd:S2:C:T3 | *ENG |                                       |
| 057 | Spd3:1st:S3:K:T3 | *ENG |                                       |
| 058 | Spd3:2nd:S3:K:T3 | *ENG | Paper width 148mm $\leq$ S3 < 210mm   |
| 059 | Spd3:1st:S3:C:T3 | *ENG |                                       |
| 060 | Spd3:2nd:S3:C:T3 | *ENG |                                       |
| 061 | Spd3:1st:S4:K:T3 | *ENG |                                       |
| 062 | Spd3:2nd:S4:K:T3 | *ENG | Paper width S4 < 148mm                |
| 063 | Spd3:1st:S4:C:T3 | *ENG |                                       |
| 064 | Spd3:2nd:S4:C:T3 | *ENG |                                       |
|     |                  |      |                                       |

| 2412 | [Trans2:Correct] DFU                                                                                                    |             |                                    |  |  |
|------|----------------------------------------------------------------------------------------------------|-------------|------------------------------------|--|--|
|      | -                                                                                                    |             |                                    |  |  |
|      | PrintRatio:Txt:C1                                                                                                    | *ENG        | [0 to 100 / <b>80</b> / 1 %/step]  |  |  |
| 001  | Sets correction coefficient for 2r                                                                                                 | nd transfer | bias according to printing ratio.  |  |  |
|      | C1: correction value (%) of 2nd transfer image bias setting value.                                                                 |             |                                    |  |  |
|      | Time Adj:T1                                                                                                    | *ENG        | [0 to 100 / <b>100</b> / 1 %/step] |  |  |
| 002  | Sets correction coefficient for 2nd transfer bias according to the distance.                                                       |             |                                    |  |  |
|      | T1: correction value (%) of 2nd transfer image bias setting value when number of printed pages is less than 15K.                   |             |                                    |  |  |
|      | Time Adj:T2                                                                                                    | *ENG        | [0 to 100 / <b>80</b> / 1 %/step]  |  |  |
| 003  | Sets correction coefficient for 2nd transfer bias according to the distance.                                                       |             |                                    |  |  |
|      | T2: correction value (%) of 2nd transfer image bias setting value when number of printed pages is more than 15K and less than 30K. |             |                                    |  |  |

| 004  | Time Adj:T3                                                                                                    | *ENG                       | [0 to 100 / <b>70</b> / 1 %/step]                       |  |  |
|------|----------------------------------------------------------------------------------------------------|----------------------------|---------------------------------------------------------|--|--|
|      | Sets correction coefficient for 2                                                                                                    | nd transfer                | bias according to the distance.                         |  |  |
|      | T3: correction value (%) of 2nd<br>pages is more than 30K and les                                                                                                    | transfer im<br>ss than 45k | age bias setting value when number of printed<br>K.     |  |  |
|      | Time Adj:T4                                                                                                    | *ENG                       | [0 to 100 / <b>65</b> / 1 %/step]                       |  |  |
| 005  | Sets correction coefficient for 2                                                                                                    | nd transfer                | bias according to the distance.                         |  |  |
|      | T4: correction value (%) of 2nd pages is more than 45K and less                                                                                                    | transfer im<br>ss than 60k | age bias setting value when number of printed<br>K.     |  |  |
|      | Time Adj:T5                                                                                                    | *ENG                       | [0 to 100 / <b>60</b> / 1 %/step]                       |  |  |
| 006  | Sets correction coefficient for 2nd transfer bias according to the distance.<br>T5: correction value (%) of 2nd transfer image bias setting value when number of printed pages is more than 60K. |                            |                                                         |  |  |
| 0.07 | Timing: 1 st                                                                                                    | *ENG                       | [-127 to 127 / <b>0</b> / 1 mm/step]                    |  |  |
| 007  | Sets application timing of 2nd transfer bias according to the number of printed pages                                                                                                    |                            |                                                         |  |  |
| 009  | Timing:Other                                                                                                    | *ENG                       | [-127 to 127 / <b>0</b> / 1 mm/step]                    |  |  |
| 008  | Sets application timing of 2nd transfer bias according to the number of pages printed.                                                                                                    |                            |                                                         |  |  |
| 009  | Head                                                                                                    | *ENG                       | [-127 to 127 / <b>0</b> / 1 mm/step]                    |  |  |
|      | Sets application timing for 2nd transfer bias.                                                                                                    |                            |                                                         |  |  |
| 010  | Tail                                                                                                    | *ENG                       | [-127 to 127 / <b>0</b> / 1 mm/step]                    |  |  |
|      | Sets application timing for 2nd transfer bias.                                                                                                    |                            |                                                         |  |  |
| 011  | High Humid paper                                                                                                    | *ENG                       | [0 or 1 / <b>0</b> / 1 /step]<br>0:Normal, 1:High Humid |  |  |
|      | Sets application timing for 2nd transfer bias.                                                                                                    |                            |                                                         |  |  |

| 2500 | [Engine Setting] |     |             |
|------|------------------|-----|-------------|
| 001  | Mode 1           | ENG |             |
| 002  | Mode2            | ENG | [- / - / -] |
| 003  | Mode3            | ENG | [ryecole]   |

|   | 004 | Mode4    | ENG  |                                        |
|---|-----|----------|------|----------------------------------------|
|   | 005 | Mode5    | ENG  |                                        |
|   | 006 | Modeó    | ENG  |                                        |
|   | 007 | Mode7    | ENG  |                                        |
|   | 008 | Mode8    | ENG  | [- / - / -]                            |
|   | 009 | Mode9    | ENG  | [LYECOLE]                              |
|   | 010 | Mode10   | ENG  |                                        |
|   | 011 | Data UC1 | *ENG |                                        |
|   | 012 | Data UC2 | *ENG |                                        |
|   | 013 | Data UC3 | *ENG | [0 to 255 / <b>0</b> / 1 /step]        |
|   | 014 | Data UC4 | *ENG |                                        |
|   | 015 | Data UC5 | *ENG |                                        |
| t | 016 | Data SC1 | *ENG |                                        |
|   | 017 | Data SC2 | *ENG |                                        |
|   | 018 | Data SC3 | *ENG | [-128 to 127 / <b>0</b> / 1 /step]     |
|   | 019 | Data SC4 | *ENG |                                        |
|   | 020 | Data SC5 | *ENG |                                        |
|   | 021 | Data UW1 | *ENG |                                        |
|   | 022 | Data UW2 | *ENG |                                        |
|   | 023 | Data UW3 | *ENG | [0 to 65535 / <b>0</b> / 1 /step]      |
|   | 024 | Data UW4 | *ENG |                                        |
|   | 025 | Data UW5 | *ENG |                                        |
|   | 026 | Data SW1 | *ENG |                                        |
|   | 027 | Data SW2 | *ENG | [-32768 to 32767 / <b>0</b> / 1 /step] |
|   | 028 | Data SW3 | *ENG | Not used                               |
|   | 029 | Data SW4 | *ENG |                                        |

RTB 2e -016: Defaul changed

| 030 | Data SW5  | *ENG |                                |
|-----|-----------|------|--------------------------------|
| 031 | Data UL1  | *ENG |                                |
| 032 | Data UL2  | *ENG |                                |
| 033 | Data UL3  | *ENG | [0 to 0xFFFFFFF / 0 / 1 /step] |
| 034 | Data UL4  | *ENG |                                |
| 035 | Data UL5  | *ENG |                                |
| 036 | Data UL6  | *ENG |                                |
| 037 | Data UL7  | *ENG |                                |
| 038 | Data UL8  | *ENG | [0 to 0xFFFFFFF / 0 / 1 /step] |
| 039 | Data UL9  | *ENG |                                |
| 040 | Data UL10 | *ENG |                                |

| 2904 | [Auto revolutions]                                                             |     |                          |  |  |
|------|--------------------------------------------------------------------------------|-----|--------------------------|--|--|
|      | Turn auto revolutions on to rotate image transfer belt for paper dust removal. |     |                          |  |  |
| 001  | On                                                                             | eng | [- / - / -]<br>[Execute] |  |  |

|      | [ACS SW: FC Mode]                                                |                    |                                           |
|------|------------------------------------------------------------------|--------------------|-------------------------------------------|
| 2907 | Adjusts the threshold of BW dat<br>printing color and BW mixed d | a continuo<br>ata. | us page to switch FC mode to BW mode when |
| 001  | Cont.Mono Sheet                                                  | ENG                | [0 to 10 / 1 / 1 sheet/step]              |

З

## **Engine SP Tables-3**

## SP3-XXX (Process)

| 3011 | [AdjustManualExe]                                                                                                    |     |                          |  |  |
|------|----------------------------------------------------------------------------------------------------|-----|--------------------------|--|--|
|      | -                                                                                                    |     |                          |  |  |
| 001  | Normal ProCon                                                                                                    | ENG | [- / - / -]<br>[Execute] |  |  |
| 001  | Executes the normal process control manually (potential control).<br>Check the result with SP3-325-001 and 3-012-001 after executing this SP. |     |                          |  |  |
| 004  | FullMusic/ProCon                                                                                                    | ENG | [- / - / -]<br>[Execute] |  |  |
|      | Executes the process control that is normally done at the same time as MUSIC. This SP does the MUSIC (line position adjustment) twice.        |     |                          |  |  |
| 005  | Nor.Music/ProCon                                                                                                    | ENG | [- / - / -]<br>[Execute] |  |  |
|      | Executes the process control that is normally done at the same time as MUSIC. This SP does the MUSIC (line position adjustment) once.         |     |                          |  |  |

|      | [ProCon OK?] Process Control Self-check Result                                                    |      |                                 |  |  |
|------|---------------------------------------------------------------------------------------------------|------|---------------------------------|--|--|
| 3012 | Displays the result of the latest process control self-check.                                     |      |                                 |  |  |
|      | All colors are displayed. The results are displayed in the order "Y M C K"                        |      |                                 |  |  |
|      | The result displays as below:                                                                     |      |                                 |  |  |
|      | 00: Not executed                                                                                  |      |                                 |  |  |
|      | 11: Succeeded                                                                                     |      |                                 |  |  |
|      | Others: Error Codes                                                                               |      |                                 |  |  |
|      | e.g., 11 (Y) 99 (C) 11 (M) 11 (K): The self-check for Cyan failed but the others were successful. |      |                                 |  |  |
| 001  | History:Last                                                                                      | *ENG | [0 to 255 / <b>0</b> / 1 /step] |  |  |

|  | 3015 | [ManualSply:Exe] | DFU |
|--|------|------------------|-----|
|--|------|------------------|-----|

|     | Executes the manual toner supply to the development unit.<br>Execution time can be set by SP3016-001 to 004 |     |             |
|-----|----------------------------------------------------------------------------------------------------|-----|-------------|
| 001 | TnrSplyFc                                                                                                   | ENG |             |
| 003 | TnrSplyK                                                                                                    | ENG |             |
| 004 | TnrSplyY                                                                                                    | ENG | [- / - / -] |
| 005 | TnrSplyM                                                                                                    | ENG |             |
| 006 | TnrSplyC                                                                                                    | ENG |             |

| 2014 | [ManualSply:Set] DFU                                   |      |                                       |  |  |
|------|--------------------------------------------------------|------|---------------------------------------|--|--|
| 3010 | Specifies the manual toner supply time for each color. |      |                                       |  |  |
| 001  | SplyTimeK                                              | *ENG |                                       |  |  |
| 002  | SplyTimeY                                              | *ENG | [0 to 255 / <b>20</b> / 1 to 5 (to 7] |  |  |
| 003  | SplyTimeM                                              | *ENG | [0 10 233 / <b>30</b> / 1 sec/ step]  |  |  |
| 004  | SplyTimeC                                              | *ENG |                                       |  |  |

|      | [ManualRmn:Exe]                                                                                         |     |           |  |  |
|------|----------------------------------------------------------------------------------------------------|-----|-----------|--|--|
| 3017 | Executes the manual toner remaining detection.<br>Detection result can be checked by SP3411-002 to 004. |     |           |  |  |
| 001  | TnrRmnSnsFc                                                                                             | ENG | [-/-/-]   |  |  |
| 002  | TnrRmnSnsBk                                                                                             | ENG | [Execute] |  |  |

| 3018 | [ManualMix:Exe]                                |     |           |  |
|------|------------------------------------------------|-----|-----------|--|
|      | Executes the manual toner mixing               |     |           |  |
|      | Execution time can be set by SP3019-001.       |     |           |  |
|      | Detection result can be checked by SP3411-001. |     |           |  |
| 001  | TnrMixFc                                       | ENG | [-/-/-]   |  |
| 002  | TnrMixBk                                       | ENG | [Execute] |  |

| 2010 | [ManualMix:Set] DFU                     |      |                                     |  |
|------|-----------------------------------------|------|-------------------------------------|--|
| 3019 | Specifies the manual toner mixing time. |      |                                     |  |
| 001  | MlxTime                                 | *ENG | [0 to 255 / <b>30</b> / 1 sec/step] |  |

| 3022 | [TonerFillMode] DFU |      |                                                                        |  |  |
|------|---------------------|------|------------------------------------------------------------------------|--|--|
| 3022 | -                   |      |                                                                        |  |  |
| 001  | FillPhaseID:K       | *ENG | [0 to 2 / <b>2</b> / 1 /step]<br>0:Factory, 1:Init Fill, 2:Normal Fill |  |  |
| 002  | FillPhaseID:Y       | *ENG | [0 to 2 / <b>2</b> / 1 /step]<br>0:Factory, 1:Init Fill, 2:Normal Fill |  |  |
| 003  | FillPhaseID:M       | *ENG | [0 to 2 / <b>2</b> / 1 /step]<br>0:Factory, 1:Init Fill, 2:Normal Fill |  |  |
| 004  | FillPhaseID:C       | *ENG | [0 to 2 / <b>2</b> / 1 /step]<br>0:Factory, 1:Init Fill, 2:Normal Fill |  |  |

| 2007 | [TonerFillAmnt] DFU             |      |                                    |  |  |
|------|---------------------------------|------|------------------------------------|--|--|
| 3097 | Fill amount of toner cartridge. |      |                                    |  |  |
| 001  | FillAmnt:2.2K:K                 | *ENG | [0 to 300 / <b>63</b> / 1 g/step]  |  |  |
| 002  | FillAmnt:2K:Y                   | *ENG |                                    |  |  |
| 003  | FillAmnt:2K:M                   | *ENG | [0 to 300 / <b>59</b> / 1 g/step]  |  |  |
| 004  | FillAmnt:2K:C                   | *ENG |                                    |  |  |
| 005  | FillAmnt:3K:K                   | *ENG | [0 to 300 / <b>80</b> / 1 g/step]  |  |  |
| 006  | FillAmnt:2.5K:Y                 | *ENG |                                    |  |  |
| 007  | FillAmnt:2.5K:M                 | *ENG | [0 to 300 / <b>68</b> / 1 g/step]  |  |  |
| 008  | FillAmnt:2.5K:C                 | *ENG |                                    |  |  |
| 009  | FillAmnt:8K:K                   | *ENG | [0 to 300 / <b>184</b> / 1 g/step] |  |  |
| 010  | FillAmnt:7K:Y                   | *ENG | [0 to 300 / <b>161</b> / 1 g/step] |  |  |

| 011 | FillAmnt:7K:M  | *ENG |                                    |
|-----|----------------|------|------------------------------------|
| 012 | FillAmnt:7K:C  | *ENG |                                    |
| 013 | FillAmnt:10K:K | *ENG |                                    |
| 014 | FillAmnt:10K:Y | *ENG | [0 + 200 / 224 / 1 - 4 + 500]      |
| 015 | FillAmnt:10K:M | *ENG | [0 10 300 / <b>224</b> / 1 g/slep] |
| 016 | FillAmnt:10K:C | *ENG |                                    |

| 3098 | [TonerNearEnd]                                                                                                    |      |                         |  |
|------|----------------------------------------------------------------------------------------------------|------|-------------------------|--|
|      | DaysBeforeTE                                                                                                    | *ENG | [0 to 2 / 1 / 1 g/step] |  |
| 001  | Sets near end timing of the toner.<br>O: Earlier (7days before)<br>1: Normal (5days before)<br>2: Later (3days before) |      |                         |  |

| 2000 | [TEConsumption] DFU              |      |                                                       |  |  |
|------|----------------------------------|------|-------------------------------------------------------|--|--|
| 3099 | Consumption amount of toner end. |      |                                                       |  |  |
| 001  | 2.2K:K                           | *ENG | [0.0 to 300000.0 / <b>63000.0</b> / 0.1 g/step]       |  |  |
| 002  | 2K:Y                             | *ENG |                                                       |  |  |
| 003  | 2K:M                             | *ENG | [0.0 to 300000.0 / <b>59000.0</b> / 0.1 mg/<br>step]  |  |  |
| 004  | 2K:C                             | *ENG |                                                       |  |  |
| 005  | 3К:К                             | *ENG | [0.0 to 300000.0 / <b>80000.0</b> / 0.1 mg/<br>step]  |  |  |
| 006  | 2.5K:Y                           | *ENG |                                                       |  |  |
| 007  | 2.5K:M                           | *ENG | [0.0 to 300000.0 / <b>68000.0</b> / 0.1 mg/<br>step]  |  |  |
| 008  | 2.5K:C                           | *ENG |                                                       |  |  |
| 009  | 8K:K                             | *ENG | [0.0 to 300000.0 / <b>184000.0</b> / 0.1 mg/<br>step] |  |  |
| 010  | 7K:Y                             | *ENG | [0.0 to 300000.0 / <b>161000.0</b> / 0.1 mg/<br>step] |  |  |

| 011 | 7K:M  | *ENG |                                              |
|-----|-------|------|----------------------------------------------|
| 012 | 7K:C  | *ENG |                                              |
| 013 | 10К:К | *ENG |                                              |
| 014 | 10K:Y | *ENG | [0.0 to 300000.0 / <b>224000.0</b> / 0.1 mg/ |
| 015 | 10K:M | *ENG | step]                                        |
| 016 | 10K:C | *ENG |                                              |

| 2100 | [TE-NEConsumption] DFU          |                                                           |                                                      |  |  |  |
|------|---------------------------------|-----------------------------------------------------------|------------------------------------------------------|--|--|--|
| 3100 | Consumption amount from toner r | Consumption amount from toner near end through toner end. |                                                      |  |  |  |
| 001  | 1 DayBeforeTE:K                 | *ENG                                                      | [0.0 to 300000.0 / <b>9900.0</b> / 0.1 mg/step]      |  |  |  |
| 002  | 1DayBeforeTE:Y                  | *ENG                                                      | [0.0 to 300000.0 / <b>10100.0</b> / 0.1 mg/<br>step] |  |  |  |
| 003  | 1 DayBeforeTE:M                 | *ENG                                                      | [0.0 to 300000.0 / <b>10000.0</b> / 0.1 mg/<br>step] |  |  |  |
| 004  | 1 DayBeforeTE:C                 | *ENG                                                      | [0.0 to 300000.0 / 10000.0 / 0.1 mg/step]            |  |  |  |
| 005  | 3DaysBeforeTE:K                 | *ENG                                                      | [0.0 to 300000.0 / <b>14700.0</b> / 0.1 mg/<br>step] |  |  |  |
| 006  | 3DaysBeforeTE:Y                 | *ENG                                                      | [0.0 to 300000.0 / <b>15300.0</b> / 0.1 mg/<br>step] |  |  |  |
| 007  | 3DaysBeforeTE:M                 | *ENG                                                      | [0.0 to 300000.0 / <b>15000.0</b> / 0.1 mg/<br>step] |  |  |  |
| 008  | 3DaysBeforeTE:C                 | *ENG                                                      | [0.0 to 300000.0 / <b>14900.0</b> / 0.1 mg/<br>step] |  |  |  |
| 009  | 5DaysBeforeTE:K                 | *ENG                                                      | [0.0 to 300000.0 / <b>19700.0</b> / 0.1 mg/<br>step] |  |  |  |
| 010  | 5DaysBeforeTE:Y                 | *ENG                                                      | [0.0 to 300000.0 / <b>20000.0</b> / 0.1 mg/<br>step] |  |  |  |
| 011  | 5DaysBeforeTE:M                 | *ENG                                                      | [0.0 to 300000.0 / <b>20200.0</b> / 0.1 mg/<br>step] |  |  |  |

| 012 | 5DaysBeforeTE:C | *ENG | [0.0 to 300000.0 / <b>20600.0</b> / 0.1 mg/<br>step] |
|-----|-----------------|------|------------------------------------------------------|
| 013 | 7DaysBeforeTE:K | *ENG | [0.0 to 300000.0 / <b>24900.0</b> / 0.1 mg/<br>step] |
| 014 | 7DaysBeforeTE:Y | *ENG | [0.0 to 300000.0 / <b>26200.0</b> / 0.1 mg/<br>step] |
| 015 | 7DaysBeforeTE:M | *ENG | [0.0 to 300000.0 / <b>25500.0</b> / 0.1 mg/step]     |
| 016 | 7DaysBeforeTE:C | *ENG | [0.0 to 300000.0 / <b>25200.0</b> / 0.1 mg/<br>step] |
| 101 | PageThreshAftNE | *ENG | [0 to 100 / <b>100</b> / 1 page/step]                |

| 3101 | [TE-NE]                                                                 |      |                                            |  |  |
|------|-------------------------------------------------------------------------|------|--------------------------------------------|--|--|
| 3101 | Amount of total toner consumption (accumulation for a toner cartridge). |      |                                            |  |  |
| 005  | Total Usage: Bk                                                         | *ENG |                                            |  |  |
| 006  | Total Usage: C                                                          | *ENG | [0.1, 00000000 / <b>0</b> / 1 11/2 / 11/2  |  |  |
| 007  | Total Usage: M                                                          | *ENG | [0 to 999999999 / <b>0</b> / 1 ¤g/step]    |  |  |
| 008  | Total Usage: Y                                                          | *ENG | -                                          |  |  |
| 2101 | [TE-NE]                                                                 |      |                                            |  |  |
| 3101 | Remaining amount of toner cartridge that is set to the machine.         |      |                                            |  |  |
| 009  | TonerRemainBk                                                           | *ENG | [0.0 to 300.0 / <b>181.0</b> / 0.1 g/step] |  |  |
| 010  | TonerRemainC                                                            | *ENG |                                            |  |  |
| 011  | TonerRemainM                                                            | *ENG | [0.0 to 300.0 / <b>158.0</b> / 0.1 g/step] |  |  |
| 012  | TonerRemainY                                                            | *ENG | -                                          |  |  |
| 2101 | [TE-NE] DFU                                                             |      |                                            |  |  |
| 3101 | Printing toner usage for each color (accumulation).                     |      |                                            |  |  |
| 101  | Printing Usage: K                                                       | *ENG |                                            |  |  |
| 102  | Printing Usage: C                                                       | *ENG | [0 to 999999999 / <b>0</b> / 1 µg/step]    |  |  |
| 103  | Printing Usage: M                                                       | *ENG |                                            |  |  |

| 104  | Printing Usage: Y                            | *ENG                                                    |                                         |  |  |
|------|----------------------------------------------|---------------------------------------------------------|-----------------------------------------|--|--|
| 2101 | [TE-NE]                                      |                                                         |                                         |  |  |
| 3101 | Non-printing toner usage for each            | Non-printing toner usage for each color (accumulation). |                                         |  |  |
| 105  | Covering Usage: K                            | *ENG                                                    |                                         |  |  |
| 106  | Covering Usage: C                            | *ENG                                                    |                                         |  |  |
| 107  | Covering Usage: M                            | *ENG                                                    | [0 10 999999999 / <b>0</b> / 1 ¤g/siep] |  |  |
| 108  | Covering Usage: Y                            | *ENG                                                    |                                         |  |  |
| 2101 | [TE-NE] DFU                                  |                                                         |                                         |  |  |
| 3101 | Adjusts consumption distance for each color. |                                                         |                                         |  |  |
| 111  | Consum:AdjDist K                             | *ENG                                                    |                                         |  |  |
| 112  | Consum:AdjDist C                             | *ENG                                                    | [0 to 999999999 / <b>0</b> / 1 mm/step] |  |  |
| 113  | Consum:AdjDist M                             | *ENG                                                    | Not used                                |  |  |
| 114  | Consum:AdjDist: Y                            | *ENG                                                    |                                         |  |  |

| 2102                              | [RcvrySply:Set] DFU                                                                                              |                                     |                                                                                                    |  |
|-----------------------------------|----------------------------------------------------------------------------------------------------|-------------------------------------|----------------------------------------------------------------------------------------------------|--|
| 3102                              | Replenishment amount for recovering.                                                                             |                                     |                                                                                                    |  |
| 011                               | RcvrySplyK                                                                                                    | *ENG                                | [0 to 300 / <b>15</b> / 1 g/step]                                                                                              |  |
| 012                               | RcvrySplyY                                                                                                    | *ENG                                | [0 to 300 / <b>15</b> / 1 g/step]                                                                                              |  |
| 013                               | RcvrySplyM                                                                                                    | *ENG                                | [0 to 300 / <b>15</b> / 1 g/step]                                                                                              |  |
| 014                               | RcvrySplyC         *ENG         [0 to 300 / 15 / 1 g/step]                                                       |                                     |                                                                                                    |  |
|                                   | [RcvrySply:Set] DFU                                                                                              |                                     |                                                                                                    |  |
| 2102                              | [RcvrySply:Set] DFU                                                                                              |                                     |                                                                                                    |  |
| 3102                              | [RcvrySply:Set] DFU<br>Adjusts time to mix after replenish                                                       | ment for re                         | covering.                                                                                                    |  |
| <b>3102</b><br>015                | [RcvrySply:Set] DFU<br>Adjusts time to mix after replenish<br>MixTime:RcvryK                                     | ment for re<br>*ENG                 | covering.<br>[0 to 300 / <b>10</b> / 1 sec/step]                                                                               |  |
| <b>3102</b><br>01 <i>5</i><br>016 | [RcvrySply:Set] DFU<br>Adjusts time to mix after replenish<br>MixTime:RcvryK<br>MixTime:RcvryY                   | ment for re<br>*ENG<br>*ENG         | covering.<br>[0 to 300 / <b>10</b> / 1 sec/step]<br>[0 to 300 / <b>10</b> / 1 sec/step]                                        |  |
| <b>3102</b><br>015<br>016<br>017  | [RcvrySply:Set] DFU<br>Adjusts time to mix after replenish<br>MixTime:RcvryK<br>MixTime:RcvryY<br>MixTime:RcvryM | ment for re<br>*ENG<br>*ENG<br>*ENG | Covering.<br>[0 to 300 / <b>10</b> / 1 sec/step]<br>[0 to 300 / <b>10</b> / 1 sec/step]<br>[0 to 300 / <b>10</b> / 1 sec/step] |  |

| 3103 | [RcvrySply]                                                    |      |                                |
|------|----------------------------------------------------------------|------|--------------------------------|
|      | Displays the number of replenishment execution for recovering. |      |                                |
| 001  | RcvrySplyCntK                                                  | *ENG |                                |
| 002  | RcvrySplyCntY                                                  | *ENG | [0 to 10000 ( (1 times (stor)] |
| 003  | RcvrySplyCntM                                                  | *ENG |                                |
| 004  | RcvrySplyCntC                                                  | *ENG |                                |

|                                                                                                    | [TnrSplyErr:Disp] |      |                                                                                            |
|----------------------------------------------------------------------------------------------------|-------------------|------|--------------------------------------------------------------------------------------------|
| 3131 Displays the counter of toner supply error for recovering.<br>Counts the number if recovery is failed continuously more than the number |                   |      | r recovering.<br>nuously more than the number set in<br>reded, this counter would be reset |
|                                                                                                    |                   |      |                                                                                            |
| 011                                                                                                    | RcvryFailCntK     | *ENG | [0 to 20 / <b>0</b> / 1 times/step]                                                        |
| 012                                                                                                    | RcvryFailCntY     | *ENG | [0 to 20 / <b>0</b> / 1 times/step]                                                        |
| 013                                                                                                    | RcvryFailCntM     | *ENG | [0 to 20 / <b>0</b> / 1 times/step]                                                        |
| 014                                                                                                    | RcvryFailCntC     | *ENG | [0 to 20 / <b>0</b> / 1 times/step]                                                        |
| 015                                                                                                    | RcvryFailThresh   | *ENG | [0 to 20 / <b>3</b> / 1 times/step]                                                        |

|      | [TonerSplyErr:Set] DFU                      |      |                                      |  |
|------|---------------------------------------------|------|--------------------------------------|--|
| 3132 | Displays SC365-xx if threshold is exceeded. |      |                                      |  |
|      | SC365-xx: 01 (Bk), 02 (C), 03 (M), 04 (Y)   |      |                                      |  |
| 001  | UpDetectCntErr                              | *ENG | [0 to 100 / <b>5</b> / 1 times/step] |  |

| 2021 | [TonerSply:Set] DFU                 |      |                                   |
|------|-------------------------------------|------|-----------------------------------|
| 3231 | Threshold to judge toner remaining. |      |                                   |
| 011  | TnrRmnThresh:UP                     | *ENG | [0 to 300 / <b>94</b> / 1 g/step] |
| 012  | TnrRmnThresh:Low                    | *ENG | [0 to 300 / <b>40</b> / 1 g/step] |

| 3232 | [TonerSplyCoef] DFU |  |  |
|------|---------------------|--|--|
|------|---------------------|--|--|

|     | Toner supply coefficient. |      |  |
|-----|---------------------------|------|--|
| 011 | InitialSply:K             | *ENG |  |
| 012 | InitialSply:Y             | *ENG |  |
| 013 | InitialSply:M             | *ENG |  |
| 014 | InitialSply:C             | *ENG |  |
| 015 | PrintTonerSply:K          | *ENG |  |
| 016 | PrintTonerSply:Y          | *ENG |  |
| 017 | PrintTonerSply:M          | *ENG |  |
| 018 | PrintTonerSply:C          | *ENG |  |

| 3236 | [TonerSply]      |      |                                              |
|------|------------------|------|----------------------------------------------|
| 011  | CnsmFromSplyK    | *ENG |                                              |
| 012  | CnsmFromSplyY    | *ENG | Consumption from toner supplied last time.   |
| 013  | CnsmFromSplyM    | *ENG | [0.0 to 100000.0 / <b>0.0</b> / 0.1 mg/step] |
| 014  | CnsmFromSplyC    | *ENG |                                              |
| 015  | TonerSplyCOAmntK | *ENG |                                              |
| 016  | TonerSplyCOAmntY | *ENG | [0.0 to 30.0 / <b>0.0</b> / 0.1 g/step]      |
| 017  | TonerSplyCOAmntM | *ENG | DFU                                          |
| 018  | TonerSplyCOAmntC | *ENG |                                              |

|      | [TonerMixTime:Set] DFU                                                       |      |                                    |  |
|------|------------------------------------------------------------------------------|------|------------------------------------|--|
| 3237 | Carry over remaining time that couldn't finish mixing toner during printing. |      |                                    |  |
|      | Not use.                                                                     |      |                                    |  |
| 011  | MixCOTimeK                                                                   | *ENG | [0 to 500 / <b>0</b> / 1 sec/step] |  |
| 012  | MixCOTimeY                                                                   | *ENG | [0 to 500 / <b>0</b> / 1 sec/step] |  |
| 013  | MixCOTimeM                                                                   | *ENG | [0 to 500 / <b>0</b> / 1 sec/step] |  |
| 014  | MixCOTimeC                                                                   | *ENG | [0 to 500 / <b>0</b> / 1 sec/step] |  |

| 2244 | [TonerRmn:Set] DFU               |             |                                          |  |  |
|------|----------------------------------|-------------|------------------------------------------|--|--|
| 3244 | Sets toner remaining detection.  |             |                                          |  |  |
| 001  | CleanRotTimes                    | *ENG        | [0 to 20 / <b>5</b> / 1 rot/step]        |  |  |
| 000  | SensorRdyTime                    | *ENG        | [0.0 to 3.0 / <b>0.0</b> / 0.1 sec/step] |  |  |
| 002  | Ready time for the sensor.       |             |                                          |  |  |
| 002  | Upperncycle                      | *ENG        | [0 to 20 / 1 / 1 /step]                  |  |  |
| 003  | Parameter to get rid of noises.  |             |                                          |  |  |
| 004  | Lowermcycle                      | *ENG        | [0 to 20 / 1 / 1 /step]                  |  |  |
| 004  | Parameter to get rid of noises.  | •           |                                          |  |  |
| 2244 | [TonerRmn:Set] DFU               |             |                                          |  |  |
| 3244 | Threshold to judge upper and low | ver for PCE | DU toner in each environment.            |  |  |
| 005  | HHThresh:Up:K                    | *ENG        | [0 to 400 / <b>13</b> / 1 times/step]    |  |  |
| 006  | HHThresh:Up:Y                    | *ENG        | [0 to 400 / <b>25</b> / 1 times/step]    |  |  |
| 007  | HHThresh:Up:M                    | *ENG        | [0 to 400 / <b>14</b> / 1 times/step]    |  |  |
| 008  | HHThresh:Up:C                    | *ENG        | [0 to 400 / <b>17</b> / 1 times/step]    |  |  |
| 009  | HHThresh:Low:K                   | *ENG        | [0 to 400 / <b>41</b> / 1 times/step]    |  |  |
| 010  | HHThresh:Low:Y                   | *ENG        | [0 to 400 / <b>41</b> / 1 times/step]    |  |  |
| 011  | HHThresh:Low:M                   | *ENG        | [0 to 400 / <b>40</b> / 1 times/step]    |  |  |
| 012  | HHThresh:Low:C                   | *ENG        | [0 to 400 / <b>41</b> / 1 times/step]    |  |  |
| 013  | NNThhresh:Up:K                   | *ENG        | [0 to 400 / <b>15</b> / 1 times/step]    |  |  |
| 014  | NNThresh:Up:Y                    | *ENG        | [0 to 400 / <b>23</b> / 1 times/step]    |  |  |
| 015  | NNThresh:Up:M                    | *ENG        | [0 to 400 / <b>24</b> / 1 times/step]    |  |  |
| 016  | NNThresh:Up:C                    | *ENG        | [0 to 400 / <b>15</b> / 1 times/step]    |  |  |
| 017  | NNThresh:Low:K                   | *ENG        | [0 to 400 / <b>37</b> / 1 times/step]    |  |  |
| 018  | NNThresh:Low:Y                   | *ENG        | [0 to 400 / <b>43</b> / 1 times/step]    |  |  |
| 019  | NNThresh:Low:M                   | *ENG        | [0 to 400 / <b>40</b> / 1 times/step]    |  |  |

| 020 | NNThresh:Low:C                      | *ENG       | [0 to 400 / <b>41</b> / 1 times/step]   |
|-----|-------------------------------------|------------|-----------------------------------------|
| 021 | LLThresh:Up:K                       | *ENG       | [0 to 400 / <b>14</b> / 1 times/step]   |
| 022 | LLThresh:Up:Y                       | *ENG       | [0 to 400 / <b>26</b> / 1 times/step]   |
| 023 | LLThresh:Up:M                       | *ENG       | [0 to 400 / <b>26</b> / 1 times/step]   |
| 024 | LLThresh:Up:C                       | *ENG       | [0 to 400 / <b>15</b> / 1 times/step]   |
| 025 | LLThresh:Low:K                      | *ENG       | [0 to 400 / <b>41</b> / 1 times/step]   |
| 026 | LLThresh:Low:Y                      | *ENG       | [0 to 400 / <b>40</b> / 1 times/step]   |
| 027 | LLThresh:Low:M                      | *ENG       | [0 to 400 / <b>40</b> / 1 times/step]   |
| 028 | LLThresh:Low:C                      | *ENG       | [0 to 400 / <b>41</b> / 1 times/step]   |
| 020 | Elps Time:ChngSpd                   | *ENG       | [0 to 255 / <b>10</b> / 1 sec/step]     |
| 029 | Time to be able to detect toner rer | maining af | ter OPC drum line speed is set to full. |

| 3310 | [ID.Sens :Voffset]                                                      |      |                                  |  |
|------|-------------------------------------------------------------------------|------|----------------------------------|--|
| 001  | Voffset_reg (R)                                                         | *ENG | [0.00 to 5.50 / - / 0.01 V/step] |  |
| 001  | Displays regular reflection output when right ID. sensor is turned off. |      |                                  |  |
|      | Voffset reg (L)                                                         | *ENG | [0.00 to 5.50 / - / 0.01 V/step] |  |
| 002  | Displays regular reflection output when left ID. sensor is turned off.  |      |                                  |  |
| 011  | Voffset dif (R)                                                         | *ENG | [0.00 to 5.50 / - / 0.01 V/step] |  |
| 011  | Displays diffuse reflection output when right ID. sensor is turned off. |      |                                  |  |
| 010  | Voffset dif (L)                                                         | *ENG | [0.00 to 5.50 / - / 0.01 V/step] |  |
| 012  | Displays diffuse reflection output when left ID. sensor is turned off.  |      |                                  |  |

| 2211 | [ID.Sens :Vmin]                   |            |                                            |
|------|-----------------------------------|------------|--------------------------------------------|
| 3311 | Displays black Vmin output of gra | dation pat | ttern of ID. sensors                       |
| 001  | Vmin_K (R)                        | *ENG       | [0.00 to 5.00 / <b>0.00</b> / 0.01 V/step] |
| 002  | Vmin_K (L)                        | *ENG       | [0.00 to 5.00 / <b>0.00</b> / 0.01 V/step] |

| 3312 | [ID.Sens :Vct]                                                     |                      |                                            |
|------|--------------------------------------------------------------------|----------------------|--------------------------------------------|
| 0.01 | Vct_reg(R)                                                         | *ENG                 | [0.00 to 5.00 / <b>0.00</b> / 0.01 V/step] |
| 001  | Displays stroke voltage of regular                                 | reflection           | for right ID. sensor.                      |
| 002  | Vct_reg(L)                                                         | *ENG                 | [0.00 to 5.00 / <b>0.00</b> / 0.01 V/step] |
| 002  | Displays stroke voltage of regular reflection for left ID. sensor. | for left ID. sensor. |                                            |
| 011  | Vct_dif(R)                                                         | *ENG                 | [0.00 to 5.00 / <b>0.00</b> / 0.01 V/step] |
|      | Displays stroke voltage of diffuse                                 | reflection l         | for right ID. sensor.                      |
|      | Vct_dif(L)                                                         | *ENG                 | [0.00 to 5.00 / <b>0.00</b> / 0.01 V/step] |
| 012  | Displays stroke voltage of diffuse reflection for left ID. sensor. |                      |                                            |

| 2220 | [Vsg Adj Excute] DFU                                                                                           |      |                                    |  |  |
|------|----------------------------------------------------------------------------------------------------|------|------------------------------------|--|--|
| 3320 | -                                                                                                    |      |                                    |  |  |
|      | P.Samar                                                                                                    | FNG  | [-/-/-]                            |  |  |
| 001  |                                                                                                    | LING | [Execute]                          |  |  |
|      | Executes Vsg adjustments.                                                                                      |      |                                    |  |  |
|      | Vsg Err Count (R)                                                                                              | *ENG | [0 to 99 / <b>0</b> / 1 time/step] |  |  |
| 031  | Displays number of vsg adjustment execution error if execution is failed consecutively for a right ID. sensor. |      |                                    |  |  |
|      | If vsg adjustment execution is succeeded, this counter would be reset.                                         |      |                                    |  |  |
|      | Vsg Err Count (L)                                                                                              | *ENG | [0 to 99 / <b>0</b> / 1 time/step] |  |  |
| 032  | Displays number of vsg adjustment execution error if execution is failed consecutively for a left ID. sensor.  |      |                                    |  |  |
|      | If vsg adjustment execution is succeeded, this counter would be reset.                                         |      |                                    |  |  |

| 3321 | [Adjusted Vsg]                                                         |                            |                                                         |
|------|------------------------------------------------------------------------|----------------------------|---------------------------------------------------------|
|      | Vsg reg (R)                                                            | *ENG                       | [0.00 to 5.50 / <b>0.00</b> / 0.01 V/step]              |
| 001  | Displays regular reflection output<br>adjustment execution was succeed | for bare p<br>ded last tin | art of the belt of the right ID. sensor when vsg<br>ne. |

## 3. Appendix: Service Program Mode Tables

|     | Vsg reg (L)                                                                                                    | *ENG                                                                                                    | [0.00 to 5.50 / <b>0.00</b> / 0.01 V/step]             |  |
|-----|----------------------------------------------------------------------------------------------------|----------------------------------------------------------------------------------------------------|--------------------------------------------------------|--|
| 002 | Displays regular reflection output<br>adjustment execution wais succee                                                                      | *ENG       [I]         t for bare part         eded last time         *ENG       [I]         for bare part         >ded last time.         *ENG       [I] | art of the belt of the left ID. sensor when vsg<br>ne. |  |
| 011 | Vsg dif (R)                                                                                                    | *ENG                                                                                                    | [0.00 to 5.50 / <b>0.00</b> / 0.01 V/step]             |  |
|     | Displays diffuse reflection output for bare part of the belt of the right ID. sensor when vsg adjustment execution was succeeded last time. |                                                                                                    |                                                        |  |
|     | Vsg dif (L)                                                                                                    | *ENG                                                                                                    | [0.00 to 5.50 / <b>0.00</b> / 0.01 V/step]             |  |
| 012 | Displays diffuse reflection output for bare part of the belt of the left ID. sensor when vsg adjustment execution was succeeded last time.  |                                                                                                    |                                                        |  |

| 3322 | [Adjusted Ifsg]                                                                     |                                                           |                                             |
|------|-------------------------------------------------------------------------------------|-----------------------------------------------------------|---------------------------------------------|
|      | lfsg (R)                                                                            | *ENG                                                      | [0 to 1500 / <b>544</b> / 1 /step]          |
| 001  | Displays current value of the emiss<br>was succeeded last time.                     | sion for rig                                              | ht ID. sensor when vsg adjustment execution |
|      | lfsg (L)                                                                            | *ENG                                                      | [0 to 1500 / <b>544</b> / 1 /step]          |
| 002  | Displays current value of the emiss<br>succeeded last time.                         | ssion for left ID. sensor when vsg adjustment execution w |                                             |
|      | lfsg LowThresh(R)                                                                   | *ENG                                                      | [0.0 to 50.0 / <b>10</b> / 0.1 mA/step]     |
| 011  | 011 Displays minimum current value of the emission for ri<br>adjustment executions. | ion for right ID. sensor from previous vsg                |                                             |
|      | lfsg LowThresh(L)                                                                   | *ENG                                                      | [0.0 to 50.0 / <b>10</b> / 0.1 mA/step]     |
| 012  | Displays minimum current value of adjustment executions.                            | the emissi                                                | ion for left ID. sensor from previous vsg   |

|      | [Vsg Adj OK?]                     |
|------|-----------------------------------|
|      | Displays latest vsg result codes. |
|      | Readings                          |
| 3323 | Left digit: right ID. sensor      |
|      | Right digit: left ID. sensor      |
|      | 0: Has not executed               |
|      | 1: Succeeded                      |

|     | Others: other error code |      |                         |
|-----|--------------------------|------|-------------------------|
| 001 | Latest                   | *ENG | [0 to 99 / - / 1 /step] |

| 2220 | [ID. Sens Coef]                      |              |                                                       |  |
|------|--------------------------------------|--------------|-------------------------------------------------------|--|
| 3330 | Displays latest correction coefficie | ent of the s | ensitivity of the ID. sensor.                         |  |
| 001  | K2(Latest) (C)                       | *ENG         | [0.0000 to 5.0000 / <b>0.0000</b> / 0.0001 /<br>step] |  |
| 002  | K2(Latest) (M)                       | *ENG         | [0.0000 to 5.0000 / <b>0.0000</b> / 0.0001 /<br>step] |  |
| 003  | K2(Latest) (Y)                       | *ENG         | [0.0000 to 5.0000 / <b>0.0000</b> / 0.0001 /<br>step] |  |
| 011  | K5(Latest) (C)                       | *ENG         | [0.0000 to 5.0000 / <b>1.2000</b> / 0.0001 / step]    |  |
| 012  | K5(Latest) (M)                       | *ENG         | [0.0000 to 5.0000 / <b>1.2000</b> / 0.0001 / step]    |  |
| 013  | K5(Latest) (Y)                       | *ENG         | [0.0000 to 5.0000 / <b>0.0000</b> / 0.0001 / step]    |  |

| 3331 | [ID. Sens Coef:Set] DFU              |                                        |                                           |
|------|--------------------------------------|----------------------------------------|-------------------------------------------|
| 008  | K5: Target Point                     | *ENG                                   | [0.00 to 1.00 / <b>0.15</b> / 0.01 /step] |
| 008  | Adjusts calibration point (kn) of co | correction coefficient of sensitivity. |                                           |
|      | K5: TargetVoltage                    | *ENG                                   | [0.00 to 5.00 / <b>0.75</b> / 0.01 /step] |
| 009  | Adjusts the reference voltage of c   | orrection c                            | oefficient of sensitivity.                |

| 2222 | [ID. Sens TestVal:F] DFU            |              |                                               |
|------|-------------------------------------|--------------|-----------------------------------------------|
| 3333 | Test values of the shipping inspect | tion for rig | ht ID. sensor.                                |
| 001  | K2: Check                           | *ENG         | [0.000 to 1.000 / <b>0.450</b> / 0.001 /step] |
| 002  | Diffuse Corr                        | *ENG         | [0.75 to 1.35 / <b>1.00</b> / 0.01 /step]     |
| 003  | Vct_reg Chk:Slope                   | *ENG         | [0.0 to 99.0 / <b>0.0</b> / 0.1 mV/mA/step]   |
| 004  | Vct_reg Chk:Xint                    | *ENG         | [0.0 to 25.50 / <b>0.0</b> / 0.1 mA/step]     |

| 005 | Vct_dif Chk:Slope | *ENG | [0.0 to 99.0 / <b>0.0</b> / 0.1 mV/mA/step] |
|-----|-------------------|------|---------------------------------------------|
| 006 | Vct_dif Chk:Xint  | *ENG | [0.0 to 25.50 / <b>0.0</b> / 0.1 mA/step]   |

| 2224 | [ID. Sens TestVal:F] DFU            |              |                                               |
|------|-------------------------------------|--------------|-----------------------------------------------|
| 3334 | Test values of the shipping inspect | ion for left | ID. sensor.                                   |
| 001  | K2: Check                           | *ENG         | [0.000 to 1.000 / <b>0.450</b> / 0.001 /step] |
| 002  | Diffuse Corr                        | *ENG         | [0.75 to 1.35 / <b>1.00</b> / 0.01 /step]     |
| 003  | Vct_reg Chk:Slope                   | *ENG         | [0.0 to 99.0 / <b>0.0</b> / 0.1 mV/mA/step]   |
| 004  | Vct_reg Chk:Xint                    | *ENG         | [0.0 to 25.50 / <b>0.0</b> / 0.1 mA/step]     |
| 005  | Vct_dif Chk:Slope                   | *ENG         | [0.0 to 99.0 / <b>0.0</b> / 0.1 mV/mA/step]   |
| 006  | Vct_dif Chk_Xint                    | *ENG         | [0.0 to 25.50 / <b>0.0</b> / 0.1 mA/step]     |

| 3340                                                  | [IBACC result] DFU                    |              |                                   |
|-------------------------------------------------------|---------------------------------------|--------------|-----------------------------------|
| 001                                                   | Action Counter                        | *ENG         | [0 to 65535 / <b>0</b> / 1 /step] |
|                                                       | Number of IBACC execution time        | S.           |                                   |
| 002                                                   | Error Counter                         | *ENG         | [0 to 65535 / <b>0</b> / 1 /step] |
| 002                                                   | Failures counter for IBACC.           |              |                                   |
| 002                                                   | ProCon Error Cnt                      | *ENG         | [0 to 65535 / <b>0</b> / 1 /step] |
| 003                                                   | Process control failure counter for   | BACC.        |                                   |
| 00.4                                                  | Dens Error Cnt                        | *ENG         | [0 to 65535 / <b>0</b> / 1 /step] |
| 004                                                   | Failures counter of the density det   | ection for l | BACC.                             |
| 005                                                   | Photo dithering                       | *ENG         | [0 to 15 / <b>0</b> / 1 /step]    |
| 005 Displays the result of photo dithering for IBACC. |                                       | CC.          |                                   |
| 004                                                   | Text dithering                        | *ENG         | [0 to 15 / <b>0</b> / 1 /step]    |
| 008                                                   | Displays the result of text dithering | for IBAC     | C.                                |

| 3341 | [Target Dens:K] DFU |
|------|---------------------|
|------|---------------------|

|     | Target density of 1st to 16th grad | ation for B | lack.                                        |
|-----|------------------------------------|-------------|----------------------------------------------|
| 001 | T_K_(P1)                           | *ENG        | [0.00 to 2.55 / <b>0.11</b> / 0.01 D /step]  |
| 002 | T_K_(P2)                           | *ENG        | [0.00 to 2.55 / <b>0.18</b> / 0.01 D /step]  |
| 003 | T_K_(P3)                           | *ENG        | [0.00 to 2.55 / <b>0.26</b> / 0.01 D /step]  |
| 004 | T_K_(P4)                           | *ENG        | [0.00 to 2.55 / <b>0.33</b> / 0.01 D / step] |
| 005 | T_K_(P5)                           | *ENG        | [0.00 to 2.55 / <b>0.41</b> / 0.01 D /step]  |
| 006 | T_K_(P6)                           | *ENG        | [0.00 to 2.55 / <b>0.55</b> / 0.01 D /step]  |
| 007 | T_K_(P7)                           | *ENG        | [0.00 to 2.55 / <b>0.71</b> / 0.01 D /step]  |
| 008 | T_K_(P8)                           | *ENG        | [0.00 to 2.55 / <b>0.85</b> / 0.01 D /step]  |
| 009 | Т_К_(Р9)                           | *ENG        | [0.00 to 2.55 / <b>1.09</b> / 0.01 D /step]  |
| 010 | T_K_(P1O)                          | *ENG        | [0.00 to 2.55 / <b>1.15</b> / 0.01 D /step]  |
| 011 | T_K_(P11)                          | *ENG        | [0.00 to 2.55 / <b>1.33</b> / 0.01 D /step]  |
| 012 | T_K_(P12)                          | *ENG        | [0.00 to 2.55 / <b>1.46</b> / 0.01 D /step]  |
| 013 | T_K_(P13)                          | *ENG        | [0.00 to 2.55 / <b>1.47</b> / 0.01 D /step]  |
| 014 | T_K_(P14)                          | *ENG        | [0.00 to 2.55 / <b>1.51</b> / 0.01 D / step] |
| 015 | T_K_(P15)                          | *ENG        | [0.00 to 2.55 / <b>1.56</b> / 0.01 D /step]  |
| 016 | T_K_(P16)                          | *ENG        | [0.00 to 2.55 / <b>1.55</b> / 0.01 D / step] |

| 22.40 | [Target Dens:C] DFU                |                      |                                             |
|-------|------------------------------------|----------------------|---------------------------------------------|
| 3342  | Target density of 1st to 16th grad | 16th gradation for ( | Cyan.                                       |
| 001   | T_C_(P1)                           | *ENG                 | [0.00 to 2.55 / <b>0.11</b> / 0.01 D /step] |
| 002   | T_C_(P2)                           | *ENG                 | [0.00 to 2.55 / <b>0.16</b> / 0.01 D /step] |
| 003   | T_C_(P3)                           | *ENG                 | [0.00 to 2.55 / <b>0.23</b> / 0.01 D /step] |
| 004   | T_C_(P4)                           | *ENG                 | [0.00 to 2.55 / <b>0.31</b> / 0.01 D /step] |
| 005   | T_C_(P5)                           | *ENG                 | [0.00 to 2.55 / <b>0.38</b> / 0.01 D /step] |
| 006   | T_C_(P6)                           | *ENG                 | [0.00 to 2.55 / <b>0.50</b> / 0.01 D /step] |

| 007 | T_C_(P7)  | *ENG | [0.00 to 2.55 / <b>0.64</b> / 0.01 D / step] |
|-----|-----------|------|----------------------------------------------|
| 008 | T_C_(P8)  | *ENG | [0.00 to 2.55 / <b>0.85</b> / 0.01 D / step] |
| 009 | Т_С_(Р9)  | *ENG | [0.00 to 2.55 / <b>1.04</b> / 0.01 D / step] |
| 010 | T_C_(P10) | *ENG | [0.00 to 2.55 / <b>1.23</b> / 0.01 D / step] |
| 011 | T_C_(P11) | *ENG | [0.00 to 2.55 / <b>1.41</b> / 0.01 D / step] |
| 012 | T_C_(P12) | *ENG | [0.00 to 2.55 / <b>1.57</b> / 0.01 D / step] |
| 013 | T_C_(P13) | *ENG | [0.00 to 2.55 / <b>1.59</b> / 0.01 D / step] |
| 014 | T_C_(P14) | *ENG | [0.00 to 2.55 / <b>1.58</b> / 0.01 D / step] |
| 015 | T_C_(P15) | *ENG | [0.00 to 2.55 / <b>1.63</b> / 0.01 D /step]  |
| 016 | T_C_(P16) | *ENG | [0.00 to 2.55 / <b>1.64</b> / 0.01 D / step] |
|     |           |      |                                              |

| 2242 | [Target Dens:M] DFU                |                           |                                              |
|------|------------------------------------|---------------------------|----------------------------------------------|
| 3343 | Target density of 1st to 16th grad | th gradation for Magenta. |                                              |
| 001  | T_M_(P1)                           | *ENG                      | [0.00 to 2.55 / <b>0.06</b> / 0.01 D / step] |
| 002  | T_M_(P2)                           | *ENG                      | [0.00 to 2.55 / <b>0.07</b> / 0.01 D / step] |
| 003  | T_M_(P3)                           | *ENG                      | [0.00 to 2.55 / <b>0.09</b> / 0.01 D / step] |
| 004  | T_M_(P4)                           | *ENG                      | [0.00 to 2.55 / <b>0.13</b> / 0.01 D / step] |
| 005  | T_M_(P5)                           | *ENG                      | [0.00 to 2.55 / <b>0.17</b> / 0.01 D / step] |
| 006  | T_M_(P6)                           | *ENG                      | [0.00 to 2.55 / <b>0.22</b> / 0.01 D /step]  |
| 007  | T_M_(P7)                           | *ENG                      | [0.00 to 2.55 / <b>0.29</b> / 0.01 D /step]  |
| 008  | T_M_(P8)                           | *ENG                      | [0.00 to 2.55 / <b>0.37</b> / 0.01 D / step] |
| 009  | Т_М_(Р9)                           | *ENG                      | [0.00 to 2.55 / <b>0.51</b> / 0.01 D / step] |
| 010  | T_M_(P1O)                          | *ENG                      | [0.00 to 2.55 / <b>0.68</b> / 0.01 D / step] |
| 011  | T_M_(P11)                          | *ENG                      | [0.00 to 2.55 / <b>0.84</b> / 0.01 D / step] |
| 012  | T_M_(P12)                          | *ENG                      | [0.00 to 2.55 / <b>0.97</b> / 0.01 D / step] |
| 013  | T_M_(P13)                          | *ENG                      | [0.00 to 2.55 / <b>1.17</b> / 0.01 D /step]  |

| 014 | T_M_(P14) | *ENG | [0.00 to 2.55 / <b>1.34</b> / 0.01 D /step] |
|-----|-----------|------|---------------------------------------------|
| 015 | T_M_(P15) | *ENG | [0.00 to 2.55 / <b>1.47</b> / 0.01 D /step] |
| 016 | T_M_(P16) | *ENG | [0.00 to 2.55 / <b>1.52</b> / 0.01 D /step] |

| 2244 | [Target Dens:Y] DFU                |             |                                              |
|------|------------------------------------|-------------|----------------------------------------------|
| 3344 | Target density of 1st to 16th grad | ation for Y | ′ellow.                                      |
| 001  | T_Y_(P1)                           | *ENG        | [0.00 to 2.55 / <b>0.04</b> / 0.01 D /step]  |
| 002  | T_Y_(P2)                           | *ENG        | [0.00 to 2.55 / <b>0.07</b> / 0.01 D /step]  |
| 003  | T_Y_(P3)                           | *ENG        | [0.00 to 2.55 / <b>0.11</b> / 0.01 D /step]  |
| 004  | T_Y_(P4)                           | *ENG        | [0.00 to 2.55 / <b>0.16</b> / 0.01 D /step]  |
| 005  | T_Y_(P5)                           | *ENG        | [0.00 to 2.55 / <b>0.27</b> / 0.01 D /step]  |
| 006  | T_Y_(P6)                           | *ENG        | [0.00 to 2.55 / <b>0.30</b> / 0.01 D /step]  |
| 007  | T_Y_(P7)                           | *ENG        | [0.00 to 2.55 / <b>0.44</b> / 0.01 D / step] |
| 008  | T_Y_(P8)                           | *ENG        | [0.00 to 2.55 / <b>0.54</b> / 0.01 D / step] |
| 009  | T_Y_(P9)                           | *ENG        | [0.00 to 2.55 / <b>0.71</b> / 0.01 D / step] |
| 010  | T_Y_(P1O)                          | *ENG        | [0.00 to 2.55 / <b>0.93</b> / 0.01 D /step]  |
| 011  | T_Y_(P11)                          | *ENG        | [0.00 to 2.55 / <b>1.22</b> / 0.01 D /step]  |
| 012  | T_Y_(P12)                          | *ENG        | [0.00 to 2.55 / <b>1.36</b> / 0.01 D /step]  |
| 013  | T_Y_(P13)                          | *ENG        | [0.00 to 2.55 / <b>1.40</b> / 0.01 D /step]  |
| 014  | T_Y_(P14)                          | *ENG        | [0.00 to 2.55 / <b>1.57</b> / 0.01 D /step]  |
| 015  | T_Y_(P15)                          | *ENG        | [0.00 to 2.55 / <b>1.62</b> / 0.01 D /step]  |
| 016  | T_Y_(P16)                          | *ENG        | [0.00 to 2.55 / <b>1.63</b> / 0.01 D / step] |

| 2245 | [Density Range] DFU                 |           |                                              |
|------|-------------------------------------|-----------|----------------------------------------------|
| 5545 | Adjusts upper limit and lower limit | of accept | able range of density detection.             |
| 001  | Up Param:a:K                        | *ENG      | [0.00 to 2.55 / <b>1.00</b> / 0.01 D / step] |
| 002  | Up Param:a:C                        | *ENG      | [0.00 to 2.55 / <b>1.00</b> / 0.01 D / step] |

| 003 | Up Param:a:M  | *ENG | [0.00 to 2.55 / <b>1.00</b> / 0.01 D /step]  |
|-----|---------------|------|----------------------------------------------|
| 004 | Up Param:a:Y  | *ENG | [0.00 to 2.55 / <b>1.00</b> / 0.01 D / step] |
| 005 | Low Param:a:K | *ENG | [0.00 to 2.55 / <b>1.00</b> / 0.01 D / step] |
| 006 | Low Param:a:C | *ENG | [0.00 to 2.55 / <b>1.00</b> / 0.01 D / step] |
| 007 | Low Param:a:M | *ENG | [0.00 to 2.55 / <b>1.00</b> / 0.01 D /step]  |
| 008 | Low Param:a:Y | *ENG | [0.00 to 2.55 / <b>1.00</b> / 0.01 D / step] |

|      | [Reverse Point] DFU                                                 |             |                                              |
|------|---------------------------------------------------------------------|-------------|----------------------------------------------|
| 3346 | Sets allowable number of density patters. Used for error judgement. | is reversec | l for density measurement value of gradation |
| 001  | Count                                                               | *ENG        | [0 to 16 / <b>8</b> / 1 /step]               |

| 3348 | [IBACC Print] DFU                                      |     |                                                               |  |  |
|------|--------------------------------------------------------|-----|---------------------------------------------------------------|--|--|
|      | Sets whether or not to print IBACC pattern on a paper. |     |                                                               |  |  |
| 001  | Prnt:1 NotPrnt:0                                       | ENG | [0 or 1 / <b>0</b> / 1 /step]<br>• 0: Not print<br>• 1: Print |  |  |

| 3349 | [IBACC Setting]                            |     |                                                                       |  |  |
|------|--------------------------------------------|-----|-----------------------------------------------------------------------|--|--|
|      | A flag to recognize if IBACC is executing. |     |                                                                       |  |  |
| 001  | Exec Mode                                  | ENG | [0 or 1 / <b>0</b> / 1 /step]<br>• 0: Not executing<br>• 1: Executing |  |  |

| 3394 | [IBACC debug] DFU                      |     |                                 |  |  |
|------|----------------------------------------|-----|---------------------------------|--|--|
| 001  | degug mode                             | ENG | [0 to 255 / <b>0</b> / 1 /step] |  |  |
|      | Command for IBACC debug.               |     |                                 |  |  |
|      | 0: OFF                                 |     |                                 |  |  |
|      | 1: Force success                       |     |                                 |  |  |
|      | 2: Process control failed before IBACC |     |                                 |  |  |
| 3: Density detection failed |
|-----------------------------|
| 4: Vsg failed               |

| 3401 | [TonerFixSply:Set] DFU |      |                                        |
|------|------------------------|------|----------------------------------------|
| 011  | FixedSplyAmntK         | *ENG |                                        |
| 012  | FixedSplyAmntY         | *ENG | Fixed supply amount.                   |
| 013  | FixedSplyAmntM         | *ENG | [0 to 100 / <b>15</b> / 1 g/step]      |
| 014  | FixedSplyAmntC         | *ENG |                                        |
| 015  | MixTime:FixSplyK       | *ENG |                                        |
| 016  | MixTime:FixSplyY       | *ENG | Mixed time when fixed amount of tonner |
| 017  | MixTime:FixSplyM       | *ENG | [0 to 500 / <b>60</b> / 1 sec/step]    |
| 018  | MixTime:FixSplyC       | *ENG |                                        |

| 3411 | [TonerFixSply:Disp]                                      |      |                        |  |  |
|------|----------------------------------------------------------|------|------------------------|--|--|
|      | TonerRmnK                                                | *ENG | [0 to 2 / - / 1 /step] |  |  |
|      | Displays the detection result of toner remaining for Bk. |      |                        |  |  |
| 001  | 0: Upper limit                                           |      |                        |  |  |
|      | 1: Mid                                                   |      |                        |  |  |
|      | 2: Lower limit                                           |      |                        |  |  |
|      | TonerRmnY                                                | *ENG | [0 to 2 / - / 1 /step] |  |  |
|      | Displays the detection result of toner remaining for Ye. |      |                        |  |  |
| 002  | 0: Upper limit                                           |      |                        |  |  |
|      | 1: Mid                                                   |      |                        |  |  |
|      | 2: Lower limit                                           |      |                        |  |  |
|      | TonerRmnM                                                | *ENG | [0 to 2 / - / 1 /step] |  |  |
|      | Displays the detection result of toner remaining for Ma. |      |                        |  |  |
| 003  | 0: Upper limit                                           |      |                        |  |  |
|      | 1: Mid                                                   |      |                        |  |  |
|      | 2: Lower limit                                           |      |                        |  |  |

|     | TonerRmnC                                                                      | *ENG         | [0 to 2 / - / 1 /step]                               |  |
|-----|--------------------------------------------------------------------------------|--------------|------------------------------------------------------|--|
|     | Displays the detection result of toner remaining for Cy.                       |              |                                                      |  |
| 004 | 0: Upper limit                                                                 |              |                                                      |  |
|     | 1: Mid                                                                         |              |                                                      |  |
|     | 2: Lower limit                                                                 |              |                                                      |  |
| 005 | SnsOutCntAvK                                                                   | *ENG         | [0 to 255 / - / 1 time/step]                         |  |
| 005 | Average number of transmission for                                             | or the tone  | r remaining detection sensor for Bk.                 |  |
| 006 | SnsOutCntAvY                                                                   | *ENG         | [0 to 255 / - / 1 time/step]                         |  |
| 000 | Average number of transmission for                                             | or the tone  | r remaining detection sensor for Ye                  |  |
| 007 | SnsOutCntAvM                                                                   | *ENG         | [0 to 255 / - / 1 time/step]                         |  |
| 007 | Average number of transmission for                                             | or the tone  | r remaining detection sensor for Ma                  |  |
| 009 | SnsOutCntAvC                                                                   | *ENG         | [0 to 255 / - / 1 time/step]                         |  |
| 008 | Average number of transmission for the toner remaining detection sensor for Cy |              |                                                      |  |
| 011 | CnsmRate:SplyK                                                                 | *ENG         | [0 to 100 / - / 1 %/step]                            |  |
| UTT | Toner consumption rate until next toner supply.                                |              |                                                      |  |
| 012 | CnsmRate:SplyY                                                                 | *ENG         | [0 to 100 / - / 1 %/step]                            |  |
| 012 | Toner consumption rate until next toner supply.                                |              |                                                      |  |
| 012 | CnsmRate:SplyM                                                                 | *ENG         | [0 to 100 / - / 1 %/step]                            |  |
| 013 | Toner consumption rate until next toner supply.                                |              |                                                      |  |
| 014 | CnsmRate:SplyC                                                                 | *ENG         | [0 to 100 / - / 1 %/step]                            |  |
| 014 | Toner consumption rate until next toner supply.                                |              |                                                      |  |
| 015 | T/HThresh:LL                                                                   | *ENG         | [0.00 to 70.00 / <b>4.00</b> / 0.01 g/m^2/step]      |  |
| 013 | Temperature and humidity thresho                                               | old to judge | e LL environment.                                    |  |
| 016 | T/HThresh:HH                                                                   | *ENG         | [0.00 to 70.00 / <b>16.00</b> / 0.01 g/m^2/<br>step] |  |
|     | Temperature and humidity threshold to judge HH environment.                    |              |                                                      |  |

| 3453 | [TonerSply:Set] DFU |      |                                                 |
|------|---------------------|------|-------------------------------------------------|
| 011  | Thresh:CnsmK        | *ENG | [0.0 to 100000.0 / <b>5000.0</b> / 0.1 mg/step] |
| 012  | Thresh:CnsmY        | *ENG | [0.0 to 100000.0 / <b>5000.0</b> / 0.1 mg/step] |
| 013  | Thresh:CnsmM        | *ENG | [0.0 to 100000.0 / <b>5000.0</b> / 0.1 mg/step] |
| 014  | Thresh:CnsmC        | *ENG | [0.0 to 100000.0 / <b>5000.0</b> / 0.1 mg/step] |

| 3500                                                                                                    | [ImgQtyAdj:ON/OFF] DFU                                                                                        |                            |                        |
|----------------------------------------------------------------------------------------------------|----------------------------------------------------------------------------------------------------|----------------------------|------------------------|
|                                                                                                    | ALL                                                                                                    | *ENG                       | [0 or 1 / 1 / 1 /step] |
| <ul> <li>001</li> <li>Switches execution decision of all image quality adjustment on / off.</li> <li>0: OFF</li> <li>1: ON</li> </ul> |                                                                                                    | ality adjustment on / off. |                        |
|                                                                                                    | ProCon                                                                                                    | *ENG                       | [0 or 1 / 1 / 1 /step] |
| 002                                                                                                    | <ul> <li>Switches execution decision of potential control on / off.</li> <li>0: OFF</li> <li>1: ON</li> </ul> |                            |                        |

|      | [ImgQtyAdj: ExeFlag] DFU         |      |                               |
|------|----------------------------------|------|-------------------------------|
|      | Lower bits: full color           |      |                               |
| 3510 | High order bits: black and white |      |                               |
|      | • 0: Not execute                 |      |                               |
|      | • 1: Execute                     |      |                               |
| 021  | Process Control                  | *ENG | [0 to 3 / <b>0</b> / 1 /step] |
| 025  | Vsg Adj.                         | *ENG | [0 or 1 / <b>0</b> / 1 /step] |

| 3516 | [Refresh Mode]                                                  |      |                                           |
|------|-----------------------------------------------------------------|------|-------------------------------------------|
| 001  | Print Area K                                                    | *ENG | [O to OxFFFFFFF / <b>O</b> / 1 mm^2/step] |
|      | Print area from judge to execute last toner refreshment for Bk. |      |                                           |
| 002  | Print Area C                                                    | *ENG | [0 to 0xFFFFFFF / 0 / 1 mm^2/step]        |
|      | Print area from judge to execute last toner refreshment for Cy. |      |                                           |

| 002  | Print Area M                                                     | *ENG         | [0 to 0xFFFFFFF / <b>0</b> / 1 mm^2/step]       |  |  |
|------|------------------------------------------------------------------|--------------|-------------------------------------------------|--|--|
| 003  | Print area from judge to execute last toner refreshment for Ma.  |              |                                                 |  |  |
| 00.4 | Print Area Y                                                     | *ENG         | [O to OxFFFFFFF / <b>O</b> / 1 mm^2/step]       |  |  |
| 004  | Print area from judge to execute l                               | ast toner re | sfreshment for Ye.                              |  |  |
| 005  | Run Distance K                                                   | *ENG         | [0 to 999999999 / <b>0</b> / 1 mm/step]         |  |  |
| 005  | Run distance of OPC drum from ju                                 | udge to ex   | ecute last toner refreshment for Bk.            |  |  |
| 00/  | Run Distance C                                                   | *ENG         | [0 to 999999999 / <b>0</b> / 1 mm/step]         |  |  |
| 008  | Run distance of OPC drum from ju                                 | udge to ex   | ecute last toner refreshment for Cy.            |  |  |
| 0.07 | Run Distance M                                                   | *ENG         | [0 to 999999999 / <b>0</b> / 1 mm/step]         |  |  |
| 007  | Run distance of OPC drum from ju                                 | udge to ex   | ecute last toner refreshment for Ma.            |  |  |
| 000  | Run Distance Y                                                   | *ENG         | [0 to 999999999 / <b>0</b> / 1 mm/step]         |  |  |
| 008  | Run distance of OPC drum from ju                                 | idge to ex   | ecute last toner refreshment for Ye.            |  |  |
| 017  | Pint RateThresh K                                                | *ENG         | [0.1 to 100.0 / <b>1.5</b> / 0.1 %/step]<br>DFU |  |  |
|      | Print rate threshold of last toner refreshment criterion for Bk. |              |                                                 |  |  |
| 018  | Pint RateThresh C                                                | *ENG         | [0.1 to 100.0 / <b>1.5</b> / 0.1 %/step]<br>DFU |  |  |
|      | Print rate threshold of last toner refreshment criterion for Cy. |              |                                                 |  |  |
| 019  | Pint RateThresh M                                                | *ENG         | [0.1 to 100.0 / <b>1.5</b> / 0.1 %/step]<br>DFU |  |  |
|      | Print rate threshold of last toner refreshment criterion for Ma. |              |                                                 |  |  |
| 020  | Pint RateThresh Y                                                | *ENG         | [0.1 to 100.0 / <b>1.5</b> / 0.1 %/step]<br>DFU |  |  |
|      | Print rate threshold of last toner re                            | freshment    | criterion for Ye.                               |  |  |
| 021  | Enable Flag BW                                                   | *ENG         | [0 or 1 / 1 / 1 /step]<br>DFU                   |  |  |
|      | Enables or disables toner refreshment for black and white.       |              |                                                 |  |  |

|      | • 0: Disables                                                   |              |                                             |  |  |
|------|-----------------------------------------------------------------|--------------|---------------------------------------------|--|--|
|      | • 1: Enable                                                     |              |                                             |  |  |
|      | Enable Flag FC                                                  | *ENG         | [0 or 1 / 1 / 1 /step]<br>DFU               |  |  |
| 022  | Enables or disables toner refreshn                              | nent for ful | l color.                                    |  |  |
|      | • 0: Disables                                                   |              |                                             |  |  |
|      | • 1: Enable                                                     |              |                                             |  |  |
| 023  | Wait Page Max                                                   | *ENG         | [0 to 500 / <b>50</b> / 1 page/step]<br>DFU |  |  |
|      | Maximum output pages from the execution condition is satisfied. |              |                                             |  |  |
| 00.4 | Wait Page Bk                                                    | *ENG         | [0 to 500 / <b>0</b> / 1 page/step]         |  |  |
| 024  | Black output pages from the execution condition is satisfied.   |              |                                             |  |  |
| 025  | Exec Count K                                                    | *ENG         | [0 to 1000 / <b>0</b> / 1 times/step]       |  |  |
| 025  | Counts toner refreshment execution time for Bk.                 |              |                                             |  |  |
| 024  | Exec Count C                                                    | *ENG         | [0 to 1000 / <b>0</b> / 1 times/step]       |  |  |
| 020  | Counts toner refreshment execution time for Cy.                 |              |                                             |  |  |
| 007  | Exec Count M                                                    | *ENG         | [0 to 1000 / <b>0</b> / 1 times/step]       |  |  |
| 027  | Counts toner refreshment execution time for Ma.                 |              |                                             |  |  |
| 020  | Exec Count Y                                                    | *ENG         | [0 to 1000 / <b>0</b> / 1 times/step]       |  |  |
| 020  | Counts toner refreshment execution time for Ye.                 |              |                                             |  |  |
| 027  | Wait Page Fc                                                    | *ENG         | [0 to 500 / <b>0</b> / 1 page/step]         |  |  |
| 037  | Full color output pages from the e                              | xecution c   | ondition is satisfied.                      |  |  |

| 2517 | [Toner Input]                           |      |                                      |  |
|------|-----------------------------------------|------|--------------------------------------|--|
| 3317 | -                                       |      |                                      |  |
| 001  | Enable Flag K                           | *ENG | [0 or 1 / <b>1</b> / 1 /step]<br>DFU |  |
|      | Enables or disables toner input for Bk. |      |                                      |  |

З

|     | • 0: Disables                                                                             |             |                                                 |  |  |
|-----|-------------------------------------------------------------------------------------------|-------------|-------------------------------------------------|--|--|
|     | • 1: Enable                                                                               |             |                                                 |  |  |
|     | Enable Flag C                                                                             | *ENG        | [0 or 1 / 0 / 1 /step]<br>DFU                   |  |  |
| 002 | Enables or disables toner input for                                                       | · Cy.       |                                                 |  |  |
|     | • 0: Disables                                                                             |             |                                                 |  |  |
|     | • 1: Enable                                                                               |             |                                                 |  |  |
|     | Enable Flag M                                                                             | *ENG        | [0 or 1 / 0 / 1 /step]<br>DFU                   |  |  |
| 003 | Enables or disables toner input for                                                       | Ma.         |                                                 |  |  |
|     | • 0: Disables                                                                             |             |                                                 |  |  |
|     | • 1: Enable                                                                               | • 1: Enable |                                                 |  |  |
|     |                                                                                           | *510        | [0 or 1 / <b>0</b> / 1 /step]                   |  |  |
|     |                                                                                           | EING        | DFU                                             |  |  |
| 004 | Enables or disables toner input for Ye.                                                   |             |                                                 |  |  |
|     | • 0: Disables                                                                             |             |                                                 |  |  |
|     | • 1: Enable                                                                               |             |                                                 |  |  |
| 005 | Run Distance K                                                                            | *ENG        | [0 to 999999999 / <b>0</b> / 1 mm/step]         |  |  |
| 005 | OPC drum running distance after previous executing for toner input to the cleaning blade. |             |                                                 |  |  |
| 006 | Run Distance C                                                                            | *ENG        | [0 to 999999999 / <b>0</b> / 1 mm/step]         |  |  |
|     | OPC drum running distance after previous executing for toner input to the cleaning blade. |             |                                                 |  |  |
| 007 | Run Distance M                                                                            | *ENG        | [0 to 999999999 / <b>0</b> / 1 mm/step]         |  |  |
|     | OPC drum running distance after                                                           | orevious e  | xecuting for toner input to the cleaning blade. |  |  |
| 008 | Run Distance Y                                                                            | *ENG        | [0 to 999999999 / <b>0</b> / 1 mm/step]         |  |  |
| 000 | OPC drum running distance after                                                           | orevious e  | xecuting for toner input to the cleaning blade. |  |  |

| 3520 | [ImgQtyAdj:Intval] DFU                      |
|------|---------------------------------------------|
|      | Interval to execute the adjusting judgment. |

| 001 | During Job      | *ENG | [0 to 100 / <b>1</b> / 1 page/step] |
|-----|-----------------|------|-------------------------------------|
| 002 | During Stand-by | *ENG | [0 to 100 / 5 / 1 min/step]         |

| 2521 | [Drum Stop Time]                   |      |                               |  |  |
|------|------------------------------------|------|-------------------------------|--|--|
| 3521 | Displays the time of drum stopped. |      |                               |  |  |
| 001  | Year                               | *ENG | [0 to 99 / - / 1 year/step]   |  |  |
| 002  | Month                              | *ENG | [1 to 12 / - / 1 month/step]  |  |  |
| 003  | Day                                | *ENG | [1 to 31 / - / 1 day/step]    |  |  |
| 004  | Hour                               | *ENG | [0 to 23 / - / 1 hour/step]   |  |  |
| 005  | Minute                             | *ENG | [0 to 59 / - / 1 minute/step] |  |  |

| 3522 | [Procon Environ]                                                    |            |                                           |  |  |
|------|---------------------------------------------------------------------|------------|-------------------------------------------|--|--|
| 001  | Temperature                                                         | *ENG       | [-1280 to 1270 / <b>0</b> / 0.1 deg/step] |  |  |
| 001  | Displays latest temperature when process control is executed.       |            |                                           |  |  |
| 002  | Rel Humidity                                                        | *ENG       | [0 to 1000 / <b>0</b> / 0.1 %RH/step]     |  |  |
|      | Displays latest relative humidity when process control is executed. |            |                                           |  |  |
| 003  | Abs Humidity                                                        | *ENG       | [0 to 1000 / <b>0</b> / 0.1 g/m^3/step]   |  |  |
|      | Displays latest absolute humidity v                                 | when proce | ess control is executed.                  |  |  |

| 3523 | [Procon Time]                                                   |      |                                      |
|------|-----------------------------------------------------------------|------|--------------------------------------|
|      | Displays latest date and time when process control is executed. |      |                                      |
| 001  | Year                                                            | *ENG | [0 to 99 / <b>0</b> / 1 year/step]   |
| 002  | Month                                                           | *ENG | [0 to 12 / 1 / 1 month/step]         |
| 003  | Day                                                             | *ENG | [0 to 31 / 1 / 1 day/step]           |
| 004  | Hour                                                            | *ENG | [0 to 23 / <b>0</b> / 1 day/step]    |
| 005  | Minute                                                          | *ENG | [0 to 59 / <b>0</b> / 1 minute/step] |

|      | [Unit Change]                                                                      |      |                               |  |
|------|------------------------------------------------------------------------------------|------|-------------------------------|--|
| 3524 | Displays request to execute process control when unit is changed.<br>0: OFF, 1: ON |      |                               |  |
| 001  | Trans Belt                                                                         | *ENG | [0 or 1 / <b>0</b> / 1 /step] |  |
| 002  | PCDU:K                                                                             | *ENG | [0 or 1 / <b>0</b> / 1 /step] |  |
| 003  | PCDU:YMC                                                                           | *ENG | [0 or 1 / <b>0</b> / 1 /step] |  |

| 3529 | [Procon Interval]                                                                    |            |                                         |  |  |
|------|--------------------------------------------------------------------------------------|------------|-----------------------------------------|--|--|
| 00/  | Page Cnt:BW                                                                          | *ENG       | [0 to 5000 / - / 1 sheets/step]         |  |  |
| 008  | Displays the page counter since last process control has been executed.              |            |                                         |  |  |
|      | Page Cnt:FC                                                                          | *ENG       | [0 to 5000 / - / 1 sheets/step]         |  |  |
| 007  | Displays the page counter since last process control has been executed.              |            |                                         |  |  |
| 011  | CnsmRate_Upper                                                                       | *ENG       | [0 to 100 / <b>100</b> / 1 %/step]      |  |  |
|      | Controls process control execution when consumption rate is higher than upper limit. |            |                                         |  |  |
| 012  | CnsmRate_Lower                                                                       | *ENG       | [100 to 0 / <b>0</b> / 1 %/step]        |  |  |
|      | Controls process control execution v                                                 | vhen consi | umption rate is lower than lower limit. |  |  |

| 2520 | [PowerON Procon] DFU                                      |      |                                           |  |  |
|------|-----------------------------------------------------------|------|-------------------------------------------|--|--|
| 3330 | Sets threshold of execution judgment for process control. |      |                                           |  |  |
| 001  | Non-use Time                                              | *ENG | [0 to 5000 / <b>2880</b> / 1 minute/step] |  |  |
| 002  | Temperature Range                                         | *ENG | [0 to 99 / <b>10</b> / 1 deg/step]        |  |  |
| 003  | Relat Hum Range                                           | *ENG | [0 to 99 / <b>50</b> / 1 %RH/step]        |  |  |
| 004  | Absol Hum Range                                           | *ENG | [0 to 99 / <b>6</b> / 1 g/m^3/step]       |  |  |
| 005  | Interval:BW                                               | *ENG | [0 to 5000 / <b>0</b> / 1 sheets/step]    |  |  |
| 006  | Interval:FC                                               | *ENG | [0 to 5000 / <b>0</b> / 1 sheets/step]    |  |  |

| 3540 | [High Quality Mode] DFU |
|------|-------------------------|
|------|-------------------------|

|     | Saves "1" into NV once in high quality mode.<br>Default saves "0". |      |                               |
|-----|--------------------------------------------------------------------|------|-------------------------------|
| 001 | -                                                                  | *ENG | [0 or 1 / <b>0</b> / 1 /step] |

| 3599 | [JAM Recovery Flg] DFU          |            |                               |  |
|------|---------------------------------|------------|-------------------------------|--|
|      | Saves "1" into NV when OPC drum | motor star | ts rotating.                  |  |
| 001  | -                               | *ENG       | [0 or 1 / <b>0</b> / 1 /step] |  |

| 3600 | [Select ProCon] DFU                                             |          |                                |  |
|------|-----------------------------------------------------------------|----------|--------------------------------|--|
| 005  | IBACC                                                           | *ENG     | [0 or 1 / <b>1</b> / 1 / step] |  |
|      | Selects process control before IBACC On / Off.<br>0: OFF, 1: ON |          |                                |  |
| 006  | Charge Control                                                  | *ENG     | [0 or 1 / <b>1</b> / 1 / step] |  |
|      | Selects charge control ON / OFF.<br>0: OFF, 1: ON               |          |                                |  |
| 010  | TMG Correct                                                     | *ENG     | [0 or 1 / <b>1</b> / 1 / step] |  |
|      | Selects detection timing correction C                           | N / OFF. |                                |  |

| 3611 | [Chrg DC Control]                        |      |                                         |  |
|------|------------------------------------------|------|-----------------------------------------|--|
|      | Displays charging DC bias when printing. |      |                                         |  |
| 001  | Std Speed: K                             | *ENG | [300 to 1350 / <b>1100</b> / 1 -V/step] |  |
| 002  | Std Speed: C                             | *ENG | [300 to 1350 / <b>1100</b> / 1 -V/step] |  |
| 003  | Std Speed: M                             | *ENG | [300 to 1350 / <b>1100</b> / 1 -V/step] |  |
| 004  | Std Speed: Y                             | *ENG | [300 to 1350 / <b>1100</b> / 1 -V/step] |  |
| 021  | Low Speed: K                             | *ENG | [300 to 1350 / <b>1100</b> / 1 -V/step] |  |
| 022  | Low Speed: C                             | *ENG | [300 to 1350 / <b>1100</b> / 1 -V/step] |  |
| 023  | Low Speed: M                             | *ENG | [300 to 1350 / <b>1100</b> / 1 -V/step] |  |
| 024  | Low Speed: Y                             | *ENG | [300 to 1350 / <b>1100</b> / 1 -V/step] |  |

| 031 | UpperLimit                                       | *ENG | [900 to 1300 / <b>1300</b> / 1 -V/step] |  |
|-----|--------------------------------------------------|------|-----------------------------------------|--|
|     | Displays upper limit of charging DC bias to set. |      |                                         |  |
| 032 | LowerLimit                                       | *ENG | [900 to 1300 / <b>900</b> / 1 -V/step]  |  |
|     | Displays lower limit of charging DC bias to set. |      |                                         |  |

3612 [Dev DC Control] DFU \*ENG [100 to 350 / **200** / 1 -V/step] Std Speed: K 001 Displays development bias for Bk when printing. \*ENG [100 to 350 / 200 / 1 -V/step] Std Speed: C 002 Displays development bias for Cy when printing. \*ENG Std Speed: M [100 to 350 / 200 / 1 -V/step] 003 Displays development bias for Ma when printing. \*ENG [100 to 350 / 200 / 1 -V/step] Std Speed: Y 004 Displays development bias for Ye when printing. \*ENG Low Speed: K [100 to 350 / 200 / 1 -V/step] 021 Displays development bias for Bk when printing in mid / low speed. \*ENG [100 to 350 / **200** / 1 -V/step] Low Speed: C 022 Displays development bias for Cy when printing in mid / low speed. \*ENG Low Speed M [100 to 350 / 200 / 1 -V/step] 023 Displays development bias for Ma when printing in mid / low speed. \*ENG [100 to 350 / 200 / 1 -V/step] Low Speed Y 024 Displays development bias for Ye when printing in mid / low speed. \*ENG [100 to 350 / 200 / 1 -V/step] MUSIC Std: K 031 Displays development bias for Bk when MUSIC is executed. MUSIC Std: C \*ENG [100 to 350 / 200 / 1 -V/step] 032 Displays development bias for Cy when MUSIC is executed.

| 000  | MUSIC Std: M                                                          | *ENG         | [100 to 350 / <b>200</b> / 1 -V/step]            |  |
|------|-----------------------------------------------------------------------|--------------|--------------------------------------------------|--|
| 033  | Displays development bias for Ma when MUSIC is executed.              |              |                                                  |  |
| 02.4 | MUSIC Std: Y                                                          | *ENG         | [100 to 350 / <b>200</b> / 1 -V/step]            |  |
| 034  | Displays development bias for Ye w                                    | hen MUSI     | C is executed.                                   |  |
| 120  | Vb Limit                                                              | *ENG         | [0 to 500 / <b>30</b> / 1 V/step]<br><b>DFU</b>  |  |
|      | Vb changing range when process co                                     | ontrol is cu | tting in.                                        |  |
| 201  | Plus DC LL Dist1                                                      | ENG          | [0 to 250 / <b>250</b> / 1 V/step]<br><b>DFU</b> |  |
|      | Sets development bias (+) in accord                                   | ance with    | environment or distance.                         |  |
| 202  | Plus DC ML Dist 1                                                     | ENG          | [0 to 250 / <b>250</b> / 1 V/step]<br>DFU        |  |
|      | Sets development bias (+) in accordance with environment or distance. |              |                                                  |  |
| 203  | Plus DC MM Dist1                                                      | ENG          | [0 to 250 / <b>250</b> / 1 V/step]<br>DFU        |  |
|      | Sets development bias (+) in accordance with environment or distance. |              |                                                  |  |
| 204  | Plus DC MH Dist1                                                      | ENG          | [0 to 250 / <b>250</b> / 1 V/step]<br>DFU        |  |
|      | Sets development bias (+) in accordance with environment or distance. |              |                                                  |  |
| 205  | Plus DC HH Dist1                                                      | ENG          | [0 to 250 / <b>200</b> / 1 V/step]<br><b>DFU</b> |  |
|      | Sets development bias (+) in accordance with environment or distance. |              |                                                  |  |
| 206  | Plus DC LL Dis2                                                       | ENG          | [0 to 250 / <b>250</b> / 1 V/step]<br>DFU        |  |
|      | Sets development bias (+) in accord                                   | ance with    | environment or distance.                         |  |
| 207  | Plus DC ML Dis2                                                       | ENG          | [0 to 250 / <b>250</b> / 1 V/step]<br><b>DFU</b> |  |

|     | Sets development bias (+) in accordance with environment or distance. |           |                                                  |  |  |
|-----|-----------------------------------------------------------------------|-----------|--------------------------------------------------|--|--|
| 208 | Plus DC MM Dis2                                                       | ENG       | [0 to 250 / <b>250</b> / 1 V/step]<br><b>DFU</b> |  |  |
|     | Sets development bias (+) in accord                                   | ance with | environment or distance.                         |  |  |
| 209 | Plus DC MM Dis2                                                       | ENG       | [0 to 250 / <b>250</b> / 1 V/step]<br><b>DFU</b> |  |  |
|     | Sets development bias (+) in accord                                   | ance with | environment or distance.                         |  |  |
| 210 | Plus DC HH Dist2                                                      | ENG       | [0 to 250 / <b>200</b> / 1 V/step]<br><b>DFU</b> |  |  |
|     | Sets development bias (+) in accord                                   | ance with | environment or distance.                         |  |  |
| 211 | Plus DC LL Dist3                                                      | ENG       | [0 to 250 / <b>200</b> / 1 V/step]<br>DFU        |  |  |
|     | Sets development bias (+) in accordance with environment or distance. |           |                                                  |  |  |
| 212 | Plus DC ML Dist3                                                      | ENG       | [0 to 250 / <b>200</b> / 1 V/step]<br><b>DFU</b> |  |  |
|     | Sets development bias (+) in accordance with environment or distance. |           |                                                  |  |  |
| 213 | Plus DC MM Dist3                                                      | ENG       | [0 to 250 / <b>200</b> / 1 V/step]<br><b>DFU</b> |  |  |
|     | Sets development bias (+) in accordance with environment or distance. |           |                                                  |  |  |
| 214 | Plus DC MH Dist3                                                      | ENG       | [0 to 250 / <b>200</b> / 1 V/step]<br><b>DFU</b> |  |  |
|     | Sets development bias (+) in accordance with environment or distance. |           |                                                  |  |  |
| 215 | Plus DC HH Dist3                                                      | ENG       | [0 to 250 / <b>150</b> / 1 V/step]<br>DFU        |  |  |
|     | Sets development bias (+) in accordance with environment or distance. |           |                                                  |  |  |
| 216 | Plus DC LL Dist4                                                      | ENG       | [0 to 250 / <b>150</b> / 1 V/step]<br>DFU        |  |  |
|     | Sets development bias (+) in accord                                   | ance with | environment or distance.                         |  |  |

| 217 | Plus DC ML Dist4                                                      | ENG       | [0 to 250 / <b>150</b> / 1 V/step]<br><b>DFU</b> |  |  |
|-----|-----------------------------------------------------------------------|-----------|--------------------------------------------------|--|--|
|     | Sets development bias (+) in accord                                   | ance with | environment or distance.                         |  |  |
| 218 | Plus DC MM Dist4                                                      | ENG       | [0 to 250 / <b>150</b> / 1 V/step]<br><b>DFU</b> |  |  |
|     | Sets development bias (+) in accord                                   | ance with | environment or distance.                         |  |  |
| 219 | Plus DC MH Dist4                                                      | ENG       | [0 to 250 / <b>150</b> / 1 V/step]<br>DFU        |  |  |
|     | Sets development bias (+) in accord                                   | ance with | environment or distance.                         |  |  |
| 220 | Plus DC HH Dist4                                                      | eng       | [0 to 250 / <b>150</b> / 1 V/step]<br>DFU        |  |  |
|     | Sets development bias (+) in accordance with environment or distance. |           |                                                  |  |  |
| 221 | Distance 1                                                            | ENG       | [0 to 250 / <b>3</b> / 1 x100m/step]<br>DFU      |  |  |
|     | Sets threshold of development bias (+) distance (L1).                 |           |                                                  |  |  |
| 222 | Distance2                                                             | ENG       | [0 to 250 / <b>5</b> / 1 V/step]<br>DFU          |  |  |
|     | Sets threshold of development bias (+) distance (L2).                 |           |                                                  |  |  |
| 223 | Distance3                                                             | ENG       | [0 to 250 / <b>10</b> / 1 V/step]<br>DFU         |  |  |
|     | Sets threshold of development bias (+) distance (L3).                 |           |                                                  |  |  |

| 3613 | [LED Strob Time Op]                            |      |                                    |  |
|------|------------------------------------------------|------|------------------------------------|--|
| 001  | Std Speed: K                                   | *ENG | [0 to 200 / <b>100</b> / 1 %/step] |  |
|      | Displays exposure amount for Bk when printing. |      |                                    |  |
| 002  | Std Speed: C                                   | *ENG | [0 to 200 / <b>100</b> / 1 %/step] |  |
|      | Displays exposure amount for Cy when printing. |      |                                    |  |
| 003  | Std Speed: M                                   | *ENG | [0 to 200 / <b>100</b> / 1 %/step] |  |

|      | Displays exposure amount for Ma when printing.                               |                                 |                                                                           |  |
|------|------------------------------------------------------------------------------|---------------------------------|---------------------------------------------------------------------------|--|
| 00.4 | Std Speed: Y                                                                 | *ENG                            | [0 to 200 / <b>100</b> / 1 %/step]                                        |  |
| 004  | Displays exposure amount for Ye wł                                           | nen printing                    | j.                                                                        |  |
| 001  | Low Speed: K                                                                 | *ENG                            | [0 to 200 / <b>100</b> / 1 %/step]                                        |  |
| 021  | Displays exposure amount for Bk wh                                           | nen printing                    | g in low speed.                                                           |  |
| 000  | Low Speed: C                                                                 | *ENG                            | [0 to 200 / <b>100</b> / 1 %/step]                                        |  |
| 022  | Displays exposure amount for Cy w                                            | nen printin                     | g in low speed.                                                           |  |
| 000  | Low Speed: M                                                                 | *ENG                            | [0 to 200 / <b>100</b> / 1 %/step]                                        |  |
| 023  | Displays exposure amount for Ma w                                            | hen printir                     | ng in low speed.                                                          |  |
| 02.4 | Low Speed: Y                                                                 | *ENG                            | [0 to 200 / <b>100</b> / 1 %/step]                                        |  |
| 024  | Displays exposure amount for Ye when printing in low speed.                  |                                 |                                                                           |  |
| 021  | Ppattern: K                                                                  | *ENG                            | [0 to 200 / <b>100</b> / 1 %/step]                                        |  |
| 031  | Displays exposure amount for Bk when pattern is drawn on the OPC drum.       |                                 |                                                                           |  |
| 022  | Ppattern: C                                                                  | *ENG                            | [0 to 200 / <b>100</b> / 1 %/step]                                        |  |
| 032  | Displays exposure amount for Cy when pattern is drawn on the OPC drum.       |                                 |                                                                           |  |
| 022  | Ppattern: M                                                                  | *ENG                            | [0 to 200 / <b>100</b> / 1 %/step]                                        |  |
| 033  | Displays exposure amount for Ma when pattern is drawn on the OPC drum.       |                                 |                                                                           |  |
| 034  | Ppattern: Y                                                                  | *ENG                            | [0 to 200 / <b>100</b> / 1 %/step]                                        |  |
| 034  | Displays exposure amount for Ye when pattern is drawn on the OPC drum.       |                                 |                                                                           |  |
|      | MUSIC                                                                        | *ENG                            | [0 to 200 / <b>100</b> / 1 %/step]                                        |  |
| 051  | Strobe time coefficient when MUSIC                                           | 2 patter is c                   | preated.                                                                  |  |
|      | Indicating the correction percentage<br>change this SP because there is poss | e for the tim<br>sibility to fo | ne set by SP3613-001 to 004. Do not<br>nil MUSIC if the value is changed. |  |

| 3620 | [TrgtAdhnsAmt:Set]                 |      |                                                |
|------|------------------------------------|------|------------------------------------------------|
| 001  | Maximum:K                          | *ENG | [0.10 to 7.50 / <b>4.67</b> / 0.01 g/m^2/step] |
| 001  | Sets solid adhesion amount for Bk. |      |                                                |

| 002  | Maximum:C                             | *ENG | [0.10 to 7.50 / <b>4.67</b> / 0.01 g/m^2/step] |  |
|------|---------------------------------------|------|------------------------------------------------|--|
|      | Sets solid adhesion amount for Cy.    |      |                                                |  |
| 002  | Maximum:M                             | *ENG | [0.10 to 7.50 / <b>4.67</b> / 0.01 g/m^2/step] |  |
| 003  | Sets solid adhesion amount for Ma.    |      |                                                |  |
| 004  | Maximum:Y                             | *ENG | [0.10 to 7.50 / <b>4.67</b> / 0.01 g/m^2/step] |  |
| 004  | Sets solid adhesion amount for Ye.    |      |                                                |  |
| 011  | Halftone:K                            | *ENG | [0.10 to 5.00 / <b>1.50</b> / 0.01 g/m^2/step] |  |
|      | Sets halftone adhesion amount for Bk. |      |                                                |  |
| 012  | Halftone:C                            | *ENG | [0.10 to 5.00 / <b>1.50</b> / 0.01 g/m^2/step] |  |
| 012  | Sets halftone adhesion amount for Cy. |      |                                                |  |
| 012  | Halftone:M                            | *ENG | [0.10 to 5.00 / <b>1.50</b> / 0.01 g/m^2/step] |  |
| 013  | Sets halftone adhesion amount for Ma. |      |                                                |  |
| 01.4 | Halftone:Y                            | *ENG | [0.10 to 5.00 / <b>1.50</b> / 0.01 g/m^2/step] |  |
| 014  | Sets halftone adhesion amount for Ye. |      |                                                |  |

|      | [Dev Pot :Set]                                                                                                    |      |                           |  |  |
|------|----------------------------------------------------------------------------------------------------|------|---------------------------|--|--|
| 3622 | Displays development potential.                                                                                    |      |                           |  |  |
|      | Development potential is a potential difference between electrostatic latent image potential and development bias. |      |                           |  |  |
| 001  | К                                                                                                    | *ENG | [0 to 800 / - / 1 V/step] |  |  |
| 002  | С                                                                                                    | *ENG | [0 to 800 / - / 1 V/step] |  |  |
| 003  | М                                                                                                    | *ENG | [0 to 800 / - / 1 V/step] |  |  |
| 004  | Υ                                                                                                    | *ENG | [0 to 800 / - / 1 V/step] |  |  |

| 3628 | [Ppattern:Set]                                                                              |      |                               |
|------|---------------------------------------------------------------------------------------------|------|-------------------------------|
|      | Displays difference between pattern scanning time when MUSIC is executed and standard time. |      |                               |
| 001  | OffsetTime K                                                                                | *ENG | [-100 to 100 / - / 1 ms/step] |

| 002 | OffsetTime:C  | *ENG | [-100 to 100 / - / 1 ms/step] |
|-----|---------------|------|-------------------------------|
| 003 | OffsetTime:M  | *ENG | [-100 to 100 / - / 1 ms/step] |
| 004 | OffsetTime:Y  | *ENG | [-100 to 100 / - / 1 ms/step] |
| 005 | OffsetTime:BW | *ENG | [-100 to 100 / - / 1 ms/step] |

| 3630 | [Dev gamma :Disp]                  |      |                                                |  |
|------|------------------------------------|------|------------------------------------------------|--|
|      | Displays latest development gamma. |      |                                                |  |
| 001  | Current:K                          | *ENG | [0.10 to 6.00 / - / 0.01 g/m^2/-100V/<br>step] |  |
| 002  | Current:C                          | *ENG | [0.10 to 6.00 / - / 0.01 g/m^2/-100V/<br>step] |  |
| 003  | Current:M                          | *ENG | [0.10 to 6.00 / - / 0.01 g/m^2/-100V/<br>step] |  |
| 004  | Current:Y                          | *ENG | [0.10 to 6.00 / - / 0.01 g/m^2/-100V/<br>step] |  |

| 3631 | [Dev Start Vol Vk]                            |      |                                      |  |
|------|-----------------------------------------------|------|--------------------------------------|--|
|      | Displays latest development starting voltage. |      |                                      |  |
| 001  | К                                             | *ENG | [-300 to 300 / - / 1 -V/step]        |  |
| 002  | С                                             | *ENG | [-300 to 300 / <b>-</b> / 1 -V/step] |  |
| 003  | М                                             | *ENG | [-300 to 300 / <b>-</b> / 1 -V/step] |  |
| 004  | Y                                             | *ENG | [-300 to 300 / - / 1 -V/step]        |  |

| 2422 | [Hlftn:Slope alpha]              |      |                                                           |  |  |
|------|----------------------------------|------|-----------------------------------------------------------|--|--|
| 3032 | Displays current halftone slope. |      |                                                           |  |  |
| 001  | Current:K                        | *ENG | [-6.00 to 0.00 / <b>0.00</b> / 0.01 g/<br>m^2/-100V/step] |  |  |
| 002  | Current:C                        | *ENG | [-6.00 to 0.00 / <b>0.00</b> / 0.01 g/<br>m^2/-100V/step] |  |  |

| 003 | Current:M | *ENG | [-6.00 to 0.00 / <b>0.00</b> / 0.01 g/<br>m^2/-100V/step] |
|-----|-----------|------|-----------------------------------------------------------|
| 004 | Current:Y | *ENG | [-6.00 to 0.00 / <b>0.00</b> / 0.01 g/<br>m^2/-100V/step] |

| 3633 | [Hlftn:Intcpt beta]                |      |                                                                 |  |
|------|------------------------------------|------|-----------------------------------------------------------------|--|
|      | Displays halftone intercept slope. |      |                                                                 |  |
| 001  | Current:K                          | *ENG | [0.00 to 50.00 / <b>0.00</b> / 0.01 g/m <sup>2</sup> /<br>step] |  |
| 002  | Current:C                          | *ENG | [0.00 to 50.00 / <b>0.00</b> / 0.01 g/m <sup>2</sup> /<br>step] |  |
| 003  | Current:M                          | *ENG | [0.00 to 50.00 / <b>0.00</b> / 0.01 g/m <sup>2</sup> /<br>step] |  |
| 004  | Current:Y                          | *ENG | [0.00 to 50.00 / <b>0.00</b> / 0.01 g/m^2/<br>step]             |  |

| 3700 | [New Unit Detect] DFU                                                        |      |                         |
|------|------------------------------------------------------------------------------|------|-------------------------|
|      | Selects to execute process control or not when new imaging unit is detected. |      |                         |
|      | U: Not execute                                                               |      |                         |
|      | I: EXECUTE                                                                   |      |                         |
| 001  | ON/OFF Setting                                                               | *ENG | [0 or 1 / 1 / 1 / step] |

| 3800 | [TN Collec. Bottle]                                                       |      |                                         |  |  |
|------|---------------------------------------------------------------------------|------|-----------------------------------------|--|--|
|      | -                                                                         |      |                                         |  |  |
|      | Full Record         *ENG         [0 to 2 / 0 / 1 / step]                  |      |                                         |  |  |
|      | Full history of tonner collection bottle.                                 |      |                                         |  |  |
| 001  | 0: toner correction near full detection sensor is not ON. (Not near full) |      |                                         |  |  |
|      | 1: toner correction near full detection sensor is ON. (near full)         |      |                                         |  |  |
|      | 2: after "1" was detected, toner correction became full.                  |      |                                         |  |  |
| 002  | After NF:M/A                                                              | *ENG | [0 to 100000000 / <b>0</b> / 1 ug/step] |  |  |
|      |                                                                           | DFU  |                                         |  |  |

|     | Displays toner accumulation counter after toner near / full sensor turned ON.          |            |                                                            |  |  |
|-----|----------------------------------------------------------------------------------------|------------|------------------------------------------------------------|--|--|
| 004 | Mt_full                                                                                | *ENG       | [0 to 100000000 / <b>36500</b> / 1 mg/<br>step] <b>DFU</b> |  |  |
|     | Toner collection bottle end, accumu                                                    | ation tone | r amount.                                                  |  |  |
| 005 | Mt_near_full                                                                           | *ENG       | [0 to 1000000 / 22200 / 1 mg/step]<br>DFU                  |  |  |
|     | Toner collection bottle near end, ac                                                   | cumulation | toner amount.                                              |  |  |
| 009 | МС                                                                                     | *ENG       | [0 to 100000000 / 0 / 1 ug/step]<br>DFU                    |  |  |
|     | Adhesion amount on the paper.                                                          |            |                                                            |  |  |
| 010 | T2                                                                                     | *ENG       | [0 to 100 / <b>92</b> / 1 /step]<br>DFU                    |  |  |
|     | 2nd transfer efficiency of printing ar                                                 | ea.        |                                                            |  |  |
| 011 | Т3                                                                                     | *ENG       | [0 to 100 / <b>15</b> / 1 %/step]<br>DFU                   |  |  |
|     | l st transfer efficiency.                                                              |            |                                                            |  |  |
| 012 | Τ4                                                                                     | *ENG       | [0 to 100 / <b>15</b> / 1 %/step]<br>DFU                   |  |  |
|     | 2nd transfer efficiency.                                                               |            |                                                            |  |  |
| 013 | Change Chk:M/A                                                                         | *ENG       | [0 to 100000000 / 0 / 1 ug/step]<br>DFU                    |  |  |
|     | Accumulation toner amount counter after tonner correction near full sensor turned off. |            |                                                            |  |  |
| 014 | M_rap_full                                                                             | *ENG       | [0 to 100 / 0 / 1 /step]<br>DFU                            |  |  |
|     | Number of early full detected.                                                         |            |                                                            |  |  |
| 015 | Mt_new                                                                                 | *ENG       | [0 to 2 / <b>70000</b> / 1 /step]<br>DFU                   |  |  |
|     | Toner correction bottle new detection, accumulation toner amount.                      |            |                                                            |  |  |

| 016 | Rapid Full TrehThresh                                                               | *ENG | [0 to 1 00 / 0 / 1 /step]<br>DFU         |  |  |
|-----|-------------------------------------------------------------------------------------|------|------------------------------------------|--|--|
|     | Threshold of early full detection number.                                           |      |                                          |  |  |
|     | Days bfr End         *ENG         [1 to 5 / 5 / 2 days/s           DFU              |      | [1 to 5 / <b>5</b> / 2 days/step]<br>DFU |  |  |
| 017 | Sets toner correction near end.<br>0: Notify Sooner<br>1: Normal<br>2: Notify Later |      |                                          |  |  |

## **Engine SP Tables-4**

### SP4-XXX (Scanner)

There are no Group 4 SP modes for this machine.

# Engine SP Tables-5

## SP5-XXX (Mode)

| 5001 | [All Indicators On] |      |                                         |
|------|---------------------|------|-----------------------------------------|
| 001  | -                   | *CTL | [0 or 1 / - / 1 /step]<br>0: OFF, 1: ON |

| 5024 | [mm / inch Display Selecion] |      |                                                                                                   |
|------|------------------------------|------|---------------------------------------------------------------------------------------------------|
| 001  | 0:mm 1:inch                  | *CTL | Sets units (mm or inch) for custom paper<br>sizes.<br>[0 or 1 / <b>0(EU,ASIA),1(NA)</b> / 1/step] |

|      | [Accounting counter]                                                                                             |      |                               |  |  |
|------|----------------------------------------------------------------------------------------------------|------|-------------------------------|--|--|
|      | Selects the counting method.                                                                                     |      |                               |  |  |
| 5045 | ♦ Note                                                                                                    |      |                               |  |  |
|      | • The counting method can be changed only once, regardless of whether the counter value is negative or positive. |      |                               |  |  |
| 001  |                                                                                                    |      | [0 or 1 / <b>0</b> / 1 /step] |  |  |
|      | Counter Method                                                                                                   | *CTL | 0: Developments               |  |  |
|      |                                                                                                    |      | 1: Prints                     |  |  |
|      |                                                                                                    |      | *Factory setting 1            |  |  |

|      | [Refill Toner Disp]                                                                                             |      |                                                       |  |
|------|----------------------------------------------------------------------------------------------------|------|-------------------------------------------------------|--|
| 5051 | Enable or disable the warning display when you install a toner bottle that was refilled by third party venders. |      |                                                       |  |
| 001  | -                                                                                                    | *CTL | [0 or 1 / <b>0</b> / 1/step]<br>0: Enable, 1: Disable |  |

| 5055 | [Display IP address]                                   |
|------|--------------------------------------------------------|
| 5055 | Display or does not display the IP address on the LCD. |

| 001 - | * | *CTL | [0 or 1 / <b>0</b> / 1/step]<br>0: Not display, 1: Display |
|-------|---|------|------------------------------------------------------------|
|-------|---|------|------------------------------------------------------------|

| 5074 | [Home Key Custom]                                                                    |      |                                                                                                    |  |  |
|------|--------------------------------------------------------------------------------------|------|----------------------------------------------------------------------------------------------------|--|--|
| 5074 | Sets the application that appears when the home key is pressed.                      |      |                                                                                                    |  |  |
| 002  | Login Setting                                                                        | *CTL | [FFh / 0x0 / 1hex /step ]                                                                                                    |  |  |
| 091  | Function Setting                                                                     | *CTL | <ul> <li>[0 to 2 / 0 / 1/step ]</li> <li>0: Function disable</li> <li>1: SDK application</li> <li>2: Legacy application (reserved)</li> </ul> |  |  |
| 092  | Product ID                                                                           | *CTL | [0x00 to 0xffff / 0 / 1/step]                                                                                                    |  |  |
| 093  | Appli.Screen ID                                                                      | *CTL | [0 to 255 / 0 / 1/step]                                                                                                    |  |  |
|      | Sets the display category of the application that is specified in the SP5075-001,002 |      |                                                                                                    |  |  |

| 5075 | [USB Keyboard]                              |      |                                                       |  |  |
|------|---------------------------------------------|------|-------------------------------------------------------|--|--|
| 5075 | Sets the function of the external keyboard. |      |                                                       |  |  |
| 001  | Function Setting                            | *CTL | [0 or 1 / <b>0</b> / 1/step]<br>0: Disable, 1: Enable |  |  |

|      | [LED Light Switch]                                                                                                    |      |                                                        |  |
|------|----------------------------------------------------------------------------------------------------|------|--------------------------------------------------------|--|
| 5083 | Specifies whether the alert LED is lit or not when toner near end condition is detected. (This does not change the toner near end condition indication in the operation panel LCD.) |      |                                                        |  |
| 001  | -                                                                                                    | *CTL | [0 or 1 / <b>0</b> / 1 /step]                          |  |
|      |                                                                                                    |      | 0:LED Off                                              |  |
|      |                                                                                                    |      | 1:LED On                                               |  |
|      |                                                                                                    |      | *The Default setting is 0 but the Factory setting is 1 |  |

|     | Specifies whether the counter is doubled for A3/DLT. "Yes" counts except from the bypass tray. When "Yes" is selected, A3 or DLT paper are counted twice, that is A4 x2 or LT x2 respectively. |      |                                                                                           |
|-----|----------------------------------------------------------------------------------------------------|------|-------------------------------------------------------------------------------------------|
| 001 | A3/DLT Double Count                                                                                                    | *CTL | [0 to 1 / <b>0</b> / 1/step]<br>*The Default setting is 0 but the Factory<br>setting is 1 |
| 002 | Bypass Paper Size                                                                                                    | *CTL | [0 or 1 / <b>0</b> / 1/step]<br>0:A4 (LT)<br>1:A3 (DLT)                                   |
|     | When 5104-001 is set to 1, specifies the paper size recognition when the custom size paper is fed from the Bypass Tray.                                                                        |      |                                                                                           |

| 5110 | [PowerON LowPower]                                                                             |                          |                                                                                             |
|------|------------------------------------------------------------------------------------------------|--------------------------|---------------------------------------------------------------------------------------------|
|      | Non-use Time                                                                                   | *ENG                     | [1 to 60 / <b>12</b> / 1 minute/step]                                                       |
| 001  | Threshold whether or not to set BW<br>to print Bk only and when printing a<br>text mode is on. | text mode v<br>predeterm | when the printer is turned on. Bk text mode is<br>ined ratio. it suppresses the TEC when BW |

| 5112 | [Non-Std. Paper Sel.] DFU |      |                                               |
|------|---------------------------|------|-----------------------------------------------|
| 001  | 0:0FF 1:0N                | *CTL | [0 or 1 / <b>1</b> / -/step]<br>0: Off, 1: On |

| 5131 | [Paper Size Type] DFU |      |                              |
|------|-----------------------|------|------------------------------|
| 001  | -                     | *ENG | [0 or 1 / <b>1</b> / 1/step] |
|      | Sets paper size type. |      |                              |
|      | 0: Japan              |      |                              |
|      | 1: EXP                |      |                              |

| 5165 | [Z-fold Position] DFU |      |                                                                                               |
|------|-----------------------|------|-----------------------------------------------------------------------------------------------|
| 001  | A3 SEF                | *CTL | [2.5(NA), 2.0(Other) to 25.4(NA),<br>25.0(Other) / <b>2.5(NA), 2.0(Other)</b> / 1<br>mm/step] |

| 002 | B4 SEF  | *CTL | [2.5(NA), 2.0(Other) to 40.6(NA),<br>40.0(Other) / <b>2.5(NA), 2.0(Other)</b> / 1<br>mm/step] |
|-----|---------|------|-----------------------------------------------------------------------------------------------|
| 003 | A4 SEF  | *CTL | [2.5(NA), 2.0(Other) to 10.2(NA),<br>10.0(Other) / <b>2.5(NA), 2.0(Other)</b> / 1<br>mm/step] |
| 004 | DLT SEF | *CTL | [2.5(NA), 2.0(Other) to 20.3(NA),<br>20.0(Other) / <b>2.5(NA), 2.0(Other)</b> / 1<br>mm/step] |
| 005 | LG SEF  | *CTL | [2.5(NA), 2.0(Other) to 35.6(NA),<br>35.0(Other) / <b>2.5(NA), 2.0(Other)</b> / 1<br>mm/step] |
| 006 | LT SEF  | *CTL | [2.5(NA), 2.0(Other) to 2.5(NA),<br>2.0(Other) / <b>2.5(NA), 2.0(Other)</b> / 1<br>mm/step]   |
| 007 | 12x18   | *CTL | [2.5(NA), 2.0(Other) to 5.1(NA),<br>5.0(Other) / <b>2.5(NA), 2.0(Other)</b> / 1<br>mm/step]   |
| 008 | Other   | *CTL | [2.5(NA), 2.0(Other) to 2.5(NA),<br>2.0(Other) / <b>2.5(NA), 2.0(Other)</b> / 1<br>mm/step]   |

| 5166 | [Lump Delete Form Set] |      |                         |
|------|------------------------|------|-------------------------|
| 021  | Last Deleted Time      | *CTL | [- / - / -]<br>[Excute] |

| 5169 | [CE Login] |      |                                                         |
|------|------------|------|---------------------------------------------------------|
| 001  | -          | *CTL | [0 or 1/ <b>0</b> /1/step]<br>0: Disabled<br>1: Enabled |

| 5191 | [Power Setting] DFU |      |                               |
|------|---------------------|------|-------------------------------|
| 001  | Power Str           | *CTL | [0 or 1 / <b>0</b> / 1 /step] |

| 5195 | [Limitless SW] |      |                                                               |
|------|----------------|------|---------------------------------------------------------------|
| 001  | Limitless SW   | *CTL | [0 or 1 / <b>0</b> / 1 /step]<br>Tray Switching<br>0:OFF 1:ON |

|      | [Set Time]                                                              |      |                                             |  |
|------|-------------------------------------------------------------------------|------|---------------------------------------------|--|
|      | Adjusts the RTC (real time clock) time setting for the local time zone. |      |                                             |  |
|      | Examples: For Japan (+9 GMT), enter 540 (9 hours x 60 min.)             |      |                                             |  |
|      | DOM: +540 (Tokyo)                                                       |      |                                             |  |
| 5302 | NA: -300 (New York)                                                     |      |                                             |  |
| 0002 | EU: + 60 (Paris)<br>CH: +480 (Peking)                                   |      |                                             |  |
|      |                                                                         |      |                                             |  |
|      | TW: +480 (Taipei)                                                       |      |                                             |  |
|      | AS: +480 (Hong Kong)                                                    |      |                                             |  |
|      | KO: +540 (Korea)                                                        |      |                                             |  |
| 002  | Time difference                                                         | *CTL | [-1440 to 1440 / <b>60</b> / 1 minute/step] |  |

5305-101 RTB 6

| 5307 | [Daylight ST]                                                                                                    |                                         |                                                                                                    |  |
|------|----------------------------------------------------------------------------------------------------|-----------------------------------------|----------------------------------------------------------------------------------------------------|--|
| 001  | ON/OFF<br>Enables or disables the summer time<br><b>Note</b><br>• Make sure that both SP5-307-<br>activated even if this SP is set to                                | *CTL<br>• mode.<br>3 and -4 a<br>• "1". | [ 0 or 1 / <b>NA, EU, ASIA</b> / 1 /step]<br>0: Disabled<br>1: Enabled<br>NA and EUR: 1, ASIA: 0<br>re correctly set. Otherwise, this SP is not |  |
|      | Start                                                                                                    | *CTL                                    | -                                                                                                    |  |
|      | Specifies the start setting for the summer time mode.                                                                                                    |                                         |                                                                                                    |  |
| 003  | There are 8 digits in this SP. For months 1 to 9, the "O" cannot be input in the first digit, so the eight-digit setting for -2 or -3 becomes a seven-digit setting. |                                         |                                                                                                    |  |
|      | 1st and 2nd digits: The month. [1 to 12]                                                                                                    |                                         |                                                                                                    |  |

|     | 3rd digit: The week of the month. [1 to 5]                    |               |                           |  |
|-----|---------------------------------------------------------------|---------------|---------------------------|--|
|     | 4th digit: The day of the week. [0 to 6 = Sunday to Saturday] |               |                           |  |
|     | 5th and 6th digits: The hour. [00 to 23]                      |               |                           |  |
|     | 7th digit: The length of the advanced                         | d time. [0 to | o 9 / 1 hour /step]       |  |
|     | 8th digit: The length of the advanced                         | d time. [0 to | o 5 / 10 minutes /step]   |  |
|     | • The digits are counted from the                             | left.         |                           |  |
|     | • Make sure that SP5-307-1 is s                               | et to "1".    |                           |  |
|     | For example: 3500010 (EU default)                             |               |                           |  |
|     | The timer is advanced by 1 hour at a                          | am 0:00 o     | n the 5th Sunday in March |  |
|     | End                                                           | *CTL          | -                         |  |
|     | Specifies the end setting for the sum                         | mer time m    | ode.                      |  |
|     | There are 8 digits in this SP.                                |               |                           |  |
|     | 1st and 2nd digits: The month. [1 to 12]                      |               |                           |  |
| 004 | 3rd digit: The week of the month. [0 to 5]                    |               |                           |  |
| 004 | 4th digit: The day of the week. [0 to 7 = Sunday to Saturday] |               |                           |  |
|     | 5th and 6th digits: The hour. [00 to 23]                      |               |                           |  |
|     | The 7th and 8 digits must be set to "00".                     |               |                           |  |
|     | • The digits are counted from the                             | left.         |                           |  |
|     | • Make sure that SP5-307-1 is s                               | et to "1".    |                           |  |

| 5401 | [Access Control]                      |                                                 |                                   |
|------|---------------------------------------|-------------------------------------------------|-----------------------------------|
| 240  | Detail Option                         | *CTL                                            | -                                 |
|      | Enables or disables the log out confi | es or disables the log out confirmation option. |                                   |
|      | Bit 0: Log out confirmation option    |                                                 |                                   |
|      | 0: Enable (default), 1: Disable       |                                                 |                                   |
|      | Selects the automatic log out time.   |                                                 |                                   |
|      | • Bit 1 and 2: Automatic log out      | timer reduc                                     | tion.                             |
|      | 00: 60 seconds (default), 01:         | 10 second                                       | s, 10: 20 seconds, 11: 30 seconds |
|      |                                       |                                                 |                                   |

| 5402 | [Access Control] |      |   |
|------|------------------|------|---|
| 240  | Detail Option    | *CTL | - |

| Enables or disables the log out confirmation option.                     |
|--------------------------------------------------------------------------|
| Bit 0: Log out confirmation option                                       |
| 0: Enable (default), 1: Disable                                          |
| Selects the automatic log out time.                                      |
| • Bit 1 and 2: Automatic log out timer reduction.                        |
| 00: 60 seconds (default), 01: 10 seconds, 10: 20 seconds, 11: 30 seconds |

| 5404 | [User Code Clear] |     |                                |
|------|-------------------|-----|--------------------------------|
| 001  | -                 | CTL | Clears all counters for users. |

| 5411 | [LDAP-Certification]                                         |      |                                                                                     |  |
|------|--------------------------------------------------------------|------|-------------------------------------------------------------------------------------|--|
| 004  | Simplified Authe                                             | *CTL | [0 or 1/1/1/step]<br>1: On, 0: Off                                                  |  |
| 005  | Password Null Not Permit                                     | *CTL | [0 or 1/1/1/step]<br>0: Password NULL not permitted.<br>1: Password NULL permitted. |  |
|      | This SP is referenced only when SP5411-4 is set to "1" (On). |      |                                                                                     |  |
| 006  | Detail Option                                                | *CTL | 0: OFF, 1: ON                                                                       |  |

| <ul> <li>Incrypt</li> <li>Incrypt</li></ul> | 5412 | [Krb-Certification] |      |                                                                                                    |  |  |
|----------------------------------------------------------------------------------------------------|------|---------------------|------|----------------------------------------------------------------------------------------------------|--|--|
| 0x10:DES-CBC-MD5                                                                                                    | 100  | Encrypt             | *CTL | [-/ <b>0x1F</b> /1bit/step]<br>0x01:AES256-CTS-HMAC-SHA1-96<br>0x02:AES128-CTS-HMAC-SHA1-96<br>0x04:DES3-CBC-SHA1<br>0x08:RC4-HMAC<br>0x10:DES-CBC-MD5 |  |  |

| 5413 | [Lockout Setting] |      |                                             |
|------|-------------------|------|---------------------------------------------|
| 001  | Lockout On/Off    | *CTL | [0 or 1/ <b>0</b> /-/step]<br>0: Off, 1: On |

#### 3. Appendix: Service Program Mode Tables

| 002 | Lockout Threshold | *CTL | [1 to 10 / <b>5</b> / 1/step]                 |
|-----|-------------------|------|-----------------------------------------------|
| 003 | Cancel On/Off     | *CTL | [0 or 1 / <b>0</b> / -/step]<br>0: Off, 1: On |
| 004 | Cancel Time       | *CTL | [1 to 999 / <b>60</b> / 1min/step]            |

| 5414 | [Access Mitigation] |      |                                               |
|------|---------------------|------|-----------------------------------------------|
| 001  | Mitigation On/Off   | *CTL | [0 or 1 / <b>0</b> / -/step]<br>0: Off, 1: On |
| 002  | Mitigation Time     | *CTL | [0 to 60 / <b>15</b> / 1/min/step]            |

| 5415 | [Password Attack] |      |                                   |
|------|-------------------|------|-----------------------------------|
| 001  | Permission Number | *CTL | [0 to 100 / <b>30</b> / 1/step]   |
| 002  | Detect Time       | *CTL | [1 to 10 / <b>5</b> / 1/sec/step] |

| 5416 | [Access Info]    |      |                                   |
|------|------------------|------|-----------------------------------|
| 001  | User Max Num     | *CTL | [50 to 200 / <b>200</b> / 1/step] |
| 002  | Password Max Num | *CTL | [50 to 200 / <b>200</b> / 1/step] |
| 003  | Monitor Interval | *CTL | [1 to 10 / <b>3</b> / 1 sec/step] |

| 5417 | [Access Attack]    |      |                                     |
|------|--------------------|------|-------------------------------------|
| 001  | Permission Num     | *CTL | [0 to 500 / <b>100</b> / 1/step]    |
| 002  | Attack Detect Time | *CTL | [10 to 30 / <b>10</b> / 1 sec/step] |
| 003  | Cert Waite         | *CTL | [0 to 9 / <b>3</b> / 1 sec/step]    |
| 004  | Attack Max Num     | *CTL | [50 to 200 / <b>200</b> / 1/step]   |

| 5420 | [User Auth] |      |                                               |
|------|-------------|------|-----------------------------------------------|
| 041  | Printer     | *CTL | [0 or 1 / <b>0</b> / 1/step]<br>0: Off, 1: On |
| 051  | SDK1        | *CTL | [0 or 1 / <b>0</b> / 1/step]                  |

|     |      |      | 0: Off, 1: On                                 |
|-----|------|------|-----------------------------------------------|
| 061 | SDK2 | *CTL | [0 or 1 / <b>0</b> / 1/step]<br>0: Off, 1: On |
| 071 | SDK3 | *CTL | [0 or 1 / <b>0</b> / 1/step]<br>0: Off, 1: On |

| 5481 | [Auth Error Code] |      |                                               |
|------|-------------------|------|-----------------------------------------------|
| 001  | System Log Disp   | *CTL | [0 or 1 / <b>0</b> / 1/step]<br>0: Off, 1: On |

| 5501 | [PM Alarm Interval] |      |                                                                                                    |
|------|---------------------|------|----------------------------------------------------------------------------------------------------|
| 001  | Printout            | *CTL | [0 to 9999 / 0 / 1 /step]<br>0: Alarm off<br>1 to 9999: Alarm goes off when Value (1<br>to 9999) x 1000 > PM counter |

| 5504 | [Jam Alarm]                                                                                 |      |                                                                                                    |  |
|------|---------------------------------------------------------------------------------------------|------|----------------------------------------------------------------------------------------------------|--|
|      | Sets the alarm to sound for the specified jam level (document miss feeds are not included). |      |                                                                                                    |  |
| 001  | Jam Alarm                                                                                   | *CTL | [0 to 3 / <b>3</b> / 1 /step]<br>0: Zero (Off)<br>1: Low (2.5K jams)<br>2: Medium (3K jams)<br>3: High (6K jams) |  |

|      | [Error Alarm]                                                                                                    |      |                                 |  |
|------|----------------------------------------------------------------------------------------------------|------|---------------------------------|--|
|      | Sets the error alarm level.                                                                                                    |      |                                 |  |
| 5505 | <ul> <li>The error alarm counter counts "1" when any SC is detected. However, the error alarm counter decreases by "1" when an SC is not detected during a set number of copied she (for example, default 1500 sheets).</li> <li>The error alarm occurs when the SC error alarm counter reaches "5".</li> </ul> |      |                                 |  |
| 001  | Error Alarm                                                                                                    | *CTL | [0 to 255 / <b>10</b> / 1/step] |  |

|      |                                                          |      | 0: Disables the PM alarm                                                                                                    |  |  |
|------|----------------------------------------------------------|------|----------------------------------------------------------------------------------------------------|--|--|
|      | [Supply Alarm]                                           |      |                                                                                                    |  |  |
| 5507 | Enables or disables notifying a supply call via @Remote. |      |                                                                                                    |  |  |
| 001  | Paper Size                                               | *CTL | [0 or 1 / <b>0</b> / 1/step]<br>0: Off, 1: On                                                                                                    |  |  |
| 003  | Toner                                                    | *CTL | [0 or 1 / 1 / 1 /step]<br>0: Off 1: On                                                                                                    |  |  |
| 005  | Drum                                                     | *CTL | [0 or 1 / 1 / 1 /step]<br>0: Off 1: On                                                                                                    |  |  |
| 006  | WasteTonerBottle                                         | *CTL | [0 or 1 / 1 / 1 /step]<br>0: Off 1: On                                                                                                    |  |  |
| 007  | Transfer Belt                                            | *CTL | [0 or 1 / 1 / 1 /step]<br>0: Off 1: On                                                                                                    |  |  |
| 008  | Fusing Unit                                              | *CTL | [0 or 1 / 1 / 1 /step]<br>0: Off 1: On                                                                                                    |  |  |
| 080  | Toner Call Timing                                        | *CTL | Changes the timing of the "Toner Supply<br>Call" via @Remote, when the following<br>conditions occur.<br>[0 or 1 / <b>0</b> / 1 /step]<br>0: At replacement<br>1: At near end |  |  |
| 081  | Tonner Call Thresh                                       | *CTL | [10 to 90 / <b>10</b> / 10 /step]                                                                                                    |  |  |
| 128  | Interval: Others                                         | *CTL |                                                                                                    |  |  |
| 132  | Interval :A3                                             | *CTL | Sets the paper supply alarm level. A paper supply alarm counter increases by +1                                                                                               |  |  |
| 133  | Interval: A4                                             | *CTL | when a sheet of the related size is used.                                                                                                    |  |  |
| 134  | Interval: A5                                             | *CTL | of the paper supply alarm occurs when one                                                                                                    |  |  |
| 141  | Interval: B4                                             | *CTL | the set value.                                                                                                    |  |  |
| 142  | Interval: B5                                             | *CTL |                                                                                                    |  |  |

| 160 | Interval: DLT | *CTL |
|-----|---------------|------|
| 164 | Interval: LG  | *CTL |
| 166 | Interval: LT  | *CTL |
| 172 | Interval: HLT | *CTL |

| 5508 | [Auto Call Setting]                                                                                                    |              |                                                       |  |
|------|----------------------------------------------------------------------------------------------------|--------------|-------------------------------------------------------|--|
| 001  | Jam Remains                                                                                                    | *CTL         | [0 or 1 / <b>0</b> / 1/step]<br>0: Disable, 1: Enable |  |
|      | Enables/disables initiating a call for                                                                                                    | r an unatter | nded paper jam.                                       |  |
| 002  | Frequent Jams                                                                                                    | *CTL         | [0 or 1 / <b>0</b> / -/step]<br>0: Disable, 1: Enable |  |
|      | Enables/disables initiating a call for                                                                                                    | consecutiv   | ve paper jams.                                        |  |
| 003  | Door Open                                                                                                    | *CTL         | [0 or 1 / <b>0</b> / -/step]<br>0: Disable, 1: Enable |  |
|      | Enables/disables initiating a call when the front door remains open.                                                                               |              |                                                       |  |
|      | Jam Remains: Time                                                                                                    | *CTL         | [3 to 30 / <b>10</b> / 1 minute/step]                 |  |
| 011  | Sets the time a jam must remain before it becomes an "unattended paper jam". This setting is enabled only when SP5508-004 is set to "1".           |              |                                                       |  |
|      | Freq Jam: # Of Time                                                                                                    | *CTL         | [2 to 10 / <b>5</b> / 1 time/step]                    |  |
| 012  | Sets the number of consecutive paper jams required to initiate a call. This setting is enabled only when SP5508-004 is set to "1".                 |              |                                                       |  |
| 013  | Door Open: Time                                                                                                    | *CTL         | [3 to 30 / <b>10</b> / 1 minute/step]                 |  |
|      | Sets the length of time the door remains open before the machine initiates a call.<br>This setting is enabled only when SP5-508-004 is set to "1". |              |                                                       |  |

|      | [SC/Alarm Setting]                                                                                                    |
|------|----------------------------------------------------------------------------------------------------|
| 5515 | With NRS (New Remote Service) in use, these SP codes can be set to issue an SC call when an SC error occurs. If this SP is switched off, the SC call is not issued when an SC error occurs. |

| 001 | SC Call                        | *CTL |                                                 |
|-----|--------------------------------|------|-------------------------------------------------|
| 002 | Service Parts Near End Call    | *CTL | [0 or 1 / 1 / -/step]                           |
| 003 | Service Parts End Call         | *CTL | 1: On                                           |
| 004 | User Call                      | *CTL | -                                               |
| 006 | Communication Test Call        | *CTL | [0 or 1 / 1 / -/step]                           |
| 007 | Machine Information Notice     | *CTL | 0: Off<br>1: On                                 |
| 008 | Alarm Notice                   | *CTL | [0 or 1 / <b>0</b> / -/step]<br>0: Off<br>1: On |
| 009 | Non Genuine Tonner Alarm       | *CTL | [0 or 1 / <b>1</b> / -/step]                    |
| 010 | Supply Automatic Ordering Call | *CTL | 0: Off                                          |
| 011 | Supply Management Report Call  | *CTL | 1: On                                           |
| 012 | Jam/Door Open Call             | *CTL | [0 or 1 / <b>0</b> / -/step]<br>0: Off<br>1: On |

|      | [Individual PM Part Alarm Call]                                                                                  |      |                                                      |  |  |
|------|----------------------------------------------------------------------------------------------------|------|------------------------------------------------------|--|--|
| 5516 | With @Remote in use, these SP codes can be set to issue an PM alarm call when one of SP parts reaches its yield. |      |                                                      |  |  |
| 001  | Disable/Enable Setting (0: Not<br>send, 1: Send)                                                                 | *CTL | [0 or 1 / <b>1</b> / -/step]<br>0: Not send, 1: Send |  |  |
| 004  | % PM yield                                                                                                    | *CTL | [1 to 255 / <b>75</b> / 1 %/step]                    |  |  |

| 5517 | [Get Machine Info] |      |                                     |
|------|--------------------|------|-------------------------------------|
| 5517 | -                  |      |                                     |
| 031  | -                  | *CTL | [0 to 255 / <b>10</b> / 1 min/step] |

| 5730 | [Extended Function Setting] |
|------|-----------------------------|
|------|-----------------------------|

| 010          | Expiration Prior Alarm Set | *CTL | [0 to 999 / <b>20</b> / 1 days/step] |
|--------------|----------------------------|------|--------------------------------------|
| <i>57</i> 31 | [Counter Effect] DFU       |      |                                      |
| 001          | MK1 Paper > Combine        | *CTL | [0 or 1/ <b>0</b> /1/step]           |

| 5743 | [] DFU |      |                  |
|------|--------|------|------------------|
| 101  |        | *CTL | [- / 0 / 1/step] |
| 201  |        | *CTL | [- / 0 / 1/step] |

| 5745 | [Deemed Power Consumption]        |      |                                  |  |  |
|------|-----------------------------------|------|----------------------------------|--|--|
| 5745 | Displays the status of each mode. |      |                                  |  |  |
| 005  | EcoCountTime                      | *CLT | [0 to 9999 / <b>0</b> / 1 /step] |  |  |
| 211  | Controller Standby                | *CTL | [0 to 9999 / <b>0</b> / 1 /step] |  |  |
| 212  | STR                               | *CTL | [0 to 9999 / <b>0</b> / 1 /step] |  |  |
| 213  | Main Power Off                    | *CTL | [0 to 9999 / <b>0</b> / 1 /step] |  |  |
| 214  | Scanning and Printing             | *CTL | [0 to 9999 / <b>0</b> / 1 /step] |  |  |
| 215  | Printing                          | *CTL | [0 to 9999 / <b>0</b> / 1 /step] |  |  |
| 216  | Scanning                          | *CTL | [0 to 9999 / <b>0</b> / 1 /step] |  |  |
| 217  | Engine Standby                    | *CTL | [0 to 9999 / <b>0</b> / 1 /step] |  |  |
| 218  | Low Power Consumption             | *CTL | [0 to 9999 / <b>0</b> / 1 /step] |  |  |
| 219  | Silent Consumption                | *CTL | [0 to 9999 / <b>0</b> / 1 /step] |  |  |
| 220  | Heater Off                        | *CTL | [0 to 9999 / <b>0</b> / 1 /step] |  |  |

| 5746 | [BMLinkS] DFU |      |                                   |
|------|---------------|------|-----------------------------------|
| 5740 | -             |      |                                   |
| 001  | available     | *CTL | [0 or 1 / 1 / 1 /step]            |
| 002  | Interval: mon | *CTL | [10 to 3600 / <b>60</b> / 1/step] |

| 004  | Available: log      | *CTL | [0 or 1/1/1/step]              |
|------|---------------------|------|--------------------------------|
| 5749 | [Import/Export] DFU |      |                                |
| 001  | Export              | *CTL | [- / <b>-</b> / -]<br>[Excute] |
| 002  | Import              | CTL  | [- / - / -]<br>[Excute]        |
| 251  | Export Result Print | CTL  | [- / - / -]<br>[Excute]        |
| 252  | Import Result Print | CTL  | [- / <b>-</b> / -]<br>[Excute] |

| 5751 | [] DFU |   |                            |
|------|--------|---|----------------------------|
| 5751 | -      |   |                            |
| 001  | -      | - | [- / - / -]<br>[String In] |

| 5700 | [MCS Debug SW] DFU |      |                                 |
|------|--------------------|------|---------------------------------|
| 5/92 | -                  |      |                                 |
| 001  | 1                  | *CTL | [0 to 255 / <b>0</b> / 1 /step] |
| 002  | 2                  | *CTL | [0 to 255 / <b>0</b> / 1 /step] |
| 003  | 3                  | *CTL | [0 to 255 / <b>0</b> / 1 /step] |
| 004  | 4                  | *CTL | [0 to 255 / <b>0</b> / 1 /step] |

| 5793 | [ESG Debug SW] DFU |     |                                 |
|------|--------------------|-----|---------------------------------|
| 001  | 1                  | CTL | [0 to 255 / <b>0</b> / 1 /step] |

| 001 | 1 | CTL | [0 to 255 / - / 1 /step] |
|-----|---|-----|--------------------------|
|     |   |     |                          |

| 001 | 1 | CTL | [0 to 255 / <b>0</b> / 1 /step] |
|-----|---|-----|---------------------------------|

| 5801 | [Memory Clear]                                                                                                    |                              |                                           |  |  |
|------|----------------------------------------------------------------------------------------------------|------------------------------|-------------------------------------------|--|--|
| 001  | All Clear                                                                                                    | CTL                          | [-/-/-]<br>[Execute]                      |  |  |
|      | Resets all correction data for proces<br>modes and adjustments to their defo                                                           | ss control a<br>ault values. | nd all software counters, and returns all |  |  |
| 002  | Engine                                                                                                    | ENG                          | [-/-/-]<br>[Execute]                      |  |  |
|      | Clears the engine settings.                                                                                                    |                              |                                           |  |  |
| 003  | SCS                                                                                                    | CTL                          | [ - / - / - ]<br>[Execute]                |  |  |
| 000  | Initializes default system settings, SCS (System Control Service) settings, operation display coordinates, and ROM update information. |                              |                                           |  |  |
| 004  | IMH Memory Clr                                                                                                    | CTL                          | [ - / <b>-</b> / - ]<br>[Execute]         |  |  |
| 005  | MCS                                                                                                    | CTL                          | [-/-/-]<br>[Execute]                      |  |  |
|      | Initializes the MCS settings.                                                                                                    |                              |                                           |  |  |
|      | Printer                                                                                                    | CTL                          | [-/-/-]<br>[Execute]                      |  |  |
|      | The following service settings:                                                                                                    |                              |                                           |  |  |
| 008  | • Bit switches                                                                                                    |                              |                                           |  |  |
|      | Gamma settings (User & Service)                                                                                                    |                              |                                           |  |  |
|      | Toner Limit                                                                                                    |                              |                                           |  |  |
|      | Tray Priority                                                                                                    |                              |                                           |  |  |

| Menu Protect                                                     |                                                                                                    |                                                                                                    |  |  |
|------------------------------------------------------------------|----------------------------------------------------------------------------------------------------|----------------------------------------------------------------------------------------------------|--|--|
| System Setting except for setting of Energy Saver                |                                                                                                    |                                                                                                    |  |  |
| <ul> <li>I/F Setup (I/O Buffer and I/O Timeout)</li> </ul>       |                                                                                                    |                                                                                                    |  |  |
| PCL Menu                                                         |                                                                                                    |                                                                                                    |  |  |
| C14/14/S                                                         | CTL                                                                                                    | [-/-]                                                                                                    |  |  |
|                                                                  |                                                                                                    | [Execute]                                                                                                    |  |  |
| Deletes the network file application job login ID.               | managem                                                                                                    | ent files and thumbnails, and initializes the                                                                                                    |  |  |
|                                                                  |                                                                                                    | [-/-]                                                                                                    |  |  |
| NCS                                                              | CIL                                                                                                    | [Execute]                                                                                                    |  |  |
| All setting of Network Setup (User N                             | 1enu)                                                                                                    |                                                                                                    |  |  |
| (NCS: Network Control Service)                                   |                                                                                                    |                                                                                                    |  |  |
|                                                                  |                                                                                                    | [-/-]                                                                                                    |  |  |
| Clear DCS Setting                                                | CTL                                                                                                    | [Execute]                                                                                                    |  |  |
| Initializes the DCS (Delivery Control Service) settings.         |                                                                                                    |                                                                                                    |  |  |
| Clear UCS Setting                                                | CTL                                                                                                    | [-/-]                                                                                                    |  |  |
|                                                                  |                                                                                                    | [Execute]                                                                                                    |  |  |
| Initializes the UCS (User Information Control Service) settings. |                                                                                                    |                                                                                                    |  |  |
| MIRS Memory Clr                                                  | CTL                                                                                                    | Resets or deletes the MIRS-related data.                                                                                                    |  |  |
| Initializes the MIRS (Machine Inform                             | ation Rep                                                                                                    | ort Service) settings.                                                                                                    |  |  |
|                                                                  | CTI                                                                                                    | [-/-]                                                                                                    |  |  |
| CCS                                                              | CIL                                                                                                    | [Execute]                                                                                                    |  |  |
| Initializes the CCS (Certification and Chargecontrol             |                                                                                                    |                                                                                                    |  |  |
| Service) settings.                                               |                                                                                                    |                                                                                                    |  |  |
|                                                                  |                                                                                                    | [-/-]                                                                                                    |  |  |
| SRM Memory Clr                                                   | CTL                                                                                                    | [Execute]                                                                                                    |  |  |
| Initializes the SRM (System Resource Manager) settings.          |                                                                                                    |                                                                                                    |  |  |
|                                                                  |                                                                                                    | [-/-/-]                                                                                                    |  |  |
| LCS Memory Clr                                                   | CTL                                                                                                    | [Execute]                                                                                                    |  |  |
|                                                                  | <ul> <li>Menu Protect</li> <li>System Setting except for setting</li> <li>I/F Setup (I/O Buffer and I/O PCL Menu</li> <li>GWWS</li> <li>Deletes the network file application of job login ID.</li> <li>NCS</li> <li>All setting of Network Setup (User M (NCS: Network Control Service))</li> <li>Clear DCS Setting</li> <li>Initializes the DCS (Delivery Control</li> <li>Clear UCS Setting</li> <li>Initializes the UCS (User Information MIRS Memory Clr</li> <li>Initializes the MIRS (Machine Information MIRS Memory Clr</li> <li>Initializes the CCS (Certification and Service) settings.</li> <li>SRM Memory Clr</li> <li>Initializes the SRM (System Resource)</li> </ul> | <ul> <li>Menu Protect</li> <li>System Setting except for setting of Energy</li> <li>I/F Setup (I/O Buffer and I/O Timeout)</li> <li>PCL Menu</li> <li>GWWS</li> <li>CTL</li> <li>Deletes the network file application management iob login ID.</li> <li>NCS</li> <li>CTL</li> <li>All setting of Network Setup (User Menu)</li> <li>(NCS: Network Control Service)</li> <li>Clear DCS Setting</li> <li>CTL</li> <li>Initializes the DCS (Delivery Control Service) setup is a setup of the service) setup of the setup of the setup of th</li></ul> |  |  |
|     | Resets or deletes the LCS-related data. |     |                      |
|-----|-----------------------------------------|-----|----------------------|
| 021 | ECS                                     | CTL | [-/-/-]<br>[Execute] |
|     | Initializes the ECS settings.           |     |                      |
| 025 | websys                                  | CTL | [-/-/-]<br>[Execute] |
|     | -                                       |     |                      |
| 026 | PLN                                     | CTL | [-/-]<br>[Execute]   |

| 5803 | [INPUT CHECK]                                        |     |                               |
|------|------------------------------------------------------|-----|-------------------------------|
|      | PSIZE&TRYSET                                         | ENG | [0 to 15 / <b>0</b> / 1/step] |
|      | 0: A3 SEF                                            | 1   |                               |
|      | 1: A4 SEF                                            |     |                               |
|      | 2: A4 LEF                                            |     |                               |
|      | 3: A5 SEF                                            |     |                               |
|      | 4: A5 LEF                                            |     |                               |
|      | 5: A6 SEF                                            |     |                               |
|      | 6: DLT SEF                                           |     |                               |
| 001  | 7: LG SEF                                            |     |                               |
|      | 8: LT SEF                                            |     |                               |
|      | 9: LT LEF                                            |     |                               |
|      | 10: Custom                                           |     |                               |
|      | 11: Folio                                            |     |                               |
|      | 12:Executive                                         |     |                               |
|      | 13:16K                                               |     |                               |
|      | 14:8K                                                |     |                               |
|      | 15:Tray not set                                      |     |                               |
| 00.4 | PAPEND_SNS                                           | ENG | [0 or 1 / <b>0</b> / 1/step]  |
| 004  | Displays the status of the by-pass paper end sensor. |     |                               |

|     | 0: paper remaining      |     |                              |
|-----|-------------------------|-----|------------------------------|
|     | 1: paper end            |     |                              |
|     | HANDBP_SNS              | ENG | [0 or 1 / <b>0</b> / 1/step] |
| 005 | 0: Base plate goes down |     |                              |
|     | 1: Base plate goes up   |     |                              |
|     | HAND_SNS                | ENG | [0 or 1 / <b>0</b> / 1/step] |
| 006 | 0: Paper detected       |     |                              |
|     | 1: No paper detected    |     |                              |
|     | PAPOUT_SNS              | ENG | [0 or 1 / <b>0</b> / 1/step] |
| 800 | 0: Paper detected       |     |                              |
|     | 1: No paper detected    |     |                              |
|     | PEFUL_SNS               | ENG | [0 or 1 / <b>0</b> / 1/step] |
| 009 | 0: Paper not full       |     |                              |
|     | 1: Paper full           |     |                              |
|     | PAPERON_SNS             | ENG | [0 or 1 / <b>0</b> / 1/step] |
| 010 | 0: Paper detected       |     |                              |
|     | 1: No paper detected    |     |                              |
|     | DUP_SNS                 | ENG | [0 or 1 / <b>0</b> / 1/step] |
| 013 | 0: Paper detected       |     |                              |
|     | 1: No paper detected    |     |                              |
|     | REG_SNS                 | ENG | [0 or 1 / <b>0</b> / 1/step] |
| 015 | 0: Paper detected       |     |                              |
|     | 1: No paper detected    |     |                              |
|     | TE_SNS_K                | ENG | [0 or 1 / <b>0</b> / 1/step] |
| 018 | 0: Toner remaining      |     |                              |
|     | 1: Toner end            |     |                              |
| 010 | TE_SNS_C                | ENG | [0 or 1 / <b>0</b> / 1/step] |
| 019 | 0: Toner remaining      |     |                              |

|     | 1: Toner end                                              |                    |                              |  |  |  |
|-----|-----------------------------------------------------------|--------------------|------------------------------|--|--|--|
|     | TE_SNS_M                                                  | ENG                | [0 or 1 / <b>0</b> / 1/step] |  |  |  |
| 020 | 0: Toner remaining                                        | 0: Toner remaining |                              |  |  |  |
|     | 1: Toner end                                              |                    |                              |  |  |  |
|     | TE_SNS_Y                                                  | ENG                | [0 or 1 / <b>0</b> / 1/step] |  |  |  |
| 021 | 0: Toner remaining                                        |                    |                              |  |  |  |
|     | 1: Toner end                                              |                    |                              |  |  |  |
|     | INTERLOCK_+24VS1                                          | ENG                | [0 or 1 / <b>0</b> / 1/step] |  |  |  |
| 024 | 0: +24VS1 On                                              |                    |                              |  |  |  |
|     | 1: +24VS1 Off                                             |                    |                              |  |  |  |
|     | INTERLOCK_+24VS2                                          | ENG                | [0 or 1 / <b>0</b> / 1/step] |  |  |  |
| 025 | 0: +24VS2 On                                              |                    |                              |  |  |  |
|     | 1: +24VS2 Off                                             |                    |                              |  |  |  |
|     | INTERLOCK_+5VS                                            | ENG                | [0 or 1 / <b>0</b> / 1/step] |  |  |  |
| 026 | 0: +5VS On                                                |                    |                              |  |  |  |
|     | 1: +5VS Off                                               |                    |                              |  |  |  |
|     | TONERBTLSET_SNS                                           | ENG                | [0 or 1 / <b>0</b> / 1/step] |  |  |  |
| 032 | Displays the status of the waste toner bottle set sensor. |                    |                              |  |  |  |
|     | O: Set                                                    |                    |                              |  |  |  |
|     | 1: Not set                                                |                    |                              |  |  |  |
|     | TONERFUL_SNS                                              | ENG                | [0 or 1 / <b>0</b> / 1/step] |  |  |  |
| 033 | Displays the status of the waste toner overflow sensor.   |                    |                              |  |  |  |
|     | 0: Not full                                               |                    |                              |  |  |  |
|     |                                                           |                    |                              |  |  |  |
|     | ITBNEW_SNS                                                | ENG                | [0 or 1 / <b>0</b> / 1/step] |  |  |  |
| 034 | 0: Used                                                   |                    |                              |  |  |  |
|     | I: New                                                    |                    |                              |  |  |  |
| 035 | MINFAN_LOCK                                               | ENG                | [0 or 1 / <b>0</b> / 1/step] |  |  |  |

|     | 0: Normal<br>1: Error    |     |                              |
|-----|--------------------------|-----|------------------------------|
|     | FUFAN_LOCK               | ENG | [0 or 1 / <b>0</b> / 1/step] |
| 036 | 0: Normal<br>1: Error    |     |                              |
|     | PSUFAN_LOCK              | ENG | [0 or 1 / <b>0</b> / 1/step] |
| 037 | 0: Normal<br>1: Error    |     |                              |
|     | ITB_TCSP_SNS             | ENG | [0 or 1 / <b>0</b> / 1/step] |
| 048 | 0: Abutting<br>1: Spaced |     |                              |
|     | FEEDMT_LOCK              | ENG | [0 or 1 / <b>0</b> / 1/step] |
| 049 | 0: Normal<br>1: Error    |     |                              |
|     | BWMT_LOCK                | ENG | [0 or 1 / <b>0</b> / 1/step] |
| 050 | 0: Normal<br>1: Error    |     |                              |
|     | FUMT_LOCK                | ENG | [0 or 1 / <b>0</b> / 1/step] |
| 051 | 0: Normal<br>1: Error    |     |                              |
|     | COLMT_LOCK               | ENG | [0 or 1 / <b>0</b> / 1/step] |
| 052 | 0: Normal<br>1: Error    |     |                              |
|     | TRANSMT_LOCK             | ENG | [0 or 1 / <b>0</b> / 1/step] |
| 053 | 0: Normal<br>1: Error    |     |                              |
| 054 | HVP_ERR_D                | ENG | [0 or 1 / <b>0</b> / 1/step] |

|     | Indicates the state of the error signal from high voltage output of separation part. If the error is detected, it returns SC460-00.                      |     |                               |  |  |
|-----|----------------------------------------------------------------------------------------------------|-----|-------------------------------|--|--|
|     | 0: Error                                                                                                    |     |                               |  |  |
|     | 1: Normal                                                                                                    |     |                               |  |  |
|     | HVP_ERR_1                                                                                                    | ENG | [0 or 1 / <b>0</b> / 1/step]  |  |  |
| 055 | Indicates the state of the error signal from high voltage output of charging and development. If the error is detected, it returns SC490-00.<br>0: Error |     |                               |  |  |
|     | 1: Normal                                                                                                    |     |                               |  |  |
|     | HVP_ERR_2                                                                                                    | ENG | [0 or 1 / <b>0</b> / 1/step]  |  |  |
| 056 | Indicates the state of the error signal from high voltage output of 1st and 2nd transfer. If the error is detected, it returns SC490-01.<br>0: Abutting  |     |                               |  |  |
|     | Г: Эрасеа                                                                                                    |     |                               |  |  |
|     | FUNEW_SNS                                                                                                    | ENG | [0 or 1 / <b>0</b> / 1/step]  |  |  |
| 058 | 0: Used                                                                                                    |     |                               |  |  |
|     | 1: New                                                                                                    |     |                               |  |  |
|     | FUSET_SNS                                                                                                    | ENG | [0 or 1 / <b>0</b> / 1/step]  |  |  |
| 060 | 0: Set                                                                                                    |     |                               |  |  |
|     | 1: Not set                                                                                                    |     |                               |  |  |
|     | FUCOMP                                                                                                    | ENG | [0 or 1 / <b>0</b> / 1/step]  |  |  |
| 062 | O: Off                                                                                                    |     |                               |  |  |
|     | 1: High temp. detected                                                                                                    |     |                               |  |  |
| 070 | EGB_VER                                                                                                    | ENG | [0 to 15 / <b>0</b> / 1/step] |  |  |
| 072 | Increases 1 if version is increased.                                                                                                    |     |                               |  |  |
|     | BANK_PE_SNS1                                                                                                    | ENG | [0 or 1 / <b>0</b> / 1/step]  |  |  |
| 077 | 0: paper end<br>1: paper remaining                                                                                                    |     |                               |  |  |
| 078 | BANK_PE_SNS2                                                                                                    | ENG | [0 or 1 / <b>0</b> / 1/step]  |  |  |

|     | 0: paper end                                        |     |                               |  |
|-----|-----------------------------------------------------|-----|-------------------------------|--|
|     | 1: paper remaining                                  |     |                               |  |
|     | BANK_PE_SNS3                                        | ENG | [0 or 1 / <b>0</b> / 1/step]  |  |
| 079 | 0: paper end                                        |     |                               |  |
|     | 1: paper remaining                                  |     |                               |  |
|     | BANK_FEED_SNS1                                      | ENG | [0 or 1 / <b>0</b> / 1/step]  |  |
| 080 | 0: No paper detected                                |     |                               |  |
|     | 1: Paper detected                                   |     |                               |  |
|     | BANK_FEED_SNS2                                      | ENG | [0 or 1 / <b>0</b> / 1/step]  |  |
| 081 | 0: No paper detected                                |     |                               |  |
|     | 1: Paper detected                                   |     |                               |  |
|     | BANK_FEED_SNS3                                      | ENG | [0 or 1 / <b>0</b> / 1/step]  |  |
| 082 | 0: No paper detected                                |     |                               |  |
|     | 1: Paper detected                                   |     |                               |  |
|     | BANK_500/250_1                                      | ENG | [0 or 1 / <b>0</b> / 1/step]  |  |
| 083 | Indicates first stage (tray 2) is 500 sheets tray.  |     |                               |  |
|     | 0: 500                                              |     |                               |  |
|     | 1: Not used                                         |     |                               |  |
|     | BANK_500/250_2                                      | ENG | [0 or 1 / <b>0</b> / 1/step]  |  |
| 084 | Indicates second stage (tray 3) is 500 sheets tray. |     |                               |  |
|     | 0: 500                                              |     |                               |  |
|     | 1: Not used                                         |     |                               |  |
|     | BANK_500/250_3                                      | ENG | [0 or 1 / <b>0</b> / 1/step]  |  |
| 085 | Indicates third stage (tray 4) is 500 sheets tray.  |     |                               |  |
|     | 0: 500                                              |     |                               |  |
|     | 1: Not used                                         |     |                               |  |
| 086 | BANK_PSIZE_1                                        | ENG | [0 to 15 / <b>0</b> / 1/step] |  |
| 000 | 0: A3 SEF                                           |     |                               |  |

|     | 1: B4 SEF        |     |                               |
|-----|------------------|-----|-------------------------------|
|     | 2: A4 SEF        |     |                               |
|     | 3: A4 LEF        |     |                               |
|     | 4: B5 SEF        |     |                               |
|     | 5: B5 LEF        |     |                               |
|     | 6: A5 SEF        |     |                               |
|     | 9: DLT SEF       |     |                               |
|     | 10: LG SEF       |     |                               |
|     | 11: LT SEF       |     |                               |
|     | 12: LT LEF       |     |                               |
|     | 14: Custom       |     |                               |
|     | 15: Tray not set |     |                               |
|     | BANK_PSIZE_2     | ENG | [0 to 15 / <b>0</b> / 1/step] |
|     | 0: A3 SEF        |     |                               |
|     | 1: B4 SEF        |     |                               |
|     | 2: A4 SEF        |     |                               |
|     | 3: A4 LEF        |     |                               |
|     | 4: B5 SEF        |     |                               |
| 097 | 5: B5 LEF        |     |                               |
| 007 | 6: A5 SEF        |     |                               |
|     | 9: DLT SEF       |     |                               |
|     | 10: LG SEF       |     |                               |
|     | 1 1: LT SEF      |     |                               |
|     | 12: LT LEF       |     |                               |
|     | 14: Custom       |     |                               |
|     | 15: Tray not set |     |                               |
|     | BANK_PSIZE_3     | ENG | [0 to 15 / <b>0</b> / 1/step] |
|     | 0: A3 SEF        |     |                               |
| 000 | 1: B4 SEF        |     |                               |
| 000 | 2: A4 SEF        |     |                               |
|     | 3: A4 LEF        |     |                               |
|     | 4: B5 SEF        |     |                               |

|     | 5: B5 LEF          |     |                              |
|-----|--------------------|-----|------------------------------|
|     | 6: A5 SEF          |     |                              |
|     | 9: DLT SEF         |     |                              |
|     | 10: LG SEF         |     |                              |
|     | 11: LT SEF         |     |                              |
|     | 12: LT LEF         |     |                              |
|     | 14: Custom         |     |                              |
|     | 15: Tray not set   |     |                              |
| 089 | BANK_SET           | ENG | [0 to 3 / <b>0</b> / 1/step] |
|     | Number of bank set |     |                              |
|     | BANK_MT_LOCK_1     | ENG | [0 or 1 / <b>0</b> / 1/step] |
| 090 | 0: Normal          |     |                              |
|     | 1: Error           |     |                              |
|     | BANK_MT_LOCK_2     | ENG | [0 or 1 / <b>0</b> / 1/step] |
| 091 | 0: Normal          |     |                              |
|     | 1: Error           |     |                              |
|     | BANK_MT_LOCK_3     | ENG | [0 or 1 / <b>0</b> / 1/step] |
| 092 | 0: Normal          |     |                              |
|     | 1: Error           |     |                              |
|     | PCDUNEW_SNS_K      | ENG | [0 or 1 / <b>0</b> / 1/step] |
| 100 | 0: Used            |     |                              |
|     | 1: New             |     |                              |
|     | PCDUNEW_SNS_C      | ENG | [0 or 1 / <b>0</b> / 1/step] |
| 101 | 0: Used            |     |                              |
|     | 1: New             |     |                              |
|     | PCDUNEW_SNS_M      | ENG | [0 or 1 / <b>0</b> / 1/step] |
| 102 | 0: Used            |     |                              |
|     | 1: New             |     |                              |
| 103 | PCDUNEW_SNS_Y      | ENG | [0 or 1 / <b>0</b> / 1/step] |

|     | 0: Used                                        |     |                                               |  |  |
|-----|------------------------------------------------|-----|-----------------------------------------------|--|--|
|     | 1: New                                         |     |                                               |  |  |
|     | PCDUSET_SNS_K                                  | ENG | [0 or 1 / <b>0</b> / 1/step]                  |  |  |
| 104 | 0: Set                                         |     |                                               |  |  |
|     | 1: Not set                                     |     |                                               |  |  |
|     | PCDUSET_SNS_C                                  | ENG | [0 or 1 / <b>0</b> / 1/step]                  |  |  |
| 105 | 0: Set                                         |     |                                               |  |  |
|     | 1: Not set                                     |     |                                               |  |  |
|     | PCDUSET_SNS_M                                  | ENG | [0 or 1 / <b>0</b> / 1/step]                  |  |  |
| 106 | 0: Set                                         |     |                                               |  |  |
|     | 1: Not set                                     |     |                                               |  |  |
|     | PCDUSET_SNS_Y                                  | ENG | [0 or 1 / <b>0</b> / 1/step]                  |  |  |
| 107 | 0: Set                                         |     |                                               |  |  |
|     | 1: Not set                                     |     |                                               |  |  |
|     | Door Open Detect                               | ENG | [0 or 1 / <b>0</b> / 1/step]                  |  |  |
| 115 | Displays the status of the interlock switches. |     |                                               |  |  |
|     | 0: Door closed                                 |     |                                               |  |  |
|     | 1: Door opened                                 |     |                                               |  |  |
| 116 | Temperature                                    | ENG | [0 to 999 / <b>0</b> / 1 deg/step]            |  |  |
| 110 | Displays current temperature.                  |     |                                               |  |  |
| 117 | Relative Humidity                              | ENG | [0 to 999 / <b>0</b> / 1 %RH/step]            |  |  |
|     | Displays current relative humidity.            |     |                                               |  |  |
| 110 | Absolute Humidity                              | ENG | [0.00 to 99.99 / <b>0.00</b> / 0.01 %RH/step] |  |  |
| 118 | Displays current absolute humidity.            |     |                                               |  |  |

| 5804 | [OUTPUT CHECK] |     |                                               |
|------|----------------|-----|-----------------------------------------------|
| 003  | BWMT_144mm/s   | eng | [0 or 1 / <b>0</b> / 1/step]<br>0: OFF, 1: ON |

|     | When using this SP, remove Bk toner cartridge / Bk PCDU. Toner may contaminate inside of the machine.                                 |                            |                                         |  |
|-----|----------------------------------------------------------------------------------------------------|----------------------------|-----------------------------------------|--|
|     | BWMT_90mm/s                                                                                                    | ENG                        | [0 or 1 / <b>0</b> / 1/step]            |  |
| 004 | When using this SP, remove Bk tone of the machine.                                                                                    | r cartridge                | / Bk PCDU. Toner may contaminate inside |  |
|     | BWMT_60mm/s                                                                                                    | ENG                        | [0 or 1 / <b>0</b> / 1/step]            |  |
| 005 | When using this SP, remove Bk tone of the machine.                                                                                    | r cartridge                | / Bk PCDU. Toner may contaminate inside |  |
| 010 | FUMT_144mm/s                                                                                                    | ENG                        | [0 or 1 / <b>0</b> / 1/step]            |  |
| 011 | FUMT_mt_90mm/s                                                                                                    | ENG                        | [0 or 1 / <b>0</b> / 1/step]            |  |
| 012 | FUMT_t_90m/s                                                                                                    | ENG                        | [0 or 1 / <b>0</b> / 1/step]            |  |
| 013 | FUMT_60mm/s                                                                                                    | ENG                        | [0 or 1 / <b>0</b> / 1/step]            |  |
|     | COLMT_144mm/s                                                                                                    | ENG                        | [0 or 1 / <b>0</b> / 1/step]            |  |
| 017 | When using this SP, remove FC (CMY) toner cartridge / FC (CMY) PCDU. Toner may contaminate inside of the machine.                     |                            |                                         |  |
|     | COLMT_90mm/s                                                                                                    | ENG                        | [0 or 1 / <b>0</b> / 1/step]            |  |
| 018 | When using this SP, remove FC (CMY) toner cartridge / FC (CMY) PCDU. Toner may contaminate inside of the machine.                     |                            |                                         |  |
|     | COLMT_60mm/s                                                                                                    | ENG                        | [0 or 1 / <b>0</b> / 1/step]            |  |
| 019 | When using this SP, remove FC (CMY) toner cartridge / FC (CMY) PCDU. Toner may contaminate inside of the machine.                     |                            |                                         |  |
|     | TRANSMT_144m/s                                                                                                    | ENG                        | [0 or 1 / <b>0</b> / 1/step]            |  |
| 024 | When using this SP, remove all toner cartridges / all PCDU. This may damage PCDU and transfer belt, and would affect printing images. |                            |                                         |  |
|     | TRANSMT_90mm/s                                                                                                    | ENG                        | [0 or 1 / <b>0</b> / 1/step]            |  |
| 025 | When using this SP, remove all tone<br>transfer belt, and would affect printi                                                         | r cartridges<br>ng images. | s / all PCDU. This may damage PCDU and  |  |
| 026 | TRANSMT_60m/s                                                                                                    | ENG                        | [0 or 1 / <b>0</b> / 1/step]            |  |

|     | When using this SP, remove all toner cartridges / all PCDU. This may damage PCDU and transfer belt, and would affect printing images.                                            |              |                                            |  |
|-----|----------------------------------------------------------------------------------------------------|--------------|--------------------------------------------|--|
| 031 | FEEDMT_144mm/s                                                                                                    | ENG          | [0 or 1 / <b>0</b> / 1/step]               |  |
| 032 | FEEDMT_mt_90mm/s                                                                                                    | ENG          | [0 or 1 / <b>0</b> / 1/step]               |  |
| 033 | FEEDMT_t_90mm/s                                                                                                    | ENG          | [0 or 1 / <b>0</b> / 1/step]               |  |
| 034 | FEEDMT_60mm/s                                                                                                    | ENG          | [0 or 1 / <b>0</b> / 1/step]               |  |
| 025 | FEEDMT_1TCSP                                                                                                    | ENG          | [0 or 1 / <b>0</b> / 1/step]               |  |
| 035 | Revolve using transected motor spec                                                                                                    | ed of the 1s | st transfer                                |  |
|     | FEEDMT_HANDBP                                                                                                    | ENG          | [0 or 1 / <b>0</b> / 1/step]               |  |
| 036 | To lift manual feed base plate, reven<br>for lifting.                                                                                                    | rse drive po | aper transfer motor, and rotate at a speed |  |
| 039 | REG_CL                                                                                                    | ENG          | [0 or 1 / <b>0</b> / 1/step]               |  |
| 040 | MID_CL                                                                                                    | ENG          | [0 or 1 / <b>0</b> / 1/step]               |  |
| 041 | PAP_CL                                                                                                    | ENG          | [0 or 1 / <b>0</b> / 1/step]               |  |
| 042 | HAND_CL                                                                                                    | ENG          | [0 or 1 / <b>0</b> / 1/step]               |  |
| 043 | DUP_MID_CL                                                                                                    | ENG          | [0 or 1 / <b>0</b> / 1/step]               |  |
| 044 | DUP_OUT_CL                                                                                                    | ENG          | [0 or 1 / <b>0</b> / 1/step]               |  |
|     | DUP_SOL                                                                                                    | ENG          | [0 or 1 / <b>0</b> / 1/step]               |  |
|     | Drives the switching solenoid to transfer the paper to the duplex unit.                                                                                                    |              |                                            |  |
| 045 | 0: Off – moves solenoid towards to output bin direction.                                                                                                    |              |                                            |  |
|     | <ul> <li>I: On – moves solenoid towards to duplex unit direction.</li> <li>Do not turn on more than a minute, this might damage the machine because of the high heat.</li> </ul> |              |                                            |  |
|     | PAPOUT_SOL                                                                                                    | ENG          | [0 or 1 / <b>0</b> / 1/step]               |  |
| 046 | Drives solenoid for the idler gear to reverse drive paper exit roller.<br>0: Off                                                                                                 |              |                                            |  |
|     | 1: On – idler gear works to transfer                                                                                                    | the paper    | to the duplex unit.                        |  |
|     | Do not turn on more than a minute, this might damage the machine because of the high heat.                                                                                       |              |                                            |  |

| 083 | 1TCSP_CL                                                                                                    | ENG | [0 or 1 / <b>0</b> / 1/step] |  |
|-----|----------------------------------------------------------------------------------------------------|-----|------------------------------|--|
| 091 | TN_CL_K                                                                                                    | ENG | [0 or 1 / <b>0</b> / 1/step] |  |
| 092 | TN_CL_C                                                                                                    | ENG | [0 or 1 / <b>0</b> / 1/step] |  |
| 093 | TN_CL_M                                                                                                    | ENG | [0 or 1 / <b>0</b> / 1/step] |  |
| 094 | TN_CL_Y                                                                                                    | ENG | [0 or 1 / <b>0</b> / 1/step] |  |
| 100 | MIN_FAN_H                                                                                                    | ENG | [0 or 1 / <b>0</b> / 1/step] |  |
| 101 | MIN_FAN_L                                                                                                    | ENG | [0 or 1 / <b>0</b> / 1/step] |  |
| 102 | FU_FAN_H                                                                                                    | ENG | [0 or 1 / <b>0</b> / 1/step] |  |
| 103 | FU_FAN_L                                                                                                    | ENG | [0 or 1 / <b>0</b> / 1/step] |  |
| 107 | PSU_FAN_H                                                                                                    | ENG | [0 or 1 / <b>0</b> / 1/step] |  |
| 108 | PSU_FAN_L                                                                                                    | ENG | [0 or 1 / <b>0</b> / 1/step] |  |
|     | HVP_C_K                                                                                                    | ENG | [0 or 1 / <b>0</b> / 1/step] |  |
|     | 0: Off                                                                                                    |     |                              |  |
|     | 1: On – Output -1100V                                                                                                   |     |                              |  |
| 130 | There is no SP to change output voltage.                                                                                |     |                              |  |
|     | When turning this ON, make sure to remove Bk toner cartridge and Bk PCDU. OPC Drum might be scratched by the discharge. |     |                              |  |
|     | SP5804-147 must be ON to output voltage.                                                                                |     |                              |  |
|     | HVP_C_C                                                                                                    | ENG | [0 or 1 / <b>0</b> / 1/step] |  |
|     | 0: Off                                                                                                    |     |                              |  |
|     | 1: On – Output - 1100V                                                                                                  |     |                              |  |
| 131 | There is no SP to change output voltage.                                                                                |     |                              |  |
|     | When turning this ON, make sure to remove Cy toner cartridge and Cy PCDU. OPC Drum might be scratched by the discharge. |     |                              |  |
|     | SP5804-148 must be ON to output voltage.                                                                                |     |                              |  |
|     | HVP_C_M                                                                                                    | ENG | [0 or 1 / <b>0</b> / 1/step] |  |
| 122 | 0: Off                                                                                                    |     |                              |  |
| 132 | 1: On – Output -1100V                                                                                                   |     |                              |  |
|     | There is no SP to change output voltage.                                                                                |     |                              |  |

|     | When turning this ON, make sure to remove Ma toner cartridge and Ma PCDU. OPC Drum might be scratched by the discharge. |                   |                                         |  |
|-----|----------------------------------------------------------------------------------------------------|-------------------|-----------------------------------------|--|
|     | SP5804-148 must be ON to output voltage.                                                                                |                   |                                         |  |
|     | HVP_C_Y                                                                                                    | ENG               | [0 or 1 / <b>0</b> / 1/step]            |  |
|     | 0: Off                                                                                                    |                   |                                         |  |
|     | 1: On – Output -1100V                                                                                                   |                   |                                         |  |
| 133 | There is no SP to change output volt                                                                                    | age.              |                                         |  |
|     | When turning this ON, make sure to<br>might be scratched by the discharge                                               | o remove Yo<br>e. | e toner cartridge and Ye PCDU. OPC Drum |  |
|     | SP5804-148 must be ON to output                                                                                         | voltage.          |                                         |  |
|     | HVP_DV_K                                                                                                    | ENG               | [0 or 1 / <b>0</b> / 1/step]            |  |
|     | 0: Off                                                                                                    |                   |                                         |  |
| 134 | 1: On – Output -200V                                                                                                    |                   |                                         |  |
|     | There is no SP to change output voltage.                                                                                |                   |                                         |  |
|     | SP5804-147 must be ON to output voltage.                                                                                |                   |                                         |  |
|     | HVP_DV_C                                                                                                    | ENG               | [0 or 1 / <b>0</b> / 1/step]            |  |
|     | 0: Off                                                                                                    |                   |                                         |  |
| 135 | 1: On – Output -200V                                                                                                    |                   |                                         |  |
|     | There is no SP to change output voltage.                                                                                |                   |                                         |  |
|     | SP5804-147 must be ON to output voltage.                                                                                |                   |                                         |  |
|     | HVP_DV_M                                                                                                    | ENG               | [0 or 1 / <b>0</b> / 1/step]            |  |
|     | 0: Off                                                                                                    |                   |                                         |  |
| 136 | 1: On – Output -200V                                                                                                    |                   |                                         |  |
|     | There is no SP to change output voltage.                                                                                |                   |                                         |  |
|     | SP5804-147 must be ON to output voltage.                                                                                |                   |                                         |  |
|     | HVP_DV_Y                                                                                                    | ENG               | [0 or 1 / <b>0</b> / 1/step]            |  |
|     | 0: Off                                                                                                    |                   |                                         |  |
| 137 | 1: On – Output -200V                                                                                                    |                   |                                         |  |
|     | There is no SP to change output voltage.                                                                                |                   |                                         |  |
|     | SP5804-147 must be ON to output voltage.                                                                                |                   |                                         |  |

|     | HVP_T1_K                                 | ENG  | [0 or 1 / <b>0</b> / 1/step] |  |  |
|-----|------------------------------------------|------|------------------------------|--|--|
| 139 | O: Off                                   |      |                              |  |  |
|     | 1: On – Output +1000V                    |      |                              |  |  |
|     | There is no SP to change output volte    | age. |                              |  |  |
|     | HVP_T1_C                                 | ENG  | [0 or 1 / <b>0</b> / 1/step] |  |  |
| 140 | 0: Off                                   |      |                              |  |  |
| 140 | 1: On – Output +1000V                    |      |                              |  |  |
|     | There is no SP to change output volte    | age. |                              |  |  |
|     | HVP_T1_M                                 | ENG  | [0 or 1 / <b>0</b> / 1/step] |  |  |
| 1/1 | 0: Off                                   |      |                              |  |  |
| 141 | 1: On – Output +1000V                    |      |                              |  |  |
|     | There is no SP to change output voltage. |      |                              |  |  |
|     | HVP_T1_Y                                 | ENG  | [0 or 1 / <b>0</b> / 1/step] |  |  |
| 142 | 0: Off                                   |      |                              |  |  |
|     | 1: On – Output +1000V                    |      |                              |  |  |
|     | There is no SP to change output voltage. |      |                              |  |  |
|     | HVP_T2_+                                 | ENG  | [0 or 1 / <b>0</b> / 1/step] |  |  |
| 143 | 0: Off                                   |      |                              |  |  |
|     | 1: On – Output +30uA                     |      |                              |  |  |
|     | There is no SP to change output value.   |      |                              |  |  |
|     | HVP_T2                                   | ENG  | [0 or 1 / <b>0</b> / 1/step] |  |  |
| 144 | 0: Off                                   |      |                              |  |  |
|     | 1: On – Output -800V                     |      |                              |  |  |
|     | There is no SP to change output volte    | age. |                              |  |  |
|     | HVP_D                                    | ENG  | [0 or 1 / <b>0</b> / 1/step] |  |  |
| 145 | 0: Off                                   |      |                              |  |  |
| 140 | 1: On – Output +2000V                    |      |                              |  |  |
|     | There is no SP to change output voltage. |      |                              |  |  |
| 147 | hvp_bion_bk                              | ENG  | [0 or 1 / <b>0</b> / 1/step] |  |  |

|     | SP to output charging and development for Bk.                             |              |                                  |
|-----|---------------------------------------------------------------------------|--------------|----------------------------------|
|     | This SP must be "ON" to enable SP5804-130 / SP5804-134 to output voltage. |              |                                  |
|     | HVP_BION_COL                                                              | ENG          | [0 or 1 / <b>0</b> / 1/step]     |
| 148 | SP to output charging and developm                                        | nent for Bk. |                                  |
|     | This SP must be "ON" to enable SP:                                        | 5804-135     | to SP5804-137 to output voltage. |
| 185 | ТМ_0                                                                      | ENG          | [0 or 1 / <b>0</b> / 1/step]     |
| 186 | TM_1                                                                      | ENG          | [0 or 1 / <b>0</b> / 1/step]     |
| 224 | BANK_MT1:144mm/s                                                          | ENG          | [0 or 1 / <b>0</b> / 1/step]     |
| 225 | BANK_MT1:90mm/s                                                           | ENG          | [0 or 1 / <b>0</b> / 1/step]     |
| 226 | BANK_MT1:60mm/s                                                           | ENG          | [0 or 1 / <b>0</b> / 1/step]     |
| 227 | BANK_MT2:144mm/s                                                          | ENG          | [0 or 1 / <b>0</b> / 1/step]     |
| 228 | BANK_MT2:90mm/s                                                           | ENG          | [0 or 1 / <b>0</b> / 1/step]     |
| 229 | BANK_MT2:60mm/s                                                           | ENG          | [0 or 1 / <b>0</b> / 1/step]     |
| 230 | BANK_MT3:144mm/s                                                          | ENG          | [0 or 1 / <b>0</b> / 1/step]     |
| 231 | BANK_MT3:90mm/s                                                           | ENG          | [0 or 1 / <b>0</b> / 1/step]     |
| 232 | BANK_MT3:60mm/s                                                           | ENG          | [0 or 1 / <b>0</b> / 1/step]     |
| 239 | BANK_PAP_CL1                                                              | ENG          | [0 or 1 / <b>0</b> / 1/step]     |
| 240 | BANK_PAP_CL2                                                              | ENG          | [0 or 1 / <b>0</b> / 1/step]     |
| 241 | BANK_PAP_CL3                                                              | ENG          | [0 or 1 / <b>0</b> / 1/step]     |
| 242 | BANK_FEED_CL1                                                             | ENG          | [0 or 1 / <b>0</b> / 1/step]     |
| 243 | BANK_FEED_CL2                                                             | ENG          | [0 or 1 / <b>0</b> / 1/step]     |
| 244 | BANK_FEED_CL3                                                             | ENG          | [0 or 1 / <b>0</b> / 1/step]     |
| 240 | ON_DEMAND_2                                                               | ENG          | [0 or 1 / <b>0</b> / 1/step]     |
| 240 | Do not execute.                                                           |              |                                  |
| 249 | ITBFU_NEWON                                                               | ENG          | [0 or 1 / <b>0</b> / 1/step]     |
|     | 0: Off                                                                    |              |                                  |

|     | I: On – flows current to cut the new detection fuse of the Fusing unit.                                                |     |                              |  |
|-----|----------------------------------------------------------------------------------------------------|-----|------------------------------|--|
|     | This SP only flows current, no new detection control is working.                                                       |     |                              |  |
| 250 | PCDU_NEWON                                                                                                    | ENG | [0 or 1 / <b>0</b> / 1/step] |  |
| 251 | TEON_BK                                                                                                    | ENG | [0 or 1 / <b>0</b> / 1/step] |  |
| 252 | TEON_COL                                                                                                    | ENG | [0 or 1 / <b>0</b> / 1/step] |  |
|     | UPCOVER_SOL                                                                                                    | ENG | [0 or 1 / <b>0</b> / 1/step] |  |
|     | This SP controls shutter to supply toner to PCDU from toner cartridge.                                                 |     |                              |  |
| 253 | If top cover is opened, it is a spec not to open shutter. Must to hear the sound to check if this solenoid is working. |     |                              |  |
|     | When using this SP, remove all toner cartridge / PCDU. Toner may contaminate inside of the machine.                    |     |                              |  |
|     | 5V_TMP_ON                                                                                                    | ENG | [0 or 1 / <b>0</b> / 1/step] |  |
| 254 | This SP supplies power to the thermopile to check the surface temperature of fusing belt.                              |     |                              |  |
|     | Design analysis use only. Controlling this SP might damage the thermopile.                                             |     |                              |  |
| 055 | BankSerialComm                                                                                                    | ENG | [0 or 1 / <b>0</b> / 1/step] |  |
| 255 | Uses this to check bank substrate connection.                                                                          |     |                              |  |

| 5807 | [Machine Type] FSP                                                                                               |      |                              |  |  |
|------|----------------------------------------------------------------------------------------------------|------|------------------------------|--|--|
| 001  | Area Selection                                                                                                   | ENG* | [1 to 7 / * / 1/step]        |  |  |
|      | Sets the area for the printer.<br>*Differs according to model.<br>1:DOM, 2:NA, 3:EU, 4:Asia, 5:CHN, 6:TWN, 7:KOR |      |                              |  |  |
|      | Model Selection                                                                                                  | ENG* | [1 to 3 / <b>0</b> / 1/step] |  |  |
| 002  | Sets the model for the printer.<br>1:Type a, 2:Type b, 3:Type L                                                  |      |                              |  |  |
|      | Paper Type Notify                                                                                                | ENG  | [0 or 1 / 1 / 1/step]        |  |  |
| 003  | Sets how to notify paper type from the controller.<br>O: SP notify<br>1: command notify                          |      |                              |  |  |

| 5810 | [Fusing SC Clear]                             |     |                         |
|------|-----------------------------------------------|-----|-------------------------|
| 001  | Clear                                         | eng | [- / - / -]<br>[Excute] |
|      | Clears the error when the fusing SC occurred. |     |                         |

| 5811 | [Machine Info] |      |                                       |
|------|----------------|------|---------------------------------------|
| 002  | Display:Serial | *ENG | [0 to 255 / <b>0</b> / 1/step]        |
| 004  | Set:BICU       | *ENG | [0 to 255 / <b>0</b> / 1/step]<br>DFU |
| 005  | Display:FRAM   | ENG  | [0 to 255 / 0 / 1/step]<br>DFU        |

| 5812 | [Service Tel. No. Setting]                                                                                                    |      |   |  |
|------|----------------------------------------------------------------------------------------------------|------|---|--|
| 001  | Telephone                                                                                                    | *CTL | - |  |
|      | Sets the telephone number for a service representative. This number is printed on the<br>Counter List, which can be printed with the user's "Counter" menu.<br>This can be up to 16 characters (both numbers and alphabetic characters can be input). |      |   |  |
| 002  | Facsimile                                                                                                    | *CTL | - |  |
|      | Sets the fax or telephone number for a service representative. This number is printed on the Counter List.                                                                                                    |      |   |  |
|      | This can be up to 16 characters (both numbers and alphabetic characters can be input).                                                                                                    |      |   |  |

| 5816 | [NRS Function] These settings are used for NRS. |      |                                                                                                    |  |  |
|------|-------------------------------------------------|------|----------------------------------------------------------------------------------------------------|--|--|
| 001  | I/F Setting                                     | *CTL | [0 to 2 / 2 / 1 /step]<br>0: Remote service off<br>1: CSS remote service on<br>2: NRS remote service on |  |  |
|      | Selects the remote service setting.             |      |                                                                                                    |  |  |
| 002  | CE Call                                         | *CTL | [0 or 1 / <b>1</b> / 1 /step]<br>0: Start of the service                                                |  |  |

З

|                                                                                                    |                                                                                                    |                                         | 1: End of the service                   |  |
|----------------------------------------------------------------------------------------------------|----------------------------------------------------------------------------------------------------|-----------------------------------------|-----------------------------------------|--|
|                                                                                                    | Performs the CE Call at the start or end of the service.                                                                                    |                                         |                                         |  |
|                                                                                                    | ♦ Note                                                                                                    |                                         |                                         |  |
|                                                                                                    | • This SP is activated only when                                                                                                    | SP 5816-0                               | 01 is set to "2".                       |  |
|                                                                                                    |                                                                                                    |                                         | [0 or 1 / <b>0</b> / 1 /step]           |  |
| 003                                                                                                    | Function Flag                                                                                                    | *CTL                                    | 0: Disabled                             |  |
| 005                                                                                                    |                                                                                                    |                                         | 1: Enabled                              |  |
|                                                                                                    | Enables or disables the remote servi                                                                                                    | ce function                             |                                         |  |
| 004                                                                                                    |                                                                                                    | CTI                                     | [- / - / -]                             |  |
| 004                                                                                                    | Comunication less                                                                                                    | CIL                                     | [Excute]                                |  |
| 005                                                                                                    |                                                                                                    | CTI                                     | [- / - / -]                             |  |
| 005                                                                                                    | Device Info                                                                                                    | CIL                                     | [Excute]                                |  |
|                                                                                                    | SSL Disable                                                                                                    | *CTL                                    | [0 or 1 / <b>0</b> / 1 /step]           |  |
|                                                                                                    |                                                                                                    |                                         | 0: Yes. SSL not used.                   |  |
| 007                                                                                                    |                                                                                                    |                                         | 1: No. SSL used.                        |  |
|                                                                                                    | Controls if RCG (Remote Communication Gate) confirmation is done by SSL during an RCG send for the @Remote over a network interface.        |                                         |                                         |  |
|                                                                                                    | RCG Connect T/O                                                                                                    | *CTL                                    | [1 to 90 / 30 / <b>30</b> second /step] |  |
| 008                                                                                                    | Sets the length of time (seconds) for the time-out when the RCG (Remote Communication Gate) connects during a call via the @Remote network. |                                         |                                         |  |
|                                                                                                    | RCG Write Timeout                                                                                                    | *CTL                                    | [1 to 100 / <b>60</b> / 1 second /step] |  |
| 009 Sets the length of time (seconds) for the time-out when sen<br>during a call over the @Remote network. |                                                                                                    | it when sent data is written to the RCG |                                         |  |
| 010                                                                                                    | RCG Read Timeout                                                                                                    | *CTL                                    | [0 to 100 / <b>60</b> / 1 second/step]  |  |
| 010                                                                                                    | Sets the timeout counter for reading processing.                                                                                            |                                         |                                         |  |
|                                                                                                    |                                                                                                    |                                         | [0 or 1 / <b>0</b> / 1 /step]           |  |
| 011                                                                                                    | Port 80                                                                                                    | *CTL                                    | 0: No. Access denied                    |  |
|                                                                                                    |                                                                                                    |                                         | 1: Yes. Access granted.                 |  |

|     | Controls if permission is given to get access to the SOAP method over Port 80 on the @Remote network.                                                                                |                                       |                                                                                                   |  |  |  |
|-----|----------------------------------------------------------------------------------------------------|---------------------------------------|---------------------------------------------------------------------------------------------------|--|--|--|
| 012 | @Remote Service                                                                                                    | *CTL                                  | [0 or 1 / 1 / 1 /step]                                                                            |  |  |  |
| 013 | RFU Timing                                                                                                    | *CTL                                  | [0 or 1 / 1 / 1 /step]<br>0: Any status of a target machine<br>1: Sleep or panel off mode only    |  |  |  |
|     | Selects the timing for the remote firm                                                                                                    | ware updo                             | ıting.                                                                                            |  |  |  |
|     | RCG Error Cause                                                                                                    | CTL                                   | [0 or 1 / <b>0</b> / 1 /step]                                                                     |  |  |  |
| 014 | <ul> <li>O: Normal</li> <li>1: Fails to reflect the client/server certificate settings by network failure to reboot.</li> <li>Transitions to 0 on restarting the machine.</li> </ul> |                                       |                                                                                                   |  |  |  |
| 021 | Function Flag                                                                                                    | *CTL                                  | [0 or 1 / <b>0</b> / 1/step]<br>0: Not registered, 1: Registered                                  |  |  |  |
| 023 | Connect Mode (N/M)                                                                                                    | *CTL                                  | [0 or 1 / <b>0</b> / 1/step]<br>0: Internet connection<br>1: Dial-up connection                   |  |  |  |
|     | This SP displays and selects the RCG-N connection method.                                                                                                    |                                       |                                                                                                   |  |  |  |
| 0/1 | NotiTime ExpTime                                                                                                    | *CTL                                  | [0 to 0xffffffff / <b>0</b> / 1/step]                                                             |  |  |  |
| 001 | Proximity of the expiration of the cer                                                                                                    | tification.                           |                                                                                                   |  |  |  |
| 062 | HTTP Proxy Use                                                                                                    | *CTL                                  | [0 or 1 / <b>0</b> / 1/step]<br>0: Not use<br>1: Use                                              |  |  |  |
|     | This SP setting determines if the proxy server is used when the machine communicates with the service center.                                                                        |                                       |                                                                                                   |  |  |  |
|     | HTTP Proxy Host                                                                                                    | *CTL                                  | -                                                                                                 |  |  |  |
| 063 | This SP sets the address of the proxy<br>device and the gateway. Use this SF<br>The address is necessary to set up th                                                                | server use<br>to set up c<br>e embedd | d for communication between the RCG<br>or display the customer proxy server address.<br>ed RCG-N. |  |  |  |

|     | ♦ Note                                                                                                    |                                                                           |                               |                                                                                   |  |  |  |
|-----|----------------------------------------------------------------------------------------------------|---------------------------------------------------------------------------|-------------------------------|-----------------------------------------------------------------------------------|--|--|--|
|     | <ul> <li>The address display is limited to 128 characters. Characters beyond the 128<br/>character are ignored.</li> </ul> |                                                                           |                               |                                                                                   |  |  |  |
|     | • Th                                                                                                    | is address is customer inform                                             | ation and i                   | s not printed in the SMC report.                                                  |  |  |  |
|     | HTTP P                                                                                                    | roxy Port                                                                 | *CTL                          | [0 to 0xffff / <b>0</b> / 1/step]                                                 |  |  |  |
| 064 | This SP<br>embed<br>Gate-N                                                                                                 | sets the port number of the p<br>ded RCG-N and the gatewa<br>I.           | roxy server<br>y. This settin | r used for communication between the<br>ng is necessary to set up the embedded RC |  |  |  |
|     | <b>Vol</b>                                                                                                    | re                                                                        |                               |                                                                                   |  |  |  |
|     | • Th                                                                                                    | is port number is customer in                                             | formation o                   | and is not printed in the SMC report.                                             |  |  |  |
|     | HTTP P                                                                                                    | rox AutUsr                                                                | *CTL                          | -                                                                                 |  |  |  |
|     | This SP                                                                                                    | sets the HTTP proxy certificat                                            | tion user no                  | ime.                                                                              |  |  |  |
| 065 | <b>V</b> Not                                                                                                    | re                                                                        |                               |                                                                                   |  |  |  |
|     | • The length of the name is limited to 31 characters. Any character beyond the 31st character is ignored.                  |                                                                           |                               |                                                                                   |  |  |  |
|     | • Th                                                                                                    | • This name is customer information and is not printed in the SMC report. |                               |                                                                                   |  |  |  |
|     | HTTP P                                                                                                    | rox AutPass                                                               | *CTL                          | -                                                                                 |  |  |  |
|     | This SP sets the HTTP proxy certification password.                                                                        |                                                                           |                               |                                                                                   |  |  |  |
| 066 | ♦ Note                                                                                                    |                                                                           |                               |                                                                                   |  |  |  |
|     | • The length of the name is limited to 31 characters. Any character beyond the 31st character is ignored.                  |                                                                           |                               |                                                                                   |  |  |  |
|     | • This name is customer information and is not printed in the SMC report.                                                  |                                                                           |                               |                                                                                   |  |  |  |
|     | Cer Up                                                                                                    | dt Cond                                                                   | *CTL                          | [0 to 255 / <b>0</b> / 1/step]                                                    |  |  |  |
|     | Displays the status of the certification update.                                                                           |                                                                           |                               |                                                                                   |  |  |  |
|     | 0                                                                                                    | The certification used by RC                                              | CG-N is set                   | correctly.                                                                        |  |  |  |
| 067 | 1                                                                                                    | The certification request (se<br>URL and certification is pres            | tAuthKey)<br>sently being     | for update has been received from the GW<br>g updated.                            |  |  |  |
|     | 2                                                                                                    | The certification update is c<br>successful update.                       | ompleted o                    | and the GW URL is being notified of the                                           |  |  |  |
|     | 3                                                                                                    | The certification update fail update.                                     | ed, and the                   | e GW URL is being notified of the failed                                          |  |  |  |

|                                                                                                    | 4                                                                                                    | The period of the certification has expired and new request for an update is being sent to the GW URL.                                                                                                    |                     |                                                                                                    |  |  |
|----------------------------------------------------------------------------------------------------|----------------------------------------------------------------------------------------------------|----------------------------------------------------------------------------------------------------|---------------------|----------------------------------------------------------------------------------------------------|--|--|
|                                                                                                    | 11                                                                                                    | A rescue update for certification has been issued and a rescue certification setting is in progress for the rescue GW connection.                                                                                              |                     |                                                                                                    |  |  |
|                                                                                                    | 12                                                                                                    | The rescue certification setti<br>the certification update requ                                                                                                    | ng is comp<br>uest. | leted and the GW URL is being notified of                                                                                         |  |  |
| The notification of the request for certification update has completed succ13and the system is waiting for the certification update request from the resURL. |                                                                                                    |                                                                                                    |                     | ication update has completed successfully,<br>cation update request from the rescue GW                                            |  |  |
|                                                                                                    | 14                                                                                                    | 14 The notification of the certification request has been received from the rescue GV controller, and the certification is being stored.                                                                                       |                     |                                                                                                    |  |  |
|                                                                                                    | 15                                                                                                    | The certification has been stored, and the GW URL is being notified of the successful completion of this event.<br>The storing of the certification has failed, and the GW URL is being notified of the failure of this event. |                     |                                                                                                    |  |  |
|                                                                                                    | 16                                                                                                    |                                                                                                    |                     |                                                                                                    |  |  |
|                                                                                                    | The certification update request has been received from the GW URL, the<br>was notified of the results of the update after it was completed, but an certi<br>error has been received, and the rescue certification is being recorded. |                                                                                                    |                     | een received from the GW URL, the GW URL<br>e after it was completed, but an certification<br>we certification is being recorded. |  |  |
|                                                                                                    | 18                                                                                                    | The rescue certification of No. 17 has been recorded, and the GW URL is being notified of the failure of the certification update.                                                                                             |                     |                                                                                                    |  |  |
|                                                                                                    | Cer Ab                                                                                                    | nml Cause                                                                                                    | *CTL                | [0 to 255 / <b>0</b> / 1/step]                                                                                                    |  |  |
|                                                                                                    | Displays a number code that describes the reason for the request for update of the certification.                                                                                                    |                                                                                                    |                     |                                                                                                    |  |  |
|                                                                                                    | 0                                                                                                    | Normal. There is no request for certification update in progress.                                                                                                    |                     |                                                                                                    |  |  |
|                                                                                                    | 1                                                                                                    | Request for certification update in progress. The current certification has expired.                                                                                                    |                     |                                                                                                    |  |  |
| 068                                                                                                    | 2                                                                                                    | An SSL error notification ha                                                                                                    | s been issu         | ed. Issued after the certification has expired.                                                                                   |  |  |
|                                                                                                    | 3                                                                                                    | Notification of shift from a common authentication to an individual certification.                                                                                                    |                     |                                                                                                    |  |  |
|                                                                                                    | 4                                                                                                    | Notification of a common c                                                                                                    | ertification        | without ID2.                                                                                                    |  |  |
|                                                                                                    | 5                                                                                                    | Notification that no certifica                                                                                                    | ation was is        | sued.                                                                                                    |  |  |
|                                                                                                    | 6                                                                                                    | Notification that GW URL c                                                                                                    | loes not ex         | ist.                                                                                                    |  |  |

| 040 | Cer Updt ReqID                                                                                                    | *CTL                                        | -                                                                                                    |  |  |
|-----|----------------------------------------------------------------------------------------------------|---------------------------------------------|----------------------------------------------------------------------------------------------------|--|--|
| 009 | The ID of the request for certification.                                                                                                    |                                             |                                                                                                    |  |  |
| 002 | Firm Updating                                                                                                    | *CTL                                        | [0 to 5 / <b>0</b> / 1/step]                                                                                                    |  |  |
| 083 | Displays the status of the firmware u                                                                                                    | pdate.                                      |                                                                                                    |  |  |
|     | Firm UpUsr Conf                                                                                                    | *CTL                                        | -                                                                                                    |  |  |
| 085 | This SP setting determines if the open<br>before the firmware update execution<br>selected, a notification is sent to the<br>the firmware files from the URL.                       | rator can co<br>on. If the op<br>system mai | onfirm the previous version of the firmware<br>ation to confirm the previous version is<br>nager and the firmware update is done with |  |  |
|     | Firmware Size                                                                                                    | *CTL                                        | -                                                                                                    |  |  |
| 086 | Allows the service technician to confirm the size of the firmware data files during the firmware update execution.                                                                  |                                             |                                                                                                    |  |  |
| 007 | CERT: MacroVsn                                                                                                    | CTL                                         | -                                                                                                    |  |  |
| 087 | Displays the macro version of the @                                                                                                    | Remote cer                                  | tification.                                                                                                    |  |  |
| 000 | CERT: PAC Vsn                                                                                                    | CTL                                         | -                                                                                                    |  |  |
| 088 | Displays the macro version of the @Remote certification.                                                                                                    |                                             |                                                                                                    |  |  |
|     | CERT: ID2 Code                                                                                                    | CTL                                         | -                                                                                                    |  |  |
| 089 | 89 Displays ID2 for the @Remote certification. Spaces are displayed as underscores (                                                                                                |                                             |                                                                                                    |  |  |
|     | CERT: Subject                                                                                                    | CTL                                         | -                                                                                                    |  |  |
| 090 | Displays the common name of the @Remote certification subject. CN = the following 17 bytes. Spaces are displayed as underscores (_). Asterisks (****) indicate that no DESS exists. |                                             |                                                                                                    |  |  |
|     | CERT: SeriNum                                                                                                    | CTL                                         | -                                                                                                    |  |  |
| 091 | Displays serial number for the NRS certification. Asterisks (* * * *) indicate that no DESS exists.                                                                                 |                                             |                                                                                                    |  |  |
|     | CERT: Issuer                                                                                                    | CTL                                         | -                                                                                                    |  |  |
| 092 | Displays the common name of the issuer of the @Remote certification. CN = the following 30 bytes. Asterisks (* * * *) indicate that no DESS exists.                                 |                                             |                                                                                                    |  |  |

| 002 | CERT: St ExpTime                                                                                                    | CTL         | -                                                         |  |  |
|-----|----------------------------------------------------------------------------------------------------|-------------|-----------------------------------------------------------|--|--|
| 093 | Displays the start time of the period for which the current @Remote certification is enabled                                                                                                    |             |                                                           |  |  |
| 004 | CERT: End ExpTime                                                                                                    | CTL         | -                                                         |  |  |
| 094 | Displays the end time of the period                                                                                                    | or which th | e current @Remote certification is enabled.               |  |  |
| 095 | Svr CNCheck                                                                                                    | *CTL        | [0 or 1 / 1 / 1/step]                                     |  |  |
| 096 | GTWay Host                                                                                                    | CTL         | -                                                         |  |  |
| 097 | GTWay URLPath                                                                                                    | *CTL        | -                                                         |  |  |
| 099 | DebugRescueGWURL                                                                                                    | CTL         | [- / - / -]<br>[Excute]                                   |  |  |
|     | CERT: Encrypt Lv                                                                                                    | *CTL        | [1 or 2 / <b>1</b> / 1/step]<br>1: 512 bit<br>2: 2048 bit |  |  |
| 102 | <ul> <li>Displays cryptic strength of the NRS certification.</li> <li>Press [Execute].</li> <li>Setting this SP classifies the telephone line where embedded RCG-M is connected dial-up (pulse dial) or push (DTMF tone) type, so embedded RCG-M can autom distinguish the number that connects to the outside line.</li> <li>The current progress, success, or failure of this execution can be displayed SP5816-152.</li> <li>If the execution succeeded, SP5816-153 will display the result for confirm SP5016-154 will display the result for confirm</li> </ul> |             |                                                           |  |  |
| 200 | Polling Man Exc                                                                                                    | CTL         | [-/-/-]<br>[Execute]                                      |  |  |
|     | Executes the manual polling.                                                                                                    |             |                                                           |  |  |
|     | Instl: Condition                                                                                                    | CTL         | [0 to 4 / 0 / 1/step]                                     |  |  |
| 201 | <ul> <li>Displays a number that indicates the status of the @Remote service device.</li> <li>0: Neither the registered device by the external nor embedded RCG device is set.</li> <li>1: The embedded RCG device is being set. Only Box registration is completed. In this status, this unit cannot answer a polling request from the external RCG.</li> <li>2. The embedded RCG device is set. In this status, the external RCG unit cannot answer a polling request.</li> </ul>                                                                                   |             |                                                           |  |  |

|     | 3. The registered device by the external RCG is being set. In this status the embedded RCG device cannot be set.                                                                                                    |                  |                                     |  |  |
|-----|----------------------------------------------------------------------------------------------------|------------------|-------------------------------------|--|--|
|     | 4 The registered module by the external RCG has not started.                                                                                                    |                  |                                     |  |  |
| 202 | Instl: ID #                                                                                                    | *CTL             | -                                   |  |  |
| 202 | Allows entry of the number of the re                                                                                                    | quest need       | ed for the RCG-N device.            |  |  |
| 203 | Instl: Reference                                                                                                    | CTL              | [- / - / -]<br>[Excute]             |  |  |
|     | Executes the inquiry request to the @                                                                                                    | Remote G         | W URL.                              |  |  |
|     | Instl: Ref Rslt                                                                                                    | CTL              | [0 to 255 / <b>0</b> / 1/step]      |  |  |
|     | Displays a number that indicates the                                                                                                    | e result of th   | e inquiry executed with SP5816-203. |  |  |
| 204 | 0: Succeeded<br>1: Inquiry number error<br>2: Registration in progress<br>3: Proxy error (proxy enabled)<br>4: Proxy error (proxy disabled)<br>5: Proxy error (Illegal user name or<br>6: Communication error<br>7: Certification update error<br>8: Other error<br>9: Inquiry executing<br>Instl: Ref Section | password)<br>CTL | -                                   |  |  |
| 205 | Displays the result of the notification sent to the device from the GW URL in answer to the inquiry request. Displayed only when the result is registered at the GW URL.                                                                                                    |                  |                                     |  |  |
| 206 | Instl: Rgstltn                                                                                                    | CTL              | [- / - / -]<br>[Excute]             |  |  |
|     | Executes "Embedded RCG Registration".                                                                                                    |                  |                                     |  |  |
|     | Instl: Rgstltn Rst                                                                                                    | CTL              | [0 to 255 / <b>0</b> / 1/step]      |  |  |
| 207 | Displays a number that indicates the registration result.<br>0: Succeeded                                                                                                    |                  |                                     |  |  |
|     |                                                                                                    |                  |                                     |  |  |

|     | 3: Proxy error (proxy enabled)                    |                               |                     |                                                                                 |  |  |
|-----|---------------------------------------------------|-------------------------------|---------------------|---------------------------------------------------------------------------------|--|--|
|     | 4: Proxy error (proxy disabled)                   |                               |                     |                                                                                 |  |  |
|     | 5: Proxy error (Illegal user name or password)    |                               |                     |                                                                                 |  |  |
|     | 6: Communication error                            |                               |                     |                                                                                 |  |  |
|     | 7: Certification update e                         | rror                          |                     |                                                                                 |  |  |
|     | 8: Other error                                    |                               |                     |                                                                                 |  |  |
|     | 9: Registration executing                         |                               |                     |                                                                                 |  |  |
| 208 | Instl: ErrorCode                                  |                               | CTL                 | [-2147483647 to 2147483647 / <b>0</b> / 1/step]                                 |  |  |
| 208 | Displays a number that d<br>or SP5816-207 was exe | lescribes the<br>ecuted.      | error cod           | e that was issued when either SP5816-204                                        |  |  |
|     | Cause                                             | Code                          | Meanir              | ıg                                                                              |  |  |
|     |                                                   | -11001                        | Chat po             | arameter error                                                                  |  |  |
|     | Illegal Modem<br>Parameter                        | -11002                        | Chat ex             | recution error                                                                  |  |  |
|     |                                                   | -11003                        | Unexpe              | Unexpected error                                                                |  |  |
|     |                                                   | -11004                        |                     |                                                                                 |  |  |
|     |                                                   | -11005                        |                     |                                                                                 |  |  |
|     |                                                   | -12002                        | Inquiry<br>device   | registration attempted without acquiring status.                                |  |  |
|     | Operation Error,<br>Incorrect Setting             | -12003                        | Attemp<br>inquiry   | ted registration without execution of an and no previous registration.          |  |  |
|     |                                                   | -12004                        | Attemp<br>and ID:   | ted setting with illegal entries for certification<br>2.                        |  |  |
|     |                                                   | -12005                        | @Remc<br>has an     | te communication is prohibited. The device<br>Embedded RC gate-related problem. |  |  |
|     |                                                   | -12006 A confirm<br>confirmat |                     | rmation request was made after the<br>ation had been already completed.         |  |  |
|     | Operation Error,<br>Incorrect Setting             | -12007                        | The rec<br>differer | uest number used at registration was<br>t from the one used at confirmation.    |  |  |
|     |                                                   | -12008                        | Update<br>in use.   | Update certification failed because mainframe was in use.                       |  |  |

|     |                                     | -12009        | ID2 mi<br>and N   | smatch between an individual certification<br>/RAM                                  |  |  |
|-----|-------------------------------------|---------------|-------------------|-------------------------------------------------------------------------------------|--|--|
|     |                                     | -12010        | Certific          | Certification area is not initialized.                                              |  |  |
|     |                                     | -2385         | Attemp<br>interna | ted dial up overseas without the correct<br>tional prefix for the telephone number. |  |  |
|     |                                     | -2387         | Not su            | oported at the Service Center                                                       |  |  |
|     |                                     | -2389         | Databo            | ase out of service                                                                  |  |  |
|     |                                     | -2390         | Progra            | m out of service                                                                    |  |  |
|     |                                     | -2391         | Two re            | gistrations for same device                                                         |  |  |
|     | Error Caused by<br>Response from GW | -2392         | Parame            | eter error                                                                          |  |  |
|     | URL                                 | -2393         | Basil n           | pt managed                                                                          |  |  |
|     |                                     | -2394         | Device            | not managed                                                                         |  |  |
|     |                                     | -2395         | Box ID            | for Basil is illegal                                                                |  |  |
|     |                                     | -2396         | Device            | ID for Basil is illegal                                                             |  |  |
|     |                                     | -2397         | Incorre           | ct ID2 format                                                                       |  |  |
|     |                                     | -2398         | Incorre           | ct request number format                                                            |  |  |
|     | Inst Clear                          |               | СТІ               | [-/-/-]                                                                             |  |  |
| 209 | Insti Clear                         |               |                   | [Excute]                                                                            |  |  |
|     | Releases a machine from             | n its Cumin s | setup.            |                                                                                     |  |  |
|     | Print Com Log                       |               | CTI               | [-/-/-]                                                                             |  |  |
| 250 | Print Com Log                       |               |                   | [Excute]                                                                            |  |  |
|     | Prints the communication log.       |               |                   |                                                                                     |  |  |

| 5821 | [NRS Address]                                                                                                    |      |                                                  |  |  |
|------|----------------------------------------------------------------------------------------------------|------|--------------------------------------------------|--|--|
| 002  | RCG IP Address                                                                                                    | *CTL | [00000000h to FFFFFFFh /<br>00000000h / 1 /step] |  |  |
|      | Sets the IP address of the RCG (Remote Communication Gate) destination for call processing at the remote service center. |      |                                                  |  |  |

|     | RCG Port                                                                                                    | *CTL               | [0 to 65535 / <b>443</b> / 1 /step]                       |  |
|-----|----------------------------------------------------------------------------------------------------|--------------------|-----------------------------------------------------------|--|
| 003 | Sets the port number of the RCG (Re<br>processing at the remote service cer                                            | emote Com<br>nter. | munication Gate) destination for call                     |  |
| 004 | RCG URL Path                                                                                                    | *CTL               | [0 to 16 characters / <b>/RCG/services/</b> /<br>- /step] |  |
|     | Sets the URL path of the RCG (Remote Communication Gate) destination for call processing at the remote service center. |                    |                                                           |  |

|                                                                                                    | [NVRAM Upload] |     |   |  |
|----------------------------------------------------------------------------------------------------|----------------|-----|---|--|
| 5824 Uploads the UP and SP mode data (except for counters and the serial number NVRAM to an SD card. For details, see "NVRAM Data Upload/Download" i chapters: 5. System Maintenance". |                |     |   |  |
| 001                                                                                                    | NVRAM Upload   | CTL | - |  |

|      | [NVRAM Download]                                                                                                    |     |                      |  |  |
|------|----------------------------------------------------------------------------------------------------|-----|----------------------|--|--|
| 5825 | Downloads the UP and SP mode data from an SD card to the NVRAM. For details, see<br>"NVRAM Data Upload/Download" in the "Main chapters: 5. System Maintenance". |     |                      |  |  |
| 001  | NVRAM Download                                                                                                    | CTL | [-/-/-]<br>[Execute] |  |  |

| 5828 | [Network Setting]                                                     |      |                                                                                                    |  |  |
|------|-----------------------------------------------------------------------|------|----------------------------------------------------------------------------------------------------|--|--|
|      | Job spool settings/ Interface selection for Ethernet and wireless LAN |      |                                                                                                    |  |  |
| 001  | IPv4 Address (Ethernet/IEEE<br>802.11)                                | *CTL | This SP allows you to check and reset the IPv4<br>address for Ethernet and wireless LAN<br>(802.11): aaa.bbb.ccc.ddd                                |  |  |
| 002  | IPv4 Subnet Mask (Ethernet/IEEE<br>802.11)                            | *CTL | This SP allows you to check and reset the IPv4<br>subnet mask for Ethernet and wireless LAN<br>(802.11): aaa.bbb.ccc.ddd                            |  |  |
| 003  | IPv4 Default Gateway (Ethernet/<br>IEEE 802.11)                       | *CTL | This SP allows you to check and reset the IPv4<br>default gateway used by the network for<br>Ethernet and wireless LAN (802.11):<br>aaa.bbb.ccc.ddd |  |  |

| 006                                                                                                    | DHCP                                                                                                    | *CTL               | [0 or 1 / <b>1</b> / 1 /step]<br>0: Not used (manual setting)<br>1: Used                                                |  |
|----------------------------------------------------------------------------------------------------|----------------------------------------------------------------------------------------------------|--------------------|----------------------------------------------------------------------------------------------------|--|
|                                                                                                    | This SP code allows you check and address is used with DHCP on an Et                                                                                 | change<br>hernet o | the setting that determines whether the IP<br>r wireless (802.11) LAN network.                                          |  |
| 021                                                                                                    | Active IPv4 Address                                                                                                    | CTL                | This SP allows you to check the IPv4 address<br>that was used when the machine started up<br>with DHCP.                 |  |
| 022                                                                                                    | Active IPv4 Subnet Mask                                                                                                    | CTL                | This SP allows you to check the IPv4 subnet<br>mask setting that was used when the machine<br>started up with DHCP.     |  |
| 023                                                                                                    | Active IPv4 Gateway Address                                                                                                    | CTL                | This SP allows you to check the IPv4 default<br>gateway setting that was used when the<br>machine started up with DHCP. |  |
| 050                                                                                                    | 1284 Compatibility (Centro)                                                                                                    | *CTL               | Enables or disables 1284 Compatibility.<br>[0 or 1 / 1 / 1 /step]<br>0: Disabled, 1: Enabled                            |  |
|                                                                                                    | ECP (Centro)                                                                                                    | *CTL               | [0 or 1 / <b>1</b> / 1 /step]<br>0: Disabled, 1: Enabled                                                                |  |
| <ul> <li>052 Enables or disables ECP Compatibility.</li> <li><b>Note</b></li> <li>• This SP is activated only when SP5-82</li> </ul> |                                                                                                    |                    | 8-50 is set to "1".                                                                                                    |  |
| 065                                                                                                    | Job Spooling                                                                                                    | *CTL               | Switches the job spooling on and off.<br>[0 or 1 / <b>0</b> / 1 /step]<br>0: No spooling<br>1: Spooling enabled         |  |
| 066                                                                                                    | Job Spooling Clear: Start<br>Time                                                                                                    | *CTL               | [0 or 1 / 1 / 1 /step]<br>1: OFF Resumes printing spooled job.<br>0: ON Clears spooled job.                             |  |
|                                                                                                    | This SP determines whether the job interrupted at power off is resumed at the next power on.<br>This SP operates only when SP5828-065 is set to "1". |                    |                                                                                                    |  |

|     | Job Spooling (Protocol)                                                                                                    |                    | *CTL                                                                                                    | [0 or 1 / <b>1</b> / 1 /step]<br>0: No spooling<br>1: Spooling enabled                     |  |  |
|-----|----------------------------------------------------------------------------------------------------|--------------------|----------------------------------------------------------------------------------------------------|--------------------------------------------------------------------------------------------|--|--|
| 069 | This SP determines whether job spooling is enabled or disabled for each protocol. This is an 8-bit setting.                                                                                                    |                    |                                                                                                    |                                                                                            |  |  |
| 007 | 0                                                                                                    | LPR                | 4                                                                                                    | BMLinks (Japan Only)                                                                       |  |  |
|     | 1                                                                                                    | FTP (Not Used)     | 5                                                                                                    | DIPRINT                                                                                    |  |  |
|     | 2                                                                                                    | IPP                | 6                                                                                                    | Reserved (Not Used)                                                                        |  |  |
|     | 3                                                                                                    | SMB                | 7                                                                                                    | Reserved (Not Used)                                                                        |  |  |
|     | Prot                                                                                                    | ocol Usingage      | *CTL                                                                                                    | [0 or 1 / <b>0x0000000</b> / 1/step]                                                       |  |  |
| 087 | <ul> <li>Shows which protocols have been used with the network.</li> <li>O: Off (Not used the network with the protocol once or more.)</li> <li>bit0: IPsec, bit1: IPv6, bit2: IEEE 802. 1X, bit3:Wireless LAN,</li> <li>bit4: Security mode level setting, bit5:Appletalk, bit6: DHCP,</li> <li>bit7: DHCPv6, bit8: telnet, bit9: SSL, bit10: HTTPS,</li> <li>bit11: BMLinkS printing, bit12: diprint printing, bit13: LPR printing,</li> <li>bit17: WSD-Printer, bit18: WSD-Scanner, bit19: Scan to SMB,</li> <li>bit20: Scan to NCP, bit21: Reserve, bit22: Bluetooth,</li> <li>bit23: IEEE 1284, bit24: USB printing, bit25: Dynamic DNS,</li> <li>bit26: Netware printing, bit27: LLTD, bit28: IPP printing,</li> </ul> |                    | th the network.<br>bcol.)<br>once or more.)<br>bit3:Wireless LAN,<br>etalk, bit6: DHCP,<br>: HTTPS,<br>ing, bit13: LPR printing,<br>bit13: LPR printing,<br>bit19: Scan to SMB,<br>Bluetooth,<br>25: Dynamic DNS,<br>: IPP printing,<br>sftp |                                                                                            |  |  |
| 090 | TELN                                                                                                    | NET (0: OFF 1: ON) | *CTL                                                                                                    | Enables or disables the Telnet protocol.<br>[0 or 1 / 1 / 1/step]<br>0: Disable, 1: Enable |  |  |
| 091 | Wel                                                                                                    | b (0: OFF 1: ON)   | *CTL                                                                                                    | Enables or disables the Web operation.<br>[0 or 1 / 1 / 1/step]<br>0: Disable, 1: Enable   |  |  |

| 145 | Active IPvó Link Local Address                                                                                                | CTL  | This is the IPv6 local address link referenced on<br>the Ethernet or wireless LAN (802.11b) in the<br>format:<br>"Link Local Address" + "Prefix Length"<br>The IPv6 address consists of a total 128 bits<br>configured in 8 blocks of 16 bits each.      |  |  |
|-----|----------------------------------------------------------------------------------------------------|------|----------------------------------------------------------------------------------------------------|--|--|
| 147 | Active IPv6 Stateless Address 1                                                                                               | CTL  |                                                                                                    |  |  |
| 149 | Active IPv6 Stateless Address 2                                                                                               | CTL  | referenced on the Ethernet or wireless LAN                                                                                                    |  |  |
| 151 | Active IPv6 Stateless Address 3                                                                                               | CTL  | (802.11b) in the format:<br>"Status Address" + "Prefix Length"                                                                                                    |  |  |
| 153 | Active IPv6 Stateless Address 4                                                                                               | CTL  | The IPv6 address consists of a total 128 bits                                                                                                    |  |  |
| 155 | Active IPv6 Stateless Address 5                                                                                               | CTL  | configured in 8 blocks of 16 bits each.                                                                                                    |  |  |
| 156 | IPv6 Manual Address                                                                                                    | *CTL | This SP is the IPv6 manually set address<br>referenced on the Ethernet or wireless LAN<br>(802.11b) in the format:<br>"Manual Set Address" + "Prefix Length"<br>The IPv6 address consists of a total 128 bits<br>configured in 8 blocks of 16 bits each. |  |  |
| 158 | IPv6 Gateway Address                                                                                                    | *CTL | This SP is the IPv6 gateway address referenced<br>on the Ethernet or wireless LAN (802.11b).<br>The IPv6 address consists of a total 128 bits<br>configured in 8 blocks of 16 bits each.                                                                 |  |  |
| 161 | IPv6 Stateless Auto Setting                                                                                                   | *CTL | Enables or disables the automatic setting for<br>IPv6 stateless.<br>[0 or 1 / 1 / 1 /step]<br>0: Disable, 1: Enable                                                                                                    |  |  |
|     | Web Item visible                                                                                                    | *CTL | [0 x 0000 to 0 x ffff / <b>0 x ffff</b> / - /step]<br>0: Not displayed<br>1: Displayed                                                                                                    |  |  |
| 236 | Displays or does not display the Web system items.<br>bit0: Net RICOH<br>bit1: Consumable Supplier<br>bit2-15: Reserved (all) |      |                                                                                                    |  |  |

| 237   | Web shop link                                                                                                    | *CTL               | [0 or 1 / 1 / 1 /step]<br>0: Not display<br>1:Display     |  |  |  |
|-------|----------------------------------------------------------------------------------------------------|--------------------|-----------------------------------------------------------|--|--|--|
|       | Displays or does not display the link to Net RICOH on the top page and link page of the web system.                                     |                    |                                                           |  |  |  |
| 238   | Web supplies Link                                                                                                    | *CTL               | [0 or 1 / 1 / 1 /step]<br>0: Not display<br>1:Display     |  |  |  |
|       | Displays or does not display the link<br>of the web system.                                                                             | to Con             | sumable Supplier on the top page and link page            |  |  |  |
|       | Web Link1 Name                                                                                                    | *CTL               | -                                                         |  |  |  |
| 239   | This SP confirms or changes the URL<br>maximum characters for the URL na                                                                | 1 name<br>me are 3 | on the link page of the web system. The<br>31 characters. |  |  |  |
|       | Web Link1 URL                                                                                                    | *CTL               | -                                                         |  |  |  |
| 240   | This SP confirms or changes the link to URL1 on the link page of the web system. The maximum characters for the URL are 127 characters. |                    |                                                           |  |  |  |
| 241   | Web Link1 visible                                                                                                    | *CTL               | [0 or 1 / 1 / - /step]<br>0: Not display<br>1:Display     |  |  |  |
|       | Displays or does not display the link to URL1 on the top page of the web system.                                                        |                    |                                                           |  |  |  |
|       | Web Link2 Name                                                                                                    | *CTL               | -                                                         |  |  |  |
| 242   | Same as "-239"                                                                                                    |                    |                                                           |  |  |  |
| 0.40  | Web Link2 URL                                                                                                    | *CTL               | -                                                         |  |  |  |
| 243   | Same as "-240"                                                                                                    |                    |                                                           |  |  |  |
| 0.4.4 | Web Link2 visible                                                                                                    | *CTL               | -                                                         |  |  |  |
| 244   | Same as "-241"                                                                                                    | •                  |                                                           |  |  |  |
| 249   | DHCPv6 DUID                                                                                                    | CTL                | [0000000000000000000000000000000000000                    |  |  |  |

|                   | 00h<br>(0000:0000:0000:0000:0000:0000:<br>0000 / 0) / - /step] |
|-------------------|----------------------------------------------------------------|
| Sets DHCPv6 DUID. |                                                                |

| 1 | 2 |   | 2 |  |
|---|---|---|---|--|
| ŀ | Ę | ī | ľ |  |

| 5022 | [HDD] HDD Initialization                                                        |     |                      |  |  |
|------|---------------------------------------------------------------------------------|-----|----------------------|--|--|
| J032 | Initializes the hard disk. Use this SP mode only if there is a hard disk error. |     |                      |  |  |
| 001  | Formatting (ALL)                                                                | CTL | [-/-/-]<br>[Execute] |  |  |

| 5840 | [IEEE 802.11]                                                                                                    |      |                                                                   |  |  |  |
|------|----------------------------------------------------------------------------------------------------|------|-------------------------------------------------------------------|--|--|--|
| 006  | Channel MAX                                                                                                    | *CTL | [0 to 11 / <b>14</b> / 1/step]                                    |  |  |  |
|      | Channel MIN                                                                                                    | *CTL | [0 to 11 / <b>1</b> / 1/step]                                     |  |  |  |
| 007  | Sets the minimum number of channels available for data transmission via the wireless L<br>The number of channels available varies according to location. The default settings are<br>for the minimum end of the range for each area. Adjust the lower 4 bits to set the minim<br>number of channels. |      |                                                                   |  |  |  |
| 011  | WEP Key Select                                                                                                    | *CTL | -                                                                 |  |  |  |
| 045  | WPA Debug Lvl                                                                                                    | *CTL | [1 to 3 / <b>3</b> / 1/step]<br>1: Info<br>2: warning<br>3: error |  |  |  |
|      | Selects the debug level for WPA authentication application.                                                                                                    |      |                                                                   |  |  |  |
|      | This SP is displayed only when the IEEE802.11 card is installed.                                                                                                    |      |                                                                   |  |  |  |
| 046  | 11w                                                                                                    | *CTL | [0 to 2 / <b>0</b> / 1/step]                                      |  |  |  |
| 047  | PSK SetType                                                                                                    | *CTL | [0 or 1 / <b>0</b> / 1/step]                                      |  |  |  |

| 5842 | [GWWS Analysis] Net File Application Analysis |      |                                                                                          |  |
|------|-----------------------------------------------|------|------------------------------------------------------------------------------------------|--|
| 001  | Setting 1                                     | *CTL | Prints or does not print the module log for<br>each bit.<br>[0 or 1 / <b>0</b> / 1/step] |  |

|     |           |      | 0: Prints, 1: Not print                                                                               |
|-----|-----------|------|----------------------------------------------------------------------------------------------------|
|     |           |      | Bit switches:                                                                                         |
|     |           |      | <ul> <li>Bit 0: System or other related<br/>application.</li> </ul>                                   |
|     |           |      | • Bit 1: Captured related application                                                                 |
|     |           |      | <ul> <li>Bit 2: Certification related<br/>application</li> </ul>                                      |
|     |           |      | • Bit 3: Address related application                                                                  |
|     |           |      | <ul> <li>Bit 4: Control devices or<br/>transmission logs related<br/>application</li> </ul>           |
|     |           |      | <ul> <li>Bit 5: Output (print, fax or<br/>transmission) related application</li> </ul>                |
|     |           |      | <ul> <li>Bit 6: Documents related<br/>application in bit 7, 0: Not printed,<br/>1: Printed</li> </ul> |
|     |           |      | • Bit 7: MSB related application                                                                      |
|     |           |      | Selects the stamp type for the log of Net<br>File Application Analysis.                               |
|     |           |      | Bit switches:                                                                                         |
| 002 | Setting 2 | *CTL | • Bit 0 to 6: Not used.                                                                               |
|     |           |      | • Bit 7                                                                                               |
|     |           |      | 0: Minute/second/micro second                                                                         |
|     |           |      | 1: Date/hour/minute/second                                                                            |

| 5844 | [USB]            |      |                                                                   |
|------|------------------|------|-------------------------------------------------------------------|
| 001  | Transfer Rate    | *CTL | 0x01: Full speed<br>0x04: Auto Change                             |
| 002  | Vender ID        | *CTL | Displays the vendor ID. <b>DFU</b>                                |
| 003  | Product ID       | *CTL | Displays the product ID. <b>DFU</b>                               |
| 004  | Device Release N | *CTL | Displays the development release<br>version<br>number. <b>DFU</b> |

| 005 | Fixed USB Port    | *CTL | [0 to 2 / <b>0</b> / 1/step]<br>0: OFF<br>1: Level 1<br>2: Level 2 |
|-----|-------------------|------|--------------------------------------------------------------------|
| 006 | PnP Model Name    | *CTL | Default: Laser Printer<br>(up to 20 characters allowed).           |
| 007 | PnP Serial Number | *CTL | Default: None<br>(up to 12 characters allowed for entry).          |
| 008 | Mac Supply Level  | *CTL | [0 or 1 / 1 / -]                                                   |
| 100 | Notify Unspport   | *CTL | [0 or 1 / <b>1</b> / -]<br>0: Disable, 1: Enable                   |

| 5845 | [Delivery Srv] Delivery Server Setting                                                                                                    |      |                                                                                                    |  |
|------|----------------------------------------------------------------------------------------------------|------|----------------------------------------------------------------------------------------------------|--|
| 003  | Retry Interval                                                                                                    | *CTL | Specifies the retry interval.<br>[60 to 900 / <b>300</b> / 1 second/step]                                                                                                    |  |
| 004  | No. of Retries                                                                                                    | *CTL | Specifies the maximum number of retries.<br>[0 to 99 / <b>3</b> / 1/step]                                                                                                    |  |
| 022  | InstantTrans Off                                                                                                    | *CTL | <ul> <li>Switches instant transmission off/on.</li> <li>[0 or 1 / 1 / 1/step]</li> <li>1: Off. Instant transmission not possible with network setting errors.</li> <li>0: On. Instant transmission possible with network setting errors.</li> </ul> |  |
|      | <ul> <li>Note</li> <li>The machine will continue to transmit over the network, even if the network settings are incorrect. (This causes multiple errors, of course.)</li> <li>With this SP off, the machine will stop communicating with the network if the settings are wrong. This reduces the amount of spurious network traffic caused by errors due to incorrect settings.</li> </ul> |      |                                                                                                    |  |

5846 [UCS Setting]

| 010 | LDAP Search TOut                                                                                                    | *CTL        | [1 to 255 / <b>60</b> / 1 /step]                                                                                               |  |  |
|-----|----------------------------------------------------------------------------------------------------|-------------|----------------------------------------------------------------------------------------------------|--|--|
|     | Sets the length of the timeout for the search of the LDAP server.                                                                                                    |             |                                                                                                    |  |  |
| 022 | Upper LimitCount                                                                                                    | *CTL        | [1 to 500 / <b>500</b> / 1/step]                                                                                               |  |  |
| 041 | AddrB Acl Info                                                                                                    | CTL         | -                                                                                                    |  |  |
|     | This SP must be executed immediately after installation of an HDD unit in a basic machine<br>that previously had no HDD. The first time the machine is powered on with the new HDD<br>installed, the system automatically takes the address book from the NVRAM and writes it<br>onto the new HDD. However, the new address book on the HDD can be accessed only by<br>the system administrator at this stage. Executing this SP by the service technician<br>immediately after power on grants full address book access to all users. |             |                                                                                                    |  |  |
|     | Procedure                                                                                                    |             |                                                                                                    |  |  |
|     | 1. Turn the machine off.                                                                                                    |             |                                                                                                    |  |  |
|     | 2. Install the new HDD.                                                                                                    |             |                                                                                                    |  |  |
|     | 3. Turn the machine on.                                                                                                    |             |                                                                                                    |  |  |
|     | 4. The address book and its initial date                                                                                                    | a are creat | ed on the HDD automatically.                                                                                                   |  |  |
|     | 5. However, at this point the address book can be accessed by only the system administrator or key operator.                                                                                                    |             |                                                                                                    |  |  |
|     | 6. Enter the SP mode and do SP5846-041. After this SP executes successfully, any user can access the address book.                                                                                                    |             |                                                                                                    |  |  |
| 043 | AddrB Media                                                                                                    | *CTL        | [0 to 30 / <b>0</b> / 1 /step]<br>0: Unconfirmed<br>1: SD Slot 1<br>2: SD Slot 2<br>4: USB Flash ROM<br>20: HDD<br>30: Nothing |  |  |
|     | Displays the slot number where an address book data is in.                                                                                                    |             |                                                                                                    |  |  |
| 046 | IniSet/All AddrB                                                                                                    | CTL         | [- / <b>-</b> / -]<br>[Execute]                                                                                                |  |  |
| 047 | Ini Local AddrB                                                                                                    | CTL         | [- / <b>-</b> / -]<br>[Execute]                                                                                                |  |  |
|     | Clears the local address book information, including the user code.                                                                                                    |             |                                                                                                    |  |  |

| 049  | Ini LDAP Addr                                                                                | CTL  | [- / <b>-</b> / -]<br>[Execute]        |  |  |  |
|------|----------------------------------------------------------------------------------------------|------|----------------------------------------|--|--|--|
|      | Clears the LDAP address book information, except the user code.                              |      |                                        |  |  |  |
| 050  | Ini All AddrB                                                                                | CTL  | [- / - / -]<br>[Execute]               |  |  |  |
|      | Clears all directory information managed by UCS, including all user codes.                   |      |                                        |  |  |  |
|      | Turn off and on the main power switch after executing this SP.                               |      |                                        |  |  |  |
| 051  | Bkup All AddB                                                                                | CTL  | [- / - / -]<br>[Execute]               |  |  |  |
|      | Uploads all directory information to the SD card.                                            |      |                                        |  |  |  |
| 052  | Restr All AddrB                                                                              | CTL  | [- / - / -]<br>[Execute]               |  |  |  |
|      | Downloads all directory information from the SD card.                                        |      |                                        |  |  |  |
|      | Clear Backup Info                                                                            | CTL  | [- / - / -]<br>[Execute]               |  |  |  |
|      | Deletes the address book data from the SD card in the service slot.                          |      |                                        |  |  |  |
| 0.53 | Deletes only the files that were uploaded from this machine.                                 |      |                                        |  |  |  |
|      | This feature does not work if the card is write-protected.                                   |      |                                        |  |  |  |
|      | ◆Note                                                                                        |      |                                        |  |  |  |
|      | • After you do this SP, go out of the SP mode, and then turn the power off.                  |      |                                        |  |  |  |
|      | • Do not remove the SD card until the Power LED stops flashing.                              |      |                                        |  |  |  |
| 060  | Search option                                                                                | *CTL | [0x00 to 0xff / <b>0x0f</b> / 1 /step] |  |  |  |
|      | This SP uses bit switches to set up the fuzzy search options for the UCS local address book. |      |                                        |  |  |  |
|      | [0: Off or 1: On]                                                                            |      |                                        |  |  |  |
|      | Bit: Meaning                                                                                 |      |                                        |  |  |  |
|      | Bit0: Checks both upper/lower case characters                                                |      |                                        |  |  |  |
|      | Bit1 to 3: Japan Only                                                                        |      |                                        |  |  |  |
|      | Bit4 to 7: Not used                                                                          |      |                                        |  |  |  |
| 062  | Compl opti 1                                                                                 | *CTL | [0 to 32 / <b>0</b> / 1 /step]         |  |  |  |
|      | Use this SP to set the conditions for password entry to access the local address book.<br>Specifically, this SP limits the password entry to <b>upper case</b> and sets the length of the password.                                      |                                                                             |                                                                                                    |  |  |
|------|----------------------------------------------------------------------------------------------------|-----------------------------------------------------------------------------|----------------------------------------------------------------------------------------------------|--|--|
|      | <ul> <li>Note</li> <li>This SP does not normally require adjustment.</li> </ul>                                                                                                    |                                                                             |                                                                                                    |  |  |
|      |                                                                                                    |                                                                             |                                                                                                    |  |  |
|      | This SP is enabled only after the system administrator has set up a group password policy to control access to the address book.                                                                                                    |                                                                             |                                                                                                    |  |  |
|      | Compl Opt 2                                                                                                    | *CTL                                                                        | [0 to 32 / <b>0</b> / 1 /step]                                                                                                |  |  |
| 063  | Use this SP to set the conditions for par<br>Specifically, this SP limits the password<br>password.<br><b>Note</b><br>• This SP does not normally require<br>• This SP is enabled only after the s<br>policy to control access to the ad | ssword entr<br>d entry to <b>lc</b><br>adjustmer<br>ystem adm<br>dress book | y to access the local address book.<br>wer case and defines the length of the<br>t.<br>inistrator has set up a group password |  |  |
|      | Compl Opt 3                                                                                                    | *CTL                                                                        | [0 to 32 / <b>0</b> / 1 /step]                                                                                                |  |  |
| 064  | Use this SP to set the conditions for password entry to access the local address book.<br>Specifically, this SP limits the password entry to <b>numbers</b> and defines the length of the password.                                      |                                                                             |                                                                                                    |  |  |
|      | <ul> <li>This SP does not normally require adjustment.</li> </ul>                                                                                                    |                                                                             |                                                                                                    |  |  |
|      | <ul> <li>This SP is enabled only after the system administrator has set up a group password<br/>policy to control access to the address book.</li> </ul>                                                                                 |                                                                             |                                                                                                    |  |  |
|      | Compl Opt 4                                                                                                    | *CTL                                                                        | [0 to 32 / <b>0</b> / 1 /step]                                                                                                |  |  |
| 065  | Use this SP to set the conditions for password entry to access the local address book.<br>Specifically, this SP limits the password entry to <b>symbols</b> and defines the length of the password.                                      |                                                                             |                                                                                                    |  |  |
|      | Vote                                                                                                    |                                                                             |                                                                                                    |  |  |
|      | <ul> <li>This SP does not normally require adjustment.</li> <li>This SP is enabled only after the system administrator has set up a group password policy to control access to the address book.</li> </ul>                              |                                                                             |                                                                                                    |  |  |
| 00 f | Encryption Stat                                                                                                    | *CTL                                                                        | [0 to 255 / - / 1 /step]                                                                                                    |  |  |
| 094  | Shows the status of the encryption function of the address book on the LDAP server.                                                                                                    |                                                                             |                                                                                                    |  |  |

З

0: No encryption

1: Encryption

2: Decrypting from encrypted data to plain data

3: Encrypting from plain data to encrypted data

4: Decrypted from encrypted data to plain data

5: Encrypted from plain data to encrypted data

6: Changing the encryption setting

7: Changing the encryption key is done.

8: Deleting the encryption key is done before changing the setting.

9: Changing the encryption setting is done.

|      | [Web Service]                                                                                                    |      |                                                                  |
|------|----------------------------------------------------------------------------------------------------|------|------------------------------------------------------------------|
| 5848 | 5848 2 sets the 4-bit switch assignment for the access control setting. Setting of 0001 has no effect on access and delivery from Scan Router. |      |                                                                  |
|      | 5848 100 sets the maximum size allowed for downloaded images. The default is equal to 1 gigabyte.                                              |      |                                                                  |
| 004  | ac: UD                                                                                                    | *CTL |                                                                  |
| 009  | ac: Job Ctrl                                                                                                    | *CTL | Switches access control on and off.                              |
| 011  | ac: Dev Mng                                                                                                    | *CTL | [0000 or 0001 / <b>0000</b> / 1/step]<br>0000: No access control |
| 022  | acl: Uadmin                                                                                                    | *CTL | 0001: Access control                                             |
| 024  | Ac: Log                                                                                                    | *CTL |                                                                  |
| 217  | Timing                                                                                                    | *CTL | NIA                                                              |

| 5849 | [Installation Date] |      |                                                              |
|------|---------------------|------|--------------------------------------------------------------|
| 001  | Display             | *CTL | [-/ <b>-</b> /-]                                             |
| 002  | Switch to Print     | *CTL | [0 or 1 / 1 / 1 /step]<br>0: OFF (No Print)<br>1: ON (Print) |
| 003  | Total Counter       | *CTL | [0 to 99999999 / <b>0</b> / 1/Step]                          |

| 5851 | [Bluetooth] |
|------|-------------|
|------|-------------|

| 001 | Mode | *CTL | [0 or 1 / <b>0</b> / 1/step]<br>*Japan Only<br>0: Public<br>1: Private |
|-----|------|------|------------------------------------------------------------------------|
|-----|------|------|------------------------------------------------------------------------|

|      | [Remote ROM Update]                                                                                       |       |                                            |
|------|----------------------------------------------------------------------------------------------------|-------|--------------------------------------------|
| 5856 | Allows the technician to upgrade the firmware using a local port (IEEE1284) when updating the remote ROM. |       | ing a local port (IEEE1284) when           |
| 002  | Local Port                                                                                                | * СТІ | [0 or 1 / <b>0</b> / 1/step]<br>0: Disable |
| 002  |                                                                                                    | GIE   | 1: Enable                                  |

| 5857                                                                                                    | [Debug Log Save]                             |            |                                                                                                    |  |  |
|----------------------------------------------------------------------------------------------------|----------------------------------------------|------------|----------------------------------------------------------------------------------------------------|--|--|
|                                                                                                    | ON/ OFF                                      | *CTL       | [0 to 2 / <b>0</b> / 1/Step]                                                                                                   |  |  |
| <ul> <li>Enables log trace function or debug log saving function. The debug log countil this feature is switched on.</li> <li>0: Enables log trace function</li> <li>1: Enables debug log saving function</li> <li>2: OFF</li> <li>Note</li> <li>If "0" is selected, it disables the settings of SP5857-002 to 013 and failure. If "1" is selected, it disables ordinarily saving function: howe</li> </ul> |                                              |            | unction. The debug log cannot be captured<br>SP5857-002 to 013 and gives executing<br>ily saving function: however, SP5857-101 |  |  |
|                                                                                                    | to 112 are able to execute.                  |            |                                                                                                    |  |  |
|                                                                                                    |                                              |            | [1 to 3 / <b>2</b> / 1 /step]                                                                                                  |  |  |
|                                                                                                    | Target 2:HDD 3:SD                            | *CTI       | 1:IC Card                                                                                                    |  |  |
| 002                                                                                                    |                                              | CIL        | 2: HDD                                                                                                    |  |  |
|                                                                                                    |                                              |            | 3: SD Card                                                                                                    |  |  |
|                                                                                                    | Sets the storage location for the debug log. |            |                                                                                                    |  |  |
| 005                                                                                                    | Save to HDD                                  | *CTL       | [-999999 to 9999999 / - / 1 /step]                                                                                             |  |  |
| Saves the debug log of the input SC numb                                                                                                    |                                              | umber in m | emory to the HDD.                                                                                                    |  |  |

|     | A unique file name is generated to avoid overwriting existing file names on the SD Card.<br>Up to 4MB can be copied to an SD Card. 4 MB segments can be copied one by one to<br>each SD Card.                                                                                |                          |                                                                                  |  |
|-----|----------------------------------------------------------------------------------------------------|--------------------------|----------------------------------------------------------------------------------|--|
| 00/ | Save to SD Card                                                                                                    | *CTL                     | [-999999 to 9999999 / - / 1/step]                                                |  |
| 006 | Saves the debug log of the input SC n                                                                                                    | umber in m               | emory to the SD card.                                                            |  |
|     | HDD to SD Latest                                                                                                    | *CTL                     | [- / - / -]<br>[Execute]                                                         |  |
| 009 | Takes the most recent 4 MB of the log<br>Card.                                                                                                    | written to t             | he hard disk and copies them to the SD                                           |  |
|     | A unique file name is generated to ave<br>Up to 4MB can be copied to an SD C<br>each SD Card.                                                                                                    | oid overwri<br>ard. 4 MB | ting existing file names on the SD Card.<br>segments can be copied one by one to |  |
|     | HDD to SD Any                                                                                                    | *CTL                     | [- / - / -]<br>[Execute]                                                         |  |
| 010 | Takes the log of the specified key from the log on the hard disk and copies it to the SD<br>Card.                                                                                                    |                          |                                                                                  |  |
|     | A unique file name is generated to avoid overwriting existing file names on the SD Card.<br>Up to 4 MB can be copied to an SD Card. 4 MB segments can be copied one by one to<br>each SD Card. This SP does not execute if there is no log on the HDD with no key specified. |                          |                                                                                  |  |
| 011 | Erase HDD Debug                                                                                                    | *CTL                     | [- / - / -]<br>[Execute]                                                         |  |
|     | Erases all debug logs on the HDD                                                                                                    |                          |                                                                                  |  |
|     | Erase SD Debug Data                                                                                                    | *CTL                     | [- / - / -]                                                                      |  |
| 012 | Erases all debug logs on the SD Card. If the card contains only debugging files generated<br>by an event specified by SP5858, the files are erased when SP5857 010 or 011 is<br>executed.                                                                                    |                          |                                                                                  |  |
|     | To enable this SP, the machine must be                                                                                                    | e cycled of              | f and on.                                                                        |  |
| 013 | Dsply-SD Space                                                                                                    | *CTL                     | [- / - / -]<br>[Excute]                                                          |  |
|     | Displays the amount of space available on the SD card.                                                                                                    |                          |                                                                                  |  |
| 014 | SD to SD Latest                                                                                                    | *CTL                     | [-/-/-]                                                                          |  |

|     |                                                                                 |                             | [Execute]                                             |  |
|-----|---------------------------------------------------------------------------------|-----------------------------|-------------------------------------------------------|--|
|     | Copies the most recent 4 MB of the de                                           | bug log fro                 | om an SD card to a different SD card.                 |  |
|     | Copy SD to SD Any                                                               | * <i>C</i> TI               | [-/-/-]                                               |  |
| 015 |                                                                                 | CIL                         | [Execute]                                             |  |
|     | This SP copies the log on an SD card (<br>from shared memory) to a log specifie | the file that<br>d by key n | t contains the information written directly<br>umber. |  |
|     | Make HDD Debua                                                                  | *CTI                        | [- / <b>-</b> / -]                                    |  |
| 016 |                                                                                 |                             | [Execute]                                             |  |
|     | This SP creates a 32 MB file to store a                                         | log on the                  | HDD.                                                  |  |
|     | Make SD Debua                                                                   | *CTI                        | [- / <b>-</b> / -]                                    |  |
| 017 |                                                                                 |                             | [Execute]                                             |  |
|     | This SP creates a 4 MB file to store a la                                       | og on an S                  | D card.                                               |  |
| 101 | Start Date                                                                      | *CTL                        | [- / <b>20120101</b> / 1/step]                        |  |
| 101 | Sets start date of the debug log output.                                        |                             |                                                       |  |
| 100 | End Date                                                                        | *CTL                        | [- / 20371212 / 1/step]                               |  |
| 102 | Sets end date of the debug log output.                                          |                             |                                                       |  |
|     | All Logs                                                                        | *CTL                        | [-/-/-]                                               |  |
| 103 |                                                                                 |                             | [Execute]                                             |  |
|     | Obtains all debug logs.                                                         |                             |                                                       |  |
|     | Controllerlage                                                                  | *сті                        | [- / <b>-</b> / -]                                    |  |
| 104 | connonenoga                                                                     | CIL                         | [Execute]                                             |  |
|     | Obtains controller debug log only.                                              |                             |                                                       |  |
|     | EngineDobuglogs                                                                 | * <i>C</i> TI               | [- / <b>-</b> / -]                                    |  |
| 105 | LiigilieDebügtögs                                                               | CIL                         | [Execute]                                             |  |
|     | Obtains engine debug log only.                                                  |                             |                                                       |  |
|     | SpanshotDobuglogs                                                               | *CTL                        | [- / <b>-</b> / -]                                    |  |
| 106 | SnapshotDebugLogs                                                               |                             | [Execute]                                             |  |
|     | Obtains snapshot debug log only.                                                |                             |                                                       |  |

| 107 | OpepanelDebugLogs                                                 | *CTL | [- / - / -]<br>[Execute] |
|-----|-------------------------------------------------------------------|------|--------------------------|
|     | Outputs the controller debug log to the media inserted front I/F. |      |                          |

|      | [Debug Log Save: SC]                                                                                                    |        |                                   |  |  |
|------|----------------------------------------------------------------------------------------------------|--------|-----------------------------------|--|--|
| 5858 | These SPs select the content of the debugging information to be saved to the destination selected by SP5857-002.<br>SP5858-3 stores one SC specified by number. Refer to Section 4 for a list of SC error codes. |        |                                   |  |  |
|      | Engine SC                                                                                                    | * CTI  | [0 or 1 / <b>0</b> / 1 / step]    |  |  |
| 001  | (0: OFF, 1: ON)                                                                                                    | °CIL   | 0: OFF, 1: ON                     |  |  |
|      | Turns on/off the debug save for SC codes generated by copier engine errors.                                                                                                    |        |                                   |  |  |
|      | Controller SC                                                                                                    | *CTL   | [0 or 1 / <b>0</b> / 1 / step]    |  |  |
| 002  | (0: OFF, 1: ON)                                                                                                    |        | 0: OFF, 1: ON                     |  |  |
|      | Turns on/off the debug save for SC codes generated by GW controller errors.                                                                                                    |        |                                   |  |  |
| 002  | Any SC                                                                                                    | *CTL   | [0 to 65535 / <b>0</b> / 1 /step] |  |  |
| 003  | Sets the SC code whose logs are collected.                                                                                                    |        |                                   |  |  |
|      | 1                                                                                                    | * (71) | [0 or 1 / <b>0</b> / 1 / step]    |  |  |
| 004  | Jam                                                                                                    | CIL    | 0: OFF, 1: ON                     |  |  |
|      | Turns on/off the debug save for jam errors.                                                                                                    |        |                                   |  |  |

|      | [Debug Log SaveKey]                                                                                                  |      |                                        |
|------|----------------------------------------------------------------------------------------------------|------|----------------------------------------|
| 5859 | These SPs allow you to set up to 10 keys for log files for functions that use common memory on the controller board. |      |                                        |
| 001  | Key 1                                                                                                    | *CTL |                                        |
| 002  | Key 2                                                                                                    | *CTL |                                        |
| 003  | Key 3                                                                                                    | *CTL | [-99999999 to 9999999 / <b>0</b> / 1 / |
| 004  | Key 4                                                                                                    | *CTL |                                        |
| 005  | Key 5                                                                                                    | *CTL |                                        |

| 006 | Key 6  | *CTL |
|-----|--------|------|
| 007 | Key 7  | *CTL |
| 008 | Кеу 8  | *CTL |
| 009 | Кеу 9  | *CTL |
| 010 | Key 10 | *CTL |

| 5860 | [SMTP/POP3/IMAP4]                                                          |      |                                                 |
|------|----------------------------------------------------------------------------|------|-------------------------------------------------|
| 002  | SMTP Srvr Port No                                                          | *CTL | [1 to 65535 / <b>25</b> / 1/step]               |
| 003  | SMTP Authentication                                                        | *CTL | [0 or 1 / <b>0</b> / 1/step]                    |
| 006  | SMTP Auth. Encry                                                           | *CTL | [0 to 2 / <b>0</b> / 1/step]                    |
| 007  | POP before SMTP                                                            | *CTL | [0 or 1 / <b>0</b> / 1/step]                    |
| 008  | POPtoSMTP Waitin                                                           | *CTL | [0 to 10000 / <b>300</b> / 1/step]              |
| 009  | Mail Receive Pro                                                           | *CTL | [1 to 3 / <b>1</b> / 1/step]                    |
| 013  | POP3/IMAP4 Auth.                                                           | *CTL | [0 to 2 / <b>0</b> / 1/step]                    |
| 014  | POP Srvr Port No                                                           | *CTL | [0 to 65535 / <b>110</b> / 1/step]              |
| 015  | IMAP4 Srvr Port                                                            | *CTL | [0 to 65535 / <b>143</b> / 1/step]              |
| 016  | SMTP Rx Port No                                                            | *CTL | [0 to 65535 / <b>25</b> / 1/step]               |
| 017  | Mail Rx Interval                                                           | *CTL | [2 to 1440 / <b>3</b> / 1/step]                 |
| 019  | Mail KeepSetting                                                           | *CTL | [0 to 2 / <b>0</b> / 1/step]                    |
| 020  | ParMail RecTOut                                                            | *CTL | [1 to 168 / <b>72</b> / 1/step]                 |
| 021  | MDN Response RFC2298<br>Compliance                                         | *CTL | [0 or 1 / <b>1</b> / 1/step]<br>0: No<br>1: Yes |
|      | Determines whether RFC2.5298 compliance is switched on for MDN reply mail. |      |                                                 |
| 022  | SMTPAut FieldRep                                                           | *CTL | [0 or 1 / <b>0</b> / 1/step]                    |
| 025  | SMTP Auth. Direct Setting                                                  | *CTL | [0 to 255 / <b>0</b> / - /step]                 |
| 025  | Selects the authentication method for SMPT.                                |      |                                                 |

|                        | Bit switch:                                                                |              |                                       |  |  |
|------------------------|----------------------------------------------------------------------------|--------------|---------------------------------------|--|--|
|                        | Bit 0: LOGIN                                                               |              |                                       |  |  |
|                        | Bit 1: PLAIN                                                               |              |                                       |  |  |
|                        | Bit 2: CRAM MD5                                                            |              |                                       |  |  |
|                        | Bit 3: DIGEST MD5                                                          |              |                                       |  |  |
|                        | Bit 4 to 7: Not used                                                       |              |                                       |  |  |
|                        | <b>↓</b> Note                                                              |              |                                       |  |  |
|                        | • This SP is activated only when SMTP authorization is enabled by UP mode. |              |                                       |  |  |
| [0 to 2 / 0 / 1 /step] |                                                                            |              |                                       |  |  |
| 026                    | - /                                                                        | *CTL         | 0: Microsoft Outlook Express standard |  |  |
|                        | 5/ MIME: MIME Header                                                       |              | 1: Internet Draft standard            |  |  |
|                        |                                                                            |              | 2: RFC standard                       |  |  |
|                        | Selects the MIME header type of an E                                       | -mail sent l | by S/MIME.                            |  |  |

| 5866 | [E-Mail Report]                                         |      |                                                     |  |
|------|---------------------------------------------------------|------|-----------------------------------------------------|--|
| 001  | Report Validity                                         | CTL  | [0 or 1/ <b>0</b> /1/step]<br>0: Enable, 1: Disable |  |
|      | Disables and re-enables the email notification feature. |      |                                                     |  |
| 005  | Add Date Field                                          | *CTL | [0 or 1 / <b>0</b> / 1 / step]                      |  |

| 5869 | [RAM Disk Setting]                                                                                                 |      |                                               |
|------|----------------------------------------------------------------------------------------------------|------|-----------------------------------------------|
| 001  | Mail Function                                                                                                    | *CTL | [0 or 1 / <b>0</b> / 1/step]<br>0: On, 1: Off |
|      | Enables or disables the e-mail transfer function. This SP sets the RAM disk size for the e-mail transfer function. |      |                                               |

| 5870 | [Common Key Info Writing]                                    |     |                                 |
|------|--------------------------------------------------------------|-----|---------------------------------|
| 001  | Writing                                                      | CTL | [- / <b>-</b> / -]<br>[Execute] |
|      | Writes the authentication data (used for NRS) in the memory. |     |                                 |

| 003 | Initialize                                                           | CTL | [- / - / -]<br>[Execute] |  |
|-----|----------------------------------------------------------------------|-----|--------------------------|--|
|     | Initializes the authentication data in the memory.                   |     |                          |  |
| 004 | Writing: 2048bit                                                     | CTL | [- / - / -]<br>[Execute] |  |
|     | Writes the authentication data 2048bit (used for NRS) in the memory. |     |                          |  |

| 5873 | [SD Card Appli Move]                                                                                                    |     |                                 |  |
|------|----------------------------------------------------------------------------------------------------|-----|---------------------------------|--|
| 001  | Move Exec                                                                                                    | CTL | [- / - / -]<br>[Execute]        |  |
|      | This SP copies the application programs from the original SD card in SD card slot 2 to an SD card in SD card slot 1.                                                                                                   |     |                                 |  |
| 002  | Undo Exec                                                                                                    | CTL | [- / <b>-</b> / -]<br>[Execute] |  |
|      | This SP copies back the application programs from an SD card in SD Card Slot 2 to the original SD card in SD card slot 1. Use this menu when you have mistakenly copied some programs by using "Move Exec" (SP5873-1). |     |                                 |  |

| 5876 | [Security Clear]   |     |                          |
|------|--------------------|-----|--------------------------|
| 001  | All Clear          | CTL | [- / - / -]<br>[Execute] |
| 011  | Clear NCS Security | CTL | [- / - / -]<br>[Execute] |
| 015  | Clr UCS Security   | CTL | [- / - / -]<br>[Execute] |

| 5878 | [Option Setup]          |     |                          |
|------|-------------------------|-----|--------------------------|
| 001  | Data Overwrite Security | CTL | [- / - / -]<br>[Execute] |

[SD GerCounter] DFU

Data Overwrite Security

|     | Enables the Data Overwrite Security unit. Press "EXECUTE" on the operation panel. Then turn the machine off and on. |     |                          |
|-----|----------------------------------------------------------------------------------------------------|-----|--------------------------|
| 002 | HDD Encryption                                                                                                    | CTL | [- / - / -]<br>[Execute] |

5887

001

| 5888 | [Person. InfoProt.] DFU |       |                              |
|------|-------------------------|-------|------------------------------|
| 001  | Person. InfoProt.       | * CTL | [0 or 1 / <b>0</b> / 1/step] |

CTL

[-/-]

[Execute]

| 5893 | [SDK Apli Cnt Name] |     |   |
|------|---------------------|-----|---|
| 001  | SDK-1               | CTL | - |
| 002  | SDK-2               | CTL | - |
| 003  | SDK-3               | CTL | - |
| 004  | SDK-4               | CTL | - |
| 005  | SDK-5               | CTL | - |
| 006  | SDK-6               | CTL | - |

| 5902 | [AdjustControl ]                                                                                              |                        |                                            |
|------|----------------------------------------------------------------------------------------------------|------------------------|--------------------------------------------|
|      | B/W Priority Mode                                                                                             | *ENG                   | [0 or 1 / <b>0</b> / 1 /step]              |
| 001  | Turn on or off the monochrome printing<br>BW printing mode if this SP is set to "1<br>0: OFF (default), 1: ON | g priority m<br>: ON". | ode. This SP can reduce color toner in the |

| 5903 | [Test Print]                                                       |     |                       |
|------|--------------------------------------------------------------------|-----|-----------------------|
|      | Feed Tray                                                          | ENG | [0 to 4 / 0 / 1/step] |
| 001  | Sets the feed tray to print test printing executed by SP5-903-009. |     |                       |

|     | 0                | Bypass                             |            |      | 3                            | Тгау3                    |  |
|-----|------------------|------------------------------------|------------|------|------------------------------|--------------------------|--|
|     | 1                | Tray 1                             |            |      | 4                            | Tray4                    |  |
|     | 2                | Tray2                              |            |      | -                            | -                        |  |
|     |                  | 1                                  |            |      | [0 or 1                      | / 0 / 1/step]            |  |
| 002 | Duplex Se        | etting                             | ENG        |      | 0: Singl                     | e                        |  |
| 002 |                  |                                    |            |      | 1: Dupl                      | ex                       |  |
|     | Sets the d       | uplex / single-sided setting       | to print t | test | printing                     | executed by SP5-903-009. |  |
|     |                  |                                    |            |      | [0 to 5                      | / 0 / 1/step]            |  |
|     |                  |                                    |            |      | 0: A3                        |                          |  |
|     | Paper Siz        | e                                  | ENG        |      | 1: DLT                       |                          |  |
| 003 |                  |                                    |            |      | 2: A4 S                      | EF                       |  |
|     |                  |                                    |            |      | 3: A4 L                      | EF                       |  |
|     |                  |                                    |            |      | 4: B5 S                      | EF                       |  |
|     | Sets the p       | aper size to print test printing   | g execut   | ted  | by SP5-9                     | 903-009.                 |  |
|     | Color Mc         | ode                                | ENG        |      | [0 to 6 / <b>0</b> / 1/step] |                          |  |
|     | Sets the c       | olor mode to print test printin    | ıg execı   | uted | d by SP5-903-009.            |                          |  |
|     | Red (Mag         | genta + Yellow)                    |            |      |                              |                          |  |
|     | Blue (Cyc        | ın + Magenta)                      |            |      |                              |                          |  |
| 004 | Green (Ye        | ellow + Cyan)                      |            |      |                              |                          |  |
| 001 | 0                | Bk                                 |            |      | 4                            | Red                      |  |
|     | 1                | Cyan                               |            |      | 5                            | Blue                     |  |
|     | 2                | Magenta                            |            |      | 6                            | Green                    |  |
|     | 3                | Yellow                             |            |      | -                            | -                        |  |
|     | Test Pattern ENG |                                    |            |      | [0 to 1 d                    | 6 / <b>0</b> / 1/step]   |  |
|     | Sets the te      | est pattern to print test printing | g execu    | ted  | by SP5-                      | 903-009.                 |  |
| 005 | 0                | None                               |            |      | 9                            | 20mm SGrid               |  |
|     | 1                | V 1Line                            |            |      | 10                           | 1by1                     |  |
|     | 2                | H 1Line                            |            |      | 11                           | 2by2                     |  |

|     | 3                                                                                                    |                          | V 2Line                                                                              |                                                               | 12                         | 4by4                                            |  |
|-----|----------------------------------------------------------------------------------------------------|--------------------------|--------------------------------------------------------------------------------------|---------------------------------------------------------------|----------------------------|-------------------------------------------------|--|
|     | 4 H 2Lir                                                                                                    |                          | H 2Line                                                                              |                                                               | 13                         | Full Dot                                        |  |
|     | 5                                                                                                    |                          | V Grid                                                                               |                                                               | 14                         | Belt                                            |  |
|     | 6                                                                                                    |                          | H Grid                                                                               |                                                               | 15                         | 10mm Gray                                       |  |
|     | 7                                                                                                    |                          | 20mm Grid                                                                            |                                                               | 16                         | 20mm Gray                                       |  |
|     | 8                                                                                                    |                          | SGrid                                                                                |                                                               | -                          | -                                               |  |
|     | Pape                                                                                                    | r Kin                    | d                                                                                    | ENG                                                           | [0 to 2                    | / <b>0</b> / 1/step]                            |  |
|     | Sets t                                                                                                    | he p                     | aper weight and paper type                                                           | to print                                                      | test printing              | executed by SP5-903-009.                        |  |
| 006 | 0                                                                                                    | Pla                      | in Paper                                                                             | Norma                                                         | al Speed (1                | 44mm/s)                                         |  |
|     | 1                                                                                                    | Thie                     | ck1-2                                                                                | Mid Sp                                                        | beed (90mi                 | n/s)                                            |  |
|     | 2                                                                                                    | Thie                     | ck3                                                                                  | Low Sp                                                        | need (60mm/s)              |                                                 |  |
|     | Print                                                                                                    | nt Page                  |                                                                                      | ENG                                                           | [0 to 2                    | 55 / <b>1</b> / 1/step]                         |  |
| 007 | Sets t<br>If this<br>cover                                                                                                    | he p<br>SP is<br>r of tl | rint page to print test printing<br>s set to "O", it prints unlimited<br>he machine. | l execut<br>I numbe                                           | ed by SP5-<br>r of copies. | 903-009.<br>To exit the test printing, open the |  |
|     |                                                                                                    |                          |                                                                                      |                                                               | [0 or 1                    | / <b>0</b> / 1/step]                            |  |
|     | Freerun Setting                                                                                                    |                          |                                                                                      | ENG                                                           | 0: Nor                     | 0: Normal                                       |  |
|     |                                                                                                    |                          |                                                                                      |                                                               | 1: Free                    | 1: FreeRun                                      |  |
| 008 | Sets the free-run on / off to print test printing executed by SP5-903-009.                                                                                                    |                          |                                                                                      |                                                               |                            |                                                 |  |
|     | If this SP is set to "on", it creates test pattern image on the image transfer belt but<br>print on the paper. It doesn't control paper feeding clutch but it still detects paper<br>remaining, so paper must be set to the tray. |                          |                                                                                      | image transfer belt but doesn't<br>but it still detects paper |                            |                                                 |  |
| 009 | Print                                                                                                    | Start                    |                                                                                      | ENG                                                           | [- / <b>-</b> /<br>[Execu  | -]<br>le]                                       |  |
|     | Executes the test print with parameter                                                                                                    |                          |                                                                                      | set by S                                                      | P5-903-00                  | 1 to 008.                                       |  |

| 5907 | [Plug & Play] |      |   |
|------|---------------|------|---|
| 001  | -             | *CTL | - |

Selects the brand name and the production name for Windows Plug & Play. This information is stored in the NVRAM. If the NVRAM is defective, these names should be registered again.

After selecting, press the "Original Type" key and "#" key at the same time. When the setting is completed, the beeper sounds five times.

| 5919 | [HDD Encryption]  |      |                                                                   |
|------|-------------------|------|-------------------------------------------------------------------|
| 001  | Display Operation | *CTL | [0 or 1 / <b>0</b> / 1 /step]<br>0: Not Activated<br>1: Activated |

| 5930 | [Meter Click Ch.]                                                                                                    |      |                                                                                                    |  |  |  |
|------|----------------------------------------------------------------------------------------------------|------|----------------------------------------------------------------------------------------------------|--|--|--|
| 001  | Meter Click Ch.                                                                                                    | *ENG | Enables or disables the Meter Charge<br>mode. When enabling the Meter Charge<br>mode, the "Counter" menu is added to<br>the user menu. |  |  |  |
|      |                                                                                                    |      | [0 or 1 / <b>0</b> / 1 /step]                                                                                                    |  |  |  |
|      |                                                                                                    |      | 0: OFF, 1: ON                                                                                                    |  |  |  |
|      | PCDU                                                                                                    | *ENG | [0 or 1 / <b>1</b> / 1/step]                                                                                                    |  |  |  |
|      | • 0: OFF (End notification on)                                                                                                    |      |                                                                                                    |  |  |  |
| 010  | • 1: ON (End notification off)                                                                                                    |      |                                                                                                    |  |  |  |
|      | Displays or does not display the Supply End Option. This SP is activated only when the SP5930-001 is "1 (ON)".                                                                                                 |      |                                                                                                    |  |  |  |
|      | Trans Unit                                                                                                    | *ENG | [0 or 1 / <b>1</b> / 1/step]                                                                                                    |  |  |  |
|      | O: OFF (End notification on)                                                                                                    |      |                                                                                                    |  |  |  |
| 014  | <ul> <li>1: ON (End notification off)</li> </ul>                                                                                                    |      |                                                                                                    |  |  |  |
|      | Displays or does not display the Supply End Option. This SP is activated only when the SP5930-001 is "1 (ON)".                                                                                                 |      |                                                                                                    |  |  |  |
|      | Fusing Unit                                                                                                    | *ENG | [0 or 1 / <b>1</b> / 1/step]                                                                                                    |  |  |  |
| 016  | <ul> <li>0: OFF (End notification on)</li> <li>1: ON (End notification off)</li> <li>Displays or does not display the Supply End Option. This SP is activated only when the SP5930 001 is "1 (ONI)"</li> </ul> |      |                                                                                                    |  |  |  |
|      |                                                                                                    |      |                                                                                                    |  |  |  |

| 5988 | [ID Setting]   |      |                                       |
|------|----------------|------|---------------------------------------|
| 001  | Maintenance ID | *ENG | [0 to 255 / <b>0</b> / 1/step]        |
| 002  | Brand ID       | *eng | [0 to 255 / <b>0</b> / 1/step]<br>DFU |

| 5000 | [SP print mode]            |     |             |  |  |  |
|------|----------------------------|-----|-------------|--|--|--|
| 3990 | Prints out the SMC sheets. |     |             |  |  |  |
| 001  | All                        | CTL |             |  |  |  |
| 002  | SP                         | CTL | -           |  |  |  |
| 004  | Logging Data               | CTL | -           |  |  |  |
| 005  | Diagnostic Report          | CTL |             |  |  |  |
| 006  | Non-Default                | CTL | [- / - / -] |  |  |  |
| 007  | NIB Summary                | CTL |             |  |  |  |
| 024  | SDK/J Summary              | CTL |             |  |  |  |
| 025  | SDK/J Appli. Info          | CTL |             |  |  |  |
| 026  | Printer SP                 | CTL |             |  |  |  |

| 5000 | [SP Text mode]                                        |     |                         |  |  |
|------|-------------------------------------------------------|-----|-------------------------|--|--|
| 3447 | Saves the SMC list data to the SD card in csv format. |     |                         |  |  |
| 001  | All                                                   | CTL |                         |  |  |
| 002  | SP                                                    | CTL |                         |  |  |
| 004  | Logging Data                                          | CTL |                         |  |  |
| 005  | Diagnostic Report                                     | CTL | [- / - / -]<br>[Excute] |  |  |
| 006  | Non-Default                                           | CTL |                         |  |  |
| 007  | NIB Summary                                           | CTL |                         |  |  |
| 026  | Printer SP                                            | CTL |                         |  |  |

| 5007 | [PSC] DFU                      |     |                                                                                        |  |  |
|------|--------------------------------|-----|----------------------------------------------------------------------------------------|--|--|
| 2441 | Sets the PSC debug log output. |     |                                                                                        |  |  |
| 001  | COMMAND                        | ENG | [0 to 3 / <b>2</b> / 1/step]                                                           |  |  |
| 002  | DOMAIN_IF                      | ENG |                                                                                        |  |  |
| 003  | RAPI                           | ENG | -                                                                                      |  |  |
| 004  | PRINT                          | ENG | $\begin{bmatrix} 0 & 0 & 2 \end{bmatrix} \begin{pmatrix} 0 & 1 \\ 1 & 1 \end{bmatrix}$ |  |  |
| 005  | ENGINE                         | ENG |                                                                                        |  |  |
| 006  | THREAD                         | ENG | -                                                                                      |  |  |
| 007  | THREAD_OBJ                     | ENG | -                                                                                      |  |  |
| 008  | STS_TREE                       | ENG |                                                                                        |  |  |
| 009  | TREE_INIT                      | ENG | -                                                                                      |  |  |
| 010  | EVENT                          | ENG | $\begin{bmatrix} 0 & 0 \\ 1 & 0 \end{bmatrix}$                                         |  |  |
| 011  | SP                             | ENG |                                                                                        |  |  |
| 012  | OTHER                          | ENG |                                                                                        |  |  |
| 013  | MEMORY                         | ENG |                                                                                        |  |  |

| 5998                 | [Fusing Cont mode] DFU                                                                                                    |      |                              |
|----------------------|----------------------------------------------------------------------------------------------------|------|------------------------------|
|                      | Fast/silent                                                                                                    | *ENG | [0 or 1 / <b>0</b> / 1/step] |
| 001                  | Fusing behavior when silent start-u<br>• 0: Off<br>• 1: On - Launch in advance                                                                  | p-   |                              |
| Wu Fuser Timing *ENG |                                                                                                    | *ENG | [0 or 1 / 1 / 1/step]        |
| 002                  | <ul> <li>Switches timing engine to turn fuser ON.</li> <li>0: After the controller directs</li> <li>1: Before the controller directs</li> </ul> |      |                              |

## **Engine SP Tables-6**

## SP6-XXX (Peripherals)

There are no Group 6 SP modes for this machine.

## Engine SP Tables-7

## SP7-XXX (Data Log)

| 7401 | [Total SC Counter]                 |          |                           |
|------|------------------------------------|----------|---------------------------|
| 7401 | Displays the number of SC codes de | etected. |                           |
| 001  | SC Counter                         | *CTL     | [0 to 65535 / - / 1/step] |
| 002  | Total SC Counter                   | *CTL     | [0 to 65535 / - / 1/step] |

|                                                                                                    | [SC History]                                                                                                    |      |                                                                |  |
|----------------------------------------------------------------------------------------------------|----------------------------------------------------------------------------------------------------|------|----------------------------------------------------------------|--|
|                                                                                                    | Logs and displays the SC codes detected.                                                                               |      |                                                                |  |
| 7403                                                                                                    | The 10 most recently detected SC Codes are displayed on the screen, and also can be seen on the SMC (logging) outputs. |      |                                                                |  |
|                                                                                                    | ↓Note                                                                                                    |      |                                                                |  |
| <ul> <li>If the same SC codes are detected continuously and total counter is not in<br/>only logs once in case of deleting other SC code logs.</li> </ul> |                                                                                                    |      | uously and total counter is not increasing, it<br>C code logs. |  |
| 001                                                                                                    | Latest                                                                                                    | *CTL |                                                                |  |
| 002                                                                                                    | Latest 1                                                                                                    | *CTL |                                                                |  |
| 003                                                                                                    | Latest 2                                                                                                    | *CTL |                                                                |  |
| 004                                                                                                    | Latest 3                                                                                                    | *CTL |                                                                |  |
| 005                                                                                                    | Latest 4                                                                                                    | *CTL |                                                                |  |
| 006                                                                                                    | Latest 5                                                                                                    | *CTL | [-/-/-]                                                        |  |
| 007                                                                                                    | Latest 6                                                                                                    | *CTL |                                                                |  |
| 008                                                                                                    | Latest 7                                                                                                    | *CTL |                                                                |  |
| 009                                                                                                    | Latest 8                                                                                                    | *CTL |                                                                |  |
| 010                                                                                                    | Latest 9                                                                                                    | *CTL |                                                                |  |

| 7404 | [SC990 / SC991 History]                       |
|------|-----------------------------------------------|
| 7404 | Logs and displays the SC990 / SC991 detected. |

The 10 most recently detected SC.

Note

• If the same SC codes are detected continuously and total counter is not increasing, it only logs once in case of deleting other SC code logs.

| 001 | Latest   | *CTL |         |
|-----|----------|------|---------|
| 002 | Latest 1 | *CTL |         |
| 003 | Latest 2 | *CTL |         |
| 004 | Latest 3 | *CTL |         |
| 005 | Latest 4 | *CTL | r / / 1 |
| 006 | Latest 5 | *CTL | [-/-/-] |
| 007 | Latest 6 | *CTL |         |
| 008 | Latest 7 | *CTL |         |
| 009 | Latest 8 | *CTL |         |
| 010 | Latest 9 | *CTL |         |

| 7500 | [Total Paper Jam]                           |      |                                 |
|------|---------------------------------------------|------|---------------------------------|
| 7502 | Displays the total number of jams detected. |      |                                 |
| 001  | Jam Counter                                 | *CTL | [00000 + 45525 / (1+b-st/ster]] |
| 002  | Total Jam Counter                           | *CTL |                                 |

| 7504                                                                     | [Paper Jam Loc] Paper Jam Location |                                   |                                                              |
|--------------------------------------------------------------------------|------------------------------------|-----------------------------------|--------------------------------------------------------------|
| Displays the number of jams according to the location where jams were de |                                    | ocation where jams were detected. |                                                              |
| 001                                                                      | At Power On                        | *CTL                              | Paper is not fed at power on.<br>[0000 to 9999 / - / 1/step] |
| 003                                                                      | Tray 1 : On                        | *CTL                              | [0000 to 9999 / <b>-</b> / 1/step]                           |
| 004                                                                      | Tray2: On                          | *CTL                              | [0000 to 9999 / <b>-</b> / 1/step]                           |
| 005                                                                      | Tray3: On                          | *CTL                              | [0000 to 9999 / <b>-</b> / 1/step]                           |
| 006                                                                      | Tray4: On                          | *CTL                              | [0000 to 9999 / <b>-</b> / 1/step]                           |

| 008 | Bypass: On          | *CTL | [0000 to 9999 / <b>-</b> / 1/step]                                     |
|-----|---------------------|------|------------------------------------------------------------------------|
| 009 | Duplex: On          | *CTL | [0000 to 9999 / - / 1/step]                                            |
| 018 | PFU1: On            | *CTL | [0000 to 9999 / - / 1/step]                                            |
| 019 | PFU2:On             | *CTL | [0000 to 9999 / <b>-</b> / 1/step]                                     |
| 020 | PFU3: On            | *CTL | [0000 to 9999 / <b>-</b> / 1/step]                                     |
| 024 | Fusing Entrance: On | *CTL | [0000 to 9999 / <b>-</b> / 1/step]                                     |
| 032 | Paper Exit On       | *CTL | [0000 to 9999 / <b>-</b> / 1/step]                                     |
| 038 | Duplex On           | *CTL | Paper stays on the duplex sensor.<br>[0000 to 9999 / - / 1/step]       |
| 087 | Resistration: Off   | *CTL | [0000 to 9999 / - / 1/step]                                            |
| 096 | Paper Exit: Off     | *CTL | [0000 to 9999 / - / 1/step]                                            |
| 102 | Duplex Off          | *CTL | Paper does not reach the duplex sensor.<br>[0000 to 9999 / - / 1/step] |

| 7506 | [Paper Jam/Size] |      |                                          |
|------|------------------|------|------------------------------------------|
| 005  | A4 LEF           | *CTL |                                          |
| 006  | A5 LEF           | *CTL |                                          |
| 014  | B5 LEF           | *CTL |                                          |
| 038  | LT LEF           | *CTL |                                          |
| 044  | HLT LEF          | *CTL | Displays the number of iams according to |
| 132  | A3 SEF           | *CTL | the paper size.                          |
| 133  | A4 SEF           | *CTL | [0 to 9999 / <b>0</b> / 1 sheet/step]    |
| 134  | A5 SEF           | *CTL |                                          |
| 141  | B4 SEF           | *CTL |                                          |
| 142  | B5 SEF           | *CTL |                                          |
| 160  | DLT SEF          | *CTL |                                          |

| 164 | LG SEF  | *CTL |
|-----|---------|------|
| 166 | LT SEF  | *CTL |
| 172 | HLT SEF | *CTL |
| 255 | Others  | *CTL |

[Dspl-P Jam Hist] Paper Jam History Display 7507 Logs and displays the 10 most recently detected paper jams. (CODE, SIZE, TOTAL, DATE) 001 \*CTL Latest \*CTL 002 Latest 1 \*CTL 003 Latest 2 004 \*CTL Latest 3 005 Latest 4 \*CTL [-/-] \*CTL 006 Latest 5 \*CTL 007 Latest 6 \*CTL 800 Latest 7 009 Latest 8 \*CTL \*CTL 010 Latest 9

| 7514 | [Paper Jam Cnt Loc] Paper jam location total counter |                                                                                    |                                                              |
|------|------------------------------------------------------|------------------------------------------------------------------------------------|--------------------------------------------------------------|
| 7314 | Displays the total number of jams ac                 | plays the total number of jams according to the location where jams were detected. |                                                              |
| 001  | At Power On                                          | *CTL                                                                               | Paper is not fed at power on.<br>[0000 to 9999 / - / 1/step] |
| 003  | Tray 1: On                                           | *CTL                                                                               | [0000 to 9999 / <b>-</b> / 1/step]                           |
| 004  | Tray2: On                                            | *CTL                                                                               | [0000 to 9999 / - / 1/step]                                  |
| 005  | Tray3: On                                            | *CTL                                                                               | [0000 to 9999 / - / 1/step]                                  |
| 006  | Tray4: On                                            | *CTL                                                                               | [0000 to 9999 / - / 1/step]                                  |

| 008 | Bypass: On         | *CTL | [0000 to 9999 / - / 1/step]        |
|-----|--------------------|------|------------------------------------|
| 009 | Duplex On          | *CTL | [0000 to 9999 / - / 1/step]        |
| 018 | PFU1: On           | *CTL | [0000 to 9999 / - / 1/step]        |
| 019 | PFU2: On           | *CTL | [0000 to 9999 / - / 1/step]        |
| 020 | PFU3: On           | *CTL | [0000 to 9999 / - / 1/step]        |
| 024 | FusingEntrance: On | *CTL | [0000 to 9999 / - / 1/step]        |
| 032 | Paper Exit: On     | *CTL | [0000 to 9999 / - / 1/step]        |
| 038 | Duplex On          | *CTL | [0000 to 9999 / - / 1/step]        |
| 087 | Resistration: Off  | *CTL | [0000 to 9999 / <b>-</b> / 1/step] |
| 096 | Paper Exit: Off    | *CTL | [0000 to 9999 / <b>-</b> / 1/step] |
| 102 | Duplex: Off        | *CTL | [0000 to 9999 / <b>-</b> / 1/step] |

| 7516 | [-]     |      |                                          |
|------|---------|------|------------------------------------------|
| 005  | A4 LEF  | *CTL |                                          |
| 006  | A5 LEF  | *CTL |                                          |
| 014  | B5 LEF  | *CTL |                                          |
| 038  | LT LEF  | *CTL |                                          |
| 044  | HLT LEF | *CTL |                                          |
| 132  | A3 SEF  | *CTL | Displays the number of iams according to |
| 133  | A4 SEF  | *CTL | the paper size.                          |
| 134  | A5 SEF  | *CTL | [0 to 9999 / <b>0</b> / 1 sheet/step]    |
| 141  | B4 SEF  | *CTL |                                          |
| 142  | B5 SEF  | *CTL |                                          |
| 160  | DLT SEF | *CTL |                                          |
| 164  | LG SEF  | *CTL |                                          |
| 166  | LT SEF  | *CTL |                                          |

| 172 | HLT SEF | *CTL |  |
|-----|---------|------|--|
| 255 | Others  | *CTL |  |

| 7520 | [Update Log] |      |                           |
|------|--------------|------|---------------------------|
| 001  | Record 1     | *CTL |                           |
| 002  | Record2      | *CTL |                           |
| 003  | Record3      | *CTL |                           |
| 004  | Record4      | *CTL |                           |
| 005  | Record5      | *CTL | [1 + 255 / 0 / 1 / + - 1] |
| 006  | Record6      | *CTL |                           |
| 007  | Record7      | *CTL |                           |
| 008  | Record8      | *CTL |                           |
| 009  | Record9      | *CTL |                           |
| 010  | Record 10    | *CTL |                           |

| 7901 | [ROM Info]                       |     |                                                                  |
|------|----------------------------------|-----|------------------------------------------------------------------|
| 7801 | Displays ROM numbers in the mach | ne. |                                                                  |
| 002  | ROM No.                          | ENG | [- / <b>-</b> / -]                                               |
| 102  | Firmware Version                 | ENG | [-/-/-]                                                          |
| 255  | Rom_Version                      | CTL | Displays the part number and version of all ROMs in the machine. |

| 7803 | [PM Counter]                           |      |                                        |
|------|----------------------------------------|------|----------------------------------------|
|      | Displays the PM counter for each unit. |      |                                        |
| 001  | Paper                                  | *ENG |                                        |
| 002  | Page: PDCU: Bk                         | *ENG | Displays the number of pages printed.  |
| 003  | Page: PDCU: C                          | *ENG | [0 10 999999 / <b>0</b> / 1 page/siep] |

| 004 | Page: PDCU: M     | *ENG |                                                                                                    |
|-----|-------------------|------|----------------------------------------------------------------------------------------------------|
| 005 | Page: PDCU: Y     | *ENG |                                                                                                    |
| 014 | Page: ITB Unit    | *ENG |                                                                                                    |
| 016 | Page: Fusing Unit | *ENG |                                                                                                    |
| 019 | Page: PTR Unit    | *ENG |                                                                                                    |
| 031 | Dist: PDCU: Bk    | *ENG |                                                                                                    |
| 032 | Dist: PDCU: C     | *ENG |                                                                                                    |
| 033 | Dist: PDCU: M     | *ENG | Displays the rotation distance.                                                                                                    |
| 034 | Dist: PDCU: Y     | *ENG |                                                                                                    |
| 043 | Dist: ITB Unit    | *ENG |                                                                                                    |
| 044 | Dist: ITBUnit: FC | *ENG | Displays the rotation distance.<br>Counts rotation distance when full color<br>printing and the PCDU of YMC is touching<br>the image transfer belt unit. It is used to<br>count only, not to control.<br>[0 to 999999999 / <b>0</b> / 1 mm/step]                                                                                                    |
| 045 | Dist: Fusing Unit | *ENG | Displays the rotation distance.                                                                                                    |
| 048 | Dist: PTR         | *ENG | [0 to 999999999 / <b>0</b> / 1 mm/step]                                                                                                    |
| 110 | Pass Dist: PTR    | *ENG | Distance is used to determine lifecycle, and                                                                                                    |
| 112 | Pass Dist: Fusing | *ENG | pass distance is used to control image<br>stabilization. PTR distance is used to<br>determine lifecycle, and PTR pass distance<br>is used to control image stabilization.<br>Fusing distance is used to determine<br>lifecycle, and fusing pass distance is NOT<br>used to control image stabilization, only<br>used to count.<br>[0 to 999999999 / 0 / 1 mm/step] |

| 7904 | [PM Counter.Reset]     |
|------|------------------------|
| 7804 | Clears the PM counter. |

|     | Press the Enter key after the machine asks "Execute?", which will store the PM counter value in SP7-906 (PM Counter - Previous) and reset the value of the current PM counter (SP7-803) to "0". |     |                                                                                                    |
|-----|----------------------------------------------------------------------------------------------------|-----|----------------------------------------------------------------------------------------------------|
| 001 | Paper                                                                                                    | CTL | [- / - / -]<br>[Execute]                                                                                                    |
| 002 | PCU: Bk                                                                                                    | ENG |                                                                                                    |
| 003 | PCU: C                                                                                                    | ENG |                                                                                                    |
| 004 | PCU: M                                                                                                    | ENG | Clears the unit counter for each unit.                                                                                                    |
| 005 | PCU: Y                                                                                                    | ENG | [-/-/-]                                                                                                    |
| 017 | ITB Unit                                                                                                    | ENG | [Execute]                                                                                                    |
| 019 | Fusing Unit                                                                                                    | ENG | -                                                                                                    |
| 022 | PTR Unit                                                                                                    | ENG |                                                                                                    |
| 030 | Consump                                                                                                    | ENG | <pre>DFU * Executing this SP does not work after mass production. [- / - / -] [Execute]</pre>                                                                                                |
| 050 | Life:PCU: Bk                                                                                                    | ENG | _                                                                                                    |
| 051 | Life:PCU: C                                                                                                    | ENG |                                                                                                    |
| 052 | Life:PCU: M                                                                                                    | ENG | Clears the unit counter for each unit.                                                                                                    |
| 053 | Life:PCU: Y                                                                                                    | ENG | [-/-/-]                                                                                                    |
| 060 | Life:ITB Unit                                                                                                    | ENG | [Execute]                                                                                                    |
| 061 | Life:PTR Unit                                                                                                    | ENG |                                                                                                    |
| 070 | Life:Fusing Unit                                                                                                    | ENG |                                                                                                    |
| 100 | All                                                                                                    | ENG | Clears the unit counter for all units.<br><b>DFU</b><br>*This SP is used to clear the counter before<br>shipment from the factory. It is<br>recommended not to use this SP in the<br>market. |

|  | [- / <b>-</b> / -] |
|--|--------------------|
|  | [Execute]          |

| 7907  | [Reset-SC/Jam]                                                     |     |           |  |
|-------|--------------------------------------------------------------------|-----|-----------|--|
|       | Clears the all counters related to SC codes and paper jams.        |     |           |  |
| / 60/ | ♦ Note                                                             |     |           |  |
|       | • This SP doesn't reset either jam histories or SC code histories. |     |           |  |
| 001   |                                                                    | CTI | [-/-/-]   |  |
| 001   | Keset-SC/Jam                                                       | CIL | [Execute] |  |

| 7832 | [Display-Self-Diag] |     |                                                                                                    |
|------|---------------------|-----|----------------------------------------------------------------------------------------------------|
| 001  | Display-Self-Diag   | CTL | Displays the result of the diagnostics. To<br>scroll the return codes, press the up-arrow<br>key or the down-arrow key. |

| 7836 | [Resident Memory] |     |                                                        |
|------|-------------------|-----|--------------------------------------------------------|
| 001  | Resident Memory   | CTL | Displays the memory capacity of the controller system. |

| 7850 | [MachineCounter]                                                                    |           |                                          |  |
|------|-------------------------------------------------------------------------------------|-----------|------------------------------------------|--|
|      | Parameter to calculate ID log saving data.                                          |           |                                          |  |
| 001  | Total Counter                                                                       | *ENG      | [O to OxFFFFFFF / <b>0</b> / 1page/step] |  |
| 001  | Total sheets printed by this machine.                                               | A3 counts | as 1 sheet.                              |  |
| 002  | Total Counter FC                                                                    | *ENG      | [0 to 0xFFFFFFF / <b>0</b> / 1page/step] |  |
| 002  | Total number of sheets printed in full color by this machine. A3 counts as 1 sheet. |           |                                          |  |
| 002  | Duplex                                                                              | *ENG      | [0 to 0xFFFFFFF / <b>0</b> / 1page/step] |  |
| 003  | Total number of sheets printed in duplex mode. A3 counts as 1 sheet.                |           |                                          |  |
| 004  | Size:DL/A3                                                                          | *ENG      | [0 to 0xFFFFFFF / <b>0</b> / 1page/step] |  |
|      | Displays ratio of total counter that DL / A3 have been through the machine. (%)     |           |                                          |  |
| 005  | Size:LT/A4                                                                          | *ENG      | [0 to 0xFFFFFFF / <b>0</b> / 1page/step] |  |

|     | Displays ratio of total counter that LT / A4 have been through the machine. (%)                  |             |                                          |  |
|-----|--------------------------------------------------------------------------------------------------|-------------|------------------------------------------|--|
| 006 | Pkind:Normal                                                                                     | *ENG        | [O to OxFFFFFFF / <b>O</b> / 1page/step] |  |
|     | Displays ratio of total counter that p                                                           | lain paper  | has been through the machine. (%)        |  |
| 007 | Pkind:Recycle                                                                                    | *ENG        | [0 to 0xFFFFFFF / 0 / 1page/step]        |  |
| 007 | Displays ratio of total counter that re                                                          | ecycle pape | er has been through the machine. (%)     |  |
| 009 | Pkind:MidThick                                                                                   | *ENG        | [0 to 0xFFFFFFF / 0 / 1page/step]        |  |
| 008 | Displays ratio of total counter that m                                                           | id-thick pa | per has been through the machine. (%)    |  |
| 000 | Pkind:Glossy                                                                                     | *ENG        | [O to OxFFFFFFF / <b>0</b> / 1page/step] |  |
| 009 | Displays ratio of total counter that g                                                           | lossy pape  | r has been through the machine. (%)      |  |
| 010 | Pkind:Post                                                                                       | *ENG        | [O to OxFFFFFFF / <b>0</b> / 1page/step] |  |
| 010 | Displays ratio of total counter that postcards have been through the machine. (%)                |             |                                          |  |
| 011 | Feed:Tray 1                                                                                      | *ENG        | [O to OxFFFFFFF / <b>0</b> / 1page/step] |  |
|     | Displays ratio of total counter that are printed by tray 1. (%)                                  |             |                                          |  |
| 012 | Feed:Tray2                                                                                       | *ENG        | [O to OxFFFFFFF / <b>O</b> / 1page/step] |  |
| 012 | Displays ratio of total counter that are printed by tray 2. (%)                                  |             |                                          |  |
| 013 | Feed:Tray3                                                                                       | *ENG        | [O to OxFFFFFFF / <b>O</b> / 1page/step] |  |
| 013 | Displays ratio of total counter that are printed by tray 3. (%)                                  |             |                                          |  |
| 014 | Feed:Tray4                                                                                       | *ENG        | [O to OxFFFFFFF / <b>O</b> / 1page/step] |  |
| 014 | Displays ratio of total counter that are printed by tray 4. (%)                                  |             |                                          |  |
|     | Env:HH                                                                                           | *ENG        | [O to OxFFFFFFF / <b>O</b> / 1page/step] |  |
| 015 | Displays ratio of total counter that are printed in HH environment defined by SP2302-001.<br>(%) |             |                                          |  |
|     | Env:HL                                                                                           | *ENG        | [0 to 0xFFFFFFF / 0 / 1page/step]        |  |
| 016 | Displays ratio of total counter that are printed in HL environment defined by SP2302-001.<br>(%) |             |                                          |  |
| 017 | Env:LH                                                                                           | *ENG        | [O to OxFFFFFFF / <b>O</b> / 1page/step] |  |

|     | Displays ratio of total counter that are printed in LH environment defined by SP2302-001.<br>(%) |      |                                        |
|-----|--------------------------------------------------------------------------------------------------|------|----------------------------------------|
|     | Env:LL                                                                                           | *ENG | [0 to 0xFFFFFFF / 0 / 1page/step]      |
| 018 | Displays ratio of total counter that are printed in LL environment defined by SP2302-001.<br>(%) |      |                                        |
| 019 | Coverage:Bk                                                                                      | *ENG |                                        |
| 020 | Coverage:C                                                                                       | *ENG | for each colors and counted cumulative |
| 021 | Coverage:M                                                                                       | *ENG | value.                                 |
| 022 | Coverage:Y                                                                                       | *ENG |                                        |

| 7853 | [Replacement Cnt] |      |                                     |
|------|-------------------|------|-------------------------------------|
| 001  | PCDU: Bk          | *ENG |                                     |
| 002  | PCDU: C           | *ENG | Displays the replacement counter.   |
| 003  | PCDU: M           | *ENG | [0 to 999 / <b>-</b> / 1 time/step] |
| 004  | PCDU: Y           | *ENG |                                     |
| 009  | Cartridge: Bk     | *ENG |                                     |
| 010  | Cartridge: C      | *ENG | Displays the replacement counter.   |
| 011  | Cartridge: M      | *ENG | [0 to 999 / <b>-</b> / 1 time/step] |
| 012  | Cartridge: Y      | *ENG |                                     |
| 013  | ITB Unit          | *ENG |                                     |
| 015  | Fusing Unit       | *ENG | Displays the replacement counter.   |
| 018  | PTR Unit          | *ENG |                                     |

| 7854 | [CCW Rotate Cnt] |      |                                                                                                    |
|------|------------------|------|----------------------------------------------------------------------------------------------------|
| 001  | ITB Unit         | *ENG | Displays the number of reverse rotation<br>image transfer belt to clean paper dust.<br>[0 to 9999 / - / 1time/step] |

| 7855 | [Coverage Range] |      |                                      |
|------|------------------|------|--------------------------------------|
| 001  | Coverage Range 1 | *ENG | [0 to 9999 / <b>5</b> / 1 time/step] |
| 002  | Coverage Range2  | *ENG | [0 to 9999 / <b>5</b> / 1 time/step] |

| 7901 | [Assert Info.]  |      |                                             |
|------|-----------------|------|---------------------------------------------|
| 001  | File Name       | *CTL | Records the location where a problem is     |
| 002  | Number of Lines | *CTL | detected in the program. The data stored in |
| 003  | Location        | *CTL | this SP is used tor problem analysis.       |

| 7905 | [Life Counter]    |      |                                             |
|------|-------------------|------|---------------------------------------------|
| 001  | Page: PCDU: Bk    | *ENG |                                             |
| 002  | Page: PCDU: C     | *ENG |                                             |
| 003  | Page: PCDU: M     | *ENG | Displays the number of pages printed to     |
| 004  | Page: PCDU: Y     | *ENG | make a life decision.                       |
| 013  | Page: ITB Unit    | *ENG | [0 to 999999 / - / 1 page/step]             |
| 015  | Page: Fusing Unit | *ENG |                                             |
| 018  | Page: PTR Unit    | *ENG |                                             |
| 031  | Dist: PCDU: Bk    | *ENG |                                             |
| 032  | Dist: PCDU: C     | *ENG |                                             |
| 033  | Dist: PCDU: M     | *ENG | Displays the rotation distance to make a    |
| 034  | Dist: PCDU: Y     | *ENG | life decision.                              |
| 043  | Dist: ITB Unit    | *ENG | [0 to 999999999 / - / 1 mm/step]            |
| 045  | Dist: Fusing Unit | *ENG |                                             |
| 048  | Dist: PTR         | *ENG |                                             |
| 061  | Dist(%): PCDU:Bk  | ENG  | Displays the threshold of rotation distance |
| 062  | Dist(%): PCDU:C   | ENG  | to make a lite decision.                    |
| 063  | Dist(%): PCDU:M   | ENG  | 0: New                                      |

| 064 | Dist(%): PCDU:Y   | ENG |                                         |
|-----|-------------------|-----|-----------------------------------------|
| 073 | Dist(%): ITB Unit | ENG | 100: reached life end                   |
| 075 | Dist(%): Fusing   | ENG | unit is installed.                      |
| 078 | Dist(%): PTR      | ENG | -                                       |
| 091 | Page(%): PCDU: Bk | ENG |                                         |
| 092 | Page(%): PCDU: C  | ENG | Displays the threshold of page count to |
| 093 | Page(%): PCDU: M  | ENG | [0.0 to 250.0 / <b>0.0</b> / 0.1%/step] |
| 094 | Page(%): PCDU: Y  | ENG | 0: New                                  |
| 103 | Page(%): ITB Unit | ENG | 100: reached life end                   |
| 105 | Page(%): Fuser    | ENG | unit is installed.                      |
| 108 | Page(%): PTR Unit | ENG |                                         |

| 7006 | [Prev. Counter] Previous Unit Counter Display                                         |      |                                           |  |
|------|---------------------------------------------------------------------------------------|------|-------------------------------------------|--|
| 7900 | Copies the life counter to this sp as a previous counter when the life counter is cle |      |                                           |  |
| 001  | Page: PCDU: Bk                                                                        | *ENG |                                           |  |
| 002  | Page: PCDU: C                                                                         | *ENG |                                           |  |
| 003  | Page: PCDU: M                                                                         | *ENG | Displays the number of pages printed with |  |
| 004  | Page: PCDU: Y                                                                         | *ENG | the previous unit counter.                |  |
| 013  | Page: ITB Unit                                                                        | *ENG | [0 to 999999 / - / 1 page/step]           |  |
| 015  | Page: Fusing Unit                                                                     | *ENG |                                           |  |
| 018  | Page: PTR Unit                                                                        | *ENG |                                           |  |
| 031  | Dist: PCDU: Bk                                                                        | *ENG |                                           |  |
| 032  | Dist: PCDU: C                                                                         | *ENG | Displays the rotation distance with the   |  |
| 033  | Dist: PCDU: M                                                                         | *ENG | previous unit counter.                    |  |
| 034  | Dist: PCDU: Y                                                                         | *ENG | [0 to 999999999 / - / 1 mm/step]          |  |
| 043  | Dist: ITB Unit                                                                        | *ENG |                                           |  |

| 045 | Dist: Fusing Unit | *ENG |
|-----|-------------------|------|
| 048 | Dist: PTR         | *ENG |

| 7907 | [Life(%) Counter] |     |                                         |
|------|-------------------|-----|-----------------------------------------|
| 001  | PCDU: Bk          | ENG |                                         |
| 002  | PCDU: C           | ENG |                                         |
| 003  | PCDU: M           | ENG |                                         |
| 004  | PCDU: Y           | ENG |                                         |
| 005  | PDCU: FC          | ENG | [0.0 to 250.0 / <b>0.0</b> / 0.1%/step] |
| 013  | ITB Unit          | ENG |                                         |
| 014  | ITB&PTR Unit      | ENG |                                         |
| 015  | Fusing Unit       | ENG |                                         |
| 018  | PTR Unit          | ENG |                                         |

| 7931 | [Toner Bottle Bk] |      |                                                          |
|------|-------------------|------|----------------------------------------------------------|
| 001  | Machine Serial ID | *ENG |                                                          |
| 002  | Cartridge Ver     | *ENG |                                                          |
| 003  | Brand ID          | *ENG |                                                          |
| 004  | Area ID           | *ENG | Displays the information number for each                 |
| 005  | Product Type ID   | *ENG | category.                                                |
| 006  | Color ID          | *ENG |                                                          |
| 007  | Maintenance ID    | *ENG |                                                          |
| 008  | New Info          | *ENG |                                                          |
| 009  | Recycle Counter   | *ENG | Displays the recycle counter.<br>[0 to 255 / - / 1/step] |
| 010  | Date              | *ENG | Displays the date of manufacturing ID.                   |
| 011  | Serial No.        | *ENG | Displays the serial number.                              |

| 012 | Toner Remaining | *eng | Displays the remaining toner rate.<br>[0 to 100 / <b>100</b> / 1%/step]                         |
|-----|-----------------|------|-------------------------------------------------------------------------------------------------|
| 013 | EDP Code        | *ENG | Displays the EDP code.                                                                          |
| 014 | End History     | *ENG | Displays the toner end status.                                                                  |
| 015 | Refill Info     | *eng | Displays the refill information<br>[0 to 99 / - / 1 /step]                                      |
| 016 | Set: Total Cnt  | *ENG | Displays the total counter from the installation.<br>[O to OxFFFFFFFF / - / 1 sheet/step]       |
| 017 | Set: Color Cnt  | *ENG | Displays the total color counter from the installation.<br>[O to OxFFFFFFFF / - / 1 sheet/step] |
| 018 | End: Total Cnt  | *ENG | Displays the total counter at the toner end.<br>[O to OxFFFFFFFF / - / 1 sheet/step]            |
| 019 | End: Color Cnt  | *eng | Displays the color counter at the toner end.<br>[O to OxFFFFFFFF / - / 1 sheet/step]            |
| 020 | Set Date        | *ENG | Displays the installation date.                                                                 |
| 021 | End Date        | *ENG | Displays the toner end date.                                                                    |

| 7932 | [Toner Bottle C]  |      |                                          |
|------|-------------------|------|------------------------------------------|
| 001  | Machine Serial ID | *ENG |                                          |
| 002  | Cartridge Ver     | *ENG |                                          |
| 003  | Brand ID          | *ENG |                                          |
| 004  | Area ID           | *ENG | Displays the information number for each |
| 005  | Product Type ID   | *ENG | category.                                |
| 006  | Color ID          | *ENG |                                          |
| 007  | Maintenance ID    | *ENG |                                          |
| 008  | New Info          | *ENG |                                          |

| 009 | Recycle Counter | *ENG | Displays the recycle counter.<br>[0 to 255 / - / 1/step]                                        |
|-----|-----------------|------|-------------------------------------------------------------------------------------------------|
| 010 | Date            | *ENG | Displays the date of manufacturing ID.                                                          |
| 011 | Serial No.      | *ENG | Displays the serial number.                                                                     |
| 012 | Toner Remaining | *ENG | Displays the remaining toner rate.<br>[0 to 100 / <b>100</b> / 1%/step]                         |
| 013 | EDP Code        | *ENG | Displays the EDP code.                                                                          |
| 014 | End History     | *ENG | Displays the toner end status.                                                                  |
| 015 | Refill Info     | *ENG | Displays the refill information<br>[0 to 99 / - / 1 /step]                                      |
| 016 | Set: Total Cnt  | *ENG | Displays the total counter from the<br>installation.<br>[O to OxFFFFFFFF / - / 1 sheet/step]    |
| 017 | Set: Color Cnt  | *ENG | Displays the total color counter from the installation.<br>[O to OxFFFFFFFF / - / 1 sheet/step] |
| 018 | End: Total Cnt  | *ENG | Displays the total counter at the toner end.<br>[O to OxFFFFFFFF / - / 1 sheet/step]            |
| 019 | End: Color Cnt  | *ENG | Displays the color counter at the toner end.<br>[0 to 0xFFFFFFFF / - / 1 sheet/step]            |
| 020 | Set Date        | *ENG | Displays the installation date.                                                                 |
| 021 | End Date        | *ENG | Displays the toner end date.                                                                    |

| 7933 | [Toner Bottle M]  |      |                                          |
|------|-------------------|------|------------------------------------------|
| 001  | Machine Serial ID | *ENG |                                          |
| 002  | Cartridge Ver     | *ENG | Displays the information number for each |
| 003  | Brand ID          | *ENG | category.                                |
| 004  | Area ID           | *ENG |                                          |

| 005  | Product Type ID  | *ENG |                                                                                                 |
|------|------------------|------|-------------------------------------------------------------------------------------------------|
| 006  | Color ID         | *ENG |                                                                                                 |
| 007  | Maintenance ID   | *ENG |                                                                                                 |
| 008  | New Info         | *ENG |                                                                                                 |
| 009  | Recycle Counter  | *ENG | Displays the recycle counter.<br>[0 to 255 / - / 1/step]                                        |
| 010  | Date             | *ENG | Displays the date of manufacturing ID.                                                          |
| 011  | Serial No.       | *ENG | Displays the serial number.                                                                     |
| 012  | Toner Remaining  | *ENG | Displays the remaining toner rate.<br>[0 to 100 / <b>100</b> / 1%/step]                         |
| 013  | EDP Code         | *ENG | Displays the EDP code.                                                                          |
| 014  | End History      | *ENG | Displays the toner end status.                                                                  |
| 015  | Refill Info      | *ENG | Displays the refill information<br>[0 to 99 / - / 1 /step]                                      |
| 016  | Set: Total Cnt   | *ENG | Displays the total counter from the installation.<br>[O to OxFFFFFFFF / - / 1 sheet/step]       |
| 017  | Set: Color Cnt   | *ENG | Displays the total color counter from the installation.<br>[O to OxFFFFFFFF / - / 1 sheet/step] |
| 018  | End: Total Cnt   | *ENG | Displays the total counter at the toner end.<br>[O to OxFFFFFFFF / - / 1 sheet/step]            |
| 019  | End: Color Cnt   | *ENG | Displays the color counter at the toner end.<br>[O to OxFFFFFFFF / - / 1 sheet/step]            |
| 020  | Set Date         | *ENG | Displays the installation date.                                                                 |
| 021  | End Date         | *ENG | Displays the toner end date.                                                                    |
| 7934 | [Toner Bottle Y] |      |                                                                                                 |

[Toner Bottle Y]

| 001 | Machine Serial ID | *ENG |                                                                                                 |
|-----|-------------------|------|-------------------------------------------------------------------------------------------------|
| 002 | Cartridge Ver     | *ENG |                                                                                                 |
| 003 | Brand ID          | *ENG |                                                                                                 |
| 004 | Area ID           | *ENG | Displays the information number for each                                                        |
| 005 | Product ID        | *ENG | category.                                                                                       |
| 006 | Color ID          | *ENG |                                                                                                 |
| 007 | Maintenance ID    | *ENG |                                                                                                 |
| 008 | New Info          | *ENG |                                                                                                 |
| 009 | Recycle Counter   | *ENG | Displays the recycle counter.<br>[0 to 255 / - / 1/step]                                        |
| 010 | Date              | *ENG | Displays the date of manufacturing ID.                                                          |
| 011 | Serial No.        | *ENG | Displays the serial number.                                                                     |
| 012 | Toner Remaining   | *ENG | Displays the remaining toner rate.<br>[0 to 100 / <b>100</b> / 1%/step]                         |
| 013 | EDP Code          | *ENG | Displays the EDP code.                                                                          |
| 014 | End History       | *ENG | Displays the toner end status.                                                                  |
| 015 | Refill Info       | *ENG | Displays the refill information<br>[0 to 99 / - / 1 /step]                                      |
| 016 | Set: Total Cnt    | *ENG | Displays the total counter from the<br>installation.<br>[O to OxFFFFFFFF / - / 1 sheet/step]    |
| 017 | Set: Color Cnt    | *ENG | Displays the total color counter from the installation.<br>[O to OxFFFFFFFF / - / 1 sheet/step] |
| 018 | End: Total Cnt    | *ENG | Displays the total counter at the toner end.<br>[0 to 0xFFFFFFFF / - / 1 sheet/step]            |
| 019 | End: Color Cnt    | *ENG | Displays the color counter at the toner end.<br>[O to OxFFFFFFFF / - / 1 sheet/step]            |

| 020 | Set Date | *ENG | Displays the installation date. |
|-----|----------|------|---------------------------------|
| 021 | End Date | *ENG | Displays the toner end date.    |

| 7025 | [Toner Log: Bk]                                  |      |                                |  |  |
|------|--------------------------------------------------|------|--------------------------------|--|--|
| 7935 | Displays the toner bottle information log for Bk |      |                                |  |  |
| 001  | Log1:Serial No.                                  | *ENG | [0 to 255 / - / 1/step]        |  |  |
| 002  | Log1:Set Date                                    | *ENG | [0 to 255 / - / 1/step]        |  |  |
| 003  | Log1:Set: Total Cnt                              | *ENG | [O to OxFFFFFFF / - / 1/step]  |  |  |
| 004  | Log1:Refill Info                                 | *ENG | [0 to 99 / <b>-</b> / 1/step]  |  |  |
| 005  | Log2:Serial No.                                  | *ENG | [0 to 255 / <b>-</b> / 1/step] |  |  |
| 006  | Log2:Set Date                                    | *ENG | [0 to 255 / <b>-</b> / 1/step] |  |  |
| 007  | Log2:Set: Total Cnt                              | *ENG | [O to OxFFFFFFF / - / 1/step]  |  |  |
| 008  | Log2:Refill Info                                 | *ENG | [0 to 99 / <b>-</b> / 1/step]  |  |  |
| 009  | Log3:Serial No.                                  | *ENG | [0 to 255 / <b>-</b> / 1/step] |  |  |
| 010  | Log3:Set Date                                    | *ENG | [0 to 255 / - / 1/step]        |  |  |
| 011  | Log3:Set: Total Cnt                              | *ENG | [O to OxFFFFFFF / - / 1/step]  |  |  |
| 012  | Log3:Refill Info                                 | *ENG | [0 to 99 / <b>-</b> / 1/step]  |  |  |
| 013  | Log4:Serial No.                                  | *ENG | [0 to 255 / <b>-</b> / 1/step] |  |  |
| 014  | Log4:Set Date                                    | *ENG | [0 to 255 / <b>-</b> / 1/step] |  |  |
| 015  | Log4:Set: Total Cnt                              | *ENG | [O to OxFFFFFFF / - / 1/step]  |  |  |
| 016  | Log4:Refill Info                                 | *ENG | [0 to 99 / <b>-</b> / 1/step]  |  |  |
| 017  | Log5:Serial No.                                  | *ENG | [0 to 255 / <b>-</b> / 1/step] |  |  |
| 018  | Log5:Set Date                                    | *ENG | [0 to 255 / <b>-</b> / 1/step] |  |  |
| 019  | Log5:Set: Total Cnt                              | *ENG | [O to OxFFFFFFF / - / 1/step]  |  |  |
| 020  | Log5:Refill Info                                 | *ENG | [0 to 99 / - / 1/step]         |  |  |

7936 [Toner Log: C]

|     | Displays the toner bottle information log for Cy |      |                               |
|-----|--------------------------------------------------|------|-------------------------------|
| 001 | Log1:Serial No.                                  | *ENG | [0 to 255 / - / 1/step]       |
| 002 | Log1:Set Date                                    | *ENG | [0 to 255 / - / 1/step]       |
| 003 | Log1:Set: Total Cnt                              | *ENG | [O to OxFFFFFFF / - / 1/step] |
| 004 | Log1:Refill Info                                 | *ENG | [0 to 99 / - / 1/step]        |
| 005 | Log2:Serial No.                                  | *ENG | [0 to 255 / - / 1/step]       |
| 006 | Log2:Set Date                                    | *ENG | [0 to 255 / - / 1/step]       |
| 007 | Log2:Set: Total Cnt                              | *ENG | [O to OxFFFFFFF / - / 1/step] |
| 008 | Log2:Refill Info                                 | *ENG | [0 to 99 / - / 1/step]        |
| 009 | Log3:Serial No.                                  | *ENG | [0 to 255 / - / 1/step]       |
| 010 | Log3:Set Date                                    | *ENG | [0 to 255 / - / 1/step]       |
| 011 | Log3:Set: Total Cnt                              | *ENG | [O to OxFFFFFFF / - / 1/step] |
| 012 | Log3:Refill Info                                 | *ENG | [0 to 99 / - / 1/step]        |
| 013 | Log4:Serial No.                                  | *ENG | [0 to 255 / - / 1/step]       |
| 014 | Log4:Set Date                                    | *ENG | [0 to 255 / - / 1/step]       |
| 015 | Log4:Set: Total Cnt                              | *ENG | [O to OxFFFFFFF / - / 1/step] |
| 016 | Log4:Refill Info                                 | *ENG | [0 to 99 / - / 1/step]        |
| 017 | Log5:Serial No.                                  | *ENG | [0 to 255 / - / 1/step]       |
| 018 | Log5:Set Date                                    | *ENG | [0 to 255 / - / 1/step]       |
| 019 | Log5:Set: Total Cnt                              | *ENG | [0 to 0xFFFFFFF / - / 1/step] |
| 020 | Log5:Refill Info                                 | *ENG | [0 to 99 / - / 1/step]        |

| 7937 | [Toner Log: M]                                   |      |                         |  |
|------|--------------------------------------------------|------|-------------------------|--|
|      | Displays the toner bottle information log for Ma |      |                         |  |
| 001  | Log1:Serial No.                                  | *ENG | [0 to 255 / - / 1/step] |  |
| 002  | Log1:Set Date                                    | *ENG | [0 to 255 / - / 1/step] |  |
| 003 | Log1:Set: Total Cnt | *ENG | [0 to 0xFFFFFFF / - / 1/step] |
|-----|---------------------|------|-------------------------------|
| 004 | Log1:Refill Info    | *ENG | [0 to 99 / - / 1/step]        |
| 005 | Log2:Serial No.     | *ENG | [0 to 255 / - / 1/step]       |
| 006 | Log2:Set Date       | *ENG | [0 to 255 / - / 1/step]       |
| 007 | Log2:Set: Total Cnt | *ENG | [O to OxFFFFFFF / - / 1/step] |
| 008 | Log2:Refill Info    | *ENG | [0 to 99 / - / 1/step]        |
| 009 | Log3:Serial No.     | *ENG | [0 to 255 / - / 1/step]       |
| 010 | Log3:Set Date       | *ENG | [0 to 255 / - / 1/step]       |
| 011 | Log3:Set: Total Cnt | *ENG | [O to OxFFFFFFF / - / 1/step] |
| 012 | Log3:Refill Info    | *ENG | [0 to 99 / <b>-</b> / 1/step] |
| 013 | Log4:Serial No.     | *ENG | [0 to 255 / - / 1/step]       |
| 014 | Log4:Set Date       | *ENG | [0 to 255 / - / 1/step]       |
| 015 | Log4:Set: Total Cnt | *ENG | [0 to 0xFFFFFFF / - / 1/step] |
| 016 | Log4:Refill Info    | *ENG | [0 to 99 / <b>-</b> / 1/step] |
| 017 | Log5:Serial No.     | *ENG | [0 to 255 / - / 1/step]       |
| 018 | Log5:Set Date       | *ENG | [0 to 255 / - / 1/step]       |
| 019 | Log5:Set: Total Cnt | *ENG | [O to OxFFFFFFF / - / 1/step] |
| 020 | Log5:Refill Info    | *ENG | [0 to 99 / - / 1/step]        |

| 7029 | [Toner Log: Y]                                   |      |                               |  |
|------|--------------------------------------------------|------|-------------------------------|--|
| 7930 | Displays the toner bottle information log for Ye |      |                               |  |
| 001  | Log1:Serial No. *ENG [0 to 255 / - / 1/step]     |      |                               |  |
| 002  | Log1:Set Date                                    | *ENG | [0 to 255 / - / 1/step]       |  |
| 003  | Log1:Set: Total Cnt                              | *ENG | [O to OxFFFFFFF / - / 1/step] |  |
| 004  | Log1:Refill Info                                 | *ENG | [0 to 99 / <b>-</b> / 1/step] |  |
| 005  | Log2:Serial No.                                  | *ENG | [0 to 255 / - / 1/step]       |  |

| 006 | Log2:Set Date       | *ENG | [0 to 255 / - / 1/step]       |
|-----|---------------------|------|-------------------------------|
| 007 | Log2:Set: Total Cnt | *ENG | [O to OxFFFFFFF / - / 1/step] |
| 008 | Log2:Refill Info    | *ENG | [0 to 99 / <b>-</b> / 1/step] |
| 009 | Log3:Serial No.     | *ENG | [0 to 255 / - / 1/step]       |
| 010 | Log3:Set Date       | *ENG | [0 to 255 / - / 1/step]       |
| 011 | Log3:Set: Total Cnt | *ENG | [O to OxFFFFFFF / - / 1/step] |
| 012 | Log3:Refill Info    | *ENG | [0 to 99 / <b>-</b> / 1/step] |
| 013 | Log4:Serial No.     | *ENG | [0 to 255 / - / 1/step]       |
| 014 | Log4:Set Date       | *ENG | [0 to 255 / - / 1/step]       |
| 015 | Log4:Set: Total Cnt | *ENG | [O to OxFFFFFFF / - / 1/step] |
| 016 | Log4:Refill Info    | *ENG | [0 to 99 / - / 1/step]        |
| 017 | Log5:Serial No.     | *ENG | [0 to 255 / - / 1/step]       |
| 018 | Log5:Set Date       | *ENG | [0 to 255 / - / 1/step]       |
| 019 | Log5:Set: Total Cnt | *ENG | [O to OxFFFFFFF / - / 1/step] |
| 020 | Log5:Refill Info    | *ENG | [0 to 99 / <b>-</b> / 1/step] |

| 7952 | [PM Yield Setting]  |      |                                     |
|------|---------------------|------|-------------------------------------|
|      | Days Thres:PCDU: K  | *ENG | Sets the near end timing for Bk.    |
|      |                     |      | Recommend to set by UP.             |
| 021  |                     |      | [0 to 2 / 1 / 1/step]               |
| 021  |                     |      | 0: Notify Sooner                    |
|      |                     |      | 1: Normal                           |
|      |                     |      | 2: Notify Later                     |
|      | Days Thres:PCDU: FC | *ENG | Sets the near end timing for color. |
|      |                     |      | Recommend to set by UP.             |
| 022  |                     |      | [0 to 2 / <b>1</b> / 1/step]        |
|      |                     |      | 0: Notify Sooner                    |
|      |                     |      | 1: Normal                           |

|     |                   |      | 2: Notify Later                                                                                                    |
|-----|-------------------|------|----------------------------------------------------------------------------------------------------|
| 033 | Days Thres:Trans  | *ENG | Sets the near end timing for the image<br>transfer unit.<br>Recommend to set by UP.<br>[0 to 2 / 1 / 1/step]<br>0: Notify Sooner<br>1: Normal<br>2: Notify Later |
| 035 | Days Thres:Fuser  | *ENG | Sets the near end timing for the fusing unit.<br>Recommend to set by UP.<br>[0 to 2 / 1 / 1/step]<br>0: Notify Sooner<br>1: Normal<br>2: Notify Later            |
| 071 | Day Rate:Trans    | *ENG | Sets the daily life cycle rate for the image<br>transfer unit. <b>DFU</b><br>[0.1 to 25.5 / <b>0.1</b> / 0.1 %/step]                                             |
| 073 | Day Rate:Fuser    | *ENG | Sets the daily life cycle rate for the fusing<br>unit. <b>DFU</b><br>[0.1 to 25.5 / <b>0.1</b> / 0.1 %/step]                                                     |
| 076 | Day Rate:PTR      | *ENG | Sets the daily life cycle rate for the PTR.<br><b>DFU</b><br>[0.1 to 25.5 / <b>0.1</b> / 0.1 %/step]                                                             |
| 080 | Day Rate: PCDU: K | *ENG | Sets the daily life cycle rate for Bk. <b>DFU</b><br>[0.1 to 25.5 / <b>0.1</b> / 0.1 %/step]                                                                     |
| 081 | Day Rate: PCDU: C | *ENG | Sets the daily life cycle rate for Cy. <b>DFU</b><br>[0.1 to 25.5 / <b>0.1</b> / 0.1 %/step]                                                                     |
| 082 | Day Rate: PCDU: M | *ENG | Sets the daily life cycle rate for Ma. <b>DFU</b><br>[0.1 to 25.5 / <b>0.1</b> / 0.1 %/step]                                                                     |
| 083 | Day Rate: PCDU: Y | *ENG | Sets the daily life cycle rate for Ye. <b>DFU</b><br>[0.1 to 25.5 / <b>0.1</b> / 0.1 %/step]                                                                     |

# **Engine SP Tables-8**

## SP8-XXX (Data Log 2)

Many of these counters are provided for features that are currently not available, such as sending color faxes, and so on. However, here are some Group 8 codes that when used in combination with others, can provide useful information.

| SP Numbers       | What They Do                                         |  |
|------------------|------------------------------------------------------|--|
| SP8211 to SP8216 | The number of pages scanned to the document server.  |  |
| SP8401 to SP8406 | The number of pages printed from the document server |  |
| SP8691 to SP8696 | The number of pages sent from the document server    |  |

Specifically, the following questions can be answered:

- How is the document server actually being used?
- What application is using the document server most frequently?
- What data in the document server is being reused?

Most of the SPs in this group are prefixed with a letter that indicates the mode of operation (the mode of operation is referred to as an "application"). Before reading the Group 8 Service Table, make sure that you understand what these prefixes mean.

| Prefixes | What it means                                                            |                                                                                                    |  |
|----------|--------------------------------------------------------------------------|----------------------------------------------------------------------------------------------------|--|
| T:       | Total: (Grand Total).                                                    | Grand total of the items counted for all applications (C, F, P, etc.).                                                                                                    |  |
| P:       | Print application.                                                       |                                                                                                    |  |
| O:       | Other applications<br>(external network<br>applications, for<br>example) | Refers to network applications such as Web Image<br>Monitor. Utilities developed with the SDK (Software<br>Development Kit) will also be counted with this group in the<br>future. |  |

The Group 8 SP codes are limited to 17 characters, forced by the necessity of displaying them on the small LCDs of printers and faxes that also use these SPs. Read over the list of abbreviations below and refer to it again if you see the name of an SP that you do not understand.

## Keys and abbreviations in Data Log 2

| Abbreviation      | What it means                                                                                                    |  |  |
|-------------------|----------------------------------------------------------------------------------------------------|--|--|
| 1                 | "By", e.g. "T:Jobs/Apl" = Total Jobs "by" Application                                                                                                    |  |  |
| >                 | More (2> "2 or more", 4> "4 or more"                                                                                                    |  |  |
| AddBook           | Address Book                                                                                                    |  |  |
| Apl               | Application                                                                                                    |  |  |
| B/W               | Black & White                                                                                                    |  |  |
| Bk                | Black                                                                                                    |  |  |
| С                 | Cyan                                                                                                    |  |  |
| ColCr             | Color Create                                                                                                    |  |  |
| ColMode           | Color Mode                                                                                                    |  |  |
| Comb Combine      |                                                                                                    |  |  |
| Comp Compression  |                                                                                                    |  |  |
| Delivery Delivery |                                                                                                    |  |  |
| DesApl            | Designated Application. The application (Copy, Fax, Scan, Print) used to store the job on the document server, for example.                                                                                                    |  |  |
| Dev Counter       | Development Count, no. of pages developed.                                                                                                    |  |  |
| Dup, Duplex       | Duplex, printing on both sides                                                                                                    |  |  |
| Emul              | Emulation                                                                                                    |  |  |
| FC                | Full Color                                                                                                    |  |  |
| FIN               | Post-print processing, i.e. finishing (punching, stapling, etc.)                                                                                                    |  |  |
| Full Bleed        | No Margins                                                                                                    |  |  |
| GenCopy           | Generation Copy Mode                                                                                                    |  |  |
| GPC               | Get Print Counter. For jobs 10 pages or less, this counter does not count<br>up. For jobs larger than 10 pages, this counter counts up by the number<br>that is in excess of 10 (e.g., for an 11-page job, the counter counts up<br>11-10 = 1) |  |  |

| Abbreviation                                                                                                    | What it means                                                                                                    |  |
|----------------------------------------------------------------------------------------------------|----------------------------------------------------------------------------------------------------|--|
| IFax                                                                                                    | Internet Fax                                                                                                    |  |
| ImgEdt                                                                                                    | Image Edit performed on the original with the copier GUI, e.g. border removal, adding stamps, page numbers, etc.                                                        |  |
| К                                                                                                    | Black (YMCK)                                                                                                    |  |
| LS                                                                                                    | Local Storage. Refers to the document server.                                                                                                    |  |
| LSize                                                                                                    | Large (paper) Size                                                                                                    |  |
| Mag                                                                                                    | Magnification                                                                                                    |  |
| МС                                                                                                    | One color (monochrome)                                                                                                    |  |
| NRS                                                                                                    | New Remote Service, which allows a service center to monitor machines remotely. "NRS" is used overseas, "CSS" is used in Japan.                                         |  |
| Org                                                                                                    | Original for scanning                                                                                                    |  |
| OrgJam                                                                                                    | Original Jam                                                                                                    |  |
| Palm 2<br>Palm 2<br>Pa |                                                                                                    |  |
| PC                                                                                                    | Personal Computer                                                                                                    |  |
| PGS                                                                                                    | Pages. A page is the total scanned surface of the original. Duplex pages count as two pages, and A3 simplex count as two pages if the A3/DLT counter SP is switched ON. |  |
| PJob                                                                                                    | Print Jobs                                                                                                    |  |
| Ppr                                                                                                    | Paper                                                                                                    |  |
| PrtJam                                                                                                    | Printer (plotter) Jam                                                                                                    |  |
| PrtPGS                                                                                                    | Print Pages                                                                                                    |  |
| R                                                                                                    | Red (Toner Remaining). Applies to the wide format model A2 only. This machine is under development and currently not available.                                         |  |
| Rez                                                                                                    | Resolution                                                                                                    |  |
| SC                                                                                                    | Service Code (Error SC code displayed)                                                                                                    |  |

| Abbreviation              | What it means                                                                               |  |  |
|---------------------------|---------------------------------------------------------------------------------------------|--|--|
| Scn                       | Scan                                                                                        |  |  |
| Sim, Simplex              | Simplex, printing on 1 side.                                                                |  |  |
| S-to-Email                | Scan-to-E-mail                                                                              |  |  |
| SMC                       | SMC report printed with SP5990. All of the Group 8 counters are recorded in the SMC report. |  |  |
| Svr                       | Server                                                                                      |  |  |
| TonEnd                    | Toner End                                                                                   |  |  |
| TonSave                   | Toner Save                                                                                  |  |  |
| TXJob                     | Send, Transmission                                                                          |  |  |
| YMC Yellow, Magenta, Cyan |                                                                                             |  |  |
| ҮМСК                      | Yellow, Magenta, Cyan, Black                                                                |  |  |

#### • Note

• All of the Group 8 SPs are able to reset by "SP5 801 1 Memory All Clear".

| 8001 | T:Total Jobs | *CTL | These SPs count the number of times each<br>application is used to do a job.<br>[0 to 99999999 / - / 1] |
|------|--------------|------|----------------------------------------------------------------------------------------------------|
| 8004 | P:Total Jobs | *CTL |                                                                                                    |

- These SPs reveal the number of times an application is used, not the number of pages processed.
- When an application is opened for image input or output, this counts as one job.
- Interrupted jobs (paper jams, etc.) are counted, even though they do not finish.
- Only jobs executed by the customer are counted. Jobs executed by the customer engineer using the SP modes are not counted.
- When using secure printing (when a password is required to start the print job), the job is counted at the time when either "Delete Data" or "Specify Output" is specified.
- When the customer prints a report (user code list, for example), the O: counter increments.

| T:FIN Jobs |                                                                                              | *CTL | [0 to 99999999 / <b>0</b> / 1] |  |
|------------|----------------------------------------------------------------------------------------------|------|--------------------------------|--|
| 8001       | These SPs total the finishing methods. The finishing method is specified by the application. |      |                                |  |

|      | P:FIN Jobs                                                                                                    | *CTL                                                                                                    | [0 to 99999999 / <b>0</b> / 1]    |  |
|------|----------------------------------------------------------------------------------------------------|----------------------------------------------------------------------------------------------------|-----------------------------------|--|
| 8064 | These SPs total finishing methods for print jobs only. The finishing method is specified by the application.                                            |                                                                                                    |                                   |  |
|      | O:FIN Jobs                                                                                                    | *CTL                                                                                                    | [0 to 99999999 / <b>0</b> / 1]    |  |
| 8067 | These SPs total finishing methods for jobs executed by an external application, over the network. The finishing method is specified by the application. |                                                                                                    |                                   |  |
| 001  | Sort                                                                                                    | Number o                                                                                                    | of jobs started in Sort mode.     |  |
| 002  | Stack                                                                                                    | Number o                                                                                                    | of jobs started out of Sort mode. |  |
| 003  | Staple                                                                                                    | Number o                                                                                                    | of jobs started in Staple mode.   |  |
| 004  | Booklet                                                                                                    | Number of jobs started in Booklet mode. If the machine is in staple mode, the Staple counter also increments.              |                                   |  |
| 005  | Z-Fold                                                                                                    | Number of jobs started In any mode other than the<br>Booklet mode and set for folding (Z-fold).                            |                                   |  |
| 006  | Punch                                                                                                    | Number of jobs started in Punch mode. When Punch is<br>set for a print job, the P: counter increments. (See<br>SP8-064-6.) |                                   |  |
| 007  | Other                                                                                                    | (Reserved                                                                                                    | 1)                                |  |
| 008  | Inside-Flod                                                                                                    | Not used                                                                                                    |                                   |  |
| 009  | Three-In-Fold                                                                                                    | Not used                                                                                                    |                                   |  |
| 010  | Three-OUT-Fold                                                                                                    | Not used                                                                                                    |                                   |  |
| 011  | Four-Fold                                                                                                    | Not used                                                                                                    |                                   |  |
| 012  | KANNON-Fold                                                                                                    | Not used                                                                                                    |                                   |  |
| 013  | Perfect-Bind                                                                                                    | Not used                                                                                                    |                                   |  |
| 014  | Ring-Bind                                                                                                    | Not used                                                                                                    |                                   |  |

| 8071 | T:Jobs/PGS                                                                                                    | *CTL | [0 to 99999999 / <b>0</b> / 1] |
|------|----------------------------------------------------------------------------------------------------|------|--------------------------------|
|      | These SPs count the number of jobs broken down by the number of pages in the job, regardless of which application was used. |      |                                |
| 8074 | P:Jobs/PGS                                                                                                    | *CTL | [0 to 99999999 / <b>0</b> / 1] |

|      | These SPs count and calculate the number of print jobs by size based on the number of pages in the job.                                                    |      |                                |  |
|------|----------------------------------------------------------------------------------------------------|------|--------------------------------|--|
|      | O:Jobs/PGS                                                                                                    | *CTL | [0 to 99999999 / <b>0</b> / 1] |  |
| 8077 | These SPs count and calculate the number of "Other" application jobs (Web Image<br>Monitor, Palm 2, etc.) by size based on the number of pages in the job. |      |                                |  |
| 001  | 1 Page                                                                                                    | 008  | 21 to 50 Pages                 |  |
| 002  | 2 Pages                                                                                                    | 009  | 51 to 100 Pages                |  |
| 003  | 3 Pages                                                                                                    | 010  | 101 to 300 Pages               |  |
| 004  | 4 Pages                                                                                                    | 011  | 301 to 500 Pages               |  |
| 005  | 5 Pages                                                                                                    | 012  | 501 to 700 Pages               |  |
| 006  | 6 to 10 Pages                                                                                                    | 013  | 701 to 1000 Pages              |  |
| 007  | 11 to 20 Pages                                                                                                    | 014  | 1001 to Pages                  |  |

Interrupted jobs (paper jam, etc.) are counted, even though they do not finish.

If a job is paused and re-started, it counts as one job.

If the finisher runs out of staples during a print and staple job, then the job is counted at the time the error occurs.

When printing the first page of a job from within the document server screen, the page is counted.

| 8381 | T:Total PrtPGS | *CTL | These SPs count the number of pages printed                                 |
|------|----------------|------|-----------------------------------------------------------------------------|
| 8384 | P:Total PrtPGS | *CTL | by the customer. The counter for the application used for storing the pages |
| 8387 | O:Total PrtPGS | *CTL | increments.<br>[0 to 99999999 / <b>0</b> / 1]                               |

When the A3/DLT double count function is switched on with SP5104, 1 A3/DLT page is counted as 2.

When several documents are merged for a print job, the number of pages stored are counted for the application that stored them.

These counters are used primarily to calculate charges on use of the machine, so the following pages are not counted as printed pages:

- Blank pages in a duplex printing job.

- Blank pages inserted as document covers, chapter title sheets, and slip sheets.
- Reports printed to confirm counts.

- All reports done in the service mode (service summaries, engine maintenance reports, etc.)
- Test prints for machine image adjustment.
- Error notification reports.
- Partially printed pages as the result of a copier jam.

|      | LSize PrtPGS                                                                                                    | *CTL                                     | [0 to 99999999 / <b>0</b> / 1]                                                 |
|------|----------------------------------------------------------------------------------------------------|------------------------------------------|--------------------------------------------------------------------------------|
| 8391 | These SPs count pages printed of <b>Note:</b> In addition to being displading the User Tools displayed in the User Tools disp | on paper si<br>ayed in the<br>lay on the | zes A3/DLT and larger.<br>SMC Report, these counters are also<br>copy machine. |

| 8411 | Prints/Duplex | *CTL | This SP counts the amount of paper (front/<br>back counted as 1 page) used for duplex<br>printing. Last pages printed only on one side<br>are not counted.<br>[O to 99999999 / <b>O</b> / 1] |
|------|---------------|------|----------------------------------------------------------------------------------------------------|
|------|---------------|------|----------------------------------------------------------------------------------------------------|

| 8421 | T:PrtPGS/Dup Comb                                                                                                    | *CTL                     | [0 to 99999999 / <b>0</b> / 1] |  |
|------|----------------------------------------------------------------------------------------------------|--------------------------|--------------------------------|--|
|      | These SPs count by binding and combine, and n-Up settings the number of pages processed for printing. This is the total for all applications. |                          |                                |  |
|      | P:PrtPGS/Dup Comb                                                                                                    | *CTL                     | [0 to 99999999 / <b>0</b> / 1] |  |
| 8424 | These SPs count by binding and combine, and n-Up settings the number of pages processed for printing by the printer application.              |                          |                                |  |
|      | O:PrtPGS/Dup Comb                                                                                                    | *CTL                     | [0 to 99999999 / <b>0</b> / 1] |  |
| 8427 | These SPs count by binding and combine, and n-Up settings the number of pages processed for printing by Other applications                    |                          |                                |  |
| 001  | Simplex> Duplex                                                                                                    |                          |                                |  |
| 004  | Simplex Combine                                                                                                    |                          |                                |  |
| 005  | Duplex Combine                                                                                                    |                          |                                |  |
| 006  | 2in 1                                                                                                    | 2 pages on 1 side (2-Up) |                                |  |
| 007  | 4 in 1                                                                                                    | 4 pages on 1 side (4-Up) |                                |  |
| 008  | 6 in 1                                                                                                    | 6 pages on 1 side (6-Up) |                                |  |

| 009 | 8 in 1             | 8 pages on 1 side (8-Up)   |
|-----|--------------------|----------------------------|
| 010 | 9 in 1             | 9 pages on 1 side (9-Up)   |
| 011 | 16 in 1            | 16 pages on 1 side (16-Up) |
| 012 | Booklet            |                            |
| 013 | Magazine           |                            |
| 014 | 2-in-1 + Booklet   |                            |
| 015 | 4-in-1 + Booklet   |                            |
| 016 | 6-in-1 + Booklet   |                            |
| 017 | 8-in-1 + Booklet   |                            |
| 018 | 9-in-1 + Booklet   |                            |
| 019 | 2-in-1 + Magazine  |                            |
| 020 | 4-in-1 + Magazine  |                            |
| 021 | 6-in-1 + Magazine  |                            |
| 022 | 8-in-1 + Magazine  |                            |
| 023 | 9-in-1 + Magazine  |                            |
| 024 | 16-in-1 + Magazine |                            |

These counts (SP8 421 to SP8 427) are especially useful for customers who need to improve their compliance with ISO standards for the reduction of paper consumption.

Pages that are only partially printed with the n-Up functions are counted as 1 page.

Here is a summary of how the counters work for Booklet and Magazine modes:

| Вос            | oklet | Magazine       |       |  |
|----------------|-------|----------------|-------|--|
| Original Pages | Count | Original Pages | Count |  |
| 1              | 1     | 1              | 1     |  |
| 2              | 2     | 2              | 2     |  |
| 3              | 2     | 3              | 2     |  |
| 4              | 2     | 4              | 2     |  |

| Вос            | oklet | Magazine       |       |  |
|----------------|-------|----------------|-------|--|
| Original Pages | Count | Original Pages | Count |  |
| 5              | 3     | 5              | 4     |  |
| 6              | 4     | 6              | 4     |  |
| 7              | 4     | 7              | 4     |  |
| 8              | 4     | 8              | 4     |  |

| 8431 | T:PrtPGS/ImgEdt                                                                                                    | *CTL                                                                                                    | [0 to 99999999 / <b>0</b> / 1] |  |  |
|------|----------------------------------------------------------------------------------------------------|----------------------------------------------------------------------------------------------------|--------------------------------|--|--|
|      | These SPs count the total number of pages output with the three features below, regardless of which application was used. |                                                                                                    |                                |  |  |
|      | P:PrtPGS/ImgEdt                                                                                                    | *CTL                                                                                                    | [0 to 99999999 / <b>0</b> / 1] |  |  |
| 8434 | These SPs count the total number of pages output with the three features below with the print application.                |                                                                                                    |                                |  |  |
|      | O:PrtPGS/ImgEdt                                                                                                    | *CTL                                                                                                    | [0 to 99999999 / <b>0</b> / 1] |  |  |
| 8437 | These SPs count the total number of pages output with the three features below with Other applications.                   |                                                                                                    |                                |  |  |
| 001  | Cover/Slip Sheet                                                                                                    | Total number of covers or slip sheets inserted. The cou<br>for a cover printed on both sides counts 2.    |                                |  |  |
| 002  | Series/Book                                                                                                    | The number of pages printed in series (one side) or printed as a book with booklet right/left pagination. |                                |  |  |
| 003  | User Stamp                                                                                                    | The number of pages printed where stamps were applied, including page numbering and date stamping         |                                |  |  |

| 8441 | T:PrtPGS/Ppr Size                                                                           | *CTL | [0 to 99999999 / <b>0</b> / 1] |  |
|------|---------------------------------------------------------------------------------------------|------|--------------------------------|--|
|      | These SPs count by print paper size the number of pages printed by all applications.        |      |                                |  |
| 8444 | P:PrtPGS/Ppr Size                                                                           | *CTL | [0 to 99999999 / <b>0</b> / 1] |  |
|      | These SPs count by print paper size the number of pages printed by the printer application. |      |                                |  |
| 8447 | O:PrtPGS/Ppr Size                                                                           | *CTL | [0 to 99999999 / <b>0</b> / 1] |  |

|     | These SPs count by print paper | size the number of pages printed by Other applications. |
|-----|--------------------------------|---------------------------------------------------------|
| 001 | A3                             |                                                         |
| 002 | A4                             |                                                         |
| 003 | A5                             |                                                         |
| 004 | B4                             |                                                         |
| 005 | В5                             |                                                         |
| 006 | DLT                            |                                                         |
| 007 | LG                             |                                                         |
| 008 | LT                             |                                                         |
| 009 | HLT                            |                                                         |
| 010 | Full Bleed                     |                                                         |
| 254 | Other (Standard)               |                                                         |
| 255 | Other (Custom)                 |                                                         |

These counters do not distinguish between LEF and SEF.

| 9451 | [PrtPGS/Ppr Tray]                                                      |      |                                                |  |
|------|------------------------------------------------------------------------|------|------------------------------------------------|--|
| 0431 | These SPs count the number of sheets fed from each paper feed station. |      |                                                |  |
| 001  | Bypass Tray                                                            | *CTL | Bypass Tray<br>[0 to 99999999 / <b>0</b> / 1]  |  |
| 002  | Tray 1                                                                 | *CTL | Copier                                         |  |
| 003  | Tray 2                                                                 | *CTL | [0 to 99999999 / <b>0</b> / 1]                 |  |
| 004  | Tray 3                                                                 | *CTL | Paper Tray Unit (Option)                       |  |
| 005  | Tray 4                                                                 | *CTL | [0 to 99999999 / <b>0</b> / 1]                 |  |
| 006  | Tray 5                                                                 | *CTL | LCT (Option)<br>[0 to 99999999 / <b>0</b> / 1] |  |
| 007  | Tray 6                                                                 | *CTL | Currently not used.                            |  |
| 008  | Tray 7                                                                 | *CTL | Currently not used.                            |  |

| 009 | Tray 8  | *CTL | Currently not used. |
|-----|---------|------|---------------------|
| 010 | Tray 9  | *CTL | Currently not used. |
| 011 | Tray 10 | *CTL | Currently not used. |
| 012 | Tray 11 | *CTL | Currently not used. |
| 013 | Tray 12 | *CTL | Currently not used. |
| 014 | Tray 13 | *CTL | Currently not used. |
| 015 | Tray 14 | *CTL | Currently not used. |
| 016 | Tray 15 | *CTL | Currently not used. |

|      | T:PrtPGS/Ppr Type                                                                                                    | *CTL          | [0 to 99999999 / <b>0</b> / 1] |  |
|------|----------------------------------------------------------------------------------------------------|---------------|--------------------------------|--|
|      | These SPs count by paper type the number pages printed by all applications.                                                                                                    |               |                                |  |
| 8461 | These counters are not the same as the PM counter. The PM counter is based on feed timing to accurately measure the service life of the feed rollers. However, these counts are based on output timing. |               |                                |  |
|      | Blank sheets (covers, chapter co                                                                                                    | overs, slip s | heets) are also counted.       |  |
|      | During duplex printing, pages printed on both sides count as 1, and a page printed on one side counts as 1.                                                                                             |               |                                |  |
| 0464 | P:PrtPGS/Ppr Type                                                                                                    | *CTL          | [0 to 99999999 / <b>0</b> / 1] |  |
| 0404 | These SPs count by paper type the number pages printed by the printer application.                                                                                                    |               |                                |  |
| 001  | Normal                                                                                                    |               |                                |  |
| 002  | Recycled                                                                                                    |               |                                |  |
| 003  | Special                                                                                                    |               |                                |  |
| 004  | Thick                                                                                                    |               |                                |  |
| 005  | Normal (Back)                                                                                                    |               |                                |  |
| 006  | Thick (Back)                                                                                                    |               |                                |  |
| 007  | OHP                                                                                                    |               |                                |  |
| 008  | Other                                                                                                    |               |                                |  |

| 0.471 | [PrtPGS/Mag]                                                       |      |                                |  |  |
|-------|--------------------------------------------------------------------|------|--------------------------------|--|--|
| 04/1  | These SPs count by magnification rate the number of pages printed. |      |                                |  |  |
| 001   | < 49%                                                              | *CTL |                                |  |  |
| 002   | 50% to 99%                                                         | *CTL |                                |  |  |
| 003   | 100%                                                               | *CTL | [0 to 99999999 / <b>0</b> / 1] |  |  |
| 004   | 101% to 200%                                                       | *CTL |                                |  |  |
| 005   | 201% <                                                             | *CTL |                                |  |  |

Counts are done for magnification adjusted for pages, not only on the operation panel but performed remotely with an external network application capable of performing magnification adjustment as well.

Magnification adjustments done with printer drivers with PC applications such as Excel are also counted.

Magnification adjustments done for adjustments after they have been stored on the document server are not counted.

Magnification adjustments performed automatically during Auto Reduce/Enlarge copying are counted.

The magnification rates of blank cover sheets, slip sheets, etc. are automatically assigned a rate of 100%.

| 8481 | T:PrtPGS/TonSave                                                                                                    | *CTL | [0 + 0000000 / 0 / 1]  |
|------|----------------------------------------------------------------------------------------------------|------|------------------------|
| 8484 | P:PrtPGS/TonSave                                                                                                    | *CTL | [0 10 4444444 \ 0 \ 1] |
|      | These SPs count the number of pages printed with the Toner Save feature switched on.<br>Note: These SPs return the same results as this SP is limited to the Print application. |      |                        |

| 8501 | T:PrtPGS/Col Mode | *CTL |                                                                                            |
|------|-------------------|------|--------------------------------------------------------------------------------------------|
| 8504 | P:PrtPGS/Col Mode | *CTL | These SPs count the number of pages printed<br>in the Color Mode by the print application. |
| 8507 | O:PrtPGS/Col Mode | *CTL |                                                                                            |
| 001  | B/W               |      |                                                                                            |
| 002  | Mono Color        |      |                                                                                            |
| 003  | Full Color        |      |                                                                                            |
| 004  | Single Color      |      |                                                                                            |
| 005  | Two Color         |      |                                                                                            |
|      |                   |      |                                                                                            |

| 0511   | T:PrtPGS/Emul                                                                | *CTL       | [0 to 99999999 / <b>0</b> / 1]       |
|--------|------------------------------------------------------------------------------|------------|--------------------------------------|
| 8511   | These SPs count by printer emulation mode the total number of pages printed. |            |                                      |
| 0.51.4 | P:PrtPGS/Emul                                                                | *CTL       | [0 to 99999999 / <b>0</b> / 1]       |
| 8514   | These SPs count by printer emul                                              | ation mode | e the total number of pages printed. |
| 001    | RPCS                                                                         |            |                                      |
| 002    | RPDL                                                                         |            |                                      |
| 003    | PS3                                                                          |            |                                      |
| 004    | R98                                                                          |            |                                      |
| 005    | R16                                                                          |            |                                      |
| 006    | GL/GL2                                                                       | •          |                                      |
| 007    | R55                                                                          | •          |                                      |
| 008    | RTIFF                                                                        |            |                                      |
| 009    | PDF                                                                          |            |                                      |
| 010    | PCL5e/5c                                                                     |            |                                      |
| 011    | PCL XL                                                                       |            |                                      |
| 012    | IPDL-C                                                                       |            |                                      |
| 013    | BM-Links                                                                     | Japan Or   | ly                                   |
| 014    | Other                                                                        |            |                                      |
| 015    | IPDS                                                                         |            |                                      |

SP8 511 and SP8 514 return the same results as they are both limited to the Print application.

Print jobs output to the document server are not counted.

| 0.501 | T:PrtPGS/FIN                                                                                  | *CTL                                                                                   | [0 to 99999999 / <b>0</b> / 1] |  |  |  |
|-------|-----------------------------------------------------------------------------------------------|----------------------------------------------------------------------------------------|--------------------------------|--|--|--|
| 0321  | These SPs count by finishing mo                                                               | ese SPs count by finishing mode the total number of pages printed by all applications. |                                |  |  |  |
|       | P:PrtPGS/FIN                                                                                  | *CTL                                                                                   | [0 to 99999999 / <b>0</b> / 1] |  |  |  |
| 8524  | These SPs count by finishing mode the total number of pages printed by the Print application. |                                                                                        |                                |  |  |  |

| 001 | Sort                                          |                                              |  |
|-----|-----------------------------------------------|----------------------------------------------|--|
| 002 | Stack                                         |                                              |  |
| 003 | Staple                                        |                                              |  |
| 004 | Booklet                                       |                                              |  |
| 005 | Z-Fold                                        |                                              |  |
| 006 | Punch                                         |                                              |  |
| 007 | Other                                         |                                              |  |
| 008 | Inside Fold                                   | Half-Fold (FM2) (Multi Fold Unit)            |  |
| 009 | Three-IN-Fold                                 | Letter Fold-in (FM4) (Multi Fold Unit)       |  |
| 010 | Three-OUT-Fold                                | Letter Fold-out (FM3) (Multi Fold Unit)      |  |
| 011 | Four Fold                                     | Double Parallel Fold (FM5) (Multi Fold Unit) |  |
| 012 | KANNON-Fold Gate Fold (FM6) (Multi Fold Unit) |                                              |  |
| 013 | Perfect-Bind                                  | Perfect Binder                               |  |
| 014 | Ring-Bind                                     | Ring Binder                                  |  |

### Note

- If stapling is selected for finishing and the stack is too large for stapling, the unstapled pages are still counted.
- The counts for staple finishing are based on output to the staple tray, so jam recoveries are counted.

| 8551 | [T:FIN Books] |      |                   |
|------|---------------|------|-------------------|
| 001  | Perfect-Bind  | *CTL | Booklet finishing |
| 002  | Ring-Bind     | *CTL | Not used          |

| 8554 | T:FIN Books |
|------|-------------|
|------|-------------|

| 001 | Perfect-Bind | *CTL | Booklet finishing |
|-----|--------------|------|-------------------|
| 002 | Ring-Bind    | *CTL | Not used          |

| 8561 | [T:A Sheet Of Paper] |      |                       |
|------|----------------------|------|-----------------------|
| 001  | Total: Over A3/DLT   | *CTL |                       |
| 002  | Total: Under A3/DLT  | *CTL | [0 + 0000000 / 0 / 1] |
| 003  | Duplex: Over A3/DLT  | *CTL | [0 10 99999999 0 ]    |
| 004  | Duplex: Under A3/DLT | *CTL |                       |

| 8564 | [P:A Sheet Of Paper] |      |                    |
|------|----------------------|------|--------------------|
| 001  | Total: Over A3/DLT   | *CTL |                    |
| 002  | Total: Under A3/DLT  | *CTL |                    |
| 003  | Duplex: Over A3/DLT  | *CTL | [0 10 99999999 0 ] |
| 004  | Duplex: Under A3/DLT | *CTL |                    |

| 8567 | [O:A Sheet Of Paper] |      |                    |
|------|----------------------|------|--------------------|
| 001  | Total: Over A3/DLT   | *CTL |                    |
| 002  | Total: Under A3/DLT  | *CTL |                    |
| 003  | Duplex: Over A3/DLT  | *CTL | [0 10 99999999 0 ] |
| 004  | Duplex: Under A3/DLT | *CTL |                    |

|      | [T:Counter]                                                                                                    |      |                                |  |
|------|----------------------------------------------------------------------------------------------------|------|--------------------------------|--|
| 8581 | These SPs count the total output broken down by color output, regardless of the application used. In addition to being displayed in the SMC Report, these counters are also displayed in the User Tools display on the copy machine. |      |                                |  |
| 001  | Total                                                                                                    | *CTL |                                |  |
| 002  | Total: Full Color                                                                                                    | *CTL | [0 to 99999999 / <b>0</b> / 1] |  |
| 003  | B&W/Single Color                                                                                                    | *CTL |                                |  |

| 004  | Development: CMY        | *CTL |                                |
|------|-------------------------|------|--------------------------------|
| 00.5 | Development: K          | *CTI |                                |
| 008  | Print: Color            | *CTL |                                |
| 009  | Print: B/W              | *CTL |                                |
| 010  | Total: Color            | *CTL |                                |
| 011  | Total: B/W              | *CTL |                                |
| 012  | Full Color: A3          | *CTL |                                |
| 013  | Full Color: -B4         | *CTL |                                |
| 014  | Full Color Print        | *CTL |                                |
| 015  | Mono Color Print        | *CTL | [0 to 99999999 / <b>0</b> / 1] |
| 017  | Twin Color Mode Print   | *CTL |                                |
| 018  | Full Color Print (Twin) | *CTL |                                |
| 019  | Mono Color Print (Twin) | *CTL |                                |
| 020  | Full Color Total (CV)   | *CTL |                                |
| 021  | Mono Color Total (CV)   | *CTL |                                |
| 022  | Full Color Print (CV)   | *CTL |                                |
| 023  | Eco Color Print (FC)    | *CTL |                                |
| 024  | Eco Color Print (Bk)    | *CTL | [0 to 99999999 / 0 / 1]        |
| 025  | Total: Color (Eco Bk)   | *CTL |                                |
| 026  | Total: B/W (Eco Bk)     | *CTL |                                |
| 027  | Total: Color (Eco FC)   | *CTL |                                |
| 028  | Development: CMY (A3)   | *CTL |                                |
| 029  | Development: K (A3)     | *CTL | [0 to 99999999 / <b>0</b> / 1] |
| 030  | Total: Color (A3)       | *CTL |                                |
| 031  | Total: B/W (A3)         | *CTL |                                |

| 8584 | [P:Counter]                                                                            |      |                                |  |
|------|----------------------------------------------------------------------------------------|------|--------------------------------|--|
|      | These SPs count the total output of the print application broken down by color output. |      |                                |  |
| 001  | B/W                                                                                    | *CTL |                                |  |
| 002  | Mono Color                                                                             | *CTL |                                |  |
| 003  | Full Color                                                                             | *CTL | [0 to 99999999 / <b>0</b> / 1] |  |
| 004  | Single Color                                                                           | *CTL |                                |  |
| 005  | Two Color                                                                              | *CTL |                                |  |

|                                                                                                    | [O:Counter] |                                                                                    |                       |  |
|----------------------------------------------------------------------------------------------------|-------------|------------------------------------------------------------------------------------|-----------------------|--|
| 8591 These SPs count the totals for A3/DLT paper use, number of duplex page the number of staples used. These totals are for Other (O:) applications of the number of staples used. |             | er use, number of duplex pages printed, and<br>e for Other (O:) applications only. |                       |  |
| 001                                                                                                    | A3/DLT      | *CTL                                                                               | [0 + 0000000 / 0 / 1] |  |
| 002                                                                                                    | Duplex      | *CTL                                                                               |                       |  |

|      | [T:CvgCounter]                                                                                         |      |                                                    |  |
|------|----------------------------------------------------------------------------------------------------|------|----------------------------------------------------|--|
| 8601 | These SPs count the total coverage for each color and the total printout pages for each printing mode. |      |                                                    |  |
| 001  | Cvg: BW %                                                                                              | *CTL | [0 + 2] 47 4926 47 / 0 / 19 / step]                |  |
| 002  | Cvg: FC %                                                                                              | *CTL | [0 10 2 1 47 4 0 3 0 47 / <b>0</b> / 1 / 6 / siep] |  |
| 011  | Cvg: BW Pages                                                                                          | *CTL | [0 to 9999999 / <b>0</b> / 1/step]                 |  |
| 012  | Cvg: FC Pages                                                                                          | *CTL | [0 to 9999999 / <b>0</b> / 1/step]                 |  |
| 021  | CvgCounter 1                                                                                           | *CTL |                                                    |  |
| 022  | CvgCounter 2                                                                                           | *CTL | [0 to 9999999 / <b>0</b> / 1/step]                 |  |
| 023  | CvgCounter 3                                                                                           | *CTL |                                                    |  |
| 031  | CvgCounter 1(YMC)                                                                                      | *CTL |                                                    |  |
| 032  | CvgCounter 2(YMC)                                                                                      | *CTL | [0 to 9999999 / <b>0</b> / 1/step]                 |  |
| 033  | CvgCounter 3(YMC)                                                                                      | *CTL |                                                    |  |

| 8604 | [P:CvgCounter]      |      |                                     |
|------|---------------------|------|-------------------------------------|
|      | -                   |      |                                     |
| 001  | Cvg: B/W %          | *CTL |                                     |
| 002  | Cvg: Single Color % | *CTL | [0 + 0.2] 47492647 / 0 / 19 / step] |
| 003  | Cvg: Two Color %    | *CTL |                                     |
| 004  | Cvg: Full Color %   | *CTL |                                     |

| 8617 | [SDK Apli Counter]                                                 |      |                      |
|------|--------------------------------------------------------------------|------|----------------------|
|      | These SPs count the total printout pages for each SDK application. |      |                      |
| 001  | SDK-1                                                              | *CTL |                      |
| 002  | SDK-2                                                              | *CTL |                      |
| 003  | SDK-3                                                              | *CTL |                      |
| 004  | SDK-4                                                              | *CTL | [0 10 4444444 0 / 1] |
| 005  | SDK-5                                                              | *CTL |                      |
| 006  | SDK-6                                                              | *CTL |                      |

| 9401 | Func Use Counter |      |                                |  |
|------|------------------|------|--------------------------------|--|
| 8021 | -                |      |                                |  |
| 001  | Function-001     | *CTL |                                |  |
| 002  | Function-002     | *CTL |                                |  |
| 003  | Function-003     | *CTL | [0 to 99999999 / <b>0</b> / 1] |  |
| 004  | Function-004     | *CTL |                                |  |
| 005  | Function-005     | *CTL |                                |  |
| 006  | Function-006     | *CTL |                                |  |
| 007  | Function-007     | *CTL |                                |  |
| 008  | Function-008     | *CTL | [0 to 99999999 / 0 / 1]        |  |
| 009  | Function-009     | *CTL |                                |  |

| 010 | Function-010 | *CTL |                                |
|-----|--------------|------|--------------------------------|
| 011 | Function-011 | *CTL |                                |
| 012 | Function-012 | *CTL |                                |
| 013 | Function-013 | *CTL | [0 to 99999999 / <b>0</b> / 1] |
| 014 | Function-014 | *CTL |                                |
| 015 | Function-015 | *CTL |                                |
| 016 | Function-016 | *CTL |                                |
| 017 | Function-017 | *CTL | -                              |
| 018 | Function-018 | *CTL | [0 to 99999999 / <b>0</b> / 1] |
| 019 | Function-019 | *CTL |                                |
| 020 | Function-020 | *CTL | -                              |
| 021 | Function-021 | *CTL |                                |
| 022 | Function-022 | *CTL | -                              |
| 023 | Function-023 | *CTL | [0 to 99999999 / <b>0</b> / 1] |
| 024 | Function-024 | *CTL |                                |
| 025 | Function-025 | *CTL |                                |
| 026 | Function-026 | *CTL |                                |
| 027 | Function-027 | *CTL |                                |
| 028 | Function-028 | *CTL | [0 to 99999999 / <b>0</b> / 1] |
| 029 | Function-029 | *CTL |                                |
| 030 | Function-030 | *CTL |                                |
| 031 | Function-031 | *CTL |                                |
| 032 | Function-032 | *CTL |                                |
| 033 | Function-033 | *CTL | [0 to 99999999 / <b>0</b> / 1] |
| 034 | Function-034 | *CTL |                                |
| 035 | Function-035 | *CTL |                                |

| 036 | Function-036 | *CTL |                                |
|-----|--------------|------|--------------------------------|
| 037 | Function-037 | *CTL |                                |
| 038 | Function-038 | *CTL |                                |
| 039 | Function-039 | *CTL |                                |
| 040 | Function-040 | *CTL | -                              |
| 041 | Function-041 | *CTL |                                |
| 042 | Function-042 | *CTL | -                              |
| 043 | Function-043 | *CTL | -                              |
| 044 | Function-044 | *CTL | -                              |
| 045 | Function-045 | *CTL |                                |
| 046 | Function-046 | *CTL |                                |
| 047 | Function-047 | *CTL |                                |
| 048 | Function-048 | *CTL |                                |
| 049 | Function-049 | *CTL |                                |
| 050 | Function-050 | *CTL | -                              |
| 051 | Function-051 | *CTL |                                |
| 052 | Function-052 | *CTL |                                |
| 053 | Function-053 | *CTL |                                |
| 054 | Function-054 | *CTL |                                |
| 055 | Function-055 | *CTL |                                |
| 056 | Function-056 | *CTL | [0 10 99999999 0 ]             |
| 057 | Function-057 | *CTL | -                              |
| 058 | Function-058 | *CTL | -                              |
| 059 | Function-059 | *CTL |                                |
| 060 | Function-060 | *CTL |                                |
| 061 | Function-061 | *CTL | [0 to 99999999 / <b>0</b> / 1] |

| 062 | Function-062 | *CTL |  |
|-----|--------------|------|--|
| 063 | Function-063 | *CTL |  |
| 064 | Function-064 | *CTL |  |

|      | [Dev Counter]                                                                                                    |      |                                |  |
|------|----------------------------------------------------------------------------------------------------|------|--------------------------------|--|
| 8771 | These SPs count the frequency of use (number of rotations of the development rollers) for black and other color toners. |      |                                |  |
| 001  | Total                                                                                                    | *CTL |                                |  |
| 002  | К                                                                                                    | *CTL |                                |  |
| 003  | Y                                                                                                    | *CTL | [0 to 99999999 / <b>0</b> / 1] |  |
| 004  | Μ                                                                                                    | *CTL |                                |  |
| 005  | С                                                                                                    | *CTL |                                |  |

|      | Toner_Bottle_Info.                                              | *ENG                                | [0 to 9999999 / <b>0</b> / 1] |  |
|------|-----------------------------------------------------------------|-------------------------------------|-------------------------------|--|
| 8781 | These SPs display the number of already replaced toner bottles. |                                     |                               |  |
|      | 1 through 014 and the data in SP8-781-001                       |                                     |                               |  |
| 001  | Toner: BK                                                       | The number of black-toner bottles   |                               |  |
| 002  | Toner: Y                                                        | The number of yellow-toner bottles  |                               |  |
| 003  | Toner: M                                                        | The number of magenta-toner bottles |                               |  |
| 004  | Toner: C                                                        | The number of cyan-toner bottles    |                               |  |

|      | [Toner Remain]                                                                                                    |      |                                  |  |
|------|----------------------------------------------------------------------------------------------------|------|----------------------------------|--|
| 8801 | These SPs display the percent of toner remaining for each color. This SP allows the user to check the toner supply at any time.                                             |      |                                  |  |
|      | Note: This precise method of measuring remaining toner supply (1% steps) is better than other machines in the market that can only measure in increments of 10 (10% steps). |      |                                  |  |
| 001  | К                                                                                                    | *CTL |                                  |  |
| 002  | Y                                                                                                    | *CTL | [0 to 100 / <b>0</b> / 1% /step] |  |

| 003 | Μ | *CTL |  |
|-----|---|------|--|
| 004 | С | *CTL |  |

| 0011 | [Eco Counter]       |      |                                  |  |
|------|---------------------|------|----------------------------------|--|
| 0011 | -                   |      |                                  |  |
| 001  | Eco Total           | *CTL |                                  |  |
| 002  | Color               | *CTL | -                                |  |
| 003  | Full Color          | *CTL | [0 to 99999999 / <b>0</b> / 1]   |  |
| 004  | Duplex              | *CTL | -                                |  |
| 005  | Combine             | *CTL |                                  |  |
| 006  | Color (%)           | *CTL |                                  |  |
| 007  | Full Color (%)      | *CTL |                                  |  |
| 008  | Duplex (%)          | *CTL | [0 to 100 / <b>0</b> / 1% /step] |  |
| 009  | Combine (%)         | *CTL |                                  |  |
| 010  | Paper Cut (%)       | *CTL |                                  |  |
| 101  | Eco Totalr:Last     | *CTL |                                  |  |
| 102  | Color:Last          | *CTL |                                  |  |
| 103  | Full Color:Last     | *CTL | [0 to 99999999 / <b>0</b> / 1]   |  |
| 104  | Duplex:Last         | *CTL |                                  |  |
| 105  | Combine:Last        | *CTL |                                  |  |
| 106  | Color(%):Last       | *CTL |                                  |  |
| 107  | Full Color (%):Last | *CTL |                                  |  |
| 108  | Duplex (%):Last     | *CTL | [0 to 100 / <b>0</b> / 1% /step] |  |
| 109  | Combine (%):Last    | *CTL |                                  |  |
| 110  | Paper Cut (%):Last  | *CTL |                                  |  |

8851 [Cvr Cnt: 0-10%]

|     | These SPs display the number of scanned sheets on which the coverage of each color is from 0% to 10%. |      |                                 |  |
|-----|----------------------------------------------------------------------------------------------------|------|---------------------------------|--|
| 011 | 0 to 2%: BK                                                                                           | *ENG |                                 |  |
| 012 | 0 to 2%: Y                                                                                            | *ENG | [0 + 00000000 / 0 / 1]          |  |
| 013 | 0 to 2%: M                                                                                            | *ENG | [0 10 44444444 / 0 / 1]         |  |
| 014 | 0 to 2%: C                                                                                            | *ENG |                                 |  |
| 021 | 3 to 4%: BK                                                                                           | *ENG |                                 |  |
| 022 | 3 to 4%: Y                                                                                            | *ENG | [0 + 00000000 / 0 / 1]          |  |
| 023 | 3 to 4%: M                                                                                            | *ENG | [0 10 77777777 <b>0</b> / 1]    |  |
| 024 | 3 to 4%: C                                                                                            | *ENG |                                 |  |
| 031 | 5 to 7%: BK                                                                                           | *ENG |                                 |  |
| 032 | 5 to 7%: Y                                                                                            | *ENG | [0 + 00000000 / 0 / 1]          |  |
| 033 | 5 to 7%: M                                                                                            | *ENG | [0 10 44444444 / 0 / 1]         |  |
| 034 | 5 to 7%: C                                                                                            | *ENG |                                 |  |
| 041 | 8 to 10%: BK                                                                                          | *ENG |                                 |  |
| 042 | 8 to 10%: Y                                                                                           | *ENG | [0 + 00000000 / 0 / 1]          |  |
| 043 | 8 to 10%: M                                                                                           | *ENG | [0   0 / 77777777 <b>0</b> / 1] |  |
| 044 | 8 to 10%: C                                                                                           | *ENG |                                 |  |

|      | [Cvr Cnt: 11-20%]                                                                                      |      |                                               |  |
|------|----------------------------------------------------------------------------------------------------|------|-----------------------------------------------|--|
| 8861 | These SPs display the number of scanned sheets on which the coverage of each color is from 11% to 20%. |      |                                               |  |
| 001  | ВК                                                                                                    | *ENG |                                               |  |
| 002  | Y                                                                                                    | *ENG | [0, 1, 0, 0, 0, 0, 0, 0, 0, 0, 0, 0, 0, 0, 0, |  |
| 003  | Μ                                                                                                    | *ENG | [0 10 99999999 / 0 / 1]                       |  |
| 004  | С                                                                                                    | *ENG |                                               |  |

|      | [Cvr Cnt: 21-30%]                                                                                     |      |                              |
|------|----------------------------------------------------------------------------------------------------|------|------------------------------|
| 8871 | These SPs display the number of scanned sheets on which the coverage of each color i from 21% to 30%. |      |                              |
| 001  | ВК                                                                                                    | *ENG |                              |
| 002  | Υ                                                                                                    | *ENG | [0+- 0000000 / <b>0</b> / 1] |
| 003  | м                                                                                                    | *ENG |                              |
| 004  | С                                                                                                    | *ENG |                              |

|      | [Cvr Cnt: 31%-]                                                                                      |      |                              |  |
|------|----------------------------------------------------------------------------------------------------|------|------------------------------|--|
| 8881 | These SPs display the number of scanned sheets on which the coverage of each color is 31% or higher. |      |                              |  |
| 001  | ВК                                                                                                   | *ENG |                              |  |
| 002  | Υ                                                                                                    | *ENG | [0.4, 0000000 ( <b>0</b> (1) |  |
| 003  | м                                                                                                    | *ENG | [0 10 99999999 0 ]           |  |
| 004  | С                                                                                                    | *ENG |                              |  |

| 8891 | [Page/Toner Bottle]                                                         |      |                       |
|------|-----------------------------------------------------------------------------|------|-----------------------|
|      | These SPs display the amount of the remaining current toner for each color. |      |                       |
| 001  | ВК                                                                          | *ENG |                       |
| 002  | Υ                                                                           | *ENG | [0 + 0000000 / 0 / 1] |
| 003  | м                                                                           | *ENG | [0.10.44444444,0,1]   |
| 004  | С                                                                           | *ENG |                       |

| 8901 | [Page/Ink_prev1]                                                             |      |                                |
|------|------------------------------------------------------------------------------|------|--------------------------------|
|      | These SPs display the amount of the remaining previous toner for each color. |      |                                |
| 001  | ВК                                                                           | *ENG |                                |
| 002  | Υ                                                                            | *ENG | [0 to 99999999 / <b>0</b> / 1] |
| 003  | Μ                                                                            | *ENG | -                              |

З

| 00 | 4 C | *ENG |  |
|----|-----|------|--|
|    |     |      |  |

| 8911 | [Page/Ink_prev2]                                                                 |      |                         |
|------|----------------------------------------------------------------------------------|------|-------------------------|
|      | These SPs display the amount of the remaining 2nd previous toner for each color. |      |                         |
| 001  | ВК                                                                               | *ENG |                         |
| 002  | Y                                                                                | *ENG | [0 + 0000000 / 0 / 1]   |
| 003  | Μ                                                                                | *ENG | [0 10 44444444 \ 0 \ 1] |
| 004  | С                                                                                | *ENG |                         |

| 8021 | [Cvr Cnt/Total]                                                       |      |                                           |  |  |
|------|-----------------------------------------------------------------------|------|-------------------------------------------|--|--|
| 8921 | Displays the total coverage and total printout number for each color. |      |                                           |  |  |
| 001  | Coverage (%) Bk                                                       | *CTL |                                           |  |  |
| 002  | Coverage (%) Y                                                        | *CTL | [0+2] 47492447 (0 (19) (1-2)]             |  |  |
| 003  | Coverage (%) M                                                        | *CTL | [0 10 2 1 47 4 6 3 0 47 7 0 7 1 % / siep] |  |  |
| 004  | Coverage (%) C                                                        | *CTL |                                           |  |  |
| 011  | Coverage /P: Bk                                                       | *CTL |                                           |  |  |
| 012  | Coverage /P: Y                                                        | *CTL | [0 + 00000000 / 0 / 1]                    |  |  |
| 013  | Coverage /P: M                                                        | *CTL |                                           |  |  |
| 014  | Coverage /P: C                                                        | *CTL |                                           |  |  |
| 031  | Coverage(%):Eco BK                                                    | *CTL |                                           |  |  |
| 032  | Coverage(%):Eco Y                                                     | *CTL | [0 + 2] 47492647 / 0 / 1% / then]         |  |  |
| 033  | Coverage(%):Eco M                                                     | *CTL |                                           |  |  |
| 034  | Coverage(%):Eco C                                                     | *CTL |                                           |  |  |
| 041  | Coverage/P:Eco BK                                                     | *CTL |                                           |  |  |
| 042  | Coverage/P:Eco Y                                                      | *CTL | [0 + 0000000 / 0 / 1]                     |  |  |
| 043  | Coverage/P:Eco M                                                      | *CTL |                                           |  |  |
| 044  | Coverage/P:Eco C                                                      | *CTL |                                           |  |  |

|      | Machine Status                                                                                          | *CTL                                                                                                    | [0 to 99999999 / <b>0</b> / 1]                                                                                       |  |  |
|------|----------------------------------------------------------------------------------------------------|----------------------------------------------------------------------------------------------------|----------------------------------------------------------------------------------------------------|--|--|
| 8941 | These SPs count the amount of t<br>SPs are useful for customers whe<br>in their compliance with ISO Sto | me the machine spends in each operation mode. These<br>o need to investigate machine operation for improvement<br>andards.                         |                                                                                                    |  |  |
| 001  | Operation Time                                                                                          | Engine op<br>controller<br>operating                                                                                                    | Engine operation time. Does not include time while controller is saving data to HDD (while engine is not operating). |  |  |
| 002  | Standby Time                                                                                            | Engine not operating. Includes time while controller<br>saves data to HDD. Does not include time spent in<br>Energy Save, Low Power, or Off modes. |                                                                                                    |  |  |
| 003  | Energy Save Time                                                                                        | Includes time while the machine is performing background printing.                                                                                 |                                                                                                    |  |  |
| 004  | Low Power Time                                                                                          | Includes time in Energy Save mode with Engine on.<br>Includes time while machine is performing background<br>printing.                             |                                                                                                    |  |  |
| 005  | Off Mode Time                                                                                           | Includes time while machine is performing background<br>printing. Does not include time machine remains<br>powered off with the power switches.    |                                                                                                    |  |  |
| 006  | SC                                                                                                    | Total time when SC errors have been staying.                                                                                                    |                                                                                                    |  |  |
| 007  | PrtJam                                                                                                  | Total time when paper jams have been staying during printing.                                                                                      |                                                                                                    |  |  |
| 008  | OrgJam                                                                                                  | Total time when original jams have been staying during scanning.                                                                                   |                                                                                                    |  |  |
| 009  | Supply PM Unit End                                                                                      | Total time when toner end has been staying                                                                                                    |                                                                                                    |  |  |

| 9041 | [Electricity Status]      |      |                       |
|------|---------------------------|------|-----------------------|
| 0901 | -                         |      |                       |
| 001  | Ctrl Standby Time         | *CTL |                       |
| 002  | STR Time                  | *CTL | [0 + 0000000 / 0 / 1] |
| 003  | Main Power Off Time       | *CTL | [0 10 99999999 0 ]    |
| 004  | Reading and Printing Time | *CTL |                       |

| 005 | Printing Time         | *CTL |                                |
|-----|-----------------------|------|--------------------------------|
| 006 | Reading Time          | *CTL |                                |
| 007 | Eng Waiting Time      | *CTL |                                |
| 008 | Low Power State Time  | *CTL | [0 to 99999999 / <b>0</b> / 1] |
| 009 | Silent State Time     | *CTL |                                |
| 010 | Heater Off State Time | *CTL |                                |
| 011 | LCD on Time           | *CTL |                                |

| 9071 | [Unit Control]            |   |                         |
|------|---------------------------|---|-------------------------|
| 07/1 | -                         |   |                         |
| 001  | Engine Off Recovery Count | - |                         |
| 002  | Power Off Count           | - | [0 to 99999999 / 0 / 1] |
| 003  | Force Power Off Count     | - |                         |

| 2000 | [AdminCounter] |   |                             |  |
|------|----------------|---|-----------------------------|--|
| 0777 | -              |   |                             |  |
| 001  | Total          | - |                             |  |
| 006  | Printer: FC    | - |                             |  |
| 007  | Printer: BW    | - |                             |  |
| 008  | Printer: OneC  | - | [0 to 99999999 / 0 / 1]     |  |
| 009  | Printer: TwoC  | - |                             |  |
| 012  | A3/DLT         | - |                             |  |
| 013  | Duplex         | - |                             |  |
| 026  | Printer:FC %   | - |                             |  |
| 027  | Printer:BW %   | - | [0 + 2] 47 4926 47 / 0 / 1] |  |
| 028  | Printer:OneC % | - |                             |  |
| 029  | Printer:TwoC % | - |                             |  |

# Input and Output Check

## Input Check Table

| 5803 | [INPUT CHECK]                                        |     |                               |  |
|------|------------------------------------------------------|-----|-------------------------------|--|
|      | PSIZE&TRYSET                                         | ENG | [0 to 15 / <b>0</b> / 1/step] |  |
|      | 0: A3 SEF                                            |     |                               |  |
|      | 1: A4 SEF                                            |     |                               |  |
|      | 2: A4 LEF                                            |     |                               |  |
|      | 3: A5 SEF                                            |     |                               |  |
|      | 4: A5 LEF                                            |     |                               |  |
|      | 5: A6 SEF                                            |     |                               |  |
|      | 6: DLT SEF                                           |     |                               |  |
| 001  | 7: LG SEF                                            |     |                               |  |
|      | 8: LT SEF                                            |     |                               |  |
|      | 9: LT LEF                                            |     |                               |  |
|      | 10: Custom                                           |     |                               |  |
|      | 11: Folio                                            |     |                               |  |
|      | 12:Executive                                         |     |                               |  |
|      | 13:16K                                               |     |                               |  |
|      | 14:8K                                                |     |                               |  |
|      | 15:Tray not set                                      |     |                               |  |
|      | PAPEND_SNS                                           | ENG | [0 or 1 / <b>0</b> / 1/step]  |  |
| 004  | Displays the status of the by-pass paper end sensor. |     |                               |  |
| 004  | 0: paper remaining                                   |     |                               |  |
|      | 1: paper end                                         |     |                               |  |
|      | HANDBP_SNS                                           | ENG | [0 or 1 / <b>0</b> / 1/step]  |  |
| 005  | 0: Base plate goes down                              |     |                               |  |
|      | 1: Base plate goes up                                |     |                               |  |
| 006  | HAND_SNS                                             | ENG | [0 or 1 / <b>0</b> / 1/step]  |  |

|     | 0: Paper detected    |      |                              |
|-----|----------------------|------|------------------------------|
|     | I: No paper detected |      |                              |
|     | PAPOUT_SNS           | ENG  | [0 or 1 / <b>0</b> / 1/step] |
| 008 | 0: Paper detected    |      |                              |
|     | 1: No paper detected |      |                              |
|     | PEFUL_SNS            | ENG  | [0 or 1 / <b>0</b> / 1/step] |
| 009 | 0: Paper not full    |      |                              |
|     | 1: Paper full        |      |                              |
|     |                      | 5110 |                              |
|     | PAPERON_SNS          | eng  | [0 or 1 / 0 / 1 / step]      |
| 010 | 0: Paper detected    |      |                              |
|     | 1: No paper detected |      |                              |
|     | DUP_SNS              | ENG  | [0 or 1 / <b>0</b> / 1/step] |
| 013 | 0: Paper detected    |      |                              |
|     | 1: No paper detected |      |                              |
|     | REG_SNS              | ENG  | [0 or 1 / <b>0</b> / 1/step] |
| 015 | 0: Paper detected    |      |                              |
|     | 1: No paper detected |      |                              |
|     | TE_SNS_K             | ENG  | [0 or 1 / <b>0</b> / 1/step] |
| 018 | 0: Toper remaining   |      |                              |
|     | 1: Toner end         |      |                              |
|     |                      | 5110 |                              |
|     | TE_SNS_C             | ENG  | [0 or 1 / 0 / 1 / step]      |
| 019 | 0: Toner remaining   |      |                              |
|     | 1: Toner end         |      |                              |
| 020 | TE_SNS_M             | ENG  | [0 or 1 / <b>0</b> / 1/step] |
|     | 0: Toner remaining   |      |                              |
|     | 1: Toner end         |      |                              |
| 021 | TE_SNS_Y             | ENG  | [0 or 1 / <b>0</b> / 1/step] |
|     | 0: Toner remaining   |      |                              |

|     | 1: Toner end                                              |     |                              |  |  |
|-----|-----------------------------------------------------------|-----|------------------------------|--|--|
|     | INTERLOCK +24VS1                                          | ENG | [0 or 1 / <b>0</b> / 1/step] |  |  |
| 024 | 0: +24VS1 On                                              |     |                              |  |  |
|     | 1: +24VS1 Off                                             |     |                              |  |  |
|     | INTERLOCK_+24VS2                                          | ENG | [0 or 1 / <b>0</b> / 1/step] |  |  |
| 025 | 0: +24VS2 On                                              | 2   |                              |  |  |
|     | 1: +24VS2 Off                                             |     |                              |  |  |
|     | INTERLOCK_+5VS                                            | ENG | [0 or 1 / <b>0</b> / 1/step] |  |  |
| 026 | 0: +5VS On                                                |     |                              |  |  |
|     | 1: +5VS Off                                               |     |                              |  |  |
|     | TONERBTLSET_SNS                                           | ENG | [0 or 1 / <b>0</b> / 1/step] |  |  |
| 032 | Displays the status of the waste toner bottle set sensor. |     |                              |  |  |
|     | 0: Set                                                    |     |                              |  |  |
|     | 1: Not set                                                |     |                              |  |  |
|     | TONERFUL_SNS                                              | ENG | [0 or 1 / <b>0</b> / 1/step] |  |  |
| 033 | Displays the status of the waste toner overflow sensor.   |     |                              |  |  |
|     | 0: Not full                                               |     |                              |  |  |
|     | 1: Full                                                   |     |                              |  |  |
|     | ITBNEW_SNS                                                | ENG | [0 or 1 / <b>0</b> / 1/step] |  |  |
| 034 | 0: Used                                                   |     |                              |  |  |
|     | 1: New                                                    |     |                              |  |  |
| 035 | MINFAN_LOCK                                               | ENG | [0 or 1 / <b>0</b> / 1/step] |  |  |
|     | 0: Normal                                                 |     |                              |  |  |
|     | 1: Error                                                  |     |                              |  |  |
| 036 | FUFAN_LOCK                                                | ENG | [0 or 1 / <b>0</b> / 1/step] |  |  |
|     | 0: Normal                                                 |     |                              |  |  |
|     | 1: Error                                                  |     |                              |  |  |
| 037 | PSUFAN_LOCK                                               | ENG | [0 or 1 / <b>0</b> / 1/step] |  |  |

|     | 0: Normal<br>1: Error                                                                                                    |     |                              |  |
|-----|----------------------------------------------------------------------------------------------------|-----|------------------------------|--|
|     | TCSP_SNS                                                                                                    | ENG | [0 or 1 / <b>0</b> / 1/step] |  |
| 048 | 0: Abutting<br>1: Spaced                                                                                                    |     |                              |  |
|     | FEEDMT_LOCK                                                                                                    | ENG | [0 or 1 / <b>0</b> / 1/step] |  |
| 049 | 0: Normal<br>1: Error                                                                                                    |     |                              |  |
|     | BWMT_LOCK                                                                                                    | ENG | [0 or 1 / <b>0</b> / 1/step] |  |
| 050 | 0: Normal<br>1: Error                                                                                                    |     |                              |  |
| 051 | FUMT_LOCK                                                                                                    | ENG | [0 or 1 / <b>0</b> / 1/step] |  |
|     | 0: Normal<br>1: Error                                                                                                    |     |                              |  |
|     | COLMT_LOCK                                                                                                    | ENG | [0 or 1 / <b>0</b> / 1/step] |  |
| 052 | 0: Normal<br>1: Error                                                                                                    |     |                              |  |
|     | TRANSMT_LOCK                                                                                                    | ENG | [0 or 1 / <b>0</b> / 1/step] |  |
| 053 | 0: Normal<br>1: Error                                                                                                    |     |                              |  |
|     | HVP_ERR_D                                                                                                    | ENG | [0 or 1 / <b>0</b> / 1/step] |  |
| 054 | Indicates the state of the error signal from high voltage output of separation part. If the error<br>is detected, it returns SC460-00.<br>0: Error<br>1: Normal |     |                              |  |
|     | HVP_ERR_1                                                                                                    | ENG | [0 or 1 / <b>0</b> / 1/step] |  |
| 055 | Indicates the state of the error signal from high voltage output of charging and development. If the error is detected, it returns SC490-00.<br>O: Error        |     |                              |  |

|     | 1: Normal                                                                                                    |     |                               |  |
|-----|----------------------------------------------------------------------------------------------------|-----|-------------------------------|--|
| 056 | HVP_ERR_2                                                                                                    | ENG | [0 or 1 / <b>0</b> / 1/step]  |  |
|     | Indicates the state of the error signal from high voltage output of 1st and 2nd transfer. If the error is detected, it returns SC490-01.<br>0: Abutting<br>1: Spaced |     |                               |  |
| 058 | FUNEW_SNS                                                                                                    | ENG | [0 or 1 / <b>0</b> / 1/step]  |  |
|     | 0: Used<br>1: New                                                                                                    |     |                               |  |
| 060 | FUSET_SNS                                                                                                    | ENG | [0 or 1 / <b>0</b> / 1/step]  |  |
|     | 0: Set<br>1: Not set                                                                                                    |     |                               |  |
|     | FUCOMP                                                                                                    | ENG | [0 or 1 / <b>0</b> / 1/step]  |  |
| 062 | 0: Off<br>1: High temp. detected                                                                                                    |     |                               |  |
| 070 | EGB_VER                                                                                                    | ENG | [0 to 15 / <b>0</b> / 1/step] |  |
| 0/2 | Increases 1 if version is increased.                                                                                                    |     |                               |  |
|     | BANK_PE_SNS1                                                                                                    | ENG | [0 or 1 / <b>0</b> / 1/step]  |  |
| 077 | 0: paper end<br>1: paper remaining                                                                                                    |     |                               |  |
|     | BANK_PE_SNS2                                                                                                    | ENG | [0 or 1 / <b>0</b> / 1/step]  |  |
| 078 | 0: paper end<br>1: paper remaining                                                                                                    | 1   |                               |  |
| 079 | BANK_PE_SNS3                                                                                                    | ENG | [0 or 1 / <b>0</b> / 1/step]  |  |
|     | 0: paper end<br>1: paper remaining                                                                                                    |     |                               |  |
| 080 | BANK_FEED_SNS1                                                                                                    | ENG | [0 or 1 / <b>0</b> / 1/step]  |  |
|     | 0: No paper detected                                                                                                    | 1   | 1                             |  |

#### 3. Appendix: Service Program Mode Tables

|     | 1: Paper detected                                   |     |                               |  |  |
|-----|-----------------------------------------------------|-----|-------------------------------|--|--|
| 081 | BANK_FEED_SNS2                                      | ENG | [0 or 1 / <b>0</b> / 1/step]  |  |  |
|     | 0: No paper detected                                |     |                               |  |  |
|     | 1: Paper detected                                   |     |                               |  |  |
|     | BANK_FEED_SNS3                                      | ENG | [0 or 1 / <b>0</b> / 1/step]  |  |  |
| 082 | 0: No paper detected                                |     |                               |  |  |
|     | 1: Paper detected                                   |     |                               |  |  |
|     | BANK_500/250_1                                      | ENG | [0 or 1 / <b>0</b> / 1/step]  |  |  |
| 083 | Indicates first stage (tray 2) is 500 sheets tray.  |     |                               |  |  |
|     | 0: 500                                              |     |                               |  |  |
|     | 1: Not used                                         |     |                               |  |  |
|     | BANK_500/250_2                                      | ENG | [0 or 1 / <b>0</b> / 1/step]  |  |  |
| 084 | Indicates second stage (tray 3) is 500 sheets tray. |     |                               |  |  |
|     | 0: 500                                              |     |                               |  |  |
|     | 1: Not used                                         |     |                               |  |  |
|     | BANK_500/250_3                                      | ENG | [0 or 1 / <b>0</b> / 1/step]  |  |  |
| 085 | Indicates third stage (tray 4) is 500 sheets tray.  |     |                               |  |  |
|     | 0: 500                                              |     |                               |  |  |
|     | 1: Not used                                         |     |                               |  |  |
|     | BANK_PSIZE_1                                        | ENG | [0 to 15 / <b>0</b> / 1/step] |  |  |
|     | 0: A3 SEF                                           |     |                               |  |  |
| 086 | 1: B4 SEF                                           |     |                               |  |  |
|     | 2: A4 SEF                                           |     |                               |  |  |
|     | 3: A4 LEF                                           |     |                               |  |  |
|     | 4: B5 SEF                                           |     |                               |  |  |
|     | 5: B5 LEF                                           |     |                               |  |  |
|     | 6: A5 SEF                                           |     |                               |  |  |
|     | 9: DLT SEF                                          |     |                               |  |  |
|     | 10: LG SEF                                          |     |                               |  |  |
|     | 11: LT SEF                                          |     |                               |  |  |
|     | 12: LT LEF                                                               |     |                               |
|-----|--------------------------------------------------------------------------|-----|-------------------------------|
|     | 14: Custom                                                               |     |                               |
|     | 15: Tray not set                                                         |     |                               |
|     | BANK_PSIZE_2                                                             | ENG | [0 to 15 / <b>0</b> / 1/step] |
|     | 0: A3 SEF                                                                |     |                               |
|     | 1: B4 SEF                                                                |     |                               |
|     | 2: A4 SEF                                                                |     |                               |
|     | 3: A4 LEF                                                                |     |                               |
|     | 4: B5 SEF                                                                |     |                               |
| 087 | 5: B5 LEF                                                                |     |                               |
|     | 6: A5 SEF                                                                |     |                               |
|     | 9: DLT SEF                                                               |     |                               |
|     | 10: LG SEF                                                               |     |                               |
|     | 11: LT SEF                                                               |     |                               |
|     | 12: LT LEF                                                               |     |                               |
|     | 14: Custom                                                               |     |                               |
|     | 15: Tray not set                                                         |     |                               |
|     | BANK_PSIZE_3                                                             | ENG | [0 to 15 / <b>0</b> / 1/step] |
|     | 0: A3 SEF                                                                |     |                               |
|     | 1: B4 SEF                                                                |     |                               |
|     | 2: A4 SEF                                                                |     |                               |
|     | 3: A4 LEF                                                                |     |                               |
|     | 4: B5 SEF                                                                |     |                               |
| 088 | 5: B5 LEF                                                                |     |                               |
|     | 6: A5 SEF                                                                |     |                               |
|     | 9: DLT SEF                                                               |     |                               |
|     |                                                                          |     |                               |
|     | 10: LG SEF                                                               |     |                               |
|     | 10: LG SEF<br>11: LT SEF                                                 |     |                               |
|     | 10: LG SEF<br>11: LT SEF<br>12: LT LEF                                   |     |                               |
|     | 10: LG SEF<br>11: LT SEF<br>12: LT LEF<br>14: Custom                     |     |                               |
|     | 10: LG SEF<br>11: LT SEF<br>12: LT LEF<br>14: Custom<br>15: Tray not set |     |                               |

|     | Number of bank set |     |                              |  |
|-----|--------------------|-----|------------------------------|--|
|     | BANK_MT_LOCK_1     | ENG | [0 or 1 / <b>0</b> / 1/step] |  |
| 090 | 0: Normal          | 1   |                              |  |
|     | 1: Error           |     |                              |  |
|     | BANK_MT_LOCK_2     | ENG | [0 or 1 / <b>0</b> / 1/step] |  |
| 091 | 0: Normal          |     |                              |  |
|     | 1: Error           | 1   |                              |  |
|     | BANK_MT_LOCK_3     | ENG | [0 or 1 / <b>0</b> / 1/step] |  |
| 092 | 0: Normal          |     |                              |  |
|     | 1: Error           |     |                              |  |
|     | PCDUNEW_SNS_K      | ENG | [0 or 1 / <b>0</b> / 1/step] |  |
| 100 | 0: Used            |     |                              |  |
|     | 1: New             |     |                              |  |
|     | PCDUNEW_SNS_C      | ENG | [0 or 1 / <b>0</b> / 1/step] |  |
| 101 | 0: Used            |     |                              |  |
|     | 1: New             |     |                              |  |
|     | PCDUNEW_SNS_M      | ENG | [0 or 1 / <b>0</b> / 1/step] |  |
| 102 | 0: Used            |     |                              |  |
|     | 1: New             |     |                              |  |
|     | PCDUNEW_SNS_Y      | ENG | [0 or 1 / <b>0</b> / 1/step] |  |
| 103 | 0: Used            |     |                              |  |
|     | 1: New             |     |                              |  |
|     | PCDUSET_SNS_K      | ENG | [0 or 1 / <b>0</b> / 1/step] |  |
| 104 | 0: Set             |     |                              |  |
|     | 1: Not set         | 1   |                              |  |
|     | PCDUSET_SNS_C      | ENG | [0 or 1 / <b>0</b> / 1/step] |  |
| 105 | 0: Set             |     |                              |  |
|     | 1: Not set         |     |                              |  |

| 106 | PCDUSET_SNS_M                                  | ENG | [0 or 1 / <b>0</b> / 1/step]                  |  |  |
|-----|------------------------------------------------|-----|-----------------------------------------------|--|--|
|     | 0: Set                                         |     |                                               |  |  |
|     | 1: Not set                                     |     |                                               |  |  |
|     | PCDUSET_SNS_Y                                  | ENG | [0 or 1 / <b>0</b> / 1/step]                  |  |  |
| 107 | 0: Set                                         |     |                                               |  |  |
|     | 1: Not set                                     |     |                                               |  |  |
|     | Door Open Detect                               | ENG | [0 or 1 / <b>0</b> / 1/step]                  |  |  |
| 115 | Displays the status of the interlock switches. |     |                                               |  |  |
|     | 0: Door closed                                 |     |                                               |  |  |
|     | 1: Door opened                                 |     |                                               |  |  |
| 116 | Temperature                                    | ENG | [0 to 999 / <b>0</b> / 1 deg/step]            |  |  |
| 110 | Displays current temperature.                  |     |                                               |  |  |
| 117 | Relative Humidity                              | ENG | [0 to 999 / <b>0</b> / 1 %RH/step]            |  |  |
|     | Displays current relative humidity.            |     |                                               |  |  |
| 110 | Absolute Humidity                              | ENG | [0.00 to 99.99 / <b>0.00</b> / 0.01 %RH/step] |  |  |
| 110 | Displays current absolute humidity.            |     |                                               |  |  |

## Output Check Table

| 5804 | [OUTPUT CHECK]                                                                                        |     |                              |  |  |
|------|----------------------------------------------------------------------------------------------------|-----|------------------------------|--|--|
|      | ALL OFF                                                                                               | ENG | [0 or 1 / <b>0</b> / 1/step] |  |  |
| 001  | -                                                                                                    |     |                              |  |  |
|      | Clears NVRAM Data including PM counter and life counter.                                              |     |                              |  |  |
|      | BWMT_144mm/s                                                                                          | ENG | [0 or 1 / <b>0</b> / 1/step] |  |  |
| 003  | When using this SP, remove Bk toner cartridge / Bk PCDU. Toner may contaminate inside of the machine. |     |                              |  |  |
| 004  | BWMT_90mm/s                                                                                           | ENG | [0 or 1 / <b>0</b> / 1/step] |  |  |

|     | When using this SP, remove Bk toner cartridge / Bk PCDU. Toner may contaminate inside of the machine.                                 |                            |                                        |  |
|-----|----------------------------------------------------------------------------------------------------|----------------------------|----------------------------------------|--|
|     | BWMT_60mm/s                                                                                                    | ENG                        | [0 or 1 / <b>0</b> / 1/step]           |  |
| 005 | When using this SP, remove Bk toner cartridge / Bk PCDU. Toner may contaminate inside of the machine.                                 |                            |                                        |  |
| 010 | FUMT_144mm/s                                                                                                    | ENG                        | [0 or 1 / <b>0</b> / 1/step]           |  |
| 011 | FUMT_mt_90mm/s                                                                                                    | ENG                        | [0 or 1 / <b>0</b> / 1/step]           |  |
| 012 | FUMT_t_90m/s                                                                                                    | ENG                        | [0 or 1 / <b>0</b> / 1/step]           |  |
| 013 | FUMT_60mm/s                                                                                                    | ENG                        | [0 or 1 / <b>0</b> / 1/step]           |  |
|     | COLMT_144mm/s                                                                                                    | ENG                        | [0 or 1 / <b>0</b> / 1/step]           |  |
| 017 | <ul> <li>When using this SP, remove FC (CMY) toner cartridge / FC (CMY) PCDU. Toner may contaminate inside of the machine.</li> </ul> |                            |                                        |  |
|     | COLMT_90mm/s                                                                                                    | ENG                        | [0 or 1 / <b>0</b> / 1/step]           |  |
| 018 | Vhen using this SP, remove FC (CMY) toner cartridge / FC (CMY) PCDU. Toner may ontaminate inside of the machine.                      |                            |                                        |  |
|     | COLMT_60mm/s                                                                                                    | ENG                        | [0 or 1 / <b>0</b> / 1/step]           |  |
| 019 | When using this SP, remove FC (CN contaminate inside of the machine.                                                                  | IY) toner co               | artridge / FC (CMY) PCDU. Toner may    |  |
|     | TRANSMT_144m/s                                                                                                    | ENG                        | [0 or 1 / <b>0</b> / 1/step]           |  |
| 024 | When using this SP, remove all tone<br>transfer belt, and would affect printi                                                         | r cartridges<br>ng images. | s / all PCDU. This may damage PCDU and |  |
|     | TRANSMT_90mm/s                                                                                                    | ENG                        | [0 or 1 / <b>0</b> / 1/step]           |  |
| 025 | When using this SP, remove all toner cartridges / all PCDU. This may damage PCDU and transfer belt, and would affect printing images. |                            |                                        |  |
|     | TRANSMT_60m/s                                                                                                    | ENG                        | [0 or 1 / <b>0</b> / 1/step]           |  |
| 026 | When using this SP, remove all toner cartridges / all PCDU. This may damage PCDU and transfer belt, and would affect printing images. |                            |                                        |  |
| 031 | FEEDMT_144mm/s                                                                                                    | ENG                        | [0 or 1 / <b>0</b> / 1/step]           |  |
| 032 | FEEDMT_mt_90mm/s                                                                                                    | ENG                        | [0 or 1 / <b>0</b> / 1/step]           |  |

| 033                      | FEEDMT_t_90mm/s                                                                                                    | ENG                                                                                                    | [0 or 1 / <b>0</b> / 1/step]                                                                                                    |  |  |
|--------------------------|----------------------------------------------------------------------------------------------------|----------------------------------------------------------------------------------------------------|----------------------------------------------------------------------------------------------------|--|--|
| 034                      | FEEDMT_60mm/s                                                                                                    | ENG                                                                                                    | [0 or 1 / <b>0</b> / 1/step]                                                                                                    |  |  |
| 0.2.5                    | FEEDMT_1TCSP                                                                                                    | ENG                                                                                                    | IG [0 or 1 / <b>0</b> / 1/step]                                                                                                    |  |  |
| 035                      | Revolve using transected motor spe                                                                                                    | ed of the 1s                                                                                                    | st transfer                                                                                                    |  |  |
|                          | FEEDMT_HANDBP                                                                                                    | ENG                                                                                                    | [0 or 1 / <b>0</b> / 1/step]                                                                                                    |  |  |
| 036                      | To lift manual feed base plate, reven<br>for lifting.                                                                                                    | rse drive po                                                                                                    | aper transfer motor, and rotate at a speed                                                                                                    |  |  |
| 039                      | REG_CL                                                                                                    | ENG                                                                                                    | [0 or 1 / <b>0</b> / 1/step]                                                                                                    |  |  |
| 040                      | MID_CL                                                                                                    | ENG                                                                                                    | [0 or 1 / <b>0</b> / 1/step]                                                                                                    |  |  |
| 041                      | PAP_CL                                                                                                    | ENG                                                                                                    | [0 or 1 / <b>0</b> / 1/step]                                                                                                    |  |  |
| 042                      | HAND_CL                                                                                                    | ENG                                                                                                    | [0 or 1 / <b>0</b> / 1/step]                                                                                                    |  |  |
| 043                      | DUP_MID_CL                                                                                                    | ENG                                                                                                    | [0 or 1 / <b>0</b> / 1/step]                                                                                                    |  |  |
| 044                      | DUP OUT CL                                                                                                    | ENG                                                                                                    | [0 or 1 / <b>0</b> / 1/step]                                                                                                    |  |  |
|                          |                                                                                                    |                                                                                                    | . , , , , , ,                                                                                                    |  |  |
|                          | DUP_SOL                                                                                                    | ENG                                                                                                    | [0 or 1 / <b>0</b> / 1/step]                                                                                                    |  |  |
| 045                      | DUP_SOL<br>Drives the switching solenoid to tran<br>0: Off – moves solenoid towards to<br>1: On – moves solenoid towards to                                                                                                    | ENG<br>sfer the pa<br>output bin<br>duplex unit                                                                     | [0 or 1 / <b>0</b> / 1/step]<br>per to the duplex unit.<br>direction.<br>t direction.                                                                                                    |  |  |
| 045                      | DUP_SOL<br>Drives the switching solenoid to tran<br>0: Off – moves solenoid towards to<br>1: On – moves solenoid towards to<br>Do not turn on more than a minute,<br>heat.                                                                                                    | ENG<br>sfer the pa<br>output bin<br>duplex unit<br>this might d                                                     | [0 or 1 / <b>0</b> / 1/step]<br>per to the duplex unit.<br>direction.<br>t direction.<br>amage the machine because of the high                                                                                                    |  |  |
| 045                      | DUP_SOL<br>Drives the switching solenoid to tran<br>0: Off – moves solenoid towards to<br>1: On – moves solenoid towards to<br>Do not turn on more than a minute,<br>heat.<br>PAPOUT_SOL                                                                                                    | ENG<br>sfer the pa<br>output bin<br>duplex unit<br>this might d<br>ENG                                              | [0 or 1 / <b>0</b> / 1/step]<br>per to the duplex unit.<br>direction.<br>t direction.<br>amage the machine because of the high<br>[0 or 1 / <b>0</b> / 1/step]                                                                                                    |  |  |
| 045                      | DUP_SOL<br>Drives the switching solenoid to tran<br>0: Off – moves solenoid towards to<br>1: On – moves solenoid towards to<br>Do not turn on more than a minute, theat.<br>PAPOUT_SOL<br>Drives solenoid for the idler gear to<br>0: Off<br>1: On – idler gear works to transfer                                                                     | ENG<br>sfer the pa<br>output bin<br>duplex unit<br>this might d<br>ENG<br>reverse driv<br>the paper t               | [0 or 1 / 0 / 1/step]<br>per to the duplex unit.<br>direction.<br>t direction.<br>amage the machine because of the high<br>[0 or 1 / 0 / 1/step]<br>ve paper exit roller.                                                                                                    |  |  |
| 045                      | DUP_SOL<br>Drives the switching solenoid to tran<br>0: Off – moves solenoid towards to<br>1: On – moves solenoid towards to<br>Do not turn on more than a minute, theat.<br>PAPOUT_SOL<br>Drives solenoid for the idler gear to<br>0: Off<br>1: On – idler gear works to transfer<br>Do not turn on more than a minute, theat.                        | ENG<br>sfer the pa<br>output bin<br>duplex unit<br>this might d<br>ENG<br>reverse driv<br>the paper t               | [0 or 1 / 0 / 1/step]<br>per to the duplex unit.<br>direction.<br>t direction.<br>amage the machine because of the high<br>[0 or 1 / 0 / 1/step]<br>ve paper exit roller.<br>to the duplex unit.<br>amage the machine because of the high                                               |  |  |
| 045<br>046<br>083        | DUP_SOL<br>Drives the switching solenoid to tran<br>0: Off – moves solenoid towards to<br>1: On – moves solenoid towards to<br>Do not turn on more than a minute, theat.<br>PAPOUT_SOL<br>Drives solenoid for the idler gear to<br>0: Off<br>1: On – idler gear works to transfer<br>Do not turn on more than a minute, theat.<br>1TCSP_CL            | ENG<br>sfer the pa<br>output bin<br>duplex unit<br>this might d<br>ENG<br>the paper t<br>this might d               | [0 or 1 / 0 / 1/step]<br>per to the duplex unit.<br>direction.<br>t direction.<br>amage the machine because of the high<br>[0 or 1 / 0 / 1/step]<br>ve paper exit roller.<br>to the duplex unit.<br>amage the machine because of the high<br>[0 or 1 / 0 / 1/step]                      |  |  |
| 045<br>046<br>083<br>091 | DUP_SOL<br>Drives the switching solenoid to tran<br>0: Off – moves solenoid towards to<br>1: On – moves solenoid towards to<br>Do not turn on more than a minute, theat.<br>PAPOUT_SOL<br>Drives solenoid for the idler gear to<br>0: Off<br>1: On – idler gear works to transfer<br>Do not turn on more than a minute, theat.<br>1TCSP_CL<br>TN_CL_K | ENG<br>sfer the pa<br>output bin<br>duplex unit<br>this might d<br>ENG<br>the paper t<br>this might d<br>ENG<br>ENG | [0 or $1 / 0 / 1/step$ ]<br>per to the duplex unit.<br>direction.<br>amage the machine because of the high<br>[0 or $1 / 0 / 1/step$ ]<br>ve paper exit roller.<br>to the duplex unit.<br>amage the machine because of the high<br>[0 or $1 / 0 / 1/step$ ]<br>[0 or $1 / 0 / 1/step$ ] |  |  |

| 093 | TN_CL_M                                                                                                    | ENG                 | [0 or 1 / <b>0</b> / 1/step]       |  |  |
|-----|----------------------------------------------------------------------------------------------------|---------------------|------------------------------------|--|--|
| 094 | TN_CL_Y                                                                                                    | ENG                 | [0 or 1 / <b>0</b> / 1/step]       |  |  |
| 100 | MIN_FAN_H                                                                                                    | ENG                 | [0 or 1 / <b>0</b> / 1/step]       |  |  |
| 101 | MIN_FAN_L                                                                                                    | ENG                 | [0 or 1 / <b>0</b> / 1/step]       |  |  |
| 102 | FU_FAN_H                                                                                                    | ENG                 | [0 or 1 / <b>0</b> / 1/step]       |  |  |
| 103 | FU_FAN_L                                                                                                    | ENG                 | [0 or 1 / <b>0</b> / 1/step]       |  |  |
| 107 | PSU_FAN_H                                                                                                    | ENG                 | [0 or 1 / <b>0</b> / 1/step]       |  |  |
| 108 | PSU_FAN_L                                                                                                    | ENG                 | [0 or 1 / <b>0</b> / 1/step]       |  |  |
|     | HVP_C_K                                                                                                    | ENG                 | [0 or 1 / <b>0</b> / 1/step]       |  |  |
|     | 0: Off                                                                                                    |                     |                                    |  |  |
|     | 1: On – Output -1100V                                                                                                   |                     |                                    |  |  |
| 130 | There is no SP to change output voltage.                                                                                |                     |                                    |  |  |
|     | When turning this ON, make sure to remove Bk toner cartridge and Bk PCDU. OPC Drum might be scratched by the discharge. |                     |                                    |  |  |
|     | SP5804-147 must be ON to output voltage.                                                                                |                     |                                    |  |  |
|     | HVP_C_C                                                                                                    | ENG                 | [0 or 1 / <b>0</b> / 1/step]       |  |  |
|     | O: Off                                                                                                    |                     |                                    |  |  |
|     | 1: On – Output -1100V                                                                                                   |                     |                                    |  |  |
| 131 | There is no SP to change output voltage.                                                                                |                     |                                    |  |  |
|     | When turning this ON, make sure to remove Cy toner cartridge and Cy PCDU. OPC Drum might be scratched by the discharge. |                     |                                    |  |  |
|     | SP5804-148 must be ON to output voltage.                                                                                |                     |                                    |  |  |
|     | HVP_C_M                                                                                                    | ENG                 | [0 or 1 / <b>0</b> / 1/step]       |  |  |
|     | 0: Off                                                                                                    |                     |                                    |  |  |
|     | 1: On – Output -1100V                                                                                                   |                     |                                    |  |  |
| 132 | There is no SP to change output volt                                                                                    | age.                |                                    |  |  |
|     | When turning this ON, make sure to<br>Drum might be scratched by the disc                                               | remove M<br>charge. | a toner cartridge and Ma PCDU. OPC |  |  |
|     | SP5804-148 must be ON to output voltage.                                                                                |                     |                                    |  |  |
|     |                                                                                                    |                     |                                    |  |  |

|     |                                                                           | i                 |                                         |  |  |
|-----|---------------------------------------------------------------------------|-------------------|-----------------------------------------|--|--|
|     | HVP_C_Y                                                                   | ENG               | [0 or 1 / <b>0</b> / 1/step]            |  |  |
|     | 0: Off                                                                    |                   |                                         |  |  |
|     | 1: On – Output -1100V                                                     |                   |                                         |  |  |
| 133 | There is no SP to change output volt                                      | age.              |                                         |  |  |
|     | When turning this ON, make sure to<br>might be scratched by the discharge | o remove Yo<br>e. | e toner cartridge and Ye PCDU. OPC Drum |  |  |
|     |                                                                           |                   |                                         |  |  |
|     | HVP_DV_K                                                                  | ENG               | [0 or 1 / <b>0</b> / 1/step]            |  |  |
|     | 0: Off                                                                    |                   |                                         |  |  |
| 134 | 1: On – Output -200V                                                      |                   |                                         |  |  |
|     | There is no SP to change output volt                                      | age.              |                                         |  |  |
|     | SP5804-147 must be ON to output                                           | voltage.          |                                         |  |  |
|     | HVP_DV_C                                                                  | ENG               | [0 or 1 / <b>0</b> / 1/step]            |  |  |
|     | 0: Off                                                                    |                   |                                         |  |  |
| 135 | 1: On – Output -200V                                                      |                   |                                         |  |  |
|     | There is no SP to change output voltage.                                  |                   |                                         |  |  |
|     | SP5804-147 must be ON to output                                           | voltage.          |                                         |  |  |
|     | HVP_DV_M                                                                  | ENG               | [0 or 1 / <b>0</b> / 1/step]            |  |  |
|     | 0: Off                                                                    |                   |                                         |  |  |
| 136 | 1: On – Output -200V                                                      |                   |                                         |  |  |
|     | There is no SP to change output voltage.                                  |                   |                                         |  |  |
|     | SP5804-147 must be ON to output voltage.                                  |                   |                                         |  |  |
|     | HVP_DV_Y                                                                  | ENG               | [0 or 1 / <b>0</b> / 1/step]            |  |  |
|     | 0: Off                                                                    |                   |                                         |  |  |
| 137 | 1: On – Output -200V                                                      |                   |                                         |  |  |
|     | There is no SP to change output volt                                      | age.              |                                         |  |  |
|     | SP5804-147 must be ON to output                                           | voltage.          |                                         |  |  |
|     | HVP_T1_K                                                                  | ENG               | [0 or 1 / <b>0</b> / 1/step]            |  |  |
| 139 | 0: Off                                                                    |                   |                                         |  |  |
|     | 1: On – Output +1000V                                                     |                   |                                         |  |  |

|     | There is no SP to change output voltage. |                                          |                                 |  |  |  |  |
|-----|------------------------------------------|------------------------------------------|---------------------------------|--|--|--|--|
|     | HVP_T1_C                                 | ENG                                      | [0 or 1 / <b>0</b> / 1/step]    |  |  |  |  |
| 140 | 0: Off                                   |                                          |                                 |  |  |  |  |
|     | 1: On – Output +1000V                    |                                          |                                 |  |  |  |  |
|     | There is no SP to change output volt     | There is no SP to change output voltage. |                                 |  |  |  |  |
|     | HVP_T1_M                                 | ENG                                      | [0 or 1 / <b>0</b> / 1/step]    |  |  |  |  |
| 141 | 0: Off                                   |                                          |                                 |  |  |  |  |
|     | 1: On – Output +1000V                    |                                          |                                 |  |  |  |  |
|     | There is no SP to change output volt     | age.                                     |                                 |  |  |  |  |
|     | HVP_T1_Y                                 | ENG                                      | [0 or 1 / <b>0</b> / 1/step]    |  |  |  |  |
| 142 | 0: Off                                   |                                          |                                 |  |  |  |  |
| 112 | 1: On – Output +1000V                    | 1: On – Output +1000V                    |                                 |  |  |  |  |
|     | There is no SP to change output volt     | There is no SP to change output voltage. |                                 |  |  |  |  |
|     | HVP_T2_+                                 | ENG                                      | [0 or 1 / <b>0</b> / 1/step]    |  |  |  |  |
| 143 | 0: Off                                   |                                          |                                 |  |  |  |  |
| 140 | 1: On – Output +30uA                     |                                          |                                 |  |  |  |  |
|     | There is no SP to change output value.   |                                          |                                 |  |  |  |  |
|     | HVP_T2                                   | ENG                                      | [0 or 1 / <b>0</b> / 1/step]    |  |  |  |  |
| 144 | 0: Off                                   |                                          |                                 |  |  |  |  |
|     | 1: On – Output -800V                     |                                          |                                 |  |  |  |  |
|     | There is no SP to change output voltage. |                                          |                                 |  |  |  |  |
|     | HVP_D                                    | ENG                                      | [0 or 1 / <b>0</b> / 1/step]    |  |  |  |  |
| 145 | 0: Off                                   |                                          |                                 |  |  |  |  |
|     | 1: On – Output +2000V                    |                                          |                                 |  |  |  |  |
|     | There is no SP to change output volt     | age.                                     |                                 |  |  |  |  |
|     | HVP_BION_BK                              | ENG                                      | [0 or 1 / <b>0</b> / 1/step]    |  |  |  |  |
| 147 | SP to output charging and developn       | nent for Bk.                             |                                 |  |  |  |  |
|     | This SP must be "ON" to enable SP:       | 5804-130                                 | / SP5804-134 to output voltage. |  |  |  |  |
| 148 | HVP_BION_COL                             | ENG                                      | [0 or 1 / <b>0</b> / 1/step]    |  |  |  |  |

|     | SP to output charging and development for Bk.                              |             |                              |  |  |
|-----|----------------------------------------------------------------------------|-------------|------------------------------|--|--|
|     | This SP must be "ON" to enable SP5804-135 to SP5804-137 to output voltage. |             |                              |  |  |
| 185 | TM_0                                                                       | ENG         | [0 or 1 / <b>0</b> / 1/step] |  |  |
| 186 | TM_1                                                                       | ENG         | [0 or 1 / <b>0</b> / 1/step] |  |  |
| 224 | BANK_MT1:144mm/s                                                           | ENG         | [0 or 1 / <b>0</b> / 1/step] |  |  |
| 225 | BANK_MT1:90mm/s                                                            | ENG         | [0 or 1 / <b>0</b> / 1/step] |  |  |
| 226 | BANK_MT1:60mm/s                                                            | ENG         | [0 or 1 / <b>0</b> / 1/step] |  |  |
| 227 | BANK_MT2:144mm/s                                                           | ENG         | [0 or 1 / <b>0</b> / 1/step] |  |  |
| 228 | BANK_MT2:90mm/s                                                            | ENG         | [0 or 1 / <b>0</b> / 1/step] |  |  |
| 229 | BANK_MT2:60mm/s                                                            | ENG         | [0 or 1 / <b>0</b> / 1/step] |  |  |
| 230 | BANK_MT3:144mm/s                                                           | ENG         | [0 or 1 / <b>0</b> / 1/step] |  |  |
| 231 | BANK_MT3:90mm/s                                                            | ENG         | [0 or 1 / <b>0</b> / 1/step] |  |  |
| 232 | BANK_MT3:60mm/s                                                            | ENG         | [0 or 1 / <b>0</b> / 1/step] |  |  |
| 239 | BANK_PAP_CL1                                                               | ENG         | [0 or 1 / <b>0</b> / 1/step] |  |  |
| 240 | BANK_PAP_CL2                                                               | ENG         | [0 or 1 / <b>0</b> / 1/step] |  |  |
| 241 | BANK_PAP_CL3                                                               | ENG         | [0 or 1 / <b>0</b> / 1/step] |  |  |
| 242 | BANK_FEED_CL1                                                              | ENG         | [0 or 1 / <b>0</b> / 1/step] |  |  |
| 243 | BANK_FEED_CL2                                                              | ENG         | [0 or 1 / <b>0</b> / 1/step] |  |  |
| 244 | BANK_FEED_CL3                                                              | ENG         | [0 or 1 / <b>0</b> / 1/step] |  |  |
| 249 | ON_DEMAND_2                                                                | ENG         | [0 or 1 / <b>0</b> / 1/step] |  |  |
| 240 | Do not execute.                                                            |             |                              |  |  |
| 249 | ITBFU_NEWON                                                                | ENG         | [0 or 1 / <b>0</b> / 1/step] |  |  |
|     | 0: Off                                                                     |             |                              |  |  |
|     | 1: On – flows current to cut the new                                       | detection   | use of the Fusing unit.      |  |  |
|     | This SP only flows current, no new d                                       | etection co | ntrol is working.            |  |  |
| 250 | PCDU_NEWON                                                                 | ENG         | [0 or 1 / <b>0</b> / 1/step] |  |  |

## 3. Appendix: Service Program Mode Tables

| 251   | TEON_BK                                                                                                    | ENG        | [0 or 1 / <b>0</b> / 1/step] |  |  |
|-------|----------------------------------------------------------------------------------------------------|------------|------------------------------|--|--|
| 252   | TEON_COL                                                                                                    | ENG        | [0 or 1 / <b>0</b> / 1/step] |  |  |
|       | UPCOVER_SOL                                                                                                    | ENG        | [0 or 1 / <b>0</b> / 1/step] |  |  |
|       | This SP controls shutter to supply ton                                                                                                    | er to PCDL | from toner cartridge.        |  |  |
| 253   | If top cover is opened, it is a spec not to open shutter. Must to hear the sound to check if this solenoid is working.                                                  |            |                              |  |  |
|       | When using this SP, remove all toner cartridge / PCDU. Toner may contaminate inside of the machine.                                                                     |            |                              |  |  |
|       | 5V_TMP_ON                                                                                                    | ENG        | [0 or 1 / <b>0</b> / 1/step] |  |  |
| 254   | This SP supplies power to the thermopile to check the surface temperature of fusing belt.<br>Design analysis use only. Controlling this SP might damage the thermopile. |            |                              |  |  |
| 0.5.5 | BankSerialComm                                                                                                    | ENG        | [0 or 1 / <b>0</b> / 1/step] |  |  |
| 255   | Uses this to check bank substrate co                                                                                                    | nnection.  |                              |  |  |

## **Test Pattern Printing**

Printing Test pattern: SP5-903 [Test Print]

Some of these test patterns are used for print image adjustments but most are used primarily for design testing.

Note

- Do not operate the machine until the test pattern is printed out completely. Otherwise, an SC occurs.
- 1. Enter the SP mode and select SP5-903-005.
- 2. Enter the number for the test pattern that you want to print and press [OK].
- 1. Enter the SP5-903-001 to 008 and modify the test print parameters below if needed:

SP5-903-001: Feed Tray SP5-903-002: Duplex Setting SP5-903-003: Paper Size SP5-903-004: Color Mode SP5-903-006: Paper Kind SP5-903-007: Print Page SP5-903-008: Freerun Setting

- 2. Enter SP-5-903-009 and touch "Execute" to print test pattern.
- 3. After checking the test pattern, reset SP5-903-005 to "0: None"
- 4. Exit the SP mode.

| No. | Pattern   | No. | Pattern   |
|-----|-----------|-----|-----------|
| 0   | None      | 9   | 20mm Grid |
| 1   | V1 Line   | 10  | 1 by 1    |
| 2   | H1 Line   | 11  | 2 by 2    |
| 3   | V2 Line   | 12  | 4 by 4    |
| 4   | H2 Line   | 13  | Full dot  |
| 5   | V Grid    | 14  | Belt      |
| 6   | H Grid    | 15  | 10mm Gray |
| 7   | 20mm Grid | 16  | 20mm Gray |
| 8   | S Grid    | -   | -         |

MEMO

MEMO

MEMO